# iDCS 500 프로그래밍 매뉴얼

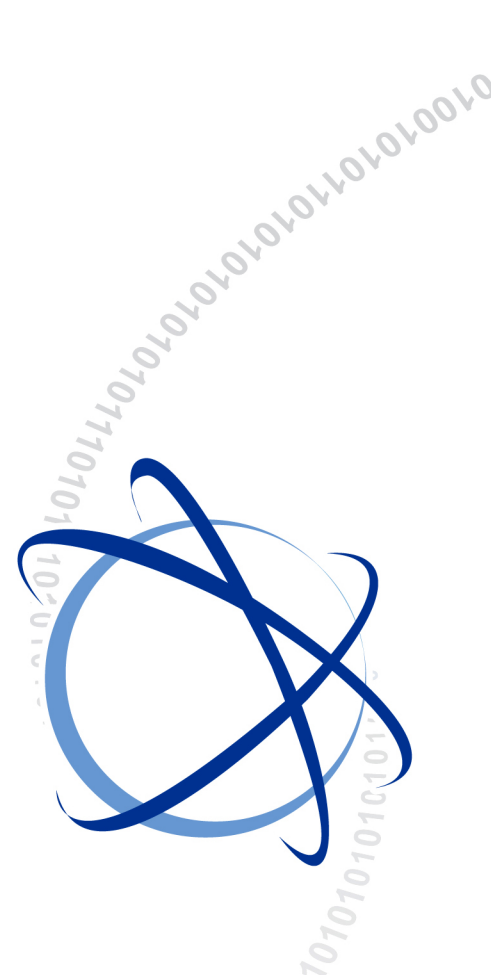

2004. 12.

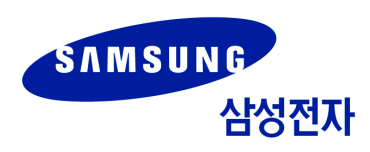

### 저작권

이 매뉴얼의 저작권은 삼성전자㈜에 있습니다.

이 매뉴얼은 삼성전자㈜의 서면동의 없이 어떤 형태로도 재생산·배포·변경할 수 없습니다.

#### 등록상표

이 매뉴얼에 언급된 등록상표는 그 해당 회사 소유의 등록상표입니다.

제품을 설치 및 운용하기 전에 이 매뉴얼을 반드시 읽고, 매뉴얼의 내용에 따라 제품을 안전하고 올바르게 사용하여 주십시오.

이 매뉴얼은 제품의 기능 향상, 설계 변경에 따라 내용이 수정될 수 있습니다. 수정된 매뉴얼이 필요하거나 매뉴얼의 내용에 대해 궁금한 사항이 있으면 아래의 주소나 홈페이지로 문의 바랍니다.

주소 : 경기도 수원시 영통구 매탄 3 동 동수원우체국 사서함 105 호 정보통신연구소 2 층 Document Center 🔋 442-600

#### 홈페이지 : http://www.samsungdocs.co.kr

제품에 대한 불만 사항이나 요청 사항이 있으면 Call Center 로 문의 바랍니다.

전화 : 1588-4141

# 들어가며

## 매뉴얼 소개

이 매뉴얼은 MCP2 카드가 장착된 iDCS 500 Premium 시스템 (이하 iDCS 500P)의 MMC 사용자를 위한 프로그래밍 매뉴얼입니다. 디지털 전화기를 사용하여 시스템 설정을 변경하 는 프로그램을 MMC(Man Machine Communication)라고 합니다. 이 매뉴얼에서는 iDCS 500P 시스템의 각 MMC 별 프로그래밍 방법에 대해 설명합니다.

## 독자의 범위

이 매뉴얼은 iDCS 500P 시스템의 각종 기능을 설정하는 설치 기사나 서비스 기사, 또는 시 스템 관리자를 위하여 작성하였습니다.

# 매뉴얼 구성

이 매뉴얼은 2장(章)과 1개의 부록으로 구성되어 있습니다.

#### 1장. 프로그래밍의 개요 에서는

MMC 프로그램에 대한 소개, 프로그래밍할 때 사용하는 디지털 전화기의 버튼 기능, MMC 프로그램 목록에 대해 알아봅니다.

#### **2 장. 프로그래밍 절차** 에서는

각 MMC 프로그램별 프로그래밍 절차를 알아봅니다.

#### 부록 A. 약어 에서는

본 매뉴얼에 자주 나오는 약어들과 그 풀이를 소개합니다.

# 기호 설명

다음은 이 매뉴얼에서 사용되는 기호입니다. 이 기호와 함께 제공되는 정보는 시스템을 안 전하고 올바르게 사용하기 위해 반드시 숙지해야 합니다.

| R<br>R            | <b>경고하는 내용</b><br>신체적인 상해를 방지하지 위하여 독자가 따라야 하는 정보를 제공합니다.       |
|-------------------|-----------------------------------------------------------------|
|                   |                                                                 |
| <b>र्र</b><br>न श | <b>주의할 내용</b><br>서비스 장애나 시스템 손상을 방지하기 위하여 독자가 따라야 하는 정보를 제공합니다. |
|                   |                                                                 |
|                   | 확인할 사항                                                          |

시스템을 안정적으로 운용하기 위해서 운용자가 점검/확인해야 하는 정보를 제공합니다.

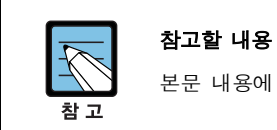

Ň—

확 인

본문 내용에 대한 부가적인 정보를 제공합니다.

|   | 수행 절차                              |
|---|------------------------------------|
| 3 | 본문 내용 중 순서대로 수행해야 하는 운용 절차를 표시합니다. |

## 모델명 설명

iDCS 500P는 캐비닛의 개수에 따라 M 시스템과 L 시스템으로 구분할 수 있습니다. 이 설 명서에서는 경우에 따라 다음 세 가지 명칭으로 사용합니다.

- iDCS 500P : L 시스템과 M 시스템에 모두 해당되는 내용을 언급할 때 사용합니다.
- M 시스템 : 1 단 캐비닛으로 구성되는 소용량 iDCS 500P 를 지칭하며, 이 시스템에만 해당되는 내용을 언급할 때 사용합니다.
- L 시스템 : 1 단이나 2 단이나 3 단 캐비닛으로 구성된 중/대용량 iDCS 500P를 지칭하며, 이 시스템에만 해당되는 내용을 언급할 때 사용합니다.

## 관련 자료

#### DS-5012L 디지털 전화기 사용 설명서

iDCS 500P 시스템에 연결하여 사용 가능한 DS-5012L 디지털 전화기의 사용자를 위한 사용 설명서입니다.

#### ITP-5012L IP 전화기 사용 설명서

iDCS 500P 시스템에 연결하여 사용 가능한 ITP-5012 IP 전화기의 사용자를 위한 사용 설명서입니다.

#### DS-5038D/5021D/5014D 디지털 전화기 사용 설명서

iDCS 500P 시스템에 연결하여 사용 가능한 DS-5038D, DS-5021D, DS-5014D 디지털 전화기의 사용자를 위한 사용 설명서입니다.

#### DS-5014S/5007S/5000S 디지털 전화기 사용 설명서

iDCS 500P 시스템에 연결하여 사용 가능한 DS-5014S, DS-5007S, DS-5000S 디지털 전 화기의 사용자를 위한 사용 설명서입니다.

#### ITP-5021D/5014D IP 전화기 사용 설명서

iDCS 500P 시스템에 연결하여 사용 가능한 ITP-5021D, ITP-5014D IP 전화기의 사용자 를 위한 사용 설명서입니다.

#### iDCS 500 무선 랜 서비스 매뉴얼

iDCS 500P 시스템의 무선 랜 기능을 제공하는 AP(Access Point), 무선 랜 인터페이스 보드, 이동 전화기의 구성도와 개요, 설치 방법, 유지보수 방법, MMC 프로그래밍 방법을 소개한 매뉴얼입니다.

#### WIP-5000M 이동 전화기 사용 설명서

iDCS 500P 시스템과 연동한 무선 랜 서비스에서 이동 전화기로 사용하는 WIP-5000M 의 사용 설명서입니다.

### 연혁

| 판차 | 작성일       | 비고                                                                                                    |
|----|-----------|----------------------------------------------------------------------------------------------------|
| 00 | 2004.05.  | 최초 작성                                                                                                    |
| 01 | 2004.06.  | 제품 명칭 변경(OfficeServ 500 → iDCS 500P)<br>단, 매뉴얼 제목은 규격인증 승인 시 사용한 iDCS 500 으로<br>표기함                               |
| 02 | 2004. 12. | - MMC 324 추가(SLI2 카드 인터페이스)<br>- MMC 110, 210, 400, 861 에서 신규 옵션 추가<br>- WLAN 기능 추가 및 옵션 변경 등에 따른 관련 MMC 설명<br>변경 |

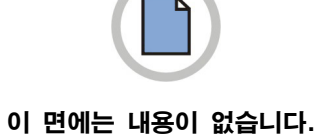

# 안전을 위한 주의 사항

제품을 안전하고 올바르게 사용하기 위해 사용자가 반드시 알아야 하는 내용입니다. 제품을 설치 및 운용하기 전에 다음 내용을 잘 읽어 주십시오.

# 각 항목에 표시되어 있는 기호

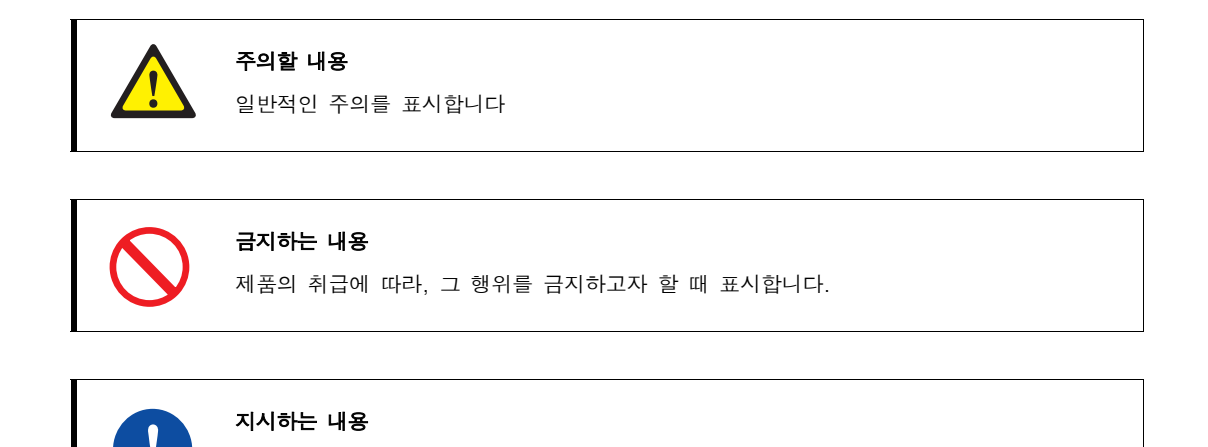

사용자에게 특정 행위를 지시하고자 할 때 표시합니다.

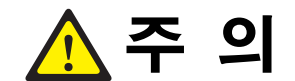

#### 테넌트 그룹 변경 시 주의 사항

테넌트 그룹을 변경하면 다이얼 번호가 지워지므로 주의하도록 합니다.

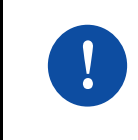

#### 디지털 전화기 통화 음질 조절

'프로그램 807 디지털 전화기 통화 음질 조절'을 이용하여 전화기의 통화 음질을 조절할 때에는 시스템의 신뢰성에 중대한 영향을 주므로 구입처로 문의하여 전문가의 도움을 받 도록 합니다.

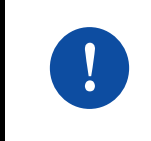

#### 시스템 비밀번호 변경

'프로그램 900 시스템 비밀번호 지움'을 이용하여 시스템 비밀번호를 변경할 때에는 구입 처로 문의하여 전문가의 도움을 받도록 합니다.

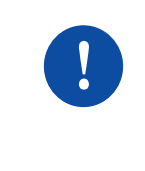

#### 국가 버전 규격 준수

국가 버전은 해당 국가의 규격에 따라 제작되어 있습니다. 따라서, '프로그램 812 프로그 램 국가 버전 변경'을 사용해야 하는 경우에는 삼성전자 서비스 지정 회사로 문의하여 전 문가의 도움을 받도록 합니다.

I

L

1-1

# 목차

# 들어가며

| 매뉴얼 소개 |
|--------|
| 독자의 범위 |
| 매뉴얼 구성 |
| 기호 설명  |
| 모델명 설명 |
| 관련 자료  |
| 연혁     |

# 안전을 위한 주의 사항

| 각 항목( | 에 표시되어 | 있는 기호. | <br> | <br> | <br> |   |
|-------|--------|--------|------|------|------|---|
| 주의    |        |        | <br> | <br> | <br> | I |

### 1장. 프로그래밍의 개요

| 1.1 | ммс   | 프로그램 소개                | 1-1 |
|-----|-------|------------------------|-----|
| 1.2 | 디지털   | 전화기 살펴보기               | 1-1 |
|     | 1.2.1 | DS-4000 시리즈 전화기        | 1–1 |
|     | 1.2.2 | DS-5000 시리즈 전화기        | 1–1 |
| 1.3 | 프로그   | 래밍 시 주의 사항             | 1-1 |
| 1.4 | 프로그   | 램 번호 순/사용자 수준별 프로그램 목록 | 1-1 |
|     | 1.4.1 | 가입자 수준 프로그램            | 1–1 |
|     | 1.4.2 | 운용자 수준 프로그램            | 1–1 |
|     | 1.4.3 | 기술자 수준 프로그램            | 1–1 |
| 1.5 | 이름별   | 프로그램 목록                | 1-1 |
| 1.6 | 기능별   | 프로그램 목록                | 1-1 |
|     | 1.6.1 | 전화기 사용자 기능             | 1–1 |
|     | 1.6.2 | 시스템 기능                 | 1–1 |
|     | 1.6.3 | 내선 기능                  | 1–1 |
|     | 1.6.4 | 국선 기능                  | 1–1 |
|     | 1.6.5 | 시스템 타이머/Cadence 주기 기능  | 1–1 |
|     | 1.6.6 | 그룹/블록/구역 기능            | 1–1 |

| 1.6.7  | 시스템 테이블 기능1-1     |
|--------|-------------------|
| 1.6.8  | 네트워킹/부가 기능1-1     |
| 1.6.9  | VoIP 기능1-1        |
| 1.6.10 | 무선 랜 기능1-1        |
| 1.6.11 | LCR 기능1-1         |
| 1.6.12 | 자동중계대/음성사서함 기능1-1 |
| 1.6.13 | 진단 기능1-1          |
| 1.6.14 | 호텔/과금 기능1-1       |

## 2 장. 프로그래밍 절차

2-1

| 2.1 | 프로그래밍 하기 전에                       | 2-1 |
|-----|-----------------------------------|-----|
| 2.2 | MMC 별 프로그래밍 절차                    | 2-1 |
|     | [100] 내선 잠금                       | 2-1 |
|     | [101] 가입자 비밀번호 변경                 | 2-1 |
|     | [102] 착신 전환 지정                    | 2-1 |
|     | [103] 전화기 응답 모드 지정                | 2-1 |
|     | [104] 내선 이름 변경                    | 2-1 |
|     | [105] 개별 단축다이얼 입력                 | 2-1 |
|     | [106] 개별 단축다이얼 이름 입력              | 2-1 |
|     | [107] 가입자 버튼 확장번호 지정              | 2-1 |
|     | [108] 전화기의 프로그램 상태 표시             | 2-1 |
|     | [109] 날짜/시간 표시 형태 지정              | 2-1 |
|     | [110] 가입자 기능 온/오프 지정              | 2-1 |
|     | [111] 링 음색 지정                     | 2-1 |
|     | [112] 알람 시간 지정                    | 2-1 |
|     | [113] 메모 내용 표시/수정                 | 2-1 |
|     | [114] 디지털 전화기 음량 지정               | 2-1 |
|     | [115] 부재 메시지 지정                   | 2-1 |
|     | [116] 알람 시간/메시지 지정                | 2-1 |
|     | [117] 긴급 문자메시지 지정                 | 2-1 |
|     | [118] 회의 그룹 지정                    | 2-1 |
|     | [119] 발신자 정보 표시방법 지정              | 2-1 |
|     | [120] 대형 LCD 옵션 지정                | 2-1 |
|     | [121] 디지털 전화기 사용 언어 지정            | 2-1 |
|     | [122] OfficeServ News 정보 표시 속도 지정 | 2-1 |
|     | [125] 중역 재석 상태 지정                 | 2-1 |
|     | [200] 운용자 프로그램 모드 지정              | 2-1 |
|     | [201] 운용자 프로그램 비밀번호 변경            | 2-1 |
|     | [202] 기능 사용 비밀번호 변경               | 2-1 |

| [203] 야간 링 착신 지정                | 2–1 |
|---------------------------------|-----|
| [204] 공동 벨 제어 방법 지정             |     |
| [205] 보조링 내선 짝 지정               |     |
| [206] 통화 감청 허용 여부 지정            |     |
| [207] 음성사서함/자동중계대 포트 지정         |     |
| [208] 일반전화기 포트의 링타입 지정          |     |
| [209] 버튼확장박스 내선 짝 지정            |     |
| [210] 시스템 온/오프 지정               |     |
| [211] 도어폰링 착신 지정                |     |
| [214] 디-사 경보링 착신 지정             |     |
| [215] 음성 다이얼 옵션 지정              |     |
| [216] 음성 다이얼 사용자 지정             |     |
| [217] ISDN 서비스 지정               | 2–1 |
| [220] 내선 짝 지정                   |     |
| [221] 통계 데이터 출력 옵션 지정           | 2–1 |
| [222] 객실 종류 지정                  |     |
| [223] FAX PAIR 지정               |     |
| [224] 음성 알람 메시지 지정              | 2–1 |
| [300] 내선별 기능 온/오프 지정            | 2–1 |
| [301] 내선 서비스 등급 지정              |     |
| [302] 대리응답 그룹 지정                |     |
| [303] 중역/비서 지정                  |     |
| [304] 통화 그룹별 사용 지정              | 2–1 |
| [305] 강제 입력 코드 종류 지정            | 2–1 |
| [306] 직통전화 지정                   | 2–1 |
| [308] 배경음악 음원 지정                | 2–1 |
| [309] 내선 보류 음원 지정               |     |
| [310] 최적선로 선택 등급 지정             |     |
| [312] 발신자 정보 허용 여부 지정           |     |
| [313] 통화 그룹 사용지정 복사             |     |
| [314] 국선통화 시간 경보/제한 지정          | 2–1 |
| [315] 브랜치 그룹 지정                 |     |
| [316] 구별링 지정                    |     |
| [317] 내선 통화그룹별 통화 가능 내선 통화그룹 지정 |     |
| [318] 국선 통화그룹별 통화 가능 국선 통화그룹 지정 |     |
| [319] 전화기 정보 자동 교환              | 2–1 |
| [320] 시스템 무응답 전환 지정             | 2–1 |
| [323] 발신자 번호 지정                 | 2–1 |
| [324] SLI2 감도 조정                | 2–1 |
| [400] 국선별 기능 온/오프 지정            | 2–1 |

| [401] 국선의 종류 지정           | 2-1 |
|---------------------------|-----|
| [402] 국선의 다이얼 방식 지정       |     |
| [403] 국선의 통화 제한 등급 지정     | 2–1 |
| [404] 국선 이름 입력            |     |
| [405] 국선의 CO 전화번호 입력      | 2–1 |
| [406] 국선링 착신 지정           | 2–1 |
| [407] 국선 강제로 끊기           |     |
| [408] 국선 보류 음원 지정         | 2–1 |
| [409] 국선의 프로그램 상태 표시      | 2–1 |
| [410] 국선의 디-사 서비스 지정      | 2–1 |
| [411] E1 국선 신호 방식 지정      | 2–1 |
| [412] 전용선/DID 국선 신호 방식 지정 | 2–1 |
| [413] 국선의 음성사서함 서비스 타입    |     |
| [414] 발신자 정보 제공 국선 지정     |     |
| [415] 발신자 포기 호 정보 저장여부 지정 |     |
| [416] 전용선/DID 착신 방식 지정    | 2–1 |
| [418] R2MFC 시그널           | 2–1 |
| [419] 국선별 야간 그룹 지정        |     |
| [420] PRS 국선 지정           | 2–1 |
| [421] 국선 통화 감도 조정         | 2–1 |
| [422] 국선별 기준 감도 조정        | 2–1 |
| [423] BRI의 S/T 모드         | 2–1 |
| [424]ISDN 전화기 연결 포트 지정    |     |
| [425] ISDN 카드 리셋          | 2–1 |
| [426] E1/PRI CRC4 옵션 지정   |     |
| [427] PRI 옵션 지정           | 2–1 |
| [428] BRI 옵션 지정           |     |
| [429] MSN 착신 지정           |     |
| [430] 국선 서비스 등급 지정        |     |
| [433] 국선 요금 계산표 사용 지정     |     |
| [434] 연결 상태 표시            | 2–1 |
| [436] 착신번호 변환 시 삽입번호 지정   | 2–1 |
| [500] 시스템 카운터 변경          | 2–1 |
| [501] 시스템 시간변수 변경         | 2–1 |
| [502] 내선 시간 변수 변경         | 2–1 |
| [503] 국선 시간변수 변경          | 2–1 |
| [504] 다이얼펄스 단속률           | 2–1 |
| [505] 시스템의 날짜/시간 변경       | 2–1 |
| [506] 시스템의 톤 주기 변경        | 2–1 |
| [507] 링 모드 자동변환 시간 입력     | 2–1 |

| [ | [509] 공휴일 지정               | 2-1 |
|---|----------------------------|-----|
| [ | 510] 일반전화기 링 주기 변경         | 2-1 |
| [ | 511] 일반전화기 메시지 대기 램프 주기 지정 | 2-1 |
| [ | 513] 호텔 시간 변수 지정           | 2-1 |
| [ | 514] 시스템 톤 대체 외주 음원 지정     | 2-1 |
| [ | [600] 중계대 그룹 지정            | 2-1 |
| [ | [601] 내선그룹 지정              | 2-1 |
| [ | [602] 내선그룹 이름 입력           | 2-1 |
| [ | [603] 국선그룹 지정              | 2-1 |
| [ | 604] 내부 방송 지정              | 2-1 |
| [ | [605] 외부 방송 지정             | 2-1 |
| [ | 606] 단축다이얼 블록 할당           | 2-1 |
| [ | 607] 자동 호 분배 그룹 옵션 지정      | 2-1 |
| [ | 608] 발신자 정보 저장 블록 할당       | 2-1 |
| [ | 609] 발신호 정보 저장 블록 할당       | 2-1 |
| [ | 611] 문자메시지 내선 지정           | 2-1 |
| [ | 612] 일시 호출 회의 내선           | 2-1 |
| [ | 614] 내선/국선 통화그룹            | 2-1 |
| [ | [615] MGI 그룹 지정            | 2-1 |
| [ | [616] MGI 고정사용자 지정         | 2-1 |
| [ | 700] 서비스 등급표 복사            | 2-1 |
| [ | 701] 서비스 등급표 지정            | 2-1 |
| [ | 702] 국선발신 제한표 입력           | 2-1 |
| [ | 703] 국선발신 허용표 입력           | 2-1 |
| [ | 704] 통화제한용 메타 문자 지정        | 2-1 |
| [ | 705] 공동 단축다이얼 입력           | 2-1 |
| [ | 706] 공동 단축다이얼 이름 입력        | 2-1 |
| [ | [707] 등급변경 코드 입력           | 2-1 |
| [ | [708] 요금 코드 입력             | 2-1 |
| [ | [709] 국선 발신제한 제외 코드 입력     | 2-1 |
| [ | 710] 최적선로 선택 디지트 입력        | 2-1 |
| [ | [711] 최적선로 선택 시간표 입력       | 2-1 |
| [ | [712] 최적선로 선택 경로표 입력       | 2–1 |
| [ | [713] 최적선로 선택 다이얼변환표 입력    | 2–1 |
| [ | [714] 내선 직접다이얼 변환표 입력      | 2–1 |
| [ | .715] 부재 메시지 입력            | 2-1 |
| [ | .717] 자농호분배 상담원 코드 지정      | 2-1 |
| [ | . 718] 지역번호 지정             | 2-1 |
| [ | .719] 화면 안내 데이터            | 2-1 |
| [ | .720] 전화기 버튼 복사            | 2-1 |

| [721] 전화기 버튼 저장/복구         | 2–1 |
|----------------------------|-----|
| [722] 내선별 버튼 지정            |     |
| [723] 전화기 종류별 버튼 지정        | 2–1 |
|                            | 2–1 |
| [725] 통화정보 출력 옵션 지정        | 2–1 |
| [726] 음성사서함/자동중계대 옵션 지정    | 2–1 |
| [728] 발신자 정보 전환표 입력        | 2–1 |
| [730] 내장형 자동중계대 녹음 감도 조정   | 2–1 |
| [731] 내장형 자동중계대 메모리 지우기    | 2–1 |
| [732] 내장형 자동중계대 전환표 지정     | 2–1 |
| [733] 내장형 자동중계대 옵션 지정      | 2–1 |
| [735] 내장형 자동중계대 옵션 이용표     | 2–1 |
| [736] 내장형 자동중계대 메시지 조합     | 2–1 |
| [739] 내장형 자동중계대 보류메시지 지정   | 2–1 |
| [748] 요금 계산 번호표 입력         | 2–1 |
| [749] 요금 계산 비율 지정          | 2–1 |
| [750] 음성사서함 카드 리셋          | 2–1 |
| [751] 음성사서함 허용 지정          | 2–1 |
| [752] 음성사서함 자동 녹음 옵션 지정    | 2–1 |
| [753] 음성사서함 알람 링 착신 지정     | 2–1 |
| [754] 음성사서함 카드 정지          | 2–1 |
| [755] 음성사서함 알람 조건 지정       | 2–1 |
| [756] 음성사서함 보류 음원 지정       | 2–1 |
| [757] 음성사서함 착/발신 사용 지정     | 2–1 |
| [758] 시스템/음성사서함 링 모드 변환 지정 | 2–1 |
| [759] 발신번호별 착신 지정          | 2–1 |
| [760] 요금 계산 항목             | 2–1 |
| [761] 세금 비율 지정             | 2–1 |
| [762] 객실 요금 비율             | 2–1 |
| [800] 기술자 프로그램 모드 지정       | 2–1 |
| [801] 기술자 프로그램 비밀번호 변경     | 2–1 |
| [802] 운용자 프로그램 범위 지정       | 2–1 |
| [803] 테넌트 그룹 지정            | 2–1 |
| [804] 시스템 입출력 포트 변수 지정     | 2–1 |
| [805] 프로그램 버전 표시           | 2–1 |
| [806] 신규카드 설치 확인           | 2–1 |
| [807] 디지털 전화기 통화 음질 조절     | 2–1 |
| [809] 음량 및 감도 조정           | 2–1 |
| [810] 시스템 일시 사용 제한         | 2–1 |
| [811] 시스템 재시동              | 2–1 |

| [812] 프로그램 국가 버전 변경2-1       |
|------------------------------|
| [813] 호텔 기능 사용 선택            |
| [814] 시스템 프로그래밍 언어 지정2-1     |
| [815] 데이터베이스 복사              |
| [816] 회의 음량 조절               |
| [818] 프로그램 다운로드 2-1          |
| [819] SmartMedia 정보 표시 2-1   |
| [820] 시스템 링크 번호 지정           |
| [821] 네트워킹 국선 지정             |
| [822] 가상 내선 종류 지정            |
| [823] 네트워크 서비스 등급 지정2-1      |
| [824] 최적선로 선택 확장 다이얼 변환2-1   |
| [825] 네트워킹 옵션 지정 2-1         |
| [826] 시스템 클록 동기 기준 지정 2-1    |
| [829]LAN 프린터 파라미터2-1         |
| [830] ETHERNET 파라미터 지정2-1    |
| [831] MGI 파라미터 지정2-1         |
| [832] VoIP 접속번호 지정 2-1       |
| [833] VoIP 인터넷 주소 지정 2-1     |
| [834] H.323 일반 옵션 지정2-1      |
| [835] MGI DSP 옵션 지정 2-1      |
| [836] H.323 GK 옵션 지정 2-1     |
| [837] SIP 옵션 지정 2-1          |
| [838] 사설 IP 사용 지정2-1         |
| [840] IP 전화기 정보              |
| [841] 시스템 IP 연동 정보2-1        |
| [844] IP 전화기 연동방법2-1         |
| [845] 무선 파라미터 지정             |
| [846] 무선 단말 정보2-1            |
| [847] 무선 기지국 재시동 2-1         |
| [848] 무선 IP 주소/MAC 지정2-1     |
| [849] 무선 시스템 정보2-1           |
| [850] 시스템 자원 표시              |
| [851] 시스템 알람 표시2-1           |
| [852] 사용 알람 종류 및 허용 여부 표시2-1 |
| [853] 유지 보수용 강제 사용중 상태 지정    |
| [854] 시스템 진단 시간 지정 2-1       |
| [855] 시스템 옵션 설치 상태 표시2-1     |
| [856] 시스템 프로그래밍 시간 표시2-1     |
| [858] 시스템 긴급 알람키 지정          |

| [859] 하드웨어 버전 표시2    | ?-1 |
|----------------------|-----|
| [860] ACD 상태 서비스 지정2 | ?—1 |
| [861] 시스템 기타 옵션 지정2  | ?—1 |
| [890] 포트 초기화2        | ?—1 |
| [900] 시스템 비밀번호 지움2   | ?—1 |

# 부록 A. 약어

# A-1

| A ~ GA-1 |
|----------|
| I ~ QA-1 |
| R ~ WA-1 |

| 그림 목차  |                  |
|--------|------------------|
| 그림 1.1 | DS-4028E 전화기 1-1 |
| 그림 1.2 | DS-5038D 전화기 1-1 |
| 그림 1.3 | DS-5021D 전화기 1-1 |
| 그림 1.4 | DS-5014D 전화기 1-1 |
| 그림 1.5 | DS-5014S 전화기 1-1 |
| 그림 1.6 | DS-5007S 전화기 1-1 |
| 그림 1.7 | DS-5000S 전화기 1-1 |
|        |                  |

## 표 목차

| 표 1.1 가입자 수준 프로그램 목록1-1                |
|----------------------------------------|
| 표 1.2 운용자 수준 프로그램 목록1-1                |
| 표 1.3 기술자 수준 프로그램 목록1-1                |
| 표 1.4 프로그램 이름 순 프로그램 목록1-1             |
| 표 1.5 전화기 사용자 기능 프로그램 목록1-1            |
| 표 1.6 시스템 기능 프로그램 목록1-1                |
| 표 1.7 내선 기능 프로그램 목록1-1                 |
| 표 1.8 국선 기능 프로그램 목록1-1                 |
| 표 1.9 시스템 타이머/Cadence 주기 기능 프로그램 목록1-1 |
| 표 1.10 그룹/블록/구역 기능 프로그램 목록1-1          |
| 표 1.11 시스템 테이블 기능 프로그램 목록1-1           |
| 표 1.12 네트워킹/부가 기능 프로그램 목록1-1           |
| 표 1.13 VoIP 기능 프로그램 목록 1-1             |
| 표 1.14 무선 랜 기능 프로그램 목록1-1              |
| 표 1.15 LCR 기능 프로그램 목록1-1               |
| 표 1.16 자동중계대/음성사서함 기능 프로그램 목록1-1       |
| 표 1.17 진단 기능 프로그램 목록1-1                |
| 표 1.18 호텔/과금 기능 프로그램 목록1-1             |

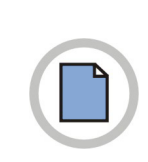

### 이 면에는 내용이 없습니다.

# 1장. 프로그래밍의 개요

이 장에서는 MMC 프로그램에 대한 소개, 프로그래밍할 때 사용하는 디지털 전화기의 버 튼 기능, MMC 프로그램 목록에 대해 알아봅니다.

# 1.1 MMC 프로그램 소개

MMC 프로그램은 시스템 운용 프로그램에 사용되는 데이터 값을 변경할 수 있는 프로그램입 니다. 프로그래밍 등급은 기술자, 운용자, 가입자의 세 가지 수준으로 구분하며 사용자에 따 라 사용자가 프로그래밍할 수 있는 명령어와 프로그래밍할 수 없는 명령어가 있습니다. 기술자 수준이나 운용자 수준의 권한을 가진 사용자가 프로그래밍을 하기 위해서는 비밀번 호를 입력해야 하지만 가입자 수준으로 프로그래밍할 경우에는 비밀번호를 입력하지 않아 도 됩니다.

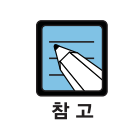

각 사용자 수준별로 사용 가능한 MMC 프로그램 목록은 '1.4 프로그램 번호 순/사용자 수 준별 프로그램 목록' 절을 참조하시기 바랍니다.

# 1.2 디지털 전화기 살펴보기

MMC 프로그래밍을 할 수 있는 디지털 전화기 모델은 아래와 같습니다.

- DS-4000 시리즈 전화기(DS-4028E, DS-4018E, DS-4008E)
- DS-24SE 전화기
- DS-5000 시리즈 전화기(DS-5038D, DS-5021D, DS-5014D, DS-5014S, DS-5007S, DS-5000S)가 있습니다.

## 1.2.1 DS-4000 시리즈 전화기

아래 그림은 DS-4028E 전화기의 모습입니다. DS-4000 시리즈의 다른 전화기들도 이와 유사하며 프로그램 버튼의 개수만 다릅니다.

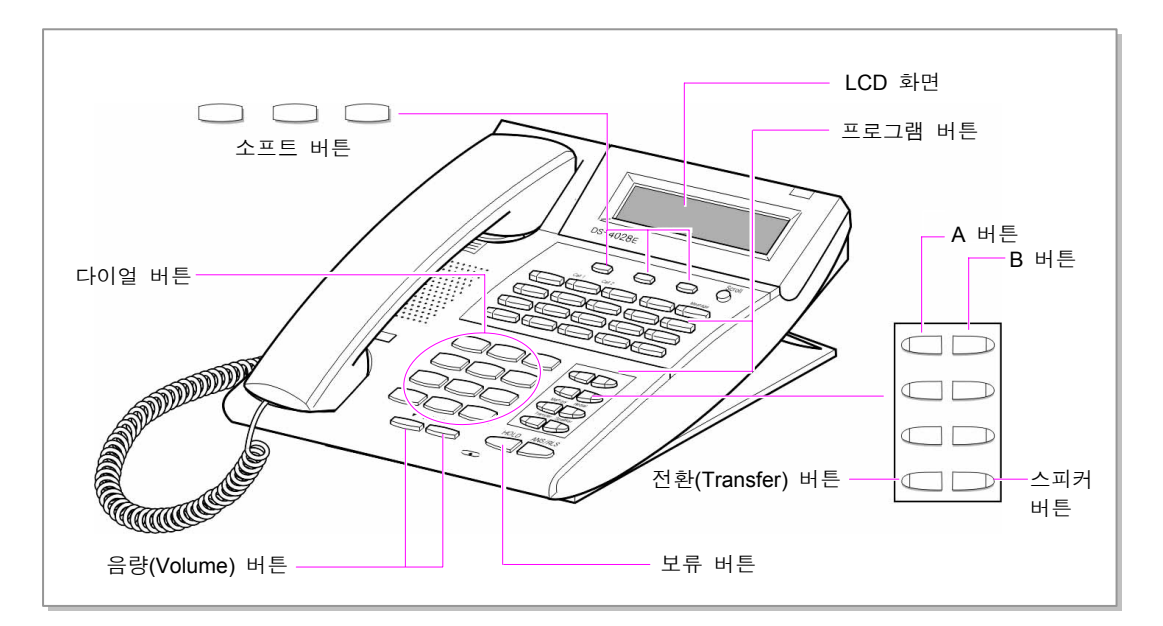

그림 1.1 DS-4028E 전화기

- 왼쪽 소프트 버튼 : 3 개의 소프트 버튼 중에서 가장 왼쪽에 있는 버튼입니다. 이 버튼
  은 프로그래밍할 때 변경된 데이터를 저장하거나 LCD 화면의 커서를 왼쪽으로 이동할
  때 사용합니다.
- 오른쪽 소프트 버튼 : 3 개의 소프트 버튼 중에서 가장 오른쪽에 있는 버튼입니다. 이 버튼은 프로그래밍할 때 변경된 데이터를 저장하거나 LCD 화면의 커서를 오른쪽으로 이동할 때 사용합니다.
- 8개의 프로그램 버튼 중에서 위에 있는 6개의 버튼 : 'A'~'F'로 지정되며, 미리 특정 한 기능을 지정하여 프로그래밍을 수행하는 용도로 사용합니다.

그 외 프로그래밍할 때 사용하는 프로그램 버튼의 기능은 다음과 같습니다.

- 음량 버튼 : 선택사항 조회
- 다이얼 버튼 : 상태 확정

- 소프트 버튼 : 커서 이동
- 스피커 버튼 : 데이터 저장 및 다음 프로그램으로 진행
- 보류 버튼 : 이전 입력 내용 지움
- A 버튼 : 대/소문자 선택
- B 버튼 : 한글/영문 선택
- 전환(Transfer) 버튼 : 프로그램 입력

## 1.2.2 DS-5000 시리즈 전화기

아래 그림은 DS-5000 시리즈 전화기(DS-5038D, DS-5021D, DS-5014D, DS-5014S, DS-5007S, DS-5000S)의 모습입니다.

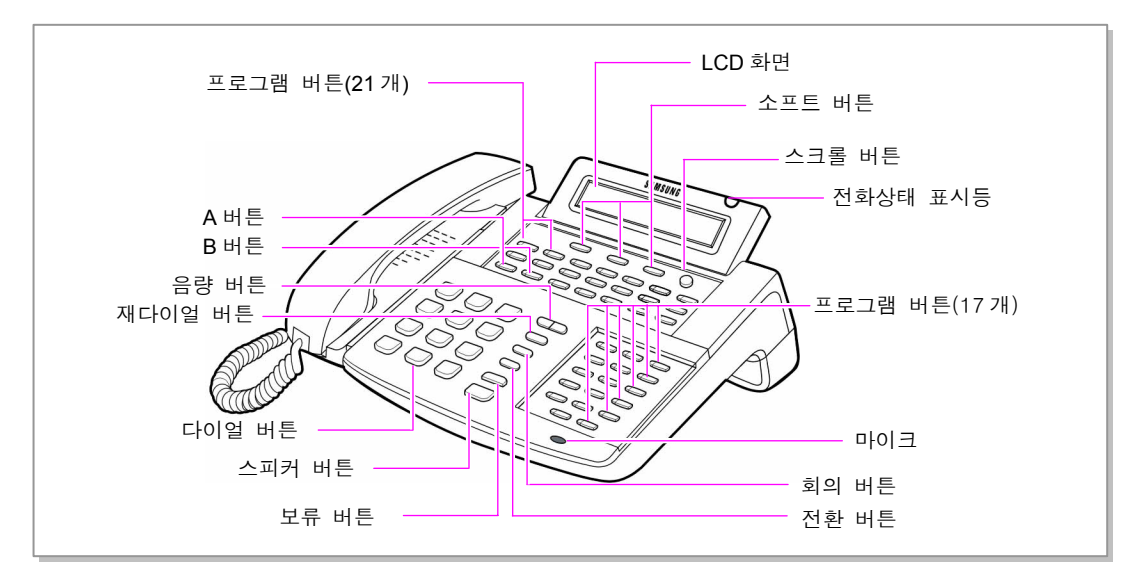

그림 1.2 DS-5038D 전화기

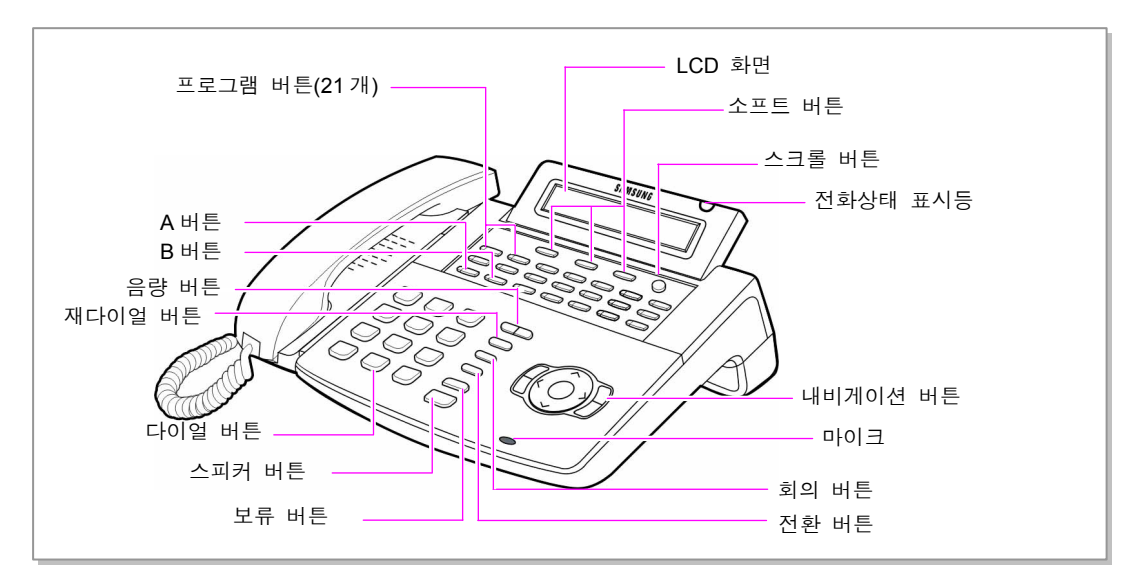

그림 1.3 DS-5021D 전화기

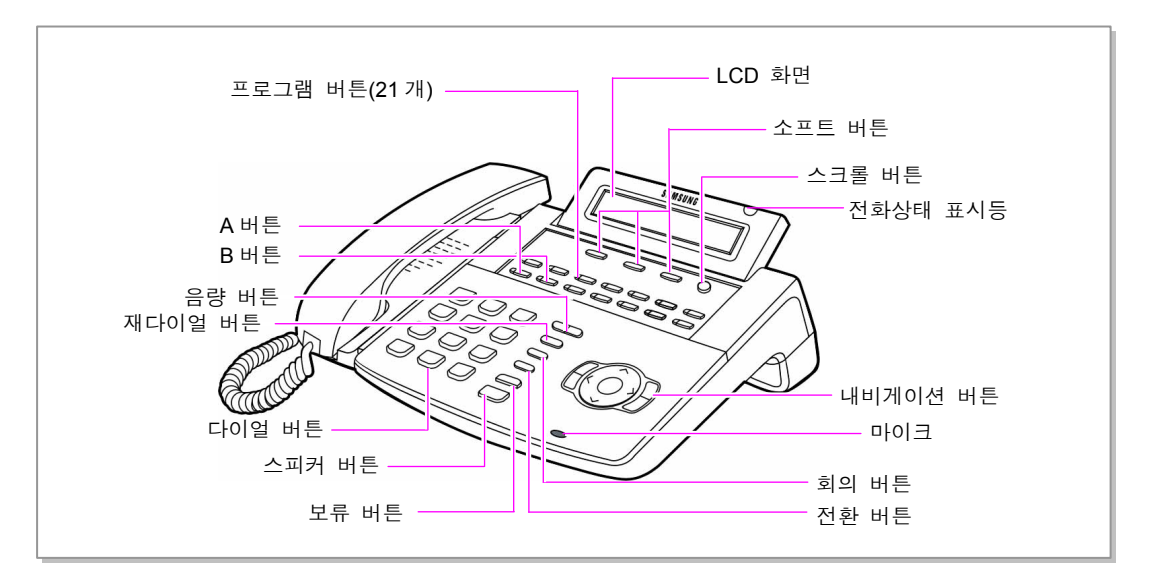

그림 1.4 DS-5014D 전화기

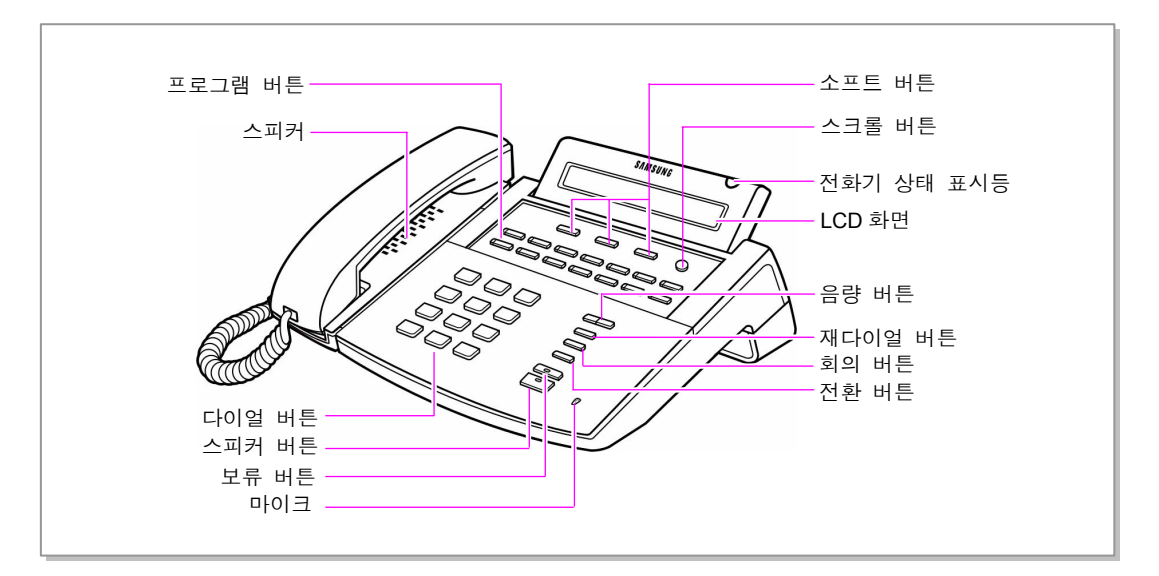

그림 1.5 DS-5014S 전화기

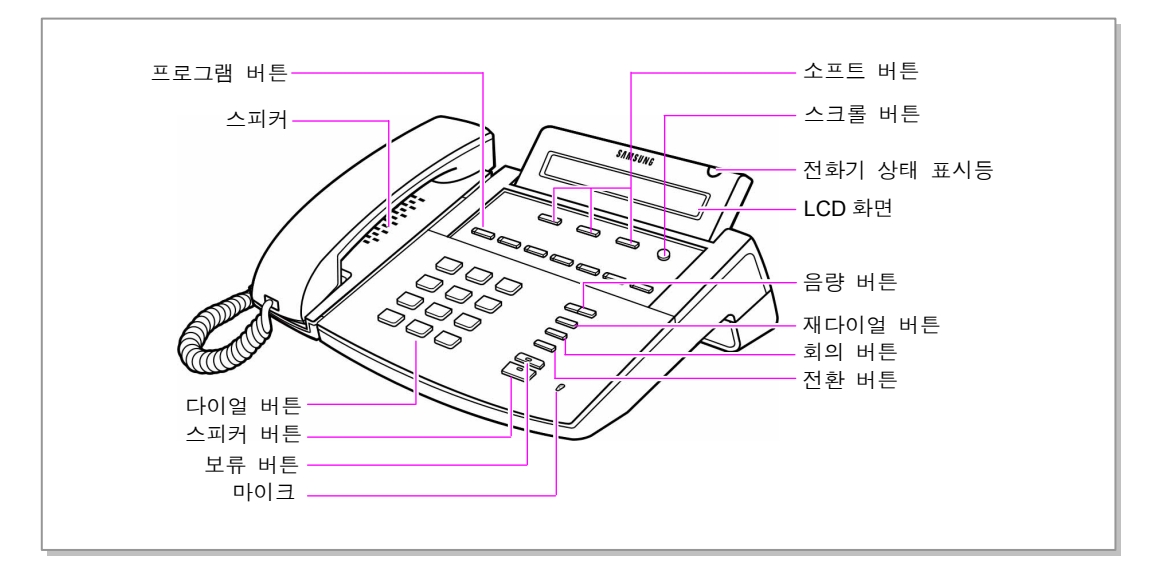

그림 1.6 DS-5007S 전화기

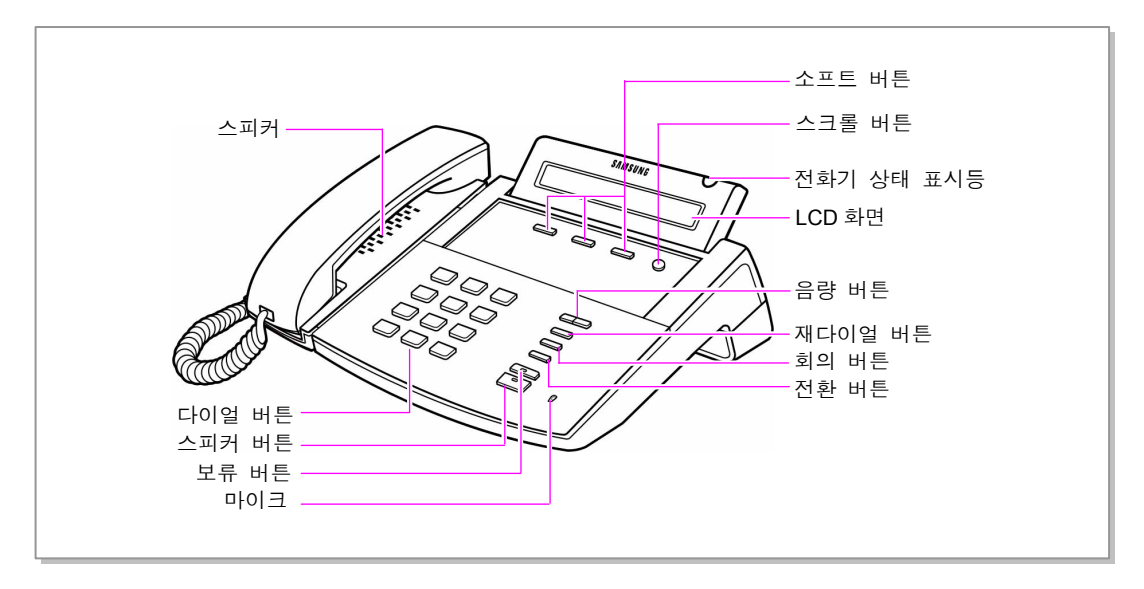

그림 1.7 DS-5000S 전화기

DS-5000D 시리즈 전화기에는 가입자가 원하는 기능을 등록할 수 있는 38/21/14 개의 프 로그램 버튼이 있습니다. DS-5000S 시리즈 전화기는 내비게이션 버튼이 없는 2 라인 전화 기로서 14/7 개의 프로그램 버튼이 있습니다.

DS-5000 시리즈 전화기에는 다이얼 버튼, 음량을 조절하는 음량 버튼, 가장 최근에 사용 한 전화번호로 다시 전화를 걸어주는 재다이얼 버튼, 회의할 때 사용하는 회의 버튼, 통화 중인 전화를 다른 가입자에게 전환할 때 사용하는 전환 버튼, 통화를 잠시 보류할 수 있는 보류 버튼, 스피커 버튼 그리고 사용자가 전화기 기능을 쉽게 사용할 수 있도록 내 비게이션 버튼이 있습니다.

그리고 통화 상태 각종 정보를 표시해주는 LCD 화면과 빨간색, 초록색, 노란색의 세 가 지 색상으로 전화기의 현재 상태를 알려주는 전화기 상태 표시등이 있습니다. 그 외 프로그래밍할 때 사용하는 프로그램 버튼의 기능은 다음과 같습니다.

- 음량 버튼 : 선택사항 조회
- 다이얼 버튼 : 상태 확정
- 소프트 버튼 : 커서 이동
- 스피커 버튼 : 데이터 저장 및 다음 프로그램으로 진행
- 보류 버튼 : 이전 입력 내용 지움
- A 버튼 : 대/소문자 선택
- B 버튼 : 한글/영문 선택
- 전환(Transfer) 버튼 : 프로그램 입력

# 1.3 프로그래밍 시 주의 사항

디지털 전화기를 사용하여 MMC 프로그래밍을 할 때에는 다음과 같은 사항에 주의합니다.

- 수화기가 전화기에 놓여져 있는 대기 상태에서만 프로그래밍을 할 수 있습니다.
- 프로그래밍은 디지털 전화기에서만 할 수 있으며 일반 전화기에서는 할 수 없습니다.
- LCD 화면이 없는 디지털 전화기에서는 [음량] 버튼을 사용하지 않고 다이얼 버튼을 사용해도 되지만, 소프트 버튼이 없어서 프로그래밍할 수 없는 MMC 도 있습니다.
   LCD 화면이 없는 디지털 전화기에서는 가입자 프로그램만 프로그래밍할 수 있습니다.
- 프로그래밍 도중에 LCD 화면에 'INVALID DATA' 등의 오류 메시지가 표시되면 잘못 된 데이터를 입력했다는 표시이므로 올바른 데이터를 다시 입력합니다.
- 프로그래밍 도중에 일정 시간(키 프로그램 종료 시간으로 기본은 60 초임) 동안 아무 키도 누르지 않으면 프로그래밍 상태에서 빠져 나와 대기 상태가 됩니다.
- 프로그래밍 도중에 수화기를 들면 프로그래밍 상태에서 빠져 나와 대기 상태가 됩니다.
- 변경한 데이터의 확정 입력([왼쪽 소프트] 버튼, [오른쪽 소프트] 버튼을 누름)을 하지 않고 [스피커] 버튼이나 [전환] 버튼을 누르거나 수화기를 들면 그 때까지 새로 입력 했던 데이터와 LCD 화면에 표시된 데이터로 변경되어 자동으로 저장됩니다. 전화기 플러그가 빠졌을 경우에도 그 때까지 새로 입력했던 데이터와 LCD 화면에 표 시된 데이터로 변경되어 자동으로 저장됩니다.

# 1.4 프로그램 번호 순/사용자 수준별 프로그램 목록

사용자의 수준에 따라 프로그래밍 할 수 있는 MMC 와 프로그래밍 할 수 없는 MMC 가 있 습니다. 이 절에서는 가입자, 운용자, 기술자 수준별로 설정 가능한 MMC 프로그램 목록을 소개합니다.

## 1.4.1 가입자 수준 프로그램

일반 가입자가 설정할 수 있는 MMC 프로그램은 다음과 같습니다.

| 프로그램 번호 | 프로그램 이름          |
|---------|------------------|
| 100     | 내선 잠금            |
| 101     | 가입자 비밀번호 변경      |
| 102     | 착신 전환 지정         |
| 103     | 전화기 응답모드 지정      |
| 104     | 내선 이름 변경         |
| 105     | 개별 단축다이얼 입력      |
| 106     | 개별 단축다이얼 이름 입력   |
| 107     | 가입자 버튼 확장번호 지정   |
| 108     | 전화기의 프로그램 상태 표시  |
| 109     | 날짜/시간 표시 형태 지정   |
| 110     | 가입자 기능 온/오프 지정   |
| 111     | 링 음색 지정          |
| 112     | 알람 시간 지정         |
| 113     | 메모 내용 표시/수정      |
| 114     | 디지털 전화기 음량 지정    |
| 115     | 부재 메시지 지정        |
| 116     | 알람 시간/메시지 지정     |
| 117     | 긴급 문자 메시지 입력     |
| 118     | 회의 그룹 지정         |
| 119     | 발신자 정보 표시방법 지정   |
| 120     | 대형 LCD 옵션 지정     |
| 121     | 디지털 전화기 사용 언어 지정 |
| 122     | SPOT 정보 표시 속도 지정 |
| 125     | 중역 재석 상태 지정      |

표 1.1 가입자 수준 프로그램 목록

## 1.4.2 운용자 수준 프로그램

운용자는 기술자가 **프로그램 802 운용자 프로그램 범위 지정**에서 지정한 프로그램만 프로그 래밍할 수 있습니다. 테넌트(tenant) 그룹 내의 어느 내선에서나 프로그래밍이 가능하지만, 동시에는 한 내선에서만 프로그래밍을 할 수 있습니다. 시스템 운용자가 설정 가능한 MMC 프로그램은 다음과 같습니다.

| 프로그램 번호 | 프로그램 이름           |
|---------|-------------------|
| 200     | 운용자 프로그램 모드 지정    |
| 201     | 운용자 프로그램 비밀번호 변경  |
| 202     | 기능사용 비밀번호 변경      |
| 203     | 야간 링 착신 지정        |
| 204     | 공동 벨 제어 방법 지정     |
| 205     | 보조링 내선 짝 지정       |
| 206     | 통화 감청 허용여부 지정     |
| 207     | 음성사서함/자동중계대 포트 지정 |
| 208     | 일반전화기 포트의 링타입 지정  |
| 209     | 버튼확장박스 내선 짝 지정    |
| 210     | 시스템 온/오프 지정       |
| 211     | 도어폰링 착신 지정        |
| 214     | 디-사 경보링 착신 지정     |
| 215     | 음성다이얼 옵션 지정       |
| 216     | 음성다이얼 사용자 지정      |
| 217     | ISDN 서비스 지정       |
| 220     | 내선 짝 지정           |
| 221     | 통계 데이터 출력 옵션 지정   |
| 222     | 객실 종류 지정          |
| 223     | FAX PAIR 지정       |
| 224     | 음성 알람 메시지 지정      |
| 300     | 내선별 기능 온/오프 지정    |
| 301     | 내선 서비스 등급 지정      |
| 302     | 대리응답 그룹 지정        |
| 303     | 중역/비서 지정          |
| 304     | 통화 그룹별 사용 지정      |
| 305     | 강제 입력 코드 종류 지정    |
| 306     | 직통전화 지정           |
| 308     | 배경음악 음원 지정        |
| 309     |                   |

표 1.2 운용자 수준 프로그램 목록

| 표 | 1.2 | 운용자 수준 | 프로그램 | 목록 | (계속)       |
|---|-----|--------|------|----|------------|
|   |     | 60116  |      |    | (* 11 - 17 |

| 프로그램 번호 | 프로그램 이름                  |
|---------|--------------------------|
| 310     | 최적선로 선택 등급 지정            |
| 312     | 발신자 정보 허용여부 지정           |
| 313     | 통화그룹 사용지정 복사             |
| 314     | 국선통화 시간 경보/제한 지정         |
| 315     | 브랜치 그룹 지정                |
| 316     | 구별링 지정                   |
| 317     | 내선 통화그룹별 통화가능 내선 통화그룹 지정 |
| 318     | 국선 통화그룹별 통화가능 국선 통화그룹 지정 |
| 319     | 전화기 정보 자동 교환             |
| 320     | 시스템 무응답 전환 지정            |
| 323     | 발신자 번호 지정                |
| 324     | SLI2 감도 조정               |
| 400     | 국선별 기능 온/오프 지정           |
| 401     | 국선의 종류 지정                |
| 402     | 국선의 다이얼 방식 지정            |
| 403     | 국선의 통화 제한 등급 지정          |
| 404     | 국선 이름 입력                 |
| 405     | 국선의 CO 전화번호 입력           |
| 406     | 국선링 착신 지정                |
| 407     | 국선 강제로 끊기                |
| 408     | 국선 보류 음원 지정              |
| 409     | 국선의 프로그램 상태 표시           |
| 410     | 국선의 디-사 서비스 지정           |
| 411     | E1 국선 신호방식 지정            |
| 412     | 전용선/DID 국선 신호방식 지정       |
| 413     | 국선의 음성사서함 서비스 타입         |
| 414     | 발신자 정보 제공 국선 지정          |
| 415     | 발신자포기 호 정보 저장여부 지정       |
| 416     | 전용선/DID 착신 방식 지정         |
| 418     | R2MFC 시그널                |
| 419     | 국선별 야간 그룹 지정             |
| 420     | PRS 국선 지정                |
| 421     | 국선 통화 감도 조정              |
| 422     | 국선별 기준 감도 조정             |
| 423     | BRI의 S/T 모드              |
| 424     | ISDN 전화기 연결 포트 지정        |

표 1.2 운용자 수준 프로그램 목록 (계속)

| 프로그램 번호 | 프로그램 이름               |
|---------|-----------------------|
| 425     | ISDN 카드 리셋            |
| 426     | E1/PRI CRC4 옵션 지정     |
| 427     | PRI 옵션 지정             |
| 428     | BRI 옵션 지정             |
| 429     | MSN 착신 지정             |
| 430     | 국선 서비스 등급 지정          |
| 433     | 국선 요금 계산표 사용 지정       |
| 434     | 연결 상태 표시              |
| 436     | 착신번호 변환 시 삽입번호 지정     |
| 500     | 시스템 카운터 변경            |
| 501     | 시스템 시간변수 변경           |
| 502     | 내선 시간변수 변경            |
| 503     | 국선 시간변수 변경            |
| 504     | 다이얼펄스 단속률             |
| 505     | 시스템의 날짜/시간 변경         |
| 506     | 시스템의 톤 주기 변경          |
| 507     | 링 모드 자동변환 시간 변경       |
| 509     | 공휴일 지정                |
| 510     | 일반전화기 링 주기 변경         |
| 511     | 일반전화기 메시지 대기 램프 주기 지정 |
| 513     | 호텔 시간 변수 지정           |
| 514     | 시스템 톤 대체 외주 음원 지정     |
| 600     | 중계대 그룹 지정             |
| 601     | 내선그룹 지정               |
| 602     | 내선그룹 이름 입력            |
| 603     | 국선그룹 지정               |
| 604     | 내부방송 지정               |
| 605     | 외부방송 지정               |
| 606     | 단축다이얼 블록 할당           |
| 607     | 자동 호 분배 그룹 옵션 지정      |
| 608     | 발신자 정보 저장 블록 할당       |
| 609     | 발신호 정보 저장 블록 할당       |
| 611     | 문자메시지 내선 지정           |
| 612     | 일시 호출 회의 내선           |
| 614     | 내선/국선 통화그룹 지정         |
| 615     | MGI 그룹 지정             |

표 1.2 운용자 수준 프로그램 목록 (계속)

| 프로그램 번호 | 프로그램 이름            |
|---------|--------------------|
| 616     | MGI 고정 사용자 지정      |
| 700     | 서비스 등급표 복사         |
| 701     | 서비스 등급표 지정         |
| 702     | 국선발신 제한표 입력        |
| 703     | 국선발신 허용표 입력        |
| 704     | 통화제한용 메타 문자 지정     |
| 705     | 공동 단축다이얼 입력        |
| 706     | 공동 단축다이얼 이름 입력     |
| 707     | 등급변경 코드 입력         |
| 708     | 요금 코드 입력           |
| 709     | 국선 발신제한 제외 코드 입력   |
| 710     | 최적선로 선택 디지트 입력     |
| 711     | 최적선로 선택 시간표 입력     |
| 712     | 최적선로 선택 경로표 입력     |
| 713     | 최적선로 선택 다이얼변환표 입력  |
| 714     | 내선 직접다이얼 변환표 입력    |
| 715     | 부재 메시지 입력          |
| 717     | 자동호분배 상담원 코드 지정    |
| 718     | 지역번호 지정            |
| 719     | 화면 안내 데이터          |
| 720     | 전화기 버튼 복사          |
| 721     | 전화기 버튼 저장/복사       |
| 722     | 내선별 버튼 지정          |
| 723     | 전화기 종류별 버튼 지정      |
| 724     | 다이얼번호 변경           |
| 725     | 통화정보 출력 옵션 지정      |
| 726     | 음성사서함/자동중계대 옵션 지정  |
| 728     | 발신자 정보 전환표 입력      |
| 730     | 내장형 자동중계대 녹음 감도 조정 |
| 731     | 내장형 자동중계대 메모리 지우기  |
| 732     | 내장형 자동중계대 전환표 지정   |
| 733     | 내장형 자동중계대 옵션 지정    |
| 735     | 내장형 자동중계대 옵션 이용표   |
| 736     | 내장형 자동중계대 메시지 조합   |
| 739     | 내장형 자동중계대 보류메시지 지정 |
| 748     | 요금 계산 번호표 입력       |

| 프로그램 번호 | 프로그램 이름              |
|---------|----------------------|
| 749     | 요금 계산 비율 지정          |
| 750     | 음성사서함 카드 리셋          |
| 751     | 음성사서함 허용 지정          |
| 752     | 음성사서함 자동 녹음 옵션 지정    |
| 753     | 음성사서함 알람 링 착신 지정     |
| 754     | 음성사서함 카드 정지          |
| 755     | 음성사서함 알람 조건 지정       |
| 756     | 음성사서함 보류 음원 지정       |
| 757     | 음성사서함 착/발신 사용 지정     |
| 758     | 시스템/음성사서함 링 모드 변환 지정 |
| 759     | 발신번호별 착신 지정          |
| 760     | 요금 계산 항목             |
| 761     | 세금 비율 지정             |
| 762     | 객실 요금 비율             |

표 1.2 운용자 수준 프로그램 목록 (계속)

# 1.4.3 기술자 수준 프로그램

기술자만 설정 가능한 프로그램으로서 다음과 같습니다.

표 1.3 기술자 수준 프로그램 목록

| 프로그램 번호 | 프로그램 이름           |
|---------|-------------------|
| 800     | 기술자 프로그램 모드 지정    |
| 801     | 기술자 프로그램 비밀번호 변경  |
| 802     | 운용자 프로그램 범위 지정    |
| 803     | 테넌트 그룹 지정         |
| 804     | 시스템 입출력 포트 변수 지정  |
| 805     | 프로그램 버전 표시        |
| 806     | 신규카드 설치 확인        |
| 807     | 디지털 전화기 통화 음질 조절  |
| 809     | 음량 및 감도 조정        |
| 810     | 시스템 일시 사용 제한      |
| 811     | 시스템 재시동           |
| 812     | 프로그램 국가 버전 변경     |
| 813     | 호텔 기능 사용 선택       |
| 814     | 시스템 프로그래밍 언어 지정   |
| 815     | 데이터베이스 복사         |
| 816     | 회의 음량 조절          |
| 818     | 프로그램 다운로드         |
| 819     | SmartMedia 정보 표시  |
| 820     | 시스템 링크 번호 지정      |
| 821     | 네트워킹 국선 지정        |
| 822     | 가상 내선 종류 지정       |
| 823     | 네트워크 서비스 등급 지정    |
| 824     | 최적선로 선택 확장 다이얼 변환 |
| 825     | 네트워킹 옵션 지정        |
| 826     | 시스템 클록 동기 기준 지정   |
| 829     | LAN 프린터 파라미터      |
| 830     | ETHERNET 파라미터 지정  |
| 831     | MGI 파라미터 지정       |
| 832     | VoIP 접속번호 지정      |
| 833     | VoIP 인터넷 주소 지정    |
| 834     | H.323 일반 옵션 지정    |
| 835     | MGIDSP 옵션 지정      |

| 프로그램 번호 | 프로그램 이름             |
|---------|---------------------|
| 836     | H.323 GK 옵션 지정      |
| 837     | SIP 옵션 지정           |
| 838     | 사설 IP 사용 지정         |
| 840     | IP 전화기 정보           |
| 841     | 시스템 IP 연동 정보        |
| 844     | IP 전화기 연동 방법        |
| 845     | 무선 파라미터 지정          |
| 846     | 무선 단말 정보            |
| 847     | 무선 기지국 재시동          |
| 848     | 무선 IP 주소/MAC 지정     |
| 849     | 무선 시스템 정보           |
| 850     | 시스템 자원 표시           |
| 851     | 시스템 알람 표시           |
| 852     | 사용 알람 종류 및 허용여부 표시  |
| 853     | 유지 보수용 강제 사용중 상태 지정 |
| 854     | 시스템 진단 시간 지정        |
| 855     | 시스템 옵션 설치 상태 표시     |
| 856     | 시스템 프로그래밍 시간 표시     |
| 858     | 시스템 긴급 알람키 지정       |
| 859     | 하드웨어 버전 표시          |
| 860     | ACD 상태 서비스 지정       |
| 861     | 시스템 기타 옵션 지정        |
| 890     | 포트 초기화              |
| 900     | 시스템 비밀번호 지움         |

표 1.3 기술자 수준 프로그램 목록 (계속)

# 1.5 이름별 프로그램 목록

이 절에서는 MMC 프로그램 이름 순서대로 프로그램 목록을 소개합니다.

| 亜 1.4 | 프로그램 | 이름 순 | 프로그램 | 목록 |
|-------|------|------|------|----|
|       |      |      |      |    |

| 프로그램 이름                  | 프로그램 번호 |
|--------------------------|---------|
| 가상 내선 종류 지정              | 822     |
| 가입자 기능 온/오프 지정           | 110     |
| 가입자 버튼 확장번호 지정           | 107     |
| 가입자 비밀번호 변경              | 101     |
| 강제 입력 코드 종류 지정           | 305     |
| 개별 단축다이얼 이름 입력           | 106     |
| 개별 단축다이얼 입력              | 105     |
| 객실 요금 비율                 | 762     |
| 객실 종류 지정                 | 222     |
| 공동 단축다이얼 이름 입력           | 706     |
| 공동 단축다이얼 입력              | 705     |
| 공동 벨 제어방법 지정             | 204     |
| 공휴일 지정                   | 509     |
| 구별링 지정                   | 316     |
| 국선 강제로 끊기                | 407     |
| 국선 발신제한 제외 코드 입력         | 709     |
| 국선 보류 음원 지정              | 408     |
| 국선 서비스 등급 지정             | 430     |
| 국선 시간변수 변경               | 503     |
| 국선 요금 계산표 사용 지정          | 433     |
| 국선 이름 입력                 | 404     |
| 국선 통화 감도 조정              | 421     |
| 국선 통화그룹별 통화가능 국선 통화그룹 지정 | 318     |
| 국선그룹 지정                  | 603     |
| 국선링 착신 지정                | 406     |
| 국선발신 제한표 입력              | 702     |
| 국선발신 허용표 입력              | 703     |
| 국선별 기능 온/오프 지정           | 400     |
| 국선별 기준 감도 조정             | 422     |
| 국선별 야근 그룹 지정             | 419     |
| 국선의 다이얼 방식 지정            | 402     |
| 국선의 디-사 서비스 지정           | 410     |
| 국선의 음성사서함 서비스 타입         | 413     |

| 프로그램 이름                  | 프로그램 번호 |
|--------------------------|---------|
| 국선의 종류 지정                | 401     |
| 국선의 통화제한 등급 지정           | 403     |
| 국선의 프로그램 상태 표시           | 409     |
| 국선의 CO 전화번호 입력           | 405     |
| 국선통화 시간 경보/제한 지정         | 314     |
| 기능사용 비밀번호 변경             | 202     |
| 기술자 프로그램 모드 지정           | 800     |
| 기술자 프로그램 비밀번호 변경         | 801     |
| 긴급 문자 메시지 입력             | 117     |
| 날짜/시간 표시 형태 지정           | 109     |
| 내부방송 지정                  | 604     |
| 내선 보류 음원 지정              | 309     |
| 내선 서비스 등급 지정             | 301     |
| 내선 시간변수 변경               | 502     |
| 내선 이름 변경                 | 104     |
| 내선 잠금                    | 100     |
| 내선 직접다이얼 변환표 입력          | 714     |
| 내선 짝 지정                  | 220     |
| 내선 통화그룹별 통화가능 내선 통화그룹 지정 | 317     |
| 내선/국선 통화그룹 지정            | 614     |
| 내선그룹 이름 입력               | 602     |
| 내선그룹 지정                  | 601     |
| 내선별 기능 온/오프 지정           | 300     |
| 내선별 버튼 지정                | 722     |
| 내장형 자동중계대 녹음 감도 조정       | 730     |
| 내장형 자동중계대 메모리 지우기        | 731     |
| 내장형 자동중계대 메시지 조합         | 736     |
| 내장형 자동중계대 보류메시지 지정       | 739     |
| 내장형 자동중계대 옵션 이용표         | 735     |
| 내장형 자동중계대 옵션 지정          | 733     |
| 내장형 자동중계대 전환표 지정         | 732     |
| 네트워크 서비스 등급 지정           | 823     |
| 네트워킹 국선 지정               | 821     |
| 네트워킹 옵션 지정               | 825     |
| 다이얼번호 변경                 | 724     |
| 다이얼펄스 단속률                | 504     |

표 1.4 프로그램 이름 순 프로그램 목록 (계속)

| 프로그램 이름            | 프로그램 번호 |
|--------------------|---------|
| 단축다이얼 블록 할당        | 606     |
| 대리응답 그룹 지정         | 302     |
| 대형 LCD 옵션 지정       | 120     |
| 데이터베이스 복사          | 815     |
| 도어폰링 착신 지정         | 211     |
| 등급변경 코드 입력         | 707     |
| 디-사 경보링 착신 지정      | 214     |
| 디지털 전화기 사용 언어 지정   | 121     |
| 디지털 전화기 음량 지정      | 114     |
| 디지털 전화기 통화 음질 조절   | 807     |
| 링 모드 자동변환 시간 변경    | 507     |
| 링 음색 지정            | 111     |
| 메모 내용 표시/수정        | 113     |
| 무선 기지국 재시동         | 847     |
| 무선 단말 정보           | 846     |
| 무선 시스템 정보          | 849     |
| 무선 파라미터 지정         | 845     |
| 무선 IP 주소/MAC 지정    | 848     |
| 문자메시지 내선 지정        | 611     |
| 발신번호별 착신 지정        | 759     |
| 발신자 번호 지정          | 323     |
| 발신자 정보 저장 블록 할당    | 608     |
| 발신자 정보 전환표 입력      | 728     |
| 발신자 정보 제공 국선 지정    | 414     |
| 발신자 정보 표시방법 지정     | 119     |
| 발신자 정보 허용여부 지정     | 312     |
| 발신자포기 호 정보 저장여부 지정 | 415     |
| 발신호 정보 저장 블록 할당    | 609     |
| 배경음악 음원 지정         | 308     |
| 버튼확장박스 내선 짝 지정     | 209     |
| 보조링 내선 짝 지정        | 205     |
| 부재 메시지 입력          | 715     |
| 부재 메시지 지정          | 115     |
| 브랜치 그룹 지정          | 315     |
| 사설 IP 사용 지정        | 838     |
| 사용 알람 종류 및 허용여부 표시 | 852     |

표 1.4 프로그램 이름 순 프로그램 목록 (계속)

| 프로그램 이름              | 프로그램 번호 |
|----------------------|---------|
| 서비스 등급표 복사           | 700     |
| 서비스 등급표 지정           | 701     |
| 세금 비율 지정             | 761     |
| 시스템 기타 옵션 지정         | 861     |
| 시스템 긴급 알람키 지정        | 858     |
| 시스템 링크 번호 지정         | 820     |
| 시스템 무응답 전환 지정        | 320     |
| 시스템 비밀번호 지움          | 900     |
| 시스템 시간변수 변경          | 501     |
| 시스템 알람 표시            | 851     |
| 시스템 온/오프 지정          | 210     |
| 시스템 옵션 설치 상태 표시      | 855     |
| 시스템 일시 사용 제한         | 810     |
| 시스템 입출력 포트 변수 지정     | 804     |
| 시스템 자원 표시            | 850     |
| 시스템 재시동              | 811     |
| 시스템 진단 시간 지정         | 854     |
| 시스템 카운터 변경           | 500     |
| 시스템 클록 동기 기준 지정      | 826     |
| 시스템 톤 대체 외주 음원 지정    | 514     |
| 시스템 프로그래밍 시간 표시      | 856     |
| 시스템 프로그래밍 언어 지정      | 814     |
| 시스템 IP 연동 정보         | 841     |
| 시스템/음성사서함 링 모드 변환 지정 | 758     |
| 시스템의 날짜/시간 변경        | 505     |
| 시스템의 톤 주기 변경         | 506     |
| 신규카드 설치 확인           | 806     |
| 알람 시간 지정             | 112     |
| 알람 시간/메시지 지정         | 116     |
| 야간 링 착신 지정           | 203     |
| 연결 상태 표시             | 434     |
| 외부방송 지정              | 605     |
| 요금 계산 번호표 입력         | 748     |
| 요금 계산 비율 지정          | 749     |
| 요금 계산 항목             | 760     |
| 요금 코드 입력             | 708     |

#### 표 1.4 프로그램 이름 순 프로그램 목록 (계속)
| 프로그램 이름               | 프로그램 번호 |
|-----------------------|---------|
| 운용자 프로그램 모드 지정        | 200     |
| 운용자 프로그램 범위 지정        | 802     |
| 운용자 프로그램 비밀번호 변경      | 201     |
| 유지 보수용 강제 사용중 상태 지정   | 853     |
| 음량 및 감도 조정            | 809     |
| 음성 다이얼 사용자 지정         | 216     |
| 음성 다이얼 옵션 지정          | 215     |
| 음성 알람 메시지 지정          | 224     |
| 음성사서함 보류 음원 지정        | 756     |
| 음성사서함 알람 링 착신 지정      | 753     |
| 음성사서함 알람 조건 지정        | 755     |
| 음성사서함 자동 녹음 옵션 지정     | 752     |
| 음성사서함 착/발신 사용 지정      | 757     |
| 음성사서함 카드 리셋           | 750     |
| 음성사서함 카드 정지           | 754     |
| 음성사서함 허용 지정           | 751     |
| 음성사서함/자동중계대 옵션 지정     | 726     |
| 음성사서함/자동중계대 포트 지정     | 207     |
| 일반전화기 링 주기 변경         | 510     |
| 일반전화기 메시지 대기 램프 주기 지정 | 511     |
| 일반전화기 포트의 링타입 지정      | 208     |
| 일시 호출 회의 내선           | 612     |
| 자동 호 분배 그룹 옵션 지정      | 607     |
| 자동호분배 상담원 코드 지정       | 717     |
| 전용선/DID 국선 신호방식 지정    | 412     |
| 전용선/DID 착신 방식 지정      | 416     |
| 전화기 버튼 복사             | 720     |
| 전화기 버튼 저장/복사          | 721     |
| 전화기 응답모드 지정           | 103     |
| 전화기 정보 자동 교환          | 319     |
| 전화기 종류별 버튼 지정         | 723     |
| 전화기의 프로그램 상태 표시       | 108     |
| 중계대 그룹 지정             | 600     |
| 중역 재석 상태 지정           | 125     |
| 중역/비서 지정              | 303     |
| 지역번호 지정               | 718     |

표 1.4 프로그램 이름 순 프로그램 목록 (계속)

| 프로그램 이름           | 프로그램 번호 |
|-------------------|---------|
| 직통전화 지정           | 306     |
| 착신 전환 지정          | 102     |
| 착신번호 변환 시 삽입번호 지정 | 436     |
| 최적선로 선택 경로표 입력    | 712     |
| 최적선로 선택 다이얼변환표 입력 | 713     |
| 최적선로 선택 등급 지정     | 310     |
| 최적선로 선택 디지트 입력    | 710     |
| 최적선로 선택 시간표 입력    | 711     |
| 최적선로 선택 확장 다이얼 변환 | 824     |
| 테넌트 그룹 지정         | 803     |
| 통계 데이터 출력 옵션 지정   | 221     |
| 통화 감청 허용여부 지정     | 206     |
| 통화 그룹별 사용 지정      | 304     |
| 통화그룹 사용지정 복사      | 313     |
| 통화정보 출력 옵션 지정     | 725     |
| 통화제한용 메타 문자 지정    | 704     |
| 포트 초기화            | 890     |
| 프로그램 국가 버전 변경     | 812     |
| 프로그램 다운로드         | 818     |
| 프로그램 버전 표시        | 805     |
| 하드웨어 버전 표시        | 859     |
| 호텔 기능 사용 선택       | 813     |
| 호텔 시간 변수 지정       | 513     |
| 화면 안내 데이터         | 719     |
| 회의 그룹 지정          | 118     |
| 회의 음량 조절          | 816     |
| ACD 상태 서비스 지정     | 860     |
| BRI 옵션 지정         | 428     |
| BRI의 S/T 모드       | 423     |
| E1 국선 신호방식 지정     | 411     |
| E1/PRI CRC4 옵션 지정 | 426     |
| ETHERNET 파라미터 지정  | 830     |
| FAX PAIR 지정       | 223     |
| H.323 일반 옵션 지정    | 834     |
| H.323 GK 옵션 지정    | 836     |
| <br>IP 전화기 연동 방법  | 844     |

#### 표 1.4 프로그램 이름 순 프로그램 목록 (계속)

| 프로그램 이름           | 프로그램 번호 |
|-------------------|---------|
| IP 전화기 정보         | 840     |
| ISDN 서비스 지정       | 217     |
| ISDN 전화기 연결 포트 지정 | 424     |
| ISDN 카드 리셋        | 425     |
| LAN 프린터 파라미터      | 829     |
| MGI 고정사용자 지정      | 616     |
| MGI 그룹 지정         | 615     |
| MGI 파라미터 지정       | 831     |
| MGI DSP 옵션 지정     | 835     |
| MSN 착신 지정         | 429     |
| PRI 옵션 지정         | 427     |
| PRS 국선 지정         | 420     |
| R2MFC 시그널         | 418     |
| SIP 옵션 지정         | 837     |
| SLI2 감도 조정        | 324     |
| SmartMedia 정보 표시  | 819     |
| SPOT 정보 표시 속도 지정  | 122     |
| VoIP 인터넷 주소 지정    | 833     |
| VoIP 접속번호 지정      | 832     |

표 1.4 프로그램 이름 순 프로그램 목록 (계속)

# 1.6 기능별 프로그램 목록

이 절에서는 iDCS 500P 시스템에서 제공하는 기능별로 MMC 프로그램을 분류하여 목록을 소개합니다.

## 1.6.1 전화기 사용자 기능

iDCS 500P에 연결된 전화기 기능과 관련된 MMC 프로그램은 다음과 같습니다.

| 프로그램 번호 | 프로그램 이름         |
|---------|-----------------|
| 100     | 내선 잠금           |
| 101     | 가입자 비밀번호 변경     |
| 102     | 착신 전환 지정        |
| 103     | 전화기 응답모드 지정     |
| 104     | 내선 이름 변경        |
| 105     | 개별 단축다이얼 입력     |
| 106     | 개별 단축다이얼 이름 입력  |
| 107     | 가입자 버튼 확장번호 지정  |
| 108     | 전화기의 프로그램 상태 표시 |
| 109     | 날짜/시간 표시 형태 지정  |
| 110     | 가입자 기능 온/오프 지정  |
| 111     | 링 음색 지정         |
| 112     | 알람 시간 지정        |
| 114     | 디지털 전화기 음량 지정   |
| 115     | 부재 메시지 지정       |
| 116     | 알람 시간/메시지 지정    |
| 119     | 발신자 정보 표시방법 지정  |

표 1.5 전화기 사용자 기능 프로그램 목록

# 1.6.2 시스템 기능

iDCS 500P 시스템 기능과 관련된 MMC 프로그램은 다음과 같습니다.

| 표 1.6 시스템 | 기능 | 프로그램 | 목록 |
|-----------|----|------|----|
|-----------|----|------|----|

| 프로그램 번호 | 프로그램 이름           |
|---------|-------------------|
| 200     | 운용자 프로그램 모드 지정    |
| 201     | 운용자 프로그램 비밀번호 변경  |
| 202     | 기능사용 비밀번호 변경      |
| 203     | 야간 링 착신 지정        |
| 204     | 공동 벨 제어방법 지정      |
| 205     | 보조링 내선 짝 지정       |
| 206     | 통화 감청 허용여부 지정     |
| 207     | 음성사서함/자동중계대 포트 지정 |
| 208     | 일반전화기 포트의 링타입 지정  |
| 209     | 버튼확장박스 내선 짝 지정    |
| 210     | 시스템 온/오프 지정       |
| 211     | 도어폰링 착신 지정        |
| 214     | 디-사 경보링 착신 지정     |
| 509     | 공휴일 지정            |
| 514     | 시스템 톤 대체 외주 음원 지정 |
| 614     | 내선/국선 통화그룹 지정     |
| 615     | MGI 그룹 지정         |
| 616     | MGI 고정사용자 지정      |
| 718     | 지역번호 지정           |
| 719     | 화면 안내 데이터         |
| 725     | 통화정보 출력 옵션 지정     |
| 726     | 음성사서함/자동중계대 옵션 지정 |
| 728     | 발신자 정보 전환표 입력     |
| 800     | 기술자 프로그램 모드 지정    |
| 801     | 기술자 프로그램 비밀번호 변경  |
| 802     | 운용자 프로그램 범위 지정    |
| 803     | 테넌트 그룹 지정         |
| 804     | 시스템 입출력 포트 변수 지정  |
| 805     | 프로그램 버전 표시        |
| 816     | 회의 음량 조절          |
| 861     | 시스템 기타 옵션 지정      |

| 프로그램 번호 | 프로그램 이름          |
|---------|------------------|
| 806     | 신규카드 설치 확인       |
| 807     | 디지털 전화기 통화 음질 조절 |
| 809     | 음량 및 감도 조정       |
| 810     | 시스템 일시 사용 제한     |
| 811     | 시스템 재시동          |
| 812     | 프로그램 국가 버전 변경    |
| 813     | 호텔 기능 사용 선택      |
| 814     | 시스템 프로그래밍 언어 지정  |
| 815     | 데이터베이스 복사        |
| 818     | 프로그램 다운로드        |
| 819     | SmartMedia 정보 표시 |
| 826     | 시스템 클록 동기 기준 지정  |
| 838     | 사설 IP 사용 지정      |
| 850     | 시스템 자원 표시        |
| 858     | 시스템 긴급 알람키 지정    |
| 859     | 하드웨어 버전 표시       |
| 860     | ACD 상태 서비스 지정    |
| 900     | 시스템 비밀번호 지움      |

표 1.6 시스템 기능 프로그램 목록 (계속)

# 1.6.3 내선 기능

내선(station) 기능과 관련된 MMC 프로그램은 다음과 같습니다.

| 프로그램 번호 | 프로그램 이름                  |
|---------|--------------------------|
| 113     | 메모 내용 표시/수정              |
| 117     | 긴급 문자 메시지 입력             |
| 118     | 회의 그룹 지정                 |
| 120     | 대형 LCD 옵션 지정             |
| 121     | 디지털 전화기 사용 언어 지정         |
| 122     | SPOT 정보 표시 속도 지정         |
| 125     | 중역 재석 상태 지정              |
| 215     | 음성다이얼 옵션 지정              |
| 216     | 음성다이얼 사용자 지정             |
| 217     | ISDN 서비스 지정              |
| 220     | 내선 짝 지정                  |
| 223     | FAX PAIR 지정              |
| 224     | 음성 알람 메시지 지정             |
| 300     | 내선별 기능 온/오프 지정           |
| 301     | 내선 서비스 등급 지정             |
| 303     | 중역/비서 지정                 |
| 304     | 통화 그룹별 사용 지정             |
| 305     | 강제 입력 코드 종류 지정           |
| 306     | 직통전화 지정                  |
| 308     | 배경음악 음원 지정               |
| 309     | 내선 보류 음원 지정              |
| 310     | 최적선로 선택 등급 지정            |
| 312     | 발신자 정보 허용여부 지정           |
| 313     | 통화그룹 사용지정 복사             |
| 314     | 국선통화 시간 경보/제한 지정         |
| 315     | 브랜치 그룹 지정                |
| 316     | 구별링 지정                   |
| 317     | 내선 통화그룹별 통화가능 내선 통화그룹 지정 |
| 318     | 국선 통화그룹별 통화가능 국선 통화그룹 지정 |

표 1.7 내선 기능 프로그램 목록

| 프로그램 번호 | 프로그램 이름       |
|---------|---------------|
| 319     | 전화기 정보 자동 교환  |
| 320     | 시스템 무응답 전환 지정 |
| 323     | 발신자 번호 지정     |
| 324     | SLI2 감도 조정    |
| 419     | 국선별 야근 그룹 지정  |
| 611     | 문자메시지 내선 지정   |
| 612     | 일시 호출 회의 내선   |
| 715     | 부재 메시지 입력     |
| 720     | 전화기 버튼 복사     |
| 721     | 전화기 버튼 저장/복사  |
| 722     | 내선별 버튼 지정     |
| 723     | 전화기 종류별 버튼 지정 |
| 759     | 발신번호별 착신 지정   |
| 822     | 가상 내선 종류 지정   |

표 1.7 내선 기능 프로그램 목록 (계속)

# 1.6.4 국선 기능

국선(trunk) 기능과 관련된 MMC 프로그램은 다음과 같습니다.

| 프로그램 번호 | 프로그램 이름            |
|---------|--------------------|
| 400     | 국선별 기능 온/오프 지정     |
| 401     | 국선의 종류 지정          |
| 402     | 국선의 다이얼 방식 지정      |
| 403     | 국선의 통화제한 등급 지정     |
| 404     | 국선 이름 입력           |
| 405     | 국선의 CO 전화번호 입력     |
| 406     | 국선링 착신 지정          |
| 407     | 국선 강제로 끊기          |
| 408     | 국선 보류 음원 지정        |
| 409     | 국선의 프로그램 상태 표시     |
| 410     | 국선의 디-사 서비스 지정     |
| 411     | E1 국선 신호방식 지정      |
| 412     | 전용선/DID 국선 신호방식 지정 |
| 414     | 발신자 정보 제공 국선 지정    |
| 415     | 발신자포기 호 정보 저장여부 지정 |
| 416     | 전용선/DID 착신 방식 지정   |
| 418     | R2MFC 시그널          |
| 420     | PRS 국선 지정          |
| 421     | 국선 통화 감도 조정        |
| 422     | 국선별 기준 감도 조정       |
| 423     | BRI의 S/T 모드        |
| 424     | ISDN 전화기 연결 포트 지정  |
| 425     | ISDN 카드 리셋         |
| 426     | E1/PRI CRC4 옵션 지정  |
| 427     | PRI 옵션 지정          |
| 428     | BRI 옵션 지정          |
| 429     | MSN 착신 지정          |
| 430     | 국선 서비스 등급 지정       |
| 436     | 착신번호 변환 시 삽입번호 지정  |

표 1.8 국선 기능 프로그램 목록

# 1.6.5 시스템 타이머/Cadence 주기 기능

타이머(timer) 기능과 관련된 MMC 프로그램은 다음과 같습니다.

| 프로그램 번호 | 프로그램 이름               |
|---------|-----------------------|
| 500     | 시스템 카운터 변경            |
| 501     | 시스템 시간변수 변경           |
| 502     | 내선 시간변수 변경            |
| 503     | 국선 시간변수 변경            |
| 504     | 다이얼펄스 단속률             |
| 505     | 시스템의 날짜/시간 변경         |
| 506     | 시스템의 톤 주기 변경          |
| 507     | 링 모드 자동변환 시간 변경       |
| 510     | 일반전화기 링 주기 변경         |
| 511     | 일반전화기 메시지 대기 램프 주기 지정 |

#### 표 1.9 시스템 타이머/Cadence 주기 기능 프로그램 목록

## 1.6.6 그룹/블록/구역 기능

그룹(group), 블록(block), 구역(zone) 기능과 관련된 MMC 프로그램은 다음과 같습니다.

| 프로그램 번호 | 프로그램 이름          |
|---------|------------------|
| 302     | 대리응답 그룹 지정       |
| 600     | 중계대 그룹 지정        |
| 601     | 내선그룹 지정          |
| 602     | 내선그룹 이름 입력       |
| 603     | 국선그룹 지정          |
| 604     | 내부방송 지정          |
| 605     | 외부방송 지정          |
| 606     | 단축다이얼 블록 할당      |
| 607     | 자동 호 분배 그룹 옵션 지정 |
| 608     | 발신자 정보 저장 블록 할당  |

표 1.10 그룹/블록/구역 기능 프로그램 목록

## 1.6.7 시스템 테이블 기능

시스템 테이블 기능과 관련된 MMC 프로그램은 다음과 같습니다.

| 프로그램 번호 | 프로그램 이름          |
|---------|------------------|
| 609     | 발신호 정보 저장 블록 할당  |
| 700     | 서비스 등급표 복사       |
| 701     | 서비스 등급표 지정       |
| 702     | 국선발신 제한표 입력      |
| 703     | 국선발신 허용표 입력      |
| 704     | 통화제한용 메타 문자 지정   |
| 705     | 공동 단축다이얼 입력      |
| 706     | 공동 단축다이얼 이름 입력   |
| 707     | 등급변경 코드 입력       |
| 708     | 요금 코드 입력         |
| 709     | 국선 발신제한 제외 코드 입력 |
| 714     | 내선 직접다이얼 변환표 입력  |
| 717     | 자동호분배 상담원 코드 지정  |
| 724     | 다이얼번호 변경         |

표 1.11 시스템 테이블 기능 프로그램 목록

# 1.6.8 네트워킹/부가 기능

네트워킹(networking) 기능과 관련된 MMC 프로그램은 다음과 같습니다.

표 1.12 네트워킹/부가 기능 프로그램 목록

| 프로그램 번호 | 프로그램 이름           |
|---------|-------------------|
| 820     | 시스템 링크 번호 지정      |
| 821     | 네트워킹 국선 지정        |
| 823     | 네트워크 서비스 등급 지정    |
| 824     | 최적선로 선택 확장 다이얼 변환 |
| 825     | 네트워킹 옵션 지정        |
| 829     | LAN 프린터 파라미터      |
| 830     | ETHERNET 파라미터 지정  |
| 837     | SIP 옵션 지정         |
| 840     | IP 전화기 정보         |
| 841     | 시스템 IP 연동 정보      |
| 844     | IP 전화기 연동 방법      |

# 1.6.9 VoIP 기능

VoIP(Voice over Internet Protocol) 기능과 관련된 MMC 프로그램은 다음과 같습니다.

| 프로그램 번호 | 프로그램 이름        |
|---------|----------------|
| 831     | MGI 파라미터 지정    |
| 832     | VoIP 접속번호 지정   |
| 833     | VoIP 인터넷 주소 지정 |
| 834     | H.323 일반 옵션 지정 |
| 835     | MGI DSP 옵션 지정  |
| 836     | H.323 GK 옵션 지정 |

표 1.13 VoIP 기능 프로그램 목록

## 1.6.10 무선 랜 기능

무선 랜(Wireless Local Area Network) 기능과 관련된 MMC 프로그램은 다음과 같습니다.

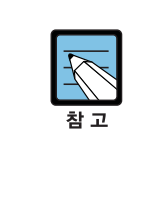

MCP2 버전이 V2.40 이전 버전인 시스템의 경우, [MMC 861 시스템 기타 옵션 지정]에서 'USE WLAN FEATURE'가 ENABLE 된 경우에만 아래 표의 MMC 가 표시됩니다. MCP2 버 전이 V2.40 이거나 이후 버전인 시스템의 경우, [MMC 861 시스템 기타 옵션 지정]에' USE WLAN FEATURE' 항목이 없으며, 아래 표의 MMC 항목이 별 다른 옵션 없이 모두 표시됩니다.

| 표 1.14 | 무선 랜 7 | 능 프로그램 | 목록 |
|--------|--------|--------|----|
|--------|--------|--------|----|

| 프로그램 번호 | 프로그램 이름         |
|---------|-----------------|
| 845     | 무선 파라미터 지정      |
| 846     | 무선 단말 정보        |
| 847     | 무선 기지국 재시동      |
| 848     | 무선 IP 주소/MAC 지정 |
| 849     | 무선 시스템 정보       |

## 1.6.11 LCR 기능

LCR(Least Cost Routing) 기능과 관련된 MMC 프로그램은 다음과 같습니다.

| 표 1.15 LCR 기능 프로그램 | 목록 |
|--------------------|----|
|--------------------|----|

| 프로그램 번호 | 프로그램 이름            |
|---------|--------------------|
| 710     | 최적선로 선택 디지트 입력     |
| 711     | 최적선로 선택 시간표 입력     |
| 712     | 최적선로 선택 경로표 입력     |
| 713     | 최적선로 선택 다이얼 변환표 입력 |

# 1.6.12 자동중계대/음성사서함 기능

자동중계대(Auto Attendant), 음성사서함 기능과 관련된 MMC 프로그램은 다음과 같습니다.

| 프로그램 번호 | 프로그램 이름              |
|---------|----------------------|
| 207     | 음성사서함/자동중계대 포트 지정    |
| 215     | 음성 다이얼 옵션 지정         |
| 216     | 음성 다이얼 사용자 지정        |
| 413     | 국선의 음성사서함 서비스 타입     |
| 726     | 음성사서함/자동중계대 옵션 지정    |
| 730     | 내장형 자동중계대 녹음 감도 조정   |
| 731     | 내장형 자동중계대 메모리 지우기    |
| 732     | 내장형 자동중계대 전환표 지정     |
| 733     | 내장형 자동중계대 옵션 지정      |
| 735     | 내장형 자동중계대 옵션 이용표     |
| 736     | 내장형 자동중계대 메시지 조합     |
| 739     | 내장형 자동중계대 보류 메시지 지정  |
| 750     | 음성사서함 카드 리셋          |
| 751     | 음성사서함 허용 지정          |
| 752     | 음성사서함 자동 녹음 옵션 지정    |
| 753     | 음성사서함 알람 링 착신 지정     |
| 754     | 음성사서함 카드 정지          |
| 755     | 음성사서함 알람 조건 지정       |
| 756     | 음성사서함 보류 음원 지정       |
| 757     | 음성사서함 착/발신 사용 지정     |
| 758     | 시스템/음성사서함 링 모드 변환 지정 |

표 1.16 자동중계대/음성사서함 기능 프로그램 목록

# 1.6.13 진단 기능

시스템 진단 기능과 관련된 MMC 프로그램은 다음과 같습니다.

| 프로그램 번호 | 프로그램 이름             |
|---------|---------------------|
| 434     | 연결 상태 표시            |
| 851     | 시스템 알람 표시           |
| 852     | 사용 알람 종류 및 허용여부 표시  |
| 853     | 유지 보수용 강제 사용중 상태 지정 |
| 854     | 시스템 진단 시간 지정        |
| 855     | 시스템 옵션 설치 상태 표시     |
| 856     | 시스템 프로그래밍 시간 표시     |
| 890     | 포트 초기화              |

표 1.17 진단 기능 프로그램 목록

## 1.6.14 호텔/과금 기능

호텔 기능과 관련된 MMC 프로그램은 다음과 같습니다.

| 프로그램 번호 | 프로그램 이름         |
|---------|-----------------|
| 221     | 통계 데이터 출력 옵션 지정 |
| 222     | 객실 종류 지정        |
| 433     | 국선 요금 계산표 사용 지정 |
| 513     | 호텔 시간 변수 지정     |
| 748     | 요금 계산 번호표 입력    |
| 749     | 요금 계산 비율 지정     |
| 760     | 요금 계산 항목        |
| 761     | 세금 비율 지정        |
| 762     | 객실 요금 비율        |

표 1.18 호텔/과금 기능 프로그램 목록

# 2장. 프로그래밍 절차

이 장에서는 각 MMC 프로그램별 프로그래밍 절차를 알아봅니다.

# 2.1 프로그래밍 하기 전에

각 MMC 프로그램별로 프로그래밍을 하기 전에 아래와 같이 디지털 전화기를 설정합니다.

- 1) 디지털 전화기를 프로그래밍 가능한 상태로 설정합니다.
  - 대기 상태에서 [전환] 버튼을 누릅니다.
  - 프로그램 번호 [200]이나 [800]을 입력합니다.
  - 운용자 비밀번호나 기술자 비밀번호를 입력합니다.
  - 다이얼 버튼 [1]을 눌러 프로그래밍 모드를 'ENABLE' 상태로 만듭니다.
  - '프로그램 번호 800 기술자 프로그램 모드 지정'의 경우, 프로그래밍 할 테넌트 (tenant) 번호를 입력합니다.
  - 2) [스피커] 버튼을 누르면 프로그램 선택 모드가 되고, [전환] 버튼을 누르면 프로그래밍 상태를 끝내고 대기 상태가 됩니다.
  - 3) 프로그램 번호를 선택하거나 입력합니다.
    - [음량] 버튼으로 프로그램 번호를 선택하고 [스피커] 버튼을 누릅니다.
    - 또는, 대기 상태에서 [전환] 버튼을 누르고 프로그램 번호를 입력합니다.
  - 4) 다음에 설명되는 MMC 별 프로그래밍 방법을 참조하여 프로그래밍 합니다.

## 2.2 MMC 별 프로그래밍 절차

이 절에서는 각 MMC 번호 순서별로 프로그래밍 방법을 소개합니다. 설정하려는 프로그램 번호의 프로그래밍 방법을 참조하시기 바랍니다.

## [100] 내선 잠금

부재 중에 다른 사람이 전화기를 사용할 수 없도록 내선별로 전화기를 잠그는 프로그램입 니다. 잠겨져 있는 디지털 전화기로도 프로그래밍은 가능합니다.

| 번호 | 설정값        | 설명       |
|----|------------|----------|
| 0  | UNLOCKED   | 잠금 해제    |
| 1  | LOCKED OUT | 국선 발신 잠금 |
| 2  | LOCKED ALL | 내선 잠금    |

#### 전제 조건

- 프로그램 301 내선 서비스 등급 지정 에서 내선 잠금을 할 수 없도록 지정되어 있는지 확인합니다. 만일 내선 잠금 기능을 사용할 수 없도록 지정되어 있다면 내선 잠금은 할 수 없지만 잠금을 해제할 수는 있습니다.
- 운용자, 기술자 프로그래밍 모드일 때는 어떤 상태라도 내선 잠금, 해제가 가능합니다.

#### 초기값

전체 내선 : UNLOCKED(잠금해제)

#### 프로그래밍 절차

- 1. [전환] 버튼과 [100]을 누릅니다.
- 내선번호를 누릅니다.(예를 들어, 205)
   또는, [음량] 버튼을 눌러 내선을 선택하고
   [오른쪽] 소프트 버튼을 눌러 커서를 이동합니다.
   또는, [메시지] 버튼(DS-24SE)이나 [ANS/RLS] 버튼
   (DS-4028E)을 눌러 전체 내선을 지정합니다.
- [1]이나 [2]를 눌러 내선 발신을 잠금으로 지정하거나 [0]을 눌러 잠금을 해제합니다.
   또는, [음량] 버튼으로 상태를 선택하고
   [오른쪽] 소프트 버튼을 누른 후에 다른 내선에 대하여 2 번 과정부터 다시 작업합니다.
- 4. [전환] 버튼을 눌러 데이터를 저장한 후에 종료하거나[스피커] 버튼을 눌러 데이터를 저장합니다.

표시창

[201] STN LOCK UNLOCKED

[205] STN LOCK UNLOCKED

[205] STN LOCK LOCKED OUT

#### 관련 프로그램

| 프로그램 101 | 가입자 비밀번호 변경  |
|----------|--------------|
| 프로그램 301 | 내선 서비스 등급 지정 |
| 프로그램 701 | 서비스 등급표 지정   |

## [101] 가입자 비밀번호 변경

디지털 전화기 사용자들은 개인의 비밀번호를 지정하거나 변경할 수 있습니다. 이 비밀번호는 내선의 일시적 등급변경이나 DISA(Direct Inward system Access) 기능을 이용할 경우나 '내선 잠금', '잠금 해제'를 하는데 사용됩니다.

#### 전제 조건

- 운용자 및 기술자 프로그래밍을 하던 가입자 비밀번호는 각 프로그램 모드가 'ENABLE' 되어 있는 동안은 변경되지 않습니다.
- 운용자나 기술자는 각 개인의 내선 가입자 비밀번호를 지우고 초기값인 '1234'로만 설 정할 수 있으며 내선 가입자 비밀번호를 볼 수 없습니다.

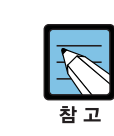

초기값으로 설정되어 있는 경우 일시적 등급 변경이나 DISA에 사용할 수 없습니다.

#### 초기값

전체 내선 비밀번호 : 1234

#### 프로그래밍 절차

1. [전환] 버튼과 [101]을 누릅니다.

표시창

[<u>2</u>01] PASSCODE PASSCODE:\*\*\*\*

[205] PASSCODE

PASSCODE:\*\*\*\*

- 내선번호를 누릅니다.(예를 들어, 205)
   또는, [음량] 버튼을 눌러 내선을 선택하고
   [오른쪽] 소프트 버튼을 눌러 커서를 이동합니다.
- 3. 비밀번호를 지우기 위해 [보류] 버튼을 누릅니다.

[<u>2</u>05] PASSCODE PASSCODE:1234

4. [전환] 버튼을 눌러 데이터 저장한 후에 종료하거나[스피커] 버튼을 눌러 데이터를 저장합니다.

#### 관련 프로그램

프로그램 100 내선 잠금

## [102] 착신 전환 지정

사용자가 착신 전환될 번호를 지정하고 지정된 번호로 착신 전환을 시킬 것인지를 지정하는 프로그램입니다. 운용자나 기술자는 모든 내선에 대해 각각의 착신 전환 지정을 할 수 있습니다. 착신 전환 유형은 다음과 같습니다.

| 번호 | 유형             | 설명             |
|----|----------------|----------------|
| 0  | FORWARD CANCEL | 착신 전환 취소       |
| 1  | FWD ALL        | 무조건 착신 전환      |
| 2  | BUSY           | 통화 중 착신 전환     |
| 3  | NO ANSWER      | 무응답 착신 전환      |
| 4  | BUSY/NO ANSWER | 통화 중/무응답 착신 전환 |
| 5  | FWD DND        | DND 착신 전환      |

#### 전제 조건

- '통화 중/무응답 착신 전환'을 선택한 경우에는 사용자의 상황에 따라 2번, 3번 유형에 지정한 내선으로 착신 전환이 됩니다. 따라서 2번, 3번 유형에 착신 전환할 번호가 모 두 지정되어 있어야만 통화 중/무응답 착신 전환'을 지정할 수가 있습니다.
- 프로그램 701 서비스 등급에서 'FORWARD'가 'OFF'로 설정되어 있으면 착신 전환을 설정할 수는 없지만 취소할 수는 있습니다.(초기값은 'OFF'로 설정됨)
- 프로그램 701 서비스 등급에서 'FORWARD'와 'EXT FWD'가 모두 'ON'으로 설정되어 있어야만 외부번호로 착신 전환을 설정할 수 있습니다. 'FORWARD'만 'ON'으로 설정 되어 있는 경우는 내선번호로만 착신 전환을 설정할 수 있습니다.(초기값은 모두 'OFF'로 설정됨)

#### 초기값

전체 내선 : 0. FORWARD CANCEL(착신 전환 취소)

#### 프로그래밍 절차

1. [전환] 버튼과 [102]를 누릅니다.

2. 내선번호를 누릅니다.(예를 들어, 205)

또는, [음량] 버튼을 눌러 내선을 선택하고

표시창

[<u>2</u>01] FORWARD 0:FORWARD CANCEL

[205] FORWARD 0:FORWARD CANCEL

 착신 전환 종류를 선택하기 위해 원하는 디지트 번호를 누릅니다.
 또는, [음량] 버튼을 눌러 착신 전환 종류를 선택하고
 [오른쪽] 소프트 버튼을 눌러 커서를 이동합니다.

[오른쪽] 소프트 버튼을 눌러 커서를 이동합니다.

[205] FORWARD
1:FWD ALL:NONE

- 4. 착신될 내선번호 또는, 외부번호를 누릅니다.
  (예를 들어, 201)
  또는, [음량] 버튼을 눌러 착신될 내선번호를 선택하고
  [오른쪽] 소프트 버튼을 눌러 커서를 이동합니다.
  또는, 국선번호나 국선그룹 번호를 선택하고
  [오른쪽] 소프트 버튼을 누른 후에 호출하고자 하는
  번호를 입력하고나서 [소프트] 버튼을 누릅니다.
- 5. [1](YES) 또는, [0](NO)을 누릅니다.
  또는, [음량] 버튼을 눌러 'YES/NO'를 선택하고
  [오른쪽] 소프트 버튼을 누른 후에 다른 내선에 대하여 2 번 과정부터 다시 수행합니다.
- 6. [전환] 버튼을 눌러 데이터 저장한 후에 종료하거나[스피커] 버튼을 눌러 데이터를 저장합니다.

#### 관련 프로그램

| 프로그램 301 | 내선 서비스 등급 지정  |
|----------|---------------|
| 프로그램 502 | 내선 시간변수 변경    |
| 프로그램 701 | 서비스 등급표 변경    |
| 프로그램 722 | 내선별 버튼 지정     |
| 프로그램 723 | 전화기 종류별 버튼 지정 |
| 프로그램 724 | 다이얼번호 변경      |

[205] FORWARD
1:FWD ALL:201

[205] FORWARD CURENTLY SET:NO

## [103] 전화기 응답 모드 지정

사용자가 디지털 전화기나 버튼 확장박스의 전화기 응답 모드를 변경하는 프로그램입니다. 디지털 전화기나 버튼확장박스는 다음의 옵션들 중 하나의 응답 모드로 지정되며 운용자나 기술자는 전 내선에 대하여 각각의 전화기 응답 모드를 지정할 수 있습니다.

| 번호 | 옵션                         | 설명                                                                                                    |
|----|----------------------------|----------------------------------------------------------------------------------------------------|
| 0  | RING MODE(링 착신)            | 8 가지의 링 음색 중 하나로 전화기에 링을 울립니다. 수화기를<br>들거나 [스피커] 버튼을 누르면 통화 상태가 됩니다.                                                                                                    |
| 1  | AUTO ANSWER MODE<br>(자동응답) | 주의 신호음이 짧게 울린 후, 디지털 전화기의 스피커가 자동으로<br>열려서 통화 상태가 됩니다. 자동 응답으로 지정된 디지털 전화기<br>에 국선을 전환하고자 할 때, 전환하려는 내선과 전환될 디지털 전<br>화기 사이는 자동 응답 상태가 되지만 전환한 내선이 수화기를 놓<br>은 후에 국선이 디지털 전화기에 전환될 때는 그 디지털 전화기의<br>수화기를 들거나 [스피커] 버튼을 누르기 전까지 링이 울립니다. |
| 2  | VOICE ANNOUNCE<br>(음성방송)   | 디지털 전화기에 링을 울리지 않고 짧은 주의 신호음이 울린 후<br>에 스피커를 통해 상대방의 음성이 들립니다. 자신의 음성은 송<br>출되지 않으며 수화기를 들거나 [스피커] 버튼을 누르면 통화<br>상태가 됩니다.                                                                                                    |

#### 전제 조건

디지털 전화기 DS-12B 에는 마이크가 없으므로 만일, 자동 응답 모드로 지정하면 음성 방송 모드로 동작합니다. 상대방에 응답하기 위해서는 반드시 수화기를 사용해야 합니다.

#### 초기값

전체 내선 : RING MODE(링 착신)

#### 프로그래밍 절차

- 1. [전환] 버튼과 [103]을 누릅니다.
- 내선번호를 누릅니다.(예를 들어, 205)
   또는, [음량] 버튼을 눌러 내선을 선택하고
   [오른쪽] 소프트 버튼을 눌러 커서를 이동하거나,
   또는, [메시지] 버튼(DS-24SE)이나
   [ANS/RLS] 버튼(DS-4028E)을 눌러
   전체 내선을 지정합니다.
- 응답모드를 선택하기 위해 [0]-[2]를 누릅니다.
   또는, [음량] 버튼으로 응답모드를 선택하고
   [오른쪽] 소프트 버튼을 누른 후에 다른 내선에 대하여 2번 과정부터 다시 수행합니다.

표시창

[201] ANS MODE RING MODE

[205] ANS MODE RING MODE

[ALL] ANS MODE

[205] ANS MODE VOICE ANNOUNCE 4. [전환] 버튼을 눌러 데이터 저장한 후에 종료하거나[스피커] 버튼을 눌러 데이터를 저장합니다.

#### 관련 프로그램

프로그램 111 링 음색 지정

## [104] 내선 이름 변경

내선별로 사용자의 이름을 변경하는 프로그램입니다.

#### 전제 조건

없음

#### 이름 입력 방법

다이얼 버튼으로 영문자의 이름을 입력할 수 있습니다. 동일한 다이얼 버튼을 누르는 횟수 에 따라 아래와 같은 문자들이 LCD 화면에 나타납니다. 다른 다이얼 버튼을 누르면 표시 된 문자가 저장되고 커서가 다음 문자의 위치로 이동합니다. [A] 버튼을 누르면 대/소문자 입력 모드가 바뀝니다. [음량] 버튼을 누르면 문자가 저장되고 커서가 앞/뒤로 한 칸씩 이 동합니다. 아래 표는 DS-4000/5000 시리즈 전화기를 예로 든 것입니다.

| 다이얼 횟수 | 1    | 2  | 3 | 4  | 5 | 다이얼 횟수 | 1 | 2 | 3 | 4 | 5 |
|--------|------|----|---|----|---|--------|---|---|---|---|---|
| 0      | <    | >  |   | )  | 0 | 6      | М | Ν | 0 | ^ | 6 |
| 1      | Spac | e? | , | !  | 1 | 7      | Р | Q | R | S | 7 |
| 2      | А    | В  | С | @  | 2 | 8      | Т | U | V | * | 8 |
| 3      | D    | Е  | F | #  | 3 | 9      | W | Х | Y | Ζ | 9 |
| 4      | G    | Н  | Ι | \$ | 4 | *      | : | = | [ | ] | * |
| 5      | J    | К  | L | %  | 5 | -      | _ |   |   |   |   |

[#] 버튼을 누르면 다음의 특수 문자들이 순서대로 표시됩니다. #, space, &, !, :, ?, ., ., %, \$, -, <, >, /, =, [, ], @, ^, (, ), \_, +, {, }, |, ; , ", →, '

한글이 표시되는 디지털 전화기(DS-4028E, DS-4018E, DS-5038D, DS-5021D, DS-5014D, DS-5014S, DS-5007S, DS-5000S)에서만 한글로 이름을 입력할 수 있으며, 프로그램 121 디지털 전화기 사용 언어 지정에서 표시 언어가 'KOREAN'으로 지정되어 있 어야 합니다.

- [B] 버튼을 누르면 그 때까지 입력된 글자는 저장되고 한글/영문 입력 모드가 바뀝니다.
- [음량] 버튼이나 [보류] 버튼의 동작은 영문 모드일 때와 동일합니다.
- 자음을 입력하려면 원하는 자음이 표시된 버튼을 반복해서 눌러 그 문자가 표시되도록 합니다.(예:[5]를 한 번 누르면 'ㄴ', 한 번 더 누르면 'ㄹ'이 선택됩니다.)
- 모음을 입력하려면 [1], [2], [3]을 이용합니다.
  예) [1]을 누르고 [2]를 누르면([2]를 한 번 더 누르면) ト(ド)+ [1]을 누르면 ㅐ(ㅒ) 가 됩니다.
- 된소리(예 : ㄲ, ㄸ, ㅃ 등)를 입력하려면 해당 자음이 표시된 버튼을 연속하여 세 번 누릅니다.

|       | 다이얼 버튼 |       |
|-------|--------|-------|
| 1     | 2 ·    | 3 —   |
| 4 つ ヨ | 5 ∟ ⊇  | 6 ⊏ ⋿ |
| 7 ㅂ ㅍ | 8 人 支  | 9 x ż |
| *     | 0 0 🗆  | #     |

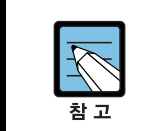

한글의 표시는 한 문자로 되지만 저장은 영문 2 문자 위치에 저장됩니다. 이름을 변경하려면 입력된 이름을 수정하는 방법 대신에 입력된 이름을 삭제한 후에 다시 입력하는 것이 좋습니다. 수정할 경우에는 표시된 이름과 다른 데이터가 저장될 수 있습니다.

#### 초기값

없음

#### 프로그램 버튼

A 버튼 : 대/소문자 선택 B 버튼 : 한글/영문 선택

#### 프로그래밍 절차

- 1. [전환] 버튼과 [104]를 누릅니다.
- 내선번호를 누릅니다.(예를 들어, 205)
   또는, [음량] 버튼을 눌러 내선을 선택하고
   [오른쪽] 소프트 버튼을 눌러 커서를 이동합니다.
- 앞의 표를 이용하여 내선이름을 입력하고
   [오른쪽] 소프트 버튼을 누른 후에 다른 내선에 대하여 2번 과정부터 다시 수행합니다.
- 4. [전환] 버튼을 눌러 데이터 저장한 후에 종료하거나[스피커] 버튼을 눌러 데이터를 저장합니다.

#### 관련 프로그램

프로그램 404 국선 이름 입력

표시창

[<u>2</u>01] STN NAME

[205] STN NAME

[<u>2</u>05] STN NAME SAM SMITH

## [105] 개별 단축다이얼 입력

내선별로 개별 단축다이얼 버튼을 입력하는 프로그램입니다. 단축다이얼 전화번호는 최대 24 자까지 입력할 수 있으며, 0-9, \*, #로 구성됩니다. 단축다이얼 전화번호에는 국선(그룹)이 포함될 수 있으며, 국선(그룹)을 입력했을 때 자동 으로 뒤에 '-'를 표시하며 분리시킵니다. 단축다이얼 블록이 하나도 할당되어 있지 않은 내 선을 선택하면 'SPDBLK NOT EXST'라는 메시지가 나타나며 단축다이얼 버튼을 입력할 수 없습니다.

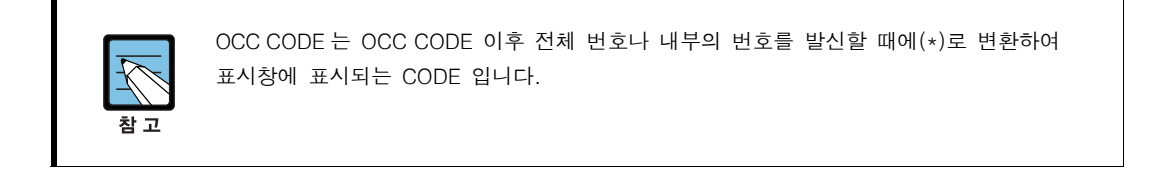

#### 전제 조건

각 내선은 최대 50 개(00-49)까지 프로그램 606 단축다이얼 블록 할당으로 지정한 개수만큼 저장할 수 있습니다.

#### 초기값

없음

#### 프로그램 버튼

B 버튼 : 국선 플래시 코드 'F' 입력
C 버튼 : 포즈 코드 'P' 입력
D 버튼 : 펄스/DTMF 변환 코드 'C' 입력
E 버튼 : OCC 코드 [, ]입력
F 버튼 : 입력 내용 저장 및 프로그램 106 으로 이동

#### 프로그래밍 절차

1. [전환] 버튼과 [105]를 누릅니다.

- 化선번호를 누릅니다.(예를 들어, 205)
   또는, [음량] 버튼을 눌러 내선을 선택하고
   [오른쪽] 소프트 버튼을 눌러 커서를 이동합니다.
- 단축다이얼 번호를 입력합니다.(예를 들어, 05)
   또는, [음량] 버튼으로 단축다이얼 버튼을 선택하고
   [오른쪽] 소프트 버튼을 눌러 커서를 이동시킵니다.
   또는, [왼쪽] 소프트 버튼을 눌러 2 번 과정부터
   다시합니다.

표시창

[<u>2</u>01] SPEED DIAL 00:

[205] SPEED DIAL 00:

[205] SPEED DIAL 05: 4. 단축다이얼 버튼을 입력한 후에
[왼쪽] 소프트 버튼을 눌러 3 번 과정부터 다시 수행합니다.
또는, [오른쪽] 소프트 버튼을 눌러 2 번 과정부터 다시 수행합니다.

[205] SPEED DIAL 05:9-P2153711

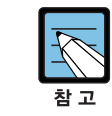

이전 입력 내용을 지우기 위해서는 [보류] 버튼을 누릅니다.

5. 'F' 버튼을 눌러 프로그램 106 개별 단축다이얼
이름 입력으로 프로그램 상태를 변경할 수 있습니다.
또는, [전환] 버튼을 눌러 데이터 저장한 후에 종료합니다.
[스피커] 버튼을 눌러 데이터를 저장합니다.

#### 관련 프로그램

| 프로그램 106 | 개별 단축다이얼 이름 입력 |
|----------|----------------|
| 프로그램 606 | 단축다이얼 블록 할당    |

## [106] 개별 단축다이얼 이름 입력

개별 단축다이얼 이름(최대 11 자)을 입력하는 프로그램입니다. 이 프로그램을 이용하여 개별 단축다이얼 이름으로 단축다이얼 번호를 조회하고 선택할 수 있습니다. 단축다이얼이 하나도 할당되어 있지 않은 내선을 선택하면 'NO SPEED BLOCK'라는 메시 지가 나타나며 단축다이얼의 이름을 입력할 수 없습니다.

단축다이얼 번호 선택, 또는, 단축다이얼 이름을 입력하는 중에 [F] 버튼을 누르면, 입력한 내용이 저장되고 프로그램 105 개별 단축다이얼 입력으로 프로그램이 변경됩니다.

#### 전제 조건

없음

#### 이름 입력 방법

다이얼 버튼으로 영문자의 이름을 입력할 수 있습니다. 다이얼 버튼을 누르는 횟수에 따라 아래와 같은 문자들이 LCD 화면에 나타나고, 다른 다이얼 버튼을 누르면 표시된 문자가 저장되고 커서가 다음 문자의 위치로 이동합니다. [A] 버튼을 누르면 대/소문자 입력모드가 바뀝니다. [음량] 버튼을 누르면 문자가 저장되고 커서가 앞/뒤로 한 칸씩 이동합니다. 아래 문자 표는 DS-4000 시리즈와 DS-5000 시리즈 전화기를 예로 든 것입니다.

| 다이얼 횟수 | 1    | 2   | 3 | 4  | 5 | 다이얼 횟수 | 1 | 2 | 3 | 4 | 5 |
|--------|------|-----|---|----|---|--------|---|---|---|---|---|
| 0      | <    | >   |   | )  | 0 | 6      | М | Ν | 0 | ^ | 6 |
| 1      | Spac | e ? | , | !  | 1 | 7      | Ρ | Q | R | S | 7 |
| 2      | А    | В   | С | @  | 2 | 8      | Т | U | V | * | 8 |
| 3      | D    | Е   | F | #  | 3 | 9      | W | Х | Y | Ζ | 9 |
| 4      | G    | Н   | Ι | \$ | 4 | *      | : | = | [ | ] | * |
| 5      | J    | K   | L | %  | 5 | _      | - |   |   |   |   |

한글 입력 방법에 관한 자세한 설명은 프로그램 104를 참조합니다.

#### 초기값

없음

#### 프로그램 버튼

A 버튼 : 대/소문자 선택 B 버튼 : 한글/영문 선택

#### 프로그래밍 절차

1. [전환] 버튼과 [106]을 누릅니다.

표시창

[<u>2</u>01] SPEED NAME 00:

[205] SPEED NAME 00:

[205] SPEED NAME 05:\_\_\_\_

[205] SPEED NAME 05:SAM SMITH

- 내선번호를 누릅니다.(예를 들어, 205)
   또는, [음량] 버튼을 눌러 내선을 선택하고
   [오른쪽] 소프트 버튼을 눌러 커서를 이동합니다.
- 단축다이얼의 번호를 입력합니다.(예를 들어, 05)
   또는, [음량] 버튼으로 단축다이얼 버튼을 선택하고
   [오른쪽] 소프트 버튼을 눌러 커서를 이동시키거나
   또는, [왼쪽] 소프트 버튼을 눌러 2 번 과정부터
   다시 수행합니다.
- 4. 위의 표에 따라 단축다이얼의 이름을 입력한 후
  [오른쪽] 소프트 버튼을 눌러 2 번 과정부터 다시 수행합니다.
  또는, [왼쪽] 소프트 버튼을 눌러 3 번 과정부터 다시 수행합니다.
- 5. [전환] 버튼을 눌러 데이터 저장한 후에 종료하거나[스피커] 버튼을 눌러 데이터를 저장합니다.

#### 관련 프로그램

프로그램 105 개별 단축다이얼 입력

# [107] 가입자 버튼 확장번호 지정

내선별로 프로그램 버튼에 특정한 기능을 지정하여 사용할 때에 해당 기능 버튼에 확장번 호를 부여하는 프로그램입니다. 확장번호를 지정할 수 있는 기능 버튼은 아래와 같습니다.

| 기능 버튼 | 확장 번호                                                          |
|-------|----------------------------------------------------------------|
| AB    | 이석/재석(내선번호)                                                    |
| ACC   | 요금부과코드(000~999)                                                |
| воок  | 부킹기능 번호(내선 단축 번호 : 00-49)                                      |
| BOSS  | 중역/비서 번호(1-4)                                                  |
| CR    | 통화 녹음(SVMi-8)                                                  |
| CS    | 자동호분배 그룹 대기 상태(자동호분배 그룹)                                       |
| DIR   | 이름에 의한 다이얼(1-3)                                                |
| DP    | 직접 대리응답(내선번호나 내선그룹번호)                                          |
| DS    | 내선 직접선택(내선번호)                                                  |
| EP    | 고정 호 대리응답(ESTABLISHED CALLPICK UP)                             |
| FWRD  | 착신 전환 번호(0-9, *)                                               |
| GPIK  | 대리응답 그룹번호(01-99)                                               |
| IG    | 내선그룹 포함/제외(내선그룹번호)                                             |
| MMPG  | 방송전환 구역번호(0-9, *)                                              |
| MS    | 키 지정 상대에 특정 음 송출(MANUAL SIGNALING)                             |
| MW    | 메시지 대기(내선번호, 내선그룹 번호)                                          |
| NIGHT | 야간 그룹 번호(0-9, *)                                               |
| PAGE  | 방송구역 번호(0-9, *)                                                |
| PARK  | 호 저장 번호(0-9)                                                   |
| PMSG  | 부재 메시지 번호(01-20)                                               |
| RP    | Ring Plan 지정(1-6)                                              |
| SG    | 내선그룹번호<br>L 시스템 :500-579(5000-5079), M 시스템 :500-539(5000-5039) |
| SP    | 자동호분배 통계 정보(내선그룹번호)                                            |
| SPD   | SPD 단축다이얼 번호(00-49, 500-999)                                   |
| VG    | SVM-800 음성사서함 그룹 메시지(내선그룹)                                     |
| VM    | SVMi-8 음성사서함 메모(내선, 내선그룹)                                      |
| VT    | 음성사서함 전환(내선그룹번호)                                               |

#### 전제 조건

없음

#### 초기값

<24 버튼 디지털 전화기>

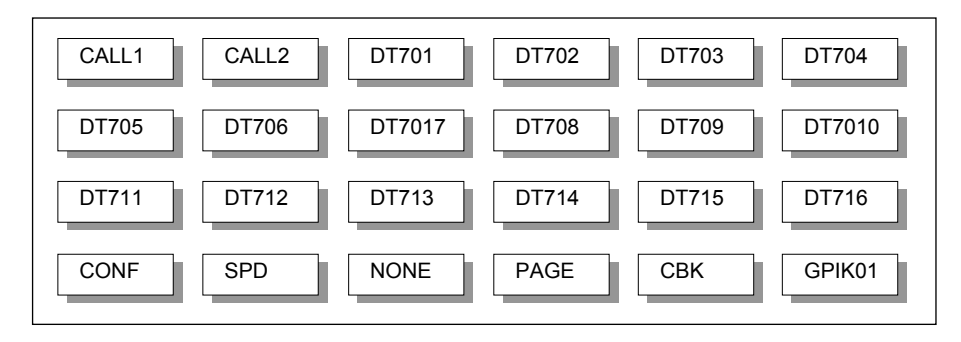

<48 버튼 버튼확장박스>

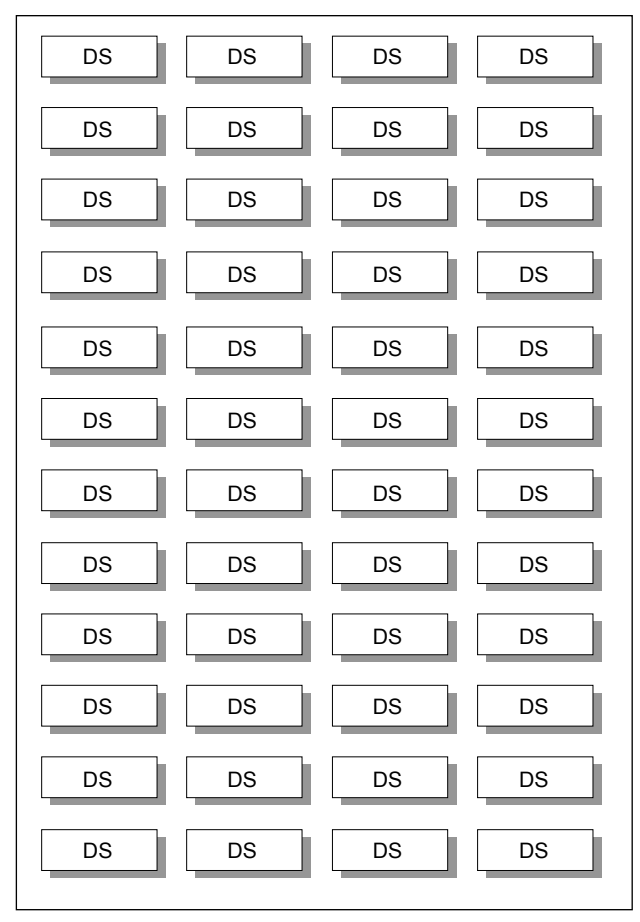

#### 프로그래밍 절차

1. [전환] 버튼과 [107]을 누릅니다.

표시창

[205] EXT (MAST) 22:PAGE1→

[205] EXT (MAST) 01:CALL1→

[205] EXT (MAST) 22:PAGE→PAGE

[205] EXT (MAST) 01:CALL1→

 $[\underline{2}01]$  EXT (MAST) 01:CALL1 $\rightarrow$ 

- 내선번호를 누릅니다.(예를 들어, 205)
   또는, [음량] 버튼을 눌러 내선을 선택하고
   [오른쪽] 소프트 버튼을 눌러 커서를 이동합니다.
- 3. [음량] 버튼을 눌러 MAST/AOM1-AOM4 를 선택하고,
  [오른쪽] 소프트 버튼을 누릅니다.
  2 번 과정에서 선택한 내선이 버튼확장박스이거나
  짝이 없는 경우에는 이 과정은 생략됩니다.
- 4. 버튼번호(예를 들어, 22)를 입력하거나 프로그램 버튼을 누릅니다.
  또는, [음량] 버튼으로 버튼을 선택하고
  [오른쪽] 소프트 버튼을 눌러 커서를 이동합니다.
- 5. 표를 참조하여 확장번호를 입력한 후 3 번 과정부터 다시 수행합니다.
  만약 더 이상 입력할 내용이 없다면,
  [왼쪽] 소프트 버튼을 누른 후에 2 번 과정부터 다시 수행합니다.
- 6. [전환] 버튼을 눌러 데이터 저장한 후에 종료하거나[스피커] 버튼을 눌러 데이터를 저장합니다.

#### 관련 프로그램

| 프로그램 209 | 버튼확장박스 내선 짝 지정 |
|----------|----------------|
| 프로그램 722 | 내선별 버튼 지정      |
| 프로그램 723 | 전화기 종류별 버튼 지정  |

## [108] 전화기의 프로그램 상태 표시

내선별 프로그램의 현재 상태를 표시하는 프로그램입니다. 이 프로그램을 이용하여 프로그 램 상태 확인만 가능하며 내용 입력은 할 수 없습니다.

| 번호 | 상태           | 설명               |
|----|--------------|------------------|
| 0  | PORT NO      | 캐비닛-슬롯-포트 번호     |
| 1  | ТҮРЕ         | 내선 종류            |
| 2  | PICKUP GROUP | 대리응답그룹 번호        |
| 3  | SGR          | 내선그룹 번호          |
| 4  | BOSS-SECR    | 중역/비서 상태         |
| 5  | PAGE         | 방송구역 번호          |
| 6  | COS 1, COS 2 | 링 모드 1,2의 서비스 등급 |
| 7  | COS 3, COS 4 | 링 모드 3,4의 서비스 등급 |
| 8  | COS 5, COS 6 | 링 모드 5,6의 서비스 등급 |
| 9  | TENANT GROUP | 테넌트 번호           |

#### 전제 조건

없음

#### 초기값

PORT NO : 포트 위치에 따름 TYPE : 연결된 전화기에 따름 PICKUP GROUP : 01 SGR : NONE(없음) BOSS-SECR : NONE(없음) PAGE : NONE(없음) COS 1~6 : 01 TENANT GROUP : 1

#### 프로그래밍 절차

1. [전환] 버튼과 [108]을 누릅니다.

표시창

[<u>2</u>01] STN STATUS PORT:C1-S3-P01

[205] STN STATUS PORT:C1-S3-P01

[<u>2</u>05] STN STATUS SGR:01

- 내선번호를 누릅니다.(예를 들어, 205)
   또는, [음량] 버튼을 눌러 내선을 선택하고
   [오른쪽] 소프트 버튼을 눌러 커서를 이동합니다.
- 전화기의 프로그램 상태 종류 번호([0]-[8])를 입력합니다.
   또는, [음량] 버튼으로 프로그램 상태 종류를 선택하고 [오른쪽] 소프트 버튼을 누른 후에 다른 내선에 대하여 2 번 과정부터 다시 수행합니다.
- 4. [전환] 버튼을 눌러 종료하거나[스피커] 버튼을 눌러 데이터를 저장합니다.

#### 관련 프로그램

프로그램 301 내선 서비스 등급 지정 프로그램 302 대리응답 그룹 지정 프로그램 303 중역/비서 지정 프로그램 601 내선그룹 지정 프로그램 604 내부방송 지정

## [109] 날짜/시간 표시 형태 지정

LCD 화면이 있는 전화기에 표시된 날짜와 시간의 형태를 지정하는 프로그램입니다.

| 번호 | 모드                   | 설명                                                              |
|----|----------------------|-----------------------------------------------------------------|
| 0  | COUNTRY : 동양형/서구형 모드 | 0=ORIENTAL(동양형) 월/일 요일 HH : MM<br>1=WESTERN(서구형) 요일 일 월 HH : MM |
| 1  | CLOCK : 12 시/24 시 모드 | 0=12 CLOCK(12 시간 모드)<br>1=24 CLOCK(24 시간 모드)                    |
| 2  | DISPLAY : 대/소문자 모드   | 0=UPP CASE(대문자 모드)<br>1=LOW CASE(소문자 모드)                        |

#### 전제 조건

없음

#### 초기값

COUNTRY : ORIENTAL(동양형 모드) CLOCK : 12 CLOCK(12 시간 모드) DISPLAY : LOW CASE(소문자 모드)

#### 프로그래밍 절차

- 1. [전환] 버튼과 [109]를 누릅니다.
- 내선번호를 누릅니다.(예를 들어, 205)
   또는, [음량] 버튼을 눌러 내선을 선택하고
   [오른쪽] 소프트 버튼을 눌러 커서를 이동합니다.
   또는, [메시지] 버튼(DS-24SE)이나 [ANS/RLS]
   버튼(DS-4028E)을 눌러 전체 내선을 지정합니다.
- 지정항목 번호([0]-[2])를 입력합니다.
   또는, [음량] 버튼으로 지정항목의 종류를 선택하고
   [오른쪽] 소프트 버튼을 눌러 커서를 이동합니다.
- 4. [음량] 버튼으로 항목별 형태를 선택하고
  [오른쪽] 소프트 버튼을 누른 후에 다른 내선에 대하여 2 번 과정부터 다시 수행합니다.
  또는, [왼쪽] 소프트 버튼을 누른 후에 3 번 과정부터 다시 수행합니다.
- 5. [전환] 버튼을 눌러 데이터 저장한 후에 종료하거나[스피커] 버튼을 눌러 데이터를 저장합니다.

#### 관련 프로그램

프로그램 505 시스템의 날짜/시간 변경

#### 표시창

[201] DAY FORMAT COUNTRY:ORIENTAL

[205] DAY FORMAT COUNTRY:ORIENTAL

[ALL] DAY FORMAT COUNTRY: ORIENTAL

[205] DAY FORMAT CLOCK :12 CLOCK

[205] DAY FORMAT CLOCK :24 CLOCK

# [110] 가입자 기능 온/오프 지정

내선별로 특정 기능을 사용할 것인지(1.ON) 또는, 사용하지 않을 것인지(0.OFF)를 지정하 는 프로그램입니다.

| 번호 | 기능           | 기능 설명                                                                                                    |
|----|--------------|----------------------------------------------------------------------------------------------------|
| 00 | AUTO HOLD    | 국선 통화 중에 다른 국선을 선택하면 통화 중이던 국선은 자동으<br>로 보류되는 자동 보류 기능입니다.                                                                                    |
| 01 | AUTO TIMER   | 국선 발신 시 일정 시간이 지나면 타이머가 작동되는 자동 타이머<br>기능입니다.                                                                                                 |
| 02 | HEADSET USE  | 헤드셋 모드(ON) 또는, 핸드셋 모드(OFF)를 선택하는 기능입니다.<br>헤드셋 모드가 선택되면 링 착신 시 [스피커] 버튼을 눌러야만 통<br>화 상태가 됩니다.                                                 |
| 03 | HOT KEYPAD   | 수화기를 들거나 [스피커] 버튼을 누르지 않고, 대기 상태에서<br>다이얼 버튼을 누르면 바로 동작하는 핫 키패드 기능입니다.                                                                        |
| 04 | KEY TONE     | 키를 누를 때 키 누르는 소리를 내는 기능입니다.                                                                                                    |
| 05 | PAGE REJOIN  | 방송 중일 때 사용 중이었던 내선이 대기 상태로 되면 방송을 듣도<br>록 자동으로 연결하는 방송 재연결 기능입니다.                                                                             |
| 06 | RING PREF    | 링이 울리고 있을 때 수화기를 들면 착신링에 응답하는 착신링 우<br>선 서비스 기능입니다. OFF 로 지정되어 있는 경우, 링이 울릴 때<br>수화기를 들면 발신음이 들리고 링에 응답하기 위해서는 빠르게 깜<br>박이는 버튼을 눌러야 합니다.      |
| 07 | CALL COST    | 국선 발신 시 LCD 에 표시되는 통화 지속 시간 대신 통화 요금을<br>표시할지 여부를 지정하는 기능입니다.                                                                                 |
| 08 | AUTO CAMPON  | 국선 통화 중에 다른 국선이 들어오면 통화중 신호음을 들려주는<br>대신 자동으로 호를 대기시켜 줍니다.                                                                                    |
| 09 | AME BGM      | AME(Answer Machine Emulation)가 시작됐을 때 이 기능이 ON 인<br>경우에는 음성사서함 메시지 대신에 배경음악을 듣게 됩니다.                                                          |
| 10 | AME PASSCODE | AME 상태를 변경할 때 비밀번호를 입력해야 할지 여부를 지정합니다.                                                                                                    |
| 11 | DISP SPDNAME | 단축다이얼 버튼을 이용하여 발신할 때 이 기능이 ON 인 경우에는<br>번호 대신 이름을 표시합니다.                                                                                      |
| 12 | CID REVW ALL | 발신자번호가 착신되면 프로그램 608 에서 할당한 버퍼에 정보를<br>저장하는데, 이 기능이 ON 인 경우에는 모든 호를 저장하며, OFF<br>인 경우에는 호에 응답하지 않았을 때만 호를 저장합니다.                              |
| 13 | SECURE OHVA  | 오프-훅 방송(OHVA)을 할 때 이 기능이 ON 되어 있는 경우에는<br>수화기로 방송되고, OFF 인 경우에는 스피커로 방송됩니다.                                                                   |
| 14 | NOT CONT.CID | 발신자 번호 정보를 가진 착신 국선인 경우 응답 후에도 발신자 번<br>호를 LCD에 계속 표시해줄지 여부를 지정하는 기능입니다.                                                                      |
| 15 | AUTO ANS CO  | 국선 착신호에 대해서는 자동 응답 여부를 지정하는 기능입니다.                                                                                                    |
| 16 | ENBLOCK 2LCD | 내비게이션 버튼이 있는 2 라인 LCD 전화기의 다이얼 모드를 지정합<br>니다. 프로그램 861 의 2 LINE ENBLOCK 항목이 ENABLE 로 설정되지<br>않은 경우에는 여기서 ON 으로 설정해도 ENBLOCK 모드로 동작하지<br>않습니다. |

(계속)

| 번호 | 기능          | 기능 설명                                      |
|----|-------------|--------------------------------------------|
| 17 | STN NO RING | 국선/내선 착신호에 대해서 특정 내선에 링을 울릴지의 여부를 지정합      |
|    |             | 니다. 이 때, 링은 울리지 않지만 호가 착신되었을 때 LED 와 LCD 의 |
|    |             | 서비스는 링을 울릴 때와 동일합니다.                       |

### 전제 조건

없음

## 초기값

| AUTO HOLD    | : | OFF |
|--------------|---|-----|
| AUTO TIMER   | : | ON  |
| HEADSET USE  | : | OFF |
| HOT KEYPAD   | : | ON  |
| KEY TONE     | : | ON  |
| PAGE REJOIN  | : | ON  |
| RING PREF    | : | ON  |
| CALL COST    | : | OFF |
| AUTO CAMPON  | : | OFF |
| AME BGM      | : | OFF |
| AME PASSCODE | : | OFF |
| DISP SPDNAME | : | OFF |
| CID REVW ALL | : | ON  |
| SECURE OHVA  | : | ON  |
| NOT CONT.CID | : | ON  |
| AUTO ANS CO  | : | OFF |
| ENBLCOK 2LCD | : | OFF |
| STN NO RING  | : | OFF |
#### 프로그래밍 절차

1. [전환] 버튼과 [110]을 누릅니다.

표시창

[<u>2</u>01] STN ON/OFF AUTO HOLD :OFF

[205] STN ON/OFF HOT KEYPAD :OFF

[ALL] STN ON/OFF AUTO HOLD :OFF

[205] STN ON/OFF HOT KEYPAD :OFF

[205] STN ON/OFF <u>A</u>UTO HOLD :OFF

- 내선번호를 누릅니다.(예를 들어, 205)
   또는, [음량] 버튼을 눌러 내선을 선택하고
   [오른쪽] 소프트 버튼을 눌러 커서를 이동합니다.
   또는, [메시지] 버튼(DS-24SE)이나
   [ANS/RLS] 버튼(DS-4028E)을 눌러
   전체 내선을 지정합니다.
- 3. 기능 번호([00]-[17])를 입력합니다.(예를 들어, 03)
  또는, [음량] 버튼으로 기능 번호를 선택하고
  [오른쪽] 소프트 버튼을 눌러 커서를 이동합니다.
- 4. 특정 기능을 사용하려면(ON) [1]을, 사용하지 않으려면(OFF) [0]을 누릅니다.
  또는, [음량] 버튼을 눌러 특정 기능을 사용할 것인지(ON), 사용하지 않을 것인지(OFF)를 선택하고 [오른쪽] 소프트 버튼을 누른 후에 3 번 과정부터 다시 수행합니다.
- [전환] 버튼을 눌러 데이터 저장한 후에 종료하거나
   [스피커] 버튼을 눌러 데이터를 저장합니다.

#### 관련 프로그램

| 프로그램 301 | 내선 서비스 등급 지정 |
|----------|--------------|
| 프로그램 701 | 서비스 등급표 지정   |

# [111] 링 음색 지정

내선별 전화기의 링 음색을 지정하는 프로그램입니다. 링 음색에는 8 가지 종류가 있으며 링 음색을 다르게 지정하면 인접한 전화기와의 착신 링 혼란을 막을 수 있습니다.

## 전제 조건

없음

#### 초기값

SELECTION: 5

#### 프로그래밍 절차

1. [전환] 버튼과 [111]을 누릅니다.

표시창

[<u>2</u>01] RING TONE SELECTION 5

[205] RING TONE SELECTION <u>5</u>

[ALL] RING TONE SELECTION ?

[205] RING TONE SELECTION 3

- 2. 내선번호를 누르거나(예를 들어, 205),
  [음량] 버튼을 눌러 내선을 선택하고
  [오른쪽] 소프트 버튼을 눌러 커서를 이동합니다.
  또는, [메시지] 버튼(DS-24SE)이나 [ANS/RLS] 버튼
  (DS-4028E)을 눌러 전체 내선을 지정합니다.
- 킹 음색 번호([1]-[8])를 입력합니다.
   또는, [음량] 버튼으로 링 음색을 선택하고
   [오른쪽] 소프트 버튼을 누른 후에 다른 내선에 대하여 2번 과정부터 다시 수행합니다.
- 4. [전환] 버튼을 눌러 데이터 저장한 후에 종료하거나[스피커] 버튼을 눌러 데이터를 저장합니다.

#### 관련 프로그램

| 프로그램 114 | 디지털 전화기 음량 지정 |
|----------|---------------|
| 프로그램 316 | 구별링 지정        |

# [112] 알람 시간 지정

내선별로 3 개의 알람 시간을 지정하거나 변경하는 프로그램입니다. 알람 울리는 시간은 24 시 모드로 입력하며 매번 시간을 입력하는 것이 아닙니다. 아래와 같은 알람 방식을 지 정하여 사용할 수 있습니다.

| 번호 | 알람 방식  | 설명                |
|----|--------|-------------------|
| 0  | NOTSET | 알람을 울리지 않음        |
| 1  | TODAY  | 한 번만 알람을 울림       |
| 2  | DAILY  | 매일 지정된 시간에 알람을 울림 |

#### 전제 조건

없음

# 초기값

지정 시간 : 없음 알람 방식 : NOTSET

## 프로그래밍 절차

- 1. [전환] 버튼과 [112]를 누릅니다.
- 내선번호를 누르거나(예를 들어, 205),
   [음량] 버튼을 눌러 내선을 선택하고
   [오른쪽] 소프트 버튼을 눌러 커서를 이동합니다.
   또는, [메시지] 버튼(DS-24SE)이나
   [ANS/RLS] 버튼(DS-4028E)을 눌러 전체 내선을 지정합니다.
- 3. 알람의 번호([1]-[3])를 입력하거나(예를 들어, 2),
  [음량] 버튼을 눌러 알람의 번호를 선택하고
  [오른쪽] 소프트 버튼을 눌러 커서를 이동합니다.
  또는, [왼쪽] 소프트 버튼을 누른 후에 2 번 과정부터 다시 수행합니다.
- 4. 24 시 모드로 시간을 입력합니다.(예를 들어, 오후 4 시이면 '1600')

표시창

[ $\underline{2}$ 01] ALM CLK(1) HHMM:  $\rightarrow$ NOTSET

[205] ALM  $CLK(\underline{1})$ HHMM:  $\rightarrow$ NOTSET

[205] ALM  $CLK(\underline{2})$ HHMM:  $\rightarrow$ NOTSET

[205] ALM CLK(2) HHMM:1600→NOTSET  알람 방식 번호([0]-[2])를 입력합니다.
 또는, [음량] 버튼을 눌러 알람 방식을 선택하고
 [오른쪽] 소프트 버튼을 누른 후에 2번 과정부터 다시 수행합니다.

[205] ALM CLK(2) HHMM:1300→DAILY

6. [전환] 버튼을 눌러 데이터 저장한 후에 종료하거나[스피커] 버튼을 눌러 데이터를 저장합니다.

# 관련 프로그램

프로그램 116 알람 시간/메시지 지정

# [113] 메모 내용 표시/수정

내선별로 통화 중에 남긴 메모를 다시 보거나 수정하는 프로그램으로 메모를 최대 13 자까 지 입력할 수 있습니다.

다이얼 버튼으로 영문자의 이름을 입력할 수 있습니다. 동일한 다이얼 버튼을 누르는 횟수 에 따라 아래와 같은 문자들이 LCD 화면에 나타나고, 다른 다이얼 버튼을 누르면 표시된 문자가 저장되고 커서가 다음 문자의 위치로 이동합니다. [A] 버튼을 누르면 대/소문자 입 력모드가 바뀝니다.

## 전제 조건

없음

#### 이름 입력 방법

다이얼 버튼으로 영문자의 이름을 입력할 수 있습니다. 다이얼 버튼을 누르는 횟수에 따라 아래와 같은 문자들이 LCD 화면에 나타나고, 다른 다이얼 버튼을 누르면 표시된 문자가 저장되고 커서가 다음 문자의 위치로 이동합니다. [A] 버튼을 누르면 대/소문자 입력모드가 바뀝니다. [음량] 버튼을 누르면 문자가 저장되고 커서가 앞/뒤로 한 칸씩 이동합니다. 아래 문자 표는 DS-4000 시리즈와 DS-5000 시리즈 전화기를 예로 든 것입니다.

| 다이얼 횟수 | 1    | 2   | 3 | 4  | 5 | 다이얼 횟수 | 1 | 2 | 3 | 4 | 5 |
|--------|------|-----|---|----|---|--------|---|---|---|---|---|
| 0      | <    | >   |   | )  | 0 | 6      | М | Ν | 0 | ^ | 6 |
| 1      | Spac | e ? | , | !  | 1 | 7      | Ρ | Q | R | S | 7 |
| 2      | А    | В   | С | @  | 2 | 8      | Т | U | V | * | 8 |
| 3      | D    | Е   | F | #  | 3 | 9      | W | Х | Y | Ζ | 9 |
| 4      | G    | Н   | Ι | \$ | 4 | *      | : | = | [ | ] | * |
| 5      | J    | К   | L | %  | 5 | -      | - |   |   |   |   |

한글 입력 방법에 관한 자세한 설명은 프로그램 104를 참조합니다.

## 초기값

없음

## 프로그래밍 절차

1. [전환] 버튼과 [113]을 누릅니다.

2. 내선번호를 누릅니다.(예를 들어, 205)

또는, [음량] 버튼을 눌러 내선을 선택하고

[오른쪽] 소프트 버튼을 눌러 커서를 이동합니다.

표시창

[<u>2</u>01] VIEW MEMO 1:

[<u>2</u>05] VIEW MEMO 1:SEC-027450084

메모의 번호([1]-[2])를 입력합니다.(예를 들어, 2)
 또는, [음량] 버튼을 눌러 알람의 번호를 선택하고
 [오른쪽] 소프트 버튼을 눌러 커서를 이동합니다.

4. 위의 표에 따라 메모 내용을 수정하고
 [오른쪽] 소프트 버튼을 누른 후에 다른 내선에
 대하여 2 번 과정부터 다시 수행합니다.

5. [전환] 버튼을 눌러 데이터 저장한 후에 종료하거나[스피커] 버튼을 눌러 데이터를 저장합니다.

# 관련 프로그램

없음

# <u>1:</u>

[205] VIEW MEMO

[205] VIEW MEMO 1:

# [114] 디지털 전화기 음량 지정

디지털 전화기의 음량을 지정하는 프로그램입니다.

| 번호 | 음 종류         | 설명                        |
|----|--------------|---------------------------|
| 0  | RING VOLUME  | 대기 상태에서 울리는 링 음량(1-8)     |
| 1  | OFF-RING VOL | 수화기를 든 상태에서 울리는 링 음량(1-8) |
| 2  | HANDSET VOL  | 수화기를 통해 들리는 음량(1-8)       |
| 3  | SPEAKER VOL  | 스피커를 통해 들리는 음량(1-16)      |
| 4  | BGM VOLUME   | 배경음악 음량(1-16)             |
| 5  | PAGE VOLUME  | 방송 시 스피커를 통해 들리는 음량(1-16) |

#### 전제 조건

없음

# 초기값

RING VOLUME : 4 OFF-RING VOL : 4 HANDSET VOL : 4 SPEAKER VOL : 13 BGM VOLUME : 13 PAGE VOLUME : 13

#### 프로그래밍 절차

1. [전환] 버튼과 [114]를 누릅니다.

2. 내선번호를 누르거나(예를 들어, 205),

[음량] 버튼을 눌러 내선을 선택하고

# 표시창

 $[\underline{2}01]$  STN VOLUME RING VOLUME 4

[205] STN VOLUME RING VOLUME 4

[ALL] STN VOLUME RING VOLUME 4

[205] STN VOLUME RING VOLUME <u>4</u>

[<u>2</u>05] STN VOLUME RING VOLUME 8

# 또는, [메시지] 버튼(DS-24SE)이나 [ANS/RLS] 버튼(DS-4028E)을 눌러 전체 내선을 지정합니다. 3. 음량 종류 번호([0]-[5])를 입력합니다.

[오른쪽] 소프트 버튼을 눌러 커서를 이동합니다.

- 3. 음냥 종류 번오([0]-[5])를 입덕합니다. 또는, [음량] 버튼으로 종류를 선택하고 [오른쪽] 소프트 버튼을 눌러 커서를 이동합니다.
- 4. 음량 번호([1]-[8] 또는, [01]-[16])를 입력합니다.
  또는, [음량] 버튼으로 음량을 선택하고
  [오른쪽] 소프트 버튼을 누른 후에 2번 과정부터 다시 수행합니다.

5. [전환] 버튼을 눌러 데이터 저장한 후에 종료하거나[스피커] 버튼을 눌러 데이터를 저장합니다.

# 관련 프로그램

프로그램 111 링 음색 지정

# [115] 부재 메시지 지정

내선별로 사용자가 자리를 비울 때 부재 사유(20가지)를 선택하는 프로그램입니다. 부재 메시지를 선택해 두면 대기 상태일 때 LCD 화면에 메시지가 나타나고, 다른 내선에 서 전화를 걸면 그 전화기에 부재 메시지가 표시되어 상대방이 부재 중임과 그 사유를 알 수 있습니다.

## 전제 조건

- 프로그램 715 부재 메시지(PGM MSG) 입력에서 부재 메시지가 미리 입력되어 있어야 합니다.
- 만일 프로그램 701 서비스 등급에서 부재 메시지(PGM MSG)를 지정할 수 있도록 설정 해야 합니다. 초기값대로 부재 메시지 지정을 할 수 없도록 하면 부재 메시지를 지정할 수 없으며 취소만 가능합니다.

#### 초기값

00. CANCEL PGM MSG(부재 메시지 지정 취소)

#### 프로그래밍 절차

- 1. [전환] 버튼과 [115]를 누릅니다.
- 내선번호를 누릅니다.(예를 들어, 205)
   또는, [음량] 버튼을 눌러 내선을 선택하고
   [오른쪽] 소프트 버튼을 눌러 커서를 이동합니다.
   또는, [메시지] 버튼(DS-24SE)이나 [ANS/RLS]
   버튼(DS-4028E)을 눌러 전체 내선을 지정합니다.
- 부재 메시지 번호([01]-[20])를 입력합니다.
   (예를 들어, 01)
   또는, [음량] 버튼으로 메시지를 선택하고
   [오른쪽] 소프트 버튼을 누른 후에 2 번 과정부터 다시 수행합니다.

표시창

[<u>2</u>01] PGMMSG(00) CANCEL PGM MSG

[205] PGMMSG( $\underline{0}$ 0) CANCEL PGM MSG

[ALL] PGMMSG(<u>?</u>?) CANCEL PGM MSG

[205] PGMMSG(01) IN A MEETING

참고

부재 메시지 [16]~[20]인 경우에는 이 프로그램에서 부재 메시지 내용을 내선별로 다르 게 입력할 수 있습니다.

 [전환] 버튼을 눌러 데이터 저장한 후에 종료하거나 또는, [스피커] 버튼을 눌러 데이터를 저장합니다.

#### 관련 프로그램

프로그램 715 부재 메시지 입력

# [116] 알람 시간/메시지 지정

내선별로 3개의 알람 시간과 메시지(최대 16 자)를 지정하거나 변경하는 프로그램입니다. 이 기능은 LCD 화면이 있는 디지털 전화기에서만 사용할 수 있습니다. 지정된 시간이 되 면 알람을 울리고 알람 메시지가 LCD 화면에 표시되어 자신의 일정을 확인할 수 있습니다. 내선별로 알람을 울리는 시간은 24 시 모드로 입력하며, 매번 시간을 입력하는 것이 아니며 아래의 알람 방식을 지정하여 사용할 수 있습니다.

| 번호 | 알람 방식  | 설명                  |
|----|--------|---------------------|
| 1  | NOTSET | 알람을 울리지 않음          |
| 2  | TODAY  | 24시간 내에 한 번만 알람을 울림 |
| 3  | DAILY  | 매일 지정된 시간에 알람을 울림   |

#### 전제 조건

없음

## 메시지 입력 방법

다이얼 버튼으로 영문자의 이름을 입력할 수 있습니다. 다이얼 버튼을 누르는 횟수에 따라 아래의 설명에 따라 최대 16 자의 메시지를 입력할 수 있습니다.

다이얼 버튼으로 영문자의 이름을 입력할 수 있습니다. 다이얼 버튼을 누르는 횟수에 따라 각기 다른 문자들이 LCD 화면에 표시됩니다. 다른 다이얼 버튼을 누르면 표시된 문자가 저장되고 커서가 다음 문자의 위치로 이동합니다. [A] 버튼을 누르면 대/소문자 입력 모드 가 변경됩니다.

한글이 표시될 수 있는 디지털 전화기(DS-4028E, DS-4018E, DS-5038D, DS-5021D, DS-5014D, DS-5014S, DS-5007S, DS-5000S)에서는 한글로 이름을 입력할 수 있습 니다. 프로그램 121 디지털 전화기 사용 언어 지정에서 지정된 표시 언어가 'KOREAN' 이 아닐 경우, 한글이 표시되지 않습니다. 한글 입력 방법에 관한 자세한 설명은 프로 그램 104 를 참조합니다.

#### 초기값

지정 시간 : 없음 알람 방식 : NOTSET 메시지 : 없음

## 프로그램 버튼

A 버튼 : 대/소문자 선택 B 버튼 : 한글/영문 선택

#### 프로그래밍 절차

1. [전환] 버튼과 [116]을 누릅니다.

표시창

[<u>2</u>01] ALM REM(1) HHMM:→NOTSET

[205] ALM REM(1) HHMM:→NOTSET

[ALL] ALM REM(1) HHMM:→NOTSET

[205] ALM REM( $\underline{2}$ ) HHMM:  $\rightarrow$ NOTSET

[205] ALM REM(2) HHMM:1600→NOTSET

[205] ALM REM(2)

[<u>2</u>05] ALM REM(2) HHMM:1600→DAILY

- 내선번호를 누릅니다.(예를 들어, 205)
   또는, [음량] 버튼을 눌러 내선을 선택하고
   [오른쪽] 소프트 버튼을 눌러 커서를 이동하거나
   또는, [메시지] 버튼(DS-24SE)이나
   [ANS/RLS] 버튼(DS-4028E)을 눌러
   전체 내선을 지정합니다.
- 알람의 번호([1]-[3])를 입력합니다.(예를 들어, 2)
   또는, [음량] 버튼을 눌러 알람의 번호를 선택하고
   [오른쪽] 소프트 버튼을 눌러 커서를 이동하거나
   또는, [왼쪽] 소프트 버튼을 누른 후에 2 번 과정부터
   다시 수행합니다.
- 4. 24 시 모드로 시간을 입력합니다.(예를 들어, 오후 4시이면 '1600')
- [음량] 버튼을 눌러 알람 방식 번호([1]-[3])를 선택하고 [오른쪽] 소프트 버튼을 눌러 커서를 이동합니다.
- 메시지를 입력하고
   [오른쪽] 소프트 버튼을 누른 후에 2 번 과정부터
   다시 수행합니다.
- 7. [전환] 버튼을 눌러 데이터 저장한 후에 종료하거나[스피커] 버튼을 눌러 데이터를 저장합니다.

# 관련 프로그램

프로그램 112 알람 시간 지정

# [117] 긴급 문자메시지 지정

긴급 문자메시지를 변경하거나 입력하는 프로그램입니다. 한 내선에서 사용할 수 있는 긴 급 문자메시지는 10 개입니다.

# 전제 조건

프로그램 611 에서 문자 메시지 사용 내선으로 지정한 내선만 긴급 문자메시지를 지정하고 사용할 수 있습니다.

#### 메시지 입력 방법

다이얼 버튼으로 영문자의 이름을 입력할 수 있습니다. 다이얼 버튼을 누르는 횟수에 따라 최대 16 자의 메시지를 입력할 수 있습니다.

다이얼 버튼으로 영문자의 이름을 입력할 수 있습니다. 다이얼 버튼을 누르는 횟수에 따라 각기 다른 문자들이 LCD 화면에 표시됩니다. 다른 다이얼 버튼을 누르면 표시된 문자가 저장되고 커서가 다음 문자의 위치로 이동합니다. [A] 버튼을 누르면 대/소문자 입력 모드 가 변경됩니다.

한글이 표시될 수 있는 디지털 전화기(DS-4028E, DS-4018E, DS-5038D, DS-5021D, DS-5014D, DS-5014S, DS-5007S, DS-5000S)에서는 한글로 이름을 입력할 수 있습 니다. 프로그램 121 디지털 전화기 사용 언어 지정에서 지정된 표시 언어가 'KOREAN' 이 아닐 경우, 한글이 표시되지 않습니다. 한글 입력 방법에 관한 자세한 설명은 프로 그램 104 를 참조합니다.

## 초기값

Blank Message

#### 프로그래밍 적차

| Ξ. | 리그래밍 절차                              | 표시창                                         |
|----|--------------------------------------|---------------------------------------------|
| 1. | [전환] 버튼과 [117]를 누릅니다.                | [ <u>2</u> 01] TXTMSG (01)<br>Blank Message |
|    |                                      |                                             |
| 2. | 내선번호를 누릅니다.(예를 들어, 205)              | [205] TXTMSG (01)                           |
|    | 또는, [음량] 버튼을 눌러 내선을 선택하고             | Blank Message                               |
|    | [오른쪽] 소프트 버튼을 눌러 커서를 이동합니다.          |                                             |
| 3. | 메시지의 번호([01]~[10])를 누릅니다.(예를 들어, 03) | [205] TXTMSG ( <u>0</u> 3)                  |
|    | 또는, [음량] 버튼을 눌러 메시지의 번호를 선택하고        | Blank Message                               |
|    | [오른쪽] 소프트 버튼을 눌러 커서를 이동합니다.          |                                             |
| 4  | 위의 표를 이용하여 메시지를 입력하고                 | [205] TXTMSG (03)                           |

[오른쪽] 소프트 버튼을 눌러 데이터를 저장합니다.

GIVE ME THE CALL

5. [전환] 버튼을 눌러 데이터 저장한 후에 종료하거나[스피커] 버튼을 눌러 데이터를 저장합니다.

# 관련 프로그램

프로그램 611 문자메시지 내선 지정

# [118] 회의 그룹 지정

회의 그룹을 지정하는 프로그램입니다. 한 내선에서 지정할 수 있는 회의 그룹은 최대 5개입니다. 한 회의 그룹당 등록할 수 있는 멤버 수는 내선번호 자신을 제외하면 최대 4 명입니다.

내선에서 GCONF 버튼을 이용하여 미리 지정한 회의 그룹을 호출할 경우 처음에는 통화 연결 신호음을 들려주다가 호출에 응답하는 멤버가 있으면 통화 연결 신호음을 끊고 호출 에 응답한 멤버만 자동으로 회의 모드로 변경해 줍니다. 일반적인 아날로그 국선으로 멤버 를 호출한 경우에는 상대방의 응답 여부를 알 수 없으므로 SMDR START TIME 이 경과하 면 응답한 것으로 간주하고 회의 모드로 변경해 줍니다. 또한 일반 아날로그 국선으로 통화 하고 있는 경우는 상대방이 끊어도 끊어진 상태를 알 수 없기 때문에 회의 주재자가 해당 멤버를 수동으로 회의 모드에서 빼주어야 합니다.

## 전제 조건

프로그램 612 에서 회의 그룹 사용 내선으로 지정한 내선만 회의 그룹을 지정하여 사용할 수 있습니다.

#### 회의 그룹 이름 입력 방법

다이얼 버튼으로 영문자의 회의 그룹 이름을 입력할 수 있습니다. 다이얼 버튼을 누르는 횟 수에 따라 따라 최대 16 자의 메시지를 입력할 수 있습니다.

다이얼 버튼으로 영문자의 이름을 입력할 수 있습니다. 다이얼 버튼을 누르는 횟수에 따라 각기 다른 문자들이 LCD 화면에 표시됩니다. 다른 다이얼 버튼을 누르면 표시된 문자가 저장되고 커서가 다음 문자의 위치로 이동합니다. [A] 버튼을 누르면 대/소문자 입력모드가 변경됩니다.

한글이 표시될 수 있는 디지털 전화기(DS-4028E, DS-4018E, DS-5038D, DS-5021D, DS-5014D, DS-5014S, DS-5007S, DS-5000S)에서는 한글로 이름을 입력할 수 있습 니다. 프로그램 121 디지털 전화기 사용 언어 지정에서 지정된 표시 언어가 'KOREAN' 이 아닐 경우, 한글이 표시되지 않습니다. 한글 입력 방법에 관한 자세한 설명은 프로 그램 104 를 참조합니다.

## 초기값

없음

## 프로그래밍 절차

1. [전환] 버튼과 [118]을 누릅니다.

2. 내선번호를 누릅니다.(예를 들어, 205)

표시창

[<u>2</u>01] GRP(1)NAME

[205] GRP(1)NAME

[205] GRP(2)<u>N</u>AME

[205] GRP(2)NAME

[205] GRP(2)NAME A CONF GRP

[205] GRP(2)MBR2 9-2134455

- 또는, [음량] 버튼을 눌러 내선을 선택하고 [오른쪽] 소프트 버튼을 눌러 커서를 이동합니다.
- 3. 회의 그룹 번호([1]~[5])를 누릅니다.(예를 들어, 2)
   또는, [음량] 버튼을 눌러 회의 그룹 번호를 선택하고
   [오른쪽] 소프트 버튼을 눌러 커서를 이동합니다.
- 4. [0]을 눌러 회의 그룹 이름 입력을 선택하거나
  [1]~[4]를 눌러 회의 그룹 멤버 번호 입력상태로 들어갑니다.
  또는, [음량] 버튼을 눌러 원하는 서브 메뉴를 선택하고 [오른쪽] 소프트 버튼을 눌러 커서를 이동합니다.
- 회의 그룹 이름을 입력하고, [오른쪽] 소프트 버튼을 눌러 데이터를 저장합니다.
- 회의 그룹 멤버 번호를 입력하고, [오른쪽]
   소프트 버튼을 눌러 데이터를 저장합니다.
- 7. [전환] 버튼을 눌러 데이터 저장한 후에 종료하거나[스피커] 버튼을 눌러 데이터를 저장합니다.

#### 관련 프로그램

프로그램 612 일시 호출 회의 내선

# [119] 발신자 정보 표시방법 지정

R2MFC 국선, 발신자 정보 제공(CID) 국선이나 ISDN 국선에 링이 착신될 때에 LCD 화면 에 표시할 발신자의 정보를 지정합니다.

| 번호 | 표시 유형        | 설명               |
|----|--------------|------------------|
| 0  | NO DISPLAY   | 발신자의 정보를 표시하지 않음 |
| 1  | NUMBER FIRST | 발신자의 번호를 표시함     |
| 2  | NAME FIRST   | 발신자의 이름을 표시함     |

#### 전제 조건

없음

# 초기값

NUMBER FIRST

#### 프로그래밍 절차

- 1. [전환] 버튼과 [119]를 누릅니다.
- 2. 내선 번호를 입력합니다.(예를 들어, 205)
  또는, [음량] 버튼을 눌러 내선을 선택하고
  [오른쪽] 소프트 버튼을 눌러 커서를 이동합니다.
  또는, [메시지] 버튼(DS-24SE)이나 [ANS/RLS]
  버튼(DS-4028E)을 눌러 전체 내선을 지정합니다.
- 지정 항목 번호([0]-[2])를 입력합니다.
   또는, [음량] 버튼을 눌러 지정항목을 선택하고
   [오른쪽] 소프트 버튼을 누릅니다.
- 4. [전환] 버튼을 눌러 종료하거나[스피커] 버튼을 눌러 데이터를 저장합니다.

표시창

[<u>2</u>01] CID DISP NUMBER FIRST

[205] CID DISP <u>N</u>UMBER FIRST

[ALL] CID DISP ?

[<u>2</u>05] CID DISP NAME FIRST

# 관련 프로그램

| 프로그램 | 312 | 발신자 정보 허용여부 지정     |
|------|-----|--------------------|
| 프로그램 | 402 | 국선의 다이얼방식 지정       |
| 프로그램 | 415 | 발신자포기 호 정보 저장여부 지정 |
| 프로그램 | 423 | BRI의 S/T 모드        |
| 프로그램 | 425 | ISDN 카드 리셋         |
| 프로그램 | 428 | BRI 옵션 지정          |
| 프로그램 | 429 | MSN 착신 지정          |
| 프로그램 | 501 | 시스템 시간변수 변경        |
| 프로그램 | 608 | 발신자 정보 저장 블록 할당    |
| 프로그램 | 701 | 서비스 등급표 지정         |
| 프로그램 | 722 | 내선별 버튼 지정          |
| 프로그램 | 723 | 전화기 종류별 버튼 지정      |
| 프로그램 | 724 | 다이얼번호 변경           |
| 프로그램 | 725 | 통화정보 출력 옵션 지정      |
| 프로그램 | 728 | 발신자 정보 전환표 입력      |
|      |     |                    |

# [120] 대형 LCD 옵션 지정

대형 LCD(DS-5012L)를 가진 전화기에 필요한 옵션을 지정하는 프로그램입니다.

| 번호 | 옵션             | 설명                                                                                                  |
|----|----------------|----------------------------------------------------------------------------------------------------|
| 0  | IDLE DISPLAY   | IDLE 상태에서의 LCD 화면에 'CALENDAR'를 보여줄 것인지<br>'INFORMATION'을 보여줄 것인지를 지정합니다.                            |
| 1  | DS KEY DISPLAY | DS 버튼 LCD 표시를 전화번호로 할지 내선 이름으로 할지를<br>지정합니다.                                                        |
| 2  | DIAL MODE      | 전화기 다이얼링 모드를 지정합니다.(ENBLOCK/OVERLAB)                                                                |
| 3  | CONV DISP      | 통화 상태로 갈 때에 LCD 하단에 소프트 메뉴를 먼저 표시할 것<br>인지, AOM 버튼을 표시할 것인지를 지정합니다.                                 |
| 4  | CALENDAR       | IDLE 상태에서 이전 화면 상태(소프트 메뉴, AOM 버튼 화면)를<br>보여줄 것인지, CALENDAR(또는, INFORMATION) 화면을<br>보여줄 것인지를 지정합니다. |
| 5  | AOM CURSOR     | AOM 버튼 화면을 표시할 때 커서 위치를 지정합니다.<br>(01~99, PREV POSITION)                                            |

## 전제 조건

없음

# 초기값

- 0. IDLE DISPLAY : CALENDAR
- 1. DS KEY DISPLAY : TEL NUMBER
- 2. DIAL MODE : ENBLOCK
- 3. CONV DISP : SOFT MENU FIRST
- 4. CALENDAR : CALENDAR
- 5. AOM CURSOR : 01

## 프로그래밍 절차

- 1. [전환] 버튼과 [120]을 누릅니다.
- 내선번호를 누릅니다.(예를 들어, 205)
   또는, [음량] 버튼을 눌러 내선을 선택하고
   [오른쪽] 소프트 버튼을 눌러 커서를 이동합니다.
- 3. [0]~[5]을 눌러 원하는 항목을 선택합니다.
   또는, [음량] 버튼을 눌러 원하는 항목을 선택하고
   [오른쪽] 소프트 버튼을 눌러 커서를 이동합니다.
- 4. 원하는 옵션을 선택합니다.
  또는, [음량] 버튼을 눌러 원하는 옵션을 선택하고
  [오른쪽] 소프트 버튼을 눌러 커서를 이동합니다.
- [전환] 버튼을 눌러 데이터 저장한 후에 종료하거나
   [스피커] 버튼을 눌러 데이터를 저장합니다.

#### 관련 프로그램

프로그램 719 화면 안내 데이터

# 표시창

[<u>2</u>01] IDLE DISP CALENDAR

[205] <u>I</u>DLE DISP CALENDAR

[205] IDLE DISP CALENDAR

[205] IDLE DISP INFORMATION

# [121] 디지털 전화기 사용 언어 지정

디지털 전화기의 LCD 화면에 표시되는 언어를 지정합니다.

| 번호 | 언어                                                                                                  |
|----|----------------------------------------------------------------------------------------------------|
| 00 | ENGLISH                                                                                             |
| 01 | GERMAN                                                                                              |
| 02 | PORTUGAL                                                                                            |
| 03 | NORSK                                                                                               |
| 04 | DANISH                                                                                              |
| 05 | DUTCH                                                                                               |
| 06 | ITALY                                                                                               |
| 07 | SPANISH                                                                                             |
| 08 | SWEDISH                                                                                             |
| 09 | SPANISH/USA                                                                                         |
| 10 | FRENCH/CANADA                                                                                       |
| 11 | KOREAN(DS-4028E, DS-4018E, DS-5038D, DS-5021D, DS-5014D, DS-5014S, DS-5007S, DS-5000S 디지털 전화기만 해당됨) |

## 전제 조건

- 프로그래밍 언어를 변경한 다음 순간부터 변경된 언어로 표시됩니다.
- 한글이 표시가 가능한 전화기에서 'KOREAN'을 선택하더라도 프로그램 이름만 한글로 표시되고 나머지는 영어로 표시됩니다.

# 초기값

한글을 표시할 수 있는 전화기 : KOREAN 한글을 표시할 수 없는 전화기 : ENGLISH

#### 프로그래밍 절차

1. [전환] 버튼과 [121]을 누릅니다.

표시창

[<u>2</u>01] LANGUAGE ENGLISH

 내선 번호를 입력합니다.
 또는, [음량] 버튼을 눌러 내선을 선택하고
 [오른쪽] 소프트 버튼을 눌러 커서를 이동합니다.
 또는, [메시지] 버튼(DS-24SE)이나
 [ANS/RLS] 버튼(DS-4028E)을 눌러 전체 내선을 지정합니다.

[205] LANGUAGE ENGLISH

[ALL] LANGUAGE

?

[8602]REGISTERED

NO

- 사용 언어 번호([0]-[9])를 입력합니다.
   또는, [음량] 버튼을 눌러 사용 언어를 선택하고
   [오른쪽] 소프트 버튼을 누릅니다.
- 4. [전환] 버튼을 눌러 종료하거나[스피커] 버튼을 눌러 데이터를 저장합니다.

## 관련 프로그램

없음

# [122] OfficeServ News 정보 표시 속도 지정

OfficeServ News 기능과 관련하여 디지털 전화기의 LCD 화면에 표시할 정보의 표시 속도 를 지정합니다. CALL SPEED 란 OfficeServ Call 기능을 사용할 때 LCD 화면에 표시되는 정보의 표시 속도입니다.

## 전제 조건

없음

# 초기값

CALL SPEED: 03

## 프로그래밍 절차

1. [전환] 버튼과 [122]를 누릅니다.

표시창

 $[\underline{2}01]$  CALL SPEED  $03 \rightarrow$ 

| 2. | 내선 번호를 입력합니다.               |
|----|-----------------------------|
|    | 또는, [음량] 버튼을 눌러 내선을 선택하고    |
|    | [오른쪽] 소프트 버튼을 눌러 커서를 이동합니다. |
|    | 또는, [메시지] 버튼(DS-24SE)이나     |
|    | [ANS/RLS] 버튼(DS-4028E)을 눌러  |
|    | 전체 내선을 지정합니다.               |

[205] CALL SPEED 03→

[ALL] CALL SPEED 03→\_

3. 정보 표시 속도([03]-[10])을 지정합니다.

4. [전환] 버튼을 눌러 종료하거나[스피커] 버튼을 눌러 데이터를 저장합니다.

#### 관련 프로그램

없음

[<u>2</u>05] CALL SPEED 03**→**04

# [125] 중역 재석 상태 지정

OfficeServ EasySet 을 연동하면 중역으로 지정된 내선의 상태를 볼 수 있습니다. 이 때 표시할 중역의 현재 상태를 지정하고자 할 때 사용하는 프로그램입니다. 또한 중역/비서 기능을 사용하여 중역 호출 시 응답 모드도 지정할 수 있습니다.

| 번호 | 상태 메시지     | 설명                                    |
|----|------------|---------------------------------------|
| 0  | EXEC STATE | EASYSET과 연동할 때 표시될 중역의 상태 지정          |
| 1  | STATE(IN)  | 중역 상태가 IN 일 때, EASYSET에 표시되는 메시지 지정   |
| 2  | STATE(OUT) | 중역 상태가 OUT 일 때, EASYSET 에 표시되는 메시지 지정 |
| 3  | ANS MODE   | 비서가 중역 호출 시 응답 모드 지정                  |

#### 전제 조건

없음

#### 재석 상태 입력 방법

다이얼 버튼으로 영문자의 임원 재석 상태를 입력할 수 있습니다. 다이얼 버튼을 누르는 횟 수에 따라 따라 메시지를 최대 16 자까지 입력할 수 있습니다.

다이얼 버튼으로 영문자의 이름을 입력할 수 있습니다. 다이얼 버튼을 누르는 횟수에 따라 각기 다른 문자들이 LCD 화면에 표시됩니다. 다른 다이얼 버튼을 누르면 표시된 문자가 저장되고 커서가 다음 문자의 위치로 이동합니다. [A] 버튼을 누르면 대/소문자 입력모드가 변경됩니다.

한글이 표시될 수 있는 디지털 전화기(DS-4028E, DS-4018E, DS-5038D, DS-5021D, DS-5014D, DS-5014S, DS-5007S, DS-5000S)에서는 한글로 이름을 입력할 수 있습니다. 프로그램 121 디지털 전화기 사용 언어 지정에서 지정된 표시 언어가 'KOREAN'이 아닐 경우, 한글이 표시되지 않습니다. 한글 입력 방법에 관한 자세한 설명은 프로 그램 104 를 참조합니다.

#### 초기값

없음

#### 프로그래밍 절차

이동합니다.

이동합니다.

1. [전환] 버튼과 [125]을 누릅니다.

2. 내선번호를 누릅니다.(예를 들어, 205)

또는, [음량] 버튼을 눌러 내선을 선택하고

3. [0]~[3]를 눌러 원하는 하위 메뉴를 선택합니다.

또는, [음량] 버튼을 눌러 원하는 하위 메뉴를

선택하고 [오른쪽] 소프트 버튼을 눌러 커서를

[오른쪽] 소프트 버튼을 눌러 커서를 이동합니다.

표시창

[201] EXEC STATE IN THE ROOM

[205] <u>EXEC STATE</u> IN THE ROOM

> [205] EXEC STATE IN THE ROOM

> [205] EXEC STATE IN A MEETING

[205] STATE(IN) WEEKLY MEETING

[205] ANS MODE AUTO ANSWER MODE

- [0]~[9]중에서 원하는 중역 상태를 선택합니다.
   또는, [음량] 버튼을 눌러 원하는 중역 상태를 선택하고, [오른쪽] 소프트 버튼을 눌러 커서를
- 5. 추가적으로 보여주고 싶은 내용이 있으면 STATE(IN)
   및 STATE(OUT)에 내용을 입력한 후, [오른쪽] 소프트
   버튼을 눌러 커서를 이동합니다.
- 중역의 응답모드를 선택하고 싶으면 ANS MODE 에서 원하는 응답 모드를 지정합니다.
- 7. [전환] 버튼을 눌러 데이터 저장한 후에 종료하거나[스피커] 버튼을 눌러 데이터를 저장합니다.

## 관련 프로그램

프로그램 303 중역/비서 지정

# [200] 운용자 프로그램 모드 지정

시스템 운용자 프로그래밍 가능/불가능 모드를 지정하는 프로그램입니다. 만약 프로그래밍 불가능 모드일 때, 시스템 프로그래밍을 시도하면 'NOT PERMIT'이라는 에러 메시지가 표 시됩니다.

| 번호 | 모드      | 설명               |  |
|----|---------|------------------|--|
| 0  | DISABLE | 운용자 프로그래밍 불가능 모드 |  |
| 1  | ENABLE  | 운용자 프로그래밍 가능 모드  |  |

프로그래밍을 하기 위해서는 4자리의 비밀번호를 입력해야 하는데 [0]-[9] 사이의 숫자 로 비밀번호를 입력합니다. 기본으로 설정되어 있는 비밀번호는 '1234'입니다. 'ENABLE'로 지정하면 **프로그램 802 운용자 프로그램 범위 지정**에서 지정된 모든 프로그램 을 프로그래밍할 수 있습니다.

#### 전제 조건

없음

#### 초기값

DISABLE

#### 프로그래밍 절차

#### 표시창

1. [전환] 버튼과 [200]을 누릅니다.

- 2. 운용자 시스템 프로그램 비밀번호(PASSCODE)를 입력합니다. 입력한 비밀번호가 틀릴 경우,
   'PASSCODE ERROR'라는 메시지가 표시됩니다.
- 프로그램 가능 모드(ENABLE) 지정을 위해 [1]을, 프로그램 불가능 모드(DISABLE) 지정을 위해 [0]을 누릅니다.
   또는, [음량] 버튼으로 프로그램 가능 모드(ENABLE)나 프로그램 불가능 모드(DISABLE)를 선택한 후에 [오른쪽] 소프트 버튼을 누릅니다.
- 4. [스피커] 버튼을 눌러 다른 프로그램을 선택할 수 있는 모드로 가서, [음량] 버튼으로 프로그램을 선택한 후, 다시 [스피커] 버튼을 눌러 프로그램을 실행합니다.
  [스피커] 버튼을 누른 후에 프로그램 번호를 입력하여 바로 프로그램을 실행합니다.

ENABLE CUS.PROG. DISABLE

ENABLE CUS.PROG.

PASSCODE:

ENABLE CUS.PROG. ENABLE 5. [전환] 버튼을 눌러 프로그램 모드를 빠져 나갑니다.

## 관련 프로그램

- 프로그램 201 운용자 프로그램 비밀번호 변경
- 프로그램 501 시스템 시간변수 변경
- 프로그램 802 운용자 프로그램 범위 지정

# [201] 운용자 프로그램 비밀번호 변경

**프로그램 200**에서 운용자 프로그램 모드를 지정할 때 입력하는 비밀번호를 변경하는 프로 그램입니다. 운용자 프로그램 비밀번호는 4 자리이며, [0]-[9]의 숫자로 구성됩니다.

# 전제 조건

운용자 프로그램 비밀번호를 변경하려면 현재의 비밀번호를 알고 있어야 합니다.

#### 초기값

비밀번호 : 1234

#### 프로그래밍 절차

1. [전환] 버튼과 [201]을 누릅니다.

#### 표시창

CUST. PASSCODE NEW CODE:

- 2. 4 자리의 새로운 비밀번호를 누릅니다.
- 3. 4 자리의 새로운 비밀번호를 한 번 더 누릅니다.
  2 번 입력한 비밀번호가 서로 다르면 약 2 초 동안
  'FAILURE'를 표시한 후 2 번 과정부터
  다시 수행합니다.

CUST. PASSCODE VERIFY :

4. [전환] 버튼을 눌러 데이터 저장한 후에 종료하거나[스피커] 버튼을 눌러 데이터를 저장합니다.

CUST. PASSCODE VERIFY :SUCCESS

#### 관련 프로그램

프로그램 200 운용자 프로그램 모드 지정

# [202] 기능 사용 비밀번호 변경

특정 비밀번호를 입력해야 사용할 수 있는 기능이 있는데, 이 때 사용되는 비밀번호를 변경 하는 프로그램입니다. 이 비밀번호는 4자리이며, [0]-[9]의 숫자로 구성됩니다. 특정 비밀 번호가 필요한 기능은 다음과 같습니다.

| 번호 | 기능         | 설명                                                             |
|----|------------|----------------------------------------------------------------|
| 0  | RING PLAN  | 모드 변경                                                          |
| 1  | DISA ALARM | 디-사(DISA) 경보링 해제                                               |
| 2  | ALARM CLR  | 알람 해제                                                          |
| 3  | AA RECORD  | 내장형 자동중계대 녹음                                                   |
| 5  | DELETE     | 호텔 과금 삭제 시 사용되는 비밀번호                                           |
| 6  | WLAN REGST | 무선 전화기 신규 등록 허용 여부 설정 시 사용되는 비밀번호<br>임. 프로그램 849 진입시 입력해야 합니다. |

## 전제 조건

기능 사용 비밀번호를 변경하려면 현재의 비밀번호를 알고 있어야 합니다.

# 초기값

| DING DI ANI |   | 0000 |
|-------------|---|------|
| RING PLAN   | : | 0000 |
| DISA ALARM  | : | 5678 |
| ALARM CLR   | : | 8765 |
| AA RECORD   | : | 4321 |
| DELETE      | : | 9999 |
| WLAN REGST  | : | 0000 |

#### 프로그래밍 절차

입력합니다.

이동시킵니다.

1. [전환] 버튼과 [202]를 누릅니다.

2. 기능사용 비밀번호의 종류 번호([0]-[6])를

표시창

CHANGE PASSCODE RING PLAN :0000

CHANGE PASSCODE DISA ALARM:5678

 4 자리의 새로운 비밀번호를 입력합니다.
 [오른쪽] 소프트 버튼을 누른 후에 2 번 과정부터 다시 수행합니다.

또는, [음량] 버튼으로 기능사용 비밀번호의 종류를 선택하고 [오른쪽] 소프트 버튼을 눌러 커서를

> CHANGE PASSCODE DISA ALARM:9999

4. [전환] 버튼을 눌러 데이터 저장한 후에 종료하거나[스피커] 버튼을 눌러 데이터를 저장합니다.

# 관련 프로그램

| 프로그램 214 | 디-사 경보링 착신 지정   |
|----------|-----------------|
| 프로그램 410 | 국선의 디-사 서비스 지정  |
| 프로그램 507 | 링 모드 자동변환 시간 변경 |

# [203] 야간 링 착신 지정

야간모드 등 특별한 경우에 착신 링을 울릴 가입자를 지정하는 프로그램입니다. 이 프로그램에 의해 지정된 가입자에 링이 울리고 있을 때 **프로그램 724** 의 'UA' 코드를 누르면 바로 착신링에 응답하므로 편리하게 사용할 수 있습니다. 아래 설명을 참조하여 내선 뿐만 아니라 내선 그룹, 공동 벨, 외부 방송 스피커 등을 지정할 수 있습니다.

| 착신 대상       | 설명             |
|-------------|----------------|
| NONE-NO UA  | 전화번호가 없을 때     |
| STATION     | 내선 전화번호일 때     |
| STN GROUP   | 내선그룹 전화번호일 때   |
| RING PAGE   | 외부 스피커 전화번호일 때 |
| COMMON BELL | 공동 벨 전화번호일 때   |

# 전제 조건

없음

# 초기값

NONE-NO UA

#### 프로그래밍 절차

- 1. [전환] 버튼과 [203]을 누릅니다.
- 야간링 착신 전화번호를 입력합니다.(예를 들어, 205)
   또는, [음량] 버튼으로 사용 가능한 전화번호를 선택하고 [오른쪽] 소프트 버튼을 눌러 이 과정(2 번)을 반복하여 실행합니다.
- [전환] 버튼을 눌러 데이터 저장한 후에 종료하거나
   [스피커] 버튼을 눌러 데이터를 저장합니다.

#### 관련 프로그램

| 프로그램 204 | 공동 벨 제어방법 지정 |
|----------|--------------|
| 프로그램 601 | 내선그룹 지정      |
| 프로그램 605 | 외부방송 지정      |

#### 표시창

ASSIGN UA PORT NONE-NO UA

ASSIGN UA PORT 205 -STATION

# [204] 공동 벨 제어 방법 지정

공동 벨을 울릴 때 연속령(0. CONTINUOUS)이나 단속령(1. INTERRUPTED) 중에 한 가지로 지정하는 프로그램입니다.

# 전제 조건

공동 벨은 야간링으로 사용하지 않을 경우, 내선 그룹에 지정되어 있어야 합니다. 야간링으로 지정되지 않은 공동 벨은 내선 그룹에 지정되어 링이 울릴 때에만 다른 내선 멤버와 동등한 조건으로 동작하게 됩니다.

# 초기값

CONTINUOUS

## 프로그래밍 절차

1. [전환] 버튼과 [204]를 누릅니다.

# 표시창

[<u>3</u>801] COM. BELL CONTINUOUS

공동 벨 전화번호를 입력합니다.(예를 들어, 362)
 또는, [오른쪽] 소프트 버튼을 눌러 커서를 이동합니다.

[3802] COM. BELL CONTINUOUS

- 연속링(CONTINUOUS)을 지정하려면 [0]을, 단속링(INTERRUPTED)을 지정하려면 [1]을 누릅니다.
   또는, [음량] 버튼을 눌러 연속링/단속링을 선택하고
   [오른쪽] 소프트 버튼을 눌러 커서를 이동합니다.
- 4. [전환] 버튼을 눌러 데이터 저장한 후에 종료하거나[스피커] 버튼을 눌러 데이터를 저장합니다.

#### 관련 프로그램

| 프로그램 | 203 | 야간 링 착신 지정 |
|------|-----|------------|
| 프로그램 | 601 | 내선그룹 지정    |

[<u>3802</u>] COM. BELL INTERRUPTED

# [205] 보조링 내선 짝 지정

보조링별로 링을 울리게 하는 내선 짝 지정 프로그램입니다. 보조링은 내선과 짝으로 지정 해야 하며 짝인 내선에 링이 울릴 때만 보조링도 동시에 울립니다.

# 전제 조건

보조링의 내선 짝으로 내선 그룹은 지정할 수 없습니다.

#### 초기값

없음

#### 프로그래밍 절차

1. [전환] 버튼과 [205]를 누릅니다.

표시창

[<u>3901</u>] LOUD BELL RING PAIR:NONS

[3902] LOUD BELL

RING PAIR:NONS

- 보조링의 전화번호를 입력합니다.(예를 들어, 362)
   또는, [음량] 버튼으로 보조링 전화번호를 선택하고
   [오른쪽] 소프트 버튼을 눌러 커서를 이동합니다.
- 내선 짝의 전화번호를 입력합니다.(예를 들어, 201)
   또는, [음량] 버튼을 눌러 내선을 선택하고
   [오른쪽] 소프트 버튼을 누른 후에 2 번 과정부터
   다시 수행합니다.
- 4. [전환] 버튼을 눌러 데이터 저장한 후에 종료하거나[스피커] 버튼을 눌러 데이터를 저장합니다.

## 관련 프로그램

없음

[<u>3902</u>] LOUD BELL RING PAIR:201

# [206] 통화 감청 허용 여부 지정

통화 중에 감청하는 방법을 지정하는 프로그램입니다.

| 번호 | 감청 유형        | 설명                                 |
|----|--------------|------------------------------------|
| 0  | NO BARGE-IN  | 통화 중 감청을 허용하지 않습니다.                |
| 1  | WITH TONE    | 감청을 당하는 가입자에게 주의 신호음을 주고 감청합니다.    |
| 2  | WITHOUT TONE | 감청을 당하는 가입자에게 주의 신호음을 주지 않고 감청합니다. |

#### 전제 조건

없음

#### 초기값

NO BARGE IN

# 프로그래밍 절차

1. [전환] 버튼과 [206]을 누릅니다.

#### 표시창

BARGE IN TYPE NO BARGE IN

- 통화 감청 방법 번호([0]-[2])를 입력합니다.
   또는, [음량] 버튼으로 통화 감청 방법을 선택하고
   [오른쪽] 소프트 버튼을 눌러 커서를 이동합니다.
- [전환] 버튼을 눌러 데이터 저장한 후에 종료하거나
   [스피커] 버튼을 눌러 데이터를 저장합니다.

## 관련 프로그램

| 프로그램 301 | 내선 서비스 등급 지정 |
|----------|--------------|
| 프로그램 701 | 서비스 등급표 지정   |

BARGE IN TYPE <u>W</u>ITH TONE

# [207] 음성사서함/자동중계대 포트 지정

일반 전화기(SLC)의 포트를 음성사서함이나 자동중계대 포트(1. VMAA PORT)로 사용할 것인지, 일반 전화기 포트(0. NORMAL PORT)로 사용할 것인지를 지정하는 프로그램입니다. 일반 전화기 포트에는 일반 전화기나 음성사서함이나 자동중계대 장치 등을 연결할 수 있 는데, 연결하는 단말기 종류를 지정해야만 서비스를 이용할 수 있습니다.

#### 전제 조건

없음

# 초기값

NORMAL PORT

#### 프로그래밍 절차

- 1. [전환] 버튼과 [207]을 누릅니다.
- 일반전화기 내선번호를 입력합니다.(예를 들어, 209)
   또는, [음량] 버튼으로 내선번호를 선택하고
   [오른쪽] 소프트 버튼을 눌러 커서를 이동합니다.
   또는, [메시지] 버튼(DS-24SE)이나
   [ANS/RLS] 버튼(DS-4028E)을 눌러
   모든 일반전화기 내선을 지정합니다.
- [1]이나 [0]을 입력합니다.(1=VMAA, 0=NORMAL)
   또는, [음량] 버튼을 눌러 포트 형태를 선택하고
   [오른쪽] 소프트 버튼을 누릅니다.
- 4. [전환] 버튼을 눌러 데이터 저장한 후에 종료하거나[스피커] 버튼을 눌러 데이터를 저장합니다.

#### 관련 프로그램

프로그램 726 음성사서함/자동중계대 옵션 지정

# 표시창

[<u>2</u>07] VMAA PORT NORMAL PORT

[209] VMAA PORT NORMAL PORT

[ALL] VMAA PORT

?

[<u>2</u>09] VMAA PORT VMAA PORT

# [208] 일반전화기 포트의 링타입 지정

일반 전화기 포트별로 링 유형을 지정하는 프로그램입니다.

| 번호 | 링 유형      | 설명                                      |  |
|----|-----------|-----------------------------------------|--|
| 0  | ICM RING  | 0.4 초 울림/0.2 초 꺼짐/2 초 울림/2 초 꺼짐의 일반 내선링 |  |
| 1  | CO RING   | 1 초 울림/2 초 꺼짐의 일반 국선링                   |  |
| 2  | DATA RING | 1 초 울림/2 초 꺼짐의 국선링과 같으나 오프훅 톤은 없음       |  |

#### 전제 조건

없음

#### 초기값

ICM RING

# 프로그래밍 절차

1. [전환] 버튼과 [208]을 누릅니다.

# 일반전화기 내선번호를 입력합니다.(예를 들어, 209) 또는, [음량] 버튼으로 내선번호를 선택하고 [오른쪽] 소프트 버튼을 눌러 커서를 이동합니다. 또는, [메시지] 버튼(DS-24SE)이나 [ANS/RLS] 버튼(DS-4028E)을 눌러 모든 일반전화기 내선을 지정합니다.

- 링타입 번호([0]-[2])를 입력합니다.
   또는, [음량] 버튼을 눌러 링타입을 선택하고
   [오른쪽] 소프트 버튼을 누른 후에 2 번 과정부터
   다시 수행합니다.
- 4. [전환] 버튼을 눌러 데이터 저장한 후에 종료하거나[스피커] 버튼을 눌러 데이터를 저장합니다.

#### 관련 프로그램

없음

#### 표시창

[208] RING TYPE ICM RING

[209] RING TYPE ICM RING

[ALL] RING TYPE ?

[<u>2</u>09] RING TYPE DATA RING

# [209] 버튼확장박스 내선 짝 지정

각 버튼확장박스(AOM : Add On Module)를 마스터로 동작하도록, 내선 짝을 지정하는 프 로그램입니다. 최대 4 대의 버튼확장박스를 짝으로 지정할 수 있습니다.

| 번호 | 오프 훅 방송 여부 | 설명                       |
|----|------------|--------------------------|
| 0  | OHVAED OFF | 오프훅 방송을 해당 버튼확장박스로 하지 않음 |
| 1  | OHVAED ON  | 오프훅 방송을 해당 버튼확장박스로 함     |

## 전제 조건

- 버튼확장박스는 마스터로 지정할 수 없습니다. 테넌트(tenant) 내에 버튼확장박스가 하 나도 없으면 'AOM NOT EXIST'라는 메시지가 표시됩니다.
- 마스터 전화기의 첫 번째 버튼확장박스 짝으로 지정되었으면 오프 훅 방송 기능을 수 행할 것인지도 함께 지정합니다. 단, DS-24SE AOM 은 해당되지 않습니다.

# 초기값

MASTER(마스터) : NONE(없음) OHVAED(오프훅 방송) : OFF

#### 프로그래밍 절차

- [전환] 버튼과 [209]를 누릅니다.
   (첫 번째 버튼확장박스 번호가 나타납니다.)
- 비튼확장박스의 전화번호를 입력합니다.(예를 들어, 301)
   또는, [음량] 버튼으로 버튼확장박스 전화번호를 선택하고 [오른쪽] 소프트 버튼을 눌러 커서를 이동합니다.
- 마스터로 지정할 내선번호를 입력합니다.(예를 들어, 201)
   또는, [음량] 버튼을 눌러 마스터로 지정할 내선번호를 선택하고 [오른쪽] 소프트 버튼을 누릅니다.
- 4. 오프훅 방송(OHVAED)을 지정(ON)하려면 [1]을, 지정하지 않으려면(OFF) [0]을 누릅니다.
  또는, [음량] 버튼을 눌러 오프훅 방송 여부를 선택하고 [오른쪽] 소프트 버튼을 누른 후에 2번 과정부터 다시 수행합니다.
- [전환] 버튼을 눌러 데이터 저장한 후에 종료하거나
   [스피커] 버튼을 눌러 데이터를 저장합니다.

#### 관련 프로그램

없음

표시창

[<u>3</u>01] AOM MASTER MASTER : NONE

[301] AOM MASTER MASTER : <u>N</u>ONE

[301] AOM MASTER OHVAED:OFF

[<u>3</u>01] AOM MASTER MASTER:201
# [210] 시스템 온/오프 지정

iDCS 500P 시스템에서 특정 기능의 사용 여부(1.0N, 0.0FF)를 지정하고자 할 때 사용하 는 프로그램입니다. 지정 가능한 기능과 기능에 대한 설명은 다음과 같습니다.

| 번호 | 기능              | 설명                                                                                                    |  |
|----|-----------------|----------------------------------------------------------------------------------------------------|--|
| 00 | DISA PSWD       | 디-사 국선으로 착신 시 비밀번호를 입력해야 발신할 수 있는지 지정합<br>니다.                                                                                                    |  |
| 01 | LCR ENABLE      | 최적선로 선택 기능의 사용 여부를 지정합니다.                                                                                                    |  |
| 03 | PERI UCD RPT    | 자동호분배 그룹의 통계 데이터를 주기적으로 출력하는 기능을 사용할<br>지 지정합니다.                                                                                                    |  |
| 04 | CID CODE INS    | 수신한 발신자 정보에 국가번호를 자동으로 저장 여부를 지정합니다.                                                                                                    |  |
| 05 | DISA MOH        | 디-사 국선으로 착신 시 발신자에게 호출음 대신 보류음을 송출하는 기<br>능에 대한 사용 여부를 지정합니다.                                                                                                    |  |
| 06 | TRANSFER<br>MOH | 전환 시 호출음 대신 보류음을 송출하는 기능에 대한 사용 여부를 지정합<br>니다.                                                                                                    |  |
| 07 | DSP<br>SPDNAME  | 공동 단축 발신 시 번호 대신 이름을 표시하는 기능에 대한 사용 여부를<br>지정합니다.                                                                                                    |  |
| 08 | DID BSY ROUT    | DID 착신 내선이 통화 중일 때 국선 링 착신 내선으로 전환하는 기능에<br>대한 사용 여부를 지정합니다.                                                                                                    |  |
| 09 | ALARM MOH       | 알람 응답 시 MOH를 들려줄 것인지를 지정합니다.                                                                                                    |  |
| 11 | ALL PICK UP     | 대리응답 그룹에 관계 없이 대리응답하는 기능 사용 여부를 지정합니다.                                                                                                    |  |
| 13 | RECALL PIKUP    | 재착신되어 링이 울리는 호를 다른 내선에서 대리응답할 수 있는지를<br>지정합니다. 중계대로 재착신되는 호는 상관 없이 대리응답할 수 있습니<br>다.                                                                                       |  |
| 14 | ICM EXT FWD     | 내선으로부터 걸려온 호를 외부로 착신 전환할 것인지를 지정합니<br>다. OFF는 국선 호만 외부로 착신 전환시키고 ON은 내선 호도 외부로<br>착신 전환시킵니다.                                                                               |  |
| 16 | DID ERR TONE    | DID 로 수신된 번호가 없는 번호일 때 중계대로 착신시킬 것인지 오류음<br>을 줄 것 인지를 지정합니다. ON 은 오류음을 들려주고 OFF 는 'DID BSY<br>ROUT'에 따라 중계대 또는, 프로그램 406 의 내선으로 링을 울립니다.                                   |  |
| 17 | TRKGRP<br>2 MBR | L 시스템인 경우는 43~50 번째 국선그룹(초기 841~848 번)을, M 시스템<br>인 경우는 23-30 번째 국선그룹(초기 821-828 번)을 2 개씩 묶어 멤버<br>를 198 개까지 확대할지를 지정합니다. ON 인 경우는 홀수 번째 그룹을<br>선택하면 짝수 번째 그룹의 멤버까지 선택됩니다. |  |
| 18 | KTS DISC ALM    | DLI 에 연결된 디지털 전화기의 연결이 끊어졌을 때 또는, 다시 연결될<br>때 시스템 알람을 출력하는 입출력 포트로 알람을 출력할지 지정합니다.                                                                                         |  |
| 19 | OFF HOOK<br>ALM | 수화기를 든 상태에서 일정 시간 이상 오류 신호음이 들리면 수화기를<br>내려 놓아야 합니다. 만일 수화기를 내려 놓지 않았을 때 알람을 발생시<br>킬지 여부를 지정합니다.                                                                          |  |
| 20 | SL SELF RING    | 일반전화기에서 자기번호를 다이얼하고 수화기를 내려 놓았을 때 링을 울<br>릴 것인지를 지정합니다. ON 으로 설정하면 링을 10 초 동안 울립니다.                                                                                        |  |

(계속)

| 번호 | 기능           | 설명                                                                                                    |
|----|--------------|----------------------------------------------------------------------------------------------------|
| 21 | SGR INC BUSY | 국선으로부터 내선 그룹으로 호가 착신될 때 모든 멤버가 통화 중이<br>면 계속 호출음 상태를 유지할지 통화중음을 들려줄지를 지정합니<br>다. 일반 국선인 경우는 시스템이 응답한 후에 통화중음을 연결하<br>여 통화 요금이 부과되므로 사용 시 주의해야 합니다.                                                                 |
| 22 | 119 ANI/ALI  | 소방서용 발신자 위치 확인 시스템을 연동하기 위한 옵션으로 ON<br>인 경우에만 연동됩니다. 본 서비스와 관련한 자세한 사항은 당사<br>영업 부서로 문의 바랍니다.                                                                                                    |
| 24 | TRSF CANCEL  | 일반전화기와 같이 LCD 화면이 없는 전화기에서 전환을 했을 때<br>후크 스위치를 누를 때마다 원래 통화자와 전환한 통화자가 교대로<br>연결되고 한 쪽은 보류 상태가 되는 교대 통화 상태가 됩니다.<br>이 옵션은 교대 통화를 사용하지 않기 위한 것으로 ON 인 경우에<br>후크 스위치를 누르면 전환한 새로운 통화는 종료되고 원래 통화자<br>와 통화 상태로 돌아갑니다. |
| 25 | SLT RCL RING | 일반전화선에 음성사서함이나 자동중계대를 연결해서 사용할 때 외<br>부 기기가 전환해준 호에 응답하지 않아서 전환한 외부 기기로 재<br>착신될 수 있습니다. 이 때, 안내 방송으로 무응답임 알리기 위해<br>일반 링과 다른 주기로 링을 울리기 위한 옵션입니다. 본 서비스와<br>관련한 자세한 사항은 삼성전자의 서비스 센터로 문의 바랍니다.                    |
| 26 | RECALL DISC  | 전환해준 호를 일정 시간 동안 응답하지 않는 경우에 재착신 시키<br>지 않고 호를 종료하는 옵션입니다. 이는 통화를 원하는 상대에게 아<br>무 통보 없이 호를 종료하게 되므로 사용하지 않는 것이 좋습니다.                                                                                               |
| 27 | SVM ALM/SMDR | SVM-800을 여러대 연결해 자동중계 기능을 사용하고 중계한 호를<br>통계하기 위한 호 통계시스템과 연동하기 위한 옵션으로 ON 인 경<br>우에만 연동됩니다. 본 서비스와 관련한 자세한 사항은 삼성전자의<br>서비스 센터로 문의 바랍니다.                                                                           |
| 28 | SMDR TRK STS | SMDR 데이터를 이용하여 국선 호를 통계하는 통계시스템을 연동<br>하기 위한 옵션으로 ON 인 경우에만 연동됩니다.<br>본 서비스와 관련한 자세한 사항은 삼성전자의 서비스 센터로 문의<br>바랍니다.                                                                                                 |
| 29 | ARD TONE CHK | 자동재다이얼 기능을 사용할 때 통화중인지를 판단할 때 시간으로<br>할지, 통화중음을 인지하여 할지를 지정합니다.                                                                                                    |
| 31 | IN TOLL CHK  | 국선 착신호에 대한 통화제한 여부를 지정합니다.                                                                                                    |
| 32 | ISDN PROGCON | ISDN PROGRESS 메시지 처리 여부를 지정합니다.                                                                                                    |
| 34 | LCR DIALTONE | 최적선로 선택(LCR) 기능 사용 시 내선 발신음과 다른 발신음을 연<br>결하기 위한 옵션입니다. ON 인 경우에 국선발신음과 같은 연속된<br>음이 연결됩니다.                                                                                                    |
| 36 | DSS KEY DPU  | ON 인 경우 DS 버튼이 지정된 내선에 링이 착신될 때 해당 DS 버<br>튼이 깜박이며 이 버튼을 누르면 바로 대리응답할 수 있습니다.                                                                                                    |
| 37 | BEGN DGT DSP | 재다이얼 또는, 단축다이얼 등을 사용하는 경우 번호가 12 개 이상<br>일 때 앞부분의 번호부터 표시할지를 지정합니다.                                                                                                    |
| 38 | ONE TCH FACC | ·····································                                                                                                    |

(계속)

| 번호 | 기능           | 설명                                                                                                    |
|----|--------------|----------------------------------------------------------------------------------------------------|
| 39 | SGR ALL OUT  | 내선그룹의 모든 멤버가 그룹에서 일시적으로 제외되는 기능을 사<br>용할 수 있는지를 지정합니다.                                                                  |
| 40 | CHAIN FWD    | 음성사서함으로 착신 전환될 때 내선번호로 최초 착신 전환된 내선<br>의 번호를 보낼지, 마지막 내선의 번호를 보낼지를 지정합니다.                                               |
| 41 | TRK MONITOR  | 국선통화중 감청 기능 사용 시 원래 통화자가 끊으면 호를 바로 끊을<br>것인지, 감청 기능을 사용한 내선으로 연결할 것인지 지정합니다.                                            |
| 42 | VOIP MFRALOC | VoIP 착신 국선이 내선을 거치지 않고 다른 국선으로 바로 발신된<br>경우에는 착신 국선으로부터 들어오는 DTMF 신호를 감지하게 됩<br>니다. 이 때, DTMF Receiver를 할당할지 여부를 지정합니다. |
| 43 | NTWK AUTOTMR | OFF 로 지정 시, 네트워킹 내선호에 대해서는 통화 시간을 표시하<br>지 않습니다.(네트워킹 기능 사용 시에만 적용됨)                                                    |
| 45 | NO STAFF COD | 호텔 기능 관련 버튼을 눌렀을 때 직원 코드를 입력받아 확인<br>하는 단계를 거칠 것인지 여부를 지정합니다.<br>(호텔 기능 사용 시에만 적용됨)                                     |
| 46 | PERI UCD SIO | PERI UCD 데이터를 SIO 포트 서비스 타입중 PERI UCD 포트 대신<br>UCD 포트로 내보낼지 여부를 지정합니다.                                                  |
| 47 | AUTO CLEANED | 호텔 기능에서 체크 아웃 시 객실의 상태를 'NEED CLEAN' 상태로<br>보낼 것인지, 바로 'AVAILABLE' 상태로 보낼 것인지의 여부를 지<br>정합니다.(호텔 기능 사용 시에만 적용됨)         |
| 48 | REDIAL REVW  | [LNR] 버튼을 눌렀을 때 바로 재발신할 것인지, 발신번호를 보여주<br>고 이후 재다이얼 여부를 선택할 수 있도록 할지를 지정합니다.                                            |
| 49 | TEMP RB TONE | R2 국선으로 발신 시 망측에서 들려주는 링백톤이 늦게 오는 경우<br>가 있는데, 발신자에게 호가 진행되고 있다는 것을 알려주기 위해<br>일정 시간 동안 가상으로 링백톤을 들려줄지 여부를 지정합니다.       |
| 50 | BUSY FWD GRP | 호출한 내선이 통화중일 때 해당 내선이 멤버로 지정된 첫 번째<br>NORMAL 내선 그룹으로 통화를 착신 전환시켜줄지 여부를 지정합<br>니다.                                       |
| 52 | CHK SPV TRK  | 국선을 다른 국선으로 전환하는 기능에 있어서 양 국선이 모두 통<br>화 절단 여부를 검출할 수 없는 국선인 경우에도 허용할지의 여부<br>를 지정할 수 있습니다                              |
| 53 | PRE FWD BUSY | 통화중 착신 전환을 지정하지 않았지만, 시스템 무응답 착신 전환<br>을 지정한 내선으로 호가 왔을 때 즉시 호를 전환시켜줄 것인지 여<br>부를 지정합니다.                                |
| 54 | ORG DIAL LOG | CALL Log 정보를 전화기(Large LCD)에 보내줄 때 실제 정상 통화<br>된 것만 보내줄 것인지, 누른 모든 디지트 정보를 보내줄 것인지를<br>지정합니다.                           |
| 55 | TIE TRSF RCL | TIE 국선으로 호를 전환할 때, recall 되는지 여부를 지정합니다.                                                                                |
| 56 | VOIP REALRBT | VoIP 국선 통화 시 가상 톤을 들려줄 것인지, 상대방으로부터<br>링백톤을 받아 들려줄 것인지를 지정합니다.                                                          |
| 57 | GRPRING SYNC | UNCONDITIONAL 내선 그룹 호출 시 해당 그룹 멤버들에 링을 시<br>차 없이 동시에 울릴 수 있도록 하기 위한 옵션입니다.                                              |

(계속)

|   | 번호 | 기능           | 설명                                                                                                    |
|---|----|--------------|----------------------------------------------------------------------------------------------------|
| _ | 58 | CO-CO TM ALL | 국선-국선 간 통화 시 통화 종료를 감지할 수 있는 국선이 있는 경<br>우도 프로그램 501 CO-CO DISCONNECT 시간의 적용을 받아 통화<br>를 끊을 수 있도록 할 때 설정하는 옵션입니다.                                                                                                    |
|   | 59 | SMDRFG IE/RE | 호 착신 시 정상적으로 착신되지 않고 종료되는 경우를 SMDR 에<br>IE/RE flag 로 구분하여 표시할 수 있도록 해주는 옵션입니다.                                                                                                    |
|   | 62 | SMDR AUT2ACC | SMDR 출력 시 등급변경 코드(AUTORIZATION CODE)를 요금 코드<br>(ACCOUNT CODE) 위치에 출력할 수 있도록 해주는 옵션입니다.                                                                                                    |
|   | 64 | IPNW REAL RB | VoIP 네트워킹 통화 시 가상 톤을 들려줄 것인지 상대방으로부터 링<br>백톤을 받아서 들려줄 것인지 여부를 지정합니다                                                                                                    |
|   | 66 | TRK AUTO MOH | 이 옵션이 ON 으로 설정되어 있고, MMC 400 에서 AUTO ANSWER<br>가 ON 으로 지정된 국선(착신 시 DID 착신 테이블을 따르는 경우는<br>DID DESTINATION 도 A 로 지정되어야 됨)에 호가 착신되면 MMC<br>503 에 지정된 DISA ANSWR TIME 이 지난 후, 자동으로 응답합니<br>다. 이 때, 발신측으로 MMC 408 에 지정된 AUTO ANSWER 시의 음<br>원을 들려주고, 호는 MMC 406 에 지정된 곳으로 착신되는데, MMC<br>501 TRK AUTOMOH DISC TIME 이 경과할 때까지 응답하지 않으면<br>자동으로 호를 끊습니다. |
|   | 67 | TRSF VT KEY  | ON 으로 설정 시, Voice Mail로 전환할 경우 VT Key를 눌러 전환한<br>경우와 동일하게 동작합니다.                                                                                                    |
|   | 68 | PAIR NO RING | OFF 로 설정 시, 호출한 내선에 CAMP ON 을 한 경우 실제 통화 중<br>인 내선에는 오프-훅 링을 서비스하고, IDLE 상태인 PAIR 내선에는<br>링이 울리지 않도록 합니다.                                                                                                    |

## 전제 조건

없음

## 초기값

| : OFF | DSS KEY DPU                                                                                                    | : OFF                                                                                                    |
|-------|----------------------------------------------------------------------------------------------------|----------------------------------------------------------------------------------------------------|
| : OFF | BEGN DGT DSP                                                                                                    | : OFF                                                                                                    |
| : OFF | ONE TCH FACC                                                                                                    | : OFF                                                                                                    |
| : OFF | SGR ALL OUT                                                                                                    | : OFF                                                                                                    |
| : OFF | CHAIN FWD                                                                                                    | : ON                                                                                                    |
| : OFF | TRK MONITOR                                                                                                    | : OFF                                                                                                    |
| : OFF | VOIP MFRALOC                                                                                                    | : OFF                                                                                                    |
| : OFF | NTWK AUTOTMR                                                                                                    | : ON                                                                                                    |
| : OFF | NO STAFF COD                                                                                                    | : OFF                                                                                                    |
| : ON  | PERI UCD SIO                                                                                                    | : OFF                                                                                                    |
| : ON  | AUTO CLEANED                                                                                                    | : OFF                                                                                                    |
| : OFF | REDIAL REVW                                                                                                    | : OFF                                                                                                    |
| : ON  | TEMP RB TONE                                                                                                    | : OFF                                                                                                    |
| : OFF | BUSY FWD GRP                                                                                                    | : OFF                                                                                                    |
| : OFF | CHK SPV TRK                                                                                                    | : OFF                                                                                                    |
| : OFF | PRE FWD BUSY                                                                                                    | : OFF                                                                                                    |
|       | : OFF<br>: OFF<br>: OFF<br>: OFF<br>: OFF<br>: OFF<br>: OFF<br>: OFF<br>: ON<br>: OFF<br>: ON<br>: OFF<br>: OFF<br>: OFF<br>: OFF<br>: OFF<br>: OFF | <ul> <li>: OFF DSS KEY DPU</li> <li>: OFF BEGN DGT DSP</li> <li>: OFF ONE TCH FACC</li> <li>: OFF CHAIN FWD</li> <li>: OFF CHAIN FWD</li> <li>: OFF TRK MONITOR</li> <li>: OFF VOIP MFRALOC</li> <li>: OFF NTWK AUTOTMR</li> <li>: OFF NO STAFF COD</li> <li>: ON PERI UCD SIO</li> <li>: ON PERI UCD SIO</li> <li>: ON FEDIAL REVW</li> <li>: OFF REDIAL REVW</li> <li>: OFF BUSY FWD GRP</li> <li>: OFF CHK SPV TRK</li> <li>: OFF PRE FWD BUSY</li> </ul> |

SL SELF RING: OFFSGR INC BUSY: ON119 ANI/ALI: OFFTRSF CANCEL: OFFSLT RCL RING: OFFRECALL DISC: OFFSVM ALM/SMDR: OFFSMDR TRK STS: OFFARD TONE CHK: ONIN TOLL CHK: OFFLCR DIALTONE: OFF

1. [전환] 버튼과 [210]을 누릅니다.

프로그래밍 절차

표시창

TEN. ON AND OFF DISA PSWD :OFF

: OFF

: ON

: ON

: OFF

ORG DIAL LOG

TIE TRSF RCL

VOIP REALRBT

TRSF VT KEY

GRPRING SYNC : OFF

CO-CO TM ALL : OFF

SMDRFG IE/RE : OFF

SMDR AUT2ACC : OFF

IPNW REAL RB : OFF

TRK AUTO MOH : OFF

PAIR NO RING : OFF

- 기능 번호([00]-[68])를 입력합니다.
   또는, [음량] 버튼으로 기능 번호를 선택하고
   [오른쪽] 소프트 버튼을 눌러 커서를 이동합니다.
- 특정 기능을 사용하려면(ON) [1]을, 사용하지 않으려면(OFF) [0]을 입력합니다.
   또는, [음량] 버튼을 눌러 특정 기능을 사용할 것인지(ON) 사용하지 않을 것인지(OFF)를 선택하고 [오른쪽] 소프트 버튼을 누른 후에 2번 과정부터 다시 수행합니다.
- [전환] 버튼을 눌러 데이터 저장한 후에 종료하거나
   [스피커] 버튼을 눌러 데이터를 저장합니다.

## 관련 프로그램

없음

#### TEN. ON AND OFF DISA PSWD :OFF

TEN. ON AND OFF DISA PSWD :OFF

TEN. ON AND OFF LCR ENABLE :ON

# [211] 도어폰링 착신 지정

도어폰으로부터 링이 착신될 때 링을 울릴 가입자를 지정하는 프로그램입니다. 도어폰링은 내선(그룹)에 울리게 하며, 링 착신 모드를 별도로 지정합니다. 시스템 내에 도어폰 접속장치가 없으면 'DOOR NOT EXIST'라는 메시지를 표시합니다. 도어폰을 연결하는 도어폰 접속장치(DPIM : Door Phone Interface Module)는 어떤 디지털 전화기 포트에나 연결할 수 있습니다.

#### 전제 조건

없음

#### 초기값

1-6:500(또는,5000)

#### 프로그래밍 절차

- 1. [전환] 버튼과 [211]을 누릅니다.
- 도어폰의 전화번호를 입력합니다.(예를 들어, 301)
   또는, [음량] 버튼으로 도어폰 전화번호를 선택하고 [오른쪽] 소프트 버튼을 눌러 커서를 이동합니다.
   또는, [메시지] 버튼(DS-24SE)이나
   [ANS/RLS] 버튼(DS-4028E)을 눌러
   모든 도어폰을 지정합니다.
- 링 모드가 1일 때 링을 울릴 가입자의 전화번호를 입력합니다.(예를 들어, 510)
   또는, [음량] 버튼으로 가입자의 전화번호를 선택하고 [오른쪽] 소프트 버튼을 누릅니다.
- 4. 링 모드가 2-6일 때 링을 울릴 가입자의 전화번호를 입력합니다.(예를 들어, 201)
  또는, [음량] 버튼으로 가입자의 전화번호를 선택하고 [오른쪽] 소프트 버튼을 누릅니다.
- 5. [전환] 버튼을 눌러 데이터 저장한 후에 종료하거나[스피커] 버튼을 눌러 데이터를 저장합니다.

#### 관련 프로그램

프로그램 601 내선그룹 지정

#### 표시창

[<u>3</u>01] DOOR RING 1:500 2:500

[301] DOOR RING 1:<u>5</u>00 2:500

[ALL] DOOR RING 1:500 2:500

[301] DOOR RING 1:510 2:<u>5</u>00

[<u>3</u>41] DOOR RING 1:510 2:201

# [214] 디-사 경보링 착신 지정

디-사(DISA, Direct Inward System Access) 경보링이 착신될 때 링을 울릴 가입자를 선택 하는 프로그램입니다. 디-사 경보링은 내선(그룹)에 울리게 하며 링 모드별로 각각 지정합 니다.

## 전제 조건

디-사 경보링은 내선(그룹)에 울리게 하며 링 모드별로 각각 지정합니다.

## 초기값

1-6:500(또는,5000)

#### 프로그래밍 절차

#### 1. [전환] 버튼과 [214]를 누릅니다.

표시창

2:<u>5</u>00

DISA ALARM RING 1:500 2:500

DISA ALARM RING

1:510

 킹 모드가 1 일 때 링이 울릴 가입자의 전화번호를 입력합니다.(예를 들어, 510)
 또는, [음량] 버튼으로 가입자의 전화번호를 선택하고 [오른쪽] 소프트 버튼을 누릅니다.

DISA ALARM RING

- 1:510 2:201
- 링 모드가 2-6일 때 링이 울릴 가입자의 전화번호를 입력합니다.(예를 들어, 201)
   또는, [음량] 버튼으로 가입자의 전화번호를 선택하고 [오른쪽] 소프트 버튼을 누릅니다.
- 4. [전환] 버튼을 눌러 데이터 저장한 후에 종료하거나[스피커] 버튼을 눌러 데이터를 저장합니다.

#### 관련 프로그램

| 프로그램 | 202 | 기능사용 | 비밀번호 변경 |
|------|-----|------|---------|
| 프로그램 | 601 | 내선그룹 | 지정      |

# [215] 음성 다이얼 옵션 지정

음성 다이얼 카드에 대한 최대 사용자 수를 지정하는 프로그램입니다. 이 프로그램에서는 음성 다이얼 카드마다 첫 번째 전화번호에 대해서만 옵션을 지정할 수 있습니다.

| 번호 | 음성다이얼 옵션        | 설명                                                                              |
|----|-----------------|---------------------------------------------------------------------------------|
| 0  | 2CH-7USER-20BIN | 한 개의 음성 다이얼 장치 카드의 사용 가능한 포트는 2 포트입니다.<br>최대 사용자 수는 포트별 7 가입자이고 가입자별로 20 개의 이름을 |
|    |                 | 저장할 수 있습니다.                                                                     |
| 1  | 1CH-5USER-40BIN | 한 개의 음성다이얼 장치 카드의 사용 가능한 포트는 1 포트입니다.                                           |
|    |                 | 죄대 사용사 수는 포트별 5 가입사이고 가입사별로 40 개의 이름을                                           |
|    |                 | 저장할 수 있습니다.                                                                     |

#### 전제 조건

없음

## 초기값

2CH-7USER-20BIN

### 프로그래밍 절차

1. [전환] 버튼과 [215]를 누릅니다.

표시창

[<u>3</u>551]VDIAL OPTN 2CH-7USER-20BIN

[3551]VDIAL OPTN 2CH-7USER-20BIN

[3551]VDIAL OPTN 1CH-5USER-40BIN

[3551]VDIAL OPTN CLEAR RAM ?NO CLEAR

- 음성사서함 카드의 첫 번째 포트의 전화번호를 입력합니다. 또는, [음량] 버튼으로 음성사서함 포트의 전화번호를 선택하고 [오른쪽] 소프트 버튼을 눌러 커서를 이동합니다.
- 음성사서함 카드의 옵션 번호([0]-[1])를 입력합니다. 또는, [음량] 버튼으로 옵션 번호를 선택하고 [오른쪽] 소프트 버튼을 눌러 커서를 이동합니다.
- 음성사서함 카드 메모리 지움 옵션 번호를 입력합니다. 또는, [음량] 버튼을 눌러 메모리 지움 옵션을 선택하고 [오른쪽] 소프트 버튼을 눌러 데이터를 저장합니다.
- [전환] 버튼을 눌러 데이터를 저장한 후에 종료합니다.
   또는, [스피커] 버튼을 눌러 데이터를 저장한 후에 다음 프로그램을 프로그래밍합니다.

#### 관련 프로그램

프로그램 216 음성 다이얼 사용자 지정

## [216] 음성 다이얼 사용자 지정

음성 다이얼 장치의 포트별 가입자를 지정하는 프로그램입니다. 음성 다이얼 장치 카드는 2개의 포트를 가지며 어느 슬롯에나 실장할 수 있습니다.

## 전제 조건

없음

#### 초기값

없음

### 프로그래밍 절차

1. [전환] 버튼과 [216]을 누릅니다.

표시창

[<u>3</u>551]VOICE DIAL USER 1:NONE

[3551]VOICE DIAL USER <u>1</u>:NONE

[3551]VOICE DIAL USER 1:NONE

[3551]VOICE DIAL USER <u>1</u>:201

- 음성사서함 포트의 전화번호를 입력합니다.
   또는, [음량] 버튼으로 음성사서함 포트의 전화번호를 선택하고 [오른쪽] 소프트 버튼을 눌러 커서를 이동합니다.
- 음성사서함 사용자 번호([1]-[7])를 입력합니다.
   또는, [음량] 버튼으로 사용자 번호를 선택하고
   [오른쪽] 소프트 버튼을 눌러 커서를 이동합니다.
- 4. 음성사서함 사용자의 전화 번호를 입력합니다.
  또는, [음량] 버튼을 눌러 메모리 지움 옵션을 선택하고
  [오른쪽] 소프트 버튼을 눌러 데이터를 저장합니다.
- [전환] 버튼을 눌러 데이터 저장 후 종료합니다.
   또는, [스피커] 버튼을 눌러 데이터를 저장한 후에 다음 프로그램을 프로그래밍합니다.

## 관련 프로그램

프로그램 215 음성 다이얼 옵션 지정

# [217] ISDN 서비스 지정

ISDN 서비스 유형을 지정하는 프로그램입니다. ISDN 서비스에는 다음과 같은 4 가지가 있습니다.

| 번호 | 서비스 유형    | 설명                       |
|----|-----------|--------------------------|
| 0  | VOICE     | 일반 전화기로 서비스합니다.          |
| 1  | FAX 3     | G3 FAX 로 서비스합니다.         |
| 2  | AUDIO 3.1 | 3.1 kHz 음성 전화로 서비스합니다.   |
| 3  | MODEM     | 모뎀이 연결된 데이터 통신으로 서비스합니다. |

## 전제 조건

없음

## 초기값

VOICE

## 프로그래밍 절차

- 1. [전환] 버튼과 [217]을 누릅니다.
- 일반전화기 번호를 입력합니다.
   또는, [음량] 버튼으로 일반전화기 번호를 선택하고
   [오른쪽] 소프트 버튼을 눌러 커서를 이동합니다.
- 서비스 타입([0]-[3])을 입력합니다.
   또는, [음량] 버튼으로 서비스 타입을 선택하고
   [오른쪽] 소프트 버튼을 눌러 2 번 과정부터
   다시 수행합니다.
- 4. [전환] 버튼을 눌러 데이터 저장한 후에 종료하거나[스피커] 버튼을 눌러 데이터를 저장합니다.

## 관련 프로그램

없음

## 표시창

[<u>2</u>17] ISDN SRV VOICE

[221] ISDN SRV VOICE

[<u>2</u>21] ISDN SRV FAX 3

# [220] 내선 짝 지정

동일한 포트에 연결된 전화기처럼 동작하는 내선 짝을 지정하는 프로그램입니다. 내선 짝으로 지정된 내선 중 한 내선에서 착신 전환, 서비스 등급, 최적선로 선택등급, 착 신 거부, 내선 잠금 등의 데이터를 변경하면 나머지 한 내선의 정보도 동일하게 변경됩니다.

## 전제 조건

없음

## 초기값

없음

#### 프로그래밍 절차

1. [전환] 버튼과 [220]을 누릅니다.

표시창

[201] PRIMARY SECONDARY:NONE

[305] PRIMARY

SECONDARY:NONE

- 내선 번호를 누릅니다.(예를 들어, 305)
   또는, [음량] 버튼을 눌러 내선을 선택하고
   [오른쪽] 소프트 버튼을 눌러 커서를 이동합니다.
- 작으로 지정할 내선 번호를 선택합니다.
   또는, [음량] 버튼을 눌러 내선을 선택하고
   [오른쪽] 소프트 버튼을 누릅니다.
- 4. [전환] 버튼을 눌러 데이터 저장한 후에 종료하거나[스피커] 버튼을 눌러 데이터를 저장합니다.

#### 관련 프로그램

| 프로그램 100 | 내선 잠금          |
|----------|----------------|
| 프로그램 102 | 착신 전환 지정       |
| 프로그램 300 | 내선별 기능 온/오프 지정 |
| 프로그램 310 | 최적선로 선택등급 지정   |

[<u>3</u>05] PRIMARY SECONDARY:205

# [221] 통계 데이터 출력 옵션 지정

통계 데이터의 출력 옵션(수동/자동)을 지정하는 프로그램입니다. 자동 출력 모드에는 다음 4 가지가 있습니다. 자동 출력 모드인 경우에는 데이터 출력 후, 기존 데이터를 모두 삭제하고 데이터를 다시 저장합니다.

| 번호 | 자동 출력 모드         | 설명                                                                                    |
|----|------------------|---------------------------------------------------------------------------------------|
| 0  | AUTO PRINT OFF   | 자동 출력을 사용하지 않습니다.                                                                     |
| 1  | DAILY            | 매일 같은 시각에 출력합니다. 출력 시간(hour), 분(minute)을 지정<br>해야 합니다.                                |
| 2  | EVERY HOUR       | 매 시간마다 출력합니다. 출력할 분(minute)을 지정해야 합니다.                                                |
| 3  | THREE TIME SHIFT | 하루를 3개의 시간대로 나누어 출력합니다. 최소 1개 이상의 시간대<br>를 지정하여 시작/종료하는 시(hour), 분(minute)을 입력해야 합니다. |

#### 전제 조건

없음

## 초기값

AUTO PRINT OFF

#### 프로그래밍 절차

| 1. | [전환] | 버튼과 | [221]을 | 누릅니다. |  |
|----|------|-----|--------|-------|--|
|----|------|-----|--------|-------|--|

#### 표시창

TRAFFIC REPORT MANUAL PRINTOUT

TRAFFIC REPORT AUTO PRINT OPTN

TRAFFIC REPORT DAILY HHMM:

TRAFFIC REPORT EVERY HOUR MM:59

TRAFFIC REPORT <u>1</u>S:S:0800 E:0959

\_\_\_\_\_

선택하고 [오른쪽] 소프트 버튼을 눌러 커서를 이동합니다.

2. 수동 출력([0]) 또는, 자동 출력([1])을 선택합니다.

또는, [음량] 버튼으로 수동 또는, 자동 출력을

- 자동 출력 모드([0]-[3])를 입력합니다.
   또는, [음량] 버튼으로 자동 출력 모드를 선택하고
   [오른쪽] 소프트 버튼을 눌러 커서를 이동합니다.
- 4. 매일 출력 모드일 때는 출력할 시간과 분(HHMM)을 입력합니다. 매 시간 출력 모드일 때는 출력할 분(MM)을 입력합니다. 3 개의 시간대별 출력 모드일 때는 시간대 번호([1]-[3])를 입력합니다.
  또는, [음량] 버튼을 눌러 시간대 번호를 선택하고 [오른쪽] 소프트 버튼을 눌러 커서를 이동합니다.

- 5. 시작 시간과 분(HHMM), 종료 시간과 분(HHMM)을 입력합니다.
  다른 시간대를 선택하고 시작 시간과 분(HHMM), 종료 시간과 분(HHMM)을 입력합니다.
- 6. [전환] 버튼을 눌러 데이터 저장한 후에 종료하거나[스피커] 버튼을 눌러 데이터를 저장합니다.

## 관련 프로그램

| 프로그램 829 | LAN 프린터 파라미터     |
|----------|------------------|
| 프로그램 804 | 시스템 입출력 포트 변수 지정 |

TRAFFIC REPORT DAILY HHMM:2359

# [222] 객실 종류 지정

호텔 기능을 사용할 때, 각 내선에 해당하는 객실의 종류를 지정하는 프로그램입니다. 지정할 수 있는 객실의 종류는 다음과 같습니다.

| 번호 | 객실 종류            | 설명                                                                                                    |
|----|------------------|----------------------------------------------------------------------------------------------------|
| 0  | NORMAL STATION   | 초기 설정 값으로 호텔 객실이 아닌 호텔 사무실 등에서 기<br>존의 일반적인 전화기 기능으로 사용하고자 할 때 지정하여<br>사용합니다.                                                            |
| 1  | GUEST SMOKING    | 흡연자를 위한 호텔 객실에 설치된 전화기에 대해 지정하여<br>사용합니다. 이 경우 해당 객실 전화기의 통화 요금이 객실<br>요금에 포함됩니다.                                                        |
| 2  | GUEST NO SMOKING | 비흡연자를 위한 호텔 객실에 설치된 전화기에 대해 지정하<br>여 사용합니다. 이 경우 해당 객실 전화기의 통화 요금이<br>객실 요금에 포함됩니다.                                                      |
| 3  | MEETING ROOM     | 호텔의 각종 회의실에 설치된 전화기에 대해 지정하여 사용<br>하면 됩니다.                                                                                               |
| 4  | ADMINISTRATOR    | 호텔관련 각종 버튼들을 이용하여 객실에 대한 체크-인, 체<br>크아웃 등의 호텔 고유 기능을 수행할 수 있는 전화기에 대<br>해서 지정하여 사용합니다.                                                   |
| 5  | FAX STATION      | 호텔 객실에 FAX 연결 등을 위해 추가로 설치된 회선에 대<br>해 지정하여 사용합니다. 객실에 대해서 추가로 1개의 별도<br>라인을 설치할 수 있으며 이 경우 MMC 223에서 요금을 부<br>과할 객실 번호를 따로 지정해 주어야 합니다. |

## 전제 조건

**프로그램 813 호텔 기능 사용 선택에서** 호텔 기능을 사용하도록 설정한 경우에만 본 기능을 사용할 수 있습니다.

## 초기값

전체 내선 : NORMAL STATION

#### 프로그래밍 절차

1. [전환] 버튼과 [222] 버튼을 누릅니다.

표시창

[205] PHONE USE GUEST SMOKING

[205] PHONE USE NORMAL STATION

[201] PHONE USE NORMAL STATION

- 내선 번호를 누릅니다.(예를 들어, 205)
   또는, [음량] 버튼을 눌러 내선을 선택하고
   [오른쪽] 소프트 버튼을 눌러 커서를 이동합니다.
- [0]~[5]를 눌러 객실 종류를 선택합니다.
   또는, [음량] 버튼을 눌러 원하는 객실 종류를 선택하고 [오른쪽] 소프트 버튼을 누릅니다.
- 4. [전환] 버튼을 눌러 데이터 저장한 후에 종료하거나[스피커] 버튼을 눌러 데이터를 저장합니다.

#### 관련 프로그램

| 프로그램 223 | FAX PAIR 지정 |
|----------|-------------|
| 프로그램 813 | 호텔 기능 사용 선택 |

# [223] FAX PAIR 지정

호텔 기능을 사용할 때에 FAX STATION 으로 지정된 내선으로 통화할 때, 요금을 부과할 객실 번호를 지정하는 프로그램입니다.

## 전제 조건

**프로그램 813 호텔 기능 사용 선택에서** 호텔 기능을 사용하도록 설정한 경우에만 본 기능을 사용할 수 있습니다.

## 초기값

없음

#### 프로그래밍 절차

1. [전환] 버튼과 [222] 버튼을 누릅니다.

2. 내선 번호를 누릅니다.(예를 들어, 205)

표시창

[<u>2</u>01] FAX PAIR NONE

[205] FAX PAIR <u>N</u>ONE

[오른쪽] 소프트 버튼을 눌러 커서를 이동합니다. (객실 종류가 GUEST SMOKING. GUEST NO SMOKING 인 것만 선택 가능함)

또는, [음량] 버튼을 눌러 내선을 선택하고

- 원하는 FAX STATION 번호를 입력합니다.
   또는, [음량] 버튼을 눌러 원하는 FAX STATION
   번호를 선택하고, [오른쪽] 소프트 버튼을 누릅니다.
- 4. [전환] 버튼을 눌러 데이터 저장한 후에 종료하거나[스피커] 버튼을 눌러 데이터를 저장합니다.

#### 관련 프로그램

| 프로그램 | 222 | 객실 | 종류 | 지정 |    |
|------|-----|----|----|----|----|
| 프로그램 | 813 | 호텔 | 기능 | 사용 | 선택 |

[205] FAX PAIR 305

# [224] 음성 알람 메시지 지정

사용자가 알람 응답 시 자동중계대(AA, Auto Attendant)에 녹음되어 있는 안내 방송을 들 려주도록 지정하는 프로그램입니다.

| 번호 | 설정 항목      | 설명                                                                                                    |
|----|------------|----------------------------------------------------------------------------------------------------|
| 0  | AA GROUP   | 알람 응답 시 연결될 AA 그룹 번호를 지정합니다.                                                                                |
| 1  | MESSAGE NO | 알람 응답 시 들려줄 AA 안내 방송 번호를 지정합니다.                                                                             |
| 2  | GROUP BUSY | 알람 응답 시 연결할 AA 그룹이 모두 사용 중이일 때 호출할 배경<br>음원을 지정합니다. NONE 인 경우 DIAL 톤을 들려주며 TONE 으로<br>지정한 경우 HOLD 톤을 들려줍니다. |

#### 전제 조건

없음

## 초기값

없음

## 프로그래밍 절차

- 1. [전환] 버튼과 [224]을 누릅니다.
- AA 그룹번호 지정([0])을 입력합니다.
   또는, [음량] 버튼으로 AA 그룹번호 지정을 선택하고 [오른쪽] 소프트 버튼을 눌러 커서를 이동합니다.
- AA 그룹번호를 입력합니다.
   또는, [음량] 버튼으로 AA 그룹번호를 선택하고
   [오른쪽] 소프트 버튼을 눌러 커서를 이동합니다.
- AA 메시지 번호 지정([1])을 입력합니다.
   또는, [음량] 버튼으로 AA 메시지 번호 지정을 선택하고 [오른쪽] 소프트 버튼을 눌러 커서를 이동합니다.
- 5. AA 메시지 번호를 입력합니다.(01~64)
   또는, [음량] 버튼으로 AA 메시지 번호를 선택하고
   [오른쪽] 소프트 버튼을 눌러 커서를 이동합니다.

표시창

WAKE-UP ANNOUNCE AA GROUP :NONE

WAKE-UP ANNOUNCE AA GROUP :NONE

WAKE-UP ANNOUNCE AA GROUP :548

WAKE-UP ANNOUNCE MESSAGE NO.:NONE

WAKE-UP ANNOUNCE MESSAGE NO.:10 GROUP BUSY 지정([2])를 입력합니다.
또는, [음량] 버튼으로 GROUP BUSY 지정을 선택하고
[오른쪽] 소프트 버튼을 눌러 커서를 이동합니다.

WAKE-UP ANNOUNCE GROUP BUSY :NONE

7. 배경음악 음원번호를 입력합니다.
또는, [음량] 버튼으로 원하는 배경음악 음원번호를 선택하고 [오른쪽] 소프트 버튼을 눌러 커서를 이동합니다.
[NONE]을 지정하였으면 [HOLD] 버튼을 누릅니다.

8. [전환] 버튼을 눌러 데이터 저장한 후에 종료하거나[스피커] 버튼을 눌러 데이터를 저장합니다.

### 관련 프로그램

없음

WAKE-UP ANNOUNCE GROUP BUSY :372

# [300] 내선별 기능 온/오프 지정

내선별로 특정 기능의 사용 여부(1.ON, 0.OFF)를 지정하는 프로그램입니다.

| 번호 | 기능            | 설명                                                                                                 |
|----|---------------|----------------------------------------------------------------------------------------------------|
| 00 | ACCESS DIAL   | 최적선로 선택 수행 시 다이얼로 국선이나 국선그룹을 직접 선택합니다.                                                             |
| 01 | MICROPHONE    | 마이크로폰을 사용합니다.                                                                                      |
| 02 | OFFHOOK RING  | 오프훅 링을 사용합니다.                                                                                      |
| 03 | SMDR PRINT    | 통화 정보를 출력합니다.                                                                                      |
| 04 | TGR ADV. TONE | 최적선로 선택 수행 시 다음 단계의 국선그룹 선택을 알리는 신호음<br>입니다.                                                       |
| 05 | VMAA FORWARD  | 음성사서함/자동중계대로 착신 전환합니다.                                                                             |
| 07 | NGT PASSCODE  | 링착신 모드 변경 시 비밀번호 사용 여부를 지정합니다.                                                                     |
| 08 | INTRCOM SMDR  | 내선 간의 통화를 SMDR에 출력합니다.                                                                             |
| 11 | FORWARD OVRD  | 호출한 내선이 FORWARD(착신 전환)를 설정한 내선이라도<br>FORWARD 되지 않도록 하는 기능입니다.                                      |
| 12 | RECL TO OPER  | 전환한 호가 응답되지 않을 때, 원래의 내선이 아닌 상담원으로 되돌<br>아오도록 하는 기능입니다.                                            |
| 13 | SLT LP OPEN   | 일반전화기가 통화중이었다가 IDLE 로 되돌아가는 경우 일정 시간 동<br>안 전원을 공급하지 않도록 지정하는 기능입니다.<br>(프로그램 501 POWER DOWN TIME) |
| 15 | CID TO SLT    | RCM2 보드가 장착된 경우, 일반전화기 방향으로 CID 정보를 보내줄<br>지 여부를 지정하는 기능입니다.                                       |
| 19 | USE INS DGT   | 일반 아날로그 국선 발신 시 MMC 718에 지정된 INS DGT 를 사용자<br>가 누른 번호보다 먼저 내보낼지 여부를 지정하는 기능입니다.                    |

## 전제 조건

없음

## 초기값

| ACCESS DIAL   | : ON  |
|---------------|-------|
| MICROPHONE    | : ON  |
| OFFHOOK RING  | : OFF |
| SMDR PRINT    | : ON  |
| TGR ADV. TONE | : ON  |
| VMAA FORWARD  | : ON  |
| NGT PASSCODE  | : ON  |
| INTRCOM SMDR  | : OFF |
| FORWARD OVRD  | : OFF |
| RECL TO OPER  | : OFF |
| SLT LP OPEN   | : OFF |
| CID TO SLT    | : OFF |
| USE INS DGT   | : OFF |

#### 프로그래밍 절차

1. [전환] 버튼과 [300]을 누릅니다.

2. 내선번호를 누릅니다.(예를 들어, 205)

또는, [음량] 버튼을 눌러 내선을 선택하고

[오른쪽] 소프트 버튼을 눌러 커서를 이동하거나

(DS-4028E)을 눌러 전체 내선을 지정합니다.

또는, [메시지] 버튼(DS-24SE)이나 [ANS/RLS] 버튼

표시창

[201] CUS.ON/OFF ACCESS DIAL :ON

[205] CUS.ON/OFF ACCESS DIAL :ON

> [ALL] CUS.ON/OFF ACCESS DIAL :ON

[205] CUS.ON/OFF SMDR PRINT :ON

[205] CUS.ON/OFF SMDR PRINT :OFF

- 기능 번호([00]-[19])를 입력합니다.(예를 들어, 03)
   또는, [음량] 버튼으로 기능 번호를 선택하고
   [오른쪽] 소프트 버튼을 눌러 커서를 이동합니다.
- 4. 특정 기능을 사용하려면(ON) [1]을,
  사용하지 않으려면(OFF) [0]을 누릅니다.
  또는, [음량] 버튼을 눌러 특정 기능을 사용할
  것인지(ON), 사용하지 않을 것인지(OFF)를 선택하고
  [오른쪽] 소프트 버튼을 누릅니다.
- 5. [전환] 버튼을 눌러 데이터 저장한 후에 종료하거나[스피커] 버튼을 눌러 데이터를 저장합니다.

## 관련 프로그램

| 프로그램 207 | 음성사서함/자동중계대 포트 지정 |
|----------|-------------------|
| 프로그램 712 | 최적선로 선택 경로표 입력    |
| 프로그램 725 | 통화정보 출력 옵션 지정     |
| 프로그램 726 | 음성사서함/자동중계대 옵션 지정 |

# [301] 내선 서비스 등급 지정

내선별로 링 착신 모드의 서비스 등급을 지정하는 프로그램입니다. 서비스 등급은 프로그램 701 서비스 등급표 지정에 정의된 대로 30개([01]-[30])가 있습니다.

전제 조건

없음

## 초기값

01

## 프로그래밍 절차

1. [전환] 버튼과 [301]을 누릅니다.

2. 내선번호를 누릅니다.(예를 들어, 205)

또는, [음량] 버튼을 눌러 내선을 선택하고

[오른쪽] 소프트 버튼을 눌러 커서를 이동합니다.

또는, [메시지] 버튼(DS-24SE)이나 [ANS/RLS] 버튼

표시창

[<u>2</u>01] STN COS 1:01 2:01 3:01

[205] STN COS 1:01 2:01 3:01

[ALL] STN COS <u>1</u>:01 2:01 3:01

[205] STN COS

1:02 2:01 3:01

 링 모드가 1 일 때 서비스 등급([01]-[30])을 입력합니다.
 또는, [음량] 버튼으로 서비스 등급을 선택하고 [오른쪽] 소프트 버튼을 누릅니다.

(DS-4028E)을 눌러 전체 내선을 지정합니다.

- 4. 링 모드가 2-6 일 때 서비스 등급([01]-[30])을 입력합니다.
  또는, [음량] 버튼으로 서비스 등급을 선택하고 [오른쪽] 소프트 버튼을 누릅니다.
- 5. [전환] 버튼을 눌러 데이터 저장한 후에 종료하거나[스피커] 버튼을 눌러 데이터를 저장합니다.

#### 관련 프로그램

프로그램 701 서비스 등급표 지정

[<u>2</u>05] STN COS 1:02 2:02 3:02

# [302] 대리응답 그룹 지정

내선별로 자신의 대리응답 그룹을 지정하는 프로그램입니다. 내선마다 대리응답 그룹을 두 어 다른 전화기에 착신되는 호를 대리응답할 수 있으며, 대리응답 그룹 번호는 99 가지 ([01]-[99])로 지정할 수 있습니다.

#### 전제 조건

없음

## 초기값

PICKUP GRP: 01

#### 프로그래밍 절차

1. [전환] 버튼과 [302]를 누릅니다.

전체 내선을 지정합니다.

표시창

[201] PICKUP GRP PICKUP GRP:01

2. 내선번호를 누릅니다.(예를 들어, 205) [205] PICKUP GRP 또는, [음량] 버튼을 눌러 내선을 선택하고 PICKUP GRP:01 [오른쪽] 소프트 버튼을 눌러 커서를 이동하거나 또는, [메시지] 버튼(DS-24SE)이나 [ANS/RLS] 버튼(DS-4028E)을 눌러

[ALL] PICKUP GRP

PICKUP GRP: ??

[205] PICKUP GRP PICKUP GRP:10

- 3. 대리응답그룹 번호([01]-[99])를 입력합니다. 또는, [음량] 버튼으로 대리응답그룹 번호를 선택하고 [오른쪽] 소프트 버튼을 눌러 2번 과정부터 다시 수행합니다.
- 4. [전환] 버튼을 눌러 데이터 저장한 후에 종료하거나 [스피커] 버튼을 눌러 데이터를 저장합니다.

### 관련 프로그램

| 프로그램 107 | 가입자 버튼 확장번호 지정 |
|----------|----------------|
| 프로그램 722 | 내선별 버튼 지정      |
| 프로그램 723 | 전화기 종류별 버튼 지정  |

## [303] 중역/비서 지정

중역이나 비서 전화로 지정하는 프로그램입니다. 중역마다 최대 4 개의 비서를 지정할 수 있으며, 이미 비서로 지정된 내선을 중역으로 지정하면 'ALREADY SECR STN'이라는 메 시지가 표시됩니다.

[F] 버튼을 누르면 중역별로 비서를 입력하는 모드에서 비서별로 중역을 입력하는 모드로 변경됩니다. 또는, 그 반대의 모드로 변경됩니다.

## 전제 조건

중역으로 지정된 내선은 다른 중역의 비서로 지정할 수 없습니다.

## 초기값

없음

#### 프로그램 버튼

[F] 버튼 : 중역/비서 모드 선택

#### 프로그래밍 절차

1. [전환] 버튼과 [303]을 누릅니다.

2. 중역의 전화번호를 입력합니다.(예를 들어, 205)

3. 비서 멤버의 번호([1]-[4])를 입력합니다.

또는, [음량] 버튼을 눌러 중역의 전화번호를 선택하고

[오른쪽] 소프트 버튼을 눌러 커서를 이동합니다.

또는, [음량] 버튼을 눌러 멤버의 번호를 선택하고

[오른쪽] 소프트 버튼을 눌러 커서를 이동합니다.

표시창

BOSS STN:<u>N</u>ONE SECR 1:NONE

BOSS STN:205 SECR <u>1</u>:NONE

BOSS STN:[205] SECR 1:NONE

BOSS STN: [205] SECR 2:NONE

- 4. 비서의 전화번호를 입력합니다.
  또는, [음량] 버튼을 눌러 비서의 전화번호를 선택하고
  [오른쪽] 소프트 버튼을 누른 후에 이 단계(4 번)를
  반복 수행합니다.
- 5. [왼쪽] 소프트 버튼을 누른 후에 2번 과정부터 다시 수행합니다.
  또는, [전환] 버튼을 눌러 데이터 저장한 후에 종료하거나 [스피커] 버튼을 눌러 데이터를 저장합니다.

#### 관련 프로그램

프로그램 722 내선별 버튼 지정

© SAMSUNG Electronics Co., Ltd.

## [304] 통화 그룹별 사용 지정

특정 국선 통화그룹으로 발신이나 대리응답 가능 여부(1. YES, 0. NO)를 지정하는 프로그 램입니다.

## 전제 조건

- 프로그램 614 내선/국선 통화그룹 지정에서 내선은 통화그룹 번호 001~300을 지정하고, 국선은 통화그룹 번호 301~500에서 임의로 지정할 수 있습니다.
- ANS가 NO로 설정되어 있는 경우 대리응답을 할 수 없으며, 착신이나 전환으로 링이 울리고 있거나 공동 보류된 국선은 응답할 수 있습니다.

#### 초기값

DIAL : YES ANS : YES

#### 프로그래밍 절차

1. [전환] 버튼과 [304]를 누릅니다.

### 표시창

(001) USE (301) DIAL:YES ANS:YES

(005) USE (301)

DIAL:YES ANS:YES

(ALL) USE (<u>3</u>01) DIAL:YES ANS:YES

- 내선 통화그룹 번호를 누릅니다.(예를 들어, 005)
   또는, [음량] 버튼을 눌러 내선 통화그룹 번호를 선택하고 [오른쪽] 소프트 버튼을 눌러 커서를 이동합니다.
   또는, [메시지] 버튼(DS-24SE)이나 [ANS/RLS] 버튼 (DS-4028E)을 눌러 전체 내선 통화그룹을 지정합니다.
- 국선 통화그룹 번호를 누릅니다.(예를 들어, 304)
   또는, [음량] 버튼을 눌러 국선 통화그룹 번호를 선택하고 [오른쪽] 소프트 버튼을 눌러 커서를 이동합니다.
   또는, [메시지] 버튼(DS-24SE)이나 [ANS/RLS] 버튼 (DS-4028E)을 눌러 전체 국선 통화그룹을 지정합니다.
- 4. 발신에 대하여 [1](YES) 또는, [0](NO)을 입력합니다.
  또는, [음량] 버튼을 눌러 발신 여부(YES/NO)를 선택하고
  [오른쪽] 소프트 버튼을 누릅니다.
- 5. 응답에 대하여 [1](YES) 또는, [0](NO)을 입력합니다. 또는, [음량] 버튼을 눌러 응답 여부(YES/NO)를 선택하고 [오른쪽] 소프트 버튼을 누릅니다.

(005) USE (304) DIAL:YES ANS:YES

(005) USE (ALL) DIAL:YES ANS:YES

(005) USE (004) DIAL:NO ANS:YES

(<u>0</u>05) USE (004) DIAL:NO ANS:NO 6. [전환] 버튼을 눌러 데이터 저장한 후에 종료하거나[스피커] 버튼을 눌러 데이터를 저장합니다.

## 관련 프로그램

| 프로그램 313 | 통화그룹 사용지정 복사  |
|----------|---------------|
| 프로그램 614 | 내선/국선 통화그룹 지정 |

# [305] 강제 입력 코드 종류 지정

내선별로 국선 통화를 할 때, 반드시 입력해야 하는 코드의 종류를 지정하는 프로그램입니다.

| 번호 | 코드 종류            | 설명                        |
|----|------------------|---------------------------|
| 0  | NONE             | 코드를 입력하지 않음               |
| 1  | AUTHORIZE CODE   | 등록된 등급변경 코드를 입력           |
| 2  | ACCT VERIFIED    | 등록된 요금 코드를 입력             |
| 3  | ACCT NO VERIFIED | 요금 코드를 입력(등록 여부를 확인하지 않음) |

#### 전제 조건

없음

#### 초기값

없음

#### 프로그래밍 절차

- 1. [전환] 버튼과 [305]를 누릅니다.
- 내선번호를 누릅니다.(예를 들어, 205)
   또는, [음량] 버튼을 눌러 내선을 선택하고
   [오른쪽] 소프트 버튼을 눌러 커서를 이동하거나
   또는, [메시지] 버튼(DS-24SE)이나 [ANS/RLS] 버튼
   (DS-4028E)을 눌러 전체 내선을 지정합니다.
- 코드 종류 번호([0]-[3])를 입력합니다.(예를 들어, 2)
   또는, [음량] 버튼을 눌러 코드 종류를 선택하고
   [오른쪽] 소프트 버튼을 누른 후에 2번 과정부터
   다시 수행합니다.
- 4. [전환] 버튼을 눌러 데이터 저장한 후에 종료하거나[스피커] 버튼을 눌러 데이터를 저장합니다.

#### 관련 프로그램

| 프로그램 707 | 등급변경 코드 입력 |
|----------|------------|
| 프로그램 708 | 요금 코드 입력   |

표시창

[201] FORCD CODE NONE

[205] FORCD CODE NONE

[ALL] FORCD CODE ?

[205] FORCD CODE ACCT VERIFIED

## [306] 직통전화 지정

내선별로 내부나 외부의 직통전화를 지정하는 프로그램입니다. 직통전화가 지정된 전화기 의 수화기를 들면 지정된 대기 시간 후에 해당하는 직통 전화번호로 다이얼됩니다.

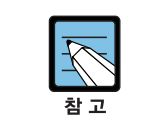

수화기를 들면 자동으로 외부 또는, 국선 통화로 연결되도록 하려면 단축다이얼 입력과 같이 국선번호와 발신할 다이얼 버튼을 입력합니다.

## 전제 조건

없음

## 초기값

없음

## 프로그래밍 절차

1. [전환] 버튼과 [306]을 누릅니다.

- 내선번호를 누릅니다.(예를 들어, 205)
   또는, [음량] 버튼을 눌러 내선을 선택하고
   [오른쪽] 소프트 버튼을 눌러 커서를 이동합니다.
- 직통전화로 지정할 내선번호를 입력합니다.
   또는, [음량] 버튼을 눌러 내선번호를 선택하고
   [오른쪽] 소프트 버튼을 누릅니다.
   또는, 오프훅 국선선택 다이얼 버튼을 입력한 후에
   [오른쪽] 소프트 버튼을 누릅니다.
- 4. [전환] 버튼을 눌러 데이터 저장한 후에 종료하거나[스피커] 버튼을 눌러 데이터를 저장합니다.

#### 관련 프로그램

프로그램 502 내선 시간변수 변경(OFFHK SEL.)

#### 표시창

[201] HOT LINE NONE

[205] HOT LINE <u>N</u>ONE

[<u>2</u>05] HOT LINE 201

[<u>2</u>05] HOT LINE 701-P03312809783

## [308] 배경음악 음원 지정

내선별 배경음악의 음원(BGM, Background Music Source)을 지정하는 프로그램입니다. 시스템 음원은 내부 음원 1개와 MISC 보드에서 지원하는 외부 음원이 2개 있습니다. 배경 음원의 전화번호는 371-379 입니다.

#### 전제 조건

외부 음원을 사용할 경우, MISC 보드에 있는 외부 음원으로 단자함의 해당 포트를 연결해야 합니다. 배경음악의 음원으로 'NONE'을 지정하였거나 배경음악 음원으로 지정한 외부 음원 포트에 음원이 연결되지 않으면 배경음악 기능을 사용하더라도 음악을 들을 수 없습니다.

#### 초기값

없음

#### 프로그래밍 절차

1. [전환] 버튼과 [308]을 누릅니다.

#### 표시창

[201] BGM SOURCE BGM SOURCE:NONE

- 2. 내선번호를 누릅니다.(예를 들어, 205)
  또는, [음량] 버튼을 눌러 내선을 선택하고
  [오른쪽] 소프트 버튼을 눌러 커서를 이동합니다.
  또는, [메시지] 버튼(DS-24SE)이나 [ANS/RLS]
  버튼(DS-4028E)을 눌러 전체 내선을 지정합니다.
- 배경 음원의 전화번호를 누릅니다.(예를 들어, 371)
   또는, [음량] 버튼을 눌러 전화번호를 선택하고
   [오른쪽] 소프트 버튼을 눌러 2 번 과정부터
   다시 수행합니다.
- 4. [전환] 버튼을 눌러 데이터 저장한 후에 종료하거나[스피커] 버튼을 눌러 데이터를 저장합니다.

#### 관련 프로그램

| 프로그램 309 | 내선 보류 음원 지정 |
|----------|-------------|
| 프로그램 408 | 국선 보류 음원 지정 |

[205] BGM SOURCE BGM SOURCE:<u>N</u>ONE

[ALL] BGM SOURCE BGM SOURCE:?

[205] BGM SOURCE BGM SOURCE:371

## [309] 내선 보류 음원 지정

내선을 보류할 때 들리는 보류 음원(MOH, Music On Hold)을 지정하는 프로그램입니다. 시스템 음원은 내부 음원 1개와 MISC 카드에서 지원하는 외부 음원이 2개 있습니다. 전화번호는 371-379 입니다. 보류 음원으로 'TONE'을 지정하면 보류 시 톤이 들리고 'NONE'을 지정하면 보류 시에 아무것도 들리지 않습니다.

#### 전제 조건

외부 음원을 사용할 경우, MISC 카드에 있는 외부 음원으로 단자함의 해당 포트를 연결해 야 합니다.

### 초기값

371

#### 프로그래밍 절차

1. [전환] 버튼과 [309]를 누릅니다.

표시창

[201] STN MOH MOH SOURCE:TONE

[205] STN MOH MOH SOURCE:TONE

[ALL] STN MOH MOH SOURCE:?

[205] STN MOH MOH SOURCE:371

[205] STN MOH MOH SOURCE:TONE

- 내선번호를 누릅니다.(예를 들어, 205)
   또는, [음량] 버튼을 눌러 내선을 선택하고
   [오른쪽] 소프트 버튼을 눌러 커서를 이동하거나
   또는, [메시지] 버튼(DS-24SE)이나 [ANS/RLS]
   버튼을 눌러 전체 내선을 지정합니다.
- 3. 보류 음원의 전화번호를 누릅니다.(예를 들어, 371)
  또는, [음량] 버튼을 눌러 전화번호를 선택하고
  [오른쪽] 소프트 버튼을 눌러 2 번 과정부터
  다시 수행합니다.
  또는, [메시지] 버튼(DS-24SE)이나 [ANS/RLS]
  버튼을 눌러 톤(TONE)을 지정하거나,
  [보류] 버튼을 눌러 보류 음원을 지웁니다.
- 4. [전환] 버튼을 눌러 데이터 저장한 후에 종료하거나[스피커] 버튼을 눌러 데이터를 저장합니다.

## 관련 프로그램

| 프로그램 308 | 배경음악 음원 지정  |
|----------|-------------|
| 프로그램 408 | 국선 보류 음원 지정 |

# [310] 최적선로 선택 등급 지정

내선/국선별로 최적선로 선택 기능에서 국선 그룹을 선택할 수 있는 범위를 제한하기 위해 사용하는 최적선로 선택 기능의 등급([1]-[8])을 지정하는 프로그램입니다.

### 전제 조건

없음

#### 초기값

LCR CLASS: 1

### 프로그래밍 절차

1. [전환] 버튼과 [310]을 누릅니다.

표시창

[<u>2</u>01] LCR CLASS LCR CLASS 1

[205] LCR CLASS LCR CLASS <u>1</u>

[ALL] LCR CLASS

최적선로 선택 기능의 등급([1]-[8])을 입력합니다.
 또는, [음량] 버튼으로 등급을 선택하고
 [오른쪽] 소프트 버튼을 눌러 2 번 과정부터
 다시 수행합니다.

2. 내선이나 국선번호를 누릅니다.(예를 들어, 205)

또는, [음량] 버튼을 눌러 내선을 선택하고

버튼을 눌러 전체 내선을 지정합니다.

[오른쪽] 소프트 버튼을 눌러 커서를 이동합니다. 또는, [메시지] 버튼(DS-24SE)이나 [ANS/RLS]

4. [전환] 버튼을 눌러 데이터 저장한 후에 종료하거나[스피커] 버튼을 눌러 데이터를 저장합니다.

## 관련 프로그램

| 프로그램 710 | 최적선로 선택 디지트 입력    |
|----------|-------------------|
| 프로그램 711 | 최적선로 선택 시간표 입력    |
| 프로그램 712 | 최적선로 선택 경로표 입력    |
| 프로그램 713 | 최적선로 선택 다이얼변환표 입력 |

[<u>2</u>05] LCR CLASS LCR CLASS 5

# [312] 발신자 정보 허용 여부 지정

각 내선별로 발신자 정보(Caller ID)를 표시할 것인지의 여부를 지정합니다.

| 항목   | 설명                              |
|------|---------------------------------|
| RCV  | 수신한 발신자 정보가 있으면 표시 여부를 지정합니다.   |
| SEND | ISDN 발신 시 발신자 정보를 송신 여부를 지정합니다. |

#### 전제 조건

없음

#### 초기값

RCV : YES SEND : YES

## 프로그래밍 절차

- 1. [전환] 버튼과 [312]를 누릅니다.
- 2. 내선 번호를 입력합니다.(예를 들어, 205)
  또는, [음량] 버튼을 눌러 내선을 선택하고
  [오른쪽] 소프트 버튼을 눌러 커서를 이동합니다.
  또는, [메시지] 버튼(DS-24SE)이나 [ANS/RLS]
  버튼을 눌러 전체 내선을 지정합니다.
- 수신 여부 번호([0], [1])를 입력합니다.
   또는, [음량] 버튼을 눌러 수신 여부를 선택하고
   [오른쪽] 소프트 버튼을 누릅니다.
- 4. 송신 여부 번호([0], [1])를 입력합니다.
  또는, [음량] 버튼을 눌러 송신 여부를 선택하고
  [오른쪽] 소프트 버튼을 누릅니다.
- 5. [전환] 버튼을 눌러 종료하거나[스피커] 버튼을 눌러 데이터를 저장합니다.

#### 관련 프로그램

| 프로그램 119 | 발신자 정보 표시방법 지정     |
|----------|--------------------|
| 프로그램 415 | 발신자포기 호 정보 저장여부 지정 |
| 프로그램 608 | 발신자 정보 저장 블록 할당    |
| 프로그램 725 | 통화정보 출력 옵션 지정      |

#### 표시창

[<u>2</u>01] CID/ANI RCV:YES SND:YES

[205] CID/ANI RCV:<u>Y</u>ES SND:YES

[ALL] CID/ANI RCV:<u>Y</u>ES SND:YES

[205] CID/ANI RCV:YES SND:<u>Y</u>ES

[<u>2</u>05] CID/ANI RCV:YES SND:YES

# [313] 통화 그룹 사용지정 복사

통화 그룹별 사용 지정 내용을 다른 통화 그룹으로 복사하는 프로그램입니다.

전제 조건

없음

## 초기값

없음

#### 프로그래밍 절차

1. [전환] 버튼과 [313]을 누릅니다.

### 표시창

(<u>0</u>01) COPY USABLE FROM:

(002) COPY USABLE FROM:\_

(ALL) COPY USABLE FROM:\_

(002) COPY USABLE FROM:001

- 원하는 통화그룹 번호를 입력합니다.
   또는, [음량] 버튼을 눌러 전화번호를 선택하고
   [오른쪽] 소프트 버튼을 눌러 커서를 이동합니다.
   또는, [메시지] 버튼(DS-24SE)이나 [ANS/RLS]
   버튼을 눌러 모든 통화그룹을 지정합니다.
- 복사할 원본 통화그룹 번호를 입력합니다.
   또는, [음량] 버튼을 눌러 복사할 내선번호를 선택하고 [오른쪽] 소프트 버튼을 눌러 커서를 이동합니다.
- 4. [전환] 버튼을 눌러 종료하거나[스피커] 버튼을 눌러 데이터를 저장합니다.

#### 관련 프로그램

| 프로그램 304 | 통화 그룹별 사용 지정  |
|----------|---------------|
| 프로그램 614 | 내선/국선 통화그룹 지정 |

# [314] 국선통화 시간 경보/제한 지정

국선 통화 시 일정 시간 동안 통화를 지속할 경우 내선별로 경보음을 들려줄 것인지, 통화 를 끊을 것인지를 지정하는 프로그램입니다.

| 번호 | 유형           | 설명           |  |
|----|--------------|--------------|--|
| 0  | NONE         | 통화 제한 없음     |  |
| 1  | CONFIRM TONE | 통화 중 경보음을 울림 |  |
| 2  | DISCONNECT   | 통화 절단        |  |

#### 전제 조건

없음

#### 초기값

없음

#### 프로그래밍 절차

- 1. [전환] 버튼과 [314]를 누릅니다.
- 2. 내선번호를 누릅니다.(예를 들어, 205)
  또는, [음량] 버튼을 눌러 내선을 선택하고
  [오른쪽] 소프트 버튼을 눌러 커서를 이동합니다.
  또는, [메시지] 버튼(DS-24SE)이나 [ANS/RLS]
  버튼(DS-4028E)을 눌러 전체 내선을 지정합니다.
- 경보음을 들려주려면(TONE) [1]을, 통화 제한을 하려면(DISC) [2]를, 사용하지 않으려면(NONE) [0]을 입력합니다. 또는, [음량] 버튼을 눌러 TONE/DISC/NONE 을 선택하고 [오른쪽] 소프트 버튼을 누른 후에 2 번 과정부터 다시 수행합니다.
- 4. [전환] 버튼을 눌러 데이터 저장한 후에 종료하거나[스피커] 버튼을 눌러 데이터를 저장합니다.

#### 관련 프로그램

프로그램 501 시스템 시간변수 변경

### 표시창

[<u>2</u>01] CO CONFIRM NONE

[205] CO CONFIRM NONE

[ALL] CO CONFIRM NONE

[205] CO CONFIRM CONFIRM TONE

# [315] 브랜치 그룹 지정

내선별로 자신의 브랜치 그룹을 지정하는 프로그램입니다. 내선마다 브랜치 그룹이 있으며, 같은 브랜치 그룹에 속한 다른 전화기에 착신되는 호는 수화기를 드는 동작만으로 대리응답할 수 있습니다. 브랜치 그룹 번호는 99([01]-[99])까 지 지정할 수 있습니다.

#### 전제 조건

없음

## 초기값

BRANCH GRP: NONE

#### 프로그래밍 절차

1. [전환] 버튼과 [315]를 누릅니다.

## 표시창

[201] BRANCH GRP BRANCH GRP:NONE

- 내선번호를 누릅니다.(예를 들어, 205)
   또는, [음량] 버튼을 눌러 내선을 선택하고
   [오른쪽] 소프트 버튼을 눌러 커서를 이동합니다.
   또는, [메시지] 버튼(DS-24SE)이나 [ANS/RLS]
   버튼(DS-4028E)을 눌러 전체 내선을 지정합니다.
- 브랜치 그룹 번호([01]-[99])를 입력합니다.
   또는, [음량] 버튼을 눌러 대리응답 그룹 번호를 선택하고, [오른쪽] 소프트 버튼을 누른 후에 2 번 과정부터 다시 수행합니다.
- 4. [전환] 버튼을 눌러 데이터 저장한 후에 종료하거나[스피커] 버튼을 눌러 데이터를 저장합니다.

#### 관련 프로그램

없음

[205] BRANCH GRP BRANCH GRP:NONE

[ALL] BRANCH GRP BRANCH GRP:??

[205] BRANCH GRP BRANCH GRP:10

# [316] 구별링 지정

특정 내선이나 국선으로부터 착신되는 경우, 다른 링과 구별하기 위해 링 음색 (T:RING TONE) 및 주기(C:CADENCE)를 지정하는 프로그램입니다. 또한 이 프로그램에서 각 내선별로 우선순위(PRI: PRIORITY)를 지정해 줄 수 있습니다. 이 우선 순위는 호출한 내선 그룹의 멤버가 모두 통화중이어서 대기하고 있는 호가 여러 개가 있을 때, 연결 가능한 멤버가 생기면 대기중인 호 중에서 어떤 호를 먼저 연결할 것인 지를 결정하는데 사용됩니다.(PRI:1이 우선 순위가 가장 높음)

## 전제 조건

- 디지털 전화기는 링의 음색으로 링을 구별합니다. 발신측 내선/국선의 T에 NO로 지정 되어 있으면 착신측 내선의 프로그램 111 에 따라 링이 울리며, T가 1-8 로 지정되어 있으면 지정된 음색으로 착신 링이 울립니다.
- 일반전화기는 링 주기로 링을 구별합니다. 발신측 내선/국선의 C 가 NO 로 지정되어 있으면 발신측의 종류별로 프로그램 510 의 주기에 따라 링이 울리며, C 가 1-5 로 지정되어 있으면 발신측의 종류는 무시되고 다음과 같은 링 주기를 사용합니다.
   이 때 링 주기는 프로그램 510 으로 지정합니다.

| 번호 | 링 주기(C:CADENCE) | 링 종류  |
|----|-----------------|-------|
| 1  | STN RING        | (내선링) |
| 2  | TRK RING        | (국선링) |
| 3  | ALM RING        | (알람링) |
| 4  | DOOR RING       | (도어링) |
| 5  | CBK RING        | (예약링) |

#### 전제 조건

없음

#### 초기값

T : F-STN C : F-STN

#### 프로그래밍 절차

(예를 들어, 202)

1. [전환] 버튼과 [316]을 누릅니다.

표시창

[201] DIST.RING T:NO C:NO

2. 내선 번호를 누르거나 국선 번호를 누릅니다. [202] DIST.RING T:NO C:NO PRI:NO 또는, [음량] 버튼을 눌러 내선 또는, 국선을

> [202] DIST.RING T:NO C:NO PRI:NO

[202] DIST.RING T:2 C:3 PRI:NO

[202] DIST.RING T:2 C:3 PRI:NO

이동합니다. 3. 링 음색([0]-[8])을 입력합니다. ([0]을 누르면 NO가 입력됩니다.) 또는, [음량] 버튼으로 링 음색을 선택하고

선택하고 [오른쪽] 소프트 버튼을 눌러 커서를

4. 링 주기([0]-[5])를 입력합니다. ([0]을 누르면 NO가 입력됩니다.) 또는, [음량] 버튼으로 링 주기를 선택하고 [오른쪽] 소프트 버튼을 누릅니다.

[오른쪽] 소프트 버튼을 누릅니다.

- 5. 우선순위([0]-[9])를 입력합니다. ([0]을 누르면 NO가 입력됩니다.) 또는, [음량] 버튼으로 링 주기를 선택하고 [오른쪽] 소프트 버튼을 누릅니다.
- 6. [전환] 버튼을 눌러 데이터 저장한 후에 종료하거나 [스피커] 버튼을 눌러 데이터를 저장합니다.

#### 관련 프로그램

프로그램 111 링 음색 지정
# [317] 내선 통화그룹별 통화 가능 내선 통화그룹 지정

내선 통화그룹별로 각 내선 통화그룹에 대해 발신을 할 수 있는지(1. YES) 없는지(0. NO) 를 지정하는 프로그램입니다.

# 전제 조건

없음

## 초기값

DIAL YES

## 프로그래밍 절차

1. [전환] 버튼과 [317]을 누릅니다.

내선 통화그룹 번호를 누릅니다.(예를 들어, 002)
 또는, [음량] 버튼을 눌러 내선 통화그룹을 선택하고
 [오른쪽] 소프트 버튼을 눌러 커서를 이동합니다.
 또는, [메시지] 버튼(DS-24SE)이나 [ANS/RLS]
 버튼(DS-4028E)을 눌러 전체 내선 통화그룹을
 지정합니다.

내선 통화그룹 번호를 누릅니다.(예를 들어, 005)
 또는, [음량] 버튼을 눌러 내선 통화그룹을 선택하고
 [오른쪽] 소프트 버튼을 눌러 커서를 이동합니다.
 또는, [메시지] 버튼(DS-24SE)이나 [ANS/RLS]
 버튼을 눌러 전체 내선 통화그룹을 지정합니다.

### 표시창

(<u>0</u>01) USE (001) DIAL:YES

(002) USE (<u>0</u>01) DIAL:YES

(ALL) USE (<u>0</u>01) DIAL:YES

(002) USE (005) DIAL:YES

[205] USE [ALL] DIAL:YES

4. 발신에 대하여 [1](YES) 또는, [0](NO)을 입력합니다.
또는, [음량] 버튼을 눌러 발신여부(YES/NO)를 선택하고 [오른쪽] 소프트 버튼을 누릅니다.

[전환] 버튼을 눌러 데이터 저장한 후에 종료하거나
 [스피커] 버튼을 눌러 데이터를 저장합니다.

# 관련 프로그램

프로그램 614 내선/국선 통화그룹 지정

[<u>2</u>05] USE [210] DIAL:NO

# [318] 국선 통화그룹별 통화 가능 국선 통화그룹 지정

국선 통화그룹별로 각각의 국선 통화그룹에 대해 발신을 할 수 있는지(1. YES), 없는지 (0. NO)를 지정하는 프로그램입니다.

### 전제 조건

DIAL: YES

### 초기값

DIAL: YES

### 프로그래밍 절차

1. [전환] 버튼과 [318]을 누릅니다.

표시창

(301) USE (301) DIAL:YES

(305) USE (<u>3</u>01) DIAL:YES

(ALL) USE (<u>3</u>01) DIAL:YES

(305) USE (310) DIAL:YES

(305) USE (ALL) DIAL:<u>Y</u>ES

(<u>3</u>05) USE (310) DIAL:NO

또는, [음량] 버튼을 눌러 국선 통화그룹을 선택하고 [오른쪽] 소프트 버튼을 눌러 커서를 이동합니다. 또는, [메시지] 버튼(DS-24SE)이나 [ANS/RLS] 버튼(DS-4028E)을 눌러 전체 국선 통화그룹을 지정합니다.

2. 국선 통화그룹 번호를 누릅니다.(예를 들어, 305)

- 국선 통화그룹 번호를 누릅니다.(예를 들어, 310)
   또는, [음량] 버튼을 눌러 국선 통화그룹을 선택하고 [오른쪽] 소프트 버튼을 눌러 커서를 이동합니다.
   또는, [메시지] 버튼(DS-24SE)이나 [ANS/RLS]
   버튼을 눌러 전체 국선 통화 그룹을 지정합니다.
- 4. 발신에 대하여 [1](YES) 또는, [0](NO)을 입력합니다.
   또는, [음량] 버튼을 눌러 발신여부(YES/NO)를
   선택하고 [오른쪽] 소프트 버튼을 누릅니다.
- 5. [전환] 버튼을 눌러 데이터 저장한 후에 종료하거나[스피커] 버튼을 눌러 데이터를 저장합니다.

## 관련 프로그램

프로그램 614 내선/국선 통화그룹 지정

# [319] 전화기 정보 자동 교환

내선별로 가지고 있는 모든 정보를 서로 교환하는 프로그램입니다.

전제 조건

없음

# 초기값

없음

### 프로그래밍 절차

1. [전환] 버튼과 [319]를 누릅니다.

2. 디지털 전화기의 내선 번호를 입력합니다.

또는, [음량] 버튼을 눌러 전화번호를 선택하고

또는, [음량] 버튼을 눌러 내선번호를 선택하고

[오른쪽] 소프트 버튼을 눌러 커서를 이동합니다.

[오른쪽] 소프트 버튼을 눌러 커서를 이동합니다.

표시창

SET RELOCATION EXT EXT

SET RELOCATION EXT201 EXT

SET RELOCATION EXT201 EXT202

[전환] 버튼을 눌러 종료하거나
 [스피커] 버튼을 눌러 데이터를 저장합니다.

3. 다른 디지털 전화기의 내선번호를 입력합니다.

# 관련 프로그램

없음

# [320] 시스템 무응답 전환 지정

무응답 착신 전환을 지정한 내선이 착신 링에 응답하지 않을 때 착신 전환할 내선(그룹)을 지정하는 프로그램입니다.

호의 종류에 따라서 무응답 착신 전환 수행 여부를 따로 지정할 수도 있습니다.

| 번호 | 호 유형 | 설명                                |
|----|------|-----------------------------------|
| 0  | INT  | 내선호에 대해서만 무응답 착신 전환 기능 수행         |
| 1  | EXT  | 국선호에 대해서만 무응답 착신 전환 기능 수행         |
| 2  | BOTH | 국선호 및 내선호 모두에 대해서 무응답 착신 전환 기능 수행 |

### 전제 조건

없음

### 초기값

OPT : BOTH

### 프로그래밍 절차

- 1. [전환] 버튼과 [320]을 누릅니다.
- 내선 번호를 입력합니다.
   또는, [음량] 버튼을 눌러 전화번호를 선택하고
   [오른쪽] 소프트 버튼을 눌러 커서를 이동합니다.
   또는, [메시지] 버튼(DS-24SE)이나
   [ANS/RLS] 버튼(DS-4028E)을 눌러 전체 내선을 선택합니다.
- 착신 전환할 내선번호를 입력합니다.
   또는, [음량] 버튼을 눌러 내선 번호를 선택하고
   [오른쪽] 소프트 버튼을 눌러 커서를 이동합니다.
- [0]~[2]를 눌러 호 종류에 따른 적용 여부를 선택합니다. 또는, [음량] 버튼을 눌러 원하는 호 종류를 선택하고, [오른쪽] 소프트 버튼을 누릅니다.
- [전환] 버튼을 눌러 종료하거나 [스피커]
   버튼을 눌러 데이터를 저장합니다.

### 관련 프로그램

프로그램 102 착신 전환 지정

표시창

| [ <u>2</u> 01] | PRESET | FNA  |  |
|----------------|--------|------|--|
| NONE           | OPT:H  | BOTH |  |
|                |        |      |  |

| [202] | PRESET | FNA  |
|-------|--------|------|
| NONE  | OPT:   | вотн |

[ALL] PRESET FNA NONE OPT:BOTH

[202] PRESET FNA 201 OPT:BOTH

[202] PRESET FNA 201 OPT:<u>E</u>XT

# [323] 발신자 번호 지정

내선/국선별로 ISDN 국선으로 발신할 때 전송할 발신자 번호를 지정하는 프로그램입니다. iDCS 500P 시스템에서는 내선/국선별로 4개의 발신자 번호를 지정할 수 있습니다. R2MFC 를 통해 발신하는 경우에는 첫 번째 발신자 번호를 사용하며 1 개의 번호에 최대 16 자리의 번호를 입력할 수 있습니다.

## 전제 조건

없음

# 초기값

없음

## 프로그래밍 절차

1. [전환] 버튼과 [323]을 누릅니다.

2. 내선 번호(또는, 국선번호)를 입력합니다.

## 표시창

[<u>2</u>01] SEND CLIP 1:

[202] SEND CLIP <u>1</u>:

[202] SEND CLIP 1:\_

[202] SEND CLIP 1:0312187449

선택하고 [오른쪽] 소프트 버튼으로 커서를 이동합니다.

또는, [음량] 버튼으로 발신자 번호표의 번호를

또는, [음량] 버튼을 눌러 전화번호를 선택하고

3. 발신자 번호표의 번호([1]-[4])를 입력합니다.

[오른쪽] 소프트 버튼을 눌러 커서를 이동합니다.

발신자 번호를 입력하고
 [오른쪽] 소프트 버튼을 눌러 데이터를 저장합니다.

[전환] 버튼을 눌러 종료하거나
 [스피커] 버튼을 눌러 데이터를 저장합니다.

### 관련 프로그램

| 프로그램 312 | 발신자 정보 허용여부 지정 |
|----------|----------------|
| 프로그램 427 | PRI 옵션 지정      |
| 프로그램 428 | BRI 옵션 지정      |
| 프로그램 834 | H.323 일반 옵션 지정 |

# [324] SLI2 감도 조정

SLI2 카드의 포트별 수신 감도를 조절하는 프로그램입니다. 수신 감도는 포트별로 조정할 수 있으나 실제 적용은 카드 단위로 이루어집니다. 먼저 포트별로 원하는 감도를 설정한 후 에 반드시 다운로드 과정을 수행해야 변경한 값으로 동작됩니다.

### 전제 조건

16SLI2 카드인 경우에만 적용됨

#### 초기값

-1.5dB

### 프로그래밍 절차

표시창

| 1. | [전환] | 버튼과 | [324]을 | 누릅니다. |  |
|----|------|-----|--------|-------|--|
|    |      |     |        |       |  |

2. SLI2 카드의 첫 번째 포트 번호를 입력합니다.

(예를 들어, 201) 또는, [음량] 버튼을 눌러

SLI2 카드의 첫 번째 포트 번호를 선택하고 [오른쪽] 소프트 버튼을 눌러 커서를 이동합니다.

3. 감도를 변경하고자 하는 포트 번호를 입력합니다.

4. 수신 감도([0]-[9]: -7~+11 dB)를 입력합니다.

4. 포트별로 변경된 감도를 실제 적용하려면

DOWNLOAD 항목 번호(00)를 입력합니다.

또는, [음량] 버튼을 눌러 수신 감도를 선택하고

[오른쪽] 소프트 버튼을 눌러 커서를 이동합니다.

[오른쪽] 소프트 버튼을 눌러 커서를 이동합니다.

또는, [음량] 버튼을 눌러 DOWNLOAD 여부를

선택하고 [오른쪽] 소프트 버튼을 누릅니다.

5. DOWNLOAD 여부 확인([0]:NO,[1]:YES)를 입력합니다.

또는. [음량] 버튼을 눌러 DOWNLOAD 항목을 선택하고

또는, [음량] 버튼을 눌러 원하는 포트 번호를 선택하고

[오른쪽] 소프트 버튼을 눌러 커서를 이동합니다.

[201] SLI2 GAIN DOWNLOAD ? NO

[201] SLI2 GAIN DOWNLOAD ? NO

01:-1.5dB→-1.5dB

[201] SLI2 GAIN 01:-1.5dB→+1 dB

[201] SLI2 GAIN DOWNLOAD ? NO

[201] SLI2 GAIN DOWNLOAD ?YES

## 관련 프로그램

없음

[201] SLI2 GAIN

© SAMSUNG Electronics Co., Ltd.

# [400] 국선별 기능 온/오프 지정

국선별로 특정 기능의 사용 여부(1. ON, 0. OFF)를 지정하는 프로그램입니다.

| 번호 | 기능           | 설명                                                                                                    |
|----|--------------|----------------------------------------------------------------------------------------------------|
| 0  | 1A2 EMULATE  | 국선통화 끼어들기                                                                                                    |
| 1  | TRK INC.DND  | 국선 착신거부                                                                                                    |
| 2  | TRK FORWARD  | 국선 착신 전환                                                                                                    |
| 6  | EFWD EXT CLI | 외부 국선 전환 시 내선 발신자번호 사용                                                                                                    |
| 7  | REPEAT CLI   | 어떤 CLI(Call Line Identification) 번호를 국선으로 보낼 것인지 결정<br>하는 옵션(국선 자체 CLI나 이전 국선으로부터 수신된 CLI)                                                                                                    |
| 8  | TONECHK DISC | 아날로그 국선의 경우 BUSY 톤을 체크해서 국선을 끊어주는 기능<br>(MMC 861 LP TRK TONE DISC 가 ENABLE 된 경우만 적용됨)                                                                                                    |
| 9  | AUTO ANSWER  | 이 옵션이 ON 으로 지정된 국선(착신 시 DID 착신 테이블을 따르는<br>경우는 DID DESTINATION 도 A 로 지정해야 함)으로 호가 착신될<br>경우, MMC 503 에 지정된 DISA ANSWR TIME 이 지난 후, 자동으<br>로 응답하여 발신측으로 MMC 408 에 지정된 AUTO ANSWER 시의<br>음원을 들려줍니다. 이 때 호는 MMC 406 에 지정된 곳으로 착신되<br>는데, MMC 501 TRK AUTOMOH DISC TIME 이 경과할 때까지 응답<br>하지 않으면 호를 자동으로 끊습니다. 이 옵션은 MMC 210 TRK<br>AUTO MOH 가 ON 으로 지정된 경우에만 적용됩니다. |

# 전제 조건

없음

# 초기값

1A2 EMULATE : OFF TRK INC. DND : OFF TRK FORWARD : ON EFWD EXT CLI : ON REPEAT CLI : ON TONECHK DISC : OFF AUTO ANSWER : OFF

## 프로그래밍 절차

1. [전환] 버튼과 [400]을 누릅니다.

# 표시창

[<u>7</u>01] TRK ON/OFF 1A2 EMULATE :OFF

[702] TRK ON/OFF
1A2 EMULATE :OFF

- 국선번호를 누릅니다.(예를 들어, 702)
   또는, [음량] 버튼을 눌러 국선을 선택하고
   [오른쪽] 소프트 버튼을 눌러 커서를 이동합니다.
   또는, [메시지] 버튼(DS-24SE)이나 [ANS/RLS]
   버튼(DS-4028E)을 눌러 전체 국선을 지정합니다.
- 기능 번호([0]-[9])를 입력합니다.
   또는, [음량] 버튼으로 기능 번호를 선택하고
   [오른쪽] 소프트 버튼을 눌러 커서를 이동합니다.
- 4. [음량] 버튼을 눌러 특정 기능을 사용할 것인지(ON), 사용하지 않을 것인지(OFF)를 선택하고 [오른쪽] 소프트 버튼을 누릅니다.
  또는, 특정 기능을 사용하려면(ON) [1]을, 사용하지 않으려면(OFF) [0]을 누릅니다.
- [전환] 버튼을 눌러 데이터 저장한 후에 종료하거나
   [스피커] 버튼을 눌러 데이터를 저장합니다.

## 관련 프로그램

없음

[ALL] TRK ON/OFF <u>1</u>A2 EMULATE :OFF

[702] TRK ON/OFF 1A2 EMULATE :OFF

[702] TRK ON/OFF 1A2 EMULATE :ON

# [401] 국선의 종류 지정

국선별로 일반 국선인지 사설교환기의 내선인지, 국선 종류를 지정하는 프로그램입니다.

| 번호 | 국선 종류    | 설명        |
|----|----------|-----------|
| 0  | CO LINE  | 일반 국선     |
| 1  | PBX LINE | 사설교환기의 내선 |

### 전제 조건

없음

#### 초기값

전체 국선 : CO LINE

### 프로그래밍 절차

- 1. [전환] 버튼과 [401]을 누릅니다.
- 2. 국선번호를 누릅니다.(예를 들어, 702)
  또는, [음량] 버튼을 눌러 국선을 선택하고
  [오른쪽] 소프트 버튼을 눌러 커서를 이동합니다.
  또는. [메시지] 버튼(DS-24SE)이나 [ANS/RLS]
  버튼(DS-4028E)을 눌러 전체 국선을 지정합니다.
- 국선의 종류([0]-[1])를 입력합니다.
   또는, [음량] 버튼으로 국선 종류를 선택하고
   [오른쪽] 소프트 버튼을 눌러 2 번 과정부터
   다시 수행합니다.
- 4. [전환] 버튼을 눌러 데이터 저장한 후에 종료하거나[스피커] 버튼을 눌러 데이터를 저장합니다.

## 관련 프로그램

없음

## 표시창

[<u>7</u>01] PBX LINE CO LINE

[702] PBX LINE CO LINE

[ALL] PBX LINE ?

[<u>7</u>02] PBX LINE PBX LINE

# [402] 국선의 다이얼 방식 지정

국선의 다이얼 방식을 지정하는 프로그램입니다. 국선의 다이얼 방식에는 다음 3가지가 있 습니다.

| 번호 | 다이얼 방식          | 설명       |
|----|-----------------|----------|
| 0  | DTMF TYPE       | 복합주파수 방식 |
| 1  | DIAL PULSE TYPE | 다이얼펄스 방식 |
| 2  | R2MFC TYPE      | R2MFC 방식 |

### 전제 조건

없음

## 초기값

전체 국선 : DTMF TYPE

### 프로그래밍 절차

- 1. [전환] 버튼과 [402]를 누릅니다.
- 2. 국선번호를 누릅니다.(예를 들어, 702)
  또는, [음량] 버튼을 눌러 국선을 선택하고
  [오른쪽] 소프트 버튼을 눌러 커서를 이동합니다.
  또는, [메시지] 버튼(DS-24SE)이나 [ANS/RLS]
  버튼(DS-4028E)을 눌러 전체 국선을 지정합니다.
- 국선의 다이얼 방식([0]-[2])을 입력합니다.
   또는, [음량] 버튼으로 다이얼 방식을 선택하고
   [오른쪽] 소프트 버튼을 눌러 2 번 과정부터
   다시 수행합니다.
- [전환] 버튼을 눌러 데이터 저장한 후에 종료하거나
   또는, [스피커] 버튼을 눌러 데이터를 저장합니다.

### 관련 프로그램

| 프로그램 501 | 시스템 시간변수 변경 |
|----------|-------------|
| 프로그램 503 | 국선 시간변수 변경  |

표시창

[<u>7</u>01] DIAL TYPE DTMF TYPE

[702] DIAL TYPE DTMF TYPE

[ALL] DIAL TYPE ?

[<u>7</u>02] DIAL TYPE DIAL PLUSE TYPE

# [403] 국선의 통화 제한 등급 지정

국선별로 통화 제한을 할 때 제한 등급을 지정하는 프로그램입니다. 통화 제한을 내선을 기준으로 할 것인지, 국선에 등급을 부여해서 할 것인지를 지정합니다. 국선의 통화 제한 등급은 링 모드별로 지정합니다. 국선의 통화 제한 등급은 다음과 같습니다.

| 번호 | 등급    | 설명                            |
|----|-------|-------------------------------|
| 0  | F-STN | 내선의 통화 제한 등급에 따름              |
| 1  | CLS-A | 통화제한 등급 A에 따름(통화 제한하지 않음)     |
| 2  | CLS-B | 통화제한 등급 B에 따름                 |
| 3  | CLS-C | 통화제한 등급 C에 따름                 |
| 4  | CLS-D | 통화제한 등급 D에 따름                 |
| 5  | CLS-E | 통화제한 등급 E에 따름                 |
| 6  | CLS-F | 통화제한 등급 F에 따름                 |
| 7  | CLS-G | 통화제한 등급 G에 따름                 |
| 8  | CLS-H | 통화제한 등급 H에 따름(국선 발신 통화할 수 없음) |

# 전제 조건

없음

# 초기값

- 1 : F-STN 2 : F-STN 3 : F-STN 4 : F-STN 5 : F-STN
- 6 : F-STN

### 프로그래밍 절차

1. [전환] 버튼과 [403]을 누릅니다.

2. 국선번호를 누릅니다.(예를 들어, 702)

표시창

[<u>7</u>01] TOLL CLASS 1:F-STN 2:F-STN

[702] TOLL CLASS 1:<u>F</u>-STN 2:F-STN

[ALL] TOLL CLASS 1:<u>F</u>-STN 2:F-STN

[<u>7</u>02] TOLL CLASS 1:CLS-A 2:CLS-A

[702] TOLL CLASS 1:CLS-A 2:<u>F</u>-STN

또는, [메시지] 버튼(DS-24SE)이나 [ANS/RLS] 버튼(DS-4028E)을 눌러 전체 국선을 지정합니다.

[오른쪽] 소프트 버튼을 눌러 커서를 이동합니다.

또는, [음량] 버튼을 눌러 국선을 선택하고

- 주간 모드 시의 등급([0]-[8])을 입력합니다.
   또는, [음량] 버튼으로 등급을 선택하고
   [오른쪽] 소프트 버튼을 눌러 커서를 이동합니다.
- 4. 야간 모드 시의 등급([0]-[8])을 입력합니다.
  또는, [음량] 버튼으로 등급을 선택하고
  [오른쪽] 소프트 버튼을 눌러 커서를 이동합니다.
- 5. [전환] 버튼을 눌러 데이터 저장한 후에 종료하거나[스피커] 버튼을 눌러 데이터를 저장합니다.

## 관련 프로그램

| 프로그램 202 | 기능사용 비밀번호 변경    |
|----------|-----------------|
| 프로그램 301 | 내선 서비스 등급 지정    |
| 프로그램 507 | 링 모드 자동변환 시간 변경 |
| 프로그램 701 | 서비스 등급표 지정      |

# [404] 국선 이름 입력

국선별로 이름을 입력하는 프로그램입니다.

### 전제 조건

**프로그램 121 디지털 전화기 사용 언어 지정**을 사용하여 표시 언어를 'KOREAN'으로 지 정해야만 한글이 표시됩니다.

### 이름 입력 방법

다이얼 버튼으로 영문자의 이름을 입력할 수 있습니다. 동일한 다이얼 버튼을 누르는 횟수 에 따라 아래와 같은 문자들이 LCD 화면에 나타납니다. 다른 다이얼 버튼을 누르면 표시 된 문자가 저장되고 커서가 다음 문자의 위치로 이동합니다. [A] 버튼을 누르면 대/소문자 입력 모드가 바뀝니다. [음량] 버튼을 누르면 문자가 저장되고 커서가 앞/뒤로 한 칸씩 이 동합니다. 아래 표는 DS-4000/5000 시리즈 전화기를 예로 든 것입니다.

| 다이얼 횟수 | 1    | 2  | 3 | 4  | 5 | 다이얼 횟수 | 1 | 2 | 3 | 4 | 5 |
|--------|------|----|---|----|---|--------|---|---|---|---|---|
| 0      | <    | >  |   | )  | 0 | 6      | М | Ν | 0 | ^ | 6 |
| 1      | Spac | e? | , | !  | 1 | 7      | Р | Q | R | S | 7 |
| 2      | А    | В  | С | @  | 2 | 8      | Т | U | V | * | 8 |
| 3      | D    | Е  | F | #  | 3 | 9      | W | Х | Y | Ζ | 9 |
| 4      | G    | Н  | Ι | \$ | 4 | *      | : | = | [ | ] | * |
| 5      | J    | К  | L | %  | 5 | -      | - |   |   |   |   |

한글 입력 방법에 관한 자세한 설명은 프로그램 104를 참조합니다.

### 초기값

없음

### 프로그램 버튼

A 버튼 : 대/소문자 선택 B 버튼 : 한글/영문 선택

### 프로그래밍 절차

1. [전환] 버튼과 [404]를 누릅니다.

2. 국선번호를 누릅니다.(예를 들어, 702)

표시창

[701] TRUNK NAME

[702] TRUNK NAME

[702] TRUNK NAME

SAMSUNG

 앞의 표를 이용하여 국선이름을 입력하고
 [오른쪽] 소프트 버튼을 누른 후에 2번 과정부터 다시 수행합니다.

또는, [음량] 버튼을 눌러 국선을 선택하고

[오른쪽] 소프트 버튼을 눌러 커서를 이동합니다.

4. [전환] 버튼을 눌러 데이터 저장한 후에 종료하거나[스피커] 버튼을 눌러 데이터를 저장합니다.

### 관련 프로그램

| 프로그램 104 | 내선 이름 변경       |
|----------|----------------|
| 프로그램 405 | 국선의 CO 전화번호 입력 |

# [405] 국선의 CO 전화번호 입력

국선의 CO(Central Office Trunk) 전화번호를 입력하는 프로그램입니다.

### 전제 조건

**프로그램 121 디지털 전화기 사용 언어 지정**을 사용하여 표시 언어를 'KOREAN'으로 지정 해야만 한글이 표시됩니다.

# 전화번호 입력 방법

다이얼 버튼으로 영문자의 이름과 전화번호를 입력할 수 있습니다. 동일한 다이얼 버튼을 누르는 횟수에 따라 아래와 같은 문자들이 LCD 화면에 나타납니다. 다른 다이얼 버튼을 누르면 표시된 문자가 저장되고 커서가 다음 문자의 위치로 이동합니다. [A] 버튼을 누르면 대/소문자 입력 모드가 바뀝니다. 아래 표는 DS-4000/5000 시리즈 전 화기를 예로 든 것입니다. [음량] 버튼을 누르면 문자가 저장되고 커서가 앞/뒤로 한 칸씩 이동합니다.

| 다이얼 횟수 | 1    | 2  | 3 | 4  | 5 | 다이얼 횟수 | 1 | 2 | 3 | 4 | 5 |
|--------|------|----|---|----|---|--------|---|---|---|---|---|
| 0      | <    | >  |   | )  | 0 | 6      | М | Ν | 0 | ^ | 6 |
| 1      | Spac | e? | , | !  | 1 | 7      | Р | Q | R | S | 7 |
| 2      | А    | В  | С | @  | 2 | 8      | Т | U | V | * | 8 |
| 3      | D    | Е  | F | #  | 3 | 9      | W | Х | Y | Ζ | 9 |
| 4      | G    | Н  | Ι | \$ | 4 | *      | : | = | [ | ] | * |
| 5      | J    | К  | L | %  | 5 | -      | - |   |   |   |   |

한글 입력 방법에 관한 자세한 설명은 프로그램 104를 참조합니다.

#### 초기값

없음

### 프로그램 버튼

A 버튼 : 대/소문자 선택 B 버튼 : 한글/영문 선택

### 프로그래밍 절차

- 1. [전환] 버튼과 [405]를 누릅니다.
- 국선번호를 누릅니다.(예를 들어, 702)
   또는, [음량] 버튼을 눌러 국선을 선택하고
   [오른쪽] 소프트 버튼을 눌러 커서를 이동합니다.
- 앞의 표를 이용하여 CO 전화번호를 입력하고
   [오른쪽] 소프트 버튼을 누른 후에 2 번 과정부터 다시 수행합니다.
- 4. [전환] 버튼을 눌러 데이터 저장한 후에 종료하거나[스피커] 버튼을 눌러 데이터를 저장합니다.

### 관련 프로그램

프로그램 404 국선 이름 입력

표시창

[<u>7</u>01] CO TEL NO.

[702] CO TEL NO.

[<u>7</u>02] CO TEL NO. 3054264100

# [406] 국선링 착신 지정

국선으로부터 링이 착신될 때 링을 울릴 가입자를 지정하는 프로그램입니다. 국선링은 내 선이나 내선 그룹에 울리게 하며, 링 모드별로 지정합니다.

# 전제 조건

없음

# 초기값

1-6:5000(또는,500)

# 프로그래밍 절차

- 1. [전환] 버튼과 [406]을 누릅니다.
- 2. 국선 번호를 누릅니다. 또는, [음량] 버튼을 눌러 국선을 선택하고 [오른쪽] 소프트 버튼을 눌러 커서를 이동합니다. 또는, [메시지] 버튼(DS-24SE)이나 [ANS/RLS] 버튼(DS-4028E)을 눌러 전체 국선을 지정합니다.
- 3. 링 모드가 1일 때 링을 울릴 내선(그룹)을 입력합니다. 또는, [음량] 버튼으로 전화번호를 선택하고 [오른쪽] 소프트 버튼을 누릅니다.
- 4. 링 모드가 2-6일 때 링을 울릴 내선(그룹)을 입력합니다. 또는, [음량] 버튼으로 전화번호를 선택하고 [오른쪽] 소프트 버튼을 누릅니다.
- 5. [전환] 버튼을 눌러 데이터 저장한 후에 종료하거나 [스피커] 버튼을 눌러 데이터를 저장합니다.

### 관련 프로그램

| 프로그램 202 | 기능사용 비밀번호 변경    |
|----------|-----------------|
| 프로그램 507 | 링 모드 자동변환 시간 입력 |
| 프로그램 601 | 내선그룹 지정         |

### 표시창

[701] TRK RING 1:500 2:500

| [702]          | TRK RING |  |
|----------------|----------|--|
| 1: <u>5</u> 00 | 2:500    |  |
|                |          |  |
| [ALL]          | TRK RING |  |
| 1: <u>5</u> 00 | 2:500    |  |

[702] TRK RING 1:510 2:500

| [ <u>7</u> 02] | TRK RING |
|----------------|----------|
| 1:510          | 2:201    |

# [407] 국선 강제로 끊기

특정 국선이나 모든 국선에 대해 통화 중인 국선을 강제로 끊는 프로그램입니다.

전제 조건

없음

## 초기값

없음

## 프로그래밍 절차

1. [전환] 버튼과 [407]을 누릅니다.

2. 국선번호를 누릅니다.(예를 들어, 702)

또는, [메시지] 버튼(DS-24SE)이나

[ANS/RLS] 버튼(DS-4028E)을 눌러

전체 국선을 지정합니다.

표시창

[<u>7</u>01] TRK RELS. RELEASE? Y:1,N:0

[702] TRK RELS.
RELEASE?\_Y:1,N:0

[ALL] TRK RELS. RELEASE?\_Y:1,N:0

 통화 중인 국선을 강제로 끊으려면 [1]을 누르고, 끊지 않으려면 [0]을 누릅니다.

또는, [음량] 버튼을 눌러 국선을 선택하고

[오른쪽] 소프트 버튼을 눌러 커서를 이동합니다.

4. [전환] 버튼을 눌러 데이터 저장한 후에 종료하거나[스피커] 버튼을 눌러 데이터를 저장합니다.

# 관련 프로그램

없음

[<u>7</u>02] TRK RELS. RELEASE? Y:1,N:0

# [408] 국선 보류 음원 지정

국선 보류 시 들리게 하는 보류 음원(MOH, Music On Hold)을 지정하는 프로그램입니다. 국선 AUTO ANSWER 기능이 설정된 경우, 이 프로그램을 이용해서 들려줄 음원을 지정할 수 있습니다. 국선 AUTO ANSWER 기능은 [MMC 210]에서 TRK AUTO MOH 항목이 ON 으로 설정되어 있고, [MMC 400]에서 AUTO ANSWER 항목이 ON 으로 지정되어 있어 야만 동작됩니다. (착신 시, DID 착신 테이블을 따르는 경우는 DID DESTINATION 도 A 로 지정되어야 함)

시스템 음원은 내부 음원 1개와 MISC 보드에서 지원하는 외부 음원이 2개 있습니다. 전화번호는 371-379 입니다. 보류 음원으로 'TONE'으로 지정하고 보류하면 톤이 들리고 'NONE'으로 지정하고 보류하면 아무것도 들리지 않습니다.

### 전제 조건

외부 음원을 사용할 경우, MISC 보드에 있는 외부 음원으로 단자함의 해당 포트를 연결해 야 합니다.

### 초기값

371

#### 프로그래밍 절차

- 1. [전환] 버튼과 [408]을 누릅니다.
- 국선번호를 누릅니다.(예를 들어, 702)
   또는, [음량] 버튼을 눌러 국선을 선택하고
   [오른쪽] 소프트 버튼을 눌러 커서를 이동합니다.
   또는, [메시지] 버튼(DS-24SE)이나
   [ANS/RLS] 버튼(DS-4028E)을 눌러 전체 국선을 지정합니다.
- 3. 보류 음원의 전화번호를 누릅니다.(예를 들어, 372)
  또는, [음량] 버튼을 눌러 전화번호를 선택하고
  [오른쪽] 소프트 버튼을 누릅니다. 혹은
  [메시지] 버튼(DS-24SE)이나 [ANS/RLS] 버튼
  (DS-4028E)을 눌러 톤(TONE)을 지정하거나,
  [보류] 버튼을 눌러 보류 음원을 지웁니다.
- 4. 국선 AA 시 들려줄 음원의 전화번호를 누릅니다.
  (예를 들어, 372) 또는, [음량] 버튼을 눌러 전화번호를 선택하고 [오른쪽] 소프트 버튼을 누릅니다. 혹은 [메시지] 버튼(DS-24SE)이나 [ANS/RLS] 버튼(DS-4028E)을 눌러 톤

표시창

[701] TRK MOH MOH:TONE AA:NONE

[702] TRK MOH MOH:TONE AA:NONE

[ALL] TRK MOH MOH:? AA:?

[702] TRK MOH MOH:372 AA:NONE

[<u>7</u>02] TRK MOH MOH:372 AA:372 (TONE)을 지정하거나, [보류] 버튼을 눌러 보류 음원을 지웁니다.

 [전환] 버튼을 눌러 데이터 저장한 후에 종료하거나 또는, [스피커] 버튼을 눌러 데이터를 저장합니다.

# 관련 프로그램

| 프로그램 308 | 배경음악 음원 지정  |
|----------|-------------|
| 프로그램 309 | 내선 보류 음원 지정 |

# [409] 국선의 프로그램 상태 표시

국선별로 현재 프로그램 되어 있는 상태를 확인하는 프로그램입니다. 이 프로그램으로 확 인은 할 수 있지만, 내용을 입력할 수는 없습니다. 프로그램 상태 항목은 다음과 같습니다.

| 번호    | 상태 항목         | 설명               |  |
|-------|---------------|------------------|--|
| 00    | PORT          | 캐비닛-슬롯-포트 번호     |  |
| 01    | TYPE          | 국선 종류            |  |
| 02    | 1A2 EMULATE   | 통화 중 끼어들기        |  |
| 03    | TRK FORWARD   | 국선 착신 전환         |  |
| 04    | LINE          | 국선의 종류           |  |
| 05    | DIAL          | 다이얼 방식           |  |
| 06-11 | TOLL TYPE 1-6 | 링 모드 1-6의 통화 등급  |  |
| 12-17 | RING PLAN 1-6 | 링 모드 1-6의 링착신 내선 |  |
| 18    | MOH SOURCE    | 보류 음원            |  |
| 19    | DISA LINE     | 디-사(DISA) 지정 상태  |  |

# 전제 조건

없음

# 초기값

| PORT          | 국선 고유의 포트번호 |
|---------------|-------------|
| TYPE          | 국선 고유의 종류   |
| 1A2 EMULATE   | OFF         |
| TRK FORWARD   | ON          |
| LINE          | CO LINE     |
| DIAL          | DTMF TYPE   |
| TOLL TYPE 1-6 | F-STN       |
| RING PLAN 1-6 | 500         |
| MOH SOURCE    | 371         |
| DISA          | 000000      |

### 프로그래밍 절차

1. [전환] 버튼과 [409]를 누릅니다.

표시창

[<u>7</u>01] TRK STATUS PORT:C1-S5-P01

국선번호를 누릅니다.(예를 들어, 702)
 또는, [음량] 버튼을 눌러 국선을 선택하고
 [오른쪽] 소프트 버튼을 눌러 커서를 이동합니다.

- 국선의 프로그램 상태종류 번호([0]-[19])를 입력합니다.
   또는, [음량] 버튼으로 프로그램 상태 종류를 선택하고 [오른쪽] 소프트 버튼을 누릅니다.
- 4. [전환] 버튼을 눌러 종료하거나[스피커] 버튼을 눌러 데이터를 저장합니다.

## 관련 프로그램

| 프로그램 400 | 국선별 기능 온/오프 지정 |
|----------|----------------|
| 프로그램 401 | 국선의 종류 지정      |
| 프로그램 402 | 국선의 다이얼 방식 지정  |
| 프로그램 403 | 국선의 통화제한 등급 지정 |
| 프로그램 406 | 국선링 착신 지정      |
| 프로그램 408 | 국선 보류 음원 지정    |
| 프로그램 410 | 국선의 디-사 서비스 지정 |

[702] TRK STATUS <u>P</u>ORT:C1-S5-P02

[<u>7</u>02] TRK STATUS LINE:CO LINE

# [410] 국선의 디-사 서비스 지정

국선별로 디-사(DISA) 서비스 여부를 지정하는 프로그램입니다.

### 전제 조건

내선이 통화 중인 경우, [\*] 버튼을 누르면 통화 중에 다른 통화를 시도할 수 있는 상태가 되며 [#] 버튼을 누르면 디-사(DISA) 통화를 끊습니다.

### 초기값

000000

### 프로그래밍 절차

표시창

1. [전환] 버튼과 [410]을 누릅니다.

[<u>7</u>01] 123456 DISA LINE:000000

국선번호를 누릅니다.(예를 들어, 702)
 또는, [음량] 버튼을 눌러 국선을 선택하고
 [오른쪽] 소프트 버튼을 눌러 커서를 이동합니다.
 또는, [메시지] 버튼(DS-24SE)이나 [ANS/RLS]
 버튼(DS-4028E)을 눌러 전체 국선을 지정합니다.

[702] 123456 DISA LINE:<u>0</u>00000

[ALL] 123456 DISA LINE:000000

3. 링 모드별로 디-사(DISA) 서비스 여부를 입력합니다.

[<u>7</u>02] 123456 DISA LINE:011110

[전환] 버튼을 눌러 데이터 저장한 후에 종료하거나
 [스피커] 버튼을 눌러 데이터를 저장합니다.

## 관련 프로그램

프로그램 500 시스템 카운터 변경

# [411] E1 국선 신호 방식 지정

E1 국선별로 서비스 방식과 신호 방식을 지정하는 프로그램입니다.

| E1 유형                    | 서비스/신호 방식     |
|--------------------------|---------------|
| E1 국선의 서비스 방식            | 0. LOOP START |
|                          | 1. E & M      |
|                          | 2. DID        |
|                          | 3. UNUSE      |
| E1 국선이 DID나 E&M으로 사용될 때의 | 0. IMMEDIATE  |
| 신호 방식                    | 1. DELAYED    |
|                          | 2. ITU_WINK   |

## 전제 조건

iDCS 500P 시스템에 E1 보드가 실장되어 있어야 합니다. 그렇지 않으면 'NO E1 TRUNK CARD'가 표시됩니다.

# 초기값

UNUSE

# 프로그래밍 절차

1. [전환] 버튼과 [411]을 누릅니다.

# 표시창

[<u>7</u>01] E1 SIGNAL UNUSE

E1 국선번호를 누릅니다.(예를 들어, 702)
 또는, [음량] 버튼을 눌러 국선을 선택하고
 [오른쪽] 소프트 버튼을 눌러 커서를 이동합니다.
 또는, [메시지] 버튼(DS-24SE)이나
 [ANS/RLS] 버튼(DS-4028E)을 눌러
 전체 E1 국선을 지정합니다.

[ALL] E1 SIGNAL

[702] E1 SIGNAL

UNUSE

?

3. E1 국선의 서비스 방식([0]-[3])을 입력합니다.
[음량] 버튼을 눌러 서비스 방식을 선택하고
[오른쪽] 소프트 버튼을 눌러 커서를 이동합니다.

- 4. DID 또는, E & M 일 때 신호방식([0]-[2])을 입력합니다.
  [음량] 버튼을 눌러 신호방식을 선택하고
  [오른쪽] 소프트 버튼을 눌러 커서를 이동합니다.
- 5. [전환] 버튼을 눌러 데이터 저장한 후에 종료하거나[스피커] 버튼을 눌러 데이터를 저장합니다.

[702] E1 SIGNAL

[702] E1 SIGNAL

DID: IMMEDIATE

DID:ITU WINK

# 관련 프로그램

| 프로그램 416 | 전용선/DND 착신 방식 지정 |
|----------|------------------|
| 프로그램 714 | 내선 직접다이얼 변환표 입력  |

# [412] 전용선/DID 국선 신호 방식 지정

E & M 국선별로 신호 방식을 지정하는 프로그램입니다. E & M 국선의 신호 방식에는 다음 5 가지가 있습니다.

| 번호 | 신호 방식           |
|----|-----------------|
| 0  | IMMEDIATE START |
| 1  | DELAYED START   |
| 2  | WINK START      |
| 3  | NO ANSWER BACK  |
| 4  | DIRECT BACK     |

## 전제 조건

iDCS 500P 시스템에 아날로그 E & M/DID Trunk 보드가 실장되어 있어야 합니다. 아날로그 E & M/DID Trunk 보드가 하나도 실장되지 않은 경우에는 'NO E & M/DID TRUNK'라는 메시지가 표시됩니다.

# 초기값

IMMEDIATE START

### 프로그래밍 절차

- 1. [전환] 버튼과 [412]를 누릅니다.
- 2. E & M 국선번호를 누릅니다.(예를 들어, 702)
  또는, [음량] 버튼을 눌러 국선을 선택하고
  [오른쪽]/[왼쪽] 소프트 버튼을 눌러
  커서를 이동합니다. 또는, [메시지]
  버튼을 눌러 전체 E & M 국선을 지정합니다.

IMMEDIATE START

[701] TRK SIGNAL

표시창

[702] TRK SIGNAL <u>I</u>MMEDIATE START

[ALL] TRK SIGNAL ?

[<u>7</u>02] TRK SIGNAL DELAYED START

[음량] 버튼을 눌러 신호방식을 선택하고 [오른쪽] 소프트 버튼을 눌러 커서를 이동합니다.

3. E & M 국선의 신호방식([0]-[4])을 입력합니다.

[전환] 버튼을 눌러 데이터 저장한 후에 종료하거나
 [스피커] 버튼을 눌러 데이터를 저장합니다.

## 관련 프로그램

없음

# [413] 국선의 음성사서함 서비스 타입

국선에 대한 음성사서함의 서비스 타입을 지정하는 프로그램입니다.

| 서비스 타입 | 설명                       |  |
|--------|--------------------------|--|
| AP     | 무인 접수(ANSWERING PHONE)   |  |
| AT     | 정보 안내 및 무인 접수(AUDIO TEX) |  |
| AA     | 자동중계대(AUTO ATTENDANT)    |  |
| VM     | 음성사서함 서비스(VOICE MAIL)    |  |

## 전제 조건

이 프로그램은 전용 음성사서함이나 자동중계대(SVM-800)를 사용할 때에만 필요합니다.

### 초기값

AP : NO AT : NO AA : YES VM : NO

### 프로그래밍 절차

- 1. [전환] 버튼과 [413]을 누릅니다.
- 국선 전화번호를 입력합니다.(예를 들어, 702)
   또는, [음량] 버튼을 눌러 국선을 선택하고
   [오른쪽] 소프트 버튼을 눌러 커서를 이동합니다.
- 각 항목에 대해 [1](YES) 또는, [0](NO)을 입력합니다.
   또는, [음량] 버튼을 눌러 'YES/NO'를 선택하고 [오른쪽] 소프트 버튼을 누릅니다.
- 4. [전환] 버튼을 눌러 데이터 저장한 후에 종료하거나[스피커] 버튼을 눌러 데이터를 저장합니다.

## 관련 프로그램

없음

표시창

[<u>7</u>01] CTYPE AP:N AT:N AA:Y VM:N

[702] CTYPE AP:<u>N</u> AT:N AA:Y VM:N

[<u>7</u>02] CTYPE AP:N AT:N AA:Y VM:N

# [414] 발신자 정보 제공 국선 지정

발신자 정보를 제공하는 아날로그 국선인지를 지정하는 프로그램입니다.

### 전제 조건

- 발신자 정보 표시 설정을 하기 전에 iDCS 500P 시스템의 MCP 보드에 RCM 옵션 보 드나 RCM2 옵션 보드가 장착되어 있는지 확인합니다.
- 전화 서비스 사업자가 발신자 정보를 제공하는 국선이어야 합니다.

### 초기값

NORMAL TRUNK

## 프로그래밍 절차

1. [전환] 버튼과 [414]를 누릅니다.

표시창

[701] CID TRUNKS NORMAL TRUNK

아날로그 루프 국선 번호를 입력합니다.
 (예를 들어, 702)
 또는, [음량] 버튼을 눌러 국선을 선택하고
 [오른쪽] 소프트 버튼을 눌러 커서를 이동합니다.
 또는, [메시지] 버튼(DS-24SE)이나 [ANS/RLS]
 버튼(DS-4028E)을 눌러 전체 국선을 선택합니다.

- 발신자 번호를 제공하는 국선인지([1]), 아닌지([0])를 입력 합니다.
   또는, [음량] 버튼으로 발신자 제공 여부를 선택하고 [오른쪽] 소프트 버튼을 눌러 커서를 이동합니다.
- 4. [전환] 버튼을 눌러 데이터 저장한 후에 종료하거나[스피커] 버튼을 눌러 데이터를 저장합니다.

### 관련 프로그램

| 프로그램 119 | 발신자 정보 표시방법 지정  |
|----------|-----------------|
| 프로그램 312 | 발신자 정보 허용여부 지정  |
| 프로그램 608 | 발신자 정보 저장 블록 할당 |
| 프로그램 728 | 발신자 정보 전환표 입력   |

[702] CID TRUNKS

[ALL] CID TRUNKS NORMAL TRUNK

[<u>7</u>02] CID TRUNKS CID TRUNK

# [415] 발신자 포기 호 정보 저장여부 지정

각 국선별로 착신된 호에 응답하지 않은 상태에서 발신자가 전화를 끊어 통화가 이루어지 지 않은 호가 있다면, 이러한 호에 대한 정보를 저장할 것인지 지정하는 프로그램입니다.

| 번호 | 정보 유형        | 설명                                            |
|----|--------------|-----------------------------------------------|
| 0  | REPORT : NO  | 발신자 정보를 SMDR 및 발신자 포기 호 저장 리스트에 저장하지<br>않습니다. |
| 1  | REPORT : YES | 발신자 정보를 SMDR 및 발신자 포기 호 저장 리스트에 저장합니다.        |

### 전제 조건

없음

## 초기값

REPORT : YES

### 프로그래밍 절차

- 1. [전환] 버튼과 [415]를 누릅니다.
- 국선 번호를 입력합니다.(예를 들어, 705)
   또는, [음량] 버튼을 눌러 국선을 선택하고
   [오른쪽] 소프트 버튼을 눌러 커서를 이동합니다.
   또는, [메시지] 버튼(DS-24SE)이나 [ANS/RLS]
   버튼(DS-4028E)을 눌러 전체 국선을 지정합니다.
- 지정 항목 번호([0]-[1])를 입력합니다.
   또는, [음량] 버튼을 눌러 항목을 선택하고
   [오른쪽] 소프트 버튼을 누릅니다.
- 4. [전환] 버튼을 눌러 종료하거나[스피커] 버튼을 눌러 데이터를 저장합니다.

## 관련 프로그램

| 프로그램 119 | 발신자 정보 표시방법 지정  |
|----------|-----------------|
| 프로그램 312 | 발신자 정보 허용여부 지정  |
| 프로그램 501 | 시스템 시간변수 변경     |
| 프로그램 608 | 발신자 정보 저장 블록 할당 |
| 프로그램 725 | 통화정보 출력 옵션 지정   |
| 프로그램 728 | 발신자 정보 전환표 입력   |

표시창

[<u>7</u>01] TRK ABNDN REPORT:YES

[705] TRK ABNDN REPORT:YES

[ALL] TRK ABNDN REPORT:YES

[<u>7</u>05] TRK ABNDN REPORT:YES

# [416] 전용선/DID 착신 방식 지정

전용선이나 DID(Direct Inward Dialing) 국선으로 호가 착신되었을 때 착신 방식을 지정하는 프로그램입니다.

| 번호 | 착신 방식            | 설명                                                                            |
|----|------------------|-------------------------------------------------------------------------------|
| 0  | FOLLOW INCOM DGT | 착신 시 수신한 번호와 같은 전화번호를 가진 내선(그룹)<br>으로 착신됩니다.                                  |
| 1  | FOLLOW DID TRANS | 프로그램 714 내선 직접다이얼 변환표에 따라 착신<br>됩니다.                                          |
| 2  | FOLLOW TRK RING  | 프로그램 406 국선 링 착신에 따라 착신됩니다.<br>이 경우에는 번호를 몇 개 수신 했을 때 착신 서비스를<br>제공할지를 지정합니다. |

### 전제 조건

R2MFC 국선인 경우에는 다음 중 '[0] FOLLOW INCOM DGT'와 '[1] FOLLOW DID TRANS' 방식만 지원합니다.

## 초기값

FOLLOW INCOM DGT

### 프로그래밍 절차

- 1. [전환] 버튼과 [416]을 누릅니다.
- 전용선 국선 번호를 입력합니다.(예를 들어, 702)
   또는, [음량] 버튼을 눌러 국선을 선택하고
   [오른쪽] 소프트 버튼을 눌러 커서를 이동합니다.
   또는, [메시지] 버튼(DS-24SE)이나 [ANS/RLS]
   버튼(DS-4028E)을 눌러 전체 국선을 지정합니다.
- 착신 서비스 방식([0]-[2])을 입력합니다.
   또는, [음량] 버튼을 눌러 착신 서비스 방식을 선택하고 [오른쪽] 소프트 버튼을 눌러 커서를 이동합니다.
- 4. [전환] 버튼을 눌러 종료하거나또는, [스피커] 버튼을 눌러 데이터를 저장합니다.

## 관련 프로그램

프로그램 406 국선링 착신 지정 프로그램 714 내선 직접다이얼 변환표 입력

### 표시창

[701] EM/DD RING FOLLOW INCOM DGT

[702] EM/DD RING FOLLOW INCOM DGT

[ALL] EM/DD RING FOLLOW INCOM DGT

[702] EM/DD RING FOLLOW DID TRANS

# [418] R2MFC 시그널

R2MFC 다이얼 타입을 사용하는 국선의 R2MFC 신호 방식을 지정하는 프로그램입니다.

| 번호 | 신호 방식        | 설명                                                                      |
|----|--------------|-------------------------------------------------------------------------|
| 0  | CLG CLS REQ  | 발신측에 발신자 등급을 요청할 것인지 지정합니다.                                             |
| 1  | CLG NUM REQ  | 발신측에 발신자의 번호를 요청할 것인지 지정합니다.                                            |
| 2  | CLD STS RESP | 착신측에서 발신측으로 착신자의 상태 정보를 보낼 것인지<br>지정합니다.                                |
| 3  | CLG CLS RESP | 발신측에서 착신측으로 등급에 대한 정보를 줄 것인지 지정<br>합니다.                                 |
| 4  | CLG NUM RESP | 발신측에서 착신측의 발신자 번호 요청에 대해 응답할 것인<br>지 지정합니다.                             |
| 5  | CLD STS REQ  | 발신측에서 착신측의 상태를 요청할 것인지 지정합니다.                                           |
| 6  | CLG EXT RESP | 발신자 번호 요구 시 내선 번호를 보낼 것인지 국선 번호를<br>보낼 것인지 지정합니다.(OFF : 국선번호 ON : 내선번호) |

# 전제 조건

없음

# 초기값

| CLG CLS REQ  | : OFF |
|--------------|-------|
| CLG NUM REQ  | : OFF |
| CLD STS RESP | : OFF |
| CLG CLS RESP | : OFF |
| CLG NUM RESP | : OFF |
| CLD STS REQ  | : OFF |
| CLG EXT RESP | : OFF |

### 프로그래밍 절차

1. [전환] 버튼과 [418]을 누릅니다.

2. 국선 번호를 입력합니다.(예를 들어, 702)

또는, [음량] 버튼을 눌러 국선을 선택하고

[오른쪽] 소프트 버튼을 눌러 커서를 이동합니다.

또는, [메시지] 버튼(DS-24SE)이나 [ANS/RLS]

버튼(DS-4028E)을 눌러 전체 국선을 지정합니다.

표시창

[<u>7</u>01] R2MFC SIG. CLG CLS REQ:OFF

[702] R2MFC SIG. CLG CLS REQ:OFF

[ALL] R2MFC SIG. CLG CLS REQ:OFF [음량] 버튼으로 옵션을 선택하고
 [오른쪽] 소프트 버튼을 눌러 커서를 이동합니다.

[702] R2MFC SIG. CLG CLS REQ:<u>O</u>N

4. 옵션을 사용하려면(ON)[1]을,
옵션을 사용하지 않으려면(OFF)[0]을 누릅니다.
[음량] 버튼을 눌러 옵션을 사용할 것인지(ON),
사용하지 않을 것인지(OFF) 선택하고
[오른쪽] 소프트 버튼을 누른 후에 3 번 과정부터
다시 수행합니다.

5. [전환] 버튼을 눌러 종료하거나[스피커] 버튼을 눌러 데이터를 저장합니다.

### 관련 프로그램

| 프로그램 402 | 국선의 다이얼 방식 지정 |
|----------|---------------|
| 프로그램 501 | 시스템 시간변수 변경   |
| 프로그램 809 | 음량 및 감도 조정    |

[702] R2MFC SIG. CLG CLS REQ:OFF

# [419] 국선별 야간 그룹 지정

국선별로 야간 그룹을 지정하는 프로그램입니다. 야간 그룹으로 0~9를 지정할 수 있습니다. 야간 그룹으로 지정하면 야간 그룹에 속한 국선들만 RTO(Ring Time Plan Override) 모드 로 동작하며 다시 링 모드를 변경하거나 야간 그룹 모드를 해제할 때까지 지정한 링 모드 로 동작합니다.

## 전제 조건

없음

# 초기값

없음

### 프로그래밍 절차

1. [전환] 버튼과 [419]를 누릅니다.

2. 국선 번호를 입력합니다.(예를 들어, 702)

## 표시창

[<u>7</u>01] NIGHT GRP NIGHT GRP :NONE

[702] NIGHT GRP NIGHT GRP :NONE

[ALL] NIGHT GRP NIGHT GRP : ?

[<u>7</u>02] NIGHT GRP NIGHT GRP :1

- 또는, [음량] 버튼을 눌러 국선을 선택하고 [오른쪽] 소프트 버튼을 눌러 커서를 이동합니다. 또는, [메시지] 버튼(DS-24SE)이나 [ANS/RLS] 버튼(DS-4028E)을 눌러 전체 국선을 지정합니다.
- 3. 야간 그룹([0]-[9])을 입력합니다.
   또는, [음량] 버튼을 눌러 야간 그룹을 선택하고
   [오른쪽] 소프트 버튼을 눌러 커서를 이동합니다.
- 4. [전환] 버튼을 눌러 종료하거나[스피커] 버튼을 눌러 데이터를 저장합니다.

## 관련 프로그램

프로그램 406 국선링 착신 지정

# [420] PRS 국선 지정

국선별로 PRS(Polarity Reverse Signal) 서비스 국선인지를 지정하는 프로그램입니다.

| 번호 | 서비스 유형 | 설명                    |
|----|--------|-----------------------|
| 0  | PRS1   | PRS 를 서비스하는 국선입니다.    |
| 1  | NONE   | PRS 를 서비스하지 않는 국선입니다. |

### 전제 조건

- 이 프로그램을 사용하려면 iDCS 500P 시스템에 PRS 검출이 가능한 국선 보드가 장착 되어 있어야 합니다.
- 이 프로그램을 사용하려면 PRS 신호를 주는 국선과 연결되어 있어야 합니다.

### 초기값

없음

### 프로그래밍 절차

- 1. [전환] 버튼과 [420]을 누릅니다.
- 국선 번호를 입력합니다.(예를 들어, 702)
   또는, [음량] 버튼을 눌러 국선을 선택하고
   [오른쪽] 소프트 버튼을 눌러 커서를 이동합니다.
   또는, [메시지] 버튼(DS-24SE)이나
   [ANS/RLS] 버튼(DS-4028E)을 눌러 전체 국선을 지정합니다.
- 국선의 종류([0]-[1])를 입력합니다.
   또는, [음량] 버튼을 눌러 국선의 종류를 선택하고
   [오른쪽] 소프트 버튼을 눌러 커서를 이동합니다.
- 4. [전환] 버튼을 눌러 종료하거나[스피커] 버튼을 눌러 데이터를 저장합니다.

### 관련 프로그램

없음

표시창

[<u>7</u>01] TRK PRS NONE

[702] TRK PRS <u>N</u>ONE

[ALL] TRK PRS <u>N</u>ONE

[<u>7</u>02] TRK PRS PRS1

# [421] 국선 통화 감도 조정

국선별로 통화감도를 조절하는 프로그램입니다. 통화감도 조절에는 다음 4 가지 종류가 있 습니다.

| 번호 | 통화 감도 | 설명        |
|----|-------|-----------|
| 0  | +0.0  | 조정하지 않음   |
| 1  | +1.9  | 1.9 dB 올림 |
| 2  | -6.0  | 6.0 dB 내림 |
| 3  | -2.5  | 2.5 dB 내림 |

# 전제 조건

없음

### 초기값

RX : + 0.0 TX : + 0.0

### 프로그래밍 절차

- 1. [전환] 버튼과 [421]을 누릅니다.
- 2. 국선 번호를 입력합니다.(예를 들어, 702)
  또는, [음량] 버튼을 눌러 국선을 선택하고
  [오른쪽] 소프트 버튼을 눌러 커서를 이동합니다.
  또는, [메시지] 버튼(DS-24SE)이나 [ANS/RLS]
  버튼(DS-4028E)을 눌러 전체 국선을 지정합니다.

## 표시창

[<u>7</u>01] TRUNK GAIN RX:+0.0 TX:+0.0

[702] TRUNK GAIN RX:+0.0 TX:+0.0

[ALL] TRUNK GAIN RX:+0.0 TX:+0.0

[702] TRUNK GAIN

RX:+1.9 TX:+0.0

[702] TRUNK GAIN

RX:+1.9 TX:+1.9

수신 감도([0]-[3])를 입력합니다.
 또는, [음량] 버튼을 눌러 수신 감도를 선택하고
 [오른쪽] 소프트 버튼을 눌러 커서를 이동합니다.

- 4. 발신 감도([0]-[3])를 입력합니다.
  또는, [음량] 버튼을 눌러 발신 감도를 선택하고
  [오른쪽] 소프트 버튼을 눌러 커서를 이동합니다.
- 5. [전환] 버튼을 눌러 종료하거나[스피커] 버튼을 눌러 데이터를 저장합니다.

### 관련 프로그램

없음

# [422] 국선별 기준 감도 조정

국선별로 기준 감도를 조절하는 프로그램입니다. 기준 감도는 -10~+20 dB 범위에서 조절 가능합니다.

## 전제 조건

없음

### 초기값

R:+0 dBT:+0 dB

### 프로그래밍 절차

1. [전환] 버튼과 [422]을 누릅니다.

2. 국선 번호를 입력합니다.(예를 들어, 702)

또는, [음량] 버튼을 눌러 국선을 선택하고

[오른쪽] 소프트 버튼을 눌러 커서를 이동합니다.

또는, [메시지] 버튼(DS-24SE)이나 [ANS/RLS]

버튼(DS-4028E)을 눌러 전체 국선을 지정합니다.

표시창

[<u>7</u>01] TMC GAIN R:+0 dB T:+0 dB

[702] TMC GAIN R:<u>+</u>0 dB T:+0 dB

> [ALL] TMC GAIN R: $\pm$ 0 dB T:+0 dB

3. 수신 기준 감도([00]-[30]: -10~+20 dB)를 입력합니다.
또는, [음량] 버튼을 눌러 수신 기준 감도를 선택하고 [오른쪽] 소프트 버튼을 눌러 커서를 이동합니다.

4. 발신 기준 감도([00]-[30]: -10~+20 dB)를 입력합니다.
또는, [음량] 버튼을 눌러 발신 기준 감도를 선택하고 [오른쪽] 소프트 버튼을 눌러 커서를 이동합니다.

[전환] 버튼을 눌러 종료하거나
 또는, [스피커] 버튼을 눌러 데이터를 저장합니다.

# 관련 프로그램

없음

[702] TMC GAIN R:+1 dB T:<u>+</u>0 dB

[<u>7</u>02] TMC GAIN R:+1 dB T:+1 dB
# [423] BRI 의 S/T 모드

각 BRI 포트를 내선(station)으로 사용할지 국선(trunk)으로 사용할지를 지정하는 프로그램 입니다. 선택된 BRI 내선/국선은 2개씩 짝으로 동작하므로 같은 값이 저장됩니다.

| 번호 | 내선/국선 유형 | 설명      |
|----|----------|---------|
| 0  | TRUNK    | 국선으로 사용 |
| 1  | STATION  | 내선으로 사용 |

#### 전제 조건

시스템에 BRI 보드가 장착되어 있어야 합니다. 그렇지 않으면 'NO BRI CARD'라는 메시지 가 표시됩니다.

## 초기값

TRUNK

## 프로그래밍 절차

- 1. [전환] 버튼과 [423]을 누릅니다.
- BRI 전화번호를 누릅니다.(예를 들어, 703)
   또는, [음량] 버튼을 눌러 BRI 포트를 선택하고
   [오른쪽] 소프트 버튼을 눌러 커서를 이동합니다.
   또는, [메시지] 버튼(DS-24SE)이나 [ANS/RLS]
   버튼(DS-4028E)을 눌러 전체 BRI 를 지정합니다.
- 국선/내선([0], [1])을 입력합니다.
   또는, [음량] 버튼으로 국선/내선을 선택하고
   [오른쪽] 소프트 버튼을 눌러 2 번 과정부터
   다시 수행합니다.
- [전환] 버튼을 눌러 데이터 저장한 후에 종료하거나
   또는, [스피커] 버튼을 눌러 데이터를 저장합니다.

## 관련 프로그램

| 프로그램 424 | ISDN 전화기 연결 포트 지정 |
|----------|-------------------|
| 프로그램 425 | ISDN 카드 리셋        |
| 프로그램 428 | BRI 옵션 지정         |

표시창

[<u>7</u>01] S/T MODE TRUNK

[703] S/T MODE TRUNK

[ALL] S/T MODE TRUNK

[<u>7</u>03] S/T MODE STATION

# [424] ISDN 전화기 연결 포트 지정

ISDN 전화기별로 연결되는 BRI 내선의 번호를 지정하는 프로그램입니다.

## 전제 조건

시스템에 BRI 보드가 장착되어 있어야 이 기능을 사용할 수 있습니다.

## 초기값

없음

## 프로그래밍 절차

1. [전환] 버튼과 [424]를 누릅니다.

2. ISDN 전화번호를 누릅니다.

표시창

[<u>8</u>701] SO MAPPING NONE

[8702] SO MAPPING <u>N</u>ONE

BRI 내선의 전화번호를 입력합니다.
 또는, [음량] 버튼으로 BRI 내선을 선택하고
 [오른쪽] 소프트 버튼을 눌러 2 번 과정부터
 다시 수행합니다.

[오른쪽] 소프트 버튼을 누릅니다.

4. [전환] 버튼을 눌러 데이터 저장한 후에 종료하거나[스피커] 버튼을 눌러 데이터를 저장합니다.

또는, [음량] 버튼을 눌러 ISDN 전화기를 선택하고

### 관련 프로그램

| 프로그램 423 | BRI S/T 모드 |
|----------|------------|
| 프로그램 428 | BRI 옵션 지정  |

[<u>8</u>702] SO MAPPING 703

# [425] ISDN 카드 리셋

iDCS 500P 시스템의 TEPRI, 또는, BRI 보드를 리셋시키는 프로그램입니다.

## 전제 조건

- 시스템에 TEPRI 보드 또는, BRI 보드가 장착되어 있어야 합니다.
- PRI 프로그램을 설정하기 전에 TEPRI 보드 내에 2번 점퍼를 PRI 모드로 설정해야 합니다.

## 초기값

없음

## 프로그래밍 절차

1. [전환] 버튼과 [425]를 누릅니다.

## 표시창

[<u>7</u>01] RESTART CARD RESTART?NO

- ISDN 카드 내의 첫 번째 국선번호를 누릅니다.
   또는, [음량] 버튼을 눌러 카드를 선택하고
   [오른쪽] 소프트 버튼을 누릅니다.
- NO[0], YES[1]를 입력합니다.
   또는, [음량] 버튼으로 YES/NO 를 선택하고
   [오른쪽] 소프트 버튼을 누릅니다.
   NO 를 선택하면 2 번 과정부터 다시 시작합니다.
- 4. NO[0], YES[1]를 한 번 더 입력합니다.
  또는, [음량] 버튼으로 YES/NO를 선택하고
  [오른쪽] 소프트 버튼을 누릅니다.
  YES 를 선택하면 카드가 리셋됩니다.
- 5. [전환] 버튼을 눌러 데이터 저장한 후에 종료하거나[스피커] 버튼을 눌러 데이터를 저장합니다.

## 관련 프로그램

| 프로그램 423 | BRI S/T 모드        |
|----------|-------------------|
| 프로그램 426 | E1/PRI CRC4 옵션 지정 |
| 프로그램 427 | PRI 옵션 지정         |
| 프로그램 428 | BRI 옵션 지정         |

[701] RESTART

[701] RESTART

CARD RESTART?NO

ARE YOU SURE?NO

[<u>7</u>01] RESTART CARD RESTART?NO

# [426] E1/PRI CRC4 옵션 지정

E1 또는, PRI를 서비스할 때 CRC4(Cyclic Redundancy Check)의 생성 및 검출 여부를 지 정하는 프로그램입니다.

## 전제 조건

- 이 프로그램은 CRC4 프레임 서비스가 가능한 네트워크에서 사용할 수 있습니다.
- PRI 프로그램을 설정하기 전에 TEPRI 보드 내에 2번 점퍼를 PRI 모드로 설정해야 합니다.
- 이 프로그램을 변경한 후에는 프로그램 425 ISDN 카드 리셋을 수행해서 설정이 유효 하도록 해야 합니다.

## 초기값

없음

#### 프로그래밍 절차

1. [전환] 버튼과 [426]을 누릅니다.

#### 표시창

[<u>7</u>01] E1/PRI CRC ON

- PRI 보드의 첫 번째 국선 번호를 입력합니다.
   또는, [음량] 버튼을 눌러 국선 번호를 선택합니다.
   그리고 [오른쪽] 소프트 버튼을 눌러 커서를 이동합니다.
- ON 이나 OFF 를 입력합니다.
   또는, [음량] 버튼으로 ON 이나 OFF 를 선택하고
   [오른쪽] 소프트 버튼을 누릅니다.
- 4. [전환] 버튼을 눌러 데이터 저장한 후에 종료하거나[스피커] 버튼을 눌러 데이터를 저장합니다.

#### 관련 프로그램

프로그램 425 ISDN 카드 리셋

[701] E1/PRI CRC ON

[<u>7</u>01] E1/PRI CRC OFF

# [427] PRI 옵션 지정

PRI 국선별로 옵션을 지정하는 프로그램입니다. PRI 국선의 옵션에는 다음 5 가지 종류가 있습니다.

| PRI 옵션      | 설명                                              |
|-------------|-------------------------------------------------|
| CHANNEL ANY | 0. YES                                          |
|             | 1. NO                                           |
| PRI MODE    | 0. NORMAL                                       |
|             | 1. DDI                                          |
| DLSEND      | 0. ENBLOCK                                      |
|             | 1. OVERLAP                                      |
| CLIP TABLE  | 발신 시 사용할 프로그램 321 의 발신자번호표 번호를 지정할 수            |
|             | 있습니다.                                           |
| NB TYPE     | 발신자 번호 타입을                                      |
|             | 0. UNKNOWN 또는, 1. INT NAT 중에서 지정할 수 있습니다.       |
| CLIR w NUMB | ON 으로 설정 시, CLIP Restriction 이 설정되어 있더라도 CLIP 번 |
|             | 호를 망으로 전송합니다.                                   |
|             | 0. OFF                                          |
|             | 1. ON                                           |

## 전제 조건

- PRI 프로그램을 설정하기 전에 TEPRI 보드 내에 2번 점퍼를 PRI 모드로 설정해야 합니다.
- 이 프로그램을 변경한 후에는 프로그램 425 ISDN 카드 리셋을 수행해서 설정이 유효하 도록 해야 합니다.

## 초기값

CHANNEL ANYPRI MODEDDIDLSENDOVERLAPCLIP TABLENONENB TYPEUNKNOWNCLIR w NUMBOFF

## 프로그래밍 절차

1. [전환] 버튼과 [427]을 누릅니다.

2. PRI 국선 번호를 입력합니다.

## 표시창

[<u>7</u>04] PRI OPTION CHANNEL ANY:YES

[<u>7</u>04] PRI OPTION CHANNEL ANY:YES

[704] PRI OPTION DLSEND :OVERLAP

4. [음량] 버튼으로 PRI MODE 를 선택합니다.
[음량] 버튼을 눌러 DDI/NORMAL 위치로 커서를 이동한 후에
[음량] 버튼을 눌러 DDI/NORMAL 을 선택하고
[오른쪽] 소프트 버튼을 누릅니다.

또는, [음량] 버튼을 눌러 국선 번호를 선택하고

[오른쪽] 소프트 버튼을 눌러 커서를 이동합니다.

[음량] 버튼을 눌러 ENBLOCK/OVERLAP 위치로

3. [음량] 버튼으로 DLSEND MODE 를 선택합니다.

커서를 이동한 다음 [음량] 버튼을 눌러 ENBLOCK/OVERLAP 을 선택하고 [오른쪽] 소프트 버튼을 누릅니다.

5. [전환] 버튼을 눌러 데이터 저장한 후에 종료하거나[스피커] 버튼을 눌러 데이터를 저장합니다.

[704] PRI OPTION DLSEND :<u>E</u>NBLOCK

[704] PRI OPTION PRI MODE:<u>D</u>DI

[704] PRI OPTION PRI MODE:DDI

## 관련 프로그램

| 프로그램 425 | ISDN 카드 리셋      |
|----------|-----------------|
| 프로그램 714 | 내선 직접다이얼 변환표 입력 |

# [428] BRI 옵션 지정

BRI 국선별로 옵션을 지정하는 프로그램입니다. 선택된 국선/내선은 2개씩 짝을 이루어 동 작하므로 같은 값이 저장됩니다.

BRI 국선의 옵션은 다음과 같이 5가지 종류가 있습니다.

| 번호 | BRI 국선 옵션   | 설명                                            |
|----|-------------|-----------------------------------------------|
| 0  | CHANNEL ANY | 0. YES                                        |
|    |             | 1. NO                                         |
| 1  | BRI MODE    | 0. P-P NOR                                    |
|    |             | 1. P-P DDI                                    |
|    |             | 2. P-M NOR                                    |
|    |             | 3. P-M MSN                                    |
| 2  | DLSEND      | 0. ENBLOCK                                    |
|    |             | 1. OVERLAP                                    |
| 3  | CLIP TABLE  | 발신 시 사용할 프로그램 323 의 발신자번호표 번호를 지정할            |
|    |             | 수 있습니다.                                       |
| 4  | NB TYPE     | 0. UNKNOWN                                    |
|    |             | 1. INT NAT                                    |
| 5  | CLIR w NUMB | ON 으로 설정 시, CLIP Restriction 이 설정되어 있더라도 CLIP |
|    |             | 번호를 망으로 전송합니다.                                |
|    |             | 0. OFF                                        |
|    |             | 1. ON                                         |

BRI 내선의 옵션은 다음 2 가지 종류가 있습니다.

| 번호 | BRI 내선 옵션   | 설명              |
|----|-------------|-----------------|
| 0  | CHANNEL ANY | 1. YES<br>0. NO |
| 1  | POWER FEED  | 1. YES<br>0. NO |

## 전제 조건

시스템에 BRI 보드가 장착되어 있어야 합니다. 그렇지 않으면 'NO BRI CARD'라는 메시지 가 표시됩니다.

## 초기값

| CHANNEL ANY | : YES     |
|-------------|-----------|
| BRI MODE    | : P-P DDI |
| DLSEND      | : OVERLAP |
| CLIP TABLE  | : NONE    |
| NB TYPE     | : UNKNOWN |
| CLIR w NUMB | : OFF     |
| POWER FEED  | : NO      |
|             |           |

## 프로그래밍 절차

1. [전환] 버튼과 [428]을 누릅니다.

2. 국선 번호를 누릅니다.(예를 들어, 701)

[오른쪽] 소프트 버튼을 누릅니다.

3. 옵션 항목 번호([0]-[5])를 입력합니다.

또는, [음량] 버튼을 눌러 국선을 선택하고

표시창

[<u>7</u>01] BRI-TRK CHANNEL ANY:YES

[702] BRI-TRK CHANNEL ANY:YES

[702] BRI-TRK BRI MODE:P-P DDI

[702] BRI-TRK BRI MODE:<u>P</u>-P NOR

[오른쪽] 소프트 버튼을 누릅니다. 4. 옵션 값을 입력합니다.

또는, [음량] 버튼으로 옵션 항목을 선택하고

- 답전 값들 겁넉껍니다.
   또는, [음량] 버튼으로 옵션 값을 선택하고
   [오른쪽] 소프트 버튼을 누릅니다.
- 5. [전환] 버튼을 눌러 데이터 저장한 후에 종료하거나[스피커] 버튼을 눌러 데이터를 저장합니다.

## 관련 프로그램

| 프로그램 423 | BRI S/T 모드      |
|----------|-----------------|
| 프로그램 425 | ISDN 카드 리셋      |
| 프로그램 714 | 내선 직접다이얼 변환표 입력 |

# [429] MSN 착신 지정

BRI 국선을 MSN(Multiple Subscriber Number) 모드로 사용할 때 전환 테이블을 지정하 는 프로그램입니다. 선택된 BRI 국선은 2개씩 짝으로 동작하므로 같은 값이 저장됩니다.

## 전제 조건

시스템에 BRI 보드가 장착되어 있어야 합니다. 그렇지 않으면 'NO BRI CARD'라는 메시지 가 표시됩니다.

#### 초기값

1-6 : NONE CW : YES OPT : ACCEPT

## 프로그래밍 절차

1. [전환] 버튼과 [429]를 누릅니다.

- 국선번호를 누릅니다.(예를 들어, 701)
   또는, [음량] 버튼을 눌러 국선을 선택하고
   [오른쪽] 소프트 버튼을 눌러 커서를 이동합니다.
- MSN 블록번호([1]-[8])를 입력합니다.
   또는, [음량] 버튼으로 블록번호를 선택하고
   [오른쪽] 소프트 버튼을 누릅니다.
- 착신되는 다이얼 내용을 입력하고,
   [오른쪽] 소프트 버튼을 누릅니다.
- 킹 모드 별로 착신되는 내선번호를 입력합니다 또는, [음량] 버튼으로 내선번호를 선택하고
   [오른쪽] 소프트 버튼을 누릅니다.
- 6. 통화 중 자동대기 옵션을 입력합니다.
   또는, [음량] 버튼으로 옵션을 선택하고
   [오른쪽] 소프트 버튼을 누릅니다.
- 해당번호를 수신할 것인지 여부를 입력합니다.
   또는, [음량] 버튼으로 ACEPT/REJECT 를 선택하고
   [오른쪽] 소프트 버튼을 누릅니다.
- [전환] 버튼을 눌러 데이터 저장한 후에 종료하거나
   [스피커] 버튼을 눌러 데이터를 저장합니다.

#### 표시창

[<u>7</u>01] MSN DGT(1) DGT:

[701] MSN DGT(1) DGT:

[701] MSN DGT(2) → 1:201 2:201

[701] MSN DGT(<u>2</u>) DGT:12345201

[701] MSN DGT(2) → 1:NONE 2:NONE

[701] MSN DGT(2) CW:YES OPT:ACEPT

[701] MSN DGT(2) CW:NO OPT:ACEPT

## 관련 프로그램

| 프로그램 425 | ISDN 카드 리셋 |
|----------|------------|
| 프로그램 428 | BRI 옵션 지정  |

# [430] 국선 서비스 등급 지정

국선별로 링 모드가 1-6일 때 서비스 등급을 지정하는 프로그램입니다. 서비스 등급은 프로그램 701 서비스 등급표 지정에서 지정된 대로 30 개([01]-[30])가 있 습니다.

## 전제 조건

없음

## 초기값

1-6:01

#### 프로그래밍 절차

1. [전환] 버튼과 [430]을 누릅니다.

#### 표시창

[<u>7</u>01] TRK COS 1:01 2:01 3:01

[705] TRK COS <u>1</u>:01 2:01 3:01

[ALL] TRK COS 1:01 2:01 3:01

| 2. | 국선 번호를 누릅니다.(예를 들어, 705)    |
|----|-----------------------------|
|    | 또는, [음량] 버튼을 눌러 국선을 선택하고    |
|    | [오른쪽] 소프트 버튼을 눌러 커서를 이동합니다. |
|    | 또는, [메시지] 버튼(DS-24SE)이나     |
|    | [ANS/RLS] 버튼(DS-4028E)을 눌러  |
|    | 전체 국선을 지정합니다.               |

- 링 모드가 1일 때 서비스 등급([01]-[30])을 입력합니다.
   또는, [음량] 버튼으로 서비스 등급을 선택하고 [오른쪽] 소프트 버튼을 누릅니다.
- 4. 링 모드가 2-6 일 때 서비스 등급([01]-[30])을 입력합니다.
  또는, [음량] 버튼으로 서비스 등급을 선택하고 [오른쪽] 소프트 버튼을 누릅니다.
- [전환] 버튼을 눌러 데이터 저장한 후에 종료하거나
   [스피커] 버튼을 눌러 데이터를 저장합니다.

## 관련 프로그램

프로그램 701 서비스 등급표 지정

| [705]         | TRK  | COS  |  |
|---------------|------|------|--|
| 1: <u>0</u> 1 | 2:01 | 3:01 |  |

[705] TRK COS 1:02 2:<u>0</u>1 3:01

# [433] 국선 요금 계산표 사용 지정

국선별로 요금 계산 비율표의 사용 여부를 지정하는 프로그램입니다.

## 전제 조건

없음

## 초기값

00000000

## 프로그래밍 절차

1. [전환] 버튼과 [433]을 누릅니다.

| 표시 | 창 |
|----|---|
|----|---|

| [ <u>7</u> 01] | :12345678 |
|----------------|-----------|
| CR             | :00000000 |

[702] :12345678

| 2. | 국선 번호를 누릅니다.(예를 들어, 702)    |
|----|-----------------------------|
|    | 또는, [음량] 버튼을 눌러 국선을 선택하고    |
|    | [오른쪽] 소프트 버튼을 눌러 커서를 이동합니다. |
|    | 또는, [메시지] 버튼(DS-24SE)이나     |
|    | [ANS/RLS] 버튼(DS-4028E)을 눌러  |
|    | 전체 국선을 지정합니다.               |
|    |                             |

| CR    | : <u>0</u> 0000000 |  |
|-------|--------------------|--|
|       |                    |  |
| [ALL] | :12345678          |  |
| CR    | : <u>0</u> 0000000 |  |
|       |                    |  |
|       |                    |  |

\_\_\_\_\_

- 요금 계산 비율표 번호별로 적용 여부([0]-[1])를 입력하고 [오른쪽] 소프트 버튼을 눌러 데이터를 저장합니다.
- [<u>7</u>02] :12345678 CR :11100000
- 4. [전환] 버튼을 눌러 데이터 저장한 후에 종료하거나[스피커] 버튼을 눌러 데이터를 저장합니다.

## 관련 프로그램

| 프로그램 748 | 요금 계산 번호표 입력 |
|----------|--------------|
| 프로그램 749 | 요금 계산 비율 지정  |

# [434] 연결 상태 표시

내선이나 국선의 연결 상태를 표시하는 프로그램입니다. 이 프로그램으로 내용을 확인할 수는 있지만 내용을 입력할 수는 없습니다.

통화 중인 경우는 통화 상대가 표시되고, 회의 중일 때는 회의 멤버가 모두 표시됩니다. 또한 다이얼 중이거나 통화 상대가 표시되지 않는 경우에는 'BUSY'로만 표시됩니다.

#### 전제 조건

없음

## 초기값

없음

#### 프로그래밍 절차

선택합니다.

1. [전환] 버튼과 [434]를 누릅니다.

2. 국선 또는, 내선 번호를 입력합니다.

대기 상태인 경우의 표시

통화 상태인 경우의 표시

회의 상태인 경우의 표시

표시창

DISPLAY STATUS 701 IDLE

DISPLAY STATUS 또는, [음량] 버튼을 눌러 국선 또는, 내선 번호를 702 IDLE

> DISPLAY STATUS <u>7</u>02 IDLE

> DISPLAY STATUS 703 203

DISPLAY STATUS <u>2</u>11 212 705 →

DISPLAY STATUS 221 BUSY

DISPLAY STATUS 721 MADE BUSY

경우의 표시

대기 상태는 아니지만 통화 상대가 없는

보수 상태로 지정된 경우의 표시 (프로그램 853 에서 'BUSY'로 지정한 경우)

3. [전환] 버튼을 눌러 종료하거나 [스피커] 버튼을 눌러 데이터를 저장합니다.

## 관련 프로그램

없음

# [436] 착신번호 변환 시 삽입번호 지정

전용선 또는, DID 국선으로부터 수신한 번호를 변환하여 착신하거나 TANDEM(국선-국선, 국선-전용선, 전용망국선) 서비스를 제공할 때 삽입될 번호를 입력하는 프로그램입니다.

전제 조건

없음

#### 초기값

없음

## 프로그래밍 절차

2. 번호를 입력합니다.

1. [전환] 버튼과 [436]을 누릅니다.

표시창

[<u>7</u>01] INSERT DGT NONE

[702] INSERT DGT <u>N</u>ONE

[ALL] INSERT DGT NONE

[<u>7</u>02] INSERT DGT 67

[ANS/RLS] 버튼(DS-4028E)을 눌러 전체 국선을 지정합니다.

또는, [메시지] 버튼(DS-24SE)이나

또는, [음량] 버튼을 눌러 국선을 선택하고

[오른쪽] 소프트 버튼을 눌러 커서를 이동합니다.

- 최대 4 개까지의 번호를 입력하고
   [오른쪽] 소프트 버튼을 눌러 저장합니다.
- 4. [전환] 버튼을 눌러 데이터 저장한 후에 종료하거나[스피커] 버튼을 눌러 데이터를 저장합니다.

## 관련 프로그램

프로그램 714 내선 직접다이얼 변환표 입력

# [500] 시스템 카운터 변경

시스템 카운터를 변경하는 프로그램입니다. 데이터 입력 중에 [보류] 버튼을 누르면 입력 한 데이터가 지워지므로 유의하도록 합니다.

| 번호 | 시스템 카운터          | 설명                                                           | 설정값     |
|----|------------------|--------------------------------------------------------------|---------|
| 0  | ALARM REM. CNTER | 내선 알람을 울릴 때 응답하지 않은 경우에 다시<br>울리는 횟수                         | (01-99) |
| 1  | AUTO RDL COUNTER | 자동 재다이얼 시, 한 번 동작으로 재다이얼 할<br>수 있는 횟수                        | (01-99) |
| 2  | DISA CALL CNTER  | 디-사(DISA) 사용 시, 한 번에 할 수 있는 내선<br>통화 횟수                      | (01-99) |
| 3  | DISA LOCK CNTER  | 디-사 사용자가 비밀번호를 잘못 입력했을 때<br>포트를 잠그는 재시도 횟수                   | (01-99) |
| 4  | NEW CALL COUNTER | 국선통화 시 1개 국선을 재사용 할 수 있는 횟수                                  | (01-99) |
| 5  | UCDS VISUAL ALAM | 자동호분배 시 LED 및 LCD 에 알람을 울려주는 대<br>기호 개수가 0이면 이 기능을 사용하지 않음   | (01-25) |
| 6  | UCDS AUDIO ALARM | 자동호분배 시 알람링을 울려주는 대기호 개수가<br>0이면 이 기능을 사용하지 않음               | (01–25) |
| 7  | UCD CS LEVEL 1   | 자동호분배 시 LED에 대기 정도를 알려주는<br>레벨 1 의 호 개수가 0 이면, 이 기능을 사용하지 않음 | (01-25) |
| 8  | UCD CS LEVEL 2   | 자동호분배 시 LED에 대기 정도를 알려주는<br>레벨 2 의 호 개수가 0 이면, 이 기능을 사용하지 않음 | (01-25) |

## 전제 조건

없음

## 초기값

| ALARM REM. CNTER | :05  |
|------------------|------|
| AUTO RDL COUNTER | :03  |
| DISA CALL CNTER  | : 99 |
| DISA LOCK CNTER  | :03  |
| NEW CALL COUNTER | : 99 |
| UCDS VISUAL ALAM | :00  |
| UCDS AUDIO ALARM | :00  |
| UCD CS LEVEL 1   | :00  |
| UCD CS LEVEL 2   | :00  |

## 프로그래밍 절차

1. [전환] 버튼과 [500]을 누릅니다.

## 표시창

<u>ALARM REM.CNTER</u>  $05 \rightarrow$ 

- 카운터의 번호([0]-[8])를 입력합니다.
   또는, [음량] 버튼을 눌러 카운터 번호를 선택하고
   [오른쪽] 소프트 버튼을 눌러 커서를 이동합니다.
- 3. 카운터를 입력합니다.

ALARM REM.CNTER  $05 \rightarrow$ \_

<u>ALARM REM.CNTER</u>  $02 \rightarrow$ 

4. [전환] 버튼을 눌러 데이터 저장한 후에 종료하거나[스피커] 버튼을 눌러 데이터를 저장합니다.

## 관련 프로그램

프로그램 501 시스템 시간변수 변경

# [501] 시스템 시간변수 변경

시스템 단위로 지정되어 동작하는 시스템 시간변수를 변경하는 프로그램입니다.

| 시스템 시간 변수            | 설명                                                                                             | 설정 값             |
|----------------------|------------------------------------------------------------------------------------------------|------------------|
| 00. AA INT DGT TIME  | 자동중계대 이용 시 다음 번호 다이얼까지의 최대 시간                                                                  | 1-25 sec         |
| 01. AA NO ACT TIME   | 자동중계대 이용 시 첫 번째 번호 다이얼까지의 최대<br>시간                                                             | 1-25 sec         |
| 02. AA TRANS TIME    | 자동중계대 이용 시 이 시간이 되면 입력된 디지트가<br>프로그램 732 의 디지트에 있는지 분석하여 전환하<br>는 시간                           | 0-25 sec         |
| 03. ALARM TIME       | 시스템 알람이 울릴 때 알람 링에 응답 후 알람을<br>지우지 않으면 다시 알람이 울리는 시간<br>(L 시스템에만 해당)                           | 0–2500 min       |
| 04. ALERT TONE TIME  | 경보링을 울릴 때 링을 유지하는 시간                                                                           | 100-2500<br>msec |
| 05. ALM REM.INTERVAL | 프로그램 112/116 에서 지정한 알람 시간이 됐을 때<br>알람을 울리는 주기                                                  | 1-250 sec        |
| 06. ALM REM.RING OFF | 프로그램 112/116 에서 지정한 알람이 울릴 때 응답<br>하지 않으면 링을 끊는 시간                                             | 1-25 sec         |
| 07. ATT RECALL TIME  | 재착신 호에 응답하지 않을 때 중계대로 재착신되는<br>시간 0 sec 이면 재착신하지 않고 종료합니다.                                     | 0-250 sec        |
| 08. AUTO REDIAL INT. | 자동 재다이얼 모드일 때 재다이얼 시도 간격                                                                       | 1-250 sec        |
| 09. AUTO REDIAL RLS. | 자동 재다이얼이 성공했을 때 수화기를 들지 않으면<br>재다이얼을 시도한 사람이 자리에 없는 것으로 보고<br>통화를 끊게 되는 시간                     | 1-250 sec        |
| 11. BOOKING INT TIME | 부킹 기능 수행 시 새로운 국선으로 발신 시도하는<br>간격                                                              | 1–255 sec        |
| 12 BOOKING DELAY TM  | 부킹 기능 수행 시 국선으로 발신후 통화중음을 감지<br>하기 위하여 톤 Receiver를 붙일 때까지의 시간                                  | 1~25 sec         |
| 13. BOOKING DET TIME | 부킹 기능 수행시 톤 Receiver 를 붙인후 통화중 임이<br>감지되기를 기다리는 시간임. 이 시간내에 통화중음<br>이 감지되지 않으면 통화가 연결된 것으로 처리함 | 2~255 sec        |
| 15. CALLBACK NO ANS  | 예약링이 울릴 때 응답하지 않으면 예약링을 취소하<br>는 시간                                                            | 1-250 sec        |
| 16. CAMP ON RECALL   | 자동으로 예약했을 때 내선에서 응답하지 않으면<br>재착신하는 시간                                                          | 0-250 sec        |
| 17. CID MSG RECEIVE  | 아날로그 국선에서 발신자 정보를 검출하는 시간                                                                      | 1-25 sec         |
| 18. CID DSP ALLOC TM | 국선 착신 감지후 CID RECEIVER 붙일 때까지 기다리<br>는 시간. 국선 착신후 CID 정보가 망에서 보내지는<br>시간에 따라 값이 조정되어야 함        | 0-2500 ms        |
| 19. CID DISPLAY TIME | 발신자 정보 표시 유지 시간                                                                                | 1-25 sec         |

(계속)

| 시스템 시간 변수               | 설명                                                    | 설정 값             |
|-------------------------|-------------------------------------------------------|------------------|
| 21. CO CONFIRM TIME     | 국선 통화 시 경보음을 울리거나 통화를 제한하는 시간                         | 0–250 min        |
| 22. CO-CO<br>DISCONNECT | 국선 간의 통화 시 최대 통화가능 시간                                 | 1–250 min        |
| 24. CONFIRM TONE TM     | 확인음(CONFIRM TONE)을 주는 시간<br>(100 ms 단위 입력)            | 100-2500<br>msec |
| 25. CRD TONE INT TM     | SVMi-8 보드로 통화중 녹음 기능을 수행하고 있을<br>때 들려주는 톤 간격          | 0-250 sec        |
| 28. DIAL PASS TIME      | 국선 발신 시 다이얼 완료 후 통화로를 연결하는 시간                         | 0-25 sec         |
| 29. DISA DISCONNECT     | 디-사 착신 후, 한 번에 사용할 수 있는 시간                            | 1–250 min        |
| 31. DISA LOCK OUT TM    | 디-사 잠금(LOCK) 시 잠금 유지 시간                               | 1–250 min        |
| 32. DISA NOANS DISC.    | 디-사 착신 내선에 일을 울릴 때 응답하지 않으면<br>디-사 통화를 종료하는 시간        | 0-250 sec        |
| 33. DISA PASS CHECK     | 디-사 사용 시 이 시간 동안 일정 횟수 이상 틀리면<br>디-사 잠금               | 1–250 min        |
| 34. DISPLAY DELAY TM    | LCD에 오류 메시지 등을 표시한 후 유지하는 시간                          | 1-250 sec        |
| 35. DOOR LOCK<br>RELES. | 도어를 여는 시간(100 ms 단위 입력)                               | 100-2500<br>msec |
| 36. DOOR RING<br>DETECT | 도어폰 링 착신 검출 시간(10 ms 단위 입력)                           | 10-250 msec      |
| 37. DOOR RING OFF TM    | 도어폰 링에 응답이 없을 때 링을 끊는 시간                              | 1-250 sec        |
| 38. E-HOLD RECALL<br>TM | 내선 보류시 재착신 시간                                         | 0-250 sec        |
| 40. FIRST DIGIT TIME    | 발신음시 첫 디지트를 눌러야 하는 시간                                 | 1-250 sec        |
| 41. HOK FLASH MAX TM    | 일반전화기의 훅-플래시 최대 시간<br>(10 ms 단위 입력)                   | 20-2500 msec     |
| 42. HOK FLASH MIN TM    | 일반전화기의 훅-플래시 최소 시간<br>(10 ms 단위 입력)                   | 20-2500 msec     |
| 43. HOOK OFF TIME       | 일반전화기의 훅-오프를 인지하는 최소 시간                               | 20-2500 msec     |
| 44. HOOK ON TIME        | 일반전화기의 훅-온을 인지하는 최소 시간                                | 20-2500 msec     |
| 45. INQUIRY RELEASE     | 메시지 볼 때 입력이 없으면 끝내는 시간                                | 1-250 sec        |
| 46. INTER DIGIT TIME    | 디지트와 디지트 사이의 최대 시간                                    | 1-250 sec        |
| 47. ISDN INT DGT TM     | ISDN 국선(BRI 또는 PRI)으로 발신 시 다음 번호를<br>다이얼링 할 때까지 최대 시간 | 1-15 sec         |
| 48. KMMC LOCK OUT<br>TM | MMC 중 동작이 없을 때 DISABLE 로 하는 시간                        | 10-250 sec       |
| 49. LCR ADVANCE<br>TIME | LCR시 다음 국선그룹으로 넘어가는 시간                                | 1-250 sec        |
| 50. LCR INTER DIGIT     | LCR시 디지트 사이의 최대 시간                                    | 1-250 sec        |

(계속)

| 시스템 시간 변수                | 설명                                                                     | 설정 값              |
|--------------------------|------------------------------------------------------------------------|-------------------|
| 51. LONG KEY DETECT      | Long Key 를 인지하는 시간 기준                                                  | 0-1200 msec       |
| 52. LONG KEY REPEAT      | Long Key 로 인지 후에도 계속 키를 누르고 있을 때<br>신규로 키가 눌러진 것으로 처리하는 시간 간격          | 0-1200 msec       |
| 54. MS LED ON TIME       | MS 키를 눌렀을 때 상대방 전화기의 LED가 RED<br>ON 되는 시간(L 시스템에만 해당)                  | 0-10 sec          |
| 55. OFF HOK RING INT     | 오프훅 링을 울리는 간격                                                          | 1-250 sec         |
| 57. OHVA ANSWER<br>TIME  | 오프훅 방송 시 응답이 없으면 끊는 시간                                                 | 1–250 sec         |
| 58. PAGE TIME OUT        | 외부 방송을 할 수 있는 최대 시간                                                    | 1-250 sec         |
| 59. PAGE TONE TIME       | 방송을 들을 때 확인음을 울리는 시간<br>(100 ms 단위 입력)                                 | 100-2500<br>msec  |
| 60. PARK RECALL TIME     | 저장된 호가 재착신되는 시간                                                        | 0-250 sec         |
| 61. PC-MMC LOCK<br>TIME  | PCMMC 중 동작이 없을 때 연결을 끊는 시간                                             | 1–60 min          |
| 62. PERI UCD REPORT      | UCD 통계 데이터를 IO 로 내보내는 주기                                               | 3-99 sec          |
| 63. POWER DOWN<br>TIME   | SLI를 끊을 때 POWER DOWN 유지 시간<br>(100 ms 단위 입력)                           | 100-9900<br>msec  |
| 64. R/D RING ON          | 링 다운 국선으로 착신 시 응답 가능한 최대 시간                                            | 1-60 sec          |
| 65. R/D SIGNAL ON        | 링 다운 국선으로 착신 시 실제 링이 울리는 시간                                            | 1-30 sec          |
| 66. R2MFC INCOM<br>TIME  | R2MFC 시그널링 시 모든 신호를 수신하는 최대 시간                                         | 10-30 sec         |
| 67. R2MFC INTER TIME     | R2MFC 시그널링 시 한 개의 신호를 수신하는 최대<br>시간(100 ms 단위 입력)                      | 2000-7000<br>msec |
| 68. R2MFC OUTGO<br>TIME  | R2MFC 시그널링 시 모든 신호를 발신하는 최대 시간                                         | 10-30 sec         |
| 69. RECALL<br>DISCONNECT | 중계대로 재착신된 국선에 응답하지 않을 때 끊는 시간                                          | 1–250 min         |
| 70. RECALL WAIT TIME     | 재착신될 내선이 통화 중일 때 중계대로 재착신되기<br>전 대기하는 시간. 0 sec 이면 재착신하지 않고 종료<br>합니다. | 0-250 sec         |
| 71. ROUTE OPTIMISE       | Q-Sig 을 통한 통화 형성 후에 최적선로를 찾아 통화<br>로 재연결을 실행할 때까지의 시간                  | 0-250 sec         |
| 72. SMDR START/DP        | DIAL PLUSE 국선의 SMDR 시작 시간                                              | 1-250 sec         |
| 73. SMDR START/DTMF      | DTMF 국선의 SMDR 시작 시간                                                    | 1-250 sec         |
| 74. SYS HOLD RECALL      | 공동 보류된 호가 재착신되는 시간                                                     | 0-250 sec         |
| 75. TEMP RBACK TONE      | R2 발신시 가상 링백톤을 제공해주는 시간                                                | 200-9900 ms       |
| 76. TRANSFER RECALL      | 전환된 호에 응답하지 않을 때 재착신되는 시간                                              | 0-250 sec         |

(계속)

| 시스템 시간 변수               | 설명                                                                                                    | 설정 값      |
|-------------------------|----------------------------------------------------------------------------------------------------|-----------|
| 77. TRK AUTOMOH<br>DISC | TRK AUTOMOH 옵션이 ON 인 경우에 국선 착신호에<br>대해 자동 응답하여 MOH를 연결해 줄 수 있습니다.<br>이 경우 발신자는 MOH를 듣고 있고, 착신된 내선은<br>계속해서 링을 울리게 됩니다. 만약 TRK AUTOMOH<br>DISC 시간 동안 착신 내선이 응답하지 않으면 그 호<br>를 종료시킵니다. | 1-250 sec |
| 78. TSW CONN. DELAY     | 국선착신호가 다른 국선으로 착신 전환될 때 착신국<br>선쪽으로 통화로를 붙여줄 때까지 기다리는 시간                                                                                                    | 0-10 sec  |
| 79. UCDS AUDIO<br>ALARM | UCD 그룹에 대기한 시간이 이 시간을 넘으면 알람링<br>을 울리는 시간(10 sec 단위 입력)                                                                                                    | 0-990 sec |
| 80. UCDS VISUAL<br>ALAM | UCD 그룹에 대기한 시간이 이 시간을 넘으면 알람<br>메시지를 표시하고 LED를 켜는 시간                                                                                                    | 0-990 sec |
| 82. VOICE DIAL DELAY    | 음성다이얼 시 녹음된 음성 중에서 일치하는 내용을<br>찾아내는 최대 시간                                                                                                    | 05-15 sec |
| 83. VOIP RE-ROUTE TM    | VOIP 국선 발신시 상대방으로부터 이 시간내에 응답<br>이 없는 경우에는 fail 로 처리하고, LCR 인 경우에는<br>다음 그룹을 호출하기 위한 시간                                                                                              | 02-25 sec |

# 전제 조건

없음

# 초기값

| 00. AA INT DGT TIME  | :5 sec      |
|----------------------|-------------|
| 01. AA NO ACT TIME   | : 10 sec    |
| 02. AA TRANS TIME    | :2 sec      |
| 03. ALARM TIME       | : 100 min   |
| 04. ALERT TONE TIME  | : 1000 sec  |
| 05. ALM REM.INTERVAL | : 25 sec    |
| 06. ALM REM.RING OFF | : 10 sec    |
| 07. ATT RECALL TIME  | : 30 sec    |
| 08. AUTO REDIAL INT. | : 30 sec    |
| 09. AUTO REDIAL RLS. | :45 sec     |
| 11. BOOKING INT TIME | :2 sec      |
| 12. BOOKING DELAY TM | :2 sec      |
| 13. BOOKING DET TIME | :3 sec      |
| 15. CALLBACK NO ANS  | : 30 sec    |
| 16. CAMP ON RECALL   | : 30 sec    |
| 17. CID MSG RECEIVE  | :6 sec      |
| 18. CID DSP ALLOC TM | : 1000 msec |
| 19. CID DISPLAY TM   | :5 sec      |
| 21. CO CONFIRM TIME  | : 3 min     |

| 22 CO-CO DISCONNECT   | : 20 min    |
|-----------------------|-------------|
| 24 CONFIRM TONE TM    | · 1000 msec |
| 25 CRD TONE INT TM    | · 30 sec    |
| 28 DIAL PASS TIME     | : 3 sec     |
| 29 DISA DISCONNECT    | : 30 min    |
| 31 DISA LOCK OUT TM   | : 30 min    |
| 32 DISA NOANS DISC    | : 30 sec    |
| 33. DISA PASS CHECK   | : 30 min    |
| 34. DISPLAY DELAY TM  | : 2 sec     |
| 35. DOOR LOCK RELES.  | : 500 msec  |
| 36. DOOR RING DETECT  | : 50 msec   |
| 37. DOOR RING OFF TM  | : 30 sec    |
| 38. E-HOLD RECALL TM  | :45 sec     |
| 40. FIRST DIGIT TIME  | : 10 sec    |
| 41. HOK FLASH MAX TM  | : 800 msec  |
| 42. HOK FLASH MIN TM  | : 350 msec  |
| 43. HOOK OFF TIME     | :100 msec   |
| 44. HOOK ON TIME      | : 1000 msec |
| 45. INQUIRY RELEASE   | : 30 sec    |
| 46. INTER DIGIT TIME  | :10 sec     |
| 47. ISDN INT DGT TM   | :7 sec      |
| 48. KMMC LOCK OUT TM  | :60 sec     |
| 49. LCR ADVANCE TIME  | :5 sec      |
| 50. LCR INTER DIGIT   | :5 sec      |
| 51. LONG KEY DETECT   | :600 msec   |
| 52. LONG KEY REPEAT   | : 300 msec  |
| 54. MS LED ON TIME    | :5 sec      |
| 55. OFF HOK RING INT  | :15 sec     |
| 57. OHVA ANSWER TIME  | : 10 sec    |
| 58. PAGE TIME OUT     | :20 sec     |
| 59. PAGE TONE TIME    | : 500 msec  |
| 60. PARK RECALL TIME  | :45 sec     |
| 61. PC-MMC LOCK TIME  | : 5 min     |
| 62. ERI UCD REPORT    | :5 sec      |
| 63. POWER DOWN TIME   | : 2000 msec |
| 64. R/D RING ON       | : 15 sec    |
| 65. R/D SIGNAL ON     | :2 sec      |
| 66. R2MFC INCOM TIME  | :14 sec     |
| 67. R2MFC INTER TIME  | : 2500 msec |
| 68. R2MFC OUTGO TIME  | :14 sec     |
| 69. RECALL DISCONNECT | : 2 min     |
| 70. RECALL WAIT TIME  | : 15 sec    |
| 71. SMDR START /DP    | : 30 sec    |
| 72. SMDR START /DTMF  | : 15 sec    |
| 73. ROUTE OPTIMISE    | : 10 sec    |
| 74. SYS HOLD RECALL   | : 45 sec    |
| 75. TEMP RBACK TONE   | : 1000 msec |
| 76. TRANSFER RECALL   | : 20 sec    |
| 77. TRK AUTOMOH DISC  | :60 sec     |

78. TSW CONN.DELAY : 0 sec
79. UCDS AUDIO ALARM : 0 sec
80. UCDS VISUAL ALAM : 0 sec
82. VOICE DIAL DELAY : 8 sec
83. VOIP RE-ROUTE TM : 5 sec

## 프로그래밍 절차

1. [전환] 버튼과 [501]을 누릅니다.

표시창

AA INT DGT TIME 05 SEC→

시간변수의 번호([00]-[83])를 누릅니다.
 또는, [음량] 버튼을 눌러 시간변수 번호를 선택하고
 [오른쪽] 소프트 버튼을 눌러 커서를 이동합니다.

- 시스템 시간변수를 범위에 해당하는 숫자로 입력합니다.
- [전환] 버튼을 눌러 데이터를 저장한 다음
   종료하거나 [스피커] 버튼을 눌러 데이터를 저장합니다.

## 관련 프로그램

| 프로그램 101 | 가입자 비밀번호 변경  |
|----------|--------------|
| 프로그램 301 | 내선 서비스 등급 지정 |
| 프로그램 701 | 서비스 등급표 지정   |

TRANSFER RECALL 20 SEC $\rightarrow$ 

<u>TRANSFER RECALL</u> 10 SEC $\rightarrow$ 

# [502] 내선 시간 변수 변경

내선별로 사용되는 시간 변수를 변경하는 프로그램입니다.

| 내선 시간 변수      | 설명                                                                                     | 설정 값          |
|---------------|----------------------------------------------------------------------------------------|---------------|
| 0. NO ANS FWD | 무응답 착신 전환 시 무응답으로 판단하는 시간                                                              | 0-250 sec     |
| 1. DTMF DUR.  | DTMF 톤의 발생 시간(100 ms 단위 입력)                                                            | 100-9900 msec |
| 2. F-DGT DELY | 음성사서함/자동중계대 등 선택 후 첫 디지트 송출 시간                                                         | 100-9900 msec |
| 3. OFFHK SEL. | 직통전화 지정 시 발신 전에 대기하는 시간                                                                | 0-250 sec     |
| 4. EFWD DELAY | 외부로 착신 전환이 지정된 내선에서 호를 착신 전환<br>하기 전에 내선에 링을 울리는 시간                                    | 1-250 sec     |
| 5. CC RNG DLY | 호출된 내선이 이 시간내에 응답하지 않으면 이 내선에<br>해당하는 CC 버튼을 가진 내선에도 함께 링이 울림<br>(그룹 착신된 경우는 서비스되지 않음) | 0-250 sec     |

## 전제 조건

없음

## 초기값

| NO ANS FWD | : 15 sec   |
|------------|------------|
| DTMF DUR.  | : 100 msec |
| F-DGT DELY | :600 msec  |
| OFFHK SEL  | :8 sec     |
| EFWD DELAY | : 10 sec   |
| CC RNG DLY | : 10 sec   |

#### 프로그래밍 절차

- 1. [전환] 버튼과 [502]를 누릅니다.
- 2. 내선번호를 누릅니다.(예를 들어, 202)
  또는, [음량] 버튼을 눌러 내선을 선택하고
  [오른쪽] 소프트 버튼을 눌러 커서를 이동하거나
  또는, [메시지] 버튼(DS-24SE)이나 [ANS/RLS]
  버튼(DS-4028E)을 눌러 전체 내선을 지정합니다.
- 시간변수의 번호([0]-[5])를 입력합니다.
   또는, [음량] 버튼으로 시간변수를 선택하고
   [오른쪽] 소프트 버튼을 누릅니다.

표시창

 $[\underline{2}01]$  NO ANS FWD 015 SEC→

[202] <u>NO</u> ANS FWD 015 SEC $\rightarrow$ 

[ALL] <u>N</u>O ANS FWD 015 SEC $\rightarrow$ 

 $[\underline{2}02]$  NO ANS FWD 010 SEC $\rightarrow$ 

4. 시간변수의 값을 입력합니다.

[202] NO ANS FWD 015 SEC→

5. [전환] 버튼을 눌러 데이터 저장한 후에 종료하거나[스피커] 버튼을 눌러 데이터를 저장합니다.

## 관련 프로그램

| 프로그램 | 102 | 착신 전환 지정 |
|------|-----|----------|
| 프로그램 | 306 | 직통전화 지정  |

# [503] 국선 시간변수 변경

국선별로 지정하고 사용되는 시간변수를 변경하는 프로그램입니다.

| 국선 시간 변수         | 설명                                                                                                    | 설정 값          |
|------------------|----------------------------------------------------------------------------------------------------|---------------|
| 00. ANS. BAK TM  | ANSWER BACK 감지 시간(100 ms 단위 입력)                                                                                                    | 0-2500 msec   |
| 01. CLEARING     | 국선 재발신시 훅-온을 위해 지연시키는 시간<br>(100 ms 단위 입력)                                                                                                    | 100-9900 msec |
| 02. CO SUPV TM   | 통화 중 국선 점검 간격(10 ms 단위 입력)                                                                                                    | 10-2500 msec  |
| 03. DTMF DUR.    | DTMF 톤의 발생 시간(100 ms 단위 입력)                                                                                                    | 100-9900 msec |
| 04. F-DGT DELY   | 국선 선택 후 첫 디지트 송출 시간<br>(100 ms 단위 입력)                                                                                                    | 100-9900 msec |
| 05. FLASH TIME   | 국선 플래시 시간(10 ms 단위 입력)                                                                                                    | 20-2500 msec  |
| 06. NO RING TM   | 국선링 신호가 없어 끊어졌음을 인지하는 최대 시간                                                                                                    | 1-25 sec      |
| 07. PAUSE TIME   | 상대에 준비 시간을 주기 위해 기다리는 시간                                                                                                    | 1-25 sec      |
| 08. PRS DET TM   | PRS 신호의 펄스 유지 시간(100 ms 단위 입력)                                                                                                    | 0-2500 msec   |
| 09. RING DET. TM | 국선 착신 검출 시간(100 ms 단위 입력)                                                                                                    | 10-2500 msec  |
| 10. WINK TIME    | E & M 국선에서 WINK 신호를 유지하는 시간<br>(100 ms 단위 입력)                                                                                                    | 100-300 msec  |
| 11. MF/DP INT    | 펄스 다이얼 시 디지트 사이의 간격<br>(100 ms 단위 입력)                                                                                                    | 100-9900 msec |
| 12. MFR DLY TM   | MFR 할당 시 대기 시간                                                                                                    | 0-25 sec      |
| 13. DISA ANSWR   | DISA 착신 시, 이 시간이 경과한 후에 응답합니<br>다. 또는 [MMC 210]의 TRK AUTO MOH 가 ON<br>이고, [MMC 400]의 AUTO ANSWER 가 ON 으로<br>지정된 국선인 경우 (DID/MSN 국선인 경우는 DID<br>DESTINATION 에 A 로 지정된 경우), 국선 착신 시<br>이 시간 이후에 자동 응답합니다. 그리고나서<br>[MMC 408]의 AUTO ANSWER 항목에 지정된 음<br>원을 연결합니다. | 0-60 sec      |
| 14. CONN DELAY   | 아날로그 국선으로 발신할 경우 통화로를 연결해<br>줄 때까지 기다리는 시간                                                                                                    | 0-2500 msec   |

# 전제 조건

없음

## 초기값

| ANS. BAK TM | : | 600 msec              |
|-------------|---|-----------------------|
| CLEARING    | : | 1000 msec             |
| CO SUPV TM  | : | $2500\ \mathrm{msec}$ |
| DTMF DUR.   | : | 100 msec              |
| F-DGT DELY  | : | 600 msec              |
| FLASH TIME  | : | 600 msec              |

| NO RING TM   | : | 4 sec     |
|--------------|---|-----------|
| PAUSE TIME   | : | 3 sec     |
| PRS DET TM   | : | 0 msec    |
| RING DET. TM | : | 350 sec   |
| WINK TIME    | : | 200 sec   |
| MF/DP INT    | : | 800 sec   |
| MFR DLY TM   | : | 0 sec     |
| DISA ANSWR   | : | 01 sec    |
| CONN DELAY   | : | 0000 msec |

## 프로그래밍 절차

1. [전환] 버튼과 [503]을 누릅니다.

표시창

 $[\underline{7}01]$  ANS BAK TM 0600 MS  $\rightarrow$ 

[702] <u>A</u>NS BAK TM 0600 MS →

[ALL] ANS BAK TM 0600 MS  $\rightarrow$ 

[702] CLEARING 1000 MS →

 $[\underline{7}02]$  CLEARING 2000 MS  $\rightarrow$ 

- 국선번호를 입력합니다.(예를 들어, 702)
   또는, [음량] 버튼을 눌러 국선을 선택하고
   [오른쪽] 소프트 버튼을 눌러 커서를 이동하거나
   또는, [메시지] 버튼(DS-24SE)이나 [ANS/RLS]
   버튼(DS-4028E)을 눌러 전체 국선을 지정합니다.
- 시간변수의 번호를 입력합니다.
   또는, [음량] 버튼으로 시간변수를 선택하고
   [오른쪽] 소프트 버튼을 누릅니다.
- 4. 시간변수의 값을 입력합니다.
- 5. [전환] 버튼을 눌러 데이터 저장한 후에 종료하거나[스피커] 버튼을 눌러 데이터를 저장합니다.

## 관련 프로그램

없음

# [504] 다이얼펄스 단속률

국선의 다이얼펄스 단속률과 초당 펄스의 수를 변경하는 프로그램입니다.

| 번호 | 항목               | 설명                    |  |
|----|------------------|-----------------------|--|
| 0  | MAKE/BREAK RATIO | 다이얼펄스의 단속률(01-99)     |  |
| 1  | PLUSE PER SECOND | 초당 다이얼펄스의 수(10 또는 20) |  |

## 전제 조건

없음

## 초기값

MAKE/BREAK RATIO : 33 MAKE PLUSE PER SECOND : 10 PPS

## 프로그래밍 절차

1. [전환] 버튼과 [504]를 누릅니다.

# 변수의 번호([0], [1])를 입력합니다. 또는, [음량] 버튼을 눌러 국선을 선택하고

- [오른쪽] 소프트 버튼을 눌러 커서를 이동합니다.
- 변수의 값을 입력한 후에
   2번 과정부터 다시 수행합니다.
- 4. [전환] 버튼을 눌러 데이터 저장한 후에 종료하거나[스피커] 버튼을 눌러 데이터 데이터를 저장합니다.

## 관련 프로그램

프로그램 402 국선의 다이얼방식 지정

## 표시창

 $\frac{\text{MAKE/BREAK RATIO}}{33 \text{ MAKE } \rightarrow}$ 

MAKE/BREAK RATIO 33 MAKE →

 $\frac{\text{MAKE/BREAK RATIO}}{40 \text{ MAKE } \rightarrow}$ 

# [505] 시스템의 날짜/시간 변경

시스템의 날짜와 시간을 변경하는 프로그램입니다.

| 표시형식    | 의미                             |
|---------|--------------------------------|
| YYMMDDW | ННММ                           |
| YY      | 100 이하 년도(00-99) 1990 년~2089 년 |
| MM      | 월(01-12)                       |
| DD      | 일(01-31)                       |
| W       | 요일(0. 일요일, 6. 토요일)             |
| HH      | 시간(00-23)                      |
| MM      | 분(00-59)                       |

## 전제 조건

없음

## 초기값

YYMMDDW : HHMM 0211155 : 0000(날짜는 프로그램 버전 날짜와 동일)

## 프로그래밍 절차

## 표시창

1. [전환] 버튼과 [505]를 누릅니다.

OLD:0211115:0111 NEW:YYMMDDW:HHMM

2. 새로운 날짜와 시간을 입력합니다.

OLD:021115:1111 NEW:02MMDDW:HHMM

[전환] 버튼을 눌러 데이터 저장한 후에 종료하거나
 [스피커] 버튼을 눌러 데이터를 저장합니다.

## 관련 프로그램

프로그램 109 날짜/시간 표시 형태 지정

# [506] 시스템의 톤 주기 변경

시스템의 톤 주기를 변경하는 프로그램입니다.

지정 가능한 톤의 종류는 14 가지이며, 톤별로 연속음/단속음을 지정합니다.

| 번호 | 톤 주기            | 설명  |
|----|-----------------|-----|
| 0  | INTERRUPT TONE  | 단속음 |
| 1  | CONTINUOUS TONE | 연속음 |

## 초기값

| 톤 종류                         | ON              | OFF  | ON   | OFF  |
|------------------------------|-----------------|------|------|------|
| 00. BUSY TONE(통화중음)          | 500             | 500  | 500  | 500  |
| 01. CONFM/BARGE(확인음)         | 50              | 50   | 50   | 50   |
| 02. DIAL TONE(발신음)           | 1000            | 250  | 1000 | 250  |
| 03. DND/NO MORE(착신거부음)       | 250             | 250  | 250  | 250  |
| 04. ERROR TONE(오류음)          | 250             | 250  | 250  | 250  |
| 05. HOLD/CAMPON(보류음)         | 500             | 3500 | 500  | 3500 |
| 06. MSGWAT TONE(메시지 대기음)     | CONTINUOUS TONE |      |      |      |
| 07. RGBACK TONE(링백음)         | 1000            | 2000 | 1000 | 2000 |
| 08. RING TONE(방송스피커 링음)      | 1000            | 2000 | 1000 | 2000 |
| 09. TRSFER TONE(전환음)         | 100             | 100  | 100  | 100  |
| 10. DID RNGBACK(DID/전용선 링백음) | 1000            | 2000 | 1000 | 2000 |
| 11. CO BUSY(국선 통화중음)         | 500             | 500  | 500  | 500  |
| 12. CO RING BACK(국선 링백음)     | 1000            | 2000 | 1000 | 2000 |
| 13. CO DIAL(국선 발신음)          | CONTINUOUS TONE |      |      |      |

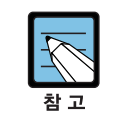

'메시지 대기음' 과 '국선 발신음'을 제외하고는 모두 'INTERRUPT TONE'입니다. 톤 소 리가 '뚜~' 처럼 끊어지지 않고 연속해서 들리는 것은 'CONTINUOUS TONE' 이라고 하고 '뚜, 뚜, 뚜,...' 처럼 톤소리가 끊어져 들리는 것은 'INTERRUPT TONE'이라고 합니다. (단위 'msec') '국선 통화중음', '국선 링백음', '국선 발신음' 은 시스템에서 제공하는 톤이 아니고 자동 재다이얼 등에서 사용하기 위해 시내/시외 서비스 사업자가 제공하는 톤과 같 이 입력하는 것입니다.

## 프로그래밍 절차

- 1. [전환] 버튼과 [506]을 누릅니다.
- 톤의 번호([00]-[13])를 입력합니다.
   또는, [음량] 버튼을 눌러 톤의 번호를 선택하고
   [오른쪽] 소프트 버튼을 누릅니다.
- [1](연속음) 또는, [0](단속음)을 입력합니다.
   또는, [음량] 버튼을 눌러 연속음/단속음을 선택하고
   [오른쪽] 소프트 버튼을 누릅니다.
- 단속음을 선택한 경우, 새로운 단속음의 주기를 입력합니다. 이 때 반드시 단속음의 주기를 4 자리로 입력합니다.
- 5. [전환] 버튼을 눌러 데이터 저장한 후에 종료하거나[스피커] 버튼을 눌러 데이터를 저장합니다.

# 참

ON/OFF 를 각각 두 번씩 입력합니다.

#### 관련 프로그램

없음

## 표시창

BUSY TONE INTERRUPT TONE

BUSY TONE INTERRUPT TONE

BUSY TONE :<u>0</u>500 0500 0500 0500

BUSY TONE INTERRUPT TONE

# [507] 링 모드 자동변환 시간 입력

야간 모드로 자동 변환되는 시작 시간과 종료 시간을 지정하는 프로그램입니다.

요일별로 링 모드를 선택하고 각 링 모드의 시작과 종료 시간을 입력합니다. 해당 요일의 링 모드 시작 시간이 되면 해당 링 모드로 바뀌며, 종료 시간이 되면 다른 링 모드로 바뀝니다. 만약 종료 시간이 시작 시간보다 빠르게 지정되면 다음 요일의 종료 시간 에 링 모드가 바뀝니다.

링 모드 변환 버튼([RTO] 또는, [RP] 버튼)이 필요 없으나, 수동으로 강제로 모드를 변환 시키고자 할 때는 모드 변환 버튼을 사용하는 것이 편리합니다. [RTO] 모드 변환 버튼을 사용하여 수동으로 주간/야간 모드를 변경한 경우, 다시 수동으로 다른 모드로 변경하기 전까지는 계속 지정한 모드를 유지합니다.

시간을 입력할 때는 24 시 모드로 시간과 분을 입력합니다.

- 0. SUN(일요일)
- 1. MON(월요일)
- 2. TUE(화요일)
- 3. WED(수요일)
- 4. THU(목요일)
- 5. FRI(금요일)
- 6. SAT(토요일)

## 전제 조건

링 모드를 지정할 때는 전체 시간을 야간 모드로 만들고 그 위에 주간 모드를 분할하
 는 방식으로 하는 것이 편리합니다.

| 링 모드   | 설명                                              |
|--------|-------------------------------------------------|
| 링 모드 1 | 00 :00-23 :59 야간 모드(모드 2-4에 해당되지 않는 시간을 모두 포함함) |
| 링 모드 2 | 08:00-12:00 오전 업무 시간                            |
| 링 모드 3 | 12:01-12:59 중식 시간                               |
| 링 모드 2 | 13 :00-17 :00 오후 업무 시간                          |

(프로그램 507 입력 예) RING PLAN(1) ST : 0000 END : 2359 RING PLAN(2) ST : 0800 END : 1700 RING PLAN(3) ST : 1201 END : 1259

음성사서함 등 주간/야간 모드만 있는 기기를 연결하여 사용할 때는 프로그램 758 링
 모드 변환표를 지정해 주어야 합니다.

## 초기값

없음

## 프로그래밍 절차

- 1. [전환] 버튼과 [507]을 누릅니다.
- 2. 요일의 번호([0]-[6])를 누릅니다. 또는, [음량] 버튼을 눌러 요일 번호를 선택하고 [오른쪽] 소프트 버튼을 눌러 커서를 이동합니다.
- 3. 링 모드 번호([1]-[6])를 입력합니다. 또는, [음량] 버튼으로 링 모드를 선택하고 [오른쪽] 소프트 버튼을 눌러 커서를 이동합니다.
- 4. 링 모드의 시작 시간을 입력합니다. 또는, [오른쪽] 소프트 버튼을 눌러 커서를 이동합니다. ST:0800 END:\_
- 5. 링 모드의 종료 시간을 입력합니다. 또는, [오른쪽] 소프트 버튼을 눌러 커서를 이동합니다. ST:0800 END:1700
- 6. [전환] 버튼을 눌러 종료하거나 [스피커] 버튼을 눌러 데이터를 저장합니다.

## 관련 프로그램

| 프로그램 722 | 내선별 버튼 지정     |
|----------|---------------|
| 프로그램 723 | 전화기 종류별 버튼 지정 |

## 표시창

RING PLAN(<u>S</u>UN:1) ST: END:

RING PLAN(MON:1) ST: END:

RING PLAN(MON:1) ST: END:

RING PLAN (MON:1)

RING PLAN (MON:1)

# [509] 공휴일 지정

연간 공휴일을 지정하는 프로그램입니다.

지정된 날짜가 되면 자동으로 야간 모드로 변경됩니다. 연간 공휴일은 월일(MMDD)순으로 입력하며 최대 60 일까지 지정할 수 있습니다. RING PLAN 은 지정된 공휴일에 동작하는 모드 번호입니다.

## 전제 조건

없음

## 초기값

없음

## 프로그래밍 절차

1. [전환] 버튼과 [509]를 누릅니다.

- 킹 모드([0]) 또는, 공휴일([1]) 번호를 누릅니다.
   또는, [음량] 버튼으로 링 모드나 공휴일을 선택하고
   [오른쪽] 소프트 버튼을 눌러 커서를 이동합니다.
- 표시창

<u>R</u>ING PLAN FOLLOW 1

ASSIGN <u>H</u>OLIDAY 01:

- 링 모드 지정 시 공휴일에 동작할 링 모드를 입력합니다.
   또는, [음량] 버튼으로 링 모드를 선택하고
   [오른쪽] 소프트 버튼을 눌러 데이터를 저장합니다.
- 4. 공휴일 입력 시 공휴일 번호([01]-[60])를 입력합니다.
  또는, [음량] 버튼으로 공휴일 번호를 선택하고
  [오른쪽] 소프트 버튼을 눌러 데이터를 저장합니다.
- 5. 공휴일(MMDD)을 입력합니다.
- 6. [전환] 버튼을 눌러 종료하거나[스피커] 버튼을 눌러 데이터를 저장합니다.

## 관련 프로그램

프로그램 507 링 모드 자동변환 시간 변경

RING PLAN FOLLOW 1

ASSIGN HOLIDAY 01:\_

ASSIGN HOLIDAY 01:0101

# [510] 일반전화기 링 주기 변경

일반전화기의 링 주기를 변경하는 프로그램입니다.

## 전제 조건

없음

## 초기값

| 링 종류               | ON   | OFF  | ON   | OFF  |
|--------------------|------|------|------|------|
| 1. STN RING(내선링)   | 400  | 200  | 400  | 2000 |
| 2. TRUNK RING(국선링) | 1000 | 2000 | 1000 | 2000 |
| 3. DOOR RING(도어링)  | 400  | 100  | 400  | 2000 |
| 4. ALARM RING(알람링) | 400  | 200  | 400  | 4000 |
| 5. CBK RING(예약링)   | 1000 | 3000 | 1000 | 3000 |
| * 단위는 'msec' 입니다.  |      |      |      |      |

## 프로그래밍 절차

- 1. [전환] 버튼과 [510]을 누릅니다.
- 킹의 번호([1]-[5])를 입력합니다.
   또는, [음량] 버튼을 눌러 링 번호를 선택하고
   [오른쪽] 소프트 버튼을 누릅니다.
- 새로운 링 주기를 입력합니다.
   이 때 링 주기는 반드시 4 자리로 입력하도록 합니다.

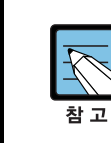

ON/OFF 를 각각 두 번씩 입력합니다.

4. [전환] 버튼을 눌러 데이터 저장한 후에 종료하거나[스피커] 버튼을 눌러 데이터를 저장합니다.

## 관련 프로그램

없음

## 표시창

<u>1</u>:STN RING :0400 0200 0400 2000

2:TRK RING :<u>1</u>000 2000 1000 2000

<u>2</u>:TRK RING :1000 3000 1000 3000

# [511] 일반전화기 메시지 대기 램프 주기 지정

일반전화기의 메시지 대기 램프 주기를 지정할 수 있는 프로그램입니다.

## 전제 조건

없음

## 초기값

INTERRUPT LED 1000 1000(msec)

## 프로그래밍 절차

1. [전환] 버튼과 [511]을 누릅니다.

- 2. [음량] 버튼으로 [INTERRUPT LED]를 선택하고 [오른쪽] 소프트 버튼을 누릅니다.
- 3. 링 주기 데이터를 입력합니다.
- 4. [전환] 버튼을 눌러 데이터 저장한 후에 종료하거나[스피커] 버튼을 눌러 데이터를 저장합니다.

## 관련 프로그램

없음

## 표시창

MW LAMP CADENCE CONTINUOUS LED

MW LAMP CADENCE INTERRUPT LED

MW LAMP CADENCE 1000 1000

# [513] 호텔 시간 변수 지정

호텔 기능과 관련된 각종 시간 변수를 지정하는 프로그램입니다.

| 번호 | 호텔 시간 변수        | 설명                                                                                                    |
|----|-----------------|----------------------------------------------------------------------------------------------------|
| 0  | CHECK OUT       | 객실이 체크-인 상태에서 체크-아웃 시간이 경과하면 자동으<br>로 새로운 날에 대한 객실 요금이 해당 객실에 부여됩니다.<br>단 객실 상태가 HOLD 인 경우는 체크-아웃 시간이 지나도<br>객실 요금을 해당 객실에 자동으로 부여하지 않습니다. |
| 1  | ROOM CLEAN TIME | 이 시간이 경과하면 체크-인 상태인 객실를 모두 NEED<br>CLEANING 상태로 변경합니다.                                                                                     |
| 2  | CHECK IN END TM | 이 시간 이후에 체크-인한 객실에 대해서는 처음 체크-아웃<br>시간이 되었을 때 새로운 날에 대한 객실 요금을 자동으로<br>부과하지 않습니다.                                                          |

## 전제 조건

**프로그램 813 호텔 기능 사용 선택에서** 호텔 기능을 사용하도록 설정한 경우에만 본 기능을 사용할 수 있습니다.

## 초기값

없음

## 프로그래밍 절차

- 1. [전환] 버튼과 [513]을 누릅니다.
- [0]~[2]중 원하는 시간 변수 번호를 선택합니다.
   또는, [음량] 버튼으로 원하는 시간 변수를 선택하고
   [오른쪽] 소프트 버튼을 누릅니다.
- 3. 원하는 시간을 입력합니다.
- 4. [전환] 버튼을 눌러 데이터 저장한 후에 종료하거나[스피커] 버튼을 눌러 데이터를 저장합니다.

#### 관련 프로그램

프로그램 813 호텔 기능 사용 선택

## 표시창

CHECK OUT TIME HH:MM : :

ROOM CLEAN TIME HH:MM : :

ROOM CLEAN TIME HH:MM : 14:00
# [514] 시스템 톤 대체 외주 음원 지정

시스템의 톤 대신 외부 음원을 지정하는 프로그램입니다. 외부 음원을 지정할 수 있는 톤 종류는 다음과 같이 7 가지가 있습니다.

| 번호 | 톤 종류          | 설명      |
|----|---------------|---------|
| 0  | BUSY TONE     | 화중음     |
| 1  | DIAL TONE     | 발신음     |
| 2  | DND TONE      | 착신 거부음  |
| 3  | TRANSFER TONE | 전환음     |
| 4  | MSG WAIT TONE | 메시지 대기음 |
| 5  | ERROR TONE    | 오류음     |
| 6  | RINGBACK TONE | 링백음     |

#### 전제 조건

없음

#### 초기값

TONE

### 프로그래밍 절차

1. [전환] 버튼과 [514]를 누릅니다.

- 시스템 톤 번호([0]-[6])를 누릅니다.
   또는, [음량] 버튼으로 시스템 톤을 선택하고
   [오른쪽] 소프트 버튼을 눌러 커서를 이동합니다.
- 외부 음원의 전화번호를 입력합니다.
   또는, [음량] 버튼으로 외부 음원을 선택하고
   [오른쪽] 소프트 버튼을 눌러 데이터를 저장합니다.
- 4. [전환] 버튼을 눌러 데이터 저장한 후에 종료하거나[스피커] 버튼을 눌러 데이터를 저장합니다.

#### 관련 프로그램

없음

#### 표시창

BUSY TONE

DIAL TONE <u>T</u>ONE

DIAL TONE 701

# [600] 중계대 그룹 지정

내선 그룹 중에서 중계대로 동작할 그룹을 지정하는 프로그램입니다.

#### 전제 조건

없음

### 초기값

1-6:500(또는,5000)

#### 프로그래밍 절차

1. [전환] 바

| 표시창 |
|-----|
|-----|

2:500

OPERATOR GROUP

OPERATOR GROUP

1:501 2:500

1:500

1:501

| 버튼과 [600]을 누릅니다. | OPERATOR      | GROUP |  |
|------------------|---------------|-------|--|
|                  | <u>1</u> :500 | 2:500 |  |

| 2. | 링 모드 번호([1]-[6])를 입력합니다.      |
|----|-------------------------------|
|    | 또는, [음량] 버튼을 눌러 링 모드 번호를 선택하고 |
|    | [오른쪽] 소프트 버튼을 눌러 커서를 이동합니다.   |

- 3. 링 모드가 1일 때 중계대로 동작할 내선그룹 번호를 입력합니다. 또는, [음량] 버튼을 눌러 내선그룹을 선택하고 [오른쪽] 소프트 버튼을 눌러 커서를 이동합니다.
- 4. 링 모드가 2-6 일 때 중계대로 동작할 내선그룹 번호를 입력합니다. 또는, [음량] 버튼을 눌러 내선그룹을 선택하고 [오른쪽] 소프트 버튼을 눌러 커서를 이동합니다.
- 5. [전환] 버튼을 눌러 데이터 저장한 후에 종료하거나 [스피커] 버튼을 눌러 데이터를 저장합니다.

#### 관련 프로그램

프로그램 601 내선그룹 지정

| OPERATOR | GROUP |  |
|----------|-------|--|

2:502

© SAMSUNG Electronics Co., Ltd.

# [601] 내선그룹 지정

내선그룹을 지정하는 프로그램입니다. 내선그룹에서 지정하는 정보는 다음과 같습니다.

| 번호 | 항목            | 설명                                                                                                |
|----|---------------|---------------------------------------------------------------------------------------------------|
| 0  | TYPE          | 내선그룹의 종류                                                                                          |
| 1  | RING          | 링분배 방법                                                                                            |
| 2  | OVERFLOW      | 다음 그룹 착신 시간                                                                                       |
| 3  | GRP TRSF      | 그룹 전환 시간                                                                                          |
| 4  | NEXT PORT     | 다음에 착신되는 내선(그룹)                                                                                   |
| 5  | MEMBER        | 내선그룹의 멤버                                                                                          |
| 6  | NXT HUNT      | 순차 또는, 분배 착신 모드일 때 이 시간 내에 링이 울리는 멤<br>버가 응답하지 않으면 링을 끊고 다음 멤버에 링이 울립니다.<br>0 sec 일 때는 동작하지 않습니다. |
| 7  | GROUP BUSY    | 내선그룹의 모든 멤버가 통화중인 경우 통화 중으로 처리할지<br>여부를 지정합니다.<br>(UNCONDITIONAL 그룹인 경우는 적용되지 않습니다.)              |
| 8  | GROUP AUTOANS | 그룹으로 착신된 호에 대하여 자동 착신이 적용될 지의 여부<br>를 지정합니다.                                                      |

내선그룹의 종류로는 다음의 7 가지가 있습니다.

| 번호 | 내선 그룹        | 설명                                |
|----|--------------|-----------------------------------|
| 0  | NORMAL GRP   | 일반적인 내선그룹                         |
| 1  | VMAA GROUP   | 음성사서함/자동중계대 그룹                    |
| 2  | UCD GROUP    | 자동통화분배 그룹                         |
| 3  | AA GROUP     | 내장형 자동중계대 그룹                      |
| 4  | BI-VMS GROUP | 내장형 음성사서함 그룹                      |
| 5  | MSG GROUP    | 메시지 그룹. 이 그룹 멤버가 메시지를 남겼을 때 응답 호는 |
|    |              | 그둡으로 작신뇝니다.                       |
| 6  | S0 STN GRP   | S0 내선그룹                           |

내선그룹의 링분배 방법으로는 다음의 3 가지가 있습니다.

| 번호 | 링 분배 방식           | 설명                            |
|----|-------------------|-------------------------------|
| 0  | SEQUENTIAL(순차착신)  | 항상 그룹내에 있는 첫 번째 휴지 상태의 멤버에 착신 |
| 1  | DISTRIBUTE(분배착신)  | 멤버에 지정된 순서대로 번갈아가면서 착신        |
| 2  | UNCONDITION(동시착신) | 모든 멤버에 착신                     |

#### 전제 조건

- 한 개의 내선을 모든 내선 그룹에 속하도록 지정할 수 있습니다. 내선그룹에는 최대 48 개 멤버를 지정할 수 있지만 링분배 방식이 UNCONDITION 인 경우에는 최대 32 개 멤버까지만 지정할 수 있습니다.
- 그룹으로 착신될 때 통화 중인 멤버에 오프훅 링을 울리게 하려면 프로그램 300 의 OFFHOOK RING 을 ON 으로 지정해야 합니다. 그러나 이 경우에도 'UNCONDITION'인 경우만 오프훅링을 울립니다.

### 초기값

| 항목               |            | 설정값          | 설정값              |  |  |  |
|------------------|------------|--------------|------------------|--|--|--|
| TYPE             | NORMAL GR  | NORMAL GRP   |                  |  |  |  |
|                  | L 시스템      | 548:AA GROUP | 549 : VMAA GROUP |  |  |  |
|                  | M 시스템      | 528:AA GROUP | 529:VMAA GROUP   |  |  |  |
| RING             | DISTRIBUTE |              |                  |  |  |  |
| OVERFLOW         | 30 sec     |              |                  |  |  |  |
| GRP TRSF         | 45 sec     |              |                  |  |  |  |
| NEXT PORT        | NONE       |              |                  |  |  |  |
| MEMBER           | 모든 멤버 NONE |              |                  |  |  |  |
| NXT HUNT 000 sec |            | 000 sec      |                  |  |  |  |
| GROUP BUSY       | OFF        |              |                  |  |  |  |
| GROUP AUTOANS    | OFF        |              |                  |  |  |  |

#### 프로그래밍 절차

1. [전환] 버튼과 [601]을 누릅니다.

2. 내선그룹의 전화번호를 입력합니다.

3. 제어 정보([0]-[8])를 입력합니다.

4. 'RING'일 때 모드를 입력합니다.

[왼쪽] 소프트 버튼을 누릅니다.

[오른쪽] 소프트 버튼을 누릅니다.

[오른쪽] 소프트 버튼을 누릅니다.

또는, [음량] 버튼을 눌러 내선그룹을 선택하고

또는, [음량] 버튼을 눌러 제어 정보를 선택하고

#### 표시창

[<u>5</u>01] STN GROUP TYPE:NORMAL GRP

[502] STN GROUP TYPE:NORMAL GRP

[502] STN GROUP RING:<u>D</u>ISTRIBUTE

[502] STN GROUP <u>R</u>ING:UNCONDITION

5. [전환] 버튼을 눌러 데이터 저장한 후에 종료하거나

[스피커] 버튼을 눌러 데이터를 저장합니다.

또는, [음량] 버튼을 눌러 모드 선택하고

### 관련 프로그램

| 프로그램 203 | 야간 링 착신 지정     |
|----------|----------------|
| 프로그램 204 | 공동 벨 제어방법 지정   |
| 프로그램 300 | 내선별 기능 온/오프 지정 |

## [602] 내선그룹 이름 입력

내선 그룹의 이름을 변경하는 프로그램입니다.

#### 전제 조건

없음

#### 이름 입력 방법

다이얼 버튼으로 영문자의 이름과 전화번호를 입력할 수 있습니다.

동일한 다이얼 버튼을 누르는 횟수에 따라 아래와 같은 문자들이 LCD 화면에 나타납니다. 다른 다이얼 버튼을 누르면 표시된 문자가 저장되고 커서가 다음 문자의 위치로 이동합니다. [A] 버튼을 누르면 대/소문자 입력 모드가 바뀝니다. 아래 표는 DS-4000/5000 시리즈 전 화기를 예로 든 것입니다. [음량] 버튼을 누르면 문자가 저장되고 커서가 앞/뒤로 한 칸씩 이동합니다.

| 다이얼 횟수 | 1    | 2  | 3 | 4  | 5 | 다이얼 횟수 | 1 | 2 | 3 | 4 | 5 |
|--------|------|----|---|----|---|--------|---|---|---|---|---|
| 0      | <    | >  |   | )  | 0 | 6      | М | Ν | 0 | ^ | 6 |
| 1      | Spac | e? | , | !  | 1 | 7      | Р | Q | R | S | 7 |
| 2      | А    | В  | С | @  | 2 | 8      | Т | U | V | * | 8 |
| 3      | D    | Е  | F | #  | 3 | 9      | W | Х | Y | Ζ | 9 |
| 4      | G    | Н  | Ι | \$ | 4 | *      | : | = | [ | ] | * |
| 5      | J    | К  | L | %  | 5 | _      | - |   |   |   |   |

[#] 버튼을 누르면 다음의 특수 문자들이 순서대로 표시됩니다. #, space, &, !, :, ?, ., ., %, \$, -, <, >, /, =, [, ], @, ^, (, ), \_, +, {, }, |, ; , ", →, '

한글이 표시될 수 있는 디지털 전화기(DS-4028E, DS-4018E, DS-5038D, DS-5021D, DS-5014D, DS-5014S, DS-5007S, DS-5000S)에서는 한글로 이름을 입력할 수 있습 니다. 프로그램 121 디지털 전화기 사용 언어 지정에서 지정된 표시 언어가 'KOREAN' 이 아닐 경우, 한글이 표시되지 않습니다. 한글 입력 방법에 관한 자세한 설명은 프로 그램 104 를 참조합니다.

#### 초기값

없음

#### 프로그램 버튼

A 버튼 : 대/소문자 선택 B 버튼 : 한글/영문 선택

#### 프로그래밍 절차

- 1. [전환] 버튼과 [602]를 누릅니다.
- 내선그룹의 전화번호를 누릅니다.(예를 들어, 502)
   또는, [음량] 버튼을 눌러 내선그룹을 선택하고
   [오른쪽] 소프트 버튼을 눌러 커서를 이동합니다.
- 앞의 표를 이용하여 내선그룹 이름을 입력하고
   [오른쪽] 소프트 버튼을 누른 후에 2 번 과정부터 다시 수행합니다.
- 4. [전환] 버튼을 눌러 데이터 저장한 후에 종료하거나[스피커] 버튼을 눌러 데이터를 저장합니다.

#### 관련 프로그램

| 프로그램 104 | 내선 이름 변경  |
|----------|-----------|
| 프로그램 404 | 국선 이름 입력  |
| 프로그램 600 | 중계대 그룹 지정 |
| 프로그램 601 | 내선그룹 지정   |

| ţ |
|---|
|   |

[<u>5</u>00] SGR NAME

[502] SGR NAME

[<u>5</u>02] SGR NAME Business 2

# [603] 국선그룹 지정

국선그룹을 지정하는 프로그램입니다. 1개의 국선은 1개 또는, 여러 개의 국선그룹의 멤버 로 속하게 지정할 수 있습니다. 이 프로그램은 최적선로 선택 프로그램 시에 유용하게 사용 되며, 다음의 2가지의 동작 모드가 있습니다.

| 번호 국선 그룹 지정 모드 |                  | 설명                         |
|----------------|------------------|----------------------------|
| 0              | SEQUENTIAL(순차탐색) | 무조건 첫 번째 멤버를 선택합니다.        |
| 1              | DISTRIBUTE(분배탐색) | 멤버에 지정된 순서대로 번갈아가면서 선택합니다. |

#### 전제 조건

없음

#### 초기값

| 항목                         | 설명              |                    |  |
|----------------------------|-----------------|--------------------|--|
| MODE                       | SEQUENTIAL      |                    |  |
| MEMBER 9 LOOP, BRI, PRI 국선 |                 | LOOP, BRI, PRI 국선  |  |
|                            | 800             | E & M, B/W 등 전용선   |  |
|                            | 803             | VoIP Networking 국선 |  |
|                            | 804             | H.323 국선           |  |
|                            | 805             | SIP 국선             |  |
|                            | 이외의 모든 국선 그룹 멤버 | NONE               |  |

### 프로그래밍 절차

1. [전환] 버튼과 [603]을 누릅니다.

#### 표시창

[<u>9</u>] TRK GROUP MODE:SEQUENTIAL

- 국선그룹의 전화번호를 누릅니다.
   또는, [음량] 버튼을 눌러 국선그룹을 선택하고
   [오른쪽] 소프트 버튼을 누릅니다.
- 3. [0](MODE) 또는, [1](MEMBER)을 입력합니다.
   (예를 들어, 1)
   또는, [음량] 버튼을 눌러 'MODE/MEMBER'를 선택하고 [오른쪽] 소프트 버튼을 누릅니다.
- 4. 멤버(MEMBER)일 때, 멤버의 번호를 입력합니다.
  또는, [음량] 버튼을 눌러 멤버번호를 선택하고
  [오른쪽] 소프트 버튼을 누릅니다.

[800] TRK GROUP

[800] TRK GROUP MEMBER <u>0</u>1:NONE

[800] TRK GROUP MEMBER 01:NONE 5. [전환] 버튼을 눌러 데이터 저장한 후에 종료하거나[스피커] 버튼을 눌러 데이터를 저장합니다.

### 관련 프로그램

- 프로그램 712 최적선로 선택 경로표 입력
- 프로그램 724 다이얼번호 변경

# [604] 내부 방송 지정

내부 방송을 할 때에 방송되는 멤버를 입력하고 방송 구역별로 내부 구역 방송 시, 방송에 포함되는지를 지정하는 프로그램입니다. 방송되는 내선은 최대 99 개를 지정할 수 있으며 하나의 디지털 전화기를 2개 이상의 구역 멤버로 지정할 수 있습니다.

방송구역 번호 1~4는 내부방송구역, 5~8은 외부방송구역으로 사용합니다. 내부 전체 방송이나 내/외부 전체 방송을 할 때는 방송 구역 0의 멤버를 사용합니다.

#### 전제 조건

없음

#### 초기값

없음

#### 프로그래밍 절차

1. [전환] 버튼과 [604]를 누릅니다.

#### 표시창

INT.PAGE ZONE(<u>0</u>) MEMBER 01:NONE

- 방송 구역 번호([0]-[4])를 입력합니다.
   또는, [음량] 버튼을 눌러 방송 구역을 선택하고
   [오른쪽] 소프트 버튼을 눌러 커서를 이동합니다.
- 방송 멤버 번호([01]-[99])를 입력합니다.
   또는, [음량] 버튼으로 방송 멤버를 선택하고
   [오른쪽] 소프트 버튼을 눌러 커서를 이동합니다.
- 방송 멤버 전화번호를 입력합니다.
   또는, [음량] 버튼으로 방송 멤버 전화번호를 선택하고 [오른쪽] 소프트 버튼을 눌러 데이터를 저장합니다.
- 5. [전환] 버튼을 눌러 데이터 저장한 후에 종료하거나[스피커] 버튼을 눌러 데이터를 저장합니다.

#### 관련 프로그램

없음

INT.PAGE ZONE(1)
MEMBER 01:NONE

INT.PAGE ZONE(1) MEMBER 01:NONE

INT.PAGE ZONE(<u>1</u>) MEMBER 01:201

# [605] 외부 방송 지정

외부 방송 구역별로 방송 멤버를 지정하는 프로그램입니다. 1 개의 외부 방송 스피커는 모든 외부 방송 구역의 멤버로 속하게 지정할 수 있으며 1 개의 외부 방송 구역(5~8)에는 최대 8 개의 멤버를 지정할 수 있습니다.

#### 전제 조건

없음

### 초기값

없음

#### 프로그래밍 절차

1. [전환] 버튼과 [605]를 누릅니다.

표시창

EXT.PAGE ZONE(<u>5</u>) MEMBER 1 :NONE

EXT PAGE ZONE(5) MEMBER 1 :NONE

EXT PAGE ZONE(6) MEMBER 1 :NONE

EXT PAGE ZONE(6) MEMBER 2 :NONE

- 방송 구역 번호([5]-[8])를 입력합니다.
   또는, [음량] 버튼을 눌러 방송 구역을 선택하고
   [오른쪽] 소프트 버튼을 눌러 커서를 이동합니다.
- 방송 멤버 번호([1]-[8])를 입력합니다.
   또는, [음량] 버튼으로 방송 멤버를 선택하고
   [오른쪽] 소프트 버튼을 눌러 커서를 이동합니다.
   또는, [왼쪽] 소프트 버튼을 누른 후에 2번 과정부터 다시 수행합니다.
- 4. 방송 멤버 전화번호를 입력합니다.(예를 들어, 361)
  또는, [음량] 버튼을 눌러 외부 스피커를 선택하고
  [오른쪽] 소프트 버튼을 누릅니다.
- 5. [전환] 버튼을 눌러 데이터 저장한 후에 종료하거나[스피커] 버튼을 눌러 데이터를 저장합니다.

### **관련 프로그램** 없음

## [606] 단축다이얼 블록 할당

단축다이얼 블록(단축다이얼 10 개 입력)을 두어 공동단축다이얼 또는, 개별단축다이얼로 할당하는 프로그램입니다.

공동단축다이얼 블록은 최대 50개(프로그램 861 SYSTEM SPEED BIN : MAX 950 으로 지정한 경우는 최대 95개), 개별단축다이얼 블록은 최대 5개까지 지정할 수 있습니다. 공 동단축다이얼 및 개별단축다이얼 블록을 합한 시스템 전체의 최대 블록 개수는 L 시스템은 250개, M 시스템은 200개입니다. 이 프로그램을 이용하여 단축다이얼용 메모리를 효율적 으로 사용할 수 있습니다. 'FREE LIST'는 남겨진 지정 가능한 블록의 수를 보여줍니다.

#### 전제 조건

없음

### 초기값

SYSTEM(공동단축) : 20 STATIONS(개별단축) : 1

#### 프로그래밍 절차

2. [0]을 누릅니다.

1. [전환] 버튼과 [606]을 누릅니다.

표시창

FREE LIST:20 SYSTEM:20

FREE LIST:20 SYSTEM:20

FREE LIST:20 SYSTEM:<u>2</u>0

FREE LIST:10 SYSTEM:30

4. 블록의 개수를 입력합니다.
또는, [음량] 버튼을 눌러 블록의 개수를 선택하고
[오른쪽] 소프트 버튼을 누릅니다

또는. [오른쪽] 소프트 버튼을 눌러 커서를 이동합니다.

3. [음량] 버튼을 눌러 공동단축다이얼 블록(SYSTEM)이나

내선별 단축다이얼 블록(EXT)의 모드를 선택하고

[오른쪽] 소프트 버튼을 눌러 커서를 이동합니다.

[전환] 버튼을 눌러 데이터 저장한 후에 종료하거나
 [스피커] 버튼을 눌러 데이터를 저장합니다.

#### 관련 프로그램

| 프로그램 105 | 개별 단축다이얼 입력    |
|----------|----------------|
| 프로그램 106 | 개별 단축다이얼 이름 입력 |
| 프로그램 705 | 공동 단축다이얼 입력    |
| 프로그램 706 | 공동 단축다이얼 이름 입력 |
| 프로그램 861 | 시스템 기타 옵션 지정   |

# [607] 자동 호 분배 그룹 옵션 지정

자동 호 분배 옵션을 지정하는 프로그램입니다. UCD 그룹이 없으면 'NO UCD GROUP'이 표시됩니다. 자동 호 분배 옵션에서 지정하는 제어 정보는 다음과 같습니다.

| 번호 | 제어 정보                      | 설명                                                                                                    |
|----|----------------------------|----------------------------------------------------------------------------------------------------|
| 00 | FIRST MSG                  | 자동 호 분배 그룹 멤버가 모두 통화중인 경우에 보내는 메시지                                                                          |
| 01 | SECOND MSG                 | 자동 호 분배 그룹 멤버가 모두 통화중인 경우에 서비스할 멤버<br>가 생길 때까지 반복해서 보내는 메시지                                                 |
| 02 | EXIT CODE                  | 자동 호 분배 그룹 멤버가 모두 통화중이어서 메시지를 듣고 있<br>을 때 기다리지 않고 'FINAL DEST'를 연결하고자 할 때 누르는<br>다이얼 1개(0-9,*,#)            |
| 03 | RETRY COUNT                | 'SECOND MSG'를 반복해서 내보내는 횟수                                                                                  |
| 04 | FINAL DEST                 | 'RETRY COUNT'만큼 기다려도 서비스할 멤버가 없을 때 착신될<br>내선(그룹) 또는, 자동중계대 테이블 번호. 자동중계대의 테이블<br>번호를 입력하려면 [A] 버튼을 눌러야 합니다. |
| 05 | RING-NEXT                  | 자동 호 분배 그룹 멤버가 응답하지 않을 때, 링을 끊고 다음 멤<br>버에게 링을 울리는 시간(00-99 초).0 초이면 적용하지 않음                                |
| 06 | UCD RECL                   | 'SECOND MSG'와 'SECOND MSG'사이에 보류음을 내보내는<br>시간                                                               |
| 07 | MOH SOURCE                 | 'SECOND MSG'와 'SECOND MSG' 사이에 내보내는 보류 음원<br>(NONE, TONE, 371-376)                                          |
| 08 | WRAP-UP                    | 자동 호 분배 그룹 멤버가 통화 종료 후 즉시 다음 호를 처리하<br>지 않고 준비를 하기 위한 메모 시간                                                 |
| 09 | AUTO LOG OUT               | 자동 호 분배 그룹 멤버가 응답하지 않아 링을 끊고 다음 멤버에<br>링을 울릴 때 LOG OUT 시킬지 지정                                               |
| 10 | ALLOUT $\rightarrow$ FINAL | 자동 호 분배 그룹 멤버가 모두 LOG OUT 됐을 때 호를 FINAL<br>DEST 로 전환할 것인지 지정                                                |
| 11 | AGENT PIN NO               | 상담원이 자동 호 분배 그룹에 들어오려고 할 때 자동호분배 상<br>담원 코드를 눌러야 할지 여부를 지정                                                  |
| 12 | GBUSY NEXT                 | 상담원이 모두 통화 중인 경우 OVERFLOW TIME 동안 기다리지<br>않고 바로 NEXT PORT를 호출할지 여부를 지정                                      |

### 전제 조건

없음

### 초기값

| 00. | FIRST MSG                                                   | : | 61     |
|-----|-------------------------------------------------------------|---|--------|
| 01. | SECOND MSG                                                  | : | 62     |
| 02. | EXIT CODE                                                   | : | NONE   |
| 03. | RETRY COUNT                                                 | : | 03     |
| 04. | FINAL DEST                                                  | : | 5000   |
| 05. | RING-NEXT                                                   | : | 30 sec |
| 06. | UCD RECL                                                    | : | 10 sec |
| 07. | MOH SOURCE                                                  | : | NONE   |
| 08. | WRAP-UP                                                     | : | 10 sec |
| 09. | AUTO LOG OUT                                                | : | ON     |
| 10. | $\texttt{ALLOUT} {\boldsymbol{\rightarrow}} \texttt{FINAL}$ | : | OFF    |
| 11. | AGENT PIN NO                                                | : | OFF    |
| 12. | GBUSY NEXT                                                  | : | OFF    |

#### 프로그래밍 절차

- 1. [전환] 버튼과 [607]을 누릅니다.
- 자동 호 분배 그룹의 전화번호를 입력합니다.
   또는, [음량] 버튼을 눌러 자동 호 분배 그룹을 선택하고 [오른쪽] 소프트 버튼을 눌러 커서를 이동합니다.
- 3. 제어 정보([00]-[12])를 입력합니다.
  또는, [음량] 버튼을 눌러 제어 정보를 선택하고
  [오른쪽] 소프트 버튼을 눌러 커서를 이동합니다.
- 제어 정보의 값을 입력합니다.
   또는, [음량] 버튼을 눌러 제어 정보의 값을 선택하고 [오른쪽] 소프트 버튼을 누릅니다.
- 5. [전환] 버튼을 눌러 데이터 저장한 후에 종료하거나[스피커] 버튼을 눌러 데이터를 저장합니다.

#### 관련 프로그램

| 프로그램 601 | 내선그룹 지정         |
|----------|-----------------|
| 프로그램 717 | 자동호분배 상담원 코드 지정 |

표시창

[<u>5</u>01] UCD OPTION FIRST MSG :61

[501] UCD OPTION FIRST MSG :61

[501] UCD OPTION SECOND MSG :62

[501] UCD OPTION SECOND MSG :02

# [608] 발신자 정보 저장 블록 할당

발신자 정보를 저장하는 엔트리를 내선별로 할당하는 프로그램입니다. 할당되지 않은 엔트 리의 수가 표시되므로 내선별로 추가하거나 삭제할 수 있습니다. 최초에 내선별로 10 개의 엔트리가 할당되어 있고, 최대 50 개까지 지정할 수 있는데 10 개 단위로 지정이 가능합니다. 시스템에서 제공하는 전체 엔트리 개수는 다음과 같습니다.

| 시스템       | 엔트리 개수 |
|-----------|--------|
| L시스템      | 2000 개 |
| <br>M 시스템 | 2000 개 |

#### 전제 조건

없음

#### 초기값

10

#### 프로그래밍 절차

- 1. [전환] 버튼과 [608]을 누릅니다.
- 化선 번호를 입력합니다.
   또는, [음량] 버튼을 눌러 내선을 선택하고
   [오른쪽] 소프트 버튼을 눌러 커서를 이동합니다.
- 엔트리 개수를 입력합니다.
   또는, [음량] 버튼을 눌러 개수를 선택하고
   [오른쪽] 소프트 버튼을 누릅니다.
   또는, [보류] 버튼을 눌러 엔트리를 지웁니다.
- 4. [전환] 버튼을 눌러 종료하거나[스피커] 버튼을 눌러 데이터를 저장합니다.

#### 관련 프로그램

| 프로그램 119 | 발신자 정보 표시방법 지정 |
|----------|----------------|
| 프로그램 312 | 발신자 정보 허용 여부   |
| 프로그램 725 | 통화정보 출력 옵션 지정  |

표시창

[<u>2</u>01] REVIEW BLK 10:340 FREE

[205] REVIEW BLK 10:340 FREE

[<u>2</u>05] REVIEW BLK 50:300 FREE

# [609] 발신호 정보 저장 블록 할당

발신호의 다이얼링 정보를 저장하는 버퍼를 할당하는 프로그램입니다. LCD 가 있는 디지털 전화기별로 최대 50 개까지 할당할 수 있습니다. iDCS 500P 시스템에 서 제공하는 버퍼 개수는 2000 개입니다.

| 시스템 종류 | 버퍼 개수  |
|--------|--------|
| L 시스템  | 2000 개 |
| M 시스템  | 2000 개 |

#### 전제 조건

없음

#### 초기값

10

#### 프로그래밍 절차

- 1. [전환] 버튼과 [609]를 누릅니다.
- 내선 번호를 입력합니다.
   또는, [음량] 버튼으로 내선 번호를 선택하고
   [오른쪽] 소프트 버튼을 눌러 커서를 이동합니다.
- 버퍼 개수([00]-[50])를 입력합니다.
   또는, [음량] 버튼으로 버퍼 개수를 선택하고
   [오른쪽] 소프트 버튼을 눌러 데이터를 저장합니다.
- 4. [전환] 버튼을 눌러 데이터 저장한 후에 종료하거나[스피커] 버튼을 눌러 데이터를 저장합니다.

#### 관련 프로그램

없음

### 표시창

[201] LOG BLOCK 10:1180 FREE

[202] LOG BLOCK 10:1180 FREE

[<u>2</u>02] LOG BLOCK 30:1100 FREE

# [611] 문자메시지 내선 지정

긴급 문자메시지를 사용할 수 있는 내선을 지정하는 프로그램입니다. 긴급 문자메시지를 사용할 수 있는 내선은 시스템에 최대 100개까지 지정될 수 있습니다.

### 전제 조건

없음

#### 초기값

NOT USED

#### 프로그래밍 절차

- 1. [전환] 버튼과 [611]를 누릅니다.
- 내선 번호를 입력합니다.
   또는, [음량] 버튼으로 내선 번호를 선택하고
   [오른쪽] 소프트 버튼을 눌러 커서를 이동합니다.
- 긴급 메시지 사용 여부를 지정합니다.
   시스템에 최대로 지정할 수 있는 긴급메시지 사용 내선을 초과한 경우는 LCD 에 'NOT USED : 00 FREE'라는 메시지가 표시됩니다.
- 4. [전환] 버튼을 눌러 데이터 저장한 후에 종료하거나[스피커] 버튼을 눌러 데이터를 저장합니다.

#### 관련 프로그램

프로그램 117 긴급 문자 메시지 입력

#### 표시창

[<u>2</u>01] TMSG STN NOT USED :96 FREE

[202] TMSG STN NOT USED :96 FREE

[202] TMSG STN USED

## [612] 일시 호출 회의 내선

일시 호출 회의 기능을 사용할 수 있는 내선을 지정하는 프로그램입니다. 일시 호출 회의 기능은 대형 LCD 전화기(DS-5012L, ITP-5012L)와 WIP-5000M 이동 전화기인 경우만 지정하여 사용할 수 있습니다. 일시 호출 회의 기능을 사용할 수 있는 내선은 시스템에 최 대 100 개까지만 지정될 수 있습니다.

#### 전제 조건

없음

#### 초기값

NOT USED

#### 프로그래밍 절차

1. [전환] 버튼과 [612]를 누릅니다.

- 化선 번호를 입력합니다.
   또는, [음량] 버튼으로 내선 번호를 선택하고
   [오른쪽] 소프트 버튼을 눌러 커서를 이동합니다.
- 3. 일시 호출 회의 사용 여부를 지정합니다.
  시스템에 최대로 지정할 수 있는 일시 호출 회의 기능
  가능 내선수를 초과한 경우는 LCD 에
  'NOT USED : 00 FREE'라는 메시지가 표시됩니다.
- 4. [전환] 버튼을 눌러 데이터 저장한 후에 종료하거나[스피커] 버튼을 눌러 데이터를 저장합니다.

#### 관련 프로그램

프로그램 118 회의 그룹 지정

#### 표시창

[<u>2</u>01] CONF STN NOT USED :96 FREE

[<u>2</u>02] CONF STN NOT USED :96 FREE

[202] CONF STN USED

### [614] 내선/국선 통화그룹

각 내선이나 국선별로 포함될 통화그룹을 지정합니다. 내선 간 통화 제한이나 국선 발신/대 리응답 등을 제한하고자 할 때 이 통화그룹별로 지정할 수 있습니다.

### 전제 조건

내선은 통화그룹 001~300 사이, 국선인 경우는 통화그룹 301~500 사이만 지정할 수 있 습니다.

#### 초기값

001

#### 프로그래밍 절차

1. [전환] 버튼과 [614]를 누릅니다.

 내선에 대해서 통화그룹을 지정하고자 하면 [0], 국선에 대해서 지정하고자 하면 [1]을 입력합니다.
 또는, [음량] 버튼으로 원하는 항목을 선택하고
 [오른쪽] 소프트 버튼을 눌러 커서를 이동합니다. 표시창

STATION GROUP

TRUNK GROUP 701 : 301

- 원하는 번호를 입력합니다.
   또는, [음량] 버튼으로 원하는 번호를 선택하고
   [오른쪽] 소프트 버튼을 눌러 데이터를 저장합니다.
- 지정하고자 하는 통화그룹 번호를 입력합니다.
   또는, [음량] 버튼으로 원하는 통화그룹 번호를 선택하고 [오른쪽] 소프트 버튼을 눌러 데이터를 저장합니다.
- [전환] 버튼을 눌러 데이터 저장한 후에 종료하거나
   [스피커] 버튼을 눌러 데이터를 저장합니다.

#### 관련 프로그램

| 프로그램 304 | 통화 그룹별 사용 지정            |   |
|----------|-------------------------|---|
| 프로그램 317 | 내선 통화그룹별 통화가능 내선 통화그룹 지 | 정 |
| 프로그램 318 | 국선 통화그룹별 통화가능 국선 통화그룹 지 | 정 |

TRUNK GROUP 702 : <u>3</u>01

TRUNK GROUP 702 : <u>3</u>02

# [615] MGI 그룹 지정

통화를 위해 MGI 포트를 사용해야 하는 사용자 종류별로 할당할 MGI 포트를 지정하는 프 로그램입니다.

| 번호 | 포트 유형       | 설명                                                                                                |
|----|-------------|---------------------------------------------------------------------------------------------------|
| 0  | LOCAL ITP   | PRIVATE IP 로 구성된 네트워크에서 IP 전화기와 통화할 때 사용할 MGI<br>포트                                               |
| 1  | PUB IP ITP  | PUBLIC IP 로 구성된 네트워크에서 IP 전화기와 통화할 때 사용할 MGI<br>포트                                                |
| 2  | VOIP NTWK   | PRIVATE IP 로 구성된 네트워크에서 iDCS 500P 시스템 간에 삼성에서<br>정의한 프로토콜을 이용한 VOIP 네트워크킹 국선을 연결할 때 사용할<br>MGI 포트 |
| 3  | PUB IP NTWK | PUBLIC IP 로 구성된 네트워크에서 iDCS 500P 시스템 간에 삼성에서<br>정의한 프로토콜을 이용한 VOIP 네트워킹 국선을 연결할 때 사용할<br>MGI 포트   |
| 4  | VOIP TRUNK  | PRIVATE IP 로 구성된 네트워크에서 iDCS 500P 시스템 간에 H.323 또<br>는, SIP 프로토콜을 이용한 VOIP 국선를 연결할 때 사용할 MGI 포트    |
| 5  | PUB IP TRK  | PUBLIC IP 로 구성된 네트워크에서 iDCS 500P 시스템 간에 H.323 또<br>는, SIP 프로토콜을 이용한 VOIP 국선을 연결할 때 사용할 MGI 포트     |
| 7  | MGI3 NEEDED | PRIVATE IP 로 구성된 네트워크에서 FAX 등 VoIP 통화 시 MGI3 가 꼭 필<br>요한 경우 사용할 MGI 포트                            |
| 8  | PUB IP MGI3 | PUBLIC IP 로 구성된 네트워크에서 FAX 등 VoIP 통화 시 MGI3 가 꼭 필<br>요한 경우 사용할 MGI 포트                             |
| 9  | ITP PAGED   | PRIVATE IP 로 구성된 네트워크에서 IP 전화기로 Page 할 때 사용할<br>MGI 포트                                            |

### 전제 조건

없음

### 초기값

LOCAL ITP: MGI1, MGI2, MGI3PUBLIC IP ITP: MGI2, MGI3VOIP NTWK: MGI2, MGI3PUB IP NTWK: MGI2, MGI3VOIP TRUNK: MGI2, MGI3PUB IP TRK: MGI2, MGI3MGI3 NEEDED: MGI3PUB IP MGI3: MGI3PUB IP MGI3: MGI3

#### 프로그래밍 절차

1. [전환] 버튼과 [615]를 누릅니다.

3. MGI 선택 모드를 변경하고 싶으면 [0],

표시창

USER:LOCAL ITP MODE: SEQUENTIAL

USER: PUBLIC IP ITP

USER: PUBLIC IP ITP

MEMBER 001:3809

MODE: DISTRIBUTE

- 2. 지정하고자 하는 사용자 종류를 입력합니다. USER: PUBLIC IP ITP 또는, [음량] 버튼으로 원하는 사용자 종류를 선택하고 MODE: SEQUENTIAL [오른쪽] 소프트 버튼을 눌러 커서를 이동합니다.
  - USER: PUBLIC IP ITP MEMBER 를 입력하고 싶으면 [1]을 선택합니다. MEMBER 001:3801
- 4. 모드(MODE)일 때, 원하는 모드 종류를 선택합니다. (0: SEQUENTIAL, 1: DISTRIBUTE) 또는, [음량] 버튼으로 원하는 모드 종류를 선택하고 [오른쪽] 소프트 버튼을 눌러 데이터를 저장합니다.
- 5. 멤버(MEMBER)일 때, 멤버의 번호를 입력합니다. 또는, [음량] 버튼으로 원하는 멤버 번호를 선택하고 [오른쪽] 소프트 버튼을 눌러 데이터를 저장합니다.
- 6. [전환] 버튼을 눌러 데이터 저장한 후에 종료하거나 [스피커] 버튼을 눌러 데이터를 저장합니다.

#### 관련 프로그램

없음

# [616] MGI 고정사용자 지정

통화를 위해 MGI가 필요한 포트에 특정 MGI 포트를 전용으로 사용할 수 있도록 지정하는 프로그램입니다. 특정 포트에 전용으로 사용하도록 지정된 MGI 포트는 실제 사용 중이 아 니더라도 다른 포트에 배정되어 사용되지 않습니다.

통화를 위해 MGI 가 필요한 포트에는 IP 전화기, VoIP 국선, VoIP 네트워킹 국선, VoIP SIP 국선 등이 있습니다.

#### 전제 조건

없음

#### 초기값

없음

#### 프로그래밍 절차

1. [전환] 버튼과 [616]을 누릅니다.

표시창

[<u>3</u>801]MGI USER NONE

- 원하는 MGI 포트 번호를 입력합니다.
   또는, [음량] 버튼으로 원하는 MGI 포트를 선택하고 [오른쪽] 소프트 버튼을 눌러 커서를 이동합니다.
- 전용으로 사용하고자 하는 통화 시 MGI가 필요한 포트 번호를 입력합니다.
   또는, [음량] 버튼으로 원하는 포트번호를 선택하고 [오른쪽] 소프트 버튼을 눌러 커서를 이동합니다.
- 4. [전환] 버튼을 눌러 데이터 저장한 후에 종료하거나[스피커] 버튼을 눌러 데이터를 저장합니다.

#### 관련 프로그램

없음

[3803]MGI USER NONE

[3803]MGI USER 3201

# [700] 서비스 등급표 복사

특정한 서비스 등급표의 내용을 다른 서비스 등급표로 복사하는 프로그램입니다. [F] 버튼을 누르면 **프로그램 701 서비스 등급표 지정**으로 프로그램이 변경됩니다.

전제 조건

없음

#### 초기값

없음

#### 프로그램 버튼

F 버튼 : 입력 내용 저장 및 프로그램 701 로 이동

#### 프로그래밍 절차

1. [전환] 버튼과 [700]을 누릅니다.

 원본 서비스 등급([01]-[30])을 입력합니다.
 또는, [음량] 버튼을 눌러 복사할 서비스 등급을 선택하고 [오른쪽] 소프트 버튼을 누릅니다.

- 목적 서비스 등급([01]-[30])을 입력합니다.
   또는, [음량] 버튼을 눌러 서비스 등급을 선택하고
   [오른쪽] 소프트 버튼을 누릅니다.
- 4. [전환] 버튼을 눌러 데이터 저장한 후에 종료하거나[스피커] 버튼을 눌러 데이터를 저장합니다.

#### 관련 프로그램

프로그램 701 서비스 등급표 지정

표시창

COPY COS ITEMS COS01 → COS01

COPY COS ITEMS COS01 → COS01

COPY COS ITEMS COS01 → COS10

# [701] 서비스 등급표 지정

서비스 등급표의 내용을 변경하는 프로그램입니다. 서비스 등급 번호를 선택할 때 [F] 버튼 을 누르면 **프로그램 700 서비스 등급표 복사**로 프로그램이 변경됩니다. 서비스 등급표는 다음과 같은 종류별로 구분됩니다.

| 번호 | 지정 항목          | 설명                                                            |
|----|----------------|---------------------------------------------------------------|
| 0  | TOLL LEVEL     | 서비스 등급별로 국선통화 제한 등급을 지정합니다.                                   |
| 1  | USABLE FEATURE | 서비스 등급별로 시스템에서 제공하는 기능을 사용할 수 있는지<br>없는지를 지정합니다.              |
| 2  | CALL STN GROUP | 서비스 등급별로 시스템에 정의되어 있는 50 개의 내선 그룹을<br>호출할 수 있는지 없는지를 지정합니다.   |
| 3  | CALL TRK GROUP | 서비스 등급별로 시스템에 정의되어 있는 50 개의 국선 그룹으<br>로 발신할 수 있는지 없는지를 지정합니다. |
| 4  | CALL BIVMS STN | 서비스 등급별로 내장형 음성사서함 포트를 사용할 수 있는지<br>없는지를 지정합니다.               |

서비스 등급표에 지정하는 국선 통화 제한 등급은 다음과 같이 다이얼 버튼으로 직접 입력 할 수 있습니다.

| 다이얼번호 | 통화 제한 등급 |
|-------|----------|
| 0     | A        |
| 1     | В        |
| 2     | С        |
| 3     | D        |
| 4     | E        |
| 5     | F        |
| 6     | G        |
| 7     | Н        |

서비스 등급표에서 지정하는 기능은 다음과 같습니다.

| 번호 | 기능       | 설명                    |
|----|----------|-----------------------|
| 00 | AA CALER | 호출자에 의한 자동응답          |
| 01 | ABSENCE  | 이석/재석                 |
| 02 | ALM CLR  | 알람 해제                 |
| 03 | AUTO RDL | 자동 재다이얼               |
| 04 | CALLBACK | 예약                    |
| 05 | CID ABND | 무응답 착신호에 대한 저장된 정보 조회 |
| 06 | CID INQR | 보류호에 대한 발신자 정보 조회     |
| 07 | CID INVT | 타 내선 통화상태 확인/할입/통화 절단 |

(계속)

|    |           | (* 11 17                   |
|----|-----------|----------------------------|
| 번호 | 기능        | 설명                         |
| 08 | CONFER    | 회의                         |
| 09 | DALM CLR  | 디-사(DISA) 경보 링 해제          |
| 10 | DIRECT    | 디렉터리 다이얼                   |
| 11 | DISA      | 디-사(DISA)                  |
| 12 | DND       | 착신거부                       |
| 13 | DND FWRD  | 착신거부 상태 시 착신 전환            |
| 14 | DND OVRD  | 착신거부 무시                    |
| 15 | DOOR      | 도어폰링 응답                    |
| 16 | DSS       | 내선 직접 선택                   |
| 17 | DTS       | 국선 직접 선택                   |
| 18 | EXT AREC  | 내선 호 SVM-800 음성사서함으로 자동 녹음 |
| 19 | EXT FWD   | 외부로 착신 전환                  |
| 20 | FEATURE   | 기능사용                       |
| 21 | FLASH     | 플래시                        |
| 22 | FOLLOW-ME | 역착신 전환                     |
| 23 | FORWARD   | 착신 전환                      |
| 24 | FWDTOVMS  | SVM-800 음성사서함으로 착신 전환      |
| 25 | GRP I/O   | 그룹 포함/제외                   |
| 26 | HOLD      | 보류                         |
| 27 | HOT LINE  | 직통 전화                      |
| 28 | INTERCOM  | 내선 통화                      |
| 30 | MESSAGE   | 메시지                        |
| 31 | MM PAGE   | 방송 전환                      |
| 32 | NEW CALL  | 새 국선통화                     |
| 33 | OHVAED    | 오프훅 방송을 받음                 |
| 34 | OHVAING   | 오프훅 방송을 함                  |
| 35 | ONEA2     | 국선통화 끼어들기                  |
| 36 | OPERATOR  | 중계대호출                      |
| 37 | OUT TRSF  | 국선으로 전환                    |
| 38 | OVERRIDE  | 통화 감청                      |
| 39 | PAGE 0    | 구역 0에 방송함                  |
| 40 | PAGE 1    | 구역 1에 방송함                  |
| 41 | PAGE 2    | 구역 2에 방송함                  |
| 42 | PAGE 3    | 구역 3에 방송함                  |
| 43 | PAGE 4    | 구역 4에 방송함                  |
| 44 | PAGE 5    | 구역 5에 방송함                  |
| 45 | PAGE 6    | 구역 6에 방송함                  |

| 번호 | 기능       | 설명                         |
|----|----------|----------------------------|
| 46 | PAGE 7   | 구역 7에 방송함                  |
| 47 | PAGE 8   | 구역 8에 방송함                  |
| 48 | PAGE 9   | 구역 9에 방송함                  |
| 49 | PAGE *   | 구역 *에 방송함                  |
| 50 | PGM MSG  | 부재 메시지                     |
| 51 | PICKUP   | 대리응답                       |
| 52 | PRB      | 프라이버시 해제/통화합류              |
| 53 | REM.HOLD | 원격 보류                      |
| 54 | RNG PLAN | 링 모드 변환                    |
| 55 | SECURE   | 통화 감청 거부                   |
| 56 | SET RLOC | 내선 가입자 정보 교환               |
| 57 | SSPD TOL | 공동 단축다이얼 통화 제한             |
| 58 | STN LOCK | 내선 잠금                      |
| 59 | SYS SPD  | 공동 단축다이얼                   |
| 60 | TRK AREC | 국선 호 SVM-800 음성사서함으로 자동 녹음 |
| 61 | TRK EHLD | 국선 개별 보류                   |
| 62 | UNCO CNF | 국선끼리 회의                    |
| 63 | VM AREC  | 내장형 음성사서함으로 자동 녹음          |
| 64 | VM AME   | 내장형 음성사서함으로 자동응답 모드 설정     |
| 65 | VM REC   | 내장형 음성사서함으로 녹음             |
| 66 | VMS PSWD | SVM-800 음성사서함 비밀번호         |
| 67 | VMS REC  | SVM-800 음성사서함 녹음           |

### 전제 조건

없음

### 초기값

<TOLL LEVEL>

| 서비스 등급 | 01 | 02 | 03 | 04 | 05 | 06 | 07 | 08 | 30 | 이외 모든 등급 |
|--------|----|----|----|----|----|----|----|----|----|----------|
| 레벨     | А  | В  | С  | D  | Е  | F  | G  | Н  | Н  | А        |

(계속)

#### **<USE FEATURE>**

| DND      | : NO    |
|----------|---------|
| DND OVRD | : NO    |
| EXT AREC | : NO    |
| EXT FWD  | : NO    |
| FOLOW-ME | : NO    |
| FORWARD  | : NO    |
| OUT TRSF | : NO    |
| OVERRIDE | : NO    |
| PGM MSG  | : NO    |
| SET RLOC | : NO    |
| TRK AREC | : NO    |
| UNCO CNF | : NO    |
| VM AREC  | : NO    |
| VM AME   | : NO    |
| VM REC   | : NO    |
| 그 외 모든 옵 | 션 : YES |

#### <CALL TRK GRP>

TRKGRP 01~50(L 시스템), 01~30(M 시스템) : YES

#### <CALL STN GRP>

STNGRP 01~80(L 시스템), 01~40(M 시스템) : YES

### 프로그래밍 절차

1. [전환] 버튼과 [701]을 누릅니다.

2. 서비스 등급([01]-[30])을 입력합니다.

3. 기능의 분류 번호([0]-[3])를 입력합니다.

[오른쪽] 소프트 버튼을 누릅니다.

또는, [음량] 버튼을 눌러 서비스 등급을 선택하고 [오른쪽] 소프트 버튼을 눌러 커서를 이동합니다.

또는, [음량] 버튼을 눌러 기능 분류를 선택하고

4. 기능 번호([00]-[65])를 입력합니다.(예를 들어, 23)

또는, [음량] 버튼을 눌러 기능을 선택하고

### 표시창

COS CONTENTS(<u>0</u>1) TOLL LEVEL:A

COS CONTENTS(05) TOLL LEVEL:A

COS CONTENTS(01) 00:aa CALER:YES

COS CONTENTS(01) 22:FORWARD :NO

COS CONTENTS(01) 22:FORWARD :YES

# [오른쪽] 소프트 버튼을 눌러 커서를 이동합니다. 5. [1](YES) 또는, [0](NO)을 입력합니다. 또는, [음량] 버튼을 눌러 'YES/NO'를 선택하고

[오른쪽] 소프트 버튼을 눌러 커서를 이동합니다.

6. [전환] 버튼을 눌러 종료하거나[스피커] 버튼을 눌러 데이터를 저장합니다.

### 관련 프로그램

프로그램 700 서비스 등급표 복사

# [702] 국선발신 제한표 입력

국선발신을 제한하는 다이얼 버튼을 입력하는 프로그램입니다. A 등급이면 모든 국선발신을 허용하고, H 등급이면 모든 국선발신을 제한합니다. 따라서 아래의 표는 국선발신 등급이 'B-G'인 것에 관한 것입니다. 국선발신을 제한하는 다이얼 버튼을 최대 12 자리, 최대 500 개를 저장하며 각 다이얼버튼별로 6 개의 국선발신 등급이 적용되는지 여부를 표시합니다.

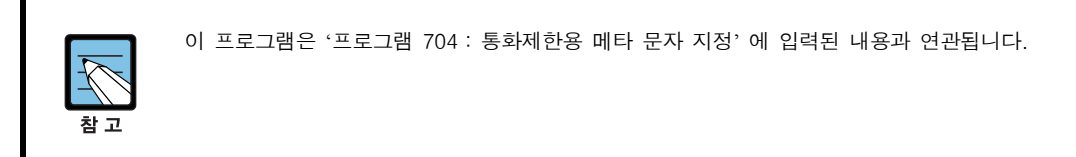

| 다이얼 버튼 | 입력되는 내용       |  |  |  |  |
|--------|---------------|--|--|--|--|
| 0-*    | 제한을 원하는 다이얼   |  |  |  |  |
| A-C    | 메타 문자 X, Y, Z |  |  |  |  |

동시에 여러 다이얼 버튼을 검사할 때 사용합니다. 다이얼 중에 메타 문자가 있으면 그 자 리에 해당하는 다이얼이 무엇이든지 메타 문자표에 [1]로 되어 있으면 해당되는 것으로 합 니다. F 다이얼의 끝 표시는 'E'로합니다.

그러면 ENTRY 의 DIGIT 란이 'E' 로 끝나면 입력된 디지트만 들어와야 해당 디지트에 지 정한 등급이 의미를 가집니다. 즉, 추가로 다른 디지트가 들어오면 ENTRY 에 없는것으로 판단합니다. 예를 들어서 112 로 지정된 경우는 112 로 시작되는 모든 디지트가 해당 등급 을 따르지만 112E 로 지정된 경우는 디지트 112 만 해당 등급을 따릅니다.

#### 전제 조건

없음

초기값

| ENTRY | DIGIT | В | С | D | E | F | G |
|-------|-------|---|---|---|---|---|---|
| 001   | 00X   | 1 | 1 | 1 | 1 | 1 | 1 |
| 002   | 0X    | 0 | 1 | 1 | 1 | 1 | 1 |
| 003   | 101   | 0 | 1 | 1 | 1 | 1 | 1 |
| 004   | 7008X | 0 | 1 | 1 | 1 | 1 | 1 |
| 005   | Х     | 0 | 0 | 1 | 1 | 1 | 1 |
| 나머지   |       | 0 | 0 | 0 | 0 | 0 | 0 |

#### 프로그래밍 절차

1. [전환] 버튼과 [702]를 누릅니다.

### 표시창

DENY(<u>0</u>01):BCDEFG 00X :111111

- 통화제한표의 번호([001]-[500])를 입력합니다.
   또는, [음량] 버튼을 눌러 통화제한표의 번호를 선택하고 [오른쪽] 소프트 버튼을 눌러 커서를 이동합니다.
- 통화제한 다이얼 버튼을 입력하고
   [오른쪽] 소프트 버튼을 누릅니다.

DENY(010):BCDEFG :000000

DENY(010):BCDEFG 0X:000000

4. 등급별 사용여부([0] : NO, [1] : YES)를 입력하고[오른쪽] 소프트 버튼을 누릅니다.

DENY(<u>0</u>10):BCDEFG 0X :010101

5. [전환] 버튼을 눌러 데이터 저장한 후에 종료하거나[스피커] 버튼을 눌러 데이터를 저장합니다.

#### 관련 프로그램

| 프로그램 703 | 국선발신 허용표 입력    |
|----------|----------------|
| 프로그램 704 | 통화제한용 메타 문자 지정 |

# [703] 국선발신 허용표 입력

국선발신을 허용하는 다이얼 버튼을 입력하는 프로그램입니다.

A 등급이면 모든 국선발신을 허용하고, H등급이면 모든 국선발신을 제한합니다. 따라서 아래의 표는 국선발신 등급이 'B-G' 인 것에 관한 것입니다. 국선발신을 허용하는 다이얼 버튼을 최대 12 자리, 최대 500 개를 저장하며 각 다이얼버튼 별로 6 개의 국선발신 등급이 적용되는지 여부를 표시합니다.

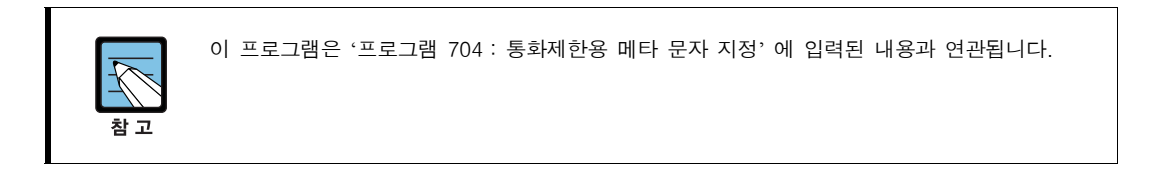

| 다이얼 버튼 | 입력되는 내용       |  |  |  |  |
|--------|---------------|--|--|--|--|
| 0-*    | 허용을 원하는 다이얼   |  |  |  |  |
| A-C    | 메타 문자 X, Y, Z |  |  |  |  |

동시에 여러 다이얼 버튼을 검사할 때 사용합니다. 다이얼 중에 메타 문자가 있으면 그 자 리에 해당하는 다이얼이 무엇이든지 메타 문자표에 [1]로 되어 있으면 해당되는 것으로 합 니다. F 다이얼의 끝 표시는 'E'로합니다.

그러면 ENTRY 의 DIGIT 란이 'E'로 끝나면 입력된 디지트만 들어와야 해당 디지트에 지 정한 등급이 의미를 가집니다. 즉, 추가로 다른 디지트가 들어오면 ENTRY 에 없는것으로 판단합니다. 예를 들어서 112 로 지정된 경우는 112 로 시작되는 모든 디지트가 해당 등급 을 따르지만 112E 로 지정된 경우는 디지트 112 만 해당 등급을 따릅니다.

### 전제 조건

없음

#### 초기값

| ENTRY | DIGIT | В | С | D | E | F | G |
|-------|-------|---|---|---|---|---|---|
| 001   | 011X  | 1 | 1 | 0 | 0 | 0 | 0 |
| 002   | 012X  | 1 | 1 | 0 | 0 | 0 | 0 |
| 003   | 015X  | 1 | 1 | 0 | 0 | 0 | 0 |
| 004   | 016X  | 1 | 1 | 0 | 0 | 0 | 0 |
| 005   | 017X  | 1 | 1 | 0 | 0 | 0 | 0 |
| 006   | 018X  | 1 | 1 | 0 | 0 | 0 | 0 |
| 007   | 019X  | 1 | 1 | 0 | 0 | 0 | 0 |
| 008   | 080X  | 1 | 1 | 0 | 0 | 0 | 0 |
| 009   | 11X   | 1 | 1 | 1 | 1 | 1 | 1 |
| 나머지   |       | 0 | 0 | 0 | 0 | 0 | 0 |

#### 프로그래밍 절차

이동합니다.

1. [전환] 버튼과 [703]을 누릅니다.

3. 통화허용 다이얼 버튼을 입력하고

[오른쪽] 소프트 버튼을 누릅니다.

### 표시창

ALOW(<u>0</u>01):BCDEFG 01X :000000

ALOW(010):BCDEFG :000000

ALOW(010):BCDEFG 032 :<u>0</u>00000

ALOW(010):BCDEFG

032 :010101

4. 등급별 사용여부([0] : NO, [1] : YES)를 입력하고[오른쪽] 소프트 버튼을 누릅니다.

2. 통화허용표의 번호([001]-[500])를 입력합니다.

또는, [음량] 버튼을 눌러 통화허용표의 번호를

선택하고 [오른쪽] 소프트 버튼을 눌러 커서를

5. [전환] 버튼을 눌러 데이터 저장한 후에 종료하거나[스피커] 버튼을 눌러 데이터를 저장합니다.

#### 관련 프로그램

| 프로그램 702 | 국선발신 제한표 입력    |
|----------|----------------|
| 프로그램 704 | 통화제한용 메타 문자 지정 |

# [704] 통화제한용 메타 문자 지정

국선발신 제한표나 허용표를 입력할 때 한 자리만 틀린 여러 개의 다이얼 버튼을 입력할 때 해당 위치의 디지트로 들어갈 수 있는지 여부를 지정하는 프로그램입니다. 여기서 X, Y, Z 는 프로그램 702, 703 에서 사용되는 것으로 이 프로그램에서는 해당 메타문자가 실제로 어떤 디지트들을 의미하는지 지정해줄 수 있습니다. 각 메타 문자는 디지트 0~9, \*, # 각각에 대해 포함여부(1: 포함, 0:미포함)를 지정할 수 있습니다. 예를 들어 프로그램 704 에서 X 를 디지트 2,3,9 에 대해서만 '1' 로 지정한 후, 프로그램 703 국선발신 허용표 입력 시 '11X' 만 지정하면 112,113,119 에 대해 각각 입력한 것과 동일한 효과를 볼 수 있습니다.

#### 전제 조건

없음

초기값

| 메타문자 | 0 | 1 | 2 | 3 | 4 | 5 | 6 | 7 | 8 | 9 | * | # |
|------|---|---|---|---|---|---|---|---|---|---|---|---|
| Х    | 1 | 1 | 1 | 1 | 1 | 1 | 1 | 1 | 1 | 1 | 1 | 1 |
| Y    | 0 | 0 | 0 | 0 | 0 | 0 | 0 | 0 | 0 | 0 | 0 | 0 |
| Z    | 0 | 0 | 0 | 0 | 0 | 0 | 0 | 0 | 0 | 0 | 0 | 0 |

#### 프로그래밍 절차

1. [전환] 버튼과 [704]를 누릅니다.

2. 메타 문자의 번호를 입력합니다.

([0]:X,[1]:Y,[2]:Z)

#### 표시창

:0123456789\*# <u>X</u>:11111111111

:0123456789\*# Y:<u>0</u>00000000000

:0123456789\*# Y:000100010001

[전환] 버튼을 눌러 데이터 저장한 후에 종료하거나
 [스피커] 버튼을 눌러 데이터를 저장합니다.

또는, [음량] 버튼을 눌러 메타 문자의 번호를 선택하고

[오른쪽] 소프트 버튼을 눌러 커서를 이동합니다.

3. 다이얼별 사용여부([0] : NO, [1] : YES)를

입력하고 [오른쪽] 소프트 버튼을 누릅니다.

#### 관련 프로그램

| 프로그램 702 | 국선발신 | 제한표 | 입력 |
|----------|------|-----|----|
| 프로그램 703 | 국선발신 | 허용표 | 입력 |

## [705] 공동 단축다이얼 입력

공동 단축다이얼 전화번호를 입력하는 프로그램으로, 공동 단축다이얼로 저장할 수 있는 최대 개수는 500개(프로그램 861 SYSTEM SPEED BIN : MAX 950 으로 지정한 경우는 최대 950개)입니다.

단축다이얼 블록이 하나도 할당되어 있지 않았으면 'SPDBLK NOT EXIST' 라는 메시지를 표시하고 단축다이얼 버튼을 입력할 수 없습니다. 단축다이얼 전화번호는 최대 24 자까지 입력할 수 있으며, 0-9, \*, #로 구성됩니다.

단축다이얼 전화번호에는 국선(그룹)이 포함될 수 있으며, 국선(그룹)을 입력했을 때 자동 으로 뒤에 '-'가 표시되어 외부 전화번호와 구분되도록 합니다.

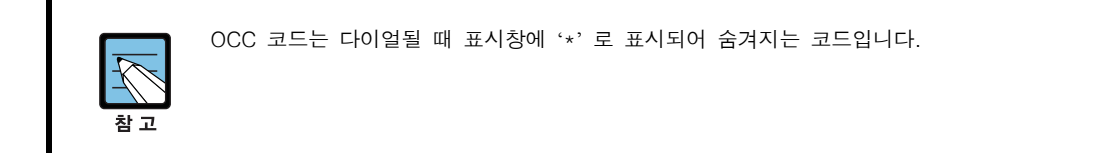

#### 전제 조건

없음

#### 초기값

없음

#### 프로그램 버튼

B 버튼 : 국선플래시 코드 'F' 입력 C 버튼 : 포즈(pause) 코드 'P' 입력 D 버튼 : 펄스/DTMF 변환 코드 'C' 입력 E 버튼 : OCC 코드 '[', '] ' 입력 F 버튼 : 입력 내용 저장 및 '프로그램 706'으로 이동 ANS/RLS 버튼 : 입력된 단축다이얼 번호 및 이름을 **프로그램 728 발신자 정보 전환표**에 추가하고자 할 때 사용

#### 프로그래밍 절차

이동합니다.

1. [전환] 버튼과 [705]를 누릅니다.

2. 단축다이얼의 번호([500]-[999])

3. 단축다이얼 버튼을 입력하고

다시 수행합니다.

또는, [음량] 버튼을 눌러 단축다이얼의 번호를

선택하고 [오른쪽] 소프트 버튼을 눌러 커서를

[오른쪽] 소프트 버튼을 누른 후에 2번 과정부터

표시창

SYS SPEED DIAL 500:

SYS SPEED DIAL 501:

SYS SPEED DIAL 501:9-P033128097

4. 'F' 버튼을 눌러 프로그램 706 공동 단축다이얼
 이름 입력으로 프로그램 상태를 변경할 수 있습니다.
 (입력된 단축다이얼 번호 및 이름을 프로그램 728
 발신자 정보 전환표 입력에 추가하려면 [ANS/RLS]
 버튼(DS-4028E)을 누릅니다. 이 때 반드시 단축다이얼 번호에
 대한 이름이 입력되어 있어야 가능합니다)

[전환] 버튼을 눌러 데이터 저장한 후에 종료하거나
 [스피커] 버튼을 눌러 데이터를 저장합니다.

#### 관련 프로그램

| 프로그램 606 | 단축다이얼 블록 할당    |
|----------|----------------|
| 프로그램 706 | 공동 단축다이얼 이름 입력 |
| 프로그램 861 | 시스템 기타 옵션 지정   |

## [706] 공동 단축다이얼 이름 입력

공동 단축다이얼의 이름을 입력하는 프로그램입니다. 이 프로그램은 공동 단축다이얼 번호 에 따른 이름을 보고 단축다이얼 번호를 선택할 수 있도록 하는 기능을 합니다.

단축다이얼이 하나도 할당되어 있지 않은 내선을 선택하면 'SPDBLK NOT EXIST'라는 메 시지를 표시하고 단축다이얼의 이름을 입력할 수 없습니다. 단축다이얼 번호 선택 또는, 단축다이얼의 이름을 입력 중에 [F] 버튼을 누르면, 입력한 내 용이 저장되고 **프로그램 705 공동 단축다이얼 입력**으로 프로그램이 변경됩니다.

#### 전제 조건

없음

#### 이름 입력 방법

다이얼 버튼으로 영문자의 이름과 전화번호를 입력할 수 있습니다.

동일한 다이얼 버튼을 누르는 횟수에 따라 아래와 같은 문자들이 LCD 화면에 나타납니다. 다른 다이얼 버튼을 누르면 표시된 문자가 저장되고 커서가 다음 문자의 위치로 이동합니다. [A] 버튼을 누르면 대/소문자 입력 모드가 바뀝니다. 아래 표는 DS-4000/5000 시리즈 전 화기를 예로 든 것입니다. [음량] 버튼을 누르면 문자가 저장되고 커서가 앞/뒤로 한 칸씩 이동합니다.

| 다이얼 횟수 | 1    | 2   | 3 | 4  | 5 | 다이얼 횟수 | 1 | 2 | 3 | 4 | 5 |
|--------|------|-----|---|----|---|--------|---|---|---|---|---|
| 0      | <    | >   |   | )  | 0 | 6      | М | Ν | 0 | ^ | 6 |
| 1      | Spac | e ? | , | !  | 1 | 7      | Р | Q | R | S | 7 |
| 2      | А    | В   | С | @  | 2 | 8      | Т | U | V | * | 8 |
| 3      | D    | Е   | F | #  | 3 | 9      | W | Х | Y | Ζ | 9 |
| 4      | G    | Н   | Ι | \$ | 4 | *      | : | = | [ | ] | * |
| 5      | J    | К   | L | %  | 5 | -      | _ |   |   |   |   |

[#] 버튼을 누르면 다음의 특수 문자들이 순서대로 표시됩니다. #, space, &, !, :, ?, ., ., %, \$, -, <, >, /, =, [, ], @, ^, (, ), \_, +, {, }, |, ; , ", →, '

한글이 표시될 수 있는 디지털 전화기(DS-4028E, DS-4018E, DS-5038D, DS-5021D, DS-5014D, DS-5014S, DS-5007S, DS-5000S)에서는 한글로 이름을 입력할 수 있습 니다. 프로그램 121 디지털 전화기 사용 언어 지정에서 지정된 표시 언어가 'KOREAN'이 아닐 경우, 한글이 표시되지 않습니다. 한글 입력 방법에 관한 자세한 설명은 프로그램 104를 참조합니다.

#### 초기값

없음
#### 프로그램 버튼

A 버튼 : 대/소문자 선택 B 버튼 : 한글/영문 선택 ANS/RLS 버튼 : 입력된 단축다이얼 번호 및 이름을 **프로그램 728 발신자 정보 전환표** 입 력에 추가할 때 사용

#### 프로그래밍 절차

1. [전환] 버튼과 [706]을 누릅니다.

#### 표시창

SYS SPEED NAME 500:SEC KiHung

SYS SPEED NAME

501:

- 단축다이얼의 번호([500]-[999])를 누릅니다. (예를 들어, 501)
   또는, [음량] 버튼을 눌러 단축다이얼의 번호를 선택하고 [오른쪽] 소프트 버튼을 눌러 커서를 이동합니다.
- 3. 단축다이얼의 이름을 입력하고
   SYS S

   [오른쪽] 소프트 버튼을 누른 후에 2 번 과정부터
   501:S

   다시 수행합니다.
   또는, [F] 버튼을 눌러 프로그램 705 공동 단축다이얼
   SYS S

   입력으로 프로그램 상태를 변경할 수 있습니다.
   ADD C

   (입력된 단축다이얼 번호 및 이름을 프로그램
   728 발신자 정보 전환표 입력에 추가하려면 [ANS/RLS]

   버튼(DS-4028E)을 누릅니다. 이 때 반드시 단축다이얼 번호에
   디지트가 입력되어 있어야 가능합니다.)

SYS SPEED NAME 501:SEC KP LAB

SYS SPEED NAME ADD CLI XLT ?NO

4. [전환] 버튼을 눌러 데이터 저장한 후에 종료하거나[스피커] 버튼을 눌러 데이터를 저장합니다.

#### 관련 프로그램

| 프로그램 | 606 | 단축다이얼 블록 | 할당 |
|------|-----|----------|----|
| 프로그램 | 705 | 공동 단축다이얼 | 입력 |

## [707] 등급변경 코드 입력

내선의 서비스 등급을 변경하여 통화를 하려고 할 때 입력하는 등급변경 코드를 지정하는 프로그램입니다. 등급변경 코드는 최대 500개를 최소 4 자리에서 최대 10 자리까지 입력할 수 있습니다.

#### 전제 조건

없음

#### 초기값

없음(단, COS는 전체가 01)

#### 프로그래밍 절차

표시창

C:01

1. [전환] 버튼과 [707]을 누릅니다.

AUTHOR.CODE(001) C:01

2. 등급변경 코드의 번호([01]-[500])를 누릅니다. AUTHOR.CODE (002) (예를 들어, 002) 또는, [음량] 버튼을 눌러 등급변경 코드의 번호를 선택하고 [오른쪽] 소프트 버튼을 눌러 커서를 이동합니다.

3. 등급변경 코드를 입력하고 [오른쪽] 소프트 버튼을 눌러 커서를 이동합니다.

4. 변경되는 등급([01]-[30])을 입력합니다. 또는, [음량] 버튼을 눌러 등급을 선택하고 [오른쪽] 소프트 버튼을 누른 후에 2번 과정부터 다시 수행합니다.

AUTHOR.CODE(002) 3245 C:01

AUTHOR.CODE(002) 3245 C:04

5. [전환] 버튼을 눌러 데이터 저장한 후에 종료하거나 [스피커] 버튼을 눌러 데이터를 저장합니다.

#### 관련 프로그램

| 프로그램 305 | 강제 입력 코드 종류 지정 |
|----------|----------------|
| 프로그램 701 | 서비스 등급표 지정     |

## [708] 요금 코드 입력

과금을 위해 통화할 때마다 요금 코드를 누르는 경우, 요금 코드를 변경하는 프로그램입니다. 요금 코드는 최대 999 개까지 입력이 가능합니다.

전제 조건

없음

#### 초기값

없음

#### 프로그래밍 절차

이동합니다.

1. [전환] 버튼과 [708]을 누릅니다.

표시창

ACCOUNT CODE

 요금 코드의 번호([001]-[999])를 누릅니다.
 (예를 들어, 010)
 또는, [음량] 버튼을 눌러 요금 코드의 번호를 선택하고 [오른쪽] 소프트 버튼을 눌러 커서를

요금 코드를 입력(최대 12 자)하고
 [오른쪽] 소프트 버튼을 눌러 커서를 이동합니다.

ACCOUNT CODE 010:4343678

ACCOUNT CODE

010:\_

[전환] 버튼을 눌러 데이터 저장한 후에 종료하거나
 [스피커] 버튼을 눌러 데이터를 저장합니다.

#### 관련 프로그램

프로그램 305 강제 입력 코드 종류 지정

## [709] 국선 발신제한 제외 코드 입력

국선 발신 제한 시 제한 대상에서 제외되는 특수 코드를 입력하는 프로그램입니다.

| 번호 | 특수 코드            | 설명                                                         |
|----|------------------|------------------------------------------------------------|
| 0  | PBX ACCESS CODE  | 시스템이 사설교환기와 연결되어 있는 경우, 사설교환기를 사용<br>하기 위해 누르는 코드(5개,4디지트) |
| 1  | SPECIAL CODE     | CO 와 통화하기 위해 반드시 눌러야 하는 것처럼 특수한 용도로<br>사용되는 코드(10개, 4디지트)  |
| 2  | TOLL OVERRIDE    | 긴급 발신을 위해 통화 제한, 강제입력코드 등을 무시하는 긴급<br>발신 코드(8개, 14디지트)     |
| 3  | OVER USE TRK GRP | 긴급 발신 코드를 눌러 발신 시 발신하는 국선 그룹                               |

#### 전제 조건

없음

#### 초기값

없음

#### 프로그래밍 절차

- 1. [전환] 버튼과 [709]를 누릅니다.
- 코드의 종류([0]-[3])를 누릅니다.
   또는, [음량] 버튼을 눌러 코드의 종류를 선택하고
   [오른쪽] 소프트 버튼을 눌러 커서를 이동합니다.
- 코드의 번호([1]-[5] 또는, [01]-[10])를 누릅니다.
   또는, [음량] 버튼을 눌러 코드의 번호를 선택하고
   [오른쪽] 소프트 버튼을 눌러 커서를 이동합니다.
- 코드를 입력하고 [오른쪽] 소프트 버튼을 눌러 2 번 과정부터 다시 수행합니다.
- 5. [전환] 버튼을 눌러 데이터 저장한 후에 종료하거나[스피커] 버튼을 눌러 데이터를 저장합니다.

#### 관련 프로그램

| 프로그램 | 702 | 국선발신 | 제한표 | 입력 |
|------|-----|------|-----|----|
| 프로그램 | 703 | 국선발신 | 허용표 | 입력 |

표시창

PBX ACCESS CODE 1:9

PBX ACCESS CODE

1

PBX ACCESS CODE 2

PBX ACCESS CODE 2:6

## [710] 최적선로 선택 디지트 입력

사용자가 다이얼한 외부 전화번호를 분석하여 자동으로 가장 저렴한 국선그룹을 연결해 주는 최적선로 선택 기능의 디지트와 참조하는 경로표를 입력하는 프로그램입니다.

최적선로 선택 디지트는 최대 10 자릿수로, 2000 개까지 입력할 수 있으며 입력한 디지트는 오름차순으로 정렬하여 저장합니다.

#### 전제 조건

없음

#### 초기값

없음

#### 프로그래밍 절차

1. [전환] 버튼과 [710]을 누릅니다.

3. 디지트를 입력하고(예를 들어. 89)

LENGTH : 06 입니다.)

[오른쪽] 소프트 버튼을 누릅니다.

(예를 들어, 0002)

2. 디지트표의 번호([0001]-[2000])를 입력합니다.

4. 디지트의 길이에 따라 디지트의 길이([02]-[31])를

입력합니다.(예를 들어. DIGIT : 012345 인 경우.

또는, [음량] 버튼을 눌러 디지트표의 번호를 선택하고 [오른쪽] 소프트 버튼을 눌러 커서를 이동합니다. 표시창

LCR DIGIT (<u>0</u>001) DIGIT:

LCR DIGIT (0002) DIGIT:\_

LCR DIGIT (0002) LENGTH:-- RT:01

LCR DIGIT (0002) LENGTH:02 RT:01

참조하는 경로표의 번호([01]-[32])를 입력합니다.
 또는, [음량] 버튼을 눌러 경로표의 번호를 선택하고
 [오른쪽] 소프트 버튼을 눌러 커서를 이동합니다.

또는, [음량] 버튼을 눌러 디지트의 길이를 선택하고 [오른쪽] 소프트 버튼을 눌러 커서를 이동합니다.

6. [전환] 버튼을 눌러 데이터를 저장한 후에 종료합니다.[스피커] 버튼을 눌러 데이터를 저장합니다.

LCR DIGIT (<u>0</u>002) DIGIT:89

#### 관련 프로그램

| 프로그램 310 | 최적선로 선택 등급 지정     |
|----------|-------------------|
| 프로그램 711 | 최적선로 선택 시간표 입력    |
| 프로그램 712 | 최적선로 선택 경로표 입력    |
| 프로그램 713 | 최적선로 선택 다이얼변환표 입력 |

## [711] 최적선로 선택 시간표 입력

사용자가 다이얼한 외부 전화번호를 분석하여 자동으로 가장 저렴한 국선 그룹을 연결해주는 최적선로 선택 기능의 요일(0. SUN-6. SAT)과 시간대(0. A-3. D)에 따라 참조할 시간 표를 입력하는 프로그램입니다.

| 번호 | 요일  |
|----|-----|
| 0  | SUN |
| 1  | MON |
| 2  | TUE |
| 3  | WED |
| 4  | THU |
| 5  | FRI |
| 6  | SAT |

| 번호 | 시간 |
|----|----|
| 0  | A  |
| 1  | В  |
| 2  | С  |
| 3  | D  |

### 전제 조건

없음

#### 초기값

(SUN~SAT : A) HHMM : 0000 LCRT : 1 (SUN~SAT : B) HHMM : 2359 LCRT : 1

#### 프로그래밍 절차

1. [전환] 버튼과 [711]을 누릅니다.

표시창

LCR TIME (<u>S</u>UN:A) HHMM:0000 LCRT:1

LCR TIME (MON:<u>A</u>) HHMM:0000 LCRT:1

요일([0]-[6])을 입력합니다.
 또는, [음량] 버튼을 눌러 요일을 선택하고
 [오른쪽] 소프트 버튼을 눌러 커서를 이동합니다.

시간대([0]-[3])를 입력합니다.
 또는, [음량] 버튼을 눌러 시간대를 선택하고
 [오른쪽] 소프트 버튼을 눌러 커서를 이동합니다.

LCR TIME (MON:B) HHMM:0000 LCRT:1

- 4. 시작 시간을 입력합니다.(24 시 모드로 입력) LCR TIME (MON:B) 또는, [오른쪽] 소프트 버튼을 눌러 커서를 이동합니다. HHMM:1200 LCRT:1
- 5. 참조하는 시간표(LCRT : [1]-[4])를 입력합니다. 또는, [음량] 버튼을 눌러 시간표를 선택하고 [오른쪽] 소프트 버튼을 누릅니다.

LCR TIME (MON:B) HHMM:1200 LCRT:3

6. [전환] 버튼을 눌러 종료하거나 [스피커] 버튼을 눌러 데이터를 저장합니다.

#### 관련 프로그램

| 프로그램 310 | 최적선로 선택 등급 지정     |
|----------|-------------------|
| 프로그램 710 | 최적선로 선택 디지트 입력    |
| 프로그램 712 | 최적선로 선택 경로표 입력    |
| 프로그램 713 | 최적선로 선택 다이얼변환표 입력 |

## [712] 최적선로 선택 경로표 입력

사용자가 다이얼한 외부 전화번호를 분석하여 자동으로 가장 저렴한 국선 그룹을 연결해주 는 최적선로 선택 기능의 시간대와 등급에 따라 선택하는 국선그룹과 그에 따라 참조하는 다이얼변환표의 번호를 입력하는 프로그램입니다.

사용자가 유효한 디지트를 다이얼하면, 시스템은 '최적선로 선택 경로표'에 의해 미리 정해 진 특정 국선그룹을 선택합니다. 경로표는 최대 32 개까지 입력 가능합니다.

만약 통화형성을 위해 1 개의 국선그룹 이상이 사용 가능하다면 시스템은 첫 번째 지정된 국선그룹부터 차례로 찾아서 사용 가능한 국선그룹을 선택하게 되며, 모든 국선그룹이 통 화 중일 경우에는 사용 가능한 국선그룹이 생기는 즉시 자동으로 연결됩니다.

#### 전제 조건

없음

#### 초기값

없음

#### 프로그래밍 절차

1. [전환] 버튼과 [712]를 누릅니다.

- 경로표([01]-[32])를 입력합니다.
   또는, [음량] 버튼을 눌러 경로표를 선택하고
   [오른쪽] 소프트 버튼을 눌러 커서를 이동합니다.
- 시간표(LCRT: [1]-[4])를 입력합니다.
   또는, [음량] 버튼을 눌러 시간표를 선택하고
   [오른쪽] 소프트 버튼을 눌러 커서를 이동합니다.
- 4. 등급([1]-[8])을 입력합니다.
  또는, [음량] 버튼을 눌러 등급을 선택하고
  [오른쪽] 소프트 버튼을 눌러 커서를 이동합니다.
- 5. 국선그룹의 전화번호를 입력합니다.(예를 들어, 800)
  또는, [음량] 버튼을 눌러 국선그룹을 선택하고
  [오른쪽] 소프트 버튼을 눌러 커서를 이동합니다.

표시창

LCR ROUTE (<u>0</u>1:1) C:1 G:NONE M:---

LCR ROUTE (02:<u>1</u>) C:1 G:NONE M:---

LCR ROUTE (02:2) C:1 G:NONE M:---

LCR ROUTE (02:2) C:1 G:NONE M:---

LCR ROUTE (02:2) C:1 G:800 M:--- 6. 다이얼변환표([001]-[200])를 입력합니다.
(예를 들어, 010)
또는, [음량] 버튼을 눌러 다이얼변환표를 선택하고
[오른쪽] 소프트 버튼을 눌러 커서를 이동합니다.

LCR ROUTE (<u>0</u>2:2) C:1 G:800 M:010

7. [전환] 버튼을 눌러 데이터를 저장한 후에 종료하거나[스피커] 버튼을 눌러 데이터를 저장합니다.

### 관련 프로그램

| 프로그램 310 | 최적선로 선택 등급 지정     |
|----------|-------------------|
| 프로그램 710 | 최적선로 선택 디지트 입력    |
| 프로그램 711 | 최적선로 선택 시간표 입력    |
| 프로그램 713 | 최적선로 선택 다이얼변환표 입력 |

## [713] 최적선로 선택 다이얼변환표 입력

사용자가 다이얼한 외부 전화번호를 분석하여 자동으로 가장 저렴한 국선그룹을 연결할 때 의 최적선로 선택 기능을 사용하여, 국선그룹을 선택한 후에 다이얼 버튼을 내보내기 위해 변환(삽입 또는, 추가)하는 다이얼 버튼을 변경하는 프로그램입니다.

다이얼변환표는 최대 200 개까지 입력할 수 있으며 MCP 보드가 장착된 M 시스템인 경우 에만 최대 100 개까지 입력 가능합니다.

| 항목            | 최대 디지트 개수 |
|---------------|-----------|
| 삭제할 디지트의 개수   | 15        |
| 삽입(다이얼 하기 전에) | 14        |
| 추가(다이얼 한 후에)  | 14        |

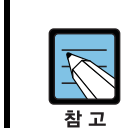

전체 디지트의 실제 다이얼 순서는 '삽입 디지트' + '다이얼 디지트' – '삭제할 디지트' + '추가 디지트'입니다.

#### 전제 조건

없음

#### 초기값

없음

#### 프로그래밍 절차

이동합니다.

(예를 들어. 02)

1. [전환] 버튼과 [713]을 누릅니다.

#### 표시창

LCR MODIFY (<u>0</u>01) NOF DEL DGT:00

LCR MODIFY (002) NOF DEL DGT:<u>0</u>0

LCR MODIFY (002) I:

LCR MODIFY (002) A:

## [오른쪽] 소프트 버튼을 눌러 커서를 이동합니다. 4. 삽입할 디지트를 입력하고

[오른쪽] 소프트 버튼을 누릅니다.

2. 다이얼변환표의 번호([001]-[200])를 입력합니다.

3. 삭제할 디지트의 개수([00]-[15])를 입력합니다.

또는, [음량] 버튼을 눌러 디지트의 개수를 선택하고

또는, [음량] 버튼을 눌러 다이얼변환표의 번호를 선택하고 [오른쪽] 소프트 버튼을 눌러 커서를

© SAMSUNG Electronics Co., Ltd.

추가할 디지트를 입력하고
 [오른쪽] 소프트 버튼을 누릅니다.

LCR MODIFY (<u>0</u>02) NOF DEL DGT:02

6. [전환] 버튼을 눌러 데이터 저장한 후에 종료하거나[스피커] 버튼을 눌러 데이터를 저장합니다.

#### 관련 프로그램

| 프로그램 310 | 최적선로 선택 등급 지정  |
|----------|----------------|
| 프로그램 710 | 최적선로 선택 디지트 입력 |
| 프로그램 711 | 최적선로 선택 시간표 입력 |
| 프로그램 712 | 최적선로 선택 경로표 입력 |

## [714] 내선 직접다이얼 변환표 입력

외부에서 내선을 직접 다이얼할 때, 입력되는 다이얼과 그에 따라 선택되는 내선 전화번호 와 입력되는 다이얼에 대한 이름을 변경하는 프로그램입니다.

다이얼변환표는 최대 999 개까지 입력할 수 있습니다.

| 다이얼 변환 항목 | 설명                                                                                                    |
|-----------|----------------------------------------------------------------------------------------------------|
| DGT       | 외부로부터 수신한 디지트를 16 자까지 입력할 수 있습니다. 일부만 다르고<br>나머지는 동일한 디지트가 있을 때는 다른 부분을 '*'로 표현하여 입력할 수<br>있습니다.(예를 들어 201, 202, 203 이 있을 때에는 20* 또는, 2** 하나만<br>입력하면 됩니다.)                                        |
| МОН       | 국선 착신호 보류 시 외부로부터 수신한 디지트에 따라 보류음을 다르게 줄<br>때 지정하는 보류 음원입니다. NONE 인 경우, 국선별 보류 음원이 사용<br>됩니다.                                                                                                    |
| PRI       | 해당호의 우선순위(PRIORITY)를 지정합니다. 이 우선 순위는 호출한 내선그<br>룹의 멤버가 모두 통화중이어서 대기하고 있는 호가 여러 개가 있을 때 연결<br>가능한 멤버가 생기면 대기중인 호 중에서 어떤 호를 먼저 연결할 것인지를<br>판단하는데 사용됩니다.(지정 가능 범위 : NO, 1-9, 1 이 PRIORITY 가 가장<br>높음) |
| 1-6       | 6 개의 링 모드별로 착신되는 내선(그룹)/국선(그룹)을 표시합니다. 'B'는 수<br>신된 번호 중에서 'DELETE'에 지정된 숫자만큼 앞에서부터 지우고 나머지를<br>사용하는 번호로 착신시킨다는 의미입니다.<br>'A'로 지정하면 국선 AUTO ANSWER 기능이 동작되며, 'D' 로 지정하면<br>DISA 기능이 동작됩니다.         |
| CW        | 전환한 내선이 통화 중일 때 자동으로 통화대기할 것인지를 지정합니다.                                                                                                    |
| MC        | 해당 DGT 로 착신되어 처리중인 호가 여기에 지정된 개수보다 많으면 신규<br>착신호를 처리하지 않고 끊습니다.                                                                                                    |
| DC        | 주/야간모드시에 착신 되는 내선(그룹)/국선(그룹)을 표시할 때, 수신된 디지<br>트 중에서 이 숫자만큼 앞에서부터 지우고 나머지를 사용하는 번호로 착신<br>시키기 위해 지정합니다.                                                                                            |
| NAME      | 입력된 디지트에 해당하는 이름을 최대 11 자까지 입력합니다.                                                                                                    |
| TONE      | 해당 DGT 로 착신된 경우 다른 경우의 링과 구별되게 하기 위해 착신 내선<br>이 디지털 전화기인 경우는 링음색을 다르게 지정할 수 있습니다.                                                                                                    |
| CAD       | 해당 DGT 로 착신된 경우 다른 경우의 링과 구별되게 하기 위해 착신 내선<br>이 일반전화기인 경우 링주기를 다르게 지정할 수 있습니다.                                                                                                    |

#### 전제 조건

MMC 416 에서 FOLLOW DID TRANS 로 지정된 E & M 라인인 경우 프로그램 714 에 지정된 내선 직접 다이얼 변환표에 따라 착신됩니다.

#### 이름 입력 방법

다이얼 버튼으로 영문자의 이름과 전화번호를 입력할 수 있습니다.

동일한 다이얼 버튼을 누르는 횟수에 따라 아래와 같은 문자들이 LCD 화면에 나타납니다. 다른 다이얼 버튼을 누르면 표시된 문자가 저장되고 커서가 다음 문자의 위치로 이동합니다. [A] 버튼을 누르면 대/소문자 입력 모드가 바뀝니다. 아래 표는 DS-4000/5000 시리즈 전 화기를 예로 든 것입니다. [음량] 버튼을 누르면 문자가 저장되고 커서가 앞/뒤로 한 칸씩 이동합니다.

| 다이얼 횟수 | 1    | 2   | 3 | 4  | 5 | 다이얼 횟수 | 1   | 2 | 3 | 4 | 5 |
|--------|------|-----|---|----|---|--------|-----|---|---|---|---|
| 0      | <    | >   |   | )  | 0 | 6      | М   | Ν | 0 | ^ | 6 |
| 1      | Spac | e ? | , | !  | 1 | 7      | Ρ   | Q | R | S | 7 |
| 2      | А    | В   | С | @  | 2 | 8      | Т   | U | V | * | 8 |
| 3      | D    | Е   | F | #  | 3 | 9      | W   | Х | Y | Ζ | 9 |
| 4      | G    | Н   | Ι | \$ | 4 | *      | ••• | = | [ | ] | * |
| 5      | J    | K   | L | %  | 5 | _      | _   |   |   |   |   |

[#] 버튼을 누르면 다음의 특수 문자들이 순서대로 표시됩니다. #, space, &, !, :, ?, ., ,, %, \$, -, <, >, /, =, [, ], @, ^, (, ), \_, +, {, }, |, ;, ", →, '

한글이 표시될 수 있는 디지털 전화기(DS-4028E, DS-4018E, DS-5038D, DS-5021D, DS-5014D, DS-5014S, DS-5007S, DS-5000S)에서는 한글로 이름을 입력할 수 있습 니다. 프로그램 121 디지털 전화기 사용 언어 지정에서 지정된 표시 언어가 'KOREAN' 이 아닐 경우, 한글이 표시되지 않습니다. 한글 입력 방법에 관한 자세한 설명은 프로 그램 104 를 참조합니다.

#### 초기값

| Entry | 001  | 002  | 003  | 004  | 나머지  |
|-------|------|------|------|------|------|
| DGT   | 2**  | 3**  | 5**  | 8**  | 없음   |
| МОН   | NONE | NONE | NONE | NONE | NONE |
| PRI   | NO   | NO   | NO   | NO   | NO   |
| 1~6   | В    | В    | В    | В    | NONE |
| CW    | Ν    | Ν    | Ν    | Ν    | Ν    |
| MC    | 99   | 99   | 99   | 99   | 99   |
| DC    | 0    | 0    | 0    | 0    | 0    |
| NAME  | 없음   | 없음   | 없음   | 없음   | 없음   |
| TONE  | NO   | NO   | NO   | NO   | NO   |
| CAD   | NO   | NO   | NO   | NO   | NO   |

#### 프로그래밍 절차

1. [전환] 버튼과 [714]를 누릅니다.

표시창

DID DIGIT (<u>0</u>01) DGT:2\*\*

변환표의 번호([001]-[999])를 누릅니다.
 (예를 들어, 005)
 또는, [음량] 버튼을 눌러 변환표의 번호를 선택하고
 [오른쪽] 소프트 버튼을 눌러 커서를 이동합니다.

- 다이얼 번호를 입력하고
   [오른쪽] 소프트 버튼을 눌러 커서를 이동합니다.
- 4. 보류 음원의 전화번호를 입력합니다.[오른쪽] 소프트 버튼을 눌러 커서를 이동합니다.
- 5. 우선순위(PRIORITY)를 입력합니다.
  또는, [음량] 버튼을 눌러 보류 음원을 선택하고
  [오른쪽] 소프트 버튼을 눌러 커서를 이동합니다.
- 6. 링 모드가 1 일 때 착신 내선(그룹)
  또는, 국선(그룹)의 전화번호를 입력합니다.
  또는, [음량] 버튼을 눌러 착신번호를 선택하고
  [오른쪽] 소프트 버튼을 눌러 커서를 이동합니다.
- 7. 링 모드가 2-6 일 때 착신 내선(그룹)
  또는, 국선(그룹)의 전화번호를 입력합니다.
  또는, [음량] 버튼을 눌러 착신번호를 선택하고
  [오른쪽] 소프트 버튼을 눌러 커서를 이동합니다.
- 자동착신대기 여부([0]-[1])를 입력합니다.
   또는, [음량] 버튼을 눌러 'YES/NO' 를 선택하고
   [오른쪽] 소프트 버튼을 눌러 커서를 이동합니다.
- 9. 최대 허용 호 개수(00~99)를 입력합니다.
  또는, [음량] 버튼을 눌러 'YES/NO'를 선택하고
  [오른쪽] 소프트 버튼을 눌러 커서를 이동합니다.
- 10. 삭제할 다이얼의 개수([00]~[입력한 DGT 자릿수])를 입력합니다.
  또는, [음량] 버튼을 눌러 삭제 디지트를 선택하고 [오른쪽] 소프트 버튼을 눌러 커서를 이동합니다.

DID DIGIT (005) DGT:\_

DID DIGIT (005) MOH:NONE PRI:NO

DID DIGIT (005) MOH:NONE PRI:NO

DID DIGIT (005) →1:NONE 2:NONE

DID DIGIT (005) →1:B 2:<u>N</u>ONE

DID DIGIT (005) CW:NO MC:99 DC:0

DID DIGIT (005) CW:NO MC:99 DC:0

DID DIGIT (005) CW:NO MC:<u>9</u>9 DC:0

| DID  | DIGIT | (005) |
|------|-------|-------|
| NAME | 2:    |       |

- 이름을 입력하고 [오른쪽] 소프트 버튼을 눌러 커서를 이동합니다.
- 12. 링음색([0]~[8])을 입력합니다.
  또는, [음량] 버튼을 눌러 링음색을 선택하고
  [오른쪽] 소프트 버튼을 눌러 커서를 이동합니다.
- 13. 링주기([0]~[5])를 입력합니다.
  또는, [음량] 버튼을 눌러 링주기를 선택하고
  [오른쪽] 소프트 버튼을 눌러 2번 커서를 이동합니다.
- 14. [전환] 버튼을 눌러 데이터 저장 후 종료하거나 또는, [스피커] 버튼을 눌러 데이터를 저장한 후에 다음 프로그램을 프로그래밍합니다.

#### 관련 프로그램

프로그램 416 전용선/DID 착신 방식 지정

DID DIGIT (005) TONE:<u>N</u>O CAD:NO

DID DIGIT (005) TONE:NO CAD:NO

DID DIGIT (005) DGT:6\*\*

## [715] 부재 메시지 입력

부재 메시지를 변경/입력하는 프로그램입니다. 사용자는 **프로그램 115 부재 메시지 지정**에 서 번호를 선택합니다. 테넌트별로 15개의 부재 메시지를 지정할 수 있습니다.

#### 전제 조건

없음

#### 부재 메시지 입력 방법

다이얼 버튼으로 부재 메시지를 입력할 수 있습니다. 동일한 다이얼 버튼을 누르는 횟수에 따라 아래와 같은 문자들이 LCD 화면에 나타납니다. 다른 다이얼 버튼을 누르면 표시된 문자가 저장되고 커서가 다음 문자의 위치로 이동합니다. [A] 버튼을 누르면 대/소문자 입력 모드가 바뀝니다. 아래 표는 DS-4000/5000 시리즈 전 화기를 예로 든 것입니다. [음량] 버튼을 누르면 문자가 저장되고 커서가 앞/뒤로 한 칸씩 이동합니다.

| 다이얼 횟수 | 1    | 2   | 3 | 4  | 5 | 다이얼 횟수 | 1 | 2 | 3 | 4 | 5 |
|--------|------|-----|---|----|---|--------|---|---|---|---|---|
| 0      | <    | >   |   | )  | 0 | 6      | М | Ν | 0 | ^ | 6 |
| 1      | Spac | e ? | , | !  | 1 | 7      | Р | Q | R | S | 7 |
| 2      | А    | В   | С | @  | 2 | 8      | Т | U | V | * | 8 |
| 3      | D    | Е   | F | #  | 3 | 9      | W | Х | Y | Ζ | 9 |
| 4      | G    | Н   | Ι | \$ | 4 | *      | : | = | [ | ] | * |
| 5      | J    | К   | L | %  | 5 | _      | - |   |   |   |   |

[#] 버튼을 누르면 다음의 특수 문자들이 순서대로 표시됩니다. #, space, &, !, :, ?, ., ., %, \$, -, <, >, /, =, [, ], @, ^, (, ), \_, +, {, }, |, ;, ", →, '

한글이 표시될 수 있는 디지털 전화기(DS-4028E, DS-4018E, DS-5038D, DS-5021D, DS-5014D, DS-5014S, DS-5007S, DS-5000S)에서는 한글로 이름을 입력할 수 있습니다. **프로그램 121 디지털 전화기 사용 언어 지정**에서 지정된 표시 언어가 'KOREAN'이 아닐 경 우, 한글이 표시되지 않습니다. 한글 입력 방법에 관한 자세한 설명은 **프로그램 104** 를 참 조합니다.

#### 초기값

01. IN A MEETING
02. OUT ON A CALL
03. OUT TO LUNCH
04. LEAVE A MESSAGE
05. PAGE ME
06. OUT OF TOWN
07. IN TOMORROW
08. RETURN AFTERNOON
09. ON VACATION
10. GONE HOME
11-15. Blank Message

#### 프로그래밍 절차

1. [전환] 버튼과 [715]를 누릅니다.

#### 표시창

PGM.MESSAGE (<u>0</u>1) IN A MEETING

- 부재 메시지의 번호([01]~[15])를 누릅니다.
   (예를 들어, 16)
   또는, [음량] 버튼을 눌러 부재 메시지의 번호를 선택하고 [오른쪽] 소프트 버튼을 눌러 커서를 이동합니다.
- 위의 표를 이용하여 메시지를 입력하고
   [오른쪽] 소프트 버튼을 눌러 데이터를 저장합니다
- 4. [전환] 버튼을 눌러 데이터 저장한 후에 종료하거나[스피커] 버튼을 눌러 데이터를 저장합니다.

#### 관련 프로그램

프로그램 115 부재 메시지 지정

PGM.MESSAGE (12) \_Blank Message

PGM.MESSAGE (<u>1</u>2) CALL TO MOBILE

## [717] 자동호분배 상담원 코드 지정

자동호분배 상담원 코드를 입력하는 프로그램입니다. 입력된 자동호분배 상담원 코드는 한 개의 자동호분배 그룹에만 속해야 하며 최대 4 자리까지 입력할 수 있습니다. iDCS 500P 시스템의 최대 상담원 코드 개수는 300 개입니다.

| 시스템   | 최대 상담원 코드 개수 |
|-------|--------------|
| L시스템  | 300 개        |
| M 시스템 | 100 7배       |

#### 전제 조건

없음

#### 초기값

없음

#### 프로그래밍 절차

이동합니다.

1. [전환] 버튼과 [717]을 누릅니다.

2. 상담원 코드의 번호를 입력합니다.

표시창

AGENT PIN (<u>0</u>01) ID: GRP:NONE

AGENT PIN (<u>0</u>02) ID: GRP:NONE

AGENT PIN (002) ID:432 GRP:<u>N</u>ONE

AGENT PIN (<u>0</u>02) ID:432 GRP:510

# 자동호분배 그룹번호를 입력합니다. 또는, [음량] 버튼을 눌러 자동호분배 그룹을

또는, [음량] 버튼을 눌러 상담원 코드의 번호를

선택하고 [오른쪽] 소프트 버튼을 눌러 커서를

3. 상담원 코드를 입력한 후, [오른쪽] 소프트 버튼을

눌러 커서를 이동합니다. 상담원 코드는

최대 4 자리까지 입력할 수 있습니다.

과정부터 다시 수행합니다. 5. [전환] 버튼을 눌러 데이터 저장한 후에 종료하거나

[스피커] 버튼을 눌러 데이터를 저장합니다.

선택하고 [오른쪽] 소프트 버튼을 누른 후에 2번

#### 관련 프로그램

프로그램 607 자동 호 분배 그룹 옵션 지정

## [718] 지역번호 지정

시스템이 설치된 도시의 국가번호와 지역번호(최대 4 자리)를 지정하는 프로그램입니다. 국가번호와 지역번호는 CTI 기능을 사용할 때 필요합니다. 여기서는 INS DGT 를 입력할 수 있습니다. 여기서 입력된 디지트는 [MMC 300]에서 USE INS DGT 가 ON 으로 지정된 내선이 아날로그 국선 발신을 할 때, 사용자가 누른 번호보다 먼저 내보내집니다.

#### 전제 조건

없음

#### 초기값

AREA : NONE COUNTRY : 82 INS DGT : NONE

#### 프로그래밍 절차

1. [전환] 버튼과 [718]을 누릅니다.

표시창

MY AREA CODE AREA :

- 국가번호([0]), 지역번호([1]), 또는 INS DGT([2]) 를 입력합니다. 또는, [음량] 버튼을 눌러 국가번호/ 지역번호/INS DGT 를 선택하고 [오른쪽] 소프트 버튼을 눌러 커서를 이동합니다.
- 3. 해당 국가번호, 지역번호, 또는 INS DGT(최대 4 자리)를 입력한 후, [오른쪽] 소프트 버튼을 눌러 데이터를 저장합니다.
  다시 국가번호, 지역번호, 또는 INS DGT 를 선택하여 입력하고자 할 때는 2 번 과정을 반복합니다.
- 4. [전환] 버튼을 눌러 데이터 저장한 후에 종료하거나[스피커] 버튼을 눌러 데이터를 저장합니다.

#### 관련 프로그램

없음

<u>C</u>OUNTRY :82

MY AREA CODE

MY AREA CODE AREA :02

## [719] 화면 안내 데이터

대형 LCD 전화기에 표시될 안내 데이터를 입력하는 프로그램입니다.

#### 전제 조건

없음

#### 안내 데이터 입력 방법

다이얼 버튼으로 영문자의 안내 데이터를 입력할 수 있습니다.

동일한 다이얼 버튼을 누르는 횟수에 따라 아래와 같은 문자들이 LCD 화면에 나타납니다. 다른 다이얼 버튼을 누르면 표시된 문자가 저장되고 커서가 다음 문자의 위치로 이동합니다. [A] 버튼을 누르면 대/소문자 입력 모드가 바뀝니다. [음량] 버튼을 누르면 문자가 저장되 고 커서가 앞/뒤로 한 칸씩 이동합니다. 아래 표는 DS-4000/5000 시리즈 전화기를 예로 든 것입니다.

| 다이얼 횟수 | 1    | 2  | 3 | 4  | 5 | 다이얼 횟수 | 1 | 2 | 3 | 4 | 5 |
|--------|------|----|---|----|---|--------|---|---|---|---|---|
| 0      | <    | >  | • | )  | 0 | 6      | М | Ν | 0 | ^ | 6 |
| 1      | Spac | e? | , | !  | 1 | 7      | Р | Q | R | S | 7 |
| 2      | А    | В  | С | @  | 2 | 8      | Т | U | V | * | 8 |
| 3      | D    | Е  | F | #  | 3 | 9      | W | Х | Y | Ζ | 9 |
| 4      | G    | Н  | Ι | \$ | 4 | *      | : | = | [ | ] | * |
| 5      | J    | К  | L | %  | 5 | _      | _ |   |   |   |   |

[#] 버튼을 누르면 다음의 특수 문자들이 순서대로 표시됩니다. #, space, &, !, :, ?, ., ., %, \$, -, <, >, /, =, [, ], @, ^, (, ), \_, +, {, }, |, ; , ", →, '

한글이 표시될 수 있는 디지털 전화기(DS-4028E, DS-4018E, DS-5038D, DS-5021D, DS-5014D, DS-5014S, DS-5007S, DS-5000S)에서는 한글로 이름을 입력할 수 있습니다. 프로그램 121 디지털 전화기 사용 언어 지정에서 지정된 표시 언어가 'KOREAN'이 아닐 경우, 한글이 표시되지 않습니다. 한글 입력 방법에 관한 자세한 설명은 프로그램 104를 참조합니다.

#### 초기값

없음

#### 프로그래밍 절차

1. [전환] 버튼과 [719]를 누릅니다.

#### 표시창

IDLE DISPLAY(<u>0</u>1)

2. 안내 데이터가 표시될 대형 LCD 전화기의 줄 위치를 누릅니다.(01~10)
또는, [음량] 버튼을 눌러 원하는 줄 위치를 선택하고 [오른쪽] 소프트 버튼을 눌러 커서를 이동합니다.

위의 표를 이용하여 안내 데이터를 입력하고
 [오른쪽] 소프트 버튼을 눌러 데이터를 저장합니다

IDLE DISPLAY(02)

IDLE DISPLAY(02) WELCOME TO ABC

4. [전환] 버튼을 눌러 데이터 저장한 후에 종료하거나[스피커] 버튼을 눌러 데이터를 저장합니다.

#### 관련 프로그램

프로그램 120 대형 LCD 옵션 지정

## [720] 전화기 버튼 복사

내선별 버튼의 내용을 다른 전화기로 복사하는 프로그램입니다.

전제 조건

없음

#### 초기값

없음

#### 프로그래밍 절차

1. [전환] 버튼과 [720]을 누릅니다.

- 디지털 전화기의 전화번호(내선번호)를 입력합니다.
   또는, [음량] 버튼을 눌러 전화번호를 선택하고
   [오른쪽] 소프트 버튼을 눌러 커서를 이동하거나,
   또는, [메시지] 버튼(DS-24SE)이나 [ANS/RLS]
   버튼(DS-4028E)을 눌러 모든 디지털 전화기를
   지정합니다.
- 복사할 원본 디지털 전화기의 전화번호(내선번호)를 입력합니다.(예를 들어, 201)
   또는, [음량] 버튼을 눌러 복사할 내선번호를 선택하고 [오른쪽] 소프트 버튼을 눌러 커서를 이동합니다.
- 4. [전환] 버튼을 눌러 데이터 저장한 후에 종료하거나[스피커] 버튼을 눌러 데이터를 저장합니다.

#### 관련 프로그램

| 프로그램 107 | 가입사 버는 왁상먼호 시성 |
|----------|----------------|
| 프로그램 721 | 전화기 버튼 저장/복구   |
| 프로그램 722 | 내선별 버튼 지정      |
| 프로그램 723 | 전화기 종류별 버튼 지정  |

#### 표시창

[201] COPY KEY FROM:NONE

[202] COPY KEY FROM:NONE

[ALL] COPY KEY FROM:<u>N</u>ONE

[<u>2</u>02] COPY KEY FROM:201

## [721] 전화기 버튼 저장/복구

내선별 버튼의 내용을 저장(1. SAVE)하거나 복구(0. RESTORE)하는 프로그램입니다. 전화 기 버튼을 저장할 때 전화기 종류별로 갖는 버퍼에 저장합니다.

#### 전제 조건

버퍼는 **프로그램 723 전화기 종류별 버튼 지정** 에서도 사용되며 전화기를 새로 연결한 경우, 프로그램 버튼을 초기화할 때에도 이용되므로 유의하여 사용하도록 합니다.

#### 초기값

RESTORE

#### 프로그래밍 절차

1. [전환] 버튼과 [721]을 누릅니다.

표시창

[<u>2</u>01] SAVE KEY RESTORE

[202] SAVE KEY RESTORE

[<u>2</u>02] SAVE KEY 택하고 SAVE

- 디지털 전화기의 전화번호(내선번호)를 입력합니다.
   또는, [음량] 버튼을 눌러 내선번호를 선택하고
   [오른쪽] 소프트 버튼을 누릅니다.
- 3. [1](저장) 또는, [0](복구)을 입력합니다.
  또는, [음량] 버튼을 눌러 '저장/복구'를 선택하고
  [오른쪽] 소프트 버튼을 눌러 커서를 이동합니다.
- 4. [전환] 버튼을 눌러 종료하거나[스피커] 버튼을 눌러 데이터를 저장합니다.

#### 관련 프로그램

| 프로그램 107 | 가입자 버튼 확장번호 지정 |
|----------|----------------|
| 프로그램 722 | 내선별 버튼 지정      |
| 프로그램 723 | 전화기 종류별 버튼 지정  |

## [722] 내선별 버튼 지정

프로그램을 할 수 있는 버튼을 가지고 있는 전화기의 프로그램 버튼에 특정한 기능을 지정 하는 프로그램입니다.

다목적 버튼(CALL)은 초기값으로 프로그램 버튼 1, 2 번에 지정되어 있습니다. 기능을 선 택할 때, 다이얼 버튼을 누른 횟수에 해당하는 문자로 시작되는 기능이 표시됩니다.

| 다이어 버트 | 누르는 횟수 |     |     |     |  |  |  |
|--------|--------|-----|-----|-----|--|--|--|
| 데이크 미근 | 1 번    | 2 번 | 3 번 | 4 번 |  |  |  |
| 2      | А      | В   | С   | _   |  |  |  |
| 3      | D      | E   | F   | _   |  |  |  |
| 4      | G      | Н   | I   | _   |  |  |  |
| 5      | J      | К   | L   | _   |  |  |  |
| 6      | М      | Ν   | 0   | _   |  |  |  |
| 7      | Р      | Q   | R   | S   |  |  |  |
| 8      | Т      | U   | R   | _   |  |  |  |
| 9      | W      | Х   | Y   | Z   |  |  |  |

이미 다른 버튼에 지정되어 있는 기능을 지정하려면, 'SAME KEY IS K\_\_'라는 메시지가 표시되며 바꿀 것인지를 확인합니다. 이 때 [1]을 누르면 기존의 버튼은 지워지고 새로운 버튼에 지정됩니다.

프로그램 버튼에 지정할 수 있는 기능의 종류는 다음과 같으며, 일부 기능(뒷부분에 \_\_\_\_ 표 시)들은 기능 확장번호를 지정하여 독립적으로 사용할 수 있습니다. 국선 및 국선그룹 직접 선택 기능은 반드시 확장번호를 지정해야 하며, 나머지 기능은 확장번호를 지정하지 않을 수도 있습니다.

| 지정 가능한 기능 | 설명                                      |
|-----------|-----------------------------------------|
| AAPLAY    | 자동중계대 메시지 재생(AA MESSAGE PLAY)           |
| AAREC     | 자동중계대 메시지 녹음(AA MESSAGE RECORD)         |
| AB        | 이석/재석(ABSENCE)                          |
| ABAND     | 응답전 발신자 포기 호 정보 확인(CID ABANDON)         |
| ABW       | 자동호분배 그룹 상담원 전화연결/해제                    |
| ACC       | 요금(ACCOUNT)                             |
| ALARM     | 알람                                      |
| AN/RLS    | 응답/해제(ANSWER/RELEASE)-고정키에 없는 경우만 지정 가능 |
| BARGE     | 통화 감청(BARGE-IN/OVERRIDE)                |
| BILL      | 객실 요금 부과 : 호텔 기능                        |
| BLOCK     | 오프훅 방송 잠금(OHVA BLOCK)                   |

| 지정 가능한 기능 | 설명                                                   |
|-----------|------------------------------------------------------|
| воок      | 부킹 기능                                                |
| BOOTH     | 부스폰 사용 지정 : 호텔 기능                                    |
| BOSS      | 중역/비서(BOSS AND SECRETARY)                            |
| CAD       | 호 처리 상태 표시(CALL ACTIVITY DISPLAY)                    |
| CALL      | 다목적 통화 버튼(CALL BUTTON)-확장번호가 자동으로 지정                 |
| CAMP      | 내선예약(STATION CAMP-ON)                                |
| CANMG     | 메시지 취소(MESSAGE-CANCEL)                               |
| СВК       | 예약(CALL BACK)                                        |
| CC        | 내선별 멀티링 서비스 및 대리응답 버튼(CALL COVERAGE)                 |
| CHIN      | 체크-인 : 호텔 기능                                         |
| CHOUT     | 체크-아웃 : 호텔 기능                                        |
| CHOICE    | SPOT CHOICE 정보 표시                                    |
| CID       | CID 기능 선택                                            |
| CONF      | 회의(CONFERENCE)                                       |
| CONP      | 네트워킹 이름 표시(CONNECTED NAME DISPLAY)                   |
| CR        | 내장형/IPUMS 음성사서함으로 녹음(CALL RECORD)                    |
| CREDIT    | 객실 사용가능 요금 확인 및 변경 : 호텔 기능                           |
| CS        | 자동 호 분배 그룹 대기 상태(CALL STATUS)                        |
| CSNR      | 발신자 번호를 SNR 버퍼에 저장(CID SAVED NUMBER REDIAL)          |
| DGPALM    | 여러 내선에 대한 알람 시간 지정                                   |
| DICT      | 메모(DICTATION)                                        |
| DIR_      | 디렉터리 다이얼(DIRECTORY)                                  |
| DIVERT    | 비서 전환                                                |
| DLOCK     | 도어폰링 응답(DOOR UNLOCK)                                 |
| DND       | 착신거부(DO NOT DISTURB)                                 |
| DNDO      | 착신거부 무시(DND OVERRIDE)                                |
| DP        | 직접 대리응답(DIRECT PICK UP)                              |
| DROP      | 전환시 상대 호 절단 후 복귀(CALL DROP)                          |
| DS        | 내선 직접선택 버튼(DSS KEY)                                  |
| DT        | 국선 직접선택 버튼(DTS KEY)                                  |
| EP        | 고정 호 대리응답(ESTABLISHED CALLPICK UP)                   |
| EXTMIC    | 외부마이크를 연결할 수 있는 전화기에서 외부/내부 마이크 선택<br>(EXTERNAL MIC) |
|           |                                                      |
|           |                                                      |

| 지정 가능한 기능 | 설명                                            |
|-----------|-----------------------------------------------|
| FWRD      | 착신 전환(CALL FORWARD)                           |
| GPIK      | 그룹 대리응답(GROUP PICK UP)                        |
| HDSET     | 헤드셋 모드(HEADSET MODE)                          |
| HLDPK     | 보류 응답(HOLD PICK UP)                           |
| HOLD      | 보류                                            |
| HOTEL     | 호텔 기능                                         |
| IG        | 그룹 포함/제외(IN/OUT OF GROUP)                     |
| INFDSP    | SPOT VIEW 정보 표시                               |
| INQIRE    | 보류호에 대한 CID 정보 조회(CID INQUIRE)                |
| ISPY      | 타 내선의 통화상태 확인(CID I SPY)                      |
| LANREQ    | LAN 카드로 제어 메시지를 보냄(LAN REQUEST)               |
| LCR       | 최적선로 선택(AUTO ROUTE SELECTION)                 |
| LISTN     | 그룹듣기(GROUP LISTENING)                         |
| LNR       | 재다이얼(LAST NUMBER REDIAL) : 고정키에 없는 경우만 지정 가능  |
| LOG       | 저장된 최신 착신/발신 호를 검색(CALL LOG)                  |
| MMPA      | 방송 전환 응답(MEET ME PAGE ANSWER)                 |
| MMPG      | 방송 전환(MEET ME PAGE)                           |
| MS        | 키 지정 상대에 특정 음 송출(MANUAL SIGNALING)            |
| MSG       | 메시지(MESSAGE) : 고정키에 없는 경우만 지정 가능              |
| MUTE      | 송화차단(MUTE) : 고정키에 없는 경우만 지정 가능                |
| MW        | 메시지 대기 표시(MESSAGE WAITING)                    |
| NEW       | 새 국선통화(NEW CALL)                              |
| NIGHT     | 국선 야간 그룹(NIGHT GROUP)                         |
| NND       | 발신자 번호 확인 시, 번호/이름/날짜 모드 변환(NUMBER/NAME/DATE) |
| NOCLIP    | 발신자 번호 송출거부(NO CLIP SEND)                     |
| NPG       | 네트워킹 방송(PAGING ACROSS NETWORKED NODE)         |
| NS        | 네트워킹 내선 호출(NETWORKING STATION)                |
| NXT       | 발신자 번호 확인 시, 다음 데이터 선택(CID NEXT CALL)         |
| OHVA      | 오프훅 방송(OFF HOOK VOICE ANNOUNCEMENT)           |
| OPER      | 중계대호출(OPERATOR)                               |
| PAGE      | 방송(PAGE)                                      |
| PAGPK     | 방송보류 응답(PICK UP PAGE HOLD)                    |
| PARK      | 호 저장/복구(CALL PARK/RETRIEVE)                   |
| PAUSE     | 다이얼링 일시 정지(PAUSE)                             |
| PMSG      | 부재메시지(STATUS MESSAGE)                         |

| 지정 가능한 기능 | 설명                                       |
|-----------|------------------------------------------|
| PRB       | 끼어들기 허용(PRIVACY RELEASE/BRIDGE)          |
| PROG      | 개별 프로그램(PROGRAM)                         |
| PTHR      | 네트워킹 통화로 정리(PATH REPLACEMENT)            |
| RB        | 통화 요금 부과(ROOM BILL) : 호텔 기능              |
| REJECT    | 오프훅 방송 거부(OHVA REJECT)                   |
| RETRY     | 자동 재다이얼(AUTO REDIAL ON BUSY)             |
| REVW      | 발신자 번호 확인 시 정보 확인(CID REVIEW)            |
| RP        | 링 모드 변환/표시(RING PLAN)                    |
| RSV       | 객실 상태 표시(ROOM STATUS VIEW) : 호텔 기능       |
| RTO       | 링 모드 고정(RING PLAN OVERRIDE)              |
| SETDND    | 타 내선 착신 거부 지정/해제(REMOTE SET DND)         |
| SETMG     | 메시지 남김(SET MESSAGE W/O RING)             |
| SG        | 내선그룹 직접선택(STATION GROUP)                 |
| SLOCAT    | 호텔 스텝 위치 확인(STAFF LOCATER) : 호텔 기능       |
| SNR       | 저장번호 재다이얼(SAVED NUMBER REDIAL)           |
| SP        | 자동호분배그룹 모니터(SUPERVISOR)                  |
| SPD       | 단축다이얼(SPEED DIAL)                        |
| SPKR      | 스피커(SPEAKER). 고정키에 없는 경우만 지정 가능          |
| STATE     | 중역상태 지정                                  |
| STORE     | 발신자 번호를 개별 단축다이얼 버퍼에 저장(CID STORE)       |
| SYSALM    | 시스템 알람(SYSTEM FAULT ALARM)               |
| TG        | 국선그룹 직접선택(TRUNK GROUP)                   |
| TIMER     | 타이머(TIMER)                               |
| TRARPT    | 통계 데이터 처리(TRAFFIC REPORT)                |
| TRSF      | 전환(TRANSFER). 고정키에 없는 경우만 지정 가능          |
| UA        | 야간링 응답(UNA PICK UP)                      |
| VDIAL     | 음성다이얼(VOICE DIAL)                        |
| VG        | SVM-800 그룹 메시지                           |
| VM        | 내장형 음성사서함 호출(VM MEMO)                    |
| VMADM     | 내장형 음성사서함 변경(VM ADMINISTRATION)          |
| VMAME     | 내장형 음성사서함 자동응답(VM AUTO ANSWER EMULATION) |
| VMMSG     | 내장형 음성사서함 메시지 확인(VM MESSAGE)             |
| VMSCMT    | SVM-800 안내 메시지 지정(VMS CONNECT)           |
| VMSMSG    | SVM-800 메시지 확인(VMS MESSAGE)              |

| 지정 가능한 기능 | 설명                             |
|-----------|--------------------------------|
| VMSOUT    | SVM-800 외출 모드 지정 VMS OUT CALL) |
| VMSREC    | SVM-800 녹음(VMS RECORD)         |
| VMSVAC    | SVM-800 부재 지정(VMS VACANT)      |
| VREC      | 음성다이얼 녹음(VOICE RECORD)         |
| VT        | 음성사서함 전환(VMS TRANSFER)         |
| WAKEUP    | 모닝콜 시간 지정 : 호텔 기능              |
| XCHIN     | 빠른 체크-인 : 호텔 기능                |

## 전제 조건

없음

#### 초기값

<24 버튼 디지털 전화기>

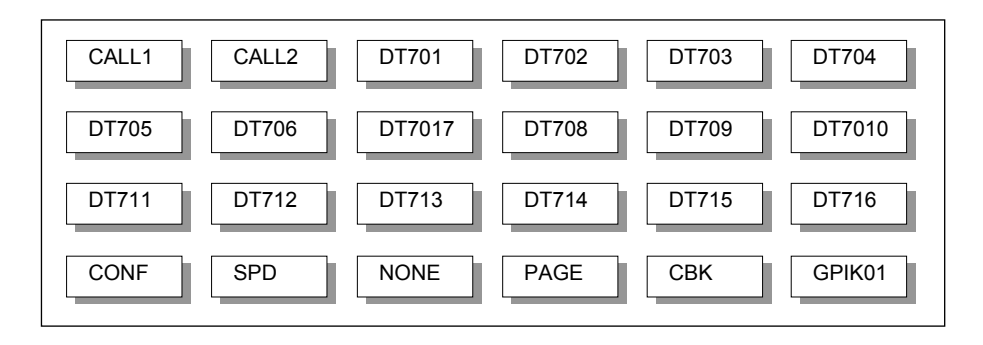

#### <48 버튼 버튼확장박스>

| DS | DS | DS | DS |
|----|----|----|----|
| DS | DS | DS | DS |
| DS | DS | DS | DS |
| DS | DS | DS | DS |
| DS | DS | DS | DS |
| DS | DS | DS | DS |
| DS | DS | DS | DS |
| DS | DS | DS | DS |
| DS | DS | DS | DS |
| DS | DS | DS | DS |
| DS | DS | DS | DS |
| DS | DS | DS | DS |

#### 프로그래밍 절차

- 1. [전환] 버튼과 [722]를 누릅니다.
- 디지털 전화기의 전화번호를 입력합니다.
   또는, [음량] 버튼을 눌러 부재 내선을 선택하고
   [오른쪽] 소프트 버튼을 눌러 커서를 이동합니다.
- 디지털 전화기([0]) 또는, 버튼확장박스([1]-[4])를 입력합니다.
   또는, [음량] 버튼으로 디지털 전화기/버튼확장박스를 선택하고, [오른쪽] 소프트 버튼을 눌러 커서를 이동합니다.
   버튼확장박스가 짝으로 지정되어 있지 않으면 이 단계는 생략됩니다.
- 4. 프로그램 버튼 번호([01]-[99])를 입력합니다.
  또는, [음량] 버튼을 눌러 버튼 번호를 선택하고
  [오른쪽] 소프트 버튼을 눌러 커서를 이동합니다.
- 다이얼 버튼과 [음량] 버튼으로 기능을 선택하고
   [오른쪽] 소프트 버튼을 눌러 커서를 이동합니다.
   확장번호가 필요 없는 버튼인 경우, 데이터가
   저장되고 단계 4 의 상태가 됩니다.
- 6. 확장번호를 입력합니다.
  또는, [음량] 버튼을 눌러 확장번호를 선택하고
  [오른쪽] 소프트 버튼을 눌러 데이터를 저장합니다.
- 7. [전환] 버튼을 눌러 종료하거나[스피커] 버튼을 눌러 데이터를 저장합니다.

#### 관련 프로그램

| 프로그램 107 | 가입자 버튼 확장번호 지정 |
|----------|----------------|
| 프로그램 209 | 버튼확장박스 내선 짝 지정 |
| 프로그램 720 | 전화기 버튼 복사      |
| 프로그램 721 | 전화기 버튼 저장/복구   |
| 프로그램 723 | 전화기 종류별 버튼 지정  |
|          |                |

#### 표시창

[<u>2</u>01] KEY [MAST] 01:CALL1→

[202] KEY [<u>M</u>AST] 01:CALL1→

[202] KEY [MAST] 01:CALL1→

[202] KEY [MAST] 03:DT701→

[202] KEY (MAST) 03:DT701→GPIK\_

[202] KEY [MAST] 03:DT701→DS

[202] KEY [MAST] 03:DT701→DS201

## [723] 전화기 종류별 버튼 지정

프로그램을 할 수 있는 버튼을 갖고 있는 전화기 종류별로, 동일한 프로그램 버튼에 동일한 기능을 한 번에 지정하는 프로그램입니다.

| 번호 | 전화기 종류      | 설명                       |
|----|-------------|--------------------------|
| 00 | 24 BTN SETS | 프로그램 버튼이 24개인 전화기        |
| 01 | 12 BTN SETS | 프로그램 버튼이 12개인 전화기        |
| 02 | US 7B SETS  | 프로그램 버튼이 7개인 US 향 전화기    |
| 03 | EU 6B SETS  | 프로그램 버튼이 6개인 EU 향 전화기    |
| 04 | 32 BTN AOMS | 프로그램 버튼이 32개인 버튼확장박스     |
| 05 | 40-64B AOMS | 프로그램 버튼이 40-64 개인 버튼확장박스 |
| 06 | 20 BTN SETS | 프로그램 버튼이 20개인 전화기        |
| 07 | 28 BTN SETS | 프로그램 버튼이 28개인 전화기        |
| 08 | 18 BTN SETS | 프로그램 버튼이 18개인 전화기        |
| 09 | 8 BTN SETS  | 프로그램 버튼이 8개인 전화기         |
| 10 | 99 BTN SETS | 프로그램 버튼이 99개인 전화기        |
| 11 | 38 BTN SETS | 프로그램 버튼이 38개인 전화기        |
| 12 | 21 BTN SETS | 프로그램 버튼이 21 개인 전화기       |
| 13 | 14 BTN SETS | 프로그램 버튼이 14개인 전화기        |
| 14 | DS-07S SETS | 프로그램 버튼이 7개인 DS 전화기      |

다목적 버튼(CALL)은 초기값으로 프로그램 버튼 1,2에 지정되어 있습니다. 기능을 선택할 때, 다이얼 버튼을 누른 횟수에 해당하는 문자로 시작되는 기능이 표시됩니다.

| 다이얼 버튼 | 누르는 횟수 |     |     |     |
|--------|--------|-----|-----|-----|
|        | 1 번    | 2 번 | 3 번 | 4 번 |
| 2      | А      | В   | С   |     |
| 3      | D      | E   | F   |     |
| 4      | G      | Н   | I   |     |
| 5      | J      | К   | L   |     |
| 6      | М      | Ν   | 0   |     |
| 7      | Р      | Q   | R   | S   |
| 8      | Т      | U   | V   |     |
| 9      | W      | Х   | Y   | Z   |

이미 다른 버튼에 지정되어 있는 기능을 지정하려면, 'SAME KEY IS K\_\_'라는 메시지가 표시되며 바꿀 것인지를 확인합니다. 이 때 [1]을 누르면 기존의 버튼은 지워지고 새로운 버튼에 지정됩니다.

프로그램 버튼에 지정할 수 있는 기능의 종류는 다음과 같으며, 일부 기능(밑줄로 표시)들 은 기능 확장번호를 지정하여 독립적으로 사용할 수 있습니다. 국선 및 국선그룹 직접선택 기능은 반드시 확장번호를 지정해야 하며, 나머지는 기능은 확장번호를 지정하지 않을 수 도 있습니다.

| 지정 가능한 기능 | 설명                                          |
|-----------|---------------------------------------------|
| AAPLAY    | 자동중계대 메시지 재생(AA MESSAGE PLAY)               |
| AAREC     | 자동중계대 메시지 녹음(AA MESSAGE RECORD)             |
| AB        | 이석/재석(ABSENCE)                              |
| ABAND     | 응답전 발신자 포기 호 정보 확인(CID ABANDON)             |
| ABW       | 자동호분배 그룹 상담원 전화연결/해제                        |
| ACC       | 요금(ACCOUNT)                                 |
| ALARM     | 알람                                          |
| AN/RLS    | 응답/해제(ANSWER/RELEASE)-고정키에 없는 경우만 지정 가능     |
| BARGE     | 통화 감청(BARGE-IN/OVERRIDE)                    |
| BILL      | 객실 요금 부과 : 호텔 기능                            |
| BLOCK     | 오프훅 방송 잠금(OHVA BLOCK)                       |
| BOOK      | 부킹 기능                                       |
| BOOTH     | 부스폰 사용 지정 : 호텔 기능                           |
| BOSS      | 중역/비서(BOSS AND SECRETARY)                   |
| CAD       | 호 처리 상태 표시(CALL ACTIVITY DISPLAY)           |
| CALL      | 다목적 통화 버튼(CALL BUTTON)-확장번호가 자동으로 지정        |
| CAMP      | 내선예약(STATION CAMP-ON)                       |
| CANMG     | 메시지 취소(MESSAGE-CANCEL)                      |
| СВК       | 예약(CALL BACK)                               |
| CC        | 내선별 멀티링 서비스 및 대리응답 버튼(CALL COVERAGE)        |
| CHIN      | 체크-인 : 호텔 기능                                |
| CHOUT     | 체크-아웃 : 호텔 기능                               |
| CHOICE    | SPOT CHOICE 정보 표시                           |
| CID       | CID 기능 선택                                   |
| CONF      | 회의(CONFERENCE)                              |
| CONP      | 네트워킹 이름 표시(CONNECTED NAME DISPLAY)          |
| CR        | 내장형 음성사서함으로 녹음(CALL RECORD)                 |
| CREDIT    | 객실 사용가능 요금 확인 및 변경 : 호텔 기능                  |
| CS        | 자동 호 분배 그룹 대기 상태(CALL STATUS)               |
| CSNR      | 발신자 번호를 SNR 버퍼에 저장(CID SAVED NUMBER REDIAL) |
| DGPALM    | 여러 내선에 대한 알람 시간 지정                          |
| DICT      | 메모(DICTATION)                               |

|           | (۲ ت ۲)<br>(۲ ت ۲)                                   |
|-----------|------------------------------------------------------|
| 지정 가능한 기능 | 설명                                                   |
| DIR_      | 디렉터리 다이얼(DIRECTORY)                                  |
| DIVERT    | 비서 전환                                                |
| DLOCK     | 도어폰링 응답(DOOR UNLOCK)                                 |
| DND       | 착신거부(DO NOT DISTURB)                                 |
| DNDO      | 착신거부 무시(DND OVERRIDE)                                |
| DP        | 직접 대리응답(DIRECT PICK UP)                              |
| DROP      | 전환시 상대 호 절단 후 복귀(CALL DROP)                          |
| DS        | 내선 직접선택 버튼(DSS KEY)                                  |
| DT        | 국선 직접선택 버튼(DTS KEY)                                  |
| EP        | 고정 호 대리응답(ESTABLISHED CALLPICK UP)                   |
| EXTMIC    | 외부마이크를 연결할 수 있는 전화기에서 외부/내부 마이크 선택<br>(EXTERNAL MIC) |
| FAUTO     | 호출자에 의한 강제 자동응답(FORCED AUTO ANSWER)                  |
| FLASH     | 국선 플래시(FLASH)                                        |
| FWRD      | 착신 전환(CALL FORWARD)                                  |
| GPIK      | 그룹 대리응답(GROUP PICK UP)                               |
| HDSET     | 헤드셋 모드(HEADSET MODE)                                 |
| HLDPK     | 보류 응답(HOLD PICK UP)                                  |
| HOLD      | 보류                                                   |
| HOTEL     | 호텔 : 호텔 기능                                           |
| IG        | 그룹 포함/제외(IN/OUT OF GROUP)                            |
| INFDSP    | SPOT VIEW 정보 표시                                      |
| INQIRE    | 보류호에 대한 CID 정보 조회(CID INQUIRE)                       |
| ISPY      | 타 내선의 통화상태 확인(CID I SPY)                             |
| LANREQ    | LAN 카드로 제어 메시지를 보냄.(LAN REQUEST)                     |
| LCR       | 최적선로 선택(AUTO ROUTE SELECTION)                        |
| LISTN     | 그룹듣기(GROUP LISTENING)                                |
| LNR       | 재다이얼(LAST NUMBER REDIAL) : 고정키에 없는 경우만 지정 가능         |
| LOG       | 저장된 최신 착신/발신 호를 검색(CALL LOG)                         |
| MMPA      | 방송 전환 응답(MEET ME PAGE ANSWER)                        |
| MMPG      | 방송 전환(MEET ME PAGE)                                  |
| MSG       | 메시지(MESSAGE) : 고정키에 없는 경우만 지정 가능                     |
| MUTE      | 송화차단(MUTE) : 고정키에 없는 경우만 지정 가능                       |
| MW        | 메시지 대기 표시(MESSAGE WAITING)                           |
| NEW       | 새 국선통화(NEW CALL)                                     |
| NIGHT     | 국선 야간 그룹(NIGHT GROUP)                                |

| 지정 가능한 기능 | 설명                                            |
|-----------|-----------------------------------------------|
| NND       | 발신자 번호 확인 시, 번호/이름/날짜 모드 변환(NUMBER/NAME/DATE) |
| NOCLIP    | 발신자 번호 송출거부(NO CLIP SEND)                     |
| NPG       | 네트워킹 방송(PAGING ACROSS NETWORKED NODE)         |
| NS        | 네트워킹 내선 호출(NETWORKING STATION)                |
| NXT       | 발신자 번호 확인 시, 다음 데이터 선택(CID NEXT CALL)         |
| OHVA      | 오프훅 방송(OFF HOOK VOICE ANNOUNCEMENT)           |
| OPER      | 중계대호출(OPERATOR)                               |
| PAGE      | 방송(PAGE)                                      |
| PAGPK     | 방송보류 응답(PICK UP PAGE HOLD)                    |
| PARK      | 호 저장/복구(CALL PARK/RETRIEVE)                   |
| PAUSE     | 다이얼링 일시 정지(PAUSE)                             |
| PMSG      | 부재메시지(STATUS MESSAGE)                         |
| PRB       | 끼어들기 허용(PRIVACY RELEASE/BRIDGE)               |
| PROG      | 개별 프로그램(PROGRAM)                              |
| PTHR      | 네트워킹 통화로 정리(PATH REPLACEMENT)                 |
| RB        | 통화 요금 부과(ROOM BILL) : 호텔 기능                   |
| REJECT    | 오프훅 방송 거부(OHVA REJECT)                        |
| RETRY     | 자동 재다이얼(AUTO REDIAL ON BUSY)                  |
| REVW      | 발신자 번호 확인 시 정보 확인(CID REVIEW)                 |
| RP        | 링 모드 변환/표시(RING PLAN)                         |
| RSV       | 객실 상태 표시(ROOM STATUS VIEW) : 호텔 기능            |
| RTO       | 링 모드 고정(RING PLAN OVERRIDE)                   |
| SETDND    | 타 내선 착신 거부 지정/해제(REMOTE SET DND)              |
| SETMG     | 메시지 남김(SET MESSAGE W/O RING)                  |
| SG        | 내선그룹 직접선택(STATION GROUP)                      |
| SLOCAT    | 호텔 스텝 위치 확인(STAFF LOCATER) : 호텔 기능            |
| SNR       | 저장번호 재다이얼(SAVED NUMBER REDIAL)                |
| SP        | 자동호분배그룹 모니터(SUPERVISOR)                       |
| SPD       | 단축다이얼(SPEED DIAL)                             |
| SPKR      | 스피커(SPEAKER). 고정키에 없는 경우만 지정 가능               |
| STATE     | 중역상태 지정                                       |
| STORE     | 발신자 번호를 개별 단축다이얼 버퍼에 저장(CID STORE)            |
| SYSALM    | 시스템 알람(SYSTEM FAULT ALARM)                    |
| TG        | 국선그룹 직접선택(TRUNK GROUP)                        |
| TIMER     | 타이머(TIMER)                                    |
| TRARPT    | 통계 데이터 처리(TRAFFIC REPORT)                     |

| 지정 가능한 기능 | 설명                                       |
|-----------|------------------------------------------|
| TRSF      | 전환(TRANSFER). 고정키에 없는 경우만 지정 가능          |
| UA        | 야간링 응답(UNA PICK UP)                      |
| VDIAL     | 음성다이얼(VOICE DIAL)                        |
| VG        | SVM-800 그룹 메시지                           |
| VM        | 내장형 음성사서함 호출(VM MEMO)                    |
| VMADM     | 내장형 음성사서함 변경(VM ADMINISTRATION)          |
| VMAME     | 내장형 음성사서함 자동응답(VM AUTO ANSWER EMULATION) |
| VMMSG     | 내장형 음성사서함 메시지 확인(VM MESSAGE)             |
| VMSCMT    | SVM-800 안내 메시지 지정(VMS COMMENT)           |
| VMSMSG    | SVM-800 메시지 확인(VMS MESSAGE)              |
| VMSOUT    | SVM-800 외출 모드 지정(VMS OUT CALL)           |
| VMSREC    | SVM-800 녹음(VMS RECORD)                   |
| VMSVAC    | SVM-800 부재 지정(VMS VACANT)                |
| VREC      | 음성다이얼 녹음(VOICE RECORD)                   |
| VT        | 음성사서함 전환(VMS TRANSFER)                   |
| WAKEUP    | 모닝콜 시간 지정 : 호텔 기능                        |
| XCHIN     | 빠른 체크-인 : 호텔 기능                          |

#### 전제 조건

없음

#### 초기값

프로그램 722 내선별 버튼 지정의 초기값과 동일합니다.

2. 디지털 전화기의 종류([00]-[14])를 입력합니다.

선택하고 [오른쪽] 소프트 버튼을 눌러 커서를

또는, [음량] 버튼을 눌러 디지털 전화기의 종류를

#### 프로그래밍 절차

이동합니다.

1. [전환] 버튼과 [723]을 누릅니다.

표시창

TYPE:<u>2</u>4 BTN SETS 01:CALL1→

TYPE:24 BTN SETS <u>0</u>1:CALL1→

프로그램 버튼 번호([01]-[99])를 입력합니다.
 또는, [음량] 버튼으로 버튼 번호를 선택하고
 [오른쪽] 소프트 버튼을 눌러 커서를 이동합니다.

TYPE:24 BTN SETS 03:DT701→\_
- 4. 다이얼 버튼과 [음량] 버튼으로 기능의 종류를 선택하고
  [오른쪽] 소프트 버튼을 눌러 커서를 이동합니다.
  확장번호가 필요 없는 버튼이면, 데이터가 저장되고
  단계 3 의 상태가 됩니다.
- 5. 기능의 확장번호를 입력합니다.
  또는, [음량] 버튼을 눌러 확장번호를 선택하고
  [오른쪽] 소프트 버튼을 눌러 커서를 이동합니다.
- 6. [전환] 버튼을 눌러 종료하거나[스피커] 버튼을 눌러 데이터를 저장합니다.

## 관련 프로그램

| 프로그램 107 | 가입자 버튼 확장번호 지정 |
|----------|----------------|
| 프로그램 209 | 버튼확장박스 내선 짝 지정 |
| 프로그램 720 | 전화기 버튼 복사      |
| 프로그램 721 | 전화기 버튼 저장/복구   |
| 프로그램 722 | 내선별 버튼 지정      |

TYPE:24 BTN SETS 03:DT701→DS\_

TYPE:24 BTN SETS 03:DT701→DS201

# [724] 다이얼번호 변경

내선, 국선, 내선그룹, 국선그룹, 기능을 호출하는 다이얼 번호(기능 번호)를 변경하는 프로 그램입니다.

| 번호 | 다이얼 번호 유형        | 설명                                       |
|----|------------------|------------------------------------------|
| 00 | STN DIAL NO      | 내선 다이얼번호. 캐비닛-슬롯-포트오프셋 번호 표시             |
| 01 | TRK DIAL NO      | 국선 다이얼번호. 캐비닛-슬롯-포트오프셋 번호 표시             |
| 02 | AA/VD DIAL NO    | AA 또는, VOICE DIAL 번호. 캐비닛-슬롯-포트오프셋 번호 표시 |
| 03 | MISC DIAL NO     | 기타 포트 다이얼번호. 캐비닛-슬롯-포트오프셋 번호 표시          |
| 04 | STNG DIAL NUMBER | 내선그룹 다이얼번호. 그룹번호 표시                      |
| 05 | TRKG DIAL NUMBER | 국선그룹 다이얼번호. 그룹번호 표시                      |
| 06 | FEAT DIAL NUMBER | 기능 표시.                                   |
| 07 | S0 STN DIAL NO   | ISDN 전화기 다이얼번호. 전화기 일련번호 표시              |
| 09 | NTWK LCR DIAL NO | 네트워킹 다이얼 번호. 일련번호 표시                     |
| 10 | VIRT EXT DIAL NO | H/W 없는 가상 내선 다이얼번호. 일련번호 표시              |
| 11 | MGI DIAL NO      | MGI 다이얼 번호, 캐비닛-슬롯-포트오프셋 번호 표시           |
| 12 | IP STN DIAL NO   | IP 전화기 다이얼 번호                            |
| 14 | VOIP NET DIAL NO | VoIP 네트워킹용 가상 국선 다이얼 번호                  |
| 15 | H323 TRK DIAL NO | VoIP H.323 접속용 가상 국선 다이얼 번호              |
| 16 | SIP TRK DIAL NO  | VoIP SIP 접속용 가상 국선 다이얼 번호                |

이미 있는 다이얼번호를 지정하려면, 'SAME DIAL EXIST'라는 메시지를 표시하고 바꿀 것 인지의 여부를 묻습니다. [1]을 눌러 바꾸겠다고 입력하면 기존에 지정되어 있던 다이얼번 호는 지워지고 새로운 기능에 지정됩니다.

## 전제 조건

없음

기능의 다이얼번호를 변경할 기능을 선택할 때 다이얼 버튼을 누른 횟수에 해당하는 문자 로 시작되는 기능이 표시됩니다.

| 다이어 버트 | 누르는 횟수 |     |     |  |  |  |  |
|--------|--------|-----|-----|--|--|--|--|
| 나이글 버는 | 1 번    | 2 번 | 3 번 |  |  |  |  |
| 2      | А      | В   | С   |  |  |  |  |
| 3      | D      | E   | F   |  |  |  |  |
| 4      | G      | Н   | I   |  |  |  |  |
| 5      | J      | К   | L   |  |  |  |  |
| 6      | М      | Ν   | 0   |  |  |  |  |
| 7      | Р      | R   | S   |  |  |  |  |
| 8      | Т      | U   | V   |  |  |  |  |
| 9      | W      | Х   | Y   |  |  |  |  |

전화번호를 변경할 수 있는 기능의 종류는 다음과 같습니다.

| 기능 유형  | 설명                                 |
|--------|------------------------------------|
| ABAND  | 응답전 발신자 포기 호 정보 확인                 |
| ABS    | 이석/재석                              |
| ABW    | 자동호분배 그룹 상담원 전화연결/해제               |
| ACCT   | 요금(ACCOUNT)                        |
| ALLCLR | 내선 설정 초기화                          |
| ALMCLR | 알람 해제                              |
| AUTH   | 등급변경 코드(AUTHORIZED PREFIX)         |
| BARGE  | 통화 감청(BARGE-IN/OVERRIDE)           |
| BILL   | 객실 요금 부과-호텔 기능                     |
| BLOCK  | 오프훅 방송 잠금(OHVA BLOCK)              |
| BOSS   | 중역/비서(BOSS AND SECRETARY)          |
| CAMP   | 내선예약(STATION CAMP-ON)              |
| CANMG  | 메시지 취소(MESSAGE-CANCEL)             |
| СВК    | 예약(CALL BACK)                      |
| CHIN   | 체크-인-호텔 기능                         |
| CHOUT  | 체크-아웃-호텔 기능                        |
| CHOICE | SPOT CHOICE 정보 표시                  |
| CONF   | 회의(CONFERENCE)                     |
| CONP   | 네트워킹 이름 표시(CONNECTED NAME DISPLAY) |
| CR     | 내장형 음성사서함으로 녹음(CALL RECORD)        |
| CREDIT | <br>객실 사용가능 요금 확인 및 변경-호텔 기능       |
| DGPALM | 여러 내선에 대한 알람 시간 지정                 |

| 기능 유형  |                                            |
|--------|--------------------------------------------|
| DICT   | 메모(DICTATION)                              |
| DIR    | 디렉터리 다이얼(DIRECTORY)                        |
| DIRPK  | 직접 대리응답(DIRECT PICK UP)                    |
| DISALM | 디-사 경보 지움(DISA ALARM CLEAR)                |
| DIVERT | 비서 전환                                      |
| DLOCK  | 도어폰링 응답(DOOR UNLOCK)                       |
| DND    | 착신 거부(DO NOT DISTURB)                      |
| DNDO   | 착신 거부 무시(DND OVERRIDE)                     |
| FAUTO  | 호출자에 의한 강제 자동응답(FORCED AUTO ANSWER)        |
| FLASH  | 국선 플래시(FLASH)                              |
| FWD    | 착신 전환(CALL FORWARD)                        |
| GRPK   | 임의의 그룹 대리응답(GROUP PICK UP)                 |
| HDSET  | 헤드셋 모드(HEADSET MODE)                       |
| HLDPK  | 보류 응답(HOLD PICK UP)                        |
| HOLD   | 보류                                         |
| HOTEL  | 호텔-호텔 기능                                   |
| IG     | 그룹 포함/제외(IN/OUT OF GROUP)                  |
| INFDSP | SPOT VIEW 정보 표시                            |
| LCR    | 최적선로 선택(AUTO ROUTE SELECTION)              |
| LISTN  | 그룹듣기(GROUP LISTENING)                      |
| LNR    | 재다이얼(LAST NUMBER REDIAL)-고정키에 없는 경우만 지정 가능 |
| LOG    | 저장된 최신 착신/발신 호를 검색(CALL LOG)               |
| MMPA   | 방송 전환 응답(MEET ME PAGE ANSWER)              |
| MMPG   | 방송 전환(MEET ME PAGE)                        |
| MSG    | 메시지(MESSAGE) : 고정키에 없는 경우만 지정 가능           |
| MYGRPK | 자기 그룹 대리응답(PICK UP)                        |
| NEW    | 새 국선통화(NEW CALL)                           |
| NIGHT  | 국선 야간 그룹(TRUNK NIGHT GROUP)                |
| NOCLIP | 발신자 번호 송출거부(NO CLIP SEND )                 |
| NPAGE  | 네트워킹 방송(PAGING ACROSS NETWORKED NODE)      |
| OHVA   | 오프훅 방송                                     |
| OPER   | 중계대호출(OPERATOR)                            |
| PAGE   | 방송(PAGE)                                   |
| PAGPK  | 방송보류 응답(PICK UP PAGE HOLD)                 |

(계속)

(계속)

| 기능 유형  | 설명                                       |
|--------|------------------------------------------|
| PARK   | 호 저장/복구(CALL PARK/RETRIEVE)              |
| PMSG   | 부재메시지(STATUS MESSAGE)                    |
| PTHR   | 네트워킹 통화로 정리(PATH REPLACEMENT)            |
| RB     | 통화 요금 부과(ROOM BILL)-호텔 기능                |
| REJECT | 오프훅 방송 거부(OHVA REJECT)                   |
| RP     | 링 모드 변환/표시(RING PLAN)                    |
| RSV    | 객실 상태 표시(ROOM STATUS VIEW)-호텔 기능         |
| RTO    | 모드 변환(RING PLAN TIME OVERRIDE)           |
| SETMG  | 메시지 남김(SET MESSAGE W/O RING)             |
| SKIP   | 끝에서 두 번째 디지트 삭제 후에 착신지 결정                |
| SLOCAT | 호텔 스텝 위치 확인(STAFF LOCATER)-호텔 기능         |
| SLTALM | 일반전화기 알람 지정                              |
| SLTMMC | 일반전화기 프로그래밍(SLT PROGRAMMING)             |
| SNR    | 저장번호 재다이얼(SAVED NUMBER REDIAL)           |
| SPEED  | 단축다이얼(SPEED DIAL)                        |
| SRELOC | 내선 데이터 교환(SET RELOCATION)                |
| STATE  | 중역 상태 지정                                 |
| UA     | 야간링 응답(UNA PICK UP)                      |
| VDIAL  | 음성 다이얼 발신(VOICE DIAL)                    |
| VMADM  | 내장형 음성사서함 변경(VM ADMINISTRATION)          |
| VMAME  | 내장형 음성사서함 자동응답(VM AUTO ANSWER EMULATION) |
| VMMEMO | 내장형 음성사서함 호출(VM MEMO)                    |
| VMMSG  | 내장형 음성사서함 메시지 확인(VM MESSAGE)             |
| VMSCMT | SVM-800 안내 메시지 지정(VMS COMMECT)           |
| VMSMSG | SVM-800 메시지 확인(VMS MESSAGE)              |
| VMSOUT | SVM-800 외출 모드 지정(VMS OUT CALL)           |
| VMSREC | SVM-800 녹음(VMS RECORD)                   |
| VMSVAC | SVM-800 부재 지정(VMS VACANT)                |
| VREC   | 음성다이얼 녹음(VOICE RECORD)                   |
| WAKEUP | 모닝콜 시간 지정-호텔 기능                          |
| WCOS   | 자기 내선의 서비스 등급으로 변경(WALKING COS)          |
| ZONE   | 내선 간 통화제한 무시                             |

## 초기값

| 다이얼 번호 유형        | 설명                                                                                                    |            |  |  |  |
|------------------|----------------------------------------------------------------------------------------------------|------------|--|--|--|
| STN DIAL NUM     | 카드 설치에 따라 201~299, 301~319 또는, 2001 부터 일련번호                                                                                            |            |  |  |  |
| TRK DIAL NUM     | 카드 설치에 따라 701 또는, 7001 부터 일련번호                                                                                                    |            |  |  |  |
| AA/VD DIAL NUM   | AA 포트 : 3951~39xx<br>VD 포트 : 3981~398x                                                                                                 |            |  |  |  |
| MISC DIAL NUM    | 내부 CHIME : 371<br>내부 MODEM : 3999<br>외부 MOH : 372~377<br>외부 PAGE & REPLAY : 361~369<br>공동 벨 Relay : 3991~3993<br>보조링 Relay : 3995~3997 |            |  |  |  |
| STNG DIAL NUMBER | L시스템 : 500~579 또는, 5000~507<br>M시스템 : 500~539 또는, 5000~503                                                                             | 9<br>39    |  |  |  |
| TRKG DIAL NUMBER | L시스템 : 9, 800~828, M시스템 : 1                                                                                                    | 9, 800~828 |  |  |  |
| FEAT DIAL NUMBER | ABAND                                                                                                    | 64         |  |  |  |
|                  | ABS                                                                                                    | NONE       |  |  |  |
|                  | ABW                                                                                                    | NONE       |  |  |  |
|                  | ACCT                                                                                                    | 47         |  |  |  |
|                  | ALLCLR                                                                                                    | NONE       |  |  |  |
|                  | ALMCLR                                                                                                    | 57         |  |  |  |
|                  | AUTH                                                                                                    | NONE       |  |  |  |
|                  | BARGE                                                                                                    | NONE       |  |  |  |
|                  | BILL                                                                                                    | NONE       |  |  |  |
|                  | BLOCK                                                                                                    | NONE       |  |  |  |
|                  | BOSS                                                                                                    | NONE       |  |  |  |
|                  | CAMP                                                                                                    | 45         |  |  |  |
|                  | CANMG                                                                                                    | 42         |  |  |  |
|                  | СВК                                                                                                    | 44         |  |  |  |
|                  | CHIN                                                                                                    | NONE       |  |  |  |
|                  | CHOUT                                                                                                    | NONE       |  |  |  |
|                  | CHOICE                                                                                                    | NONE       |  |  |  |
|                  | CONF                                                                                                    | 46         |  |  |  |
|                  | CONP                                                                                                    | NONE       |  |  |  |
|                  | CR                                                                                                    | NONE       |  |  |  |
|                  | CREDIT                                                                                                    | NONE       |  |  |  |
|                  | DGPALM :                                                                                                    | NONE       |  |  |  |
|                  | DICT                                                                                                    | NONE       |  |  |  |
|                  | DIR                                                                                                    | NONE       |  |  |  |

(계속)

|                  |        | (/  - ) |  |  |  |
|------------------|--------|---------|--|--|--|
| 다이얼 번호 유형        | 섵      | lg      |  |  |  |
| FEAT DIAL NUMBER | DIRPK  | 65      |  |  |  |
|                  | DISALM | 58      |  |  |  |
|                  | DIVERT | NONE    |  |  |  |
|                  | DLOCK  | 13      |  |  |  |
|                  | DND    | 40      |  |  |  |
|                  | DNDO   | NONE    |  |  |  |
|                  | FAUTO  | 14      |  |  |  |
|                  | FLASH  | 49      |  |  |  |
|                  | FWD    | 60      |  |  |  |
|                  | GRPK   | 66      |  |  |  |
|                  | HDSET  | NONE    |  |  |  |
|                  | HLDPK  | 12      |  |  |  |
|                  | HOLD   | 11      |  |  |  |
|                  | HOTEL  | NONE    |  |  |  |
|                  | IG     | NONE    |  |  |  |
|                  | INFDSP | NONE    |  |  |  |
|                  | LCR    | NONE    |  |  |  |
|                  | LISTN  | NONE    |  |  |  |
|                  | LNR    | 19      |  |  |  |
|                  | LOG    | NONE    |  |  |  |
|                  | ММРА   | 56      |  |  |  |
|                  | MMPG   | 54      |  |  |  |
|                  | MSG    | 43      |  |  |  |
|                  | MYGRPK | *       |  |  |  |
|                  | NEW    | NONE    |  |  |  |
|                  | NIGHT  | NONE    |  |  |  |
|                  | NOCLIP | NONE    |  |  |  |
|                  | NPAGE  | NONE    |  |  |  |
|                  | OHVA   | NONE    |  |  |  |
|                  | OPER   | 0       |  |  |  |
|                  | PAGE   | 55      |  |  |  |
|                  | РАСРК  | 10      |  |  |  |
|                  | PARK   | NONE    |  |  |  |
|                  | PMSG   | 48      |  |  |  |
|                  | PTHR   | NONE    |  |  |  |
|                  | RB     | NONE    |  |  |  |
|                  |        |         |  |  |  |

|                  |                                                   | ۲ <sup>-</sup> ۱۱ |  |  |  |  |  |
|------------------|---------------------------------------------------|-------------------|--|--|--|--|--|
| 다이얼 번호 유형        | 설명                                                |                   |  |  |  |  |  |
| FEAT DIAL NUMBER | REJECT                                            | NONE              |  |  |  |  |  |
|                  | RP                                                | NONE              |  |  |  |  |  |
|                  | RSV                                               | NONE              |  |  |  |  |  |
|                  | RTO                                               | NONE              |  |  |  |  |  |
|                  | SETMG                                             | 41                |  |  |  |  |  |
|                  | SKIP                                              | NONE              |  |  |  |  |  |
|                  | SLOCAT                                            | NONE              |  |  |  |  |  |
|                  | SLTALM                                            | NONE              |  |  |  |  |  |
|                  | SLTMMC                                            | 15                |  |  |  |  |  |
|                  | SNR                                               | 17                |  |  |  |  |  |
|                  | SPEED                                             | 16                |  |  |  |  |  |
|                  | SRELOC                                            | NONE              |  |  |  |  |  |
|                  | STATE                                             | NONE              |  |  |  |  |  |
|                  | UA                                                | 67                |  |  |  |  |  |
|                  | VDIAL                                             | 681               |  |  |  |  |  |
|                  | VMADM                                             | NONE              |  |  |  |  |  |
|                  | VMAME                                             | NONE              |  |  |  |  |  |
|                  | VMMEMO                                            | NONE              |  |  |  |  |  |
|                  | VMMSG                                             | NONE              |  |  |  |  |  |
|                  | VMSCMT                                            | NONE              |  |  |  |  |  |
|                  | VMSMSG                                            | NONE              |  |  |  |  |  |
|                  | VMSOUT                                            | NONE              |  |  |  |  |  |
|                  | VMSREC                                            | NONE              |  |  |  |  |  |
|                  | VMSVAC                                            | NONE              |  |  |  |  |  |
|                  | VREC                                              | 682               |  |  |  |  |  |
|                  | WAKEUP                                            | 18                |  |  |  |  |  |
|                  | WCOS                                              | 59                |  |  |  |  |  |
|                  | ZONE                                              | NONE              |  |  |  |  |  |
| SO STN DIAL NO   | 8701~8748                                         | 8701~8748         |  |  |  |  |  |
| NTWK LCR DIAL NO | NONE                                              |                   |  |  |  |  |  |
| VIRT EXT DIAL NO | SLT: 3501~3546                                    |                   |  |  |  |  |  |
|                  | DGP: 3401~3480                                    |                   |  |  |  |  |  |
| MGI DIAL NO      | 3801~38xx                                         |                   |  |  |  |  |  |
| IP STN DIAL NO   | 3201~3299(DESKTOP PHONE), 3301~3399(MOBILE PHONE) |                   |  |  |  |  |  |
| VOIP NET DIAL NO | 8301~8380                                         |                   |  |  |  |  |  |
| H323 TRK DIAL NO | 8401~8480                                         |                   |  |  |  |  |  |
| SIP TRK DIAL NO  | 8501~8580                                         | 8501~8580         |  |  |  |  |  |

(계속)

## 프로그래밍 절차

1. [전환] 버튼과 [724]를 누릅니다.

표시창

<u>STN DIAL NO.</u> :C1 S1-P01:201  $\rightarrow$ 

STN DIAL NO. :C<u>1</u> 루를 S<u>1</u>-P01:201 →

> STN DIAL NO. :C1 S1-P01:201 →

STN DIAL NO. :C1 S4-P01:217 →

STN DIAL NO. :C1 S4-P01:217 →

STN DIAL NO. :C1 S4-P01:217 → 301

- 원하는 다이얼 번호 종류를 선택합니다.
   또는, [음량] 버튼으로 원하는 다이얼 번호 종류를 선택하고 [오른쪽] 소프트 버튼을 눌러 커서를 이동합니다.
- 캐비닛 번호([1]-[3])를 입력합니다.
   또는, [음량] 버튼으로 캐비닛을 선택하고
   [오른쪽] 소프트 버튼을 눌러 커서를 이동합니다.
- 4. 슬롯 번호([1]-[9])를 입력합니다.
  또는, [음량] 버튼으로 슬롯을 선택하고
  [오른쪽] 소프트 버튼을 눌러 커서를 이동합니다.
- 5. 포트 오프셋 번호([01]-[32])를 입력합니다.
   또는, [음량] 버튼으로 포트 오프셋 번호를 선택하고
   [오른쪽] 소프트 버튼을 눌러 커서를 이동합니다.
- 6. 다이얼번호를 입력하고[오른쪽] 소프트 버튼을 눌러 데이터를 저장합니다.
- 7. [전환] 버튼을 눌러 종료하거나[스피커] 버튼을 눌러 데이터를 저장합니다.

## 관련 프로그램

모든 프로그램

# [725] 통화정보 출력 옵션 지정

통화 정보(SMDR : System Message Detail Recording) 출력과 관련된 변수들을 지정하는 프로그램입니다.

| 번호 | 출력 옵션             | 설명                                                          |  |  |  |
|----|-------------------|-------------------------------------------------------------|--|--|--|
| 00 | PAGE HEADER       | 각 페이지마다 맨 위의 제목 인쇄여부                                        |  |  |  |
| 01 | LINE PER PAGE     | 한 페이지에 인쇄할 줄 수(최대 99줄)                                      |  |  |  |
| 02 | INCOMING CALL     | 착신 통화의 인쇄 여부                                                |  |  |  |
| 03 | OUTGOING CALL     | 발신 통화의 인쇄 여부                                                |  |  |  |
| 04 | AUTHORIZE CODE    | 등급변경 코드의 인쇄 여부                                              |  |  |  |
| 05 | SMDR START TIME   | SMDR 시작 시간 전에 끝난 통화의 인쇄 여부                                  |  |  |  |
| 06 | IN/OUT GROUP      | 그룹 포함/지움의 인쇄 여부                                             |  |  |  |
| 07 | DND CALL          | 착신거부 통화의 인쇄 여부                                              |  |  |  |
| 08 | WAKE-UP CALL      | 내선 알람의 인쇄 여부                                                |  |  |  |
| 09 | DIRECTORY NAME    | 헤더와 함께 인쇄할 회사 이름                                            |  |  |  |
| 10 | CALLER ID DATA    | 발신자 정보 SMDR 출력 여부(최대 16자)                                   |  |  |  |
| 11 | ABANDON CALL      | 응답전 발신자 포기 호 정보 출력 여부                                       |  |  |  |
| 12 | LONG DISTANCE     | 발신 통화 중 0으로 시작하는 번호로 다이얼된 호만 인쇄 여부                          |  |  |  |
| 13 | NO. OF DIAL MASK  | 발신 다이얼중 인쇄하지 않을 디지트 수(최대 18자)                               |  |  |  |
| 15 | INCOMING ANSWER   | 착신 호를 응답한 시점에 인쇄 여부이며 응답 시간을 알기 위함                          |  |  |  |
| 16 | INTERCOM CALL     | 내선 간 통화의 인쇄 여부                                              |  |  |  |
| 17 | KEY MMC IN/OUT    | 키 프로그래밍의 시작/종료 여부                                           |  |  |  |
| 20 | HOTEL PAGE FEED   | HM REPT 출력시 페이지 피드(Page Feed) 삽입 위치 지정                      |  |  |  |
| 21 | HOTEL START LINE  | HM REPT 출력시 페이지 위에 공백으로 띄우는 라인수 지정                          |  |  |  |
| 22 | MIN. OF DIAL VIEW | SMDR로 출력되는 레코드에 DIAL MASK 지정 시에라도 출력되<br>어야 하는 최소 디지트 개수 지정 |  |  |  |
| 23 | DID NUM/NAME      | DID 착신호에 대해서 DID number/name 출력 여부                          |  |  |  |
| 24 | ITP REGISTRATION  | IP 전화기 등록 시 인쇄 여부                                           |  |  |  |
| 25 | SET RELOCATION    | 전화기 정보 교환 시 인쇄 여부                                           |  |  |  |

## 전제 조건

없음

## 디렉터리 이름 입력 방법

다이얼 버튼으로 영문자의 이름을 입력할 수 있습니다. 디렉터리 이름(DIRECTORY NAME) 은 아래의 설명에 따라 최대 16 자까지 입력할 수 있습니다.

동일한 다이얼 버튼을 누르는 횟수에 따라 아래와 같은 문자들이 LCD 화면에 나타납니다. 다른 다이얼 버튼을 누르면 표시된 문자가 저장되고 커서가 다음 문자의 위치로 이동합니다. [A] 버튼을 누르면 대/소문자 입력 모드가 바뀝니다. 아래 표는 DS-4000/5000 시리즈 전 화기를 예로 든 것입니다. [음량] 버튼을 누르면 문자가 저장되고 커서가 앞/뒤로 한 칸씩 이동합니다.

| 다이얼 횟수 | 1    | 2   | 3 | 4  | 5 | 다이얼 횟수 | 1 | 2 | 3 | 4 | 5 |
|--------|------|-----|---|----|---|--------|---|---|---|---|---|
| 0      | <    | >   |   | )  | 0 | 6      | М | Ν | 0 | ^ | 6 |
| 1      | Spac | e ? | , | !  | 1 | 7      | Р | Q | R | S | 7 |
| 2      | А    | В   | С | @  | 2 | 8      | Т | U | V | * | 8 |
| 3      | D    | Е   | F | #  | 3 | 9      | W | Х | Y | Ζ | 9 |
| 4      | G    | Н   | Ι | \$ | 4 | *      | : | = | [ | ] | * |
| 5      | J    | K   | L | %  | 5 | _      | - |   |   |   |   |

[#] 버튼을 누르면 다음의 특수 문자들이 순서대로 표시됩니다. #, space, &, !, :, ?, ., ., %, \$, -, <, >, /, =, [, ], @, ^, (, ), \_, +, {, }, |, ; , ", →, '

한글이 표시될 수 있는 디지털 전화기(DS-4028E, DS-4018E, DS-5038D, DS-5021D, DS-5014D, DS-5014S, DS-5007S, DS-5000S)에서는 한글로 이름을 입력할 수 있습니 다. 프로그램 121 디지털 전화기 사용 언어 지정에서 지정된 표시 언어가 'KOREAN'이 아닐 경우, 한글이 표시되지 않습니다. 한글 입력 방법에 관한 자세한 설명은 프로그램 104 를 참조합니다.

## 초기값

| 항목              | 설정값     |
|-----------------|---------|
| PAGE HEADER     | YES     |
| LINE PER PAGE   | 60 LINE |
| INCOMING CALL   | NO      |
| OUTGOING CALL   | YES     |
| AUTHORIZE CODE  | NO      |
| SMDR START TIME | YES     |
| IN/OUT GROUP    | NO      |
| DND CALL        | NO      |
| WAKE-UP CALL    | YES     |
| DIRECTORY NAME  | 없음      |
| CALLER ID DATA  | NO      |
| ABANDON CALL    | NO      |

|                   | ( ··· // |
|-------------------|----------|
| 항목                | 설정값      |
| LONG DISTANCE     | NO       |
| NO. OF DIAL MASK  | 00       |
| INCOMING ANSWER   | NO       |
| INTERCOM CALL     | NO       |
| KEY MMC IN/OUT    | NO       |
| HOTEL PAGE FEED   | END      |
| HOTEL START LINE  | 0        |
| MIN. OF DIAL VIEW | 00       |
| DID NUM/NAME      | YES      |
| ITP REGISTRATION  | NO       |
| SET RELOCATION    | NO       |

## 프로그래밍 절차

1. [전환] 버튼과 [725]를 누릅니다.

## 표시창

<u>P</u>AGE HEADER PRINT:YES

- 옵션 번호([0]-[17])를 누릅니다.
   또는, [음량] 버튼을 눌러 옵션을 선택하고
   [오른쪽] 소프트 버튼을 눌러 커서를 이동합니다.
- 옵션 데이터를 입력합니다.
   또는, [음량] 버튼을 눌러 데이터를 선택하고
   [오른쪽] 소프트 버튼을 눌러 데이터 저장합니다.
- 4. [전환] 버튼을 눌러 종료하거나[스피커] 버튼을 눌러 데이터를 저장합니다.

## 관련 프로그램

| 프로그램 300 | 내선별 기능 온/오프 지정   |
|----------|------------------|
| 프로그램 804 | 시스템 입출력 포트 변수 지정 |

INCOMING CALL PRINT:NO

<u>INCOMING</u> CALL PRINT:YES (계속)

# [726] 음성사서함/자동중계대 옵션 지정

음성사서함/자동중계대장치(VM/AA)와 관련된 변수들을 지정하는 프로그램입니다. 변수들은 다음과 같이 9가지가 있습니다.

| 번호 | 변수                | 설명              |                                                                                             |  |
|----|-------------------|-----------------|---------------------------------------------------------------------------------------------|--|
| 0  | EXT FOR DN1       | 내선의 첫 번째 다이얼 번호 |                                                                                             |  |
| 1  | TRK FOR DN1       | 국선의 첫 번째 다이얼 번호 |                                                                                             |  |
| 2  | EXT FOR DN2       | 내선의 두 번째 다이얼 번호 |                                                                                             |  |
| 3  | TRK FOR DN2       | 국선의 두 번째 다이얼 번호 |                                                                                             |  |
| 4  | SEPERATOR         | 분리 기호           |                                                                                             |  |
| 5  | DISCONNECT SIGNAL | 종료 기호           |                                                                                             |  |
| 6  | CALL TYPE ID      | 통화 종류 ID        |                                                                                             |  |
|    |                   | 0. DIRECT CALL  | 직접호출 통화                                                                                     |  |
|    |                   | 1. ALL FWD CALL | 무조건 착신 전환 통화                                                                                |  |
|    |                   | 2. BSY FWD CALL | 통화 중 착신 전환 통화                                                                               |  |
|    |                   | 3. NOA FWD CALL | 무응답 착신 전환 통화                                                                                |  |
|    |                   | 4. RECALL       | 재착신 통화                                                                                      |  |
|    |                   | 5. DIR TRK CALL | 국선 직접호출 통화                                                                                  |  |
|    |                   | 6. OVERFLOW     | 오버플로 통화                                                                                     |  |
|    |                   | 7. DID CALL     | 내부 직접호출 통화                                                                                  |  |
|    |                   | 8. MESSAGE CALL | 메시지 호출 통화                                                                                   |  |
| 7  | PROGRESS TONE ID  | 진행음 ID          |                                                                                             |  |
|    |                   | 0. DIAL TONE    | 발신음                                                                                         |  |
|    |                   | 1. BUSY TONE    | 동<br>·<br>·<br>·<br>·<br>·<br>·<br>·<br>·<br>·<br>·<br>·<br>·<br>·<br>·<br>·<br>·<br>·<br>· |  |
|    |                   | 2. RINGBAK TONE | 리배                                                                                          |  |
|    |                   | 3. DND NO MORE  | 착신거부음                                                                                       |  |
|    |                   | 4. HDSET ANSWER | 헤드셋 응답                                                                                      |  |
|    |                   | 5. SPKER ANSWER | 스피커 응답                                                                                      |  |
| 8  | CALLER ID NUMBER  | 발신자 정보 제공 여부    |                                                                                             |  |

## 전제 조건

없음

## 초기값

| 변수               | 설정값 |
|------------------|-----|
| EXT FOR DN1      | NO  |
| TRK FOR DN1      | NO  |
| EXT FOR DN2      | NO  |
| TRK FOR DN2      | NO  |
| SEPERATOR        | NO  |
| DISCONECT SIGNAL | NO  |
| CALLER ID NUMBER | NO  |

| CALL TYPE ID | 설정값 |
|--------------|-----|
| DIRECT CALL  | NO  |
| ALL FWD CALL | NO  |
| BSY FWD CALL | NO  |
| NOA FWD CALL | NO  |
| RECALL       | NO  |
| DIR TRK CALL | NO  |
| OVERFLOW     | NO  |
| DID CALL     | NO  |
| MESSAGE CALL | NO  |

| PROGRESS TONE ID | 설정값 |
|------------------|-----|
| DIAL TONE        | NO  |
| BUSY TONE        | NO  |
| RINGBAK TONE     | NO  |
| DND NO MORE      | NO  |
| HDSET ANSWER     | NO  |
| SPKER ANSWER     | NO  |

## 프로그램 버튼

A 버튼 : 알파벳 'A' 입력 B 버튼 : 알파벳 'B' 입력 C 버튼 : 알파벳 'C' 입력

## 프로그래밍 절차

1. [전환] 버튼과 [726]을 누릅니다.

- 옵션의 번호([0]-[8])를 누릅니다.
   또는, [음량] 버튼을 눌러 옵션 번호를 선택하고 [오른쪽] 소프트 버튼을 누릅니다.
- 3. [0]-[3]: 다이얼 번호인 경우
  [1](YES) 또는, [0](NO)을 누릅니다.
  또는, [음량] 버튼을 눌러 'YES/NO'를 선택하고
  [오른쪽] 소프트 버튼을 누릅니다.
- 4. [4]-[5]: 분리기호 또는, 종료 기호인 경우 ID를 누릅니다.(0-9, \*, #, A-C) 또는, [음량] 버튼을 눌러 ID를 선택하고 [오른쪽] 소프트 버튼을 누릅니다.
- 5. [6]-[8]: 통화종류 또는, 진행음인 경우
  [음량] 버튼을 눌러 종류의 번호를 선택하고
  [오른쪽] 소프트 버튼을 눌러 커서를 이동한 후,
  ID 를 누릅니다.(0-9, \*, #, A-C)
  또는, [음량] 버튼을 눌러 ID 를 선택하고
  [왼쪽] 소프트 버튼을 누릅니다.
- 6. [전환] 버튼을 눌러 데이터 저장한 후에 종료하거나[스피커] 버튼을 눌러 데이터를 저장합니다.

#### 관련 프로그램

프로그램 207 음성사서함/자동중계대 포트 지정

#### 표시창

 $\underline{E}$ XT FOR DN1 NO

TRK FOR DN1 NO

TRK FOR DN1 YES

SEPERATOR NO

CALL TYPE ID DIRECT CALL : NO

CALL TYPE ID DIRECT CALL : \*

## [728] 발신자 정보 전환표 입력

착신된 외부 전화번호에 해당하는 이름을 입력하는 프로그램입니다. 만약, CID 국선을 통하여 수신된 전화번호에 해당하는 이름이 이 테이블에서 지정한 이름

과 다르면 'NO CID NAME'라는 메시지가 표시됩니다.

iDCS 500P 시스템에서의 최대 발신자 정보 변환표 개수는 1000 개입니다.

| 시스템       | 발신자 정보 변환표 개수 |  |  |
|-----------|---------------|--|--|
| L 시스템     | 2000 개        |  |  |
| <br>M 시스템 | 1000 개        |  |  |

## 전제 조건

없음

## 이름 입력 방법

각각의 엔트리는 14 자의 번호와 16 자의 이름으로 되어 있으며 다이얼 버튼으로 영문자의 이름을 입력할 수 있습니다.

동일한 다이얼 버튼을 누르는 횟수에 따라 아래와 같은 문자들이 LCD 화면에 나타납니다. 다른 다이얼 버튼을 누르면 표시된 문자가 저장되고 커서가 다음 문자의 위치로 이동합니다. [A] 버튼을 누르면 대/소문자 입력 모드가 바뀝니다. 아래 표는 DS-4000/5000 시리즈 전 화기를 예로 든 것입니다. [음량] 버튼을 누르면 문자가 저장되고 커서가 앞/뒤로 한 칸씩 이동합니다.

| 다이얼 횟수 | 1    | 2   | 3 | 4  | 5 | 다이얼 횟수 | 1 | 2 | 3 | 4 | 5 |
|--------|------|-----|---|----|---|--------|---|---|---|---|---|
| 0      | <    | >   |   | )  | 0 | 6      | М | Ν | 0 | ^ | 6 |
| 1      | Spac | e ? | , | !  | 1 | 7      | Р | Q | R | S | 7 |
| 2      | А    | В   | С | @  | 2 | 8      | Т | U | V | * | 8 |
| 3      | D    | Е   | F | #  | 3 | 9      | W | Х | Y | Ζ | 9 |
| 4      | G    | Н   | Ι | \$ | 4 | *      | : | = | [ | ] | * |
| 5      | J    | К   | L | %  | 5 | -      | - |   |   |   |   |

[#] 버튼을 누르면 다음의 특수 문자들이 순서대로 표시됩니다. #, space, &, !, :, ?, ., ,, %, \$, -, <, >, /, =, [, ], @, ^, (, ), \_, +, {, }, |, ;, ", →, '

한글이 표시될 수 있는 디지털 전화기(DS-4028E, DS-4018E, DS-5038D, DS-5021D, DS-5014D, DS-5014S, DS-5007S, DS-5000S)에서는 한글로 이름을 입력할 수 있습니 다. 프로그램 121 디지털 전화기 사용 언어 지정에서 지정된 표시 언어가 'KOREAN'이 아닐 경우, 한글이 표시되지 않습니다. 한글 입력 방법에 관한 자세한 설명은 프로그램 104 를 참조합니다.

## 초기값

없음

## 프로그래밍 절차

1. [전환] 버튼과 [728]을 누릅니다.

## 표시창

TRANSLATIO(<u>0</u>001) DGT:

TRANSLATIO(0005) DGT:\_

TRANSLATIO(0005) DGT:2801974\_

TRANSLATIO(0005) SAMSUNG KEYPHONE

- 엔트리 번호를 입력합니다.
   또는, [음량] 버튼을 눌러 번호를 선택하고
   [오른쪽] 소프트 버튼을 누릅니다.
- 전화번호를 입력하고 [오른쪽] 소프트 버튼을 누릅니다.
   또는, [보류] 버튼을 누르면 전화번호가 지워집니다.
- 이름을 입력하고 [오른쪽] 소프트 버튼을 누릅니다.
   또는, [보류] 버튼을 누르면 이름이 지워집니다.
- 5. [전환] 버튼을 눌러 종료하거나[스피커] 버튼을 눌러 데이터를 저장합니다.

## 관련 프로그램

| 프로그램 119 | 발신자 정보 표시방법 지정     |
|----------|--------------------|
| 프로그램 312 | 발신자 정보 허용여부 지정     |
| 프로그램 402 | 국선의 다이얼 방식 지정      |
| 프로그램 415 | 발신자포기 호 정보 저장여부 지정 |
| 프로그램 725 | 통화정보 출력 옵션 지정      |

# [730] 내장형 자동중계대 녹음 감도 조정

내장형 자동중계대 카드에 녹음(REC)하거나 재생(PL)할 때 녹음 감도를 조절하는 프로그 램입니다. 녹음 감도는 다음과 같이 조절할 수 있습니다.

| 조절 수치   | 설명        |
|---------|-----------|
| 0. +0.0 | 조정하지 않음   |
| 1. +1.9 | 1.9 dB 올림 |
| 26.0    | 6.0 dB 내림 |
| 32.5    | 2.5 dB 내림 |

## 전제 조건

없음

## 초기값

+0.0

## 프로그래밍 절차

- 1. [전환] 버튼과 [730]을 누릅니다.
- 자동중계대 카드의 첫 번째 포트 전화번호를 누릅니다.
   또는, [음량] 버튼을 눌러 자동중계대 카드를 선택하고 [오른쪽] 소프트 버튼을 눌러 커서를 이동합니다.
- 3. 녹음 감도([0]-[3])를 입력합니다.
  또는, [음량] 버튼을 눌러 녹음 감도를 선택하고
  [오른쪽] 소프트 버튼을 눌러 커서를 이동합니다.
- [전환] 버튼을 눌러 종료하거나
   [스피커] 버튼을 눌러 다음 프로그램을
   프로그래밍합니다.

#### 관련 프로그램

없음

## 표시창

[<u>3</u>951]AA GAIN REC:+0.0 PL:+0.0

[3951]AA GAIN REC:+0.0 PL:+0.0

[3951]AA GAIN REC:<u>-</u>6.0 PL:+0.0

## [731] 내장형 자동중계대 메모리 지우기

내장형 자동중계대에 녹음된 메시지를 지우는 프로그램입니다. 카드에 입력된 모든 메시지 를 지우는 프로그램이므로 주의해서 사용하도록 합니다. 내장형 자동중계대 카드의 첫 번 째 포트의 전화번호만 선택됩니다.

## 전제 조건

자동중계대 카드를 처음 실장했을 때는 메모리를 지우고 녹음하도록 합니다. 녹음 중이거 나 녹음 종료 후에는 메모리 정리 중(재생 시 BUSY 표시)인 상태에서 시스템이나 카드가 리셋된 경우에는 반드시 메모리를 지우고 녹음해야 합니다.

#### 초기값

없음

#### 프로그래밍 절차

1. [전환] 버튼과 [731]을 누릅니다.

#### 표시창

[<u>3</u>951]RAM CLEAR CLR RECORDED?NO

[3951]RAM CLEAR CLR RECORDED?NO

[3951]RAM CLEAR ARE YOU SURE?NO

[3951]RAM CLEAR ARE YOU SURE?YES

- 내장형 자동중계대 카드의 첫 번째 포트 전화번호를 누릅니다.
   또는, [음량] 버튼을 눌러 내장형 자동중계대 포트를 선택하고 [오른쪽] 소프트 버튼을 눌러 커서를 이동합니다.
- 3. [1](YES) 또는, [0](NO)을 입력합니다.
   또는, [음량] 버튼을 눌러 'YES/NO'를 선택하고
   [오른쪽] 소프트 버튼을 눌러 커서를 이동합니다.
- 4. [1](YES) 또는, [0](NO)을 한 번 더 입력합니다.
  또는, [음량] 버튼을 눌러 'YES/NO'를 선택하고
  [오른쪽] 소프트 버튼을 눌러 커서를 이동합니다.
- [전환] 버튼을 눌러 종료하거나
   [스피커] 버튼을 눌러 다음 프로그램을 프로그래밍합니다.

## 관련 프로그램

없음

## [732] 내장형 자동중계대 전환표 지정

내장형 자동중계대 전환표를 작성하는 프로그램입니다. 내장형 자동중계대는 12 개의 전환 표로 구성되어 있으며 각 표에는 100 개의 엔트리를 작성할 수 있습니다. 이용자가 입력한 디지트에 대응하는 내용은 내선, 내선 그룹, 재전송, 링 착신 모드 변경 코드, 내장형 자동 중계대 이용 테이블, 시스템 단축번호 등입니다.

- 지정된 다른 전환표를 입력하려면 [A] 버튼을 누릅니다. 전화기 화면에 'P'가 표시되면 뒷자리에 전환표 번호를 입력합니다.
- 입력된 다이얼을 재전송하려면 [B] 버튼을 누릅니다. 즉 엔트리(등록번호)의 번호를 전화할 내선번호로 사용하는 경우에는 [B] 버튼을 눌러 전화기 화면에 'B'가 표시되도 록 합니다.
- 링 착신 모드 변경 코드를 입력하려면 [C] 버튼을 누릅니다.
- 시스템 단축번호를 입력하려면 [E] 버튼을 누릅니다.(S500~)

## 전제 조건

없음

#### 초기값

| 테이블 01 | 엔트리                 |
|--------|---------------------|
| 001    | 0 → 500(또는 0→5000)  |
| 002    | 2** → B(또는 2***→ B) |
| 003    | 3** → B(또는 3***→ B) |
| 004    | 5** → B(또는 5***→ B) |
| 005    | 8*** <b>→</b> B     |
| 006    | 9 <b>→</b> P03      |

## 프로그래밍 절차

1. [전환] 버튼과 [732]를 누릅니다.

## 표시창

| AA  | TRANS | ΤB         | ( <u>0</u> 1) |  |
|-----|-------|------------|---------------|--|
| 001 | L:0   | <b>→</b> 5 | 00            |  |

→500

- 2. 전환테이블([01]-[12])을 입력합니다. 또는, [음량] 버튼을 눌러 전환테이블을 선택하고 [오른쪽] 소프트 버튼을 눌러 커서를 이동합니다.
- 3. 엔트리 번호를 입력합니다. AA TRANS TB (01) 또는, [음량] 버튼을 눌러 엔트리 번호를 선택하고 [오른쪽] 소프트 버튼을 눌러 커서를 이동합니다.

001:223 **→**500

AA TRANS TB (01)

001:0

4. 디지트를 입력합니다.

AA TRANS TB (01) 001:223 →500

AA TRANS TB (01)

001:0 **→**500

AA TRANS TB(01)

001:223 →223

5. 전환될 내용을 입력합니다.
또는, [음량] 버튼을 눌러 전환될 내선을 선택하고
[오른쪽] 소프트 버튼을 눌러 커서를 이동합니다.

[전환] 버튼을 눌러 종료하거나
 [스피커] 버튼을 눌러 다음 프로그램을
 프로그래밍합니다.

## 관련 프로그램

프로그램 733 내장형 자동중계대 옵션 지정

# [733] 내장형 자동중계대 옵션 지정

내장형 자동중계대에서 이용하는 옵션을 지정하는 프로그램입니다. 내장형 자동중계대에서 이용하는 옵션표에는 12개가 있으며 각 옵션표에서 **프로그램 732** 의 전환표를 지정해야 합니다.

내장형 자동중계대를 이용하는 옵션은 다음과 같습니다. BUSY, NO ANS, NO ACT, INVLID DEST 이 NONE으로 되어 있을 때 해당 상태가 되면 호를 종료합니다.

| 번호 | 옵션          | 설명                           |
|----|-------------|------------------------------|
| 00 | PLAN MSG1   | 링 모드가 1일 때 안내 메시지            |
| 01 | PLAN MSG2   | 링 모드가 2일 때 안내 메시지            |
| 02 | PLAN MSG3   | 링 모드가 3일 때 안내 메시지            |
| 03 | PLAN MSG4   | 링 모드가 4일 때 안내 메시지            |
| 04 | PLAN MSG5   | 링 모드가 5일 때 안내 메시지            |
| 05 | PLAN MSG6   | 링 모드가 6일 때 안내 메시지            |
| 06 | ALTER MSG   | AA 로 링 모드를 변경했을 때 내보내는 메시지   |
| 07 | INVLID MSG  | 다이얼링한 번호가 틀렸을 때 내보내는 메시지     |
| 08 | NO ANS MSG  | 전환한 내선이 응답하지 않을 때 내보내는 메시지   |
| 09 | XFER MSG    | 전환할 때 내보내는 메시지               |
| 10 | BUSY MSG    | 전환할 내선이 통화 중일 때 내보내는 메시지     |
| 11 | NO STN MSG  | 다이얼 한 내선이 없을 때 내보내는 메시지      |
| 12 | NO ACT MSG  | 일정 시간 동안 다이얼하지 않을 때 내보내는 메시지 |
| 13 | CAMP ON     | 통화 중인 내선에 대기 여부              |
| 14 | ANS DELAY   | 응답 시 지연 시간(최대 99 초)          |
| 15 | RETRY CNT   | 잘못 다이얼 했을 때 재시도 횟수           |
| 16 | TRANS TABLE | 프로그램 732 의 이용 전환표 번호         |
| 17 | BUSY DEST   | 전환할 내선이 통화 중일 때 대체 착신 지정     |
| 18 | NO ANS DEST | 전환한 내선이 응답하지 않을 때 대체 착신 지정   |
| 19 | NO ACT DEST | 일정 시간 동안 다이얼하지 않을 때 대체 착신 지정 |
| 20 | INVLID DEST | 다이얼링한 번호가 틀렸을 때 대체 착신 지정     |

## 전제 조건

없음

| 옵션          | 설정값           |
|-------------|---------------|
| PLAN MSG1~6 | 49            |
| ALTER MSG   | 49            |
| INVLID MSG  | 64            |
| NO ANS MSG  | 51            |
| XFER MSG    | 53            |
| BUSY MSG    | 52            |
| NO STN MSG  | 50            |
| NO ACT MSG  | 59            |
| CAMP ON     | OFF           |
| ANS DELAY   | 1 sec         |
| RETRY CNT   | 03            |
| TRANS TABLE | 01            |
| BUSY DEST   | 500(또는, 5000) |
| NO ANS DEST | 500(또는, 5000) |
| NO ACT DEST | 500(또는, 5000) |
| INVLID DEST | 500(또는, 5000) |

## 프로그래밍 절차

1. [전환] 버튼과 [733]을 누릅니다.

2. 옵션표 번호([01]-[12])를 입력합니다.

## 표시창

AA PLAN PROG(01)PLAN MSG1 :49

AA PLAN PROG(01) <u>P</u>LAN MSG1 :49

AA PLAN PROG(01) PLAN MSG2 :<u>4</u>9

AA PLAN PROG(01) PLAN MSG2 :02

- 또는, [음량] 버튼을 눌러 옵션표를 선택하고 [오른쪽] 소프트 버튼을 눌러 커서를 이동합니다. 3. 옵션 번호([00]-[20])를 입력합니다.
- 답전 번호([00]<sup>-</sup>[20])를 접력접더다.
   또는, [음량] 버튼을 눌러 옵션을 선택하고
   [오른쪽] 소프트 버튼을 눌러 커서를 이동합니다.
- 4. 옵션 데이터를 입력합니다.
  또는, [음량] 버튼으로 데이터를 선택하고
  [오른쪽] 소프트 버튼을 눌러 커서를 이동합니다.
- [전환] 버튼을 눌러 종료하거나
   [스피커] 버튼을 눌러 다음 프로그램을
   프로그래밍합니다.

## 관련 프로그램

프로그램 732 내장형 자동중계대 전환표 지정

## [735] 내장형 자동중계대 옵션 이용표

내장형 자동중계대 포트별 또는, 자동중계대 그룹별로 이용하는 **프로그램 733** 의 옵션표를 지정하는 프로그램입니다.

전제 조건

없음

## 초기값

01

## 프로그래밍 절차

1. [전환] 버튼과 [735]를 누릅니다.

표시창

[<u>3</u>951]AA PLAN PLAN NO:01

[5048]AA PLAN PLAN NO:<u>0</u>1

[<u>5</u>048]AA PLAN PLAN NO:02

자동중계대 옵션표([01]-[12])를 입력합니다.
 또는, [음량] 버튼을 눌러 옵션표를 선택하고
 [오른쪽] 소프트 버튼을 눌러 커서를 이동합니다.

2. 내장형 자동중계대 포트/그룹 전화번호를 누릅니다.

또는, [음량] 버튼을 눌러 자동중계대를 선택하고

[오른쪽] 소프트 버튼을 눌러 커서를 이동합니다.

4. [전환] 버튼을 눌러 종료하거나[스피커] 버튼을 눌러 다음 프로그램을 프로그래밍합니다.

#### 관련 프로그램

| 프로그램 601 | 내선그룹 지정         |
|----------|-----------------|
| 프로그램 733 | 내장형 자동중계대 옵션 지정 |

## [736] 내장형 자동중계대 메시지 조합

내장형 자동중계대 메시지를 조합하는 프로그램입니다. 내장형 자동중계대 메시지 조합은 최대 64 가지로 할 수 있으며 최대 5 개의 메시지로 하나의 조합을 만들 수 있습니다.

## 전제 조건

[AAPLAY] 버튼을 이용하여 녹음된 내용을 재생할 때는 적용되지 않습니다.

## 초기값

각 메시지 번호

## 프로그래밍 절차

1. [전환] 버튼과 [736]을 누릅니다.

## 표시창

AA MSG MATCH(<u>0</u>1) 01

AA MSG MATCH(01) 01

 조합할 메시지 번호([01]-[64])를 입력합니다. 메시지 조합이 5개 미만인 경우에는 메시지를 입력한 후에 [오른쪽] 소프트 버튼을 누릅니다.

2. 사용할 메시지 번호([01]-[64])를 입력합니다.

또는, [음량] 버튼을 눌러 메시지 번호를 선택하고

[오른쪽] 소프트 버튼을 눌러 커서를 이동합니다.

[전환] 버튼을 눌러 종료하거나
 [스피커] 버튼을 눌러 다음 프로그램을
 프로그래밍합니다.

## 관련 프로그램

프로그램 733 내장형 자동중계대 옵션 지정

AA MSG MATCH(01) 11+12+13+14+15

## [739] 내장형 자동중계대 보류메시지 지정

내장형 자동중계대 카드의 마지막 포트를 보류 음원으로 지정하는 프로그램입니다. 내장형 자동중계대의 메시지를 보류 음원으로 지정하면 해당 메시지가 반복 재생되어 외부 보류 음원과 같이 동작합니다. 자동중계대 카드의 마지막 포트만 보류 음원으로 지정 가능합니 다. 보류 음원으로 지정되면 프로그램 308, 309, 408 에서 해당 번호를 선택할 수 있습니다.

## 전제 조건

없음

## 초기값

NOT USE

## 프로그래밍 절차

1. [전환] 버튼과 [739]를 누릅니다.

## 표시창

[<u>3</u>958]SET AAMOH MOH MSG :NOT USE

[3958]SET AAMOH

MOH MSG :NOT USE

- 자동중계대 카드의 마지막 포트 전화번호를 입력합니다.
   또는, [음량] 버튼을 눌러 자동중계대 카드를 선택하고 [오른쪽] 소프트 버튼을 눌러 커서를 이동합니다.
- 자동중계대 메시지([01]-[64])를 입력합니다.
   또는, [음량] 버튼으로 자동중계대 메시지를 선택하고 [오른쪽] 소프트 버튼을 눌러 커서를 이동합니다.
- [전환] 버튼을 눌러 종료하거나
   [스피커] 버튼을 눌러 다음 프로그램을
   프로그래밍합니다.

## 관련 프로그램

| 프로그램 308 | 배경음악 음원 지정       |
|----------|------------------|
| 프로그램 309 | 내선 보류 음원 지정      |
| 프로그램 408 | 국선 보류 음원 지정      |
| 프로그램 607 | 자동 호 분배 그룹 옵션 지정 |
| 프로그램 736 | 내장형 자동중계대 메시지 조합 |

[<u>3</u>958]SET AAMOH MOH MSG :10

## [748] 요금 계산 번호표 입력

요금 다이얼 변환표는 다이얼된 번호의 주요 번호를 분석하여 어떤 변환표를 적용할 것인 지를 결정하는 프로그램입니다.

| 참고 | <b>디지트에 대하여</b><br>요금 다이얼 변환표에는 500개의 엔트리가 있으며 각각의 엔트리는 최대 10자의 번호를<br>지정할 수 있습니다. 이 엔트리들은 어떤 내선이 전화를 하기 위해 누른 번호와 대응되는<br>변환표를 찾기 위해 사용됩니다. 다이얼 변환표는 8가지 타입(1-8 번)이 있는데, 프로그램<br>433 번의 국선 통화 요금률에서 사용되며 프로그램 749 번의 요금 계산표에 따라 정확한<br>요금이 격전됩니다                                                                       |
|----|----------------------------------------------------------------------------------------------------|
|    | 시스템은 번호를 논리적인 순서에 의해 분석하기 때문에 새로운 엔트리가 추가될 때마다<br>이 엔트리들은 숫자 체계에 의해 정렬됩니다. 예를 들어 이 프로그램에 1, 13, 1305 와<br>1401 을 가진 엔트리가 지정되는 경우, 13056 을 다이얼링 했을 때는 1305 가 가장 근접<br>하게 대응되는 것이고 1305 엔트리가 선택됩니다. 만약 1305 를 다이얼링했을 때 이 프로<br>그램에 1, 13, 13056 과 1401 을 가진 엔트리가 있다고 가정하면 사용자가 번호 하나를<br>더 다이얼링 하기 전까지는 어떤 동작도 일어나지 않습니다. |

#### 전제 조건

없음

## 초기값

없음

#### 프로그래밍 절차

1. [전환] 버튼과 [748]을 누릅니다.

# 엔트리 번호([001]-[500])를 입력합니다. 또는, [음량] 버튼으로 엔트리를 선택하고 [오른쪽] 소프트 버튼을 눌러 커서를 이동합니다.

- 최대 10 자의 다이얼 번호를 입력하고
   [오른쪽] 소프트 버튼을 눌러 커서를 이동합니다.
- 4. 요금표 번호([1]-[8])를 입력합니다.
  또는, [음량] 버튼으로 요금표를 선택하고
  [오른쪽] 소프트 버튼을 눌러 커서를 이동합니다.
- [전환] 버튼을 눌러 종료하거나
   [스피커] 버튼을 눌러 데이터를 저장합니다.

## 관련 프로그램

프로그램 433 국선 요금 계산표 사용 지정

#### 표시창

COST DP (<u>0</u>01) DIGIT:

COST DP (001) DIGIT:

COST DP (001) DIGIT:051

COST DP (001) CALL RATE: NONE

# 프로그램 749 요금 계산 비율 지정

## [749] 요금 계산 비율 지정

요금 계산표는 각 요금률에 대해 요금을 정하기 위해 사용됩니다. 8개의 요금률이 있고 각 각은 다음의 데이터를 가집니다.

| 번호 | 요금 유형           | 설명                                                                          |
|----|-----------------|-----------------------------------------------------------------------------|
| 0  | FIRST DURATION  | 최초 통화가 이루어졌을 때 부과되는 요금으로 통화할 수 있는 시<br>간입니다.0에서 999(초)까지 입력할 수 있습니다.        |
| 1  | FIRST COST      | FIRST DURATION 동안 적용되는 요금입니다. 0 에서 999(원)까지<br>입력할 수 있습니다.                  |
| 2  | SECOND DURATION | FIRST DURATION 이 지난 후 일정 시간마다 요금을 가산하는 시간<br>입니다. 0 에서 999(초)까지 입력할 수 있습니다. |
| 3  | SECOND COST     | SECOND DURATION 마다 가산되는 요금입니다. 0 에서 999(원)까<br>지 입력할 수 있습니다.                |
| 4  | SURCHARGE       | 통화 요금에 가산되는 부가 요금입니다. 0에서 999(원)까지 입력할<br>수 있습니다.                           |

## 전제 조건

없음

## 초기값

없음

## 프로그래밍 절차

1. [전환] 버튼과 [749]를 누릅니다.

2. 요금표 번호([1]-[8])를 입력합니다.

4. 요금표 데이터를 입력하고

또는, [음량] 버튼으로 요금표를 선택하고

요금 계산 항목 번호([0]-[5])를 입력합니다.
 또는, [음량] 버튼으로 항목을 선택하고

[오른쪽] 소프트 버튼을 눌러 커서를 이동합니다.

[오른쪽] 소프트 버튼을 눌러 커서를 이동합니다.

[오른쪽] 소프트 버튼을 눌러 테이터를 저장합니다.

#### 표시창

COST RATE (<u>1</u>) 1ST DUR :000 SEC

COST RATE (1) 1ST DUR :000 SEC

COST RATE (1) 1ST DUR :000 SEC

COST RATE (1) 1ST DUR :100 SEC

[전환] 버튼을 눌러 종료하거나
 [스피커] 버튼을 눌러 데이터를 저장합니다.

## 관련 프로그램

프로그램 433 국선 요금 계산표 사용 지정 프로그램 748 요금 계산 번호표 입력

# [750] 음성사서함 카드 리셋

음성사서함 카드를 재시동시키는 프로그램입니다.

| 번호 | 리셋 유형            | 설명                                     |
|----|------------------|----------------------------------------|
| 0  | DOWNLOAD         | 음성사서함 카드가 재시동할 때 음성사서함을 새로 생성할 것인      |
|    |                  | 지(YES), 기존에 생성된 것을 사용할지(NO) 여부를 지정합니다. |
| 1  | CARD RESTART     | 음성사서함 카드를 재시동합니다.                      |
| 2  | VIRTUAL NUM DOWN | 다운로드 시에 어떤 타입의 가상 포트들을 포함시킬 것인지        |
|    |                  | 를 지정합니다.                               |

| 번호 | 가상 번호 다운로드 유형 | 설명             |
|----|---------------|----------------|
| 0  | VIRTUAL EXT   | 가상 내선          |
| 1  | DESKTOP ITP   | IP 폰           |
| 3  | MOBILE ITP    | WIP 폰          |
| 4  | BRI STATION   | BRI 내선         |
| 5  | VOIP NET TRK  | VoIP 네트워크 국선   |
| 6  | VOIP 323 TRK  | VoIP H.323 국선  |
| 7  | VOIP SIP TRK  | VoIP SIP 국선    |
| 8  | REMOTE STN    | 네트워크를 통한 외부 내선 |

## 전제 조건

없음

## 초기값

없음

## 프로그래밍 절차

1. [전환] 버튼과 [750]을 누릅니다.

표시창

VM CARD RESTART DOWNLOAD ? YES

VM CARD RESTART CARD RESTART?NO

VM CARD RESTART CARD RESTART?NO

VM CARD RESTART ARE YOU SURE?NO

입력합니다. 또는, [음량] 버튼으로 재시동 여부를 한 번 더 선택하고 [오른쪽] 소프트 버튼을 눌러 카드를 재시동합니다.

4. YES(1)를 선택한 경우, 재시동 여부를 한 번 더

2. 항목 번호(0. DOWNLOAD, 1. RESTART)를 입력합니다.

[오른쪽] 소프트 버튼을 눌러 커서를 이동합니다.

또는, [음량] 버튼으로 재시동 여부를 선택하고

[오른쪽] 소프트 버튼을 눌러 커서를 이동합니다.

또는, [음량] 버튼으로 항목을 선택하고

3. 재시동 여부(0. NO, 1. YES)를 입력합니다.

5. [전환] 버튼을 눌러 종료하거나[스피커] 버튼을 눌러 데이터를 저장합니다.

## 관련 프로그램

없음

## [751] 음성사서함 허용 지정

내선 또는, 내선그룹별로 음성사서함을 만들 것인지를 지정합니다.

## 전제 조건

없음

## 초기값

모든 내선 : YES 모든 내선그룹 : NO

## 프로그래밍 절차

1. [전환] 버튼과 [751]을 누릅니다.

2. 내선 또는, 내선그룹 번호를 입력합니다.

또는, [음량] 버튼으로 내선그룹을 선택하고

표시창

ASSIGN MAIL BOX [2001] YES

ASSIGN MAIL BOX [2001] <u>Y</u>ES

 음성사서함 지정 여부(0. NO, 1. YES)를 입력합니다.
 또는, [음량] 버튼으로 음성사서함 지정 여부를 선택하고 [오른쪽] 소프트 버튼을 눌러 커서를 이동합니다.

[오른쪽] 소프트 버튼을 눌러 커서를 이동합니다.

 음성사서함 지정 여부를 한 번 더 입력합니다.
 또는, [음량] 버튼으로 음성사서함 지정 여부를 한 번 더 선택하고 [오른쪽] 소프트 버튼을 눌러 데이터를 저장합니다.

[전환] 버튼을 눌러 종료하거나
 [스피커] 버튼을 눌러 데이터를 저장합니다.

#### 관련 프로그램

없음

ASSIGN MAIL BOX ARE YOU SURE?NO

ASSIGN MAIL BOX [2011] YES

## [752] 음성사서함 자동 녹음 옵션 지정

내선별로 통화 상태일 때 음성사서함 카드로 자동 녹음할 수 있는데, 이 때 사용하는 정보 를 지정하는 프로그램입니다.

전제 조건

없음

## 초기값

없음

## 프로그래밍 절차

1. [전환] 버튼과 [752]를 누릅니다.

표시창

AUTO RECORD STN:2001 MB:NONE

AUTO RECORD STN:2011 MB:NONE

AUTO RECORD PORT:NONE CALL:I

AUTO RECORD PORT:2100 CALL:I

AUTO RECORD STN:2011 MB:2011

- 내선 번호를 입력합니다.
   또는, [음량] 버튼으로 내선번호를 선택하고
   [오른쪽] 소프트 버튼을 눌러 커서를 이동합니다.
- 녹음할 음성사서함 번호를 입력합니다.
   또는, [음량] 버튼으로 녹음할 음성사서함 번호를 선택하고 [오른쪽] 소프트 버튼을 눌러 커서를 이동합니다.
- 녹음할 음성사서함 포트의 전화번호를 입력합니다.
   또는, [음량] 버튼으로 녹음할 음성사서함 포트의 전화번호를 선택하고 [오른쪽] 소프트 버튼을 눌러 커서를 이동합니다.
- 5. 착신/발신 호 타입 번호(0. I, 1. O, 2. B)를 입력합니다.
   또는, [음량] 버튼으로 호 타입을 선택하고
   [오른쪽] 소프트 버튼을 눌러 데이터를 저장합니다.
- 6. [전환] 버튼을 눌러 종료하거나[스피커] 버튼을 눌러 데이터를 저장합니다.

## 관련 프로그램

프로그램 751 음성사서함 허용 지정

© SAMSUNG Electronics Co., Ltd.

## [753] 음성사서함 알람 링 착신 지정

음성사서함 카드의 알람이 발생했을 때 링을 울릴 내선 또는, 내선 그룹을 지정합니다.

## 전제 조건

없음

## 초기값

DEST: 500(또는, 5000)

## 프로그래밍 절차

1. [전환] 버튼과 [753]을 누릅니다.

## 표시창

WARNING DEST DEST:5000

 알람 링을 울릴 내선 또는, 내선그룹 번호를 입력합니다.
 또는, [음량] 버튼으로 내선(그룹) 번호를 선택하고 [오른쪽] 소프트 버튼을 눌러 데이터를 저장합니다.

[전환] 버튼을 눌러 종료하거나
 [스피커] 버튼을 눌러 데이터를 저장합니다.

## 관련 프로그램

프로그램 755 음성사서함 알람 조건 지정

WARNING DEST DEST:5000

## [754] 음성사서함 카드 정지

운용 중인 음성사서함 카드를 정지시키는 프로그램입니다.

## 전제 조건

없음

## 초기값

없음

## 프로그래밍 절차

1. [전환] 버튼과 [754]를 누릅니다.

운용(0.PROC) 또는, 정지(1.HALT)를 입력합니다.
 또는, [음량] 버튼으로 운용 또는 정지를 선택하고
 [오른쪽] 소프트 버튼을 눌러 커서를 이동합니다.

- [음량] 버튼으로 정지 여부를 선택하고
   [오른쪽] 소프트 버튼을 눌러 카드를 정지시킵니다.
- 4. [전환] 버튼을 눌러 종료하거나
   [스피커] 버튼을 눌러 다음 프로그램을
   프로그래밍합니다.

## 관련 프로그램

없음

표시창

VM HALT STATUS:PROC

VM HALT ARE YOU SURE?YES

VM HALT STATUS:PROC

## [755] 음성사서함 알람 조건 지정

음성사서함 카드의 알람 조건을 지정하는 프로그램입니다. 음성사서함 카드에 있는 하드디 스크를 이 프로그램에서 지정한 값 이상으로 사용하면 알람이 발생합니다.

## 전제 조건

없음

## 초기값

THRESHOLD: 80

## 프로그래밍 절차

1. [전환] 버튼과 [755]를 누릅니다.

## 표시창

VM ALARM THRESHOLD:80

알람 조건(00-99)을 입력합니다.
 또는,[음량] 버튼으로 조건을 선택하고
 [오른쪽] 소프트 버튼을 눌러 데이터를 저장합니다.

[전환] 버튼을 눌러 종료하거나
 [스피커] 버튼을 눌러 다음 프로그램을
 프로그래밍합니다.

## 관련 프로그램

프로그램 753 음성사서함 알람 링 착신 지정

THRESHOLD: 90

VM ALARM
# [756] 음성사서함 보류 음원 지정

음성사서함 카드의 메시지를 보류 음원으로 지정하는 프로그램입니다. 음성사서함 포트를 보류 음원으로 지정하면 일반적인 음성사서함으로는 동작되지 않습니다.

#### 전제 조건

없음

# 초기값

NOT USE

#### 프로그래밍 절차

1. [전환] 버튼과 [758]을 누릅니다.

2. 음성사서함 포트의 전화번호를 입력합니다.

표시창

SET VMMOH
[2100] : NOT USE

SET VMMOH [2100] : <u>N</u>OT USE

SET VMMOH [<u>2</u>100] : 10

메시지 번호를 입력합니다.
 또는, [음량] 버튼으로 메시지를 선택하고
 [오른쪽] 소프트 버튼을 눌러 데이터를 저장합니다.
 또는, [보류] 버튼으로 보류 음원 지정을 해제합니다.

또는, [음량] 버튼으로 음성사서함 포트를 선택하고

[오른쪽] 소프트 버튼을 눌러 커서를 이동합니다.

4. [전환] 버튼을 눌러 종료하거나[스피커] 버튼을 눌러 다음 프로그램을 프로그래밍합니다.

### 관련 프로그램

| 프로그램 308 | 배경음악 음원 지정       |
|----------|------------------|
| 프로그램 309 | 내선 보류 음원 지정      |
| 프로그램 408 | 국선 보류 음원 지정      |
| 프로그램 607 | 자동 호 분배 그룹 옵션 지정 |

# [757] 음성사서함 착/발신 사용 지정

음성사서함 포트별로 착신 전용 또는, 발신 전용으로 지정하는 프로그램입니다.

### 전제 조건

없음

# 초기값

IN/OUT

#### 프로그래밍 절차

#### 표시창

1. [전환] 버튼과 [757]을 누릅니다.

VM IN/OUT [<u>2</u>100] : IN/OUT

- 음성사서함 포트의 전화번호를 입력합니다.
   또는, [음량] 버튼으로 음성사서함 포트를 선택하고
   [오른쪽] 소프트 버튼을 눌러 커서를 이동합니다.
- 착/발신 모드(0. IN, 1. OUT, 2. IN/OUT)를 입력합니다.
   또는, [음량] 버튼으로 착/발신 모드를 선택하고
   [오른쪽] 소프트 버튼을 눌러 데이터를 저장합니다.

[2100] : <u>I</u>N/OUT

VM IN/OUT [2100] : OUT

VM IN/OUT

4. [전환] 버튼을 눌러 종료하거나[스피커] 버튼을 눌러 데이터를 저장합니다.

#### 관련 프로그램

프로그램 756 음성사서함 보류 음원 지정

# [758] 시스템/음성사서함 링 모드 변환 지정

iDCS 500P 시스템은 6 개의 링 모드를 지원합니다. 이 프로그램은 시스템과 음성사서함간 의 링 모드 변환을 지정하는 프로그램입니다.

### 전제 조건

없음

# 초기값

RING 1-6 : DAY

### 프로그래밍 절차

1. [전환] 버튼과 [758]을 누릅니다.

표시창

VM DAY/NIGHT RING 1 : DAY

VM DAY/NIGHT

RING 2 : DAY

킹 모드 번호([1]-[6])를 입력합니다.
 또는, [음량] 버튼으로 링 모드를 선택하고
 [오른쪽] 소프트 버튼을 눌러 커서를 이동합니다.

주간([0].DAY) 또는, 야간([1].NIGHT)을 입력합니다.
 또는, [음량] 버튼으로 주/야간 모드를 선택하고
 [오른쪽] 소프트 버튼을 눌러 커서를 이동합니다.

VM DAY/NIGHT RING <u>2</u> : NIGHT

4. [전환] 버튼을 눌러 종료하거나[스피커] 버튼을 눌러 데이터를 저장합니다.

#### 관련 프로그램

프로그램 507 링 모드 자동변환 시간 변경

# [759] 발신번호별 착신 지정

착신된 외부 전화번호의 종류에 따라 처리 옵션을 지정하는 프로그램입니다.

| 옵션    | 설명                                                                                                    |
|-------|----------------------------------------------------------------------------------------------------|
| CLI   | 외부로부터 수신한 전화번호를 입력합니다.                                                                                                    |
| REJ   | 해당 외부 전화번호에서 발신한 경우 호를 연결시키지 않고 바로 끊을지 여부를<br>선택합니다.                                                                                                    |
| PRI   | 해당 호의 우선순위(PRIORITY)를 지정합니다. 이 우선순위는 호출한 내선그룹의<br>멤버가 모두 통화 중이어서 대기하고 있는 호가 여러 개 있을 때 연결 가능한 멤<br>버가 생기면 대기중인 호 중에서 어떤 호를 먼저 연결할 것인지를 판단하는데 사<br>용됩니다.(지정 가능 범위 : NO, 1-9, 1 이 PRIORITY 가 가장 높음) |
| R1-R6 | 6개의 링 모드별로 착신되는 내선(그룹)을 표시합니다                                                                                                    |
| TONE  | 해당 외부 전화번호에서 발신한 경우 다른 경우의 링과 구별되게 하기 위해 착신<br>내선이 디지털 전화기인 경우는 링 음색을 다르게 지정할 수 있습니다.                                                                                                    |
| CAD   | 해당 외부 전화번호에서 발신한 경우 다른 경우의 링과 구별되게 하기 위해 착신<br>내선이 일반 전화기인 경우 링 주기를 다르게 지정할 수 있습니다.                                                                                                    |

# 전제 조건

없음

# 초기값

CLI : NONE REJ : NO PRI : NO R1~R6 : NONE TONE : NO CAD : NO

#### 프로그래밍 절차

- 1. [전환] 버튼과 [759]를 누릅니다.
- 10 블 번호([001]-[500])를 누릅니다.(예:005)
   또는, [음량] 버튼을 눌러 변환표의 번호를 선택하고
   [오른쪽] 소프트 버튼을 눌러 커서를 이동합니다.
- 착신되는 외부 전화 번호를 입력하고
   [오른쪽] 소프트 버튼을 눌러 커서를 이동합니다.
- 4. 호 강제 절단 여부(REJECT)를 선택한 후에[오른쪽] 소프트 버튼을 눌러 커서를 이동합니다.
- 우선순위(PRIORITY)를 입력합니다.
   또는, [음량] 버튼을 눌러 보류 음원을 선택하고
   [오른쪽] 소프트 버튼을 눌러 커서를 이동합니다.
- 6. 링 모드가 1 일 때 착신 내선 또는 내선그룹의 전화번호를 입력합니다.
  또는, [음량] 버튼을 눌러 착신번호를 선택하고
  [오른쪽] 소프트 버튼을 눌러 커서를 이동합니다.
- 7. 링 모드가 2-6 일 때 착신 내선이나 내선그룹의 전화번호를 입력합니다.
  또는, [음량] 버튼을 눌러 착신번호를 선택하고
  [오른쪽] 소프트 버튼을 눌러 커서를 이동합니다.
- 8. 링 음색([0]~[8])을 입력합니다.
  또는, [음량] 버튼을 눌러 링 음색을 선택하고
  [오른쪽] 소프트 버튼을 눌러 커서를 이동합니다.
- 9. 링 주기([0]~[5])를 입력합니다.
  또는, [음량] 버튼을 눌러 링 주기를 선택하고
  [오른쪽] 소프트 버튼을 눌러 2 번 커서를 이동합니다.
- 10. [전환] 버튼을 눌러 데이터 저장 후, 종료하거나
   [스피커] 버튼을 눌러 데이터를 저장한 후에 다음
   프로그램을 프로그래밍합니다.

#### 관련 프로그램

프로그램 312 발신자 정보 허용여부 지정

#### 표시창

CLI RINGING(<u>0</u>01) CLI:

CLI RINGING(005) CLI:\_

CLI RINGING(005) REJ:<u>N</u>O PRI:NO

CLI RINGING(005) REJ:NO PRI:NO

CLI RINGING(005) R1:NONE R2:NONE

CLI RINGING(005) R1:2001 R2:NONE

CLI RINGING(005) TONE:NO CAD:NO

DID DIGIT (005) TONE:NO CAD:NO

CLI RINGING(005) CLI:2741234

# [760] 요금 계산 항목

호텔 기능에서 객실에 부여할 각종 요금에 대해 요금 이름 및 부여할 세금 종류에 대해 지 정하는 프로그램입니다.

호텔에서 부여할 수 있는 요금 종류에는 아래와 같은 것들이 있습니다.

| 번호    | 요금 코드      | 설명                                |  |  |
|-------|------------|-----------------------------------|--|--|
| 00    | RM Deposit | 사전에 지불한 객실 요금에 대한 코드              |  |  |
| 01    | PH Deposit | 사전에 지불한 통화 요금에 대한 코드              |  |  |
| 02~86 | 사용자 지정     | 사용 환경에 맞추어 변경 가능한 요금 코드           |  |  |
| 87    | 사용자 지정     | 통화 요금에 대해 부과할 세금 종류 지정            |  |  |
| 88    | 사용자 지정     | FAX 전화 요금에 대해 부과할 세금 종류 지정        |  |  |
| 89    | W/UP SET   | 모닝콜 시간 지정 코드                      |  |  |
| 90    | W/UP ANS   | 모닝콜 응답 코드                         |  |  |
| 91    | W/UP N/ANS | 모닝콜 무응답 코드                        |  |  |
| 92    | W/UP CANCL | 모닝콜 취소 코드                         |  |  |
| 93    | Check In   | 체크-인 코드                           |  |  |
| 94    | Check Out  | 체크-아웃 코드                          |  |  |
| 95    | Available  | 객실 상태를 Available 로 변경하는 코드        |  |  |
| 96    | Occupied   | 객실 상태를 Occupied 로 변경하는 코드         |  |  |
| 97    | Clean Room | 객실 상태를 Need Cleaning 으로 변경하는 코드   |  |  |
| 98    | Fix Room   | 객실 상태를 Need Maintenance 로 변경하는 코드 |  |  |
| 99    | Hold       | 객실 상태를 Hold 로 변경하는 코드             |  |  |

# 전제 조건

이 기능은 **프로그램 813 호텔 기능 사용 선택**에서 호텔 기능을 사용하도록 설정한 경우에만 사용할 수 있습니다.

#### 요금 이름 입력 방법

다이얼 버튼으로 요금 종류에 대한 이름을 입력할 수 있습니다. 다이얼 버튼으로 영문자의 이름과 전화번호를 입력할 수 있습니다. 동일한 다이얼 버튼을 누르는 횟수에 따라 아래와 같은 문자들이 LCD 화면에 나타납니다. 다른 다이얼 버튼을 누르면 표시된 문자가 저장되고 커서가 다음 문자의 위치로 이동합니다. [A] 버튼을 누르면 대/소문자 입력 모드가 바뀝니다.

| 다이얼 횟수 | 1    | 2  | 3 | 4  | 5 | 다이얼 횟수 | 1 | 2 | 3 | 4 | 5 |
|--------|------|----|---|----|---|--------|---|---|---|---|---|
| 0      | <    | >  |   | )  | 0 | 6      | М | Ν | 0 | ^ | 6 |
| 1      | Spac | e? | , | !  | 1 | 7      | Р | Q | R | S | 7 |
| 2      | А    | В  | С | @  | 2 | 8      | Т | U | V | * | 8 |
| 3      | D    | E  | F | #  | 3 | 9      | W | Х | Y | Z | 9 |
| 4      | G    | Н  | 1 | \$ | 4 | *      | : | = | ] | 1 | * |

아래 표는 DS-4000/5000 시리즈 전화기를 예로 든 것입니다. [음량] 버튼을 누르면 문자 가 저장되고 커서가 앞/뒤로 한 칸씩 이동합니다.

[#] 버튼을 누르면 다음의 특수 문자들이 순서대로 표시됩니다. #, space, &, !, :, ?, ., ,, %, \$, -, <, >, /, =, [, ], @, ^, (, ), \_, +, {, }, |, ; , ", →, '

5

%

한글이 표시될 수 있는 디지털 전화기(DS-4028E, DS-4018E, DS-5038D, DS-5021D, DS-5014D, DS-5014S, DS-5007S, DS-5000S)에서는 한글로 이름을 입력할 수 있습니다. **프로그램 121 디지털 전화기 사용 언어 지정**에서 지정된 표시 언어가 'KOREAN'이 아닐 경 우, 한글이 표시되지 않습니다. 한글 입력 방법에 관한 자세한 설명은 **프로그램 104** 를 참 조합니다.

#### 초기값

없음

#### 프로그래밍 절차

5

1. [전환] 버튼과 [760]을 누릅니다.

Κ

J

1

표시창

ITEM CODE (<u>0</u>0) NAME:RM Deposit

- 원하는 코드 번호를 입력합니다.
   또는, [음량] 버튼을 눌러 코드 번호를 선택하고
   [오른쪽] 소프트 버튼을 누릅니다.
- 코드 이름을 입력하고 [오른쪽] 소프트 버튼을 누릅니다.
   또는, [보류] 버튼을 누르면 입력한 코드 이름이 지워집니다.
- 4. 적용받아야 할 세금 종류를 지정합니다.
  시스템에서 부과할 수 있는 세금 종류는 최대
  8 개까지이며 적용을 원하면 '1', 원하지 않으면 '0'을 입력하면 됩니다.

NAME:\_\_\_

ITEM CODE (02)

ITEM CODE (02) NAME: PUBLIC ROOM

ITEM CODE (02) TAXES:10000000 5. [전환] 버튼을 눌러 종료하거나[스피커] 버튼을 눌러 데이터를 저장합니다.

# 관련 프로그램

| 프로그램 | 761 | 세금 | 비율 | 지정 |    |
|------|-----|----|----|----|----|
| 프로그램 | 813 | 호텔 | 기능 | 사용 | 선택 |

# [761] 세금 비율 지정

호텔 기능에서 객실에 부과하는 각종 요금에 대한 세금의 종류 및 비율, 세금 이름을 지정 하는 프로그램입니다.

# 전제 조건

이 기능은 **프로그램 813 호텔 기능 사용 선택**에서 호텔 기능을 사용하도록 설정한 경우에만 사용할 수 있습니다.

| 세금 항목    | 설명                                                                                                    |
|----------|----------------------------------------------------------------------------------------------------|
| TAX RATE | 호텔 기능에서 부여할 수 있는 세금의 종류로 최대 8개까지 지정할 수 있습니다.                                                                                 |
| TYPE     | 총 3가지 종류의 세금 타입을 지정할 수 있습니다.<br>(%)-입력한 객실 요금의 일정 % 만큼의 세금 부과<br>(C)-고정된 값의 세금 부과<br>(I)-입력한 객실 요금내에 일정 % 만큼의 세금이 포함된 형태의 세금 |
| VAL      | (%), (I)인 경우는 실제 요금 대비 세금 비율, (C)인 경우는 고정된 값                                                                                 |
| NAME     | 세금 종류에 적합한 세금 이름 입력                                                                                                    |

#### 세금 이름 입력 방법

다이얼 버튼으로 세금 종류에 대한 이름을 입력할 수 있습니다. 다이얼 버튼으로 영문자의 이름과 전화번호를 입력할 수 있습니다. 동일한 다이얼 버튼을 누르는 횟수에 따라 아래와 같은 문자들이 LCD 화면에 나타납니다. 다른 다이얼 버튼을 누르면 표시된 문자가 저장되고 커서가 다음 문자의 위치로 이동합니다. [A] 버튼을 누르면 대/소문자 입력 모드가 바뀝니다. 아래 표는 DS-4000/5000 시리즈 전 화기를 예로 든 것입니다. [음량] 버튼을 누르면 문자가 저장되고 커서가 앞/뒤로 한 칸씩 이동합니다.

| 다이얼 횟수 | 1    | 2   | 3 | 4  | 5 | 다이얼 횟수 | 1 | 2 | 3 | 4 | 5 |
|--------|------|-----|---|----|---|--------|---|---|---|---|---|
| 0      | <    | >   |   | )  | 0 | 6      | М | Ν | 0 | ^ | 6 |
| 1      | Spac | e ? | , | !  | 1 | 7      | Р | Q | R | S | 7 |
| 2      | А    | В   | С | @  | 2 | 8      | Т | U | V | * | 8 |
| 3      | D    | Е   | F | #  | 3 | 9      | W | Х | Y | Ζ | 9 |
| 4      | G    | Н   | Ι | \$ | 4 | *      | : | = | [ | ] | * |
| 5      | J    | К   | L | %  | 5 | -      | - |   |   |   |   |

[#] 버튼을 누르면 다음의 특수 문자들이 순서대로 표시됩니다.

#, space, &, !, :, ?, ., ,, %, \$, -, <, >, /, =, [, ], @, ^, (, ), \_, +, {, }, |, ; , ", →, '

프로그램 121 디지털 전화기 사용 언어 지정에서 지정된 표시 언어가 'KOREAN'이 아닐 경 우, 한글이 표시되지 않습니다. 한글 입력 방법에 관한 자세한 설명은 프로그램 104 를 참 조합니다.

#### 초기값

없음

# 프로그래밍 절차

### 표시창

|    | F 1 - 1 - 1 - 1 | <b>F - - - - - - - -</b> | 1 - 1 1 |     |      |     |
|----|-----------------|--------------------------|---------|-----|------|-----|
| 1. | [전환] 버튼과        | [761]을                   | 누듭니다.   | TAX | RATE | (1) |

- 원하는 세금 번호를 입력합니다.
   또는, [음량] 버튼을 눌러 세금 번호를 선택하고
   [오른쪽] 소프트 버튼을 누릅니다.
- 3. 원하는 세금 타입을 입력합니다.(0:%,1:C,2:I)
   또는, [음량] 버튼을 눌러 세금 타입을 선택하고
   [오른쪽] 소프트 버튼을 누릅니다.
- 세금 비율 또는, 세금값을 입력하고
   [오른쪽] 소프트 버튼을 누릅니다.
- 코드 이름을 입력하고 [오른쪽] 소프트 버튼을 누릅니다. 또는, [보류] 버튼을 누르면 입력한 코드 이름이 지워집니다.

TAX RATE (2) TYPE:I VAL:00.00

TYPE:% VAL:00.00

TAX RATE (2)

TYPE: 8 VAL:00.00

TAX RATE (1) TYPE:I VAL:10.00

TAX RATE (2) NAME:VAT

6. [전환] 버튼을 눌러 종료하거나[스피커] 버튼을 눌러 데이터를 저장합니다.

# 관련 프로그램

| 프로그램 | 760 | 요금 | 계산 | 항목 |    |
|------|-----|----|----|----|----|
| 프로그램 | 813 | 호텔 | 기능 | 사용 | 선택 |

# [762] 객실 요금 비율

호텔 기능에서 요일별로 객실 요금을 다르게 받을 수 있도록 하기 위해 표준 요금 대비 요 일별 객실 요금 비율을 지정하는 프로그램입니다.

# 전제 조건

이 기능은 **프로그램 813 호텔 기능 사용 선택**에서 호텔 기능을 사용하도록 설정한 경우에만 사용할 수 있습니다.

#### 초기값

100 %

#### 프로그래밍 절차

1. [전환] 버튼과 [762]을 누릅니다.

표시창

RM COST RAT(<u>S</u>UN) 100% :

RM

080

- 원하는 요일을 입력합니다.(0:SUN~6:AT)
   또는, [음량] 버튼을 눌러 요일을 선택하고
   [오른쪽] 소프트 버튼을 누릅니다.
- 원하는 요금 비율을 입력합니다. (001~999)

RM COST RAT(MON)100% :

RM COST RAT(MON)100% :

4. [전환] 버튼을 눌러 종료하거나[스피커] 버튼을 눌러 데이터를 저장합니다.

#### 관련 프로그램

프로그램 813 호텔 기능 사용 선택

# [800] 기술자 프로그램 모드 지정

기술자 프로그램을 할 수 있는 모드(1. ENABLE)로 만들거나 할 수 없는 모드 (0. DISABLE)로 지정하는 프로그램입니다.

# 전제 조건

이 프로그램을 위해서는 4 자리(0-9)의 비밀번호가 필요합니다. 프로그램 801 기술자 프로 그램 비밀번호 변경을 참조합니다.

#### 초기값

DISABLE

#### 프로그래밍 절차

- 1. [전환] 버튼과 [800]을 누릅니다.
- 기술자 시스템 프로그램 비밀번호를 입력합니다.
   단, 비밀번호가 맞고 다른 내선 또는, IO 포트가 ENABLE 상태가 아닌 경우에만 다음 과정으로 넘어갑니다.
- 3. 프로그램 모드([0]. DISABLE, [1]. ENABLE)를 입력합니다.
  또는, [음량] 버튼으로 프로그램 모드를 선택합니다.
  [오른쪽] 소프트 버튼을 눌러 커서를 이동합니다.
  (ENABLE 인 경우에만 커서가 이동합니다.)
- 4. 프로그램 테넌트 번호([1]-[2])를 입력합니다.
  또는, [음량] 버튼으로 테넌트를 선택합니다.
  [오른쪽] 소프트 버튼을 눌러 데이터를 저장합니다.
- [전환] 버튼을 눌러 데이터 저장한 후에 종료하거나
   [스피커] 버튼을 눌러 데이터를 저장합니다.

#### 관련 프로그램

프로그램 801 기술자 프로그램 비밀번호 변경

표시창

ENABLE TECH.PROG PASSCODE:

ENABLE TECH.PROG DISABLE TENANT:1

ENABLE TECH.PROG ENABLE TENANT:1

ENABLE TECH.PROG ENABLE TENANT:1

# [801] 기술자 프로그램 비밀번호 변경

기술자 시스템 프로그램을 할 때 입력하는 비밀번호를 변경하는 프로그램입니다. 비밀번호 는 [0]-[9]로 된 4 자리이며, 입력하는 디지트는 '\*'로 표시됩니다. 새로운 비밀번호는 두 번 입력하게 하여 잘못 입력하는 것을 예방하며, 두 번 입력한 비밀 번호가 서로 다르면 약 2 초간 'FAILURE' 라는 메시지를 표시한 후에 다시 처음 상태가 되고, 같으면 'SUCCESS' 라는 메시지를 표시합니다.

# 전제 조건

없음

### 초기값

4321

#### 프로그래밍 절차

1. [전환] 버튼과 [801]을 누릅니다.

표시창

TECH. PASSCODE NEW CODE:\_

TECH. PASSCODE VERIFY :\_

- 2. 4 자리의 새로운 비밀번호를 누릅니다.
- 3. 4 자리의 새로운 비밀번호를 한 번 더 누릅니다.
- 4. [전환] 버튼을 눌러 데이터 저장한 후에 종료하거나[스피커] 버튼을 눌러 데이터를 저장합니다.

#### 관련 프로그램

프로그램 800 기술자 프로그램 모드 지정

© SAMSUNG Electronics Co., Ltd.

# [802] 운용자 프로그램 범위 지정

프로그램별 운용자 프로그램 모드에서 프로그램 할 수 있는지(1. YES), 없는지(0. NO)를 지 정하는 프로그램입니다.

#### 전제 조건

없음

#### 초기값

| 프로그램 번호 | 프로그램 이름   | 설정값 |
|---------|-----------|-----|
| 100     | STN LOCK  | YES |
| 101     | STN CODE  | YES |
| 102     | CALL FWD  | YES |
| 103     | ANS, MODE | YES |
| 104     | STN NAME  | YES |
| 105     | SPD DIAL  | YES |
| 106     | SPD NAME  | YES |
| 107     | KEY EXT   | YES |
| 108     | STN STS   | YES |
| 109     | DAY FORM  | YES |
| 110     | STN MISC  | YES |
| 111     | RNG TONE  | YES |
| 112     | ALM CLK   | YES |
| 113     | MEMO NO   | YES |
| 114     | STN VOL   | YES |
| 115     | PMSG NO.  | YES |
| 116     | ALM REM.  | YES |
| 117     | TEXT MSG  | YES |
| 118     | CONF GRP  | YES |
| 119     | C/A DISP  | YES |
| 120     | LARGE OP  | YES |
| 121     | LANGUAGE  | YES |
| 122     | SPOT SPD  | YES |
| 201     | CUS. CODE | YES |
| 202     | CHG. CODE | YES |
| 216     | VDIALER   | YES |
| 315     | BRANCH    | YES |
| 320     | PRE FNA   | YES |
| 323     | SND CLIP  | YES |

(계속)

| 프로그램 번호 | 프로그램 이름     | 설정값 |
|---------|-------------|-----|
| 404     | TRK NAME    | YES |
| 434     | CONN STS    | YES |
| 502     | STN TIME    | YES |
| 505     | DAT/TIME    | YES |
| 507     | RPLAN TM    | YES |
| 602     | SGR NAME    | YES |
| 705     | SPD DIAL    | YES |
| 706     | SPD NAME    | YES |
| 708     | ACC CODE    | YES |
| 715     | PGM MSG     | YES |
| 나       | 버지 프로그램은 전부 | NO  |

# 프로그래밍 절차

1. [전환] 버튼과 [802]를 누릅니다.

# 표시창

CUST.USE MMC :<u>1</u> 100:STN LOCK:YES

- 테넌트 번호([1]-[2])를 입력합니다.
   또는, [음량] 버튼으로 테넌트를 선택하고
   [오른쪽] 소프트 버튼을 눌러 데이터를 저장합니다.
- 프로그램의 번호를 입력합니다.
   또는, [음량] 버튼을 눌러 프로그램 번호를 선택하고
   [오른쪽] 소프트 버튼을 눌러 커서를 이동합니다.
- 4. [1](YES) 또는, [0](NO)을 입력합니다.
  또는, [음량] 버튼을 눌러 'YES/NO'를 선택하고
  [왼쪽] 소프트 버튼을 눌러 커서를 이동합니다.
- 5. [전환] 버튼을 눌러 데이터 저장한 후에 종료하거나[스피커] 버튼을 눌러 데이터를 저장합니다.

#### 관련 프로그램

프로그램 800 이하의 모든 프로그램

CUST.USE MMC :1 100:STN LOCK:YES

CUST.USE MMC :<u>1</u> 502:STN TIME:<u>Y</u>ES

CUST.USE MMC :<u>1</u> 502:STN TIME:NO г

# [803] 테넌트 그룹 지정

시스템의 캐비닛, 슬롯, 포트 단위로 테넌트를 지정하는 프로그램입니다. 포트를 선택할 때 [메시지] 버튼을 눌러 모든 포트를 선택하면 해당 슬롯 내의 모든 포트가 선택됩니다. 내부/외부 음원 포트는 테넌트로 구분하지 않습니다.

| <u>र</u><br>न श |
|-----------------|
|-----------------|

테넌트 그룹 변경 시 주의 사항

테넌트 그룹을 변경하면 다이얼 번호가 지워지므로 주의하도록 합니다.

# 전제 조건

없음

# 초기값

모든 캐비닛, 슬롯, 포트가 테넌트 1에 속합니다.

### 프로그래밍 절차

1. [전환] 버튼과 [803]을 누릅니다.

표시창

TENANT GROUP C:<u>1</u> S:1 -01 T:1

TENANT GROUP C:1 S:<u>1</u> -01 T:1

TENANT GROUP C:1 S:2 -01 T:1

TENANT GROUP C:1 S:1 -10 T:1

TENANT GROUP C:1 S:1 -ALL T:1

TENANT GROUP C:1 S:1 -<u>1</u>0 T:2

TEN/

- 캐비닛 번호([1]-[3])를 입력합니다.
   또는, [음량] 버튼으로 캐비닛을 선택하고
   [오른쪽] 소프트 버튼을 눌러 커서를 이동합니다.
- 슬롯 번호([1]-[9])를 입력합니다.
   또는, [음량] 버튼으로 슬롯을 선택하고
   [오른쪽] 소프트 버튼을 눌러 커서를 이동합니다.
- 4. 포트 번호([01]-[32/16])를 입력합니다.
  (슬롯 1-3: 32 포트, 슬롯 4-9: 16 포트)
  또는, [음량] 버튼으로 포트를 선택하고
  [오른쪽] 소프트 버튼을 눌러 커서를 이동합니다.
  또는, [메시지] 버튼(DS-24SE)이나 [ANS/RLS]
  버튼(DS-4028E)을 눌러 모든 포트를 선택합니다.
- 5. 테넌트 번호([1]-[2])를 입력합니다.
  또는, [음량] 버튼으로 테넌트를 선택하고
  [오른쪽] 소프트 버튼을 눌러 커서를 이동합니다.

6. [전환] 버튼을 눌러 데이터 저장한 후에 종료하거나[스피커] 버튼을 눌러 데이터를 저장합니다.

# 관련 프로그램

없음

# [804] 시스템 입출력 포트 변수 지정

시스템 입출력 포트의 변수를 지정하는 프로그램입니다. 시스템에는 모두 2 명의 사용자가 지정하여 사용할 수 있는 입출력 포트가 있으며 MODEM 포트까지 더하면 총 3 개의 입출 력 포트가 있습니다. 사용자가 지정하여 사용할 수 있는 입출력 포트는 IOM 보드의 왼쪽에 서 2 번째와 3 번째 위치한 포트입니다. IOM 보드에서 왼쪽 첫 번째 위치한 포트는 시스템 상태 체크를 위한 전용 포트로 사용자가 임의로 지정하여 사용할 수 없습니다. 또한 이 외 에도 MCP2 보드에 LAN 포트가 더 있습니다.

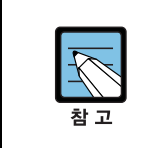

1 개의 서비스 종류를 2 개 이상의 입출력 포트에 동시에 지정할 수는 없습니다. 단, MODEM 포트에는 PCMMC 와 REMO M/A 만 지정할 수 있으며 동시에 다른 1 개의 입 출력 포트에도 동일 서비스를 지정할 수 있습니다.

#### <SERVICE : 서비스 종류>

| 번호 | 서비스 종류   | 설명                                 |
|----|----------|------------------------------------|
| 00 | NOT USE  | 사용하지 않음                            |
| 01 | PCMMC    | PCMMC, Remote M & A                |
| 02 | SMDR     | SMDR                               |
| 03 | UCD REPT | UCD Report                         |
| 04 | UCD/SMDR | SMDR+UCD Report                    |
| 05 | СТІ      | СТІ                                |
| 06 | CTI/SMDR | CTI+SMDR                           |
| 07 | CTI/UCD  | CTI+UCD Report                     |
| 08 | CTI/S/U  | CTI+SMDR+UCD Report                |
| 09 | TRAFFIC  | Traffic Report                     |
| 10 | TRF/SMDR | SMDR+Traffic Report                |
| 11 | ALARM    | System Alarm Report                |
| 12 | ALM/TRAF | System Alarm Report+Traffic Report |
| 13 | PERI UCD | UCD Statistics Periodic Report     |
| 15 | ANI/ALI  | Special 110 ANI/ALI Report         |
| 16 | HM REPT  | Hotel Report                       |
| 17 | PMS      | Hotel PMS                          |
| 18 | PMS SMDR | Hotel PMS + SMDR                   |
| 19 | BD-PMS   | Bi-Directional PMS                 |
| 30 | REMO M/A | Remote M & A                       |
| 31 | C-M & A  | Centralized M & A                  |

# <BAUD RATE : 전송속도>

| 옵션 | 설정값       |
|----|-----------|
| 0  | 4800 bps  |
| 1  | 9600 bps  |
| 2  | 19200 bps |
| 3  | 38400 bps |

# <CHAR LENGTH : 문자 길이>

| 옵션 | 설정값    |
|----|--------|
| 7  | 7 bits |
| 8  | 8 bits |

# <PARITY : 패리티 비트>

| 옵션 | 설정값  |
|----|------|
| 0  | NONE |
| 1  | ODD  |
| 2  | EVEN |

#### <RETRY COUNT : 재시도 횟수(01~99)>

# <STOP BIT : 스톱 비트>

| 옵션 | 설정값   |
|----|-------|
| 1  | 1 bit |
| 2  | 2 bit |

# <WAIT : MESSAGE WAIT 시간(0000-3600 sec)>

### <DSR CHECK : DATA SET READY>

| 옵션 | 설정값 |
|----|-----|
| 0  | OFF |
| 1  | ON  |

# 전제 조건

없음

| 항목          | PORT2     | PORT3     | PORT5     |
|-------------|-----------|-----------|-----------|
| SERVICE     | PCMMC     | SMDR      | Not Use   |
| BAUD RATE   | 19200 bps | 19200 bps | 19200 bps |
| CHAR LENGTH | 8 bits    | 8 bits    | 8 bits    |
| PARITY      | NONE      | NONE      | NONE      |
| RETRY COUNT | 3         | 3         | 3         |
| STOP BIT    | 1 bit     | 1 bit     | 1 bit     |
| WAIT        | 3000 ms   | 300 sec   | 30 sec    |
| DSR CHECK   | OFF       | OFF       | OFF       |

#### 초기값

#### 프로그래밍 절차

1. [전환] 버튼과 [804]를 누릅니다.

### 표시창

SYS I/O PORT (<u>2</u>) SERVICE:PCMMC

입출력 포트 번호([2], [3], [5])를 입력합니다.
 또는, [음량] 버튼을 눌러 입출력 포트를 선택하고
 [오른쪽] 소프트 버튼을 눌러 커서를 이동합니다.

- 옵션 번호([0]-[7])를 입력합니다.
   또는, [음량] 버튼을 눌러 옵션을 선택하고
   [오른쪽] 소프트 버튼을 눌러 커서를 이동합니다.
- 4. 데이터를 입력합니다.
  또는, [음량] 버튼을 눌러 데이터를 선택하고
  [왼쪽] 소프트 버튼을 눌러 커서를 이동합니다.
- [전환] 버튼을 눌러 데이터 저장 후 종료하거나
   [스피커] 버튼을 눌러 데이터를 저장한 후에
   다음 프로그램을 프로그래밍합니다.

#### 관련 프로그램

프로그램 725 통화정보 출력 옵션 지정

SYS I/O PORT (2) SERVICE:PCMMC

SYS I/O PORT (2) SERVICE:PCMMC

SYS I/O PORT (<u>2</u>) SERVICE:ALARM

# [805] 프로그램 버전 표시

시스템에 설치된 소프트웨어의 개정 번호를 확인할 수 있는 프로그램입니다. 각 슬롯에 실장된 보드 중에는 소프트웨어가 설치된 보드가 있는데, 이 소프트웨어의 개정 번호도 표시합니다.

- 보드가 실장되어 있지 않은 슬롯은 'NO CARD' 메시지가 표시됩니다.
- 보드는 있으나 설치되지 않은 슬롯은 'NO INSTALL CARD' 메시지가 표시됩니다.
- 소프트웨어가 없거나 동작하지 않아서 버전 데이터가 없는 슬롯은 'NO VERSION DATA'라는 메시지가 표시됩니다.

### 전제 조건

없음

#### 초기값

없음

# 프로그래밍 절차

1. [전환] 버튼과 [805]를 누릅니다.

표시창

MCP VERSION '03.07.03 L2.03

 원하는 캐비닛의 슬롯 번호([00]-[30])를 입력합니다.
 또는, [음량] 버튼으로 소프트웨어 위치를 선택합니다.

[전환] 버튼을 눌러 종료하거나
 [스피커] 버튼을 눌러 데이터를 저장합니다.

#### 관련 프로그램

없음

C1-S1:VDIALER '02.12.06 V3.00

# [806] 신규카드 설치 확인

시스템에 설치된 카드를 다른 종류의 카드로 교체한 다음에 예전 카드의 정보를 지우고 새 카드가 동작해도 좋다는 것을 시스템에 알리기 위한 프로그램입니다. 새로운 카드를 슬롯에 실장했을 때 기존 카드의 종류와 다르면 관련된 정보를 새로운 카드 에 맞게 지정하게 됩니다. 다른 카드를 실장했을 때 관련 정보들이 지워지는 것을 방지하기 위해 카드의 사용 시작을 시스템에 알려 카드를 초기화하도록 합니다.

| 1 |                          |
|---|--------------------------|
|   | $\overline{\mathcal{T}}$ |
|   | 참고                       |

기존 카드와 새 카드의 종류가 표시되므로 확인할 수 있습니다.(기존 카드 → 새 카드)
이 프로그램을 수행한 후에는 기존 카드의 다이얼 번호가 남아 있으므로 '프로그램 724
다이얼 번호 변경'에서 다이얼 번호를 변경하도록 합니다.

기존 카드와 새 카드가 같은 상태에서 지정을 계속하면 카드를 리셋시킬 수 있습니다.

#### 전제 조건

없음

#### 초기값

없음

#### 프로그래밍 절차

|--|

| 표시창 |
|-----|
|-----|

| C: <u>1</u> -S:1 | P:N[00] |  |
|------------------|---------|--|
| 8TRK             | → 16DLI |  |

- 캐비닛을 선택하고
   [오른쪽] 소프트 버튼을 눌러 커서를 이동합니다.
  - 슬롯을 선택하고
     [오른쪽] 소프트 버튼을 눌러 커서를 이동합니다.
  - 4. [YES]를 선택하고[오른쪽] 소프트 버튼을 눌러 커서를 이동합니다.
  - 5. [전환] 버튼을 눌러 데이터 저장한 후에 종료하거나[스피커] 버튼을 눌러 데이터를 저장합니다.

#### 관련 프로그램

없음

- 19DTI

 $\begin{array}{ccc} \text{C:1-S:} \underline{1} & \text{P:N[00]} \\ \textbf{8TRK} & \rightarrow \textbf{16DLI} \end{array}$ 

C:1-S:1 P:N[00] ARE YOU SURE?<u>N</u>O

C:<u>1</u>-S:1 P:1[16] 16DLI → 16DLI

# [807] 디지털 전화기 통화 음질 조절

디지털 전화기의 음량을 조절하는 프로그램입니다. 디지털 전화기 종류별로 음량을 별도로 지정하며, 음량을 변경하면 같은 종류의 전화기는 모두 변경된 음량으로 바뀝니다. 디지털 전화기의 종류는 다음과 같습니다.

| 번호 | 전화기 종류 | 설명                                         |
|----|--------|--------------------------------------------|
| 00 | US24   | 국내에서는 사용하지 않습니다.                           |
| 01 | EU24   | 국내에서는 사용하지 않습니다.                           |
| 02 | KR24   | DS-24SE 전화기                                |
| 03 | KP24   | DS-24SI 전화기                                |
| 04 | KP20   | 국내에서는 사용하지 않습니다.                           |
| 05 | 7B     | 국내에서는 사용하지 않습니다.                           |
| 06 | 6B     | 국내에서는 사용하지 않습니다.                           |
| 07 | EKTS   | 국내에서는 사용하지 않습니다.                           |
| 08 | AOM    | 버튼확장박스                                     |
| 09 | DOR    | 도어폰                                        |
| 10 | 28D    | DS-4028E, DS-4018E, DS-4008E 전화기           |
| 11 | 12L    | Large LCD 전화기                              |
| 12 | 21D    | DS-5038D, DS-5021D, DS-5014D 전화기           |
| 13 | ITP    | <br>IP 전화기                                 |
| 14 | FX     | DS-4028E, DS-4018E 전화기의 Full Duplex Module |

조절하는 음량의 종류는 다음과 같으며 최대 음량은 '8'입니다.

- 0. KEY TONE VOL
- 1. SIDETONE VOL
- 2. HANDSET TX
- 3. MIC TX LEVEL
- 4. NOISE GUARD
- 5. NOISE THRES.
- 6. ALC THRES.
- 7. TX/RX THRES.
- 8. TX/RX COMP.

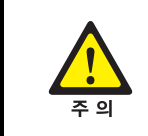

#### 디지털 전화기 통화 음질 조절

'프로그램 807 디지털 전화기 통화 음질 조절'은 시스템의 신뢰성에 중대한 영향을 미치 므로 구입처로 문의하여 전문가의 도움을 받도록 합니다.

#### 전제 조건

없음

# 초기값

KEY TONE VOL: 1SIDETONE VOL: 1HANDSET TX: 5MIC TX LEVEL: 3NOISE GUARD: 8NOISE THRES: 1ALC THRES: 7TX/RX THRES: 3TX/RX COMP: 5

# 프로그래밍 절차

- 1. [전환] 버튼과 [807]을 누릅니다.
- 전화기 종류 번호([00]-[14])를 입력합니다.
   또는, [음량] 버튼을 눌러 전화기의 종류를 선택하고 [오른쪽] 소프트 버튼을 눌러 커서를 이동합니다.
- 3. 음량의 종류([0]-[8])를 입력합니다.
   또는, [음량] 버튼을 눌러 음량의 종류를 선택하고
   [오른쪽] 소프트 버튼을 누릅니다.
- 4. 음량 데이터([1]-[8])를 입력합니다.
  또는, [음량] 버튼을 눌러 데이터를 선택하고
  [왼쪽] 소프트 버튼을 누릅니다.
- 5. [전환] 버튼을 눌러 데이터 저장한 후에 종료하거나[스피커] 버튼을 눌러 데이터를 저장합니다.

#### 관련 프로그램

없음

# 표시창

VOL.CONTROL:<u>U</u>S24 KEY TONE VOL:1

VOL.CONTROL:KR24 KEY TONE VOL:1

VOL.CONTROL:KR24 HANDSET TX :5

VOL.CONTROL:KR24 HANDSET TX :6

# [809] 음량 및 감도 조정

시스템에 설치된 전화기의 음량이나 통화 시의 감도를 조정하는 프로그램입니다.

| 번호 | 항목               | 설명                                                                                                    |
|----|------------------|----------------------------------------------------------------------------------------------------|
| 0  | TX LEVEL CONTROL | 전화기 송화감도 조정(최대 조정 감도 :9)<br>INDEX:0 1 2 3 4 5 6 7<br>LEVEL:0 1 2 4 3 5 6 7                                           |
| 1  | MISC TSW GAIN    | MCP2 보드의 내부음원이나 MISC 보드의 외부음원 레벨<br>조정(0~7, 숫자가 높을수록 레벨이 줄어듬)                                                        |
| 2  | TSW GAIN CONTROL | 통화감도 조정(통화 감도를 조정하는 T-SWITCH 의 연결 종류<br>는 25 가지가 있습니다. 국선끼리 연결할 때는 <b>프로그램 421</b><br>국선 감도 조정에서 0으로 지정된 경우만 적용합니다.) |
| 3  | R2 LEVEL CONTROL | R2 관련 레벨 조정                                                                                                    |

| 번호 | 항목 번호 | 조정 항목     | 설명                                 |
|----|-------|-----------|------------------------------------|
| 0  | 0     | DGP DGP   | 디지털 전화기 Tx에서 디지털 전화기 Rx 로의 감도 조정   |
|    | 1     | DGP SLT   | 디지털 전화기 Tx에서 일반전화기 Rx 로의 감도 조정     |
|    | 2     | DGP ATR   | < 디지털 전화기 Tx에서 아날로그 국선 Rx 로의 감도 조정 |
|    | 3     | DGP DTR   | < 디지털 전화기 Tx에서 디지털 국선 Rx 로의 감도 조정  |
|    | 4     | DGP DEC   | 「 디지털 전화기 Tx에서 DECT Rx 로의 감도 조정    |
|    | 5     | DGP VOIP  | 디지털 전화기 Tx에서 VOIP 국선 Rx 로의 감도 조정   |
|    | 6     | DGP SVM   | 디지털 전화기 Tx에서 SVMi Rx 로의 감도 조정      |
|    | 7     | DGP WLA   | N 디지털 전화기 Tx에서 WIP Rx 로의 감도 조정     |
| 1  | 0     | SLT DGP   | 감도 조정(일반전화기 Tx → 디지털 전화기 Rx)       |
|    | 1     | SLT SLT   | 감도 조정(일반전화기 Tx → 일반전화기 Rx)         |
|    | 2     | SLT ATRI  | < 감도 조정(일반전화기 Tx → 아날로그 국선 Rx)     |
|    | 3     | SLT DTRI  | < 감도 조정(일반전화기 Tx → 디지털 국선 Rx)      |
|    | 4     | SLT DEC   | 「 감도 조정(일반전화기 Tx → DECT Rx)        |
|    | 5     | SLT VOIP  | 감도 조정(일반전화기 Tx → VOIP 국선 Rx)       |
|    | 6     | SLT SVM   | 감도 조정(일반전화기 Tx → SVMi Rx)          |
|    | 7     | SLT WLA   | N 일반전화기 Tx에서 WIP Rx 로의 감도 조정       |
| 2  | 0     | ATRK DGP  | 감도 조정(아날로그 국선 Tx -> 디지털 전화기 Rx)    |
|    | 1     | ATRK SLT  | 감도 조정(아날로그 국선 Tx → 일반전화기 Rx)       |
|    | 2     | ATRK ATRI | < 감도 조정(아날로그 국선 Tx → 아날로그 국선 Rx)   |
|    | 3     | ATRK DTRI | < 감도 조정(아날로그 국선 Tx → 디지털 국선 Rx)    |
|    | 4     | ATRK DEC  | 「 감도 조정(아날로그 국선 Tx → DECT Rx)      |
|    | 5     | ATRK VOIP | 감도 조정(아날로그 국선 Tx → VOIP 국선 Rx      |
|    | 6     | ATRK SVM  | 감도 조정(아날로그 국선 Tx → SVMi Rx)        |
| _  | 7     | ATRK WLA  | N 감도 조정(아날로그 국선 Tx → WIP Rx)       |

| 번호 | 항목번호 | 조정   | 항목   | 설명                             |
|----|------|------|------|--------------------------------|
| 3  | 0    | DTRK | DGP  | 감도 조정(디지털 국선 Tx → 디지털 전화기 Rx)  |
|    | 1    | DTRK | SLT  | 감도 조정(디지털 국선 Tx → 일반전화기 Rx)    |
|    | 2    | DTRK | ATRK | 감도 조정(디지털 국선 Tx → 아날로그 국선 Rx)  |
|    | 3    | DTRK | DTRK | 감도 조정(디지털 국선 Tx → 디지털 국선 Rx)   |
|    | 4    | DTRK | DECT | 감도 조정(디지털 국선 Tx → DECT Rx)     |
|    | 5    | DTRK | VOIP | 감도 조정(디지털 국선 Tx → VOIP 국선 Rx)  |
|    | 6    | DTRK | SVMi | 감도 조정(디지털 국선 Tx → SVMi 국선 Rx)  |
|    | 7    | DTRK | WLAN | 디지털 국선 Tx에서 WIP Rx 로의 감도 조정    |
| 4  | 0    | DECT | DGP  | 감도 조정(DECT Tx → 디지털 전화기 Rx)    |
|    | 1    | DECT | SLT  | 감도 조정(DECT Tx → 일반전화기 Rx)      |
|    | 2    | DECT | ATRK | 감도 조정(DECT Tx → 아날로그 국선 Rx)    |
|    | 3    | DECT | DTRK | 감도 조정(DECT Tx → 디지털 국선 Rx)     |
|    | 4    | DECT | DECT | 감도 조정(DECT Tx → DECT Rx)       |
|    | 5    | DECT | VOIP | 감도 조정(DECT Tx → VOIP 국선 Rx)    |
|    | 6    | DECT | SVMi | 감도 조정(DECT Tx → SVMi Rx)       |
|    | 7    | DECT | WLAN | 감도 조정(DECT Tx → WLAN Rx)       |
| 5  | 0    | VOIP | DGP  | 감도 조정(VOIP 국선 Tx → 디지털 전화기 Rx) |
|    | 1    | VOIP | SLT  | 감도 조정(VOIP 국선 Tx → 일반전화기 Rx)   |
|    | 2    | VOIP | ATRK | 감도 조정(VOIP 국선 Tx → 아날로그 국선 Rx) |
|    | 3    | VOIP | DTRK | 감도 조정(VOIP 국선 Tx → 디지털 국선 Rx)  |
|    | 4    | VOIP | DECT | 감도 조정(VOIP 국선 Tx → DECT Rx)    |
|    | 5    | VOIP | VOIP | 감도 조정(VOIP 국선 Tx → VOIP 국선 Rx) |
|    | 6    | VOIP | SVMi | 감도 조정(VOIP 국선 Tx → SVMi Rx)    |
|    | 7    | VOIP | WLAN | VOIP 국선 Tx에서 WIP Rx 로의 감도 조정   |
| 6  | 0    | SVMi | DGP  | 감도 조정(SVMi Tx → 디지털 전화기 Rx)    |
|    | 1    | SVMi | SLT  | 감도 조정(SVMi Tx → 일반전화기 Rx)      |
|    | 2    | SVMI | ATRK | 감도 조정(SVMITx → 아날로그 국선 Rx)     |
|    | 3    | SVMI | DTRK | 감도 조정(SVMi Tx → 디지털 국선 Rx)     |
|    | 4    | SVMI | DECT | 감도 조정(SVMi Tx → DECT Rx)       |
|    | 5    | SVMi | VOIP | 감도 조정(SVMi Tx → VOIP 국선 Rx)    |
|    | 6    | SVMi | SVMi | 감도 조정(SVMi Tx → SVMi Rx)       |
|    | 7    | SVMi | WLAN | SVMi Tx에서 WIP Rx 로의 감도 조정      |
| 7  | 0    | WLAN | DGP  | 감도 조정(WIP Tx → 디지털 전화기 Rx)     |
|    | 1    | WLAN | SLT  | 감도 조정(WIP Tx → 일반전화기 Rx)       |
|    | 2    | WLAN | ATRK | 감도 조정(WIP Tx → 아날로그 국선 Rx)     |
|    | 3    | WLAN | DTRK | 감도 조정(WIP Tx → 디지털 국선 Rx)      |

(계속)

(계속)

| 번호 | 항목번호 | 조정   | 항목   | 설명                         |
|----|------|------|------|----------------------------|
| 7  | 4    | WLAN | DECT | 감도 조정(WIP Tx → DECT Rx)    |
|    | 5    | WLAN | VOIP | 감도 조정(WIP Tx → VOIP 국선 Rx) |
|    | 6    | WLAN | SVMi | 감도 조정(WIP Tx → SVMi Rx)    |
|    | 7    | WLAN | WLAN | 감도 조정(WIP Tx → WIP Rx)     |

통화 감도는 다음의 4 가지 중에서 지정할 수 있습니다.

| 번호 | 통화 감도 | 설명        |
|----|-------|-----------|
| 0  | + 0.0 | 조정하지 않음   |
| 1  | + 1.9 | 1.9 dB 올림 |
| 2  | - 6.0 | 6.0 dB 내림 |
| 3  | - 2.5 | 2.5 dB 내림 |

0. THRESHOLD : 신호 인식 전압기준

1. TX LEVEL : 데이터 송신시 전력감도

2. RX LEVEL : 데이터 수신시 전력감도

3. R2 LEVEL CONTROL : R2MFC 신호 검출 조정

# 전제 조건

없음

# 초기값

<TX LEVEL CONTROL>

| INDEX | 0 | 1 | 2 | 3 | 4 | 5 | 6 | 7 |
|-------|---|---|---|---|---|---|---|---|
| LEVEL | 0 | 1 | 2 | 4 | 3 | 5 | 6 | 7 |

#### <MISC TSW GAIN>

BGM/MOH: 0

### <TSW GAIN CONTROL>

| DGP → DGP  | + 0.0 | DTRK → DGP  | + 0.0 |
|------------|-------|-------------|-------|
| DGP → SLT  | + 0.0 | DTRK → SLT  | + 1.9 |
| DGP → ATRK | + 0.0 | DTRK → ATRK | + 1.9 |
| DGP → DTRK | + 0.0 | DTRK → DTRK | + 0.0 |
| DGP → DECT | - 6.0 | DTRK → DECT | - 6.0 |

|                         |       |                         | (계속)  |
|-------------------------|-------|-------------------------|-------|
| DGP → VOIP              | + 0.0 | DTRK -> VOIP            | + 0.0 |
| DGP → SVMi              | - 2.5 | DTRK -> SVMi            | - 2.5 |
| DGP $\rightarrow$ WLAN  | +0.0  | DTRK → WLAN             | +0.0  |
| SLT → DGP               | + 0.0 | DECT → DGP              | + 0.0 |
| SLT → SLT               | + 0.0 | DECT → SLT              | + 0.0 |
| SLT → ATRK              | + 0.0 | DECT → ATRK             | + 0.0 |
| SLT → DTRK              | + 0.0 | DECT → DTRK             | + 1.9 |
| SLT → DECT              | - 6.0 | DECT → DECT             | - 6.0 |
| SLT → VOIP              | + 0.0 | DECT → VOIP             | + 0.0 |
| SLT → SVMi              | - 2.5 | DECT → SVMi             | - 2.5 |
| SLT → WLAN              | +0.0  | DECT → WLAN             | +0.0  |
| ATRK →DGP               | + 0.0 | VOIP → DGP              | + 0.0 |
| ATRK -> SLT             | + 0.0 | VOIP → SLT              | + 0.0 |
| ATRK -> ATRK            | - 6.0 | VOIP -> ATRK            | + 0.0 |
| ATRK → DTRK             | - 6.0 | VOIP → DTRK             | + 0.0 |
| ATRK → DECT             | - 6.0 | VOIP → DECT             | - 6.0 |
| ATRK → VOIP             | + 0.0 | VOIP → VOIP             | + 0.0 |
| ATRK → SVMi             | - 2.5 | VOIP → SVMi             | - 2.5 |
| ATRK $\rightarrow$ WLAN | +0.0  | VOIP → WLAN             | +0.0  |
| SVMi → DGP              | + 0.0 | WLAN $\rightarrow$ DGP  | +0.0  |
| SVMi → SLT              | + 0.0 | WLAN $\rightarrow$ SLT  | +0.0  |
| SVMi → ATRK             | + 0.0 | WLAN $\rightarrow$ ATRK | +0.0  |
| SVMi → DTRK             | + 0.0 | WLAN→ DTRK              | +0.0  |
| SVMi → DECT             | - 6.0 | WLAN $\rightarrow$ DECT | +0.0  |
| SVMi → VOIP             | + 0.0 | WLAN $\rightarrow$ VOIP | +0.0  |
| SVMi → SVMi             | - 2.5 | WLAN $\rightarrow$ SVMi | +0.0  |
| SVMi → WLAN             | +0.0  | WLAN $\rightarrow$ WLAN | +0.0  |

# <R2 LEVEL CONTROL>

| 번호 | R2 LEVEL CONTROL 항목 | 설정값  |
|----|---------------------|------|
| 0  | THRESHOLD           | 5    |
| 1  | TX LEVEL            | -2.5 |
| 2  | RX LEVEL            | +0.0 |

#### 프로그래밍 절차

[전환] 버튼과 [809]를 누릅니다.
 [스피커] 버튼을 누릅니다.

2. 조정 항목([0]-[3])을 입력합니다.

3. [음량] 버튼을 눌러 통화 종류를 선택하고

표시창

<u>TX LEVEL CONTROL</u> LEVEL  $0 \rightarrow 0$ 

TSW GAIN CONTROL SLT→SLT :+0.0

TSW GAIN CONTROL SLT→DTRK:+0.0

[음량] 버튼을 눌러 조정 감도를 선택하고
 [오른쪽] 소프트 버튼을 눌러 커서를 이동합니다.

또는, [음량] 버튼을 눌러 조정 항목을 선택하고

[오른쪽] 소프트 버튼을 눌러 커서를 이동합니다.

[오른쪽] 소프트 버튼을 눌러 커서를 이동합니다.

5. [전환] 버튼을 눌러 데이터 저장한 후에 종료하거나[스피커] 버튼을 눌러 데이터를 저장합니다.

# 관련 프로그램

없음

TSW GAIN CONTROL SLT→DTRK:+2.0

# [810] 시스템 일시 사용 제한

시스템을 사용금지(1.HALT) 시키거나 정상동작(0.PROC) 시키는 프로그램입니다. 프로그램 800 기술자 프로그램 모드 지정에서 프로그램 가능 모드로 만들지 않아도 프로그 래밍을 할 수 있습니다. 캐비닛-슬롯 순서로 번호를 입력합니다. 만약 캐비닛 선택 시 [ALL]을 선택하면 iDCS 500P 전체 시스템을 대상으로 하는 것이고, 슬롯 선택 시 [ALL]을 선택하면 해당 캐비닛 전체를 대상으로 하는 것입니다.

#### 전제 조건

없음

#### 초기값

없음

#### 프로그래밍 절차

1. [전환] 버튼과 [810]을 누릅니다.

#### 표시창

HALT/PROCESSING C:<u>A</u>LL S:ALL→PROC

- 캐비닛 번호([1]-[3] 또는, [0]. ALL)를 입력합니다.
   또는, [음량] 버튼으로 캐비닛을 선택하고
   [오른쪽] 버튼을 눌러 커서를 이동합니다.
- 슬롯 번호([1]-[9] 또는, [0]. ALL)를 누르거나 또는, [음량] 버튼으로 캐비닛을 선택하고 [오른쪽] 버튼을 눌러 커서를 이동합니다.
- 사용금지 여부([0]: PROC, [1]: HALT)를 직접 지정하거나 [음량] 버튼으로 변경 여부를 선택한 후에 [오른쪽] 소프트 버튼을 눌러 커서를 이동합니다.
- [전환] 버튼을 눌러 데이터 저장한 후에 종료하거나
   [스피커] 버튼을 눌러 데이터를 저장합니다.

### 관련 프로그램

프로그램 811 시스템 재시동

HALT/PROCESSING C:2 S:ALL→PROC

HALT/PROCESSING C:2 S:ALL $\rightarrow$ PROC

HALT/PROCESSING C:2 S:ALL→HALT

# [811] 시스템 재시동

시스템을 소프트웨어로 재시동시키는 프로그램입니다. **프로그램** 800 **기술자 프로그램 모드 지정** 에서 프로그램 가능 모드로 지정하지 않더라도 프로그램이 가능합니다. 단, 이 프로그 램을 수행하기 전에 기술자 프로그램의 비밀번호를 입력해야 합니다.

| 번호 | 재시동 유형       | 설명                                            |
|----|--------------|-----------------------------------------------|
| 0  | RESET SYSTEM | 백업 영역의 데이터는 지우지 않고 시스템을 재시동                   |
| 1  | CLEAR MEMORY | 시스템 내부의 데이터를 모두 지우고 시스템을 재시동                  |
| 2  | FAST RESTART | SmartMedia 카드로부터 프로그램을 새로 로드하지 않고 시스템을<br>재시동 |

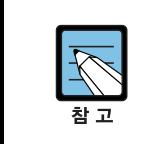

'CLEAR MEMORY' 방법을 선택하면, 데이터가 초기 설정값으로 지정됩니다.

#### 전제 조건

없음

# 초기값

없음

# 프로그래밍 절차

- 1. [전환] 버튼과 [811]을 누릅니다.
- 재시동방법([0], [1], [2])을 입력합니다.
   또는, [음량] 버튼을 눌러 재시동방법을 선택하고
   [오른쪽] 소프트 버튼을 눌러 커서를 이동합니다.

# 표시창

SYSTEM RESTART RESET SYSTEM?NO

SYSTEM RESTART RESET SYSTEM?NO

'1'의 경우

SYSTEM RESTART CLEAR MEMORY?NO

'2'의 경우

SYSTEM RESTART FAST START?NO

- 재시동 여부([0] : NO, [1] : YES)를 입력합니다.
   또는, [음량] 버튼을 눌러 재시동 여부를 선택하고 [오른쪽] 소프트 버튼을 누릅니다.
   재시동 취소([0])를 선택한 경우는 2번 과정에서 선택한 표시상태에서 커서만 하단 맨 처음으로 이동합니다.
- 재시동 여부 확인([0] : NO, [1] : YES)를 입력합니다. 또는, [음량] 버튼을 눌러 재시동 여부를 한 번 더 선택하고[오른쪽] 소프트 버튼을 누릅니다. 재시동 확인 취소([0])를 선택한 경우는 1 번 과정으로 되돌아갑니다.

SYSTEM RESTART ARE YOU SURE?NO

SYSTEM RESTART ARE YOU SURE?YES

# 관련 프로그램

| 프로그램 | 810 | 시스템 일시 사용 제한  |
|------|-----|---------------|
| 프로그램 | 812 | 프로그램 국가 버전 변경 |

# [812] 프로그램 국가 버전 변경

시스템 소프트웨어의 국가 버전을 변경하는 프로그램입니다.

**프로그램 800 기술자 프로그램 모드 지정**에서 프로그램 가능 모드로 만들지 않아도 프로그 램을 할 수 있습니다. 이 경우에는 기술자 프로그램 비밀번호의 입력 단계를 거치게 됩니다.

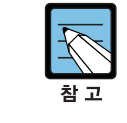

동작 중인 국가 버전을 변경하면 시스템이 재시동되며, 시스템의 모든 데이터가 변경된 국 가 버전에 해당되는 값으로 초기화됩니다.

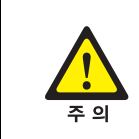

국가 버전은 해당 국가의 규격에 따라 제작되어 있습니다. 따라서, '프로그램 812 프로그 램 국가 버전 변경'을 사용해야 하는 경우에는 고객지원센타로 문의하여 전문가의 도움을 받도록 합니다.

### 전제 조건

동작 중인 국가 버전을 변경하면 시스템이 재시동되며, 시스템의 모든 데이터가 변경된 국 가 버전에 해당되는 값으로 초기화됩니다.

#### 초기값

KOREA

#### 프로그래밍 절차

- 1. [전환] 버튼과 [812]를 누릅니다.
- [음량] 버튼을 눌러 국가 버전을 선택하고
   [오른쪽] 소프트 버튼을 누릅니다.

3. [1](YES) 또는, [0](NO)을 입력합니다.

[오른쪽] 소프트 버튼을 누릅니다.

또는, [음량] 버튼을 눌러 재시동 여부를 선택하고

표시창

SELECT COUNTRY KOREA

DEFAULTING SYSTEM ARE YOU SURE?NO

DEFAULTING SYSTEM ARE YOU SURE?YES

#### 관련 프로그램

프로그램 811 시스템 재시동

# [813] 호텔 기능 사용 선택

호텔 기능 사용 여부를 지정하는 프로그램입니다.

### 전제 조건

없음

# 초기값

DISABLE

#### 프로그래밍 절차

1. [전환] 버튼과 [813]를 누릅니다.

2. [1](YES) 또는, [0](NO)을 입력합니다.

또는, [음량] 버튼을 눌러 호텔 기능 사용여부를

선택하고 [오른쪽] 소프트 버튼을 누릅니다.

표시창

HOTEL OPERATION DISABLE

HOTEL OPERATION CHANGE NOW ?  $\underline{N}O$ 

HOTEL OPERATION ARE YOU SURE?NO

# [0](NO)을 입력합니다. 또는, [음량] 버튼을 눌러 사용 여부를 선택하고 [오른쪽] 소프트 버튼을 누릅니다.

3. 사용 여부 재확인을 위해 [1](YES) 또는,

#### 관련 프로그램

호텔 기능 관련 프로그램

# [814] 시스템 프로그래밍 언어 지정

시스템 프로그래밍 할 때 표시되는 언어를 지정하는 프로그램입니다. 프로그래밍 언어를 변경한 이후부터 LCD 화면에 변경된 언어로 표시됩니다. 사용할 수 있는 언어는 다음과 같습니다.

- 0. ENGLISH
- 1. GERMAN
- 2. PORTUGAL
- 11. KOREAN

### 전제 조건

- KOREAN 을 선택한 경우, 한글이 표시되는 전화기에서 시스템 프로그래밍을 하는 경 우에만 한글로 표시되고, 다른 경우에는 영어로 표시됩니다.
- 한글로 표시되는 경우에도 프로그램 제목만 한글로 표시되고 나머지는 영어로 표시됩니다.

#### 초기값

KOREAN

#### 프로그래밍 절차

- 1. [전환] 버튼과 [814]를 누릅니다.
- 사용할 언어([0]-[11])를 입력합니다.
   또는, [음량] 버튼을 눌러 언어를 선택하고
   [오른쪽] 소프트 버튼을 누릅니다.

표시창

SYS.MMC LANGUAGE ENGLISH

SYS.MMC LANGUAGE KOREAN

[전환] 버튼을 눌러 데이터 저장한 후에 종료하거나
 [스피커] 버튼을 눌러 데이터를 저장합니다.

#### 관련 프로그램

없음

# [815] 데이터베이스 복사

시스템이 가지고 있는 데이터베이스(SRAM)를 스마트 미디어 카드로 저장하거나 스마트 미 디어 카드에 저장되어 있는 데이터베이스(SMDB)를 시스템의 데이터베이스로 복사하는 프 로그램입니다. 시스템의 데이터베이스는 동작 중에 자동 또는 수동으로 스마트 미디어 카드에 저장할 수 있습니다. 매일 DAILY SAVE TIME 이 되면 자동으로 데이터베이스를 스마트 미디어에 저

장합니다. 그러나 이 시간이 '00:00'인 경우에는 자동으로 저장하지 않습니다. 스마트 미디어 카드의 데이터베이스는 시스템 동작 중에 수동으로만 시스템으로 복사할 수 있으며 복사 후에 시스템이 재시동되어 복사된 데이터베이스로 동작하게 됩니다. 스마트 미디어 카드에 저장되는 데이터베이스 이름은 'DATABASE.MPP'입니다.

### 전제 조건

없음

### 초기값

DAILY SAVE TIME 00:00

#### 프로그래밍 절차

- 1. [전환] 버튼과 [815]를 누릅니다.
- 2. [음량] 버튼으로 SRAM 또는, SMDB 를 선택합니다. 최종 저장된 시간이 표시됩니다.
- 3. [오른쪽] 소프트 버튼을 눌러 커서를 이동합니다.
- 4. [음량] 버튼으로 프로그램할 항목을 선택하고[오른쪽] 소프트 버튼을 눌러 커서를 이동합니다.
- 5. [음량] 버튼으로 YES 를 선택하고[오른쪽] 소프트 버튼을 눌러 커서를 이동합니다.
- 6. [음량] 버튼으로 한 번 더 YES 를 선택하고[오른쪽] 소프트 버튼을 눌러 데이터를 저장합니다.
- 7. [전환] 버튼을 눌러 데이터 저장한 후에 종료하거나[스피커] 버튼을 눌러 데이터를 저장합니다.

# 관련 프로그램

없음

### 표시창

CUST DBASE:<u>S</u>MDB S:10/01/00 01:01

CUST DBASE:<u>S</u>RAM S:08/01/00 20:10

CUST DBASE:SRAM <u>S</u>:08/01/00 20:10

CUST DBASE:SRAM COPY TO SMDB:<u>N</u>O

CUST DBASE:SRAM ARE YOU SURE:NO

CUST DBASE:SRAM S:11/22/00 15:30
# [816] 회의 음량 조절

회의 참석자들의 음량을 조절할 수 있는 프로그램입니다. 각각의 회의 아날로그 국선 멤버 별로 회의 음량을 조절할 수 있습니다.

| 항목     | 설명                                       |
|--------|------------------------------------------|
| MEMBER | 회의 멤버 중 음량 조절을 할 아날로그 국선 개수              |
| A-TRK  | 아날로그 국선 번호. MEMBER 의 개수에 의해 0 부터 번호가 주어짐 |
| CNF    | 회의 브리지의 감도 조절                            |
| SW     | 타임 스위치의 감도 조절                            |

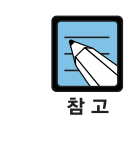

음량을 조절했는데도, 통화 음량이 낮을 경우에는 이 프로그램으로도 낮은 음량 자체를 변 경할 수는 없습니다. 본 서비스와 관련된 자세한 사항은 당사 영업 부서로 문의하시기 바 랍니다.

## 전제 조건

없음

#### 초기값

USE DEFAULT : YES

| MEMBER | A-TRK | 0    | 1    | 2    | 3    | 4    |
|--------|-------|------|------|------|------|------|
| 3      | CNF:  | -2.5 | -2.5 | -2.5 | _    | _    |
|        | SW :  | +0.0 | +0.0 | -2.5 | _    | -    |
| 4      | CNF:  | -6.0 | -6.0 | -6.0 | -6.0 | _    |
|        | SW :  | +0.0 | +0.0 | -2.5 | -6.0 | -    |
| 5      | CNF:  | -6.0 | -6.0 | -6.0 | -6.0 | -6.0 |
|        | SW :  | +0.0 | +0.0 | -2.5 | -6.0 | -6.0 |

#### 프로그래밍 절차

1. [전환] 버튼과 [816]을 누릅니다.

## 표시창

CONFERENCE GAIN USE DEFAULT :<u>Y</u>ES

- 초기값 사용 여부([0]-[1])를 입력합니다.
   또는, [음량] 버튼을 눌러 선택하고
   [오른쪽] 소프트 버튼을 누릅니다.
- 멤버([3]-[5])를 입력합니다
   또는, [음량] 버튼을 눌러 선택하고
   [오른쪽] 소프트 버튼을 누릅니다.
- 4. A-TRK 번호([0]-)를 입력합니다
   또는, [음량] 버튼을 눌러 선택하고
   [오른쪽] 소프트 버튼을 누릅니다.
- CNF([0]-[3])를 입력합니다 또는, [음량] 버튼을 눌러 선택하고 [오른쪽] 소프트 버튼을 누릅니다.
- 6. SW([0]-[3])를 입력합니다
  또는, [음량] 버튼을 눌러 선택하고
  [오른쪽] 소프트 버튼을 누릅니다.
- 7. [전환] 버튼을 눌러 데이터 저장 후 종료하거나
   [스피커] 버튼을 눌러 데이터를 저장한 후에
   다음 프로그램을 프로그래밍합니다.

## 관련 프로그램

없음

CONFERENCE GAIN USE DEFAULT :NO

MEMBER:<u>3</u> A-TRK:0 CNF:-2.5 SW:+0.0

MEMBER:3 A-TRK:0 CNF:-2.5 SW:+0.0

MEMBER:3 A-TRK:0 CNF:<u>-</u>2.5 SW:+0.0

MEMBER:3 A-TRK:0 CNF:-2.5 SW:+0.0

## [818] 프로그램 다운로드

스마트 미디어 카드에 저장되어 있는 새 버전의 프로그램을 MCP2, SCP2/LCP2, TEPRI 보드에 다운로드하여 버전을 변경하는 프로그램입니다.

전제 조건

없음

#### 초기값

없음

## 프로그래밍 절차

1. [전환] 버튼과 [818]을 누릅니다.

프로그램을 선택합니다.

2. [음량] 버튼으로 스마트 미디어 카드에 저장되어 있는

저장된 소프트웨어와 버전이 표시됩니다.

4. 음량 버튼으로 원하는 프로그램을 선택하고

[오른쪽] 소프트 버튼을 누릅니다.

5. 프로그램 종류에 따라 다운로드하려는

캐비닛 번호와 슬롯 번호를 선택합니다.

3. [오른쪽] 소프트 버튼을 눌러 커서를 이동합니다.

표시창

PGM DOWNLOAD MPP:MPPLV203.PGM

PGM DOWNLOAD PRI:PRIV104.PGM

PGM DOWNLOAD PRI:PRIV104.PGM

PRI PGM:C<u>1</u>-S1 DOWNLOAD NOW?NO

PRI PGM:C1-S1 DOWNLOAD NOW?NO

PRI PGM:C1-S1 DOWNLOAD NOW?YES

- 음량 버튼으로 한 번 더 YES 를 선택하고
   [오른쪽] 소프트 버튼을 눌러 다운로드를 시작합니다.
- 7. [전환] 버튼을 눌러 데이터 저장한 후에 종료하거나[스피커] 버튼을 눌러 데이터를 저장합니다.

## 관련 프로그램

없음

# [819] SmartMedia 정보 표시

현재 실장되어 있는 SmartMedia 카드에 들어있는 파일 이름과 해당 파일의 크기 정보를 보여줍니다. SmartMedia 카드에 포함 가능한 파일은 다음과 같습니다.

| 파일명                        | 설명                                                                                                    |
|----------------------------|----------------------------------------------------------------------------------------------------|
| STARTUP.INI                | MMC 818 에서 사용자가 사용하고자 하는 MCP 프로그램이나 SCP 프로그램<br>등을 지정한 경우 해당 정보가 기록되는 파일입니다. 이 파일은 MMC 818에서<br>사용을 원하는 프로그램 지정 시에만 생성되며 초기에는 들어있지 않습니다.                                                                                                    |
| STARTUP.PRE                | 초기에 시스템을 구동시켰을 때 MCP 보드에 있는 MEMORY 로 SmartMedia<br>카드에 들어있는 MPP 프로그램을 로드하는 프로그램입니다.<br>이 프로그램이 없으면 시스템을 구동시키지 못하므로 반드시 있어야 합니다.                                                                                                    |
| MPPMxxx.PGM<br>MPPLxxx.PGM | MCP2 보드용 프로그램.<br>MCP2 프로그램은 MCP2 보드 자체에 가지고 있지 않기 때문에 시스템을 구<br>동시키기 위해서는 SmartMedia 카드에 한 개 이상의 MCP2 프로그램을 가지<br>고 있어야 합니다. M 시스템용 프로그램인 경우는 파일명이 MPPMxxxx.PGM<br>이고, L 시스템용 프로그램인 경우는 MPPLxxxx.PGM 입니다. SmartMedia 카<br>드에는 시스템 종류(L 시스템 또는, M 시스템)에 따라 맞는 MCP2 프로그램이<br>반드시 들어있어야 합니다. |
| SPPV200.PGM                | LCP 프로그램입니다. LCP 프로그램은 보드 자체에 들어있고, SmartMedia 카<br>드에 들어있는 것은 S/W 버전 업그레이드를 위한 것입니다.                                                                                                    |
| PRIV100.PGM                | TEPRI 프로그램입니다. TEPRI 프로그램은 보드 자체에 들어있고, SmartMedia<br>카드에 들어있는 것은 S/W 버전 업그레이드를 위한 것입니다.                                                                                                    |
| DATABASE.MPP               | MMC 815 에서 데이터베이스를 SMDB 로 저장 시 SmartMedia 카드에 생성되<br>는 데이터베이스 파일입니다. 초기에는 들어있지 않고, MMC 815 에서 SMDB<br>생성할 때만 생기는 파일입니다.                                                                                                    |

### 전제 조건

없음

## 초기값

없음

### 프로그래밍 절차

- 1. [전환] 버튼과 [819]을 누릅니다.
- [음량] 버튼으로 눌러 스마트 미디어 카드에 저장되어 있는 다른 파일들의 정보를 차례로 확인해 볼 수 있습니다.
- [보류] 버튼을 누르면 해당 파일 삭제 여부를 선택할 수 있는 상태로 갑니다. 여기서 파일 삭제를 원하면 [1](YES)를 선택합니다.
- [전환] 버튼을 눌러 종료하거나 [스피커]
   버튼을 눌러 데이터를 저장합니다.

## 관련 프로그램

없음

## 표시창

STARTUP.PRE sz:77656 byte

MPPLV100.PGM Sz:7307776 byte

MPPLV100.PGM DELETE FILE ? NO

## [820] 시스템 링크 번호 지정

네트워킹에서 사용하는 시스템 노드 번호를 지정하는 프로그램입니다. 노드 번호는 최대 12 자의 번호를 입력할 수 있습니다. MCP2 보드가 장착된 시스템에서는 VoIP 를 이용한 네트워킹인 경우를 위해 IP 어드레스를 입력할 수 있도록 되어 있습니다. 또한 연결하고자 하는 노드가 Private IP 망에 연결되어 있는지 Public IP 망에 연결되어 있 는지에 따라서 상대방 노드로 보내주는 SELF 노드의 IP 어드레스를 다르게 주기 위해 상 대방 노드별로 SELF 노드의 IP 타입을 지정할 수 있습니다.

#### 전제 조건

- IP TYPE 옵션은 **프로그램 830 ETHERNET 파라미터 지정**에서 'SYSTEM IP TYPE'이 PRIVATE w(with 의 의미임) PUBLIC'로 지정된 경우만 적용됩니다.
- SELF 는 자기 노드를 나타내며 네트워킹 기능 사용을 위해서 반드시 지정해야 합니다. 나머지는 내선 번호를 표시하기 위한 사항으로 지정하지 않아도 됩니다.

#### 초기값

없음

#### 프로그래밍 절차

- 1. [전환] 버튼과 [820]을 누릅니다.
- 자기 노드에 대한 것을 입력할지 아니면 연결된 다른 시스템에 대한 것을 입력할지를 선택합니다. 입력합니다. 또는, [음량] 버튼을 눌러 원하는 시스템을 선택하고, [오른쪽] 소프트 버튼을 눌러 커서를 이동합니다.
- 노드 번호를 입력하기 위해 [오른쪽] 소프트 버튼을 누른 후에 원하는 노드 번호를 입력합니다.
- 4. VoIP 를 이용한 네트워킹인 경우는 시그널링을 위한 IP 어드레스를 입력합니다.
- 5. VoIP 를 이용한 네트워킹인 경우는 상대방 노드로 보낼 SELF 노드의 IP 어드레스 타입을 지정합니다.
- 6. [전환] 버튼을 눌러 데이터 저장한 후에 종료하거나[스피커] 버튼을 눌러 데이터를 저장합니다.

### 관련 프로그램

| 프로그램 824 | 최적선로 선택 확장 다이얼 변환 |
|----------|-------------------|
| 프로그램 830 | ETHERNET 파라미터 지정  |

SELF :LINK ID

표시창

SYS01:LINK ID

SYS01:LINK ID

SYS01:SIGNAL G/W 255.255.255.255

SYS01:IP TYPE PRIVATE

## [821] 네트워킹 국선 지정

네트워킹에서 사용하는 Q-Signaling PRI 국선을 지정하는 프로그램입니다. PRI 보드 단위 로 데이터를 지정합니다.

## 전제 조건

없음

## 초기값

NORMAL

## 프로그래밍 절차

1. [전환] 버튼과 [821]을 누릅니다.

표시창

[<u>7</u>01] Q-SIG TRK NORMAL

[701] Q-SIG TRK NORMAL

[<u>7</u>01] Q-SIG TRK Q-SIGNALING

일반([0]. NORMAL) 또는, 네트워킹
 ([1]. SIGNALING)을 입력합니다.
 또는, [음량] 버튼으로 네트워킹 여부를 선택하고
 [오른쪽] 소프트 버튼을 눌러 데이터를 저장합니다.

[오른쪽] 소프트 버튼을 눌러 커서를 이동합니다.

2. PRI 보드의 첫 번째 국선 번호를 입력합니다.

또는, [음량] 버튼으로 PRI 보드를 선택하고

4. [전환] 버튼을 눌러 데이터 저장한 후에 종료하거나[스피커] 버튼을 눌러 데이터를 저장합니다.

### 관련 프로그램

없음

# [822] 가상 내선 종류 지정

가상 내선의 포트 타입을 설정하는 프로그램입니다. 가상 내선 번호별로 설정합니다.

| 번호 | 내선 종류      | 설명                       |
|----|------------|--------------------------|
| 00 | SLT        | 일반전화기                    |
| 01 | 24 BTN SET | 프로그램 버튼이 24개인 전화기        |
| 02 | 12 BTN SET | 프로그램 버튼이 12개인 전화기        |
| 03 | 7 BTN SET  | 프로그램 버튼이 7개인 전화기         |
| 04 | 6 BTN SET  | 프로그램 버튼이 6개인 전화기         |
| 05 | 28 BTN SET | 프로그램 버튼이 28개인 전화기        |
| 06 | 18 BTN SET | 프로그램 버튼이 18개인 전화기        |
| 07 | 8 BTN SET  | 프로그램 버튼이 8개인 전화기         |
| 08 | 38 BTN SET | 프로그램 버튼이 38개인 전화기        |
| 09 | 21 BTN SET | 프로그램 버튼이 21 개인 전화기       |
| 10 | 14 BTN SET | 프로그램 버튼이 14개인 전화기        |
| 11 | LARGE SET  | 대형 LCD 를 가진 전화기          |
| 12 | 7 BTN LCD  | LCD를 가진 프로그램 버튼이 7개인 전화기 |
| 13 | 0 BTN LCD  | LCD를 가진 프로그램 버튼이 없는 전화기  |

#### 전제 조건

없음

## 초기값

3501~3546 : SLT 3401~3480 : 38 BTN SET

### 프로그래밍 절차

1. [전환] 버튼과 [822]을 누릅니다.

2. 가상 내선의 번호를 입력합니다.

표시창

[<u>3</u>501] PORT TYPE SLT

[3501] PORT TYPE <u>S</u>LT

[오른쪽] 소프트 버튼을 눌러 커서를 이동합니다. 3. 포트 타입([00]-[12])을 입력합니다. 또는, [음량] 버튼으로 포트 타입을 선택하고

[오른쪽] 소프트 버튼을 눌러 데이터를 저장합니다.

또는, [음량] 버튼으로 가상 내선의 번호를 선택하고

[<u>3</u>501] PORT TYPE 38 BTN SET 4. [전환] 버튼을 눌러 데이터 저장 후 종료하거나
 [스피커] 버튼을 눌러 데이터를 저장한 후에
 다음 프로그램을 프로그래밍합니다.

## 관련 프로그램

프로그램 724 다이얼번호 변경

# [823] 네트워크 서비스 등급 지정

네트워킹 기능을 사용할 때 적용되는 서비스 등급표를 지정하는 프로그램입니다.

| 번호 | 서비스 기능      | 설명                                 |
|----|-------------|------------------------------------|
| 01 | CALL OFFER  | Call Offer                         |
| 03 | CC PATH RSV | CC Path Reservation                |
| 04 | CC SIG CONN | CC Retention of Signal Connection  |
| 05 | CC SVC RETN | CC Service Retention               |
| 06 | CCBS        | Call Completion to Busy Subscriber |
| 07 | CCNR        | Call Completion on No Reply        |
| 08 | CFB         | Call Forward Busy                  |
| 09 | CFNR        | Call Forward No Reply              |
| 10 | CFU         | Call Forward Unconditional         |
| 11 | CI          | Call Intrusion                     |
| 12 | CI CAPABIL  | Intrusion Capability Level(1~3)    |
| 14 | CI PROTECT  | Intrusion Protection Level(0~3)    |
| 23 | CONP LEVEL  | CONP Level(0~3)                    |
| 26 | CT RE-ROUTE | Transfer By Rerouting              |
| 27 | DND TONE    | DND Announcement                   |
| 28 | DNDO        | Do Not Disturb Override            |
| 29 | DNDO CAPABL | DNDO Capability Level(0~3)         |
| 30 | DNDO PROTEC | DNDO Protection Level(1~3)         |
| 31 | PAGE        | PAGE                               |
| 32 | PATH REPL.  | Path Replacement                   |
| 33 | PATH RETEN  | Path Retention                     |

## 전제 조건

없음

## 초기값

| 서비스 기능      | 설정값 |
|-------------|-----|
| CCBS        | Ν   |
| CCNR        | Ν   |
| CI          | Ν   |
| CI CAPABIL  | 2   |
| CI PROTECT  | 2   |
| CONP LEVEL  | 3   |
| CT RE-ROUTE | Ν   |
| DND TONE    | Ν   |
| DNDO CAPABL | 2   |
| DNDO PROTEC | 2   |
| PATH RETEN  | Ν   |
| 그외 모든 기능    | Y   |

#### 프로그래밍 절차

- 1. [전환] 버튼과 [823]을 누릅니다.
- 서비스 등급([01]-[30])을 입력합니다.
   또는, [음량] 버튼을 눌러 서비스 등급을 선택합니다.
   [오른쪽] 소프트 버튼을 눌러 커서를 이동합니다.
- 기능 번호([00]-[33])를 입력합니다
   또는, [음량] 버튼을 눌러 기능을 선택하고
   [오른쪽] 소프트 버튼을 눌러 커서를 이동합니다.
- 4. [1](YES) 또는, [0](NO)을 입력합니다.
  또는, [음량] 버튼을 눌러 YES/NO 를 선택하고
  [오른쪽] 소프트 버튼을 눌러 데이터를 저장합니다.
- [전환] 버튼을 눌러 데이터 저장한 후에 종료하거나
   [스피커] 버튼을 눌러 데이터를 저장합니다.

#### 관련 프로그램

없음

#### 표시창

NETWORK COS (<u>0</u>1) 01:CALL OFFER :Y

NETWORK COS (01) 01:CALL OFFER :Y

NETWORK COS (01) 01:CALL OFFER :  $\underline{Y}$ 

NETWORK COS (01) 01:CALL OFFER :N

## [824] 최적선로 선택 확장 다이얼 변환

국선을 통해 연결된 다른 시스템의 내선을 동일한 번호 체계를 사용하여 호출할 수 있도록 하기 위한 다이얼 번호 변환 데이터 지정 프로그램입니다.

일반적으로 네트워킹으로 연결된 타 시스템의 내선을 호출하기 위해서는 시스템 링크 번호 와 내선 번호를 다이얼해야 합니다. 그러나 이 프로그램에서 지정된 데이터를 이용하면 사 용자가 누른 내선번호에 시스템 링크 번호를 추가하여 발신할 수 있으며 이 때는 **프로그램** 710 최적선로 선택 번호표를 이용하여 발신합니다.

이 프로그램은 네트워킹으로 연결되어 있지 않은 시스템에서도 다수의 최적선로 선택 기능 코드를 필요로 할 때 사용할 수 있습니다. 이 때에는 이 프로그램에 의해 단축다이얼 효과 를 얻을 수 있습니다.

## 전제 조건

없음

#### 초기값

없음

| 프로 | 르그래밍 절차                                                   |                          | 표시창             |
|----|-----------------------------------------------------------|--------------------------|-----------------|
| 1. | [전환] 버튼과 [824]를 누릅니다.                                     | <u>0</u> 1:601<br>SIZE:0 | →<br>MAX:00     |
|    |                                                           |                          |                 |
| 2. | 엔트리 번호([01]-[96])를 입력합니다.<br>또는 [음량] 버튼으로 에트리를 선택하고       | 01:601<br>SIZE:0         | →_<br>MAX:00    |
|    | [오른쪽] 소프트 버튼을 눌러 커서를 이동합니다.                               |                          |                 |
| 3. | 변환될 번호를 최대 8자리까지 입력하고                                     | 01:601                   | <b>→</b> 60201  |
|    | [오른쪽] 소프트 버튼을 눌러 커서를 이동합니다.                               | SIZE: <u>0</u>           | MAX:00          |
| 4  | 에드기르 비용하 때 느ㅋ느 비중이 기기 스르                                  |                          |                 |
| 4. | 엔드디글 사용할 때 구드는 빈오의 사디 구글<br>이러하니다                         | 01:601                   | →60201          |
|    | 법특입니다.<br>또는 [오라] 비트스크 카키 스르 서태최고                         | SIZE:3                   | MAX: <u>0</u> 0 |
|    | 오른, [금융] 미근으로 자니 두를 선택하고<br>[오른쪽] 소프트 버튼을 눌러 커서를 이동합니다.   |                          |                 |
| 5. | 최적선로 선택 기능이 동작할 때까지 기다릴                                   | 01:601                   | <b>→</b> 60201  |
|    | 다이얼 개수를 입력합니다.                                            | DISP:N                   | MBX:N           |
|    | 또는, [음량] 버튼으로 다이얼 개수를 선택하고<br>[오른쪽] 소프트 버튼을 눌러 커서를 이동합니다. |                          |                 |

- 내선번호처럼 표시할지 여부를 입력합니다.
   또는, [음량] 버튼으로 내선번호처럼 표시할지 여부를 선택하고 [오른쪽] 소프트 버튼을 눌러 커서를 이동합니다.
- 음성사서함을 자동으로 할당할 것인지 입력합니다.
   또는, [음량] 버튼으로 음성사서함 자동 할당 여부를 선택하고 [오른쪽] 소프트 버튼을 눌러 커서를 이동합니다.
- [전환] 버튼을 눌러 데이터 저장 후 종료하거나
   [스피커] 버튼을 눌러 데이터를 저장한 후에 다음 프로그램을 프로그래밍합니다.

관련 프로그램

| 프로그램 710 | 최적선로 선택 디지트 입력 |
|----------|----------------|
| 프로그램 820 | 시스템 링크 번호 지정   |

01:601 →60201 DISP:Y MBX:N

<u>0</u>1:601 →60201 SIZE:3 MAX:06

# [825] 네트워킹 옵션 지정

네트워킹에 필요한 각종 옵션을 지정하는 프로그램입니다.

| 네트워킹 옵션            | 설명                                                            |
|--------------------|---------------------------------------------------------------|
| ADD NUMBER TO NAME | Q-Sig 메시지의 이름 필드에 내선번호를 포함시킬지 여부 지정                           |
| USE REMOTE VM      | Q–Sig 로 연결된 다른 시스템의 음성사서함 카드를 사용할지 여부 지정                      |
| REMOTE VM NUMBER   | 다른 시스템의 음성사서함 카드 이용시 호출하는 번호 지정                               |
| REMOTE CID NUM     | 음성사서함 카드로 국선 CID 번호를 보낼 때 노드번호를 붙여서 보낼<br>지 아니면 빼고 보낼지 여부를 지정 |
| USE REMOTE ATTN    | 각 링모드 별로 다른 시스템의 중계대를 사용할지 여부를 지정합니다.                         |
| REMOTE ATTN NUMB   | 각 링모드별로 다른 시스템의 중계대를 사용하도록 한 경우 중계대를<br>호출하는 번호 지정            |

## 초기값

| 네트워킹 옵션                         | 설정값 |
|---------------------------------|-----|
| ADD NUMB TO NAME                | YES |
| USE REMOTE VM                   | NO  |
| REMOTE VM NUMBER                | 없음  |
| REMOTE CID NUMB                 | YES |
| USE REMOTE ATTN(RING 1~RING 6)  | NO  |
| REMOTE ATTN NUMB(RING 1~RING 6) | 없음  |

## 프로그래밍 절차

1. [전환] 버튼과 [825]를 누릅니다.

## 표시창

ADD NUMB TO NAME

- 엔트리 번호([0]-[5])를 입력합니다.
   또는, [음량] 버튼으로 엔트리를 선택하고
   [오른쪽] 소프트 버튼을 눌러 커서를 이동합니다.
- [1](YES) 또는, [0](NO)을 입력합니다.
   또는, [음량] 버튼을 눌러 YES/NO 를 선택하고
   [오른쪽] 소프트 버튼을 눌러 데이터를 저장합니다.
- 4. [전환] 버튼을 눌러 데이터 저장한 후에 종료하거나[스피커] 버튼을 눌러 데이터를 저장합니다.

## 관련 프로그램

없음

USE REMOTE VM NO

USE REMOTE VM <u>Y</u>ES

# [826] 시스템 클록 동기 기준 지정

시스템에서 사용할 클록을 동기화할 기준을 지정하는 프로그램입니다.

#### 전제 조건

TEPRI 보드 또는, BRI 보드에 수신되는 클록만 기준 클록으로 사용할 수 있으며 내부 클 록을 사용하고자 하면 SELF를 지정하면 됩니다. 2개 이상 TEPRI 보드(또는, BRI 보드)로부 터 사용 가능한 클록이 수신될 때는 우선순위에 따라 하나를 사용합니다.

## 초기값

| 클록 우선 순위   | 설정값   |
|------------|-------|
| PRIORITY 1 | C1-S1 |
| PRIORITY 2 | C1-S2 |
| PRIORITY 3 | C1-S3 |
| PRIORITY 4 | C2-S1 |
| PRIORITY 5 | C2-S2 |
| PRIORITY 6 | C2-S3 |
| PRIORITY 7 | C3-S1 |
| PRIORITY 8 | C3-S2 |
| PRIORITY 9 | C3-S3 |

## 프로그래밍 절차

- 1. [전환] 버튼과 [826]을 누릅니다.
- 우선 순위 번호(1-9 또는, 1-3)를 입력합니다.
   또는, [음량] 버튼으로 우선 순위를 선택하고
   [오른쪽] 소프트 버튼을 눌러 커서를 이동합니다.
- 캐비닛-슬롯 번호([00]-[27])를 입력합니다.
   또는, [음량] 버튼으로 캐비닛-슬롯 번호를 선택하고
   [오른쪽] 소프트 버튼을 눌러 데이터를 저장합니다.
   또는, 내부 클록을 지정하려면 [00]을 입력합니다.
- 4. [전환] 버튼을 눌러 데이터 저장한 후에 종료하거나[스피커] 버튼을 눌러 데이터를 저장합니다.

#### 관련 프로그램

없음

## 표시창

REFERENCE CLOCK PRIORITY <u>1</u>:C1-S1

REFERENCE CLOCK PRIORITY 1:C1-S1

REFERENCE CLOCK PRIORITY 1:C2-S2

REFERENCE CLOCK PRIORITY 1:SELF

# [829] LAN 프린터 파라미터

LAN 프린터를 사용하기 위한 각종 파라미터들을 지정하는 프로그램입니다. 아래와 같이 모두 8 가지 종류의 정보를 LAN 프린터를 이용하여 출력할 수 있습니다.

- 01. SMDR
- 02. UCD REPORT
- 03. TRAFFIC REPORT
- 04. ALARM REPORT
- 05. UCD VIEW
- 06. PERIODIC UCD
- 07. HOTEL REPORT
- 08. PMS

또한 이 프로그램에서 설정할 수 있는 항목들은 아래와 같습니다.

| 번호 | 파라미터        | 설명                                                     |  |
|----|-------------|--------------------------------------------------------|--|
| 00 | DATA TYPE   | 출력할 정보의 종류                                             |  |
| 01 | CURR STATUS | LAN 프린터의 현재 상태를 보여줌                                    |  |
| 02 | EMPTY BUFF  | 버퍼에 남아있는 데이터를 출력할지 여부 선택                               |  |
| 03 | UPDATE LAN  | 변경 항목 적용 여부 선택                                         |  |
| 04 | DESTINATION | 전송 목적지 지정(OFF, PRINTER, PC, BOTH)                      |  |
| 05 | PRINTER IP  | LAN 프린터 IP 어드레스 지정                                     |  |
| 06 | PRINTER TCP | 프린터 TCP 포트 지정                                          |  |
| 07 | LAN TCP     | LAN TCP 포트 지정                                          |  |
| 08 | RETRY COUNT | 재전송 시도 횟수(00~10)                                       |  |
| 09 | RETRY WAIT  | 재전송시 대기 시간(005~250 sec)                                |  |
| 10 | PJL ENABLE  | PJL 설정(0. FALSE, 1. TRUE)                              |  |
| 11 | LANGUAGE    | 프린터 언어(0. RAW, 1. PCL, 2. PS)                          |  |
| 12 | PAPER SIZE  | 종이 크기(0. A4, 1. LETTER)                                |  |
| 13 | FONT TYPE   | 폰트 종류(0. COURIER, 1. TIMES NEW ROMAN)                  |  |
| 14 | DUPLEX ENAB | DUPLEX 설정(0. FALSE, 1. TRUE)                           |  |
| 15 | ORIENTATION | ORIENTATION 설정(0. PORTRAIT, 1. LANDSCAPE)              |  |
| 16 | PRINT TRAY  | 프린터 TRAY 설정(0. DEFAULT, 1. TRAY 1, 2. TRAY, 3. MANUAL) |  |
| 17 | RESOLUTION  | 해상도(0. 300, 1. 600)                                    |  |
| 18 | LINE/PAGE   | 페이지당 라인수                                               |  |

## 전제 조건

없음

## 초기값

| 파라미터        | 설정값               |
|-------------|-------------------|
| DATA TYPE   | 번호별로 지정된 정보 종류 표시 |
| CURR STATUS | LAN 프린터의 현재 상태 표시 |
| EMPTY BUFF  | NO                |
| UPDATE LAN  | NO                |
| DESTINATION | OFF               |
| PRINTER IP  | 200. 1. 1. 1      |
| PRINTER TCP | 10010             |
| LAN TCP     | 10020             |
| RETRY COUNT | 03                |
| RETRY WAIT  | 010 sec           |
| PJL ENABLE  | FALSE             |
| LANGUAGE    | RAW               |
| PAPER SIZE  | LETTER            |
| FONT TYPE   | COURIER           |
| DUPLEX ENAB | FALSE             |
| ORIENTATION | PORTRAIT          |
| PRINT TRAY  | DEFAULT           |
| RESOLUTION  | 300               |
| LINE/PAGE   | 60                |

## 프로그래밍 절차

- 1. [전환] 버튼과 [829]을 누릅니다.
- 출력할 정보의 종류를 입력합니다.
   또는, [음량] 버튼으로 종류를 선택하고
   [오른쪽] 소프트 버튼을 눌러 커서를 이동합니다.
- 원하는 항목 번호를 입력합니다.
   또는, [음량] 버튼으로 원하는 항목을 선택하고
   [오른쪽] 소프트 버튼을 눌러 커서를 이동합니다.
- 4. 원하는 데이터를 선택합니다.
  또는, [음량] 버튼으로 원하는 데이터를 선택하고
  [오른쪽] 소프트 버튼을 눌러 커서를 이동합니다.

## 표시창

[<u>0</u>1] DATA TYPE SMDR

[02] <u>D</u>ATA TYPE UCD REPORT

[02] PRINTER IP 200. 1. 1. 1

[<u>0</u>2] PRINTER IP 168.219. 83.101 5. [전환] 버튼을 눌러 데이터 저장한 후에 종료하거나[스피커] 버튼을 눌러 데이터를 저장합니다.

## 관련 프로그램

없음

# [830] ETHERNET 파라미터 지정

LAN 관련 파라미터를 지정하는 프로그램입니다. LAN 파라미터를 변경하면 시스템을 재시 동해야 합니다.

CTI SERVER ADDRESS, NEWS ADDRESS 에서 IP ADDRESS 가 0.0.0.0, 혹은 255.255. 255.255 가 아닌 값으로 지정된 경우에는 입력된 IP ADDRESS 로부터의 접속만 허용됩니다.

| 번호 | 파라미터              | 설명                                                                                                    |
|----|-------------------|----------------------------------------------------------------------------------------------------|
| 00 | SYSTEM IP ADDRESS | 시스템 IP 주소                                                                                                   |
| 01 | SYSTEM GATEWAY    | 시스템 IP 게이트웨이 주소                                                                                             |
| 02 | SYSTEM NET MASK   | 시스템 IP Subnet Masking 값                                                                                     |
| 03 | SYSTEM RESET      | 시스템 재시동시킴                                                                                                   |
| 04 | SYSTEM IP TYPE    | Private 망에서 사용하는 IP 주소와 Public 망에서 사용하는<br>IP 주소가 다른 경우 Public 망으로는 나가는 패킷의 경우는<br>Public IP 주소를 보내주기 위해 지정 |
| 05 | SYSTEM PUBLIC IP  | 시스템 Public IP 주소                                                                                            |
| 06 | SYSTEM MAC ADDR   | 시스템 하드웨어 주소 조회(변경 불가함)                                                                                      |
| 07 | PCMMC ADDRESS     | PCMMC 접속 IP 주소                                                                                              |
| 08 | SM MANAGER IP     | SYSTEM MANAGER 접속 IP 주소                                                                                     |
| 09 | CTI SERVER ADDR   | CTI 접속 IP 주소                                                                                                |
| 10 | NEWS ADDRESS      | News Server 접속 IP 주소                                                                                        |

## 전제 조건

Ethernet 파라미터 값을 변경한 후에는 시스템을 재시동해야 변경된 값으로 적용됩니다.

## 초기값

| SYSTEM IP ADDRESS | : 165.213.97.185  |
|-------------------|-------------------|
| SYSTEM GATEWAY    | : 165.213.97.1    |
| SYSTEM NET MASK   | : 255.255.255.0   |
| SYSTEM RESET      | : NO              |
| SYSTEM IP TYPE    | : PRIVATE IP ONLY |
| SYSTEM PUBLIC IP  | : 1.1.1.1         |
| SYSTEM MAC ADDR   | : 보드에 따라 다름       |
| PCMMC ADDRESS     | : 0.0.0.0         |
| SM MANAGER IP     | : 0.0.0.0         |
| CTI SRVER ADDR    | : 0.0.0.0         |
| NEWS ADDRESS      | : 0.0.0.0         |

#### 프로그래밍 절차

1. [전환] 버튼과 [830]을 누릅니다.

표시창

<u>SYSTEM IP ADDR</u> 168.219. 1.254

원하는 항목 번호를 입력합니다.
 또는, [음량] 버튼으로 항목을 선택하고
 [오른쪽] 소프트 버튼을 눌러 커서를 이동합니다.

- 어드레스 데이터를 입력합니다.
   세자리 번호가 아닐 때는 [오른쪽] 소프트 버튼을 눌러 커서를 이동합니다.
- 4. [전환] 버튼을 눌러 데이터 저장한 후에 종료하거나[스피커] 버튼을 눌러 데이터를 저장합니다.

### 관련 프로그램

| 프로그램 615 | MGI 그룹 지정    |
|----------|--------------|
| 프로그램 831 | MGI 파라미터 지정  |
| 프로그램 833 | VOIP 인터넷 주소  |
| 프로그램 838 | 사설 IP 사용 국선  |
| 프로그램 840 | IP 전화기 정보    |
| 프로그램 841 | 시스템 IP 연동 옵션 |

SYSTEM GATEWAY <u>1</u>68.219. 1. 1

<u>S</u>YSTEM GATEWAY 168.219.146. 1

# [831] MGI 파라미터 지정

MGI 보드의 파라미터를 지정하는 프로그램입니다.

| 번호 | 파라미터       | 설명                                                                                                    |
|----|------------|----------------------------------------------------------------------------------------------------|
| 0  | IP ADDRESS | MGI 보드의 IP 주소입니다.                                                                                                    |
| 1  | GATEWAY    | MGI 보드의 기본 게이트웨이 주소입니다.                                                                                              |
| 2  | SUB MASK   | MGI 보드의 서브넷 마스크입니다.                                                                                                  |
| 3  | IP TYPE    | MGI 보드가 Private 망에서 사용하는 IP 주소와 Public 망에서 사용하<br>는 IP 주소가 다른 경우 Public 망으로는 나가는 패킷의 경우는 Public<br>IP 주소를 보내주기 위해 지정 |
| 4  | PUBLIC IP  | MGI 보드의 Public IP 주소입니다.                                                                                             |
| 5  | VERSION    | MGI3 보드 버전 종류를 표시합니다.(MGI3 보드인 경우만 나타남)                                                                              |
| 6  | MAC ADDR   | MGI 보드의 하드웨어 주소이며 변경할 수 없습니다.<br>(MGI3 보드인 경우는 나타나지 않음)                                                              |
| 7  | CARD RESET | 보드 재시동 여부를 선택합니다.(MGI3 보드인 경우는 나타나지 않음)                                                                              |

## 전제 조건

없음

## 초기값

| 파라미터       | 설정값             |
|------------|-----------------|
| IP ADDRESS | 1.1.1.1         |
| GATEWAY    | 1.1.1.1         |
| SUB MASK   | 255.255.255.0   |
| IP TYPE    | PRIVATE IP ONLY |
| PUBLIC IP  | 1.1.1.1         |
| VERSION    | V4              |
| CARD RESET | NO              |

#### 프로그래밍 절차

1. [전환] 버튼과 [831]을 누릅니다.

## 표시창

[<u>3</u>801]IP ADDRESS 1. 1. 1. 1

MGI 보드의 전화번호를 입력합니다.
 또는, [음량] 버튼으로 MGI 보드를 선택하고
 [오른쪽] 소프트 버튼을 눌러 커서를 이동합니다.

- 좌라미터 항목 번호([0]-[7])를 입력합니다.
   또는, [음량] 버튼으로 파라미터 항목을 선택하고
   [오른쪽] 소프트 버튼을 눌러 커서를 이동합니다.
- 파라미터 데이터를 입력하고,
   [오른쪽] 소프트 버튼을 눌러 데이터를 저장합니다.
- 5. [전환] 버튼을 눌러 데이터 저장한 후에 종료하거나[스피커] 버튼을 눌러 데이터를 저장합니다.

## 관련 프로그램

| 프로그램 615 | MGI 그룹 지정    |
|----------|--------------|
| 프로그램 830 | LAN 파라미터 지정  |
| 프로그램 838 | 사설 IP 사용 국선  |
| 프로그램 840 | IP 전화기 정보    |
| 프로그램 841 | 시스템 IP 연동 옵션 |

## [3801]<u>I</u>P ADDRESS 1. 1. 1. 1

[3801]IP ADDRESS \_ 1. 1. 1. 1

[3801]<u>I</u>P ADDRESS 168.219. 83.110

# [832] VoIP 접속번호 지정

H.323 및 SIP VoIP 국선으로 발신하거나 착신할 때 디지트 코드 변환을 지정하는 프로그 램입니다.

| 번호 | 지정 항목      | 설명                                                                                   |
|----|------------|--------------------------------------------------------------------------------------|
| 0  | ACCESS DGT | 상대방에 접속하기 위한 디지트로, 상대 시스템으로 호를 전달하기 위해<br>필요합니다.                                     |
| 1  | DGT LENGTH | VoIP 호출 디지트의 길이입니다.                                                                  |
| 2  | DEL.LENGTH | ACCESS DGT 의 삭제 길이입니다. 상대 VoIP 국선에 접속한 후 이 길<br>이만큼 삭제된 ACCESS DGT 를 사용합니다.          |
| 3  | INSERT DGT | 입력 받은 Called Party Number 의 앞에 삽입할 디지트입니다.                                           |
| 4  | IP TABLE 1 | Access Code 를 IP 로 변환을 위해 참고할 첫 번째 IP 테이블의 인덱스<br>(0~62)입니다.                         |
| 6  | IP START   | 특정 Access Code 에 대한 호의 분산을 위해 IP 테이블에서 검색을 시<br>작하는 위치를 지정합니다.                       |
| 7  | GK USE     | 해당 액세스 대한 GateKeeper 사용 여부를 지정합니다.(프로그램 836<br>에서 GK ROUTING 을 Enable 한 경우에만 적용됩니다.) |

## 전제 조건

없음

## 초기값

ACCESS DGT : 00~09(디지트 0~9), 10~62(없음) DGT LENGTH : 1 DEL LENGTH : 1 INSERT DGT : NONE IP TABLE 1 : 00 IP START : NONE GK USE : NO

### 프로그래밍 절차

1. [전환] 버튼과 [832]를 누릅니다.

표시창

(<u>0</u>:00)ACCESS DGT 0

2. [0](O: 발신), [1](I: 착신)테이블의 종류를 선택합니다.
또는, [음량] 버튼을 눌러 테이블 종류를 선택한 후에 [오른쪽] 소프트 버튼을 누릅니다.

- 엔트리 번호(00-62)를 입력합니다.
   또는, [음량] 버튼으로 엔트리를 선택하고
   [오른쪽] 소프트 버튼을 눌러 커서를 이동합니다.
- 4. 코드 항목 번호([0]-[7])를 입력합니다.
  또는, [음량] 버튼으로 코드 항목을 선택하고
  [오른쪽] 소프트 버튼을 눌러 커서를 이동합니다.
- 코드 데이터를 입력하고,
   [오른쪽] 소프트 버튼을 눌러 커서를 이동합니다.
- 6. [전환] 버튼을 눌러 데이터 저장한 후에 종료하거나[스피커] 버튼을 눌러 데이터를 저장합니다.

#### 관련 프로그램

| 프로그램 833 | VOIP 인터넷 주소 지정 |
|----------|----------------|
| 프로그램 834 | H.323 일반 옵션    |
| 프로그램 836 | H.323 GK 옵션    |
| 프로그램 837 | SIP 옵션 지정      |

| (0: <u>0</u> 0) ACCESS | DGT |
|------------------------|-----|
| )                      |     |

(0:00)<u>A</u>CCESS DGT

1

(O:00)DGT LENGTH

(0:00)DGT LENGTH 3

## [833] VoIP 인터넷 주소 지정

VoIP 로 연결할 수 있는 인터넷 주소를 지정하는 프로그램입니다.

## 전제 조건

없음

## 초기값

없음

### 프로그래밍 절차

1. [전환] 버튼과 [833]을 누릅니다.

인터넷 주소 테이블 번호([00]-[62])를 입력합니다.
 또는, [음량] 버튼으로 테이블을 선택하고
 [오른쪽] 소프트 버튼을 눌러 커서를 이동합니다.

- 인터넷 주소 테이블의 엔트리 번호([00]-[15])를 입력합니다.
   또는, [음량] 버튼으로 엔트리를 선택하고
   [오른쪽] 소프트 버튼을 눌러 커서를 이동합니다.
- 4. 어드레스 데이터를 입력합니다.
  3 자리 번호가 아닐 때는 앞에 0을 입력해 3 자리로 맞춥니다.
- [전환] 버튼을 눌러 데이터 저장한 후에 종료하거나
   [스피커] 버튼을 눌러 데이터를 저장합니다.

## 관련 프로그램

| 프로그램 | 830 | LAN 파라미터 지정 |
|------|-----|-------------|
| 프로그램 | 832 | VOIP 전화 번호  |
| 프로그램 | 834 | H.323 일반 옵션 |
| 프로그램 | 837 | H.323 GK 옵션 |
| 프로그램 | 838 | 사설 IP 사용 국선 |

#### 표시창

TB(<u>0</u>0) ENTRY(00) 1. 1. 1. 1

TB(00) ENTRY(<u>0</u>0) 1. 1. 1. 1

TB(00) ENTRY(00) 1. 1. 1. 1

TB(00) ENTRY(<u>0</u>0) 168.219.83 .101

# [834] H.323 일반 옵션 지정

H.323 처리 관련 시스템 파라미터를 지정하는 프로그램입니다.

| 번호 | 파라미터             | 설명                                                                                                    |
|----|------------------|----------------------------------------------------------------------------------------------------|
| 00 | GATEWAY CALL ID  | 과금을 위한 Caller ID를 지정합니다.                                                                                                 |
| 01 | H.323 FAST SETUP | H.323 Fast Start 를 사용할지 여부를 지정합니다.                                                                                       |
| 02 | CALLER ID TYPE   | 발신시 수신측으로 보내는 Caller ID TYPE 을 지정합니다.<br>Caller 가 보내는 방식과 동일해야 표시할 수 있습니다.                                               |
| 06 | TUNNELING        | H.245 시그널링을 위해 별도의 채널을 사용하지 않고 Q.931 시<br>그널링 채널을 같이 사용할지 여부를 지정합니다.                                                     |
| 07 | DEFAULT DIL NO   | 수신되는 호에 대해 다이얼 디지트가 포함되어 있지 않은 경우<br>호를 착신시킬 번호를 지정합니다.                                                                  |
| 11 | CODEC AUTO NEGO  | 사용할 CODEC 종류를 상대방에 따라 자동으로 변경할지 여부를<br>지정합니다.                                                                            |
| 14 | SIGNAL PORT      | H.323 시그널링을 위한 IP상의 포트 번호를 지정합니다.                                                                                        |
| 17 | SEND CLIP TABLE  | VOIP 망으로 발신시 보내줄 발신자 정보로 사용할 프로그램 323<br>발신자 정보 테이블 번호를 지정합니다. NONE 인 경우는 프로그<br>램 405 의 번호를 사용합니다.                      |
| 18 | INCOMING MODE    | VOIP 착신 시 수신한 Called Party Number 를 그대로 사용할 것<br>인지 아니면 프로그램 714 를 따를 것인지 아니면 프로그램 406<br>에서 지정된 국선별 착신지를 따를 것인지를 지정합니다. |
| 19 | ALLOW GW CHECK   | 이 옵션을 ENABLE 로 지정한 경우 H.323 호 착신 시 발신측 IP<br>주소가 프로그램 833 VoIP 인터넷 주소 지정에서 등록된 IP 주소<br>가 아닌 경우 호를 착신시키지 않습니다.           |
| 20 | CLIR WITH NUMBER | ON 으로 설정 시, CLIP Restriction 이 설정되어 있더라도 CLIP 번<br>호를 망으로 전송합니다.                                                         |

## 초기값

| 파라미터             | 설정값              |
|------------------|------------------|
| GATEWAY CALL ID  | 1234             |
| H.323 FAST SETUP | ENABLE           |
| CALLER ID TYPE   | ANI              |
| TUNNELING        | ENABLE           |
| DEFAULT DIL NO   | 500(또는, 5000)    |
| CODEC AUTO NEGO  | ON               |
| SIGNAL PORT      | 10000            |
| SEND CLIP TABLE  | 1                |
| INCOMING MODE    | FOLLOW DID TRANS |
| ALLOW GW CHECK   | DISABLE          |
| CLIR WITH NUMBER | DISABLE          |

### 프로그래밍 절차

1. [전환] 버튼과 [834]를 누릅니다.

표시창

GATEWAY CALL ID

- 과라미터 항목 번호([00]-[20])를 입력합니다.
   또는, [음량] 버튼으로 항목을 선택하고
   [오른쪽] 소프트 버튼을 눌러 커서를 이동합니다.
- 좌라미터 데이터를 입력하고,
   [오른쪽] 소프트 버튼을 눌러 데이터를 저장합니다.
- H.323 FAST SETUP ENABLE

H.323 FAST SETUP DISABLE

4. [전환] 버튼을 눌러 데이터 저장한 후에 종료하거나[스피커] 버튼을 눌러 데이터를 저장합니다.

## 관련 프로그램

| 프로그램 323 | 내선별 발신자번호     |
|----------|---------------|
| 프로그램 405 | 국선 CO 전화번호 입력 |
| 프로그램 406 | 국선 링 착신 지정    |
| 프로그램 714 | 내선직접다이얼 변환표   |
| 프로그램 724 | 다이얼번호 변경      |
| 프로그램 832 | VOIP 전화 번호    |
| 프로그램 837 | H.323 GK 옵션   |

# [835] MGI DSP 옵션 지정

MGI 보드의 DSP 파라미터를 지정하는 프로그램입니다. MGI3 보드와 MGI1/2 보드의 파라미터들은 각각 다르며, 각각 설정할 수 있습니다.

## <MGI3 파라미터>

| 번호 | 파라미터        | 설명                                                                                                    |
|----|-------------|----------------------------------------------------------------------------------------------------|
| 00 | CODEC-FRAME | VoIP CODEC 종류 및 음성 패킷을 네트워크로 전송할 때의 버퍼링<br>시간을 지정합니다.                                                                                                    |
|    |             | G.711–20 ms, G.729A–20 ms, G.729A–40 ms, ~G.729A–160 ms                                                                                                    |
|    |             | G.729-20 ms, G.729-40 ms, ~G.729-160 ms                                                                                                    |
|    |             | G.723.1-30 ms, G.723.1-60 ms, ~G.723.1-240 ms                                                                                                    |
| 01 | ECHO CANCEL | Echo Cancellation 이란 Packet Delay 및 PSTN 상에서의 음성 반사에<br>의하여 발생되는 Echo 를 제거하는 기능으로, 이 기능의 사용 여부를<br>지정합니다.                                                       |
| 02 | SILENCE SUP | Silence Suppression 이란 통화중 묵음을 감지하여 음성 패킷을 전송<br>하지 않는 기능으로, 이 기능의 사용 여부를 지정합니다.                                                                                |
| 03 | IN FILTER   | DSP Input Filtering 여부를 지정합니다.                                                                                                    |
| 04 | OUT FILTER  | DSP Output Filtering 여부를 지정합니다.                                                                                                    |
| 05 | INPUT GAIN  | DSP로 입력되는 PCM 음성의 통화 감도를 입력합니다.(-31~31 Db)                                                                                                    |
| 06 | VOICE VOL   | 음성 패킷을 PCM 음성화 할 때의 볼륨입니다.(-31~31 Db)                                                                                                    |
| 08 | JITTER OPT  | 네트워크로부터 수신한 음성 패킷을 PCM 음성화할 때의 Jitter<br>Buffering 동작을 제어하기 위한 기준을 설정합니다. 4 보다 작은 값<br>을 지정하면 패킷 Loss 처리에 중점을 두어 처리하고 4 보다 큰 값을<br>지정하면 패킷 Delay에 중점을 두어 처리합니다. |
| 09 | MIN JITTER  | 최소 Jitter Delay 값을 선택합니다.                                                                                                    |
| 10 | MAX JITTER  | 최대 Jitter Delay 값을 선택합니다.                                                                                                    |
| 11 | FAX ECM     | T.38 Fax 사용 시 Fax 전송 오류에 대한 추가적인 복구 기능을 설정<br>합니다.                                                                                                    |
| 12 | MAX FAX CNT | 인터넷 FAX 채널의 최대 허용 개수를 설정합니다.                                                                                                    |
| 13 | DTMF TYPE   | DTMF 신호를 음성 채널(INBAND)에 실어 보낼지, 아니면 별도의<br>메시지(OUTBAND)로 보낼지를 지정합니다.                                                                                            |
| 14 | TOS FIELD   | 8 개의 비트로 외부 네트워크상의 라우터나 스위치 등에서 사용되는<br>우선 순위 값을 지정합니다. 사용하는 네트워크가 이를 지원하지 않<br>는다면 초기값으로 설정해야 합니다.                                                             |
| 15 | FAX RETRY   | Fax 사용 시 오류 발생할 때 재시도할 횟수를 지정합니다.                                                                                                    |
| 16 | RTP CHK TM  | RTCP 를 전송하는 주기를 설정합니다.                                                                                                    |

## <MGI1, MGI2 파라미터>

| 번호 | 파라미터        | 설명                                                                                                    |
|----|-------------|----------------------------------------------------------------------------------------------------|
| 0  | CODEC-FRAME | VoIP CODEC 종류 및 음성 패킷을 네트워크로 전송할 때의 버퍼링<br>시간을 지정합니다.                                                       |
|    |             | G.711-20 ms, G.729A-20 ms, G.729A-30 ms, G.729A-80 ms                                                       |
| 1  | ECHO CANCEL | Echo Cancellation 이란 Packet Delay 및 PSTN 선로에서의 음성 반<br>사에 의하여 발생되는 Echo 를 제거하는 기능으로, 이 기능의 사용<br>여부를 지정합니다. |
| 2  | SILENCE SUP | Silence Suppression 이란 통화중 묵음을 감지하여 음성 패킷을 전송<br>하지 않는 기능으로, 이 기능의 사용 여부를 지정합니다.                            |
| 4  | MIN JITTER  | 최소 Jitter Delay 값을 선택합니다.                                                                                   |
| 5  | MAX JITTER  | 최대 Jitter Delay 값을 선택합니다.                                                                                   |
| 6  | DTMF TYPE   | DTMF 신호를 음성 채널(INBAND)에 실어 보낼지, 아니면 별도의 메<br>시지(OUTBAND)로 보낼지를 지정합니다.                                       |
| 7  | TOS FIELD   | 8 개의 비트로 외부 네트워크상의 라우터나 스위치 등에서 사용되는<br>우선 순위 값을 지정합니다. 사용하는 네트워크가 이를 지원하지 않<br>는다면 초기값으로 설정해야 합니다.         |

## 전제 조건

없음

## 초기값

<MGI3 파라미터>

| 파라미터        | 초기값          |
|-------------|--------------|
| CODEC-FRAME | G.729A-40 ms |
| ECHO CANCEL | ENABLE       |
| SILENCE SUP | DISABLE      |
| IN FILTER   | ENABLE       |
| OUT FILTER  | ENABLE       |
| INPUT GAIN  | 31           |
| VOICE VOL   | 31           |
| JITTER OPT  | 04           |
| MIN JITTER  | 030 ms       |
| MAX JITTER  | 150 ms       |
| FAX ECM     | ENABLE       |

#### <MGI1, MGI2 파라미터>

| 파라미터        | 초기값          |
|-------------|--------------|
| CODEC-FRAME | G.729A-40 ms |
| ECHO CANCEL | ENABLE       |
| SILENCE SUP | DISABLE      |
| MIN JITTER  | 030 ms       |
| MAX JITTER  | 150 ms       |
| DTMF TYPE   | OUTBAND      |
| TOS FIELD   | 0000000      |

### 프로그래밍 절차

- 1. [전환] 버튼과 [835]를 누릅니다.
- MGI([0]-[2])를 선택합니다.
   또는, [음량] 버튼으로 항목을 선택하고
   [오른쪽] 소프트 버튼을 눌러 커서를 이동합니다.
- 파라미터 항목 번호([00]-[16] 또는, [0]-[7])를 입력합니다.
   또는, [음량] 버튼으로 항목을 선택하고 [오른쪽] 소프트 버튼을 눌러 커서를 이동합니다.
- 4. 파라미터 데이터를 입력하고,[오른쪽] 소프트 버튼을 눌러 데이터를 저장합니다.
- [전환] 버튼을 눌러 데이터 저장 후 종료하거나
   [스피커] 버튼을 눌러 데이터를 저장한 후에
   다음 프로그램을 프로그래밍합니다.

#### 관련 프로그램

프로그램 831 MGI 파라미터 지정

## 표시창

MGI3:CODEC-FRAME G.729A -40 MS

MGI3:CODEC-FRAME G.729A -40 MS

MGI3:ECHO CANCEL ENABLE

MGI3:ECHO CANCEL DISABLE

# [836] H.323 GK 옵션 지정

H.323 GateKeeper(GK) 파라미터를 지정하는 프로그램입니다.

| 번호 | 파라미터             | 설명                                                                                                    |
|----|------------------|----------------------------------------------------------------------------------------------------|
| 00 | GK CONNECTION    | GateKeeper 연결하여 사용할 것인지 여부를 지정합니다.                                                                                                    |
| 01 | GK ROUTING       | GateKeeper 와 연결할 때에 다이얼링 디지트에 대한 분석을<br>GateKeeper 가 아닌 시스템에서 수행하고자 할 때 지정할 수 있<br>습니다. 일반적으로는 GateKeeper 가 디지트 분석을 하지만,<br>이 기능을 이용하면 프로그램 832 에서 지정한 Outband 테이블<br>에 지정된 정보를 이용하여 다이얼링 디지트를 분석합니다. |
| 02 | GK IP ADDRESS    | GK의 IP 어드레스를 지정합니다.                                                                                                    |
| 03 | GK NAME          | GK의 Alias Name을 지정합니다.                                                                                                    |
| 04 | ALTER GK IP ADDR | GateKeeper 를 이중화하여 사용하는 경우, Primary GateKeeper<br>와 연결이 끊어졌을 때 사용할 다른 GateKeeper 의 IP 어드레스<br>를 지정합니다.                                                                                                |
| 05 | H.323 GATEWAY ID | GateKeeper에 등록할 시스템 ID를 H.323 ID로 설정합니다.                                                                                                    |
| 06 | E.164 GATEWAY NO | GateKeeper에 등록할 시스템 ID를 E.164 ID로 설정합니다.                                                                                                    |
| 07 | GK KEEP ALIVE    | GateKeeper에 RRQ 전송 주기                                                                                                    |
| 08 | GK DOWN ROUTE    | 사용중인 GateKeeper 와의 연결이 끊어졌을 때 사용할 라우팅<br>방식을 지정합니다.<br>0. ALTER GK : Alternative GateKeeper 와 연결합니다.<br>1. PSTN : PSTN 라우팅을 이용합니다.                                                                    |
| 09 | GK RAS TYPE      | Prefix 에 따라 GateKeeper 를 선택적으로 연결하고자 할 때에는<br>MANUAL을 선택하고, 그 이외의 경우에는 AUTO 를 선택합니다.                                                                                                    |
| 11 | URQ REASON MODE  | GateKeeper 가 Gateway에 URQ 메시지를 전송할 때에<br>REASON 코드에 따라 Gateway 가 GateKeeper Connection 을<br>Disable 합니다.                                                                                              |
| 12 | RRQ FAIL TIME    | Gateway 가 GateKeeper 로 RRQ 를 전송시 Fail 이 발생한 경우<br>RRQ 를 전송하는 주기                                                                                                    |
| 13 | GRQ SEND         | Gateway 가 GRQ 메시지를 보낼지 여부를 지정합니다.                                                                                                    |
| 14 | USE MULTI E.164  | E.164 ID를 여러 개 등록할 수 있도록 설정합니다.                                                                                                    |
| 15 | E.164 LISTS      | MULTI E.164 를 사용할 경우의 E.164 등록 테이블입니다.                                                                                                    |
| 16 | GK REGISTERED    | GateKeeper에 등록되어 있는지의 상태를 보여줍니다.                                                                                                    |

## 초기값

| 파라미터             | 설정값        |
|------------------|------------|
| GK CONNECTION    | DISABLE    |
| GK ROUTING       | DISABLE    |
| GK IP ADDRESS    | 0.0.0.0    |
| GK NAME          | Gatekeeper |
| ALTER GK IP ADDR | 0.0.0.0    |
| H.323 GATEWAY ID | iDCS 500P  |
| E.164 GATEWAY NO | 1234       |
| GK KEEP ALIVE    | 000 sec    |
| GK DOWN ROUTE    | PSTN       |
| GK RAS TYPE      | AUTO       |
| URQ REASON MODE  | ON         |
| RRQ FAIL TIME    | 30 sec     |
| GRQ SEND         | OFF        |
| USE MULTI E.164  | DISABLE    |
| E.164 LISTS      | NONE       |
| GK REGISTERED    | NO         |

## 프로그래밍 절차

- 1. [전환] 버튼과 [836]을 누릅니다.
- 파라미터 항목 번호([00]-[16])를 입력합니다.
   또는, [음량] 버튼으로 파라미터 항목을 선택하고
   [오른쪽] 소프트 버튼을 눌러 커서를 이동합니다.
- 좌라미터 데이터를 입력하고,
   [오른쪽] 소프트 버튼을 눌러 데이터를 저장합니다.
- 4. [전환] 버튼을 눌러 데이터 저장한 후에 종료하거나[스피커] 버튼을 눌러 데이터를 저장합니다.

## 관련 프로그램

프로그램 834 H.323 일반 옵션

## 표시창

<u>GK</u> CONNECTION DISABLE

GK ROUTING <u>D</u>ISABLE

GK ROUTING ENABLE

# [837] SIP 옵션 지정

SIP 관련 파라미터를 지정하는 프로그램입니다.

| 번호 | 파라미터             | 설명                                                                                                    |
|----|------------------|----------------------------------------------------------------------------------------------------|
| 00 | GATEWAY CALL ID  | 과금을 위한 Caller ID 를 지정합니다.                                                                                                    |
| 01 | CALLER ID TYPE   | 발신 시 수신측으로 보내는 Caller ID TYPE 을 지정합니다. Caller 가<br>보내는 방식과 동일해야 표시할 수 있습니다.                                                                                                    |
| 05 | DEFAULT DIL NO.  | 수신되는 호에 대해 다이얼 디지트가 포함되어 있지 않은 경우 호를<br>착신시킬 번호를 지정합니다.                                                                                                    |
| 06 | UCP PORT : TRUNK | TRUNK상대방이 국선인 경우의 UDP 포트 번호를 지정합니다.                                                                                                    |
| 07 | UDP PORT : PHONE | PHONE 상대방이 전화기인 경우의 UDP 포트 번호를 지정합니다.                                                                                                    |
| 09 | RE-TRANS.T1 TIME | UDP 와 같은 Unreliable 전송 프로토콜 사용 시 전송 후에 응답이 없<br>으면 재전송을 하게 되는데, RE-TRANS.T1 TIME 은 RFC2543 에 정<br>의된 최초 재전송 간격(Initial Retransmission interval)입니다.                             |
| 10 | RE-TRANS.T2 TIME | RFC 2543 에 정의된 최대 재전송 간격(Maximum Retransmission<br>Interval)                                                                                                    |
| 11 | RE-TRANS.T4 TIME | RFC 2543에서 여러가지 용도로 정의되어 사용됩니다. 예를 들면<br>Unreliable 전송 프로토콜상에서 USA(User Agent Server)가 ACK 메<br>시지를 받고 기다리는 시간입니다.                                                              |
| 12 | GENERAL RING TM  | Unreliable 전송 프로토콜에서는 Server가 마지막 응답을 보낸 후에<br>Client가 응답을 받았는지 확신할 수 없습니다.<br>이 때, Server 는 요청한 재전송을 받을 때까지 이 시간 동안 응답을<br>재전송해야 합니다. 예로 INFO 에 대한 200 OK 를 보내고 기다리는<br>시간입니다. |
| 13 | INVITE LING TIME | Unreliable 전송 프로토콜에서는 Client 는 INVITE Final Response 에 대<br>한 ACK 를 보낸 후에 Server 가 ACK 메시지를 받았는지 여부를 확<br>신할 수 없습니다. 이 때 Client 가 Final Respons 에 대한 ACK 를<br>보낸 후에 기다리는 시간입니다. |
| 14 | PROVISIONAL TIME | Provision Response 를 받았을 때, User Agent 는 Timeout 종료 전에<br>이 시간 동안은 기다려야 합니다.                                                                                                    |
| 15 | INV.NO RESP TIME | Invite Request에 대한 Cancel 을 보내기 전에 User Agent 는<br>이 시간 동안은 기다려야 합니다.                                                                                                    |
| 16 | GEN.NO RESP TIME | General Request에 대한 Cancel을 보내기 전에 User Agent 는<br>이 시간 동안은 기다려야 합니다.                                                                                                    |
| 17 | REQ.RETRY TIME   | General Request 보낸 후에 User Agent 는 이 시간 동안 Final<br>Response 를 기다려야 합니다.                                                                                                    |
| 18 | SIP SERVER ENBLE | SIP 서버의 사용 여부를 지정합니다.                                                                                                    |
| 20 | SIP SERVER IP    | SIP 서버의 IP 주소를 지정합니다.                                                                                                    |
| 28 | SIP SERVER PORT  | SIP 서버의 포트 번호를 지정합니다.                                                                                                    |
| 29 | SIGNAL PORT      | 시그널링을 위한 IP 상의 UDP 포트 번호를 지정합니다.                                                                                                    |

(계속)

| 번호 | 파라미터                | 설명                                                                                                    |
|----|---------------------|----------------------------------------------------------------------------------------------------|
| 32 | SEND CLIP TABLE     | VOIP 망으로 발신할 때, 보내줄 발신자 정보로 사용할 프로그램 323<br>발신자 정보 테이블 번호를 지정합니다. NONE 인 경우는 프로그램<br>405 의 번호를 사용합니다.            |
| 33 | INCOMING MODE       | VOIP 착신 시 수신한 Called Party Number 를 그대로 사용할 것인<br>지, 프로그램 714를 따를 것인지, 프로그램 406에서 지정된 국선별<br>착신지를 따를 것인지를 지정합니다. |
| 34 | ALLOW GW CHECK      | 이 옵션을 ENABLE 로 지정한 경우에 H.323 호 착신 시 발신측 IP<br>주소가 프로그램 833 VoIP 인터넷 주소 지정에서 등록된 IP 주소가<br>아닌 경우 호를 착신시키지 않습니다.   |
| 37 | CLIR WITH<br>NUMBER | ON 으로 설정 시, CLIP Restriction 이 설정되어 있더라도 CLIP 번호<br>를 망으로 전송합니다.                                                 |
| 38 | SIP REGISTERED      | SIP Server 에 등록되어 있는지의 상태를 보여줍니다.                                                                                |

## 초기값

| 파라미터             | 설정값              |
|------------------|------------------|
| GATEWAY CALL ID  | 1234             |
| CALLER ID TYPE   | ANI              |
| DEFAULT DIL NO.  | 500(또는, 5000)    |
| UDP PORT : TRUNK | 05060            |
| UDP PORT : PHONE | 05070            |
| RE-TRANS.T1 TIME | 0500 ms          |
| RE-TRANS.T2 TIME | 4000 ms          |
| RE-TRANS.T4 TIME | 5000 ms          |
| GENERAL RING TM  | 05000 ms         |
| INVITE LING TIME | 05000 ms         |
| PROVISIONAL TIME | 180000 ms        |
| INV.NO RESP TIME | 05000 ms         |
| GEN.NO RESP TIME | 05000 ms         |
| REQ.RETRY TIME   | 05000 ms         |
| SIP SERVER ENBLE | DISABLE          |
| SIP SERVER IP    | 0.0.0.0          |
| SIP SERVER PORT  | 05060            |
| SIGNAL PORT      | 10000            |
| SEND CLIP TABLE  | 1                |
| INCOMING MODE    | FOLLOW DID TRANS |
| ALLOW GW CHECK   | DISABLE          |
| CLIR WITH NUMBER | DISABLE          |
| SIP REGISTERED   | NO               |

### 프로그래밍 절차

1. [전환] 버튼과 [837]을 누릅니다.

표시창

GATEWAY CALL ID 1234

파라미터 항목 번호([00]-[38])를 입력합니다.
 또는, [음량] 버튼으로 파라미터 항목을 선택하고
 [오른쪽] 소프트 버튼을 눌러 커서를 이동합니다.

- 좌라미터 데이터를 입력하고,
   [오른쪽] 소프트 버튼을 눌러 데이터를 저장합니다.
- 4. [전환] 버튼을 눌러 데이터 저장한 후에 종료하거나[스피커] 버튼을 눌러 데이터를 저장합니다.

## 관련 프로그램

| 프로그램 323 | 내선별 발신자번호     |
|----------|---------------|
| 프로그램 405 | 국선 CO 전화번호 입력 |
| 프로그램 406 | 국선 링 착신 지정    |
| 프로그램 714 | 내선직접다이얼 변환표   |
| 프로그램 724 | 다이얼번호 변경      |
| 프로그램 832 | VOIP 전화 번호    |
| 프로그램 834 | H.323 일반 옵션   |

| RE-TI | RANS.T1 | TIME |  |
|-------|---------|------|--|
| 0500  | MS      |      |  |

RE-TRANS.T1 TIME 0600 MS

# [838] 사설 IP 사용 지정

시스템과 H.323 이나 SIP 호를 연결하고자 하는 다른 장치 중에 PRIVATE IP 를 사용하는 장치의 IP 주소들을 등록합니다. 여기에 등록된 IP 주소로 H.323 이나 SIP 를 연결할 때는 같은 PRIVATE 망에 연결되어 있다고 인식하고 시스템의 PRIVATE IP 를 상대방으로 보냅니다.

#### 전제 조건

없음

## 초기값

없음

#### 프로그래밍 절차

1. [전환] 버튼과 [838]을 누릅니다.

표시창

PRIVATE IP (01) 0. 0. 0. 0

PRIVATE IP (02)

0. 0. 0. 0

- 테이블 번호([01]-[80])를 입력합니다.
   또는, [음량] 버튼으로 테이블을 선택하고
   [오른쪽] 소프트 버튼을 눌러 커서를 이동합니다.
- 어드레스 데이터를 입력합니다.
   3 자리 번호가 아닐 때는 앞에 0 을 입력해 3 자리로 맞춥니다.
- 4. [전환] 버튼을 눌러 데이터 저장한 후에 종료하거나[스피커] 버튼을 눌러 데이터를 저장합니다.

#### 관련 프로그램

프로그램 833 VoIP 인터넷 주소 지정

PRIVATE IP (<u>0</u>2) 168.219.83 .101
# [840] IP 전화기 정보

IP 전화기의 각종 파라미터를 지정하는 프로그램입니다.

| 번호 | 파라미터       | 설명                                                                                                    |
|----|------------|----------------------------------------------------------------------------------------------------|
| 00 | USER ID    | 전화기 등록 시 확인용으로 사용되는 ID                                                                                                    |
| 01 | USER PSWD  | 전화기 등록 시 확인용으로 사용되는 비밀번호                                                                                                    |
| 02 | IP ADDR    | IP 전화기의 IP 주소입니다.                                                                                                    |
| 03 | MAC ADDR   | IP 전화기의 하드웨어 주소로서 변경 불가함                                                                                                    |
| 04 | SIG PORT   | IP 전화기의 UDP 포트로서 시스템과 신호 전송을 위해 사용됩니다.<br>입력 불가능함                                                                                                    |
| 05 | VOICE PORT | IP 전화기의 RTP 포트로서 시스템의 MGI 와 음성 전송을 위해 사용<br>됩니다. 입력 불가능함                                                                                                    |
| 06 | IP TYPE    | IP 주소의 종류(0.PRIVATE, 1. PUBLIC, 2.P UBLIC/FIREWALL)                                                                                                    |
| 07 | DSP TYPE   | IP 전화기 통화시 사용할 DSP 종류(0.G.711, 1.G.729A)                                                                                                    |
| 08 | PHONE TYPE | IP 전화기 종류(0. SAMSUNG, 1. SIP STANDARD)                                                                                                    |
| 09 | REGIST CLR | 등록된 IP 전화기 정보를 지웁니다.                                                                                                    |
| 10 | FRAME CNT  | 음성 패킷을 네트워크로 전송할 때, 그 시간 간격(10~40 ms)으로<br>MMC 841 의 ITP DSP PARA 의 DOWN 이 PHONE DATA 인 경우만<br>사용됨                                                           |
| 11 | JITTER BUF | 음성 지터를 고려하는 최소 시간(10~40 ms)으로 MMC 841 의<br>ITP DSP PARA 의 DOWN 이 PHONE DATA 인 경우만 사용됨                                                                        |
| 12 | TOS FIELD  | 8 개의 비트로 외부 네트워크의 라우터나 스위치 등에서 사용되는<br>우선 순위 값을 지정합니다. 사용하는 네트워크가 이를 지원하지<br>않는다면 초기값으로 설정해야 합니다. MMC 841 의 ITP DSP PARA<br>의 DOWN 이 PHONE DATA 인 경우만 사용됩니다. |
| 13 | SW VERSION | IP 전화기의 S/W 버전임(임의로 변경할 수 없음)                                                                                                    |
| 14 | SW UPGRADE | IP 전화기의 S/W 를 업그레이드 하기 위한 명령임                                                                                                    |
| 15 | TIME ZONE  | 원격지 IP 전화기의 경우 전화기 표시 시간을 연결된 시스템 시간과<br>다르게 표시하고자 할 때 현재 시스템 시간과의 차이를 지정함                                                                                   |
| 16 | PUB TO PUB | 같은 private zone 에 있는 remote ITP 간 통화 시 MGI 를 사용할 지<br>여부 지정                                                                                                  |
| 17 | SIG TYPE   | IP Phone Signaling 방법(UDP/TCP)                                                                                                    |

## 전제 조건

없음

초기값

| 파라미터       | 설정값                        |
|------------|----------------------------|
| USER ID    | 초기 IP 전화기 번호(e.g. : 3201~) |
| USER PSWD  | 1234                       |
| IP ADDR    | 0.0.0.0                    |
| MAC ADDR   | FFFFFFFFFF                 |
| SIG PORT   | 6000                       |
| VOICE PORT | 9000                       |
| IP TYPE    | PRIVATE                    |
| DSP TYPE   | G.729A                     |
| PHONE TYPE | SAMSUNG                    |
| FRAME CNT  | 10 ms                      |
| JITTER BUF | 20 ms                      |
| TOS FIELD  | 0000000                    |
| SW VERSION |                            |
| SW UPGRADE |                            |
| TIME ZONE  | 00:00                      |
| PUB TO PUB | NOT USE MGI                |
| SIG TYPE   | UDP                        |

#### 프로그래밍 절차

1. [전환] 버튼과 [840]을 누릅니다.

표시창

[<u>3</u>201]USER ID 3201

[3202]<u>U</u>SER ID 3202

[3202]IP TYPE <u>P</u>RIVATE

[3202]IP TYPE PUBLIC

- IP 전화기 번호를 입력합니다.
   또는, [음량] 버튼으로 IP 전화기 번호를 선택하고
   [오른쪽] 소프트 버튼을 눌러 커서를 이동합니다.
- 파라미터 항목 번호([0]-[17])를 입력합니다.
   또는, [음량] 버튼으로 파라미터 항목을 선택하고
   [오른쪽] 소프트 버튼을 눌러 커서를 이동합니다.
- 4. 파라미터 데이터를 입력하고,[오른쪽] 소프트 버튼을 눌러 데이터를 저장합니다.
- 5. [전환] 버튼을 눌러 데이터 저장한 후에 종료하거나[스피커] 버튼을 눌러 데이터를 저장합니다.

### 관련 프로그램

| 프로그램 615 | MGI 그룹 지정     |
|----------|---------------|
| 프로그램 616 | MGI 고정사용자 지정  |
| 프로그램 830 | LAN 파라미터 지정   |
| 프로그램 831 | MGI 파라미터 지정   |
| 프로그램 835 | MGI DSP 옵션 지정 |
| 프로그램 841 | 시스템 IP 연동 정보  |

# [841] 시스템 IP 연동 정보

전화기 연동과 관련된 항목을 지정하는 프로그램입니다.

| 번호 | IP 연동 정보            | 설명                                                                                                    |
|----|---------------------|----------------------------------------------------------------------------------------------------|
| 0  | PHONE VERSION       | 전화기 연동 버전 정보를 등록합니다.                                                                                    |
| 1  | PHONE TFTP IP       | IP 전화기 프로그램 업그레드 시 접속할 IP 어드레스                                                                          |
| 2  | ITP REGISTRATION    | IP 전화기 신규 등록 허용 여부 및 비밀번호를 지정합니다.                                                                       |
| 3  | EASYSET OPTION      | EASYSET 연동 시 링크가 살아있는지 확인하는 시간 간격 및<br>EASYSET 서버 연결 시 확인용으로 사용하는 비밀번호를 지정합니다.                          |
| 4  | CTI LINK OPTION     | SMDR 및 UCD 출력정보를 CTI 링크로도 보낼지 여부를 지정하고,<br>네트워크 연결이 유효한지 체크하는 시간을 지정합니다.                                |
| 5  | ITP DSP PARA        | IP 전화기의 DSP 관련된 파라미터들을 지정합니다.                                                                           |
| 6  | ITP TX GAIN/HSET    | LEVEL 1~8 항목별로 0~63(-32~+32 dB)을 지정합니다.<br>LEVEL 1~8은 IP 전화기의 핸드셋 송출 레벨입니다.                             |
| 7  | ITP RX GAIN/HSET    | LEVEL 1~8 항목별로 0~63(-32~+32 dB)을 지정합니다.<br>LEVEL 1~8은 IP 전화기의 핸드셋 수신 레벨입니다.                             |
| 8  | ITP TX GAIN/MIC     | LEVEL 1~8 항목별로 0~63(-32~+32 dB)을 지정합니다.<br>LEVEL 1~8은 IP 전화기의 마이크 수신 레벨입니다.                             |
| 9  | ITP RX GAIN/SPKR    | LEVEL 1~16 항목별로 0~63(-32~+32 dB)을 지정합니다.<br>LEVEL 1~16 은 IP 전화기의 스피커 송출 레벨입니다.                          |
| 10 | ITP VERS<br>UPGRADE | IP 전화기의 업그레이드 방식 시간 및 전화기가 시간 간격을<br>지정합니다.                                                             |
| 11 | MGI ALIVE PERIOD    | MGI CARD 가 정상적으로 네트워크에 연결되어 있는지를 확인하는<br>간격을 지정합니다. 0 으로 설정시는 네트워크에 연결되어 있는지를<br>확인하지 않고 MGI 포트를 사용합니다. |
| 13 | LICENSE KEY         | Software License Key 입력                                                                                 |
| 14 | LICENSE STATUS      | Software License Key 사용상태 표시<br>- SOFTP ALLOW<br>- SOFTP USED<br>- SOFTP CONN<br>- NEWS ALLOW           |

## PHONE VERSION

| 번호 | Phone Version | 설명                   |
|----|---------------|----------------------|
| 0  | LARGE DGP     | 대형 LCD 를 가진 디지털 전화기  |
| 1  | LARGE ITP     | 대형 LCD를 가진 IP 전화기    |
| 2  | 2LINE ITP     | 2 라인 LCD 를 가진 IP 전화기 |
| 3  | WIPM APPL     | WIP 전화기 S/W          |
| 4  | SOFT PC       | PC 용 SOFT PHONE 버전   |
| 5  | SOFT PDA      | PDA 용 SOFT PHONE 버전  |

| 번호 | Phone Version | 설명              |
|----|---------------|-----------------|
| 8  | WIPM BOOT     | WIP 전화기 부팅 프로그램 |
| 9  | SOFT MENU     | SOFT MENU 버전    |

## <ITP REGISTRATION : TYPE>

| 번호 | 항목         | 설명                                                                 |
|----|------------|--------------------------------------------------------------------|
| 0  | SYS PSWD   | 신규 등록 시 프로그램 841 의 ITP REGISTRATION 의<br>PSWD(Password)와 일치하는지 확인함 |
| 1  | PHONE PSWD | 신규 등록 시 프로그램 840의 USER PSWD 와 일치하는지 확인함                            |
| 2  | DISABLE    | 신규 등록을 허용하지 않음                                                     |

## <CTI LINK 옵션>

| 번호 | 항목          | 설명                                 |
|----|-------------|------------------------------------|
| 0  | SMDR REPORT | SMDR 출력정보를 CTI 링크로도 보낼지 여부를 지정합니다. |
| 1  | UCD REPORT  | UCD 출력정보를 CTI 링크로도 보낼지 여부를 지정합니다.  |
| 2  | ALIVE       | CTI의 네트워크 연결이 유효한지 체크하는 시간을 지정합니다. |

## <ITP DSP 파라미터>

| 번호 | 항목      | 설명                                                                                                    |
|----|---------|----------------------------------------------------------------------------------------------------|
| 0  | M-FRAME | 음성 패킷을 네트워크로 전송할 때의 그 시간 간격(10~40 ms)으<br>로 MMC 841 의 ITP DSP PARA 의 DOWN 이 SYSTEM DATA 인 경<br>우만 사용됨                                                              |
| 1  | JITTER  | 음성 지터를 고려하는 최소 시간(10~40 ms)으로 MMC 841 의 ITP<br>DSP PARA 의 DOWN 이 SYSTEM DATA 인 경우만 사용됨                                                                             |
| 2  | TOS     | 8 개의 비트로 외부 네트워크의 라우터나 스위치 등에서 사용되는<br>우선 순위 값을 지정합니다. 사용하는 네트워크가 이를 지원하지<br>않는다면 초기값으로 설정해야 합니다. MMC 841 의 ITP DSP<br>PARA 의 DOWN 이 SYSTEM DATA 인 경우만 사용됨         |
| 4  | DOWN    | FRAME CNT, JITTER BUF, TOS 등의 파라미터를 MMC841 의 값들<br>을 사용할 것인지 MMC840 의 값들을 사용할 것인지를 결정합니다.<br>SYSTEM DATA 이면 MMC841 의 값들을 사용하고 PHONE DATA<br>이면 MMC840 의 값들을 사용합니다. |

## 전제 조건

없음

## 초기값

| 번호 | 항목               | 설정값                                                                                                    |
|----|------------------|----------------------------------------------------------------------------------------------------|
| 0  | PHONE VERSION    | 연동 전화기 버전에 따라 달라짐                                                                                                    |
| 1  | PHONE TFTP IP    | 0.0.0.0                                                                                                    |
| 2  | ITP REGISTRATION | PSWD : 1234<br>TYPE : SYS PSWD                                                                                                    |
| 3  | EASYSET OPTION   | PSWD:1234<br>ALIVE:000 sec                                                                                                    |
| 4  | CTI LINK OPTION  | SMDR REPORT : NO<br>UCD REPORT : NO<br>ALIVE : 0300 sec                                                                                                    |
| 5  | ITP DSP PARA     | FRAME CNT:10 ms<br>JITTER BUF:20 ms<br>TOS:00000000<br>DOWN:SYSTEM DATA                                                                                                    |
| 6  | ITP TX GAIN/HSET | LEVEL 1 : 23, LEVEL 2 : 24,<br>LEVEL 3 : 25, LEVEL 4 : 26,<br>LEVEL 5 : 27, LEVEL 6 : 28,<br>LEVEL 7 : 29, LEVEL 8 : 30,                                                                                                    |
| 7  | ITP RX GAIN/HSET | LEVEL 1 : 26, LEVEL 2 : 28,<br>LEVEL 3 : 30, LEVEL 4 : 32,<br>LEVEL 5 : 33, LEVEL 6 : 34,<br>LEVEL 7 : 35, LEVEL 8 : 36,                                                                                                    |
| 8  | ITP TX GAIN/MIC  | LEVEL 1 : 23, LEVEL 2 : 24,<br>LEVEL 3 : 25, LEVEL 4 : 26,<br>LEVEL 5 : 27, LEVEL 6 : 28,<br>LEVEL 7 : 29, LEVEL 8 : 30,                                                                                                    |
| 9  | ITP RX GAIN/SPKR | LEVEL 01 : 16, LEVEL 02 : 18,<br>LEVEL 03 : 20, LEVEL 04 : 22,<br>LEVEL 05 : 24, LEVEL 06 : 26,<br>LEVEL 07 : 28, LEVEL 08 : 30,<br>LEVEL 09 : 32, LEVEL 10 : 34,<br>LEVEL 11 : 36, LEVEL 12 : 38,<br>LEVEL 13 : 40, LEVEL 14 : 42,<br>LEVEL 15 : 44, LEVEL 16 : 46, |
| 10 | ITP VERS UPGRADE | TYPE : MMC COMMAND<br>START(HHMM) : 2222<br>INTERVAL : 10 sec                                                                                                    |
| 11 | MGI ALIVE PERIOD | 5 sec                                                                                                    |
| 13 | LICENSE KEY      | <br>없음                                                                                                    |
| 14 | LICENSE STATUS   | INVALID LICENCE                                                                                                    |

#### 프로그래밍 절차

1. [전환] 버튼과 [841]을 누릅니다.

3. 세부 항목 번호를 입력합니다.

2. 원하는 항목 번호([00]-[14])를 입력합니다.

또는, [음량] 버튼으로 항목을 선택하고

또는, [음량] 버튼으로 항목을 선택하고

표시창

PHONE VERSION LARGE DGP : 0000

ITP REGISTRATION

ITP REGISTRATION TYPE: SYS PSWD

ITP REGISTRATION TYPE: SYS PSWD

항목 데이터를 입력하거나 [음량] 버튼으로 선택하고,
 [오른쪽] 소프트 버튼을 눌러 데이터를 저장합니다.

[오른쪽] 소프트 버튼을 눌러 커서를 이동합니다.

[오른쪽] 소프트 버튼을 눌러 커서를 이동합니다.

[전환] 버튼을 눌러 데이터 저장한 후에 종료하거나
 [스피커] 버튼을 눌러 데이터를 저장합니다.

#### 관련 프로그램

프로그램 840 IP 전화기 정보

## [844] IP 전화기 연동방법

IP 전화기 포트를 ITP-5021D, ITP-5012L 등과 같은 데스크탑 IP 전화기로 사용할 것인지 WIP-5000M 같은 이동 IP 전화기로 사용할 것인지를 지정하는 프로그램입니다.

초기에는 전체 IP 전화기용 포트중 앞쪽 절반이 데스크탑 전화기용으로, 뒤쪽 절반이 이동 전화기용으로 설정됩니다. 한 가지 종류의 전화기가 초기 설정한 개수보다 더 연결되어야 할 경우에는 필요한 종류로 설정을 변경하면 됩니다.

## 초기값

| 시스템   | 데스크탑 전화기                       | 이동 전화기                         |
|-------|--------------------------------|--------------------------------|
| L시스템  | 001~120(3201~3299, 나머지 : NONE) | 121~240(3301~3399, 나머지 : NONE) |
| M 시스템 | 001~060(3201~3260)             | 061~120(3301~3360)             |

#### 프로그램 절차

1. [전환] 버튼과 [844]을 누릅니다.

표시창

INDEX:001 [3201] DESKTOP PHONE

- 인덱스 번호를 누릅니다.
   또는, [음량] 버튼으로 인덱스 번호를 선택하고
   [오른쪽] 소프트 버튼을 눌러 커서를 이동합니다.
- 전화기 타입을 입력합니다.
   또는, [음량] 버튼으로 전화기 타입을 선택하고
   [오른쪽] 소프트 버튼을 눌러 데이터를 저장합니다.
- [전환] 버튼을 눌러 데이터 저장 후 종료하거나
   [스피커] 버튼을 눌러 데이터를 저장한 후에
   다음 프로그램을 프로그래밍합니다.

## INDEX:002 [3202] DESKTOP PHONE

INDEX:002 [3202] MOBILE PHONE

#### 관련 프로그램

프로그램 724 다이얼번호 변경

## [845] 무선 파라미터 지정

WLI 보드 연동과 관련된 각종 파라미터를 지정하는 프로그램입니다. 파라미터 수정에 따라 이를 반영하기 위해 자동으로 WBS24 무선 기지국이 재기동할 수 있습니다. 또한 SYSTEM ID 나 SYSTEM KEY 등이 변경된 경우는 기존 등록된 단말 정보가 모두 초기화 됩니다.

#### <WLAN 파라미터>

| 번호 | 파라미터                   | 설명                                                              |
|----|------------------------|-----------------------------------------------------------------|
| 00 | SYSTEM ID              | 무선 환경에서 시스템을 구분하기 위해서 사용되는 ID 로 시스템별로<br>다른 ID 를 입력해서 사용해야 합니다  |
| 01 | SYSTEM KEY             | 단말기 등록 시 사용되는 KEY 로 시스템 별로 다른 값을 사용해야 합니다.                      |
| 02 | 1 <sup>st</sup> DNS IP | 첫 번째 DNS(Domain Name Server) IP 주소                              |
| 03 | 2 <sup>nd</sup> DNS IP | 두 번째 DNS(Domain Name Server) IP 주소                              |
| 04 | 2 <sup>nd</sup> WBS IP | 무선 단말이 사용하는 시스템내 모든 WBS의 IP 주소로 시스템 별로 서<br>로 다른 IP 를 할당해야 합니다. |
| 05 | CODEC LIST             | WBS24 와 단말 간 VoIP 호에서 사용되는 CODEC 을 보여줍니다.<br>(G.729 로 고정되어 있음)  |
| 06 | RF CHANNEL             | WBS에서 사용 가능한 RF CHANNEL 값을 지정합니다.                               |
| 07 | VERSION                | WLAN 모듈 버전을 표시합니다.                                              |
| 08 | TFTP SERVR             | WBS UPGRADE 용 Server IP 지정                                      |
| 09 | TFTP FILE              | WBS UPGARDE 용 파일명 지정                                            |
| 18 | WBS TX PWR             | 전체 WBS 의 TX POWER 를 변경합니다.                                      |
| 19 | CLR WBSREG             | 전체 WBS 등록 정보를 초기화합니다.                                           |

#### <WBS 파라미터>

WBS 는 COMBO AP 와 BASIC AP 2가지 종류가 있으며 한 시스템에서 동시에 2가지 종 류의 WBS 를 연동하여 사용할 수는 없습니다. 프로그램 849 에서 사용할 AP TYPE을 지 정할 수 있습니다. 여기서 지정된 AP TYPE에 따라서 이 프로그램에서는 COMBO AP 로 지정한 경우 CWBS 로, BASIC AP 로 지정한 경우는 BWBS 로 표시됩니다.

- COMBO AP 사용 시
  WBS24 COMBO 는 WLI 보드에 연결되며 L 시스템인 경우는 최대 3 장의 WLI 보드 를, M 시스템인 경우는 최대 1 장의 WLI 보드를 연결하여 사용할 수 있습니다.
  (WLI 보드는 1 장당 8 대의 WBS24 COMBO 를 연결하여 사용할 수 있음)
- BASIC AP 사용 시 WBS24 BASIC 은 시스템과 네트워크로 접속되며 통화로 연결 및 톤 제공을 위해서 MGI 포트가 필요합니다.

| 번호 | 파라미터       | 설명                                      |
|----|------------|-----------------------------------------|
| 00 | IP ADDRESS | WBS24에 대해 Ethernet에서 알 수 있는 IP 어드레스     |
| 01 | GATEWAY    | WBS24가 설치된 Network의 Gateway 어드레스        |
| 02 | NET MASK   | WBS24가 설치된 Network의 Netmask             |
| 03 | MAC ADDR   | WBS24가 연결된 경우에 시스템에 수신된 WBS24의 MAC 어드레스 |
| 04 | VERSION    | 시스템에 설치된 WBS24의 현재 Software 버전          |
| 05 | STATUS     | 시스템에 설치된 WBS24의 Alive 동작 상태를 표시         |
| 06 | USE RF CH. | 각 WBS24에서 사용되는 RF channel 번호            |
| 07 | TX POWER   | 각 WBS 의 TX POWER                        |
| 08 | LANGUAGE   | WBS별로 LANGUAGE에 따른 날짜/요일을 서비스(추후 지원 예정) |
| 09 | TIMEZONE   | WBS별로 Time Zone 을 서비스(추후 지원 예정)         |
| 10 | PARA CLR   | WBS 등록 정보를 초기화합니다.                      |

## <SIP 파라미터>

| 번호 | 파라미터        | 설명                                                                                                    |
|----|-------------|----------------------------------------------------------------------------------------------------|
| 0  | RE-TRANS T1 | UDP 와 같은 Unreliable 전송 프로토콜 사용 시, 전송 후에 응답이 없<br>으면 재전송을 하게 되는데, RE-TRANS.T1 TIME 은 RFC2543 에 정의<br>된 최초 재전송 간격(Initial Retranmission interval)입니다.                                   |
| 1  | RE-TRANS T2 | RFC 2543 에 정의된 최대 재전송 간격<br>(Maximum Retransmission Interval)                                                                                                    |
| 2  | RE-TRANS T4 | RFC 2543 에서 여러가지 용도로 정의되어 사용됩니다.<br>예를 들면 Unreliable 전송 프로토콜에서 USA(User Agent Server)가<br>ACK 메시지를 받고 기다리는 시간입니다.                                                                     |
| 3  | GEN RING TM | Unreliable 전송 프로토콜에서는 Server 가 마지막 응답을 보낸 후에<br>Client 가 응답을 받았는지 확신할 수 없습니다.<br>이 때 Server 는 요청한 재전송을 받을 때까지 이 시간 동안 응답을 재<br>전송해야 합니다. 예를 들면 INFO 에 대한 200 OK 를 보내고 기다리<br>는 시간입니다. |
| 4  | INV RING TM | Unreliable 전송 프로토콜에서는 Client 는 INVITE Final Response에 대한<br>ACK 를 보낸 후에 Server 가 ACK 메시지를 받았는지 여부를 확신할<br>수 없습니다. 이 때 Client 가 Final Respons 에 대한 ACK 를 보낸 후<br>에 기다리는 시간입니다.         |
| 5  | GEN NO RESP | SIP 관련 Request에 대한 취소를 하기 전에 기다리는 시간입니다.                                                                                                    |
| 6  | INV NO RESP | SIP INVITE Request에 대한 취소를 하기 전에 기다리는 시간입니다.                                                                                                    |
| 7  | REQ RETRY   | SIP 관련 Request에 대해 최종 응답이 오기 전에 기다리는 시간입니다.                                                                                                    |
| 8  | PROVISIONAL | Provision Response 를 받았을 때, User Agent 는 Timeout 종료 전에<br>이 시간 동안은 기다려야 합니다.                                                                                                    |

## 전제 조건

없음

## 초기값

## <WLAN 파라미터>

| 번호 | 파라미터                   | 설정값                                                                                                |
|----|------------------------|----------------------------------------------------------------------------------------------------|
| 0  | SYSTEM ID              | WBS24                                                                                              |
| 1  | SYSTEM KEY             | 00000                                                                                              |
| 2  | 1 <sup>st</sup> DNS IP | 0.0.0.0                                                                                            |
| 3  | 2 <sup>nd</sup> DNS IP | 0.0.0.0                                                                                            |
| 4  | 2 <sup>nd</sup> WBS IP | 168.208.144. 10                                                                                    |
| 5  | CODEC LIST             | CODEC 1 : G.711a<br>CODEC 2 : NONE<br>CODEC 3 : NONE<br>CODEC 4 : NONE                             |
| 6  | RF CHANNEL             | USE CH 1 : 01<br>USE CH 2 : 06<br>USE CH 3 : 11<br>USE CH 4 : 00<br>USE CH 5 : 00<br>USE CH 6 : 00 |
| 7  | VERSION                | -                                                                                                  |
| 8  | TFTP SERVR             | 0.0.0.0                                                                                            |
| 9  | TFTP FILE              | WBS00000.TFP                                                                                       |
| 18 | WBS TX PWR             | DEFAULT                                                                                            |
| 19 | CLR WBSREG             | NO                                                                                                 |

### <WBS 옵션>

| 파라미터       | 설정값                |
|------------|--------------------|
| IP ADDRESS | 0.0.0.0            |
| GATEWAY    | 0.0.0.0            |
| NET MASK   | 255.255.255.0      |
| MAC ADDR   | FFFF FFFF FFFF     |
| VERSION    | -                  |
| STATUS     | OFF                |
| USE RF CH. | 1,6,11 이 순차적으로 배정됨 |
| TX POWER   | DEFAULT            |
| LANGUAGE   | ENGLISH            |
| TIMEZONE   | 00:00              |
| PARA CLR   | NO                 |

#### 프로그래밍 절차

1. [전환] 버튼과 [845]를 누릅니다.

## 표시창

WLAN: SYSTEM ID WBS24

- 2. WLAN, WBS, SIP 중 원하는 항목을 선택합니다.
  또는
  [음량] 버튼으로 원하는 항목을 선택하고
  [오른쪽] 소프트 버튼을 눌러 커서를 이동합니다.
- 화라미터 항목 번호를 입력합니다.
   또는, [음량] 버튼으로 파라미터 항목을 선택하고
   [오른쪽] 소프트 버튼을 눌러 커서를 이동합니다.
- 4. 파라미터 데이터를 입력하고,[오른쪽] 소프트 버튼을 눌러 데이터를 저장합니다.
- [전환] 버튼을 눌러 데이터 저장 후 종료하거나
   [스피커] 버튼을 눌러 데이터를 저장한 후에
   다음 프로그램을 프로그래밍합니다.

#### 관련 프로그램

| 프로그램 846 | 무선 단말 정보        |
|----------|-----------------|
| 프로그램 847 | 무선 기지국 재시동      |
| 프로그램 848 | 무선 IP 주소/MAC 지정 |
| 프로그램 849 | 무선 시스템 정보       |

0. 0. 0. 0

CWBS1: <u>I</u>P ADDR

CWBS1: RF CHAN USE CH 1:01

CWBS1: <u>RF</u> CHAN USE CH 2:06

## [846] 무선 단말 정보

| 번호 | 파라미터       | 설명                                                                                                    |
|----|------------|----------------------------------------------------------------------------------------------------|
| 0  | REGISTERED | 해당 무선 단말이 등록되어 있는지 여부를 보여줍니다.                                                                                                    |
| 1  | LOCATED    | 해당 무선 단말이 현재 시스템에 연결되어 있는지 여부를 보여줍니다.                                                                                                    |
| 2  | PHONE TYPE | 해당 무선 단말의 전화기 종류를 보여줍니다.                                                                                                    |
| 3  | WLI NUMBER | 단말이 사용중인 영역에서 서비스중인 WBS24 와 연결된 WLI 번호                                                                                                    |
| 4  | WBS NUMBE  | 단말이 사용중인 영역에서 서비스중인 WBS24 의 번호                                                                                                    |
| 5  | IP OFFSET  | 단말에 할당한 IP가 위치한 IP pool의 위치                                                                                                    |
| 6  | IP ADDRESS | 등록된 단말에 할당된 IP 주소                                                                                                    |
| 7  | MAC ADDR   | 등록된 단말의 MAC 주소                                                                                                    |
| 8  | USER ID    | 단말기별 사용자 ID                                                                                                    |
| 9  | PASSWORD   | 단말기별 사용자의 Password                                                                                                    |
| 10 | INSERT DGT | WIP 단말에서 발신할 때 누른 번호 개수가 5 이상이면 여기에 지정된<br>INSERT DGT 를 사용자가 누른 번호 앞에 넣어서 처리합니다.<br>단, 이 때 사용자가 누른 번호는 국선번호, 국선그룹번호, LCR, 네트<br>워크 LCR, 또는, 기능 코드로 시작하는 번호가 아니어야 합니다. |

등록된 무선 단말의 정보를 보여주는 프로그램입니다.

#### 프로그래밍 절차

1. [전환] 버튼과 [846] 을 누릅니다.

## 표시창

[3301]REGISTERED NO

[3302]REGISTERED

NO

- 원하는 무선 단말 번호를 선택합니다.
   또는, [음량] 버튼으로 원하는 무선 단말 번호를 선택하고 [오른쪽] 소프트 버튼을 눌러 커서를 이동합니다.
- 원하는 항목 번호를 입력합니다.
   또는, [음량] 버튼으로 원하는 항목을 선택하고
   [오른쪽] 소프트 버튼을 눌러 커서를 이동합니다.
- 4. [전환] 버튼을 눌러 데이터 저장한 후에 종료하거나[스피커] 버튼을 눌러 데이터를 저장합니다.

## 관련 프로그램

| 프로그램 845 | 무선 파라미터 지정      |
|----------|-----------------|
| 프로그램 847 | 무선 기지국 재시동      |
| 프로그램 848 | 무선 IP 주소/MAC 지정 |
| 프로그램 849 | 무선 시스템 정보       |

[3302]<u>L</u>OCATED DETACH

## [847] 무선 기지국 재시동

WLI 보드 및 WBS24 기지국을 재시동 시킬 수 있는 프로그램입니다. 또한 현재 연결된 WLI 보드 및 WBS24 들의 상태를 확인해 볼 수 있습니다.

전제 조건

없음

#### 초기값

없음

#### 프로그래밍 절차

|--|

- 재시동을 원하면 [0], 상태 확인을 원하면 [1]을 선택합니다.
   또는, [음량] 버튼으로 원하는 종류를 선택하고 [오른쪽] 소프트 버튼을 눌러 커서를 이동합니다.
- 원하는 보드 종류를 선택합니다.
   또는, [음량] 버튼으로 원하는 보드 종류를 선택하고
   [오른쪽] 소프트 버튼을 눌러 커서를 이동합니다.
- 4. 원하는 보드 번호를 선택합니다.
  또는, [음량] 버튼으로 원하는 보드 번호를 선택하고
  [오른쪽] 소프트 버튼을 눌러 커서를 이동합니다.
- 5. 재시동을 원하면 [1], 아니면 [0]을 입력합니다.
  또는, [음량] 버튼으로 [1] YES, [0] NO를 선택하고
  [오른쪽] 소프트 버튼을 눌러 커서를 이동합니다.
- 6. 재시동 여부 확인([0] : NO, [1] : YES)을 입력합니다.
  또는, [음량] 버튼으로 [1] YES, [0] NO 를 선택하고
  [오른쪽] 소프트 버튼을 눌러 커서를 이동합니다.
- 7. WLI 보드의 현재 상태를 알려줍니다.

RESET : WLI :<u>1</u> RESET NOW ? NO

표시창

RESET : WLI :1 RESET NOW ? NO

RESET : <u>W</u>LI :1 RESET NOW ? NO

RESET : CWBS:<u>1</u> RESET NOW ? NO

RESET : CWBS:2 RESET NOW ? NO

RESET : CWBS:2 RESET NOW ? NO

STATUS: WLI C1S1 C1S2 OFF 8. WBS 보드의 현재 상태를 알려줍니다.

STATUS: CWBS:01 → YYYYNNNN

[전환] 버튼을 눌러 종료하거나
 [스피커] 버튼을 눌러 다음 프로그램을
 프로그래밍합니다.

### 관련 프로그램

| 프로그램 845 | 무선 파라미터 지정      |
|----------|-----------------|
| 프로그램 846 | 무선 단말 정보        |
| 프로그램 848 | 무선 IP 주소/MAC 지정 |
| 프로그램 849 | 무선 시스템 정보       |

## [848] 무선 IP 주소/MAC 지정

무선 WIP 단말기 등록을 위해 무선 단말기용 IP 들과 무선에 접속 허용할 무선 장치들의 MAC 주소들을 입력하는 프로그램입니다. WIP 외의 노트북 등의 무선 장치들을 사용하기 위해서는 MAC 주소를 등록해야 합니다.

해당 IP 주소를 가진 무선 WIP 단말이 이미 등록된 경우는 'USED' 항목에 사용되는 무선 단말기 전화번호가 표시되며, 이 경우에는 등록을 해제하기 전까지는 IP 주소를 수정할 수 없습니다.

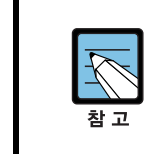

MAC 주소 지정 기능은 아직 지원되지 않습니다. 등록과 관계 없이 모든 노트북 등의 무선 장치를 사용할 수 있습니다.

#### 전제 조건

없음

## 초기값

| 프르 | 르그래밍 절차                                                                                                    | 표시창                                     |
|----|----------------------------------------------------------------------------------------------------|-----------------------------------------|
| 1. | [전환] 버튼과 [848]을 누릅니다.                                                                                                    | <u>I</u> P:001 USED:<br>0. 0. 0. 0      |
| 2. | 등록하고자 하는 무선 단말기의 IP 주소를 입력하려면<br>[0], MAC Address 를 입력하려면 [1]을 선택합니다.<br>또는, [음량] 버튼으로 원하는 종류를 선택하고<br>[오른쪽] 소프트 버튼을 눌러 커서를 이동합니다. | MAC LIST:01<br>FFFFFFFFFFFF             |
| 3. | IP 주소 입력을 선택한 경우 무선 단말기 인덱스<br>번호를 선택합니다.<br>또는, [음량] 버튼으로 원하는 인덱스 번호를 선택하고<br>[오른쪽] 소프트 버튼을 눌러 커서를 이동합니다.                         | IP: <u>0</u> 02 USED:<br>0. 0. 0. 0     |
| 4. | 무선 단말기에 사용할 IP 주소를 입력합니다.                                                                                                    | IP:002 USED:<br><u>1</u> 65.213.145.002 |
| 5. | [전환] 버튼을 눌러 데이터 저장한 후에 종료하거나<br>[스피커] 버튼을 눌러 데이터를 저장합니다.                                                                           |                                         |

### 관련 프로그램

| 프로그램 845 | 무선 파라미터 지정      |
|----------|-----------------|
| 프로그램 846 | 무선 단말 정보        |
| 프로그램 847 | 무선 기지국 재시동      |
| 프로그램 848 | 무선 IP 주소/MAC 지정 |
| 프로그램 849 | 무선 시스템 정보       |

# [849] 무선 시스템 정보

무선 단말기 인증과 관련하여 필요한 항목을 지정하는 프로그램입니다.

| 파라미터             | 설명                                                                                                    |
|------------------|----------------------------------------------------------------------------------------------------|
| REGISTER VoWLAN  | 무선단말기 신규 등록 허용 여부를 지정합니다.                                                                                                    |
| WIP REGIST CLEAR | 무선 단말기 별로 등록을 해제할 수 있습니다. 등록 해제 모드는<br>'FORCED'와 'NORAML' 2 가지가 있습니다. FORCED 모드는 단말기 파손<br>등으로 신규 단말기를 등록하기 위해 시스템의 관련 DB 만 지우는 것이<br>고, NORMAL 모드는 시스템과 단말기 간 메시지 교환을 통해 각자 DB 를<br>모두 지우는 것입니다. |
| WBS WEP SERVICE  | WBS Security 를 Enable 시키는 것으로 사전에 WEP key 를 입력해야 합<br>니다.                                                                                                    |
| WEP KEY          | WEP KEY는 WBS Security 확인 시 사용되는 암호키로 사용 시에는 항상<br>13 자리를 모두 입력해야 합니다.                                                                                                    |
| STATIC WBS IP    | WBS에 고정 IP를 사용할지 여부를 지정합니다.                                                                                                    |
| STATIC WIP IP    | WIP 단말에 고정 IP 를 사용할지 여부를 지정합니다.                                                                                                    |
| SELECT AP TYPE   | 한 시스템에서는 한 가지 종류의 AP 만 연동하여 사용할 수 있으면 여기<br>에서 사용할 AP 종류를 지정합니다. AP 종류 변경 시 시스템을 재시동해<br>야 합니다.                                                                                                   |

#### 전제 조건

없음

## 초기값

REGISTER VoWLAN : DISABLE WIP REGIST CLEAR : DISABLE WBS WEP SERVICE : DISABLE WEP KEY : 없음 STATIC WBS IP : DISABLE STATIC WIP IP : DISABLE SELECT AP TYPE : COMBO AP

#### 프로그래밍 절차

1. [전환] 버튼과 [849]을 누릅니다.

표시창

ENTER PASSWORD

REGISTER VOWLAN

WBS WEP SERVICE

WBS WEP SERVICE

DISABLE

DISABLE

ENABLE

- WLAN REGST 비밀번호를 입력합니다.
   (프로그램 202. WLAN REGST, 초기값 : 0000).
- 변경하고자 하는 항목을 선택합니다.
   또는, [음량] 버튼을 눌러 원하는 항목을 선택한 후에
   [오른쪽] 소프트 버튼을 눌러 커서를 이동합니다.
- 원하는 데이터를 선택합니다.
   또는, [음량] 버튼을 눌러 원하는 데이터를 선택한 후에 [오른쪽] 소프트 버튼을 누릅니다.
- [전환] 버튼을 눌러 데이터 저장한 후에 종료하거나
   [스피커] 버튼을 눌러 데이터를 저장합니다.

#### 관련 프로그램

© SAMSUNG Electronics Co., Ltd.

- 프로그램 845 무선 파라미터 지정
- 프로그램 846 무선 단말 정보
- 프로그램 847 무선 기지국 재시동
- 프로그램 848 무선 IP 주소/MAC 지정

2-397

## [850] 시스템 자원 표시

시스템 자원을 보여주고 사용하지 않는 자원의 수와 사용되고 있는 자원의 수를 보여주는 프로그램입니다. 이 프로그램을 통해서는 정보를 조회할 수만 있습니다. 시스템 자원의 종류는 다음과 같습니다.

- 0. DTMFR DSP'S
- 1. CID DSP'S
- 2. R2MFC DSP'S
- 3. CONF GROUP'S

## 전제 조건

없음

### 초기값

없음

### 프로그래밍 절차

1. [전환] 버튼과 [850]을 누릅니다.

2. 항목 번호([0]-[3])를 입력합니다.

3. [전환] 버튼을 눌러 종료하거나

또는, [음량] 버튼으로 항목을 선택하고

[스피커] 버튼을 눌러 데이터를 저장합니다.

[오른쪽] 소프트 버튼을 눌러 커서를 이동합니다.

### 표시창

DTMFR DSP'S USE:010 FREE:020

R2MFC DSP'S USE:004 FREE:012

#### 관련 프로그램

없음

## [851] 시스템 알람 표시

시스템의 알람을 보여주는 프로그램입니다. 알람은 알람 버퍼에 저장되며 50 개의 주요 알람 버퍼와 50 개의 부가 알람 버퍼가 있으며 선입선출(First In First Out)의 방식을 따릅니다. 제거 옵션은 현재 존재하는 알람을 알람 메모리에서 지웁니다. 알람은 자동으로 ALARM 포트로 출력됩니다. 만약 알람 버퍼가 비워지면 새로운 알람이 알람 버퍼에 나타납니다.

| 번호 | 옵션               |                                | 설명                                                                                   |
|----|------------------|--------------------------------|--------------------------------------------------------------------------------------|
| 0  | VIEW ALARMS      | 알람을 보여줍니다.                     |                                                                                      |
| 1  | OVERFLOW CONTROL | 버퍼가 모두 채워졌을 때<br>처리 방식을 선택합니다. | 0. OVERWRITTEN : 오래된 엔트리<br>부터 다시 덮어 씁니다.<br>1. STOP RECORDING : 더 이상 기<br>록하지 않습니다. |
| 2  | CLEAR ALARM BUF  | 알람 버퍼를 지웁니다.                   |                                                                                      |
| 3  | PRINT ALARM BUF  | 알람 버퍼를 ALARM PORT              | 로 출력합니다.                                                                             |

#### 전제 조건

없음

### 초기값

OVERFLOW CONTROL-OVER WRITTEN

#### 프로그래밍 절차

- 1. [전환] 버튼과 [851]을 누릅니다.
- 항목 번호([0]-[3])를 입력합니다.
   또는, [음량] 버튼으로 항목을 선택하고
   [오른쪽] 소프트 버튼을 눌러 커서를 이동합니다.
- 엔트리 번호([00]-[99])를 입력하고
   또는, [음량] 버튼으로 엔트리를 선택합니다.
- 4. [오른쪽] 소프트 버튼을 눌러 커서를 이동합니다.
- 5. [전환] 버튼을 눌러 데이터 저장한 후에 종료하거나[스피커] 버튼을 눌러 데이터를 저장합니다.

#### 관련 프로그램

| 프로그램 852 | 사용 알람 종류 및 허용여부 표시 |
|----------|--------------------|
| 프로그램 858 | 시스템 긴급 알람키 지정      |

#### 표시창

SYS ALARM REPORT VIEW ALARMS

[<u>0</u>1] 08/20 14:10 MNF02 C1-S01

[<u>0</u>2] 08/20 14:09 MNF01 C1-S01

SYS ALARM REPORT VIEW ALARMS

# [852] 사용 알람 종류 및 허용 여부 표시

시스템 알람 링을 울릴 알람 종류를 지정하는 프로그램입니다. 알람 링을 울리도록 지정한 경우 모든 디지털 전화기를 검색하여 시스템 버튼이 지정되어 있다면 알람 링을 울립니다. 알람 링을 울리지 않는 알람의 경우에도 알람 버퍼에 저장하거 나 알람 입출력 포트로 출력하는 것은 동일하게 적용됩니다.

## <알람 코드 정의>

| 번호 | 코드    | 알람 이름          | 정의                                           |
|----|-------|----------------|----------------------------------------------|
|    | MJA   | MCP2 오류        | 시스템 오류                                       |
| 01 | MJA01 | POR Restart    | 전원이 공급되어 MCP2 가 재가동됨                         |
| 02 | MJA02 | Soft Restart   | 버튼이 눌러져 MCP2 가 재가동됨                          |
| 03 | MJA03 | MEM Reset      | PCMMC나 KMMC에 의한 RAM 영역 초기화                   |
| 04 | MJA04 | MCP Reset      | MCP2 예외(exception) 에러에 의한 재기동                |
|    |       |                | ******                                       |
|    |       |                | 알람 데이터 : 이유                                  |
|    |       |                | *******                                      |
|    |       |                | - BUS ERR : BUS 오류                           |
|    |       |                | - ADDR.ERR : 주소 오류                           |
|    |       |                | -ILLEGAL: 잘못된 명령어(opcode)                    |
|    |       |                | - ZERO DIVID : 0 으로 나눔(Zero divide)          |
|    |       |                | - PRIVILEGE : 권한 침범(Privilege Violation)     |
|    |       |                | - ENDL LOOP : 무한 루프(Endless Loop)            |
| 05 | MJA05 | LCP Reset      | SCP2 또는 LCP2 재기동                             |
|    |       | -              | 알람 데이터=캐비닛(1, 2 또는, 3)                       |
| 06 | MJA06 | PCM Switching  | 스위칭 제어(Switching Control ) 오류                |
|    |       |                | 알람 데이터=MCP BASE, ESM : 1, ESM : 2 또는 ESM : 3 |
|    | MJB   | LCP/태스크 오류     | LCP 또는 태스크 오류                                |
| 10 | MJB01 | HDLC Com Error | LCP 와의 통신 오류                                 |
| 11 | MJB02 | Memory Alarm 1 | MCP2 RAM 영역 진단 체크 오류                         |
| 12 | MJB03 | Memory Alarm 2 | SCP2 RAM 영역 진단 체크 오류                         |
| 13 | MJB04 | Memory Alarm 3 | 캐비닛2번의 LCP2 RAM 영역 진단 체크 오류                  |
| 14 | MJB05 | Memory Alarm 4 | 캐비닛3번의 LCP2 RAM 영역 진단 체크 오류                  |
| 15 | MJB06 | IPC MSGQ Over  | MCP2 태스크 간 송신 버퍼(IPC TX Queue) 넘침 오류         |
|    |       |                | 알람 데이터=IPC Queue 타입(MCP-LAN, MCP-SCP,        |
|    |       |                | MCP-LCP1, MCP-LCP2)                          |
| 16 | MJB07 | Task MSGQ Over | MCP2 태스크용 메시지 버퍼(Message Queue) 넘침 오류        |
|    |       |                | 알람 데이터=오류 태스크                                |
|    | MJB   | DSP 오류         | 시스템 DSP 오류                                   |
| 17 | MJC01 | DTMF Fault     | 시스템 DTMF 자원에 오류 발생                           |
|    |       |                | 알람 데이터=DTMF 수신 DSP 위치                        |

| 번호 | 코드    | 알람 이름            | 정의                                                                                    |
|----|-------|------------------|---------------------------------------------------------------------------------------|
| 18 | MJC02 | Tone Fault       | 시스템 톤(TONE) 자원에 오류 발생<br>알람 데이터=톤 수신 DSP 위치.                                          |
| 26 | MJC10 | AA-DTMF Fault    | AA 보드 DTMF 자원에 오류 발생<br>알람 데이터=캐비닛, 슬롯, 포트(Cx- Syy-Pzz)                               |
| 27 | MJC11 | AA-MFR Rec       | AA 보드 DTMF 자원에 오류가 복구됨<br>알람 데이터=캐비닛, 슬롯, 포트(Cx- Syy-Pzz)                             |
| 28 | MJC12 | E911 Restart     | E911 카드 재기동<br>알람 데이터=캐비닛, 슬롯(Cx- Syy)                                                |
| 29 | MJC13 | E911 Block       | 시스템이 E911 카드의 오류를 감지해 사용 금지함<br>알람 데이터=캐비닛, 슬롯(Cx- Syy)                               |
| 32 | MJC16 | WLI Restart      | WLI 보드 재기동<br>알람 데이터=캐비닛, 슬롯(Cx- Syy)                                                 |
| 33 | MJC17 | WLI Block        | 시스템이 WLI 보드의 오류를 감지해 사용 금지함<br>알람 데이터=캐비닛, 슬롯(Cx- Syy)                                |
|    | MJD   | DTRK 오류          | ISDN 또는 E1 보드 오류                                                                      |
| 34 | MJD01 | Sync Failure     | TEPRI 보드의 클록이 비동기화됨                                                                   |
| 35 | MJD02 | Sync Recovery    | TEPRI 보드의 클록이 동기화됨                                                                    |
| 36 | MJD03 | Red Alarm        | 250 msec 이상 동안 TEPRI 보드의 PCM 캐리어가<br>감지되지 않음<br>알람 데이터=캐비닛, 슬롯(Cx-Syy)                |
| 37 | MJD04 | Red Alarm Rec    | TEPRI 보드의 PCM 캐리어가 감지됨<br>알람 데이터=캐비닛, 슬롯(Cx-Syy)                                      |
| 38 | MJD05 | Yellow Alarm     | TEPRI 보드의 프레임(frame) 전송 오류<br>알람 데이터=캐비닛, 슬롯(Cx-Syy)                                  |
| 39 | MJD06 | Yellow Alarm Rec | TEPRI 보드의 프레임(frame) 전송 오류 해제                                                         |
| 40 | MJD07 | Blue Alarm       | TEPRI 보드의 facility 오류<br>알람 데이터=캐비닛, 슬롯(Cx-Syy)                                       |
| 41 | MJD08 | Blue Alarm Rec   | TEPRI 보드의 facility 오류 해제<br>알람 데이터=캐비닛, 슬롯(Cx-Syy)                                    |
| 42 | MJD09 | Bit Error Alarm  | E1, PRI 또는 BRI 보드의 비트 오류율이 과다<br>알람 데이터=캐비닛, 슬롯(Cx-Syy)                               |
| 43 | MJD10 | NTWRK Event      | PRI 또는 보드 BRI 보드에 프로토콜이 맞지 않거나, 가입<br>자 번호(ld)가 맞지 않는 오류 발생<br>알람 데이터=캐비닛, 슬롯(Cx-Syy) |
| 44 | MJD11 | SPID Init Error  | BRI 보드가 네트워크로부터 오류 수신<br>알람 데이터=캐비닛, 슬롯, Channe(Cx-Syy-czz)                           |
| 45 | MJD12 | SPID Init Rec    | BRI 보드가 네트워크로부터 오류 수신 해제<br>알람 데이터=캐비닛, 슬롯, Channel(Cx-Syy-czz)                       |
| 46 | MJD13 | LPBK Error       | 내부 명령에 의한 루프백(lookback) 시험 실패<br>알람 데이터=캐비닛, 슬롯, Channel(Cx-Syy-czz)                  |

| 번호 | 코드    | 알람 이름            | 정의                                                                     |
|----|-------|------------------|------------------------------------------------------------------------|
| 47 | MJD14 | LPBK Recovery    | 내부 명령에 의한 루프백(lookback) 시험 성공<br>알람 데이터=캐비닛, 슬롯, Channel(Cx-Syy-czz)   |
| 48 | MJD15 | BRI DL Unavail   | BRI의 데이터 링크(data link)가 유효하지 않음<br>알람 데이터=캐비닛, 슬롯, Channel(Cx-Syy-czz) |
| 49 | MJD16 | BRI DL Recovery  | BRI의 데이터 링크(data link)가 유효함<br>알람 데이터=캐비닛, 슬롯, Channel(Cx-Syy-czz)     |
| 50 | MJD17 | RAM Error        | TEPRI 또는 BRI 보드의 RAM에 오류 발생<br>알람 데이터=캐비닛, 슬롯(Cx-Syy)                  |
| 51 | MJD18 | E1 Restart       | E1 보드 재기동<br>알람 데이터=캐비닛, 슬롯(Cx-Syy)                                    |
| 52 | MJD19 | PRI Restart      | PRI 보드 재기동<br>알람 데이터=캐비닛, 슬롯(Cx-Syy)                                   |
| 53 | MJD20 | BRI Restart      | BRI 보드 재기동<br>알람 데이터=캐비닛, 슬롯(Cx-Syy)                                   |
| 54 | MJD21 | PCM Loss         | E1, PRI 또는 BRI 보드의 PCM 코딩 손실<br>알람 데이터=캐비닛, 슬롯(Cx-Syy)                 |
| 55 | MJD22 | PCM Recovery     | E1, PRI 또는 BRI 보드의 PCM 코딩 손실 해제<br>알람 데이터=캐비닛, 슬롯(Cx-Syy)              |
|    | MJE   | MGI 오류           | MGI 보드 오류                                                              |
| 56 | MJE01 | MGI Restart      | MGI 보드 재기동<br>알람 데이터=캐비닛, 슬롯(Cx-Syy)                                   |
| 57 | MJE02 | MGI Stop         | MGI 보드 중단<br>알람 데이터=캐비닛, 슬롯(Cx-Syy)                                    |
| 58 | MJE03 | MGI IP Duplicate | MGI 보드 IP 주소 중복<br>알람 데이터=캐비닛, 슬롯(Cx-Syy)                              |
| 59 | MJE04 | MGI NTWK Error   | 시스템의 ping 시험 오류에 의한 MGI 보드 중지<br>알람 데이터=캐비닛, 슬롯(Cx-Syy)                |
| 60 | MJE05 | MGI NTWK Rec     | 시스템의 ping 시험에 의한 MGI 보드 중지 해제<br>알람 데이터=캐비닛, 슬롯(Cx-Syy)                |
| 61 | MJE06 | MGI DSP Error    | MGI 보드의 DSP 동작 오류<br>알람 데이터=캐비닛, 슬롯(Cx-Syy-Pzz)                        |
| 62 | MJE07 | MGI DSP Run      | MGI 보드의 DSP 동작 오류 해제<br>알람 데이터=캐비닛, 슬롯(Cx-Syy-Pzz)                     |
| 63 | MJE08 | WBS Disconnect   | WBS 가 시스템과 연결 해제<br>알람 데이터=CWBS : xx 또는 BWBS : xx                      |
| 64 | MJE09 | WBS connect      | WBS가 시스템과 연결됨<br>알람 데이터=CWBS : xx 또는 BWBS : xx                         |
|    | MNF   | Minor 오류         | 알람 버퍼에 저장되는 Minor 오류                                                   |
| 65 | MNF01 | Card Out         | 특정 슬롯에 카드 실장 누락<br>알람 데이터=캐비닛, 슬롯(Cx-Syy)                              |

| 번호 | 코드    | 알람 이름            | 정의                                                                         |
|----|-------|------------------|----------------------------------------------------------------------------|
| 66 | MNF02 | Card In          | 특정 슬롯에 카드 삽입됨<br>알람 데이터=캐비닛, 슬롯(Cx-Syy)                                    |
| 67 | MNF03 | IPC Error        | 프로세스 간 통신 오류<br>알람 데이터=캐비닛-슬롯(Cx-Syy)                                      |
| 68 | MNF04 | Trunk Fault      | 내부 코덱(CODEC) 시험에 의한 서비스 불가능 국선 발견<br>알람 데이터=캐비닛, 슬롯, 포트(Cx-Syy-Pzz)        |
| 69 | MNF05 | Trunk Recovery   | 내부 코덱(CODEC) 시험에 의한 서비스 가능 국선 발견<br>알람 데이터=캐비닛, 슬롯, 포트(Cx-Syy-Pzz)         |
| 70 | MNF06 | Trunk Disconnect | 외부 점유 시험에 의한 서비스 불가능 국선 발견<br>알람 데이터=캐비닛, 슬롯, 포트(Cx-Syy-Pzz)               |
| 71 | MNF07 | Trunk Connect    | 외부 점유 시험에 의한 서비스 가능 국선 발견.<br>알람 데이터=캐비닛, 슬롯, 포트(Cx-Syy-Pzz)               |
| 72 | MNF08 | SIO TxQ Over     | MCP2 보드의 SIO 전송 버퍼(Tx Queue) 넘침 오류<br>알람 데이터=SIO number(SIO : x)           |
| 73 | MNF09 | SIO TxQ Under    | MCP2 보드의 SIO 전송 버퍼(Tx Queue) Under 오류<br>알람 데이터=SIO 번호(SIO : x)            |
| 74 | MNF10 | E1 Out Of Srv    | E1 라인 상태가 서비스 불가능<br>알람 데이터=캐비닛, 슬롯(Cx-Syy)                                |
| 75 | MNF11 | E1 In Service    | E1 라인 상태가 서비스 가능<br>알람 데이터=캐비닛, 슬롯(Cx-Syy)                                 |
| 76 | MNF12 | SIO Out          | IO 포트 오류(DTR 손실)<br>알람 데이터=SIO 번호(SIO : x)                                 |
| 77 | MNF13 | SIO In           | IO 포트 오류 해제(DTR 정상)<br>알람 데이터=SIO 1~6                                      |
| 78 | MNF14 | TODC Error       | MCP2 시계 칩 오류                                                               |
| 79 | MNF15 | TSW Over Alarm   | 사용 가능한 타임 슬롯 이상의 요구 발생<br>(최대 캐비닛당 192개)<br>알람 데이터=캐비닛, 슬롯(Cx-Syy)         |
| 80 | MNF16 | PSU Alarm        | 한 개의 캐비닛에서 한 개의 PSU로 56 포트 이상을 사용<br>함에 따라 전력 부족<br>알람 데이터=캐비닛, 슬롯(Cx-Syy) |
| 81 | MNF17 | PSU Alarm Rec    | 두 번째 PSU가 감지됨에 따라 'PSU Alarm' 해제<br>알람 데이터=캐비닛, 슬롯(Cx-Syy)                 |
| 82 | MNF18 | SLI Fault        | 내부 코덱(CODEC) 시험에 의한 서비스 불가능 SLI<br>보드 발견<br>알람 데이터=캐비닛, 슬롯, 포트(Cx-Syy-Pzz) |
| 83 | MNF19 | SLI Recovery     | 내부 코덱(CODEC) 시험에 의한 서비스 가능 SLI 보드 발견<br>알람 데이터=캐비닛, 슬롯, 포트(Cx-Syy-Pzz)     |
| 84 | MNF20 | PSUB Alarm       | 한 개의 캐비닛에서 2개의 PSU로 120 포트 이상을<br>사용함에 따라 전력 부족<br>알람 데이터=캐비닛, 슬롯(Cx-Syy)  |

| 번호 | 코드    | 알람 이름            | 정의                                                                                                    |
|----|-------|------------------|----------------------------------------------------------------------------------------------------|
| 85 | MNF21 | DSS Alarm        | 64 버튼 DSS 개수가 시스템 용량을 초과함                                                                                           |
| 86 | MNF26 | SIO RxQ Over     | MCP2 보드의 SIO 수신 버퍼(Rx Queue) 넘침 오류<br>알람 데이터=SIO 번호(SIO : x)                                                        |
| 87 | MNF27 | SIO RxQ Under    | MCP2 보드의 SIO 수신 버퍼(Rx Queue) Under 오류<br>알람 데이터=SIO 번호(SIO : x)                                                     |
| 88 | MNF28 | LAN Printer Err  | MCP2 보드의 LAN 프린터 오류<br>알람 데이터=데이터 타입(SMDR)                                                                          |
| 89 | MNF29 | LAN Printer Rec  | MCP2 보드의 LAN 프린터 오류 해제<br>알람 데이터=데이터 타입(SMDR)                                                                       |
| 90 | MNF30 | SPNet Link Error | SPNet LINK 연결 오류<br>알람 데이터=MMC 820 LINK ID INDEX 번호                                                                 |
| 91 | MNF31 | SPNet Send Error | SPNet 메시지 전송 오류<br>알람 데이터=xx:yyyy:zz<br>xx : SPNet TRK INDEX, yyyy : SPNet TRK 번호, zz : MMC<br>820 LINK ID INDEX 번호 |
|    | MNG   | Minor 오류         | 알람 버퍼에 저장되지 않는 Minor 오류                                                                                             |
| 92 | MNG01 | Phone Disconnect | 내선 단말이 시스템과 연결 해제됨<br>알람 데이터=전화 번호 또는 Cx-Syy-Pzz                                                                    |
| 93 | MNG02 | Phone Connect    | 내선 단말이 시스템과 연결됨<br>알람 데이터=전화 번호 또는 Cx-Syy-Pzz                                                                       |
| 94 | MNG03 | Off Hook Alarm   | 내선 Off Hook 상태가 시간 초과<br>알람 데이터=전화 번호 또는 Cx-Syy-Pzz                                                                 |
| 95 | MNG04 | On Hook          | Off Hook 알람 내선이 On Hook됨<br>알람 데이터=전화 번호 또는 Cx-Syy-Pzz                                                              |
| 96 | MNG05 | MGI Packet Loss  | MGI 연결의 RTP 패킷 손실이 10 % 이상임<br>알람 데이터=전화 번호 또는 Cx-Syy-Pzz                                                           |
| 97 | MNG06 | MGI Packet Delay | MGI 연결의 RTP 패킷 지연이 500 msec 이상임<br>알람 데이터=전화 번호 또는 Cx-Syy-Pzz                                                       |

## 전제 조건

없음

## 초기값

모두 : OFF

#### 프로그래밍 절차

1. [전환] 버튼과 [852]를 누릅니다.

## 표시창

01:MJA01 ACT:OFF POR Restart

알람 엔트리 번호([01]-[94])를 입력하고
 또는, [음량] 버튼으로 알람을 선택하고
 [오른쪽] 소프트 버튼을 눌러 커서를 이동합니다.

- 알람 링 적용 여부([0]-[1])를 입력하고
   또는, [음량] 버튼으로 데이터를 선택하고
   [오른쪽] 소프트 버튼을 눌러 데이터를 저장합니다.
- 4. [전환] 버튼을 눌러 데이터 저장한 후에 종료하거나[스피커] 버튼을 눌러 데이터를 저장합니다.

#### 관련 프로그램

| 프로그램 722 | 내선별 버튼 지정     |
|----------|---------------|
| 프로그램 723 | 전화기 종류별 버튼 지정 |
| 프로그램 851 | 시스템 알람 표시     |
| 프로그램 858 | 시스템 긴급 알람키 지정 |

## 02:MJA02 ACT:OFF Soft Restart

02:MJA02 ACT:ON Soft Restart

## [853] 유지 보수용 강제 사용중 상태 지정

내선, 국선 및 공통 자원을 BUSY 상태로 만들 수 있는 프로그램입니다. BUSY 상태로 지정된 내선은 HALT 상태인 것처럼 동작하여 발신쪽 내선에는 MADE BUSY 라고 표시됩니다. 내선 또는, 국선 이외에도 외부 방송 포트, AA 포트는 물론 STMFR, R2MFCM, CID 등을 수신하는 DSP 도 BUSY 상태로 만들 수 있습니다. 이들 DSP는 CHIP 단위로 BUSY 또는, IDLE 상태로 지정됩니다.

| 번호 | 상태 항목 | 설명           |
|----|-------|--------------|
| 0  | TRK   | 국선 포트        |
| 1  | STN   | 내선 포트        |
| 2  | PAGE  | 외부 방송 포트     |
| 3  | AA    | AA 포트        |
| 4  | DTMFR | DTMF 수신 DSP  |
| 5  | CID   | CID 수신 DSP   |
| 6  | R2MFC | R2MFC 수신 DSP |
| 7  | CONF  | 회의용 DSP      |
| 8  | MGI   | MGI 포트       |

#### 전제 조건

없음

#### 초기값

없음

#### 프로그래밍 절차

1. [전환] 버튼과 [853]을 누릅니다.

2. 포트 종류 번호([0]-[8])를 입력하고

또는, [음량] 버튼으로 종류를 선택하고

또는, [음량] 버튼으로 포트를 선택하고

표시창

MAINTENANCE BUSY TRK :NONE  $\rightarrow$ 

MAINTENANCE BUSY TRK :NONE  $\rightarrow$ 

3. 포트의 전화번호 또는, 채널 엔트리 번호를 입력합니다. MAINTENANCE BUSY TRK :702 → IDLE [오른쪽] 소프트 버튼을 눌러 커서를 이동합니다.

4. BUSY[0] 또는, IDLE[1]을 입력합니다. 또는, [음량] 버튼으로 BUSY/IDLE 을 선택하고 [오른쪽] 소프트 버튼을 눌러 데이터를 저장합니다.

[오른쪽] 소프트 버튼을 눌러 커서를 이동합니다.

MAINTENANCE BUSY TRK :<u>7</u>02 → BUSY 5. [전환] 버튼을 눌러 데이터 저장한 후에 종료하거나[스피커] 버튼을 눌러 데이터를 저장합니다.

## 관련 프로그램

없음

## [854] 시스템 진단 시간 지정

시스템의 상태를 진단하는 시간을 요일별로 지정할 수 있는 프로그램입니다.

0. SUN

- 1. MON
- 2. TUS
- 3. WED
- 4. THU
- 5. FRI
- 6. SAT

전제 조건

없음

#### 초기값

없음

#### 프로그래밍 절차

1. [전환] 버튼과 [854]를 누릅니다.

2. 요일 번호([0]-[6])를 입력하거나,

3. 진단 시간을 입력합니다.(HHMM)

[음량] 버튼으로 요일을 선택하고

## 표시창

DIAGNOSTICS TIME SUN: :

DIAGNOSTICS TIME SUN:\_ :

DIAGNOSTICS TIME SUN:22:00

4. [전환] 버튼을 눌러 데이터 저장한 후에 종료하거나[스피커] 버튼을 눌러 데이터를 저장합니다.

[오른쪽] 소프트 버튼을 눌러 커서를 이동합니다.

#### 관련 프로그램

없음

# [855] 시스템 옵션 설치 상태 표시

시스템에 설치되어 있는 보드의 daughter 보드 상태를 표시하는 프로그램으로, 내용 조회 만 가능합니다. 이 프로그램을 이용하면 보드를 빼지 않아도 보드에 장착된 daughter 보드 의 정보를 알 수 있으므로 편리하게 사용할 수 있습니다.

## <M 시스템>

| 번호 | 설치 상태 옵션   | 설명                                       |
|----|------------|------------------------------------------|
| 0  | MCP D-BD 1 | MCP2 옵션 슬롯1에 설치된 daughter 보드를 표시합니다.     |
| 1  | MCP D-BD 2 | MCP2 옵션 슬롯2에 설치된 daughter 보드를 표시합니다.     |
| 2  | MCP D-BD 3 | MCP2 옵션 슬롯3에 설치된 daughter 보드를 표시합니다.     |
| 3  | MCP SW     | MCP2 보드에 있는 스위치의 선택 상태를 보여줍니다.           |
| 4  | C1 POWER-B | 기본 캐비닛에 두 번째 전원 공급 보드가 설치되어 있는지 표시합니다.   |
| Х  | CxSx VPM   | 해당 슬롯에 있는 음성사서함 카드의 VPM 보드 설치 상태를 보여줍니다. |
| х  | CxSx SW    | 해당 슬롯에 있는 TEPRI의 스위치 선택 상태를 보여줍니다.       |

#### <L 시스템>

| 번호 | 설치 상태 옵션    | 설명                                          |
|----|-------------|---------------------------------------------|
| 00 | MCP D-BD 1  | MCP2 옵션 슬롯1에 설치된 daughter 보드를 표시합니다.        |
| 01 | MCP D-BD 2  | MCP2 옵션 슬롯2에 설치된 daughter 보드를 표시합니다.        |
| 02 | MCP D-BD 3  | MCP2 옵션 슬롯3에 설치된 daughter 보드를 표시합니다.        |
| 03 | MCP SW      | MCP2 보드에 있는 스위치의 선택 상태를 보여줍니다.              |
| 04 | C1 POWER-B  | 기본 캐비닛에 두 번째 전원 공급 보드가 설치되어 있는지 표시합니다.      |
| 05 | SCP D-BD 1  | SCP 옵션 슬롯 1 에 설치된 daughter 보드를 표시합니다.       |
| 06 | SCP D-BD 2  | SCP 옵션 슬롯 2 에 설치된 daughter 보드를 표시합니다.       |
| 07 | SCP D-BD 3  | SCP 옵션 슬롯 3 에 설치된 daughter 보드를 표시합니다.       |
| 08 | LCP1 ONLINE | LCP1 보드가 동작 중인지 표시합니다.                      |
| 09 | C2 POWER-B  | 첫 번째 확장 캐비닛에 두 번째 전원 공급 보드가 설치되어 있는지 표시합니다. |
| 10 | LCP1 D-BD 1 | LCP1 의 옵션 슬롯 1 에 설치된 daughter 보드를 표시합니다.    |
| 11 | LCP1 D-BD 2 | LCP1 의 옵션 슬롯 2 에 설치된 daughter 보드를 표시합니다.    |
| 12 | LCP1 D-BD 3 | LCP1 의 옵션 슬롯 3 에 설치된 daughter 보드를 표시합니다.    |
| 13 | LCP2 ONLINE | LCP2 보드가 동작 중인지 표시합니다.                      |
| 14 | C3 POWER-B  | 두 번째 확장 캐비닛에 두 번째 전원 공급 보드가 설치되어 있는지 표시합니다. |
| 12 | LCP2 D-BD 1 | LCP2 의 옵션 슬롯 1 에 설치된 daughter 보드를 표시합니다.    |
| 13 | LCP2 D-BD 2 | LCP2 의 옵션 슬롯 2 에 설치된 Daughter 보드를 표시합니다.    |
| 14 | LCP2 D-BD 3 | LCP2의 옵션 슬롯3에 설치된 daughter 보드를 표시합니다.       |
| Xx | CxSx VPM    | 해당 슬롯에 있는 음성사서함 카드의 VPM 보드 설치 상태를 보여줍니다.    |
| XX | CxSx SW     | 해당 슬롯에 있는 TEPRI의 스위치 선택 상태를 보여줍니다.          |

전제 조건

없음

#### 초기값

없음

#### 프로그래밍 절차

1. [전환] 버튼과 [855]를 누릅니다.

## 표시창

SYSTEM OPTIONS MCP D-BD 1 :ESM

- 항목 번호를 입력합니다.
   또는, [음량] 버튼으로 항목을 선택하고
   [오른쪽] 소프트 버튼을 눌러 커서를 이동합니다.
- [전환] 버튼을 눌러 종료하거나
   [스피커] 버튼을 눌러 데이터를 저장합니다.

## 관련 프로그램

없음

#### SYSTEM OPTIONSMCP D-BD 2 :IPM

## [856] 시스템 프로그래밍 시간 표시

시스템 프로그래밍 모드가 ENABLE 및 DISABLE 된 시각과 프로그래밍한 포트(내선번호 또는, 입출력 포트)를 표시합니다.

PCMMC 의 경우에는 입출력 포트(SIO2, SIO3, MODEM, LAN)가 표시됩니다. 종료 시간이 저장되어 있지 않은 경우에는 'ILLEGAL END'로 표시하고 현재 프로그램 모드에서 프로그 래밍 로그를 보고 있는 자신은 'CURRENT'로 표시됩니다. 최근 정보 8개를 저장합니다.

## 전제 조건

없음

### 초기값

없음

#### 프로그래밍 절차

1. [전환] 버튼과 [856]을 누릅니다.

#### 표시창

(1) 08/22 10:10→ SIO1:08/20 11:00

엔트리 번호([1]-[8])를 입력합니다.
 또는, [음량] 버튼으로 엔트리를 선택합니다.

[전환] 버튼을 눌러 종료하거나
 [스피커] 버튼을 눌러 데이터를 저장합니다.

### 관련 프로그램

프로그램 800 기술자 프로그램 모드 지정

(2) 08/22 15:10→ 210 :CURRENT

## [858] 시스템 긴급 알람키 지정

LAN 을 이용하여 Remote M & A PC 로 알람정보를 보낼 알람 종류를 지정하는 프로그램 입니다.

### 전제 조건

없음

#### 초기값

모두 : OFF

#### 프로그래밍 절차

1. [전환] 버튼과 [858]을 누릅니다.

2. 알람 엔트리 번호([01]-[91])를 입력하고

또는, [음량] 버튼으로 알람을 선택하고

표시창

01:MJA01 ACT:OFF POR Restart

02:MJA02 ACT:<u>O</u>FF Soft Restart

알람 적용 여부([0]-[1])를 입력하고
 또는, [음량] 버튼으로 데이터를 선택하고
 [오른쪽] 소프트 버튼을 눌러 데이터를 저장합니다.

[오른쪽] 소프트 버튼을 눌러 커서를 이동합니다.

4. [전환] 버튼을 눌러 종료하거나[스피커] 버튼을 눌러 데이터를 저장합니다.

#### 관련 프로그램

| 프로그램 851 | 시스템 알람 표시          |
|----------|--------------------|
| 프로그램 852 | 사용 알람 종류 및 허용여부 표시 |

<u>0</u>2:MJA02 ACT:ON Soft Restart

# [859] 하드웨어 버전 표시

MCP2 시스템에 설치되어 있는 하드웨어 EPLD 의 버전을 표시하는 프로그램으로, 조회만 가능합니다.

### <M 시스템>

| 번호 | 버전 표시      | 설명                                                 |
|----|------------|----------------------------------------------------|
| 0  | C1 M-BOARD | 기본 캐비닛의 메인 보드 버전을 표시합니다.                           |
| 1  | MCP2 CARD  | MCP2 보드의 버전을 표시합니다.                                |
| 2  | MCP2 B1    | MCP2 옵션 슬롯 1 에 장착된 daughter 보드의 종류와 버전을 표시<br>합니다. |
| 3  | MCP2 B2    | MCP2 옵션 슬롯 2 에 장착된 daughter 보드의 종류와 버전을 표시<br>합니다. |
| 4  | MCP2 B3    | MCP2 옵션 슬롯 3 에 장착된 daughter 보드의 종류와 버전을 표시<br>합니다. |

### <L 시스템>

| 번호 | 버전 표시        | 설명                                                |
|----|--------------|---------------------------------------------------|
| 00 | MCP2 CARD    | MCP2 보드의 버전을 표시합니다.                               |
| 01 | MCP2 B1      | MCP2 옵션 슬롯1에 장착된 daughter 보드의 종류와 버전을<br>표시합니다.   |
| 02 | MCP2 B2      | MCP2 옵션 슬롯2에 장착된 daughter 보드의 종류와 버전을<br>표시합니다.   |
| 03 | MCP2 B3      | MCP2 옵션 슬롯 3 에 장착된 daughter 보드의 종류와 버전을<br>표시합니다. |
| 04 | C1 M-BOARD   | 기본 캐비닛의 메인 보드 버전을 표시합니다.                          |
| 05 | C1 SCP2 CARD | SCP 보드의 버전을 표시합니다.                                |
| 06 | C1 SCP1      | SCP 옵션 슬롯1에 장착된 daughter 보드의 종류와 버전을 표<br>시합니다.   |
| 07 | C1 SCP2      | SCP 옵션 슬롯2에 장착된 daughter 보드의 종류와 버전을 표<br>시합니다.   |
| 08 | C1 SCP3      | SCP 옵션 슬롯3에 장착된 daughter 보드의 종류와 버전을 표<br>시합니다.   |
| 09 | C2 M-BOARD   | 첫 번째 확장 캐비닛의 메인 보드 버전을 표시합니다.                     |
| 10 | C2 LCP2 CARD | LCP1 보드의 버전을 표시합니다.                               |
| 11 | C2 LCP1      | LCP1 옵션 슬롯1에 장착된 daughter 보드의 종류와 버전을 표<br>시합니다.  |
| 12 | C2 LCP2      | LCP1 옵션 슬롯2에 장착된 daughter 보드의 종류와 버전을 표<br>시합니다.  |

| 번호 | 버전 표시        | 설명                                                 |
|----|--------------|----------------------------------------------------|
| 13 | C2 LCP3      | LCP1 옵션 슬롯3에 장착된 daughter 보드의 종류와 버전을 표<br>시합니다.   |
| 14 | C3 M-BOARD   | 두 번째 확장 캐비닛의 메인 보드 버전을 표시합니다.                      |
| 15 | C3 LCP2 CARD | LCP2 보드의 버전을 표시합니다.                                |
| 16 | C3 LCP1      | LCP2 옵션 슬롯1에 장착된 daughter 보드의 종류와 버전을 표<br>시합니다.   |
| 17 | C3 LCP2      | LCP2 옵션 슬롯2에 장착된 daughter 보드의 종류와 버전을 표<br>시합니다.   |
| 18 | C3 LCP3      | LCP2 옵션 슬롯 3 에 장착된 daughter 보드의 종류와 버전을 표<br>시합니다. |

### 전제 조건

없음

### 초기값

없음

#### 프로그래밍 절차

| 1. [전 | 환] 버튼과 | [859]를 | 누릅니다. |
|-------|--------|--------|-------|
|-------|--------|--------|-------|

## 표시창

H/W EPLD VERSION MCP CARD :V01

항목 번호([00]-[18])를 입력합니다.
 또는, [음량] 버튼으로 항목을 선택하고
 [오른쪽] 소프트 버튼을 눌러 커서를 이동합니다.

| H/W | EPI | D VERS | SION |  |
|-----|-----|--------|------|--|
| MCP | В1  | :MISC  | :V05 |  |

[전환] 버튼을 눌러 종료하거나
 [스피커] 버튼을 눌러 데이터를 저장합니다.

### 관련 프로그램

없음
## [860] ACD 상태 서비스 지정

자동중계대 장치 보드를 사용하는 UCD(Uniform Call Distribution) 기능을 사용할 때 큐 (queue)의 상태 정보를 실시간에 입출력 포트로 내보내는 서비스를 지정하는 프로그램입니다.

## 전제 조건

이 정보와 연동하여 사용할 소프트웨어는 사용자가 별도로 구입하여 사용하여야 합니다.

## 초기값

DISABLE

## 프로그래밍 절차

1. [전환] 버튼과 [860]을 누릅니다.

2. 항목 번호([0]-[1])를 입력합니다.

또는, [음량] 버튼으로 항목을 선택하고

표시창

UCD VIEW SERVICE DISABLE

UCD VIEW SERVICE DISABLE

서비스 여부([0]-[1])를 입력합니다.
 또는, [음량] 버튼으로 서비스 여부를 선택하고
 [오른쪽] 소프트 버튼을 눌러 데이터를 저장합니다.

[오른쪽] 소프트 버튼을 눌러 커서를 이동합니다.

[전환] 버튼을 눌러 데이터 저장한 후에 종료하거나
 [스피커] 버튼을 눌러 데이터를 저장합니다.

#### 관련 프로그램

없음

UCD VIEW SERVICE ENABLE

## [861] 시스템 기타 옵션 지정

시스템의 기타 옵션을 지정합니다. AUTO UPDATE TIME 은 ISDN 호 메시지에 의한 시스 템 시간과 날짜를 자동으로 변경할 것인지를 정하는 옵션입니다.

| 번호 | 옵션                   | 설명                                                                                                    |
|----|----------------------|----------------------------------------------------------------------------------------------------|
| 0  | AUTO UPDATE TIME     | ISDN 호 메시지에 의한 시스템 시간과 날짜를 자동으로 변경할<br>것인지를 정하는 옵션입니다.                                                                                  |
| 1  | SYSTEM SPEED BIN     | 시스템 공동단축다이얼 개수를 최대 500개까지 지정할지, 최대 950<br>개까지 지정할지를 정하는 옵션입니다.                                                                          |
| 2  | IDLE WHEN ENBLOC     | 대형 LCD 전화기가 ENBLOCK 모드인 경우에 전화기에서 발신하<br>려는 전화번호를 누르고 있을 때(아직 [통화] 버튼을 누르기 전<br>임) 시스템에서 이 시점을 BUSY 로 처리할지, IDLE 로 처리할지를<br>결정하는 옵션입니다. |
| 3  | 2 LINE ENBLOCK       | 내비게이션 버튼이 있는 2 라인 LCD 전화기의 다이얼 모드를<br>ENBOCK 모드로 지정할 것인지를 정하는 옵션입니다.                                                                    |
| 4  | 2 ZONE EXT PAGE      | 동시에 2개의 외부 방송 구역에 방송 가능 여부를 지정하는 옵션입<br>니다.                                                                                             |
| 5  | USE LB FOR PAGE      | MISC 카드의 LB 포트를 ROP 포트로 사용할지 여부를 지정하는 옵<br>션입니다.                                                                                        |
| 6  | LP TRK TONE DISC     | Loop Trunk 의 Busy Tone 을 체크해서 연결 해제하는 기능                                                                                                |
| 7  | USER WLAN<br>FEATURE | V2.40 이전 버전의 경우 이 항목을 ENABLE 해야 WLAN 관련 MMC<br>가 보입니다. V2.40 버전부터는 이 MMC 항목이 보이지 않고 WLAN<br>관련 MMC가 모두 보입니다.                            |
| 9  | SLI2 PRS SERVICE     | SLI2 카드에 연결된 내선이 외부 번호 발신 시 상대방 응답 인식 시<br>점에 해당 포트로 극성 반전 신호(PRS)를 줄 것인지 여부를 지정하는<br>옵션입니다.                                            |

## 초기값

AUTO UPDATE TIME : DISABLE SYSTEM SPEED BIN : MAX 500 IDLE WHEN ENBLOC : ENABLE 2 LINE ENBOCK : DISABLE 2 ZONE EXT PAGE : DISABLE USE LB FOR PAGE : LB for All MISC card LP TRK TONE DISC : DISABLE USER WLAN FEATURE : DISABLE (MCP2 V2.40 이전 버전에서만 보임. V2.40 및 이후 버전부터는 이 항목이 보이지 않음) SLI2 PRS SERVICE : DISABLE

#### 프로그래밍 절차

1. [전환] 버튼과 [861]을 누릅니다.

- 항목 번호([0]-[9])를 입력합니다.
  또는, [음량] 버튼으로 항목을 선택하고
  [오른쪽] 소프트 버튼을 눌러 커서를 이동합니다.
- 원하는 설정값([0]-[1])을 입력합니다.
  또는, [음량] 버튼으로 설정값을 선택하고
  [오른쪽] 소프트 버튼을 눌러 데이터를 저장합니다.
- [전환] 버튼을 눌러 데이터 저장 후 종료하거나
  [스피커] 버튼을 눌러 데이터를 저장한 후에
  다음 프로그램을 프로그래밍합니다.

#### 관련 프로그램

없음

## 표시창

<u>A</u>UTO UPDATE TIME DISABLE

AUTO UPDATE TIME DISABLE

<u>A</u>UTO UPDATE TIME ENABLE

## [890] 포트 초기화

특정 내선이나 국선에 대해서 호 처리나 DB 관련된 사항을 강제로 초기화 시킬 수 있는 프로그램입니다.

전제 조건

없음

#### 초기값

없음

## 프로그래밍 절차

1. [전환] 버튼과 [890]을 누릅니다.

표시창

[<u>2</u>01] CALL CLEAR ARE YOU SURE?NO

[202] CALL CLEAR

ARE YOU SURE?NO

[202] <u>D</u>B INITIAL ARE YOU SURE?NO

- 초기화하고자 하는 내선이나 국선번호를 선택합니다.
  또는, [음량] 버튼으로 원하는 내선이나 국선번호를
  택하고 [오른쪽] 소프트 버튼을 눌러 커서를 이동합니다.
- 호 처리 부분을 초기화하고 싶으면 [0],
  DB를 초기화하고 싶으면 [1]을 선택합니다.
- 4. 초기화를 원하면 [1]을, 아니면 [0]을 선택합니다.
- 5. [전환] 버튼을 눌러 데이터 저장한 후에 종료하거나[스피커] 버튼을 눌러 데이터를 저장합니다.

#### 관련 프로그램

없음

[202] DB INITIAL ARE YOU SURE?YES

## [900] 시스템 비밀번호 지움

시스템 프로그램 비밀번호를 잊었을 때 비밀번호를 지우는 A/S 용 프로그램입니다. 비밀번 호를 지우면 초기값으로 바뀌게 되므로 새로 비밀번호를 변경하는 것이 좋습니다. 비밀번호를 지울 수 있는 프로그램의 종류는 다음의 3가지가 있습니다.

| 번호 | 비밀번호 유형     | 설명                    |
|----|-------------|-----------------------|
| 0  | TECH. CODE  | 기술자 프로그램 비밀번호         |
| 1  | CUS. 1 CODE | 테넌트 1 의 운용자 프로그램 비밀번호 |
| 2  | CUS. 2 CODE | 테넌트 2 의 운용자 프로그램 비밀번호 |

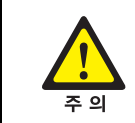

시스템 프로그램의 비밀번호를 변경할 때에는 구입처로 문의하여 전문가의 도움을 받도록 합니다.

#### 전제 조건

없음

## 초기값

없음

#### 프로그래밍 절차

1. [전환] 버튼과 [900]을 누릅니다.

3. 프로그램 종류([0]-[2])를 입력합니다.

[오른쪽] 소프트 버튼을 누릅니다.

또는, [음량] 버튼을 눌러 프로그램 종류를 선택하고

2. 비밀번호를 입력합니다.

# 표시창

CLEAR PASSCODE PASSCODE:\_

CLEAR PASSCODE TECH. CODE:\*\*\*\*

CLEAR PASSCODE TECH. CODE:<u>\*</u>\*\*\*

CLEAR PASSCODE TECH. CODE:4321

5. [전환] 버튼을 눌러 프로그램을 종료합니다.

4. [보류] 버튼을 눌러 비밀번호를 초기화합니다.

## 관련 프로그램

| 프로그램 | 201 | 운용자 | 프로그램 | 비밀번호 | 변경 |
|------|-----|-----|------|------|----|
| 프로그램 | 801 | 기술자 | 프로그램 | 비밀번호 | 변경 |

Nw

# 부록 A. 약어

| Α |         |                                              |
|---|---------|----------------------------------------------|
|   | AME     | Answer Machine Emulation                     |
|   | AOM     | Add On Module                                |
|   | AP      | Access Point                                 |
| B |         |                                              |
| - | BRI     | Basic Rate Interface                         |
| • |         |                                              |
| C |         |                                              |
|   | CCBS    | Call Completion to Busy Subscriber           |
|   | CCNR    | Cell Completion on No Reply                  |
|   | CID     | Caller Identification                        |
|   | CLI     | Call Line Identification                     |
|   | COM     | Communication                                |
|   | COS     | Class Of Service                             |
|   | CRC     | Cyclic Redundancy Code                       |
|   | CR Mode | Constant Resistance Mode                     |
|   | CTI     | Computer Telephony Integration               |
| D |         |                                              |
|   | DID     | Direct Inward Dialling                       |
|   | DECT    | Digital Enhanced Cordless Telecommunications |
|   | DGP     | Digital Phone                                |
|   | DHCP    | Dynamic Host Configuration Protocol          |
|   | DLI     | Digital Line Interface                       |
|   | DND     | Do Not Disturb                               |
|   | DSP     | Digital Signal Processor                     |
|   | DTMF    | Dual Tone Multi Frequency                    |
| G |         |                                              |
| J | CK      | Catakaanar                                   |
|   | Gr      | Galekeepei                                   |

## 

| ID   | Identification                      |
|------|-------------------------------------|
| IDS  | Intrusion Detection System          |
| IP   | Internet Protocol                   |
| IPC  | Inter Processor Communication       |
| ISDN | Integrated Services Digital Network |
| ITP  | IP Telephone                        |
|      |                                     |

## Κ

| KDB | Keyset Daughter Board  |
|-----|------------------------|
| LAN | Local Area Network     |
| LCD | Liquid Crystal Display |

| Μ |  |
|---|--|

LCP

LED

| MCP   | Main Control Processor                |
|-------|---------------------------------------|
| MGI   | Media Gateway Interface               |
| MISC  | Miscellaneous                         |
| MMC   | Man Machine Communication             |
| МОН   | Music On Hold                         |
| MWSLI | Message Waiting Single Line Interface |

Local Control Processor

Light Emitting Diode

## Ν

| ΝΑΤ | Network Address Translation |
|-----|-----------------------------|
| NAT | Network Address Translation |

## Ρ

| PCM   | Pulse Code Modulation              |
|-------|------------------------------------|
| PCMMC | PC based Man Machine Communication |
| PRI   | Primary Rate Interface             |
| PRS   | Polarity Reverse Signal            |
| PSTN  | Public Switched Telephone Network  |

## Q

Q-SIG

Q-Signaling

| R   |       |                                         |
|-----|-------|-----------------------------------------|
|     | RTCP  | Real-time Transmission Control Protocol |
|     | RTP   | Real-time Transmission Protocol         |
| S   |       |                                         |
|     | SCP   | Signal Control Processor                |
|     | SIO   | Serial Input/Output                     |
|     | SIP   | Session Initiation Protocol             |
|     | SLI   | Single Line Interface                   |
|     | SLT   | Single Line Telephone                   |
|     | SMDR  | Station Message Detail Recording        |
|     | SVMi  | Samsung Voice Mail integrated           |
| т   |       |                                         |
|     | TCP   | Transmission Control Protocol           |
|     | TEPRI | T1 E1 Primary Rate Interface            |
|     | TRK   | Trunk                                   |
| U   |       |                                         |
| _   | UA    | User Agent                              |
|     | UCD   | Uniform Call Distribution               |
|     | UDP   | User Datagram Protocol                  |
| V   |       |                                         |
|     |       | Voice Dial                              |
|     |       | Voice over Internet Protocol            |
|     | VPN   | Virtual Private Network                 |
| \A/ |       |                                         |
| VV  |       |                                         |
|     | WBS   | Wireless Base Station                   |
|     | WLAN  | Wireless Local Area Network             |

Wireless LAN Interface

WLI

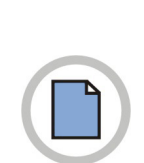

이 면에는 내용이 없습니다.

## iDCS 500 프로그래밍 매뉴얼

©2004 Samsung Electronics Co., Ltd. All rights reserved.

이 매뉴얼의 저작권은 삼성전자㈜에 있습니다. 이 매뉴얼은 삼성전자㈜의 서면동의 없이 어떤 형태로도 재생산·배포·변경할 수 없습니다.

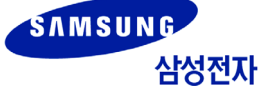